# A User's Guide to WINSTEPS MINISTEP

Rasch-Model Computer Programs

John M. Linacre

www.winsteps.com

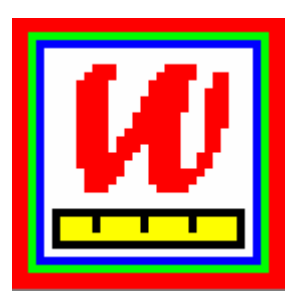

## A User's Guide to WINSTEPS® MINISTEP

## Rasch-Model Computer Programs

Program Manual by

## John M. Linacre

P. O. Box 811322 Chicago IL 60681-1322

Tel. & FAX (312) 264-2352

### winsteps.com

© Copyright 1991-2006, John M. Linacre Permission to copy is granted. ISBN 0-941938-03-4 Winsteps® is a registered trademark

## **Table of Contents**

| 2.            | Control Variable Index                                             | 1         |
|---------------|--------------------------------------------------------------------|-----------|
| 3.            | Control Variable Index by function                                 | 3         |
| 4.            | Control variables from Specification menu                          | 6         |
| 5             | Output Table Index                                                 | 8         |
| 6.            | Output Graphs and Plots Index                                      | .11       |
| 7.            | Output Files Index                                                 | 12        |
| 8.            | Basch analysis and WINSTEPS                                        | 12        |
| 9.            | References                                                         | 14        |
| 10.           | About the Users' quide                                             | 14        |
| 11            | Getting further help                                               | 15        |
| 12.           | What is supplied                                                   | 15        |
| 13.           | Installation instructions for WINSTEPS                             | 15        |
| 14.           | Starting WINSTEPS in Windows                                       | .16       |
| 15.           | Using Winsteps under Windows                                       | 18        |
| 16            | Stopping WINSTEPS                                                  | 19        |
| 17            |                                                                    | 20        |
| 18            | Menu bar                                                           | 20        |
| 19            | Batch menu                                                         | 20        |
| 20            | Data Setun menu                                                    | 21        |
| 21            | Diagnosis menu                                                     | 21        |
| 22            | Edit monu                                                          | 21        |
| 23            | File menu                                                          | 22        |
| 20.           | Granhs menu                                                        | 22        |
| 25            | Help menu                                                          | 24        |
| 26            | Outnut Files menu                                                  | 25        |
| 20.           | Output Tables menu                                                 | 26        |
| 22.           | Plate menu                                                         | 20        |
| 20.           |                                                                    | .27<br>20 |
| 29.           | SAG/SF 33 Illellu                                                  | 20        |
| 21            | Control and data file pature window                                | 20        |
| 31.<br>22     | Deading in a pro-existent control file                             | 29        |
| 02.<br>22     | Data display                                                       | 29        |
| 33.<br>24     | Itom labola                                                        | 21        |
| 04.<br>25     | Catagory Jobala                                                    | 01<br>01  |
| 30.<br>26     | Do it vourcelf control and date file construction                  | וט.<br>רי |
| 30.<br>27     | Control file and template tyt                                      | .02<br>25 |
| 37.<br>20     | Dete file                                                          | 20.       |
| აი.<br>აი     | Data from Eyeal and other approacheate                             | 00.<br>70 |
| 39.<br>40     | Data from CAC files                                                | .07<br>70 |
| 40.<br>44     | Data from SDSS files                                               | .37       |
| 41.           | Data from STATA files                                              | .39       |
| 42.           | Data filo with other delimitere                                    | .41       |
| 43.<br>11     | Data file with other definitiers                                   | .40<br>⊿2 |
| 44.<br>15     | Example 0. Rating Scale data: The Liking for Science data          | .43       |
| 40.<br>46     | Example 1. Dichotomous data. Simple control nie with data included | .43       |
| 40.           | Example 2. Control and anchor mes                                  | .47       |
| 47.           | Example 3: item recooling and item recooling                       | .48       |
| 48.           | Example 4: Selective item recooling                                | .48       |
| 49.<br>50     | Example 5. Scoring key for items, also GAT responses               | .49       |
| 50.           | Example 0. Neys III data record FORIVIAT                           | .50       |
| 51.<br>50     | Example 7. A partial credit analysis                               | .51       |
| 52.           | Example of thems with various rating scale models.                 | .52       |
| ວ <u>ິ</u> ວ. | Example 9: Grouping and modeling items                             | .52       |
| 54.           | Example 10: Combining tests with common items                      | .53       |
| 55.           | Example 11: Item responses two characters wide                     | .56       |
| 56.           | Example 12: Comparing night and low samples with rating scales     | .56       |
| 5/.           | Example 13: Paired comparisons as the basis for measurement        | .59       |

| 58         | Example 14: Multiple rescorings, response structures and widths     | 60  |
|------------|---------------------------------------------------------------------|-----|
| 59         | Example 15: Figure skating: Multidimensionality, DIE or Rias        | 64  |
| 60         | Example 16: Disordered categories - thresholds and person anchoring | 65  |
| 61         | Example 17: Back stack principal components                         | 88  |
| 62         | AL DHANLIM alphabetic numbering                                     |     |
| 62         |                                                                     | 09  |
| 03.<br>64  |                                                                     | 09  |
| 64.<br>CE  | ASYMPTOTE item upper and lower asymptotes                           | 70  |
| 65.        | DV/ITEM_diamlass graphs for items                                   | /   |
| 66.<br>07  | BYTTEM display graphs for items                                     | /4  |
| 67.        | CATREF reference category for Table 2                               | /4  |
| 68.        | CFILE scored category label file.                                   | /5  |
| 69.<br>To  | CHART graphical plots in Tables 10, 13-15                           | 76  |
| 70.        |                                                                     | //  |
| /1.        | CODES valid data codes                                              | 78  |
| 72.        |                                                                     | 80  |
| /3.        | CSV comma-separated values in output files                          | 81  |
| /4.        | CURVES probability curves for Table 21 and Table 2                  | 82  |
| 75.        | CUTHI cut off responses with high probability of success            | 82  |
| 76.        | CUTLO cut off responses with low probability of success             | 83  |
| 77.        | DATA name of data file                                              | 83  |
| 78.        | DELIMITER data field delimiters                                     | 83  |
| 79.        | DIF columns within person label for 1 able 30                       | 85  |
| 80.        | DISCRIMINATION item discrimination                                  | 86  |
| 81.        | DISFILE category/distractor/option count file                       | 87  |
| 82.        | DISTRACTOR output option counts in Tables 10, 13-15                 | 87  |
| 83.        | DPF columns within item label for Table 31                          | 88  |
| 84.        | EDFILE edit data file                                               | 88  |
| 85.        | END LABELS or END NAMES                                             | 89  |
| 86.        | EQFILE code equivalences                                            | 89  |
| 87.        | EXTRSC extreme score correction for extreme measures                | 89  |
| 88.        | FITHIGH nigher bar in charts                                        | 90  |
| 89.        | FITI item misrit criterion                                          | 91  |
| 90.        | FITLOW lower par in charls                                          | 91  |
| 91.        | FITP person misin criterion                                         | 91  |
| 92.        | FORMAT reionnal data                                                | 91  |
| 93.        | FORMED the form feed character                                      | 97  |
| 94.        | CDEU E prehability surve acardinate sutrut file                     | 97  |
| 95.        | CREILE probability curve coordinate output life                     | 90  |
| 90.        | CREEPON leastion of ISCROUPS                                        | 101 |
| 97.        | CHELE (COZONE CIZONE) Cuttonized reasons file                       | 101 |
| 90.        | UEADED dienlaw er europrese subtable besdinge                       | 102 |
| 99.<br>100 | ILADEN display of suppless sublable field first                     | 102 |
| 100.       | HINES booding lines in output files                                 | 103 |
| 101.       | IAEII E itom anabar filo                                            | 103 |
| 102.       | INICHOLL anchor items interactively                                 | 105 |
| 103.       | ICOPEILE itom residual correlation file                             | 105 |
| 104.       | IDELETE item one line item deletion                                 | 105 |
| 105.       | IDELCTE item interactively                                          | 100 |
| 100.       | IDELQO delete items interactively                                   | 100 |
| 107.       | IDROPEYTREME drop itoms with extreme scores                         | 107 |
| 100.       | IFILE item output file                                              | 100 |
| 110        | II FII F item label file                                            | 111 |
| 111        | IMAP item label on item mans Tables 1, 12                           | 111 |
| 112        | INFINE label items by sequence numbers                              | 111 |
| 113        | IPMATRIX response-level matrix                                      | 112 |
| 114        | IREFER identifying items for recoding                               | 114 |
| 115        | ISELECT item selection criterion                                    | 115 |
| 116        | ISFILE item structure output file                                   | 116 |
|            | ···· ··· ··· ··· ·····················                              |     |

| 117. | ISORT column within item name for alphabetical sort in Table 15         | 118 |
|------|-------------------------------------------------------------------------|-----|
| 118. | ISUBTOTAL columns within item label for subtotals in Table 27           | 119 |
| 119. | ITEM title for item labels                                              | 120 |
| 120. | ITEM1 column number of first response1                                  | 120 |
| 121. | ITLEN maximum length of item label1                                     | 121 |
| 122. | IVALUEx recoding of data1                                               | 121 |
| 123. | IWEIGHT item (variable) weighting1                                      | 122 |
| 124. | KEYn scoring key                                                        | 124 |
| 125. | KEYFROM location of KEYn1                                               | 125 |
| 126. | KEYSCR reassign scoring keys1                                           | 125 |
| 127. | LCONV logit change at convergence1                                      | 126 |
| 128. | LINLEN length of printed lines in Tables 7, 10-16, 221                  | 127 |
| 129. | LOCAL locally restandardize fit statistics                              | 127 |
| 130. | LOGFILE accumulates control files1                                      | 127 |
| 131. | LOWADJ correction for bottom rating scale categories1                   | 128 |
| 132. | MAKEKEY construct MCQ key1                                              | 128 |
| 133. | MATRIX correlation output format                                        | 128 |
| 134. | MAXPAGE the maximum number of lines per page                            | 129 |
| 135. | MFORMS reformat input data1                                             | 129 |
| 136. | MHSLICE Mantel-Haenszel slice width                                     | 132 |
| 137. | MISSCORE scoring of missing data codes1                                 | 134 |
| 138. | MJMLE maximum number of JMLE iterations1                                | 135 |
| 139. | MNSQ show mean-square or standardized fit statistics                    | 135 |
| 140. | MODELS assigns model types to items                                     | 136 |
| 141. | MODFROM location of MODELS                                              | 137 |
| 142. | MPROX maximum number of PROX iterations1                                | 138 |
| 143. | MRANGE half-range of measures on plots                                  | 138 |
| 144. | NAME1 first column of person label                                      | 139 |
| 145. | NAMLEN length of person label                                           | 139 |
| 146. | NAMLMP name length on map for Tables 1, 12, 161                         | 140 |
| 147. | NEWSCORE recoding values1                                               | 140 |
| 148. | NI number of items                                                      | 141 |
| 149. | NORMAL normal distribution for standardizing fit                        | 142 |
| 150. | OSORT option/distractor sort1                                           | 142 |
| 151. | OUTFIT sort misfits on infit or outfit1                                 | 142 |
| 152. | PAFILE person anchor file1                                              | 143 |
| 153. | PAIRED correction for paired comparison data                            | 144 |
| 154. | PANCHQU anchor persons interactively                                    | 144 |
| 155. | PCORFIL person residual correlation file                                | 144 |
| 156. | PDELETE person one-line item deletion                                   | 145 |
| 157. | PDELQU delete persons interactively                                     | 145 |
| 158. | PDFILE person deletion file1                                            | 146 |
| 159. | PDROPEXTREME drop persons with extreme scores1                          | 147 |
| 160. | PERSON title for person labels1                                         | 147 |
| 161. | PFILE person output file1                                               | 147 |
| 162. | PMAP person label on person map: Tables 1, 161                          | 149 |
| 163. | PRCOMP residual type for principal components analyses in Tables 23, 24 | 149 |
| 164. | PSELECT person selection criterion1                                     | 149 |
| 165. | PSORT column within person label for alphabetical sort in Table 191     | 150 |
| 166. | PSUBTOTAL columns within person label for subtotals in Table 28         | 151 |
| 167. | PTBIS compute point-biserial correlation coefficients                   | 152 |
| 168. | PVALUE proportion correct or average rating                             | 153 |
| 169. | PWEIGH1 person (case) weighting                                         | 153 |
| 170. | QUOTED quote-marks around labels                                        | 154 |
| 171. | RCONV score residual at convergence                                     | 155 |
| 1/2. | REALSE Inflate S.E. for misfit                                          | 155 |
| 1/3. | RESCORE response recoding                                               | 155 |
| 1/4. | RESERVIN location of RESCURE                                            | 157 |
| 1/5. | KHILE scored response file                                              | 157 |

| 176. | SAFILE item structure anchor file                                                    | 158 |
|------|--------------------------------------------------------------------------------------|-----|
| 177. | SAITEM item numbers in SAFILE with one grouping                                      | 163 |
| 178. | SANCHQ anchor category structure interactively                                       | 163 |
| 179. | SCOREFILE person score file                                                          | 164 |
| 180. | SDELQU delete category structure interactively                                       | 165 |
| 181. | SDFILE category structure deletion file                                              | 165 |
| 182. | SFILE category structure output file                                                 | 166 |
| 183. | SIFILE simulated data file                                                           | 167 |
| 184. | SPFILE supplementary control file                                                    | 168 |
| 185. | STBIAS correct for estimation bias                                                   | 168 |
| 186. | STKEEP keep non-observed intermediate categories in structure                        | 169 |
| 187. | STEPT3 include category structure summary in Table 3 or 21                           | 170 |
| 188. | T1I# number of items summarized by "#" symbol in Table 1                             | 170 |
| 189. | T1P# number of persons summarized by "#" symbol in Table 1                           | 170 |
| 190  | TABLES output tables                                                                 | 170 |
| 191  | TARGET estimate using information-weighting                                          | 171 |
| 192  | TFILE input file listing tables to be output                                         | 171 |
| 193  | TITLE title for output listing                                                       | 172 |
| 194  | TOTAL SCORE show total scores with extreme observations                              | 173 |
| 195  | IANCHOR anchor values supplied in user-scaled units                                  | 173 |
| 106  | LIASCALE the anchor user-scale value of 1 logit                                      | 17/ |
| 107  | UCOLINIT number of unexpected responses: Tables 6, 10                                | 174 |
| 100  | UDECIMALS, number of designal places reported                                        | 174 |
| 190. | UDECIMALS number of decimal places reported                                          | 174 |
| 199. | UNIEAN the mean of center of the nerven oblitical                                    | 174 |
| 200. | UPMEAN the mean or center of the person abilities                                    | 175 |
| 201. | USCALE the user-scaled value of 1 logit                                              | 1/5 |
| 202. | W300 Output files in winsteps 3.00 format                                            | 1/6 |
| 203. | WHEXACI Wilson-Hilferty exact normalization                                          | 1/6 |
| 204. | XFILE analyzed response file                                                         | 1// |
| 205. | XMLE consistent, almost unbiased, estimation                                         | 178 |
| 206. | XWIDE columns per response                                                           | 179 |
| 207. | @Field name for location in label                                                    | 179 |
| 208. | &END end of control variables                                                        | 180 |
| 209. | &INST start of control instructions                                                  | 180 |
| 210. | The Iteration Screen                                                                 | 180 |
| 211. | Table heading                                                                        | 182 |
| 212. | Table 1.0, 1.2, 1.3, 1.10, 1.12 Distribution maps                                    | 182 |
| 213. | Table 1.1, 1.4 Distribution maps                                                     | 184 |
| 214. | Table 2 Multiple-choice distractor plot                                              | 186 |
| 215. | Table 2 Most probable, expected, cumulative, structure, average measures             | 188 |
| 216. | Table 3.1, 27.3, 28.3 Summaries of persons and items                                 | 191 |
| 217. | Table 3.2 Summary of rating scale category structure                                 | 194 |
| 218. | Table 4.1, 5.1, 8.1, 9.1 Fit plots                                                   | 198 |
| 219. | Table 5.2, 9.2 Fit plots                                                             | 199 |
| 220. | Table 6.1, 10.1 Person and item statistics                                           | 199 |
| 221. | Table 6.2, 10.2, 13.2, 14.2, 15.2, 17.2, 18.2, 19.2, 25.2 Person and item statistics | 202 |
| 222. | Table 6.5, 10.5 Most unexpected observations                                         | 203 |
| 223. | Table 6.4, 10.4 Most misfitting response strings                                     | 203 |
| 224. | Table 6.6, 10.6 Most unexpected response list                                        | 203 |
| 225. | Table 7.1, 11.1 Misfitting responses                                                 | 204 |
| 226. | Table 7.2, 17.3, 18.3, 19.3 Diagnostic KeyForms for Persons                          | 204 |
| 227. | Table 10.3, 13.3, 14.3, 15.3, 25.3 Item option/distracter frequencies                | 205 |
| 228. | Table 12.2, 12.12 Item distribution maps                                             | 206 |
| 229. | Table 12.5 Item map with expected score zones                                        | 207 |
| 230. | Table 12.6 Item map with 50% cumulative probabilities                                | 208 |
| 231. | Table 13.1, 14.1, 15.1, 25.1, 26.1 Item statistics                                   | 209 |
| 232. | Table 16.3 Person distribution map                                                   | 212 |
| 233. | Table 17.1, 18.1, 19.1 Person statistics                                             | 213 |
| 234. | Table 20 Complete score-to-measure table on test of all items                        | 215 |
|      |                                                                                      | -   |

| 235. | Table 20.3 Complete score-to-calibration table for tests based on whole sample | .217 |
|------|--------------------------------------------------------------------------------|------|
| 236. | Table 21 Probability curves                                                    | .218 |
| 237. | Table 22.1 Sorted observed data matrix (scalogram)                             | .219 |
| 238. | Table 22.2 Guttman scalogram of zoned responses                                | .220 |
| 239. | Table 22.3 Guttman scalogram of original codes                                 | .220 |
| 240. | Table 23.0, 24.0 Variance components scree plot for items or persons           | .221 |
| 241. | Table 23.2, 24.2 Principal components plots of item or person loadings         | .222 |
| 242. | Table 23.3, 24.3 Principal components analysis/contrast of residuals           | .224 |
| 243. | Table 23.4, 24.4 Person or item contrast                                       | .225 |
| 244. | Table 23.99, 24.99 Largest residual correlations for items or persons          | .226 |
| 245. | Table 27.1, 28.1 Subtotal summaries on one line                                | .226 |
| 246. | Table 27.2, 28.2 Subtotal measure histograms                                   | .227 |
| 247. | Table 29 Empirical ICCs and option frequencies                                 | .228 |
| 248. | Table 30 Differential item functioning DIF bias analysis                       | .229 |
| 249. | Table 31 Differential person functioning DPF bias/interaction analysis         | .231 |
| 250. | Table 32 Control specifications                                                | .233 |
| 251. | Table 33 DIF/DPF/DGF interactions by class                                     | .233 |
| 252. | Table 34 Columnar statistical comparison and scatterplot                       | .234 |
| 253. | Table 0 The title page                                                         | .235 |
| 254. | Table 0.1 Analysis identification                                              | .236 |
| 255. | Table 0.2 Convergence report                                                   | .236 |
| 256. | Table 0.3 Control file                                                         | .237 |
| 257. | Probability category curves                                                    | .238 |
| 258. | Empirical category curves                                                      | .240 |
| 259. | Expected score ICC                                                             | .240 |
| 260. | Empirical ICC                                                                  | .240 |
| 261. | Empirical randomness                                                           | .241 |
| 262. | Cumulative probabilities                                                       | .241 |
| 263. | Item information function                                                      | .242 |
| 264. | Category information function                                                  | .242 |
| 265. | Conditional probability curves                                                 | .242 |
| 266. | Test characteristic curve                                                      | .243 |
| 267. | Test information function                                                      | .243 |
| 268. | Test randomness                                                                | .243 |
| 269. | Multiple item ICCs                                                             | .244 |
| 270. | Compare statistics                                                             | .244 |
| 271. | Bubble charts                                                                  | .246 |
| 272. | Keyform plot                                                                   | .248 |
| 273. | DIF Plot                                                                       | .249 |
| 274. | DPF Plot                                                                       | .250 |
| 275. | DIF-DPF Plot                                                                   | .252 |
| 276. | Advice to novice analysts                                                      | .253 |
| 277. | Anchored estimation                                                            | .254 |
| 278. | Average measures, distractors and rating scales                                | .254 |
| 279. | Automating file selection                                                      | .255 |
| 280. | Batch mode example: Score Tables                                               | .255 |
| 281. | Biserial correlation                                                           | .256 |
| 282. | Category boundaries and thresholds                                             | .257 |
| 283. | Column and classification selection and transformation                         | .258 |
| 284. | Comparing estimates with other Rasch software                                  | .260 |
| 285. | Connection ambiguities                                                         | .260 |
| 286. | Convergence considerations                                                     | .261 |
| 287. | Decimal and percentage data                                                    | .263 |
| 288. | Dependency and unidimensionality                                               | .264 |
| 289. | Dichotomous mean-square fit statistics                                         | .266 |
| 290. | DIF - DPF - bias - interactions concepts                                       | .266 |
| 291. | DIF item characteristic curves                                                 | .269 |
| 292. | Dimensionality: contrasts & variances                                          | .272 |
| 293. | Dimensionality: when is a test multidimensional?                               | .277 |

| 294.          | Disjoint strings of responses                               | .278 |
|---------------|-------------------------------------------------------------|------|
| 295.          | Disordered rating categories                                | .278 |
| 296.          | Displacement measures                                       | .279 |
| 297.          | Edit Initial Settings (Winsteps.ini) file                   | .281 |
| 298.          | Equating and linking tests.                                 | .283 |
| 299.          | Estimation bias correction - warnings                       | 287  |
| 300           | Estimation methods: JMLE PROX XMLE                          | 289  |
| 301           | Exact Match: OBS% and EXP%                                  | 293  |
| 302           | Exact Match: ODO/6 and EXP /6                               | 201  |
| 302.          | Extra Specifications prompt                                 | 204  |
| 202.          | Extra Specifications prompt                                 | 204  |
| 304.<br>205   | Clabal fit atatiation                                       | 295  |
| 305.          | Giodal III statistics.                                      | .295 |
| 306.          |                                                             | .290 |
| 307.          | Guilman pailems                                             | .297 |
| 308.          | Half-rounding                                               | .298 |
| 309.          | How big an analysis can I do?                               | .299 |
| 310.          | How long will an analysis take?                             | .299 |
| 311.          | Information - item and test                                 | .299 |
| 312.          | Item difficulty: definition                                 | .300 |
| 313.          | Item discrimination or slope estimation                     | .300 |
| 314.          | Iterations - PROX & JMLE                                    | .302 |
| 315.          | Local Dependence                                            | .304 |
| 316.          | Logit and probit                                            | .304 |
| 317.          | Misfit diagnosis: infit outfit mean-square standardized     | .306 |
| 318.          | Missing data                                                | .310 |
| 319.          | Mixed and Saltus models                                     | .310 |
| 320.          | Multiple t-tests                                            | .311 |
| 321.          | Null or unobserved categories                               | .312 |
| 322.          | One observation per respondent                              | 312  |
| 323           | Order of elements in Control file                           | 314  |
| 324           | Partial Credit model                                        | 314  |
| 325           | Plausible values                                            | 315  |
| 326           | Plotting with EXCEI                                         | 315  |
| 327           | Poisson counts                                              | 316  |
| 328           | Point-measure correlation                                   | 317  |
| 220.          | Polytomous moon square fit statistics                       | 217  |
| 329.<br>320   | Ouglity control might coloction criteria                    | 210  |
| 000.<br>001   | Popk order deta                                             | 210  |
| 331.          | Rarik order data                                            | .319 |
| 33 <u>2</u> . | Rectangular copying                                         | .319 |
| 333.          | Reliability and separation of measures                      | .320 |
| 334.          | Right-click functions                                       | .321 |
| 335.          | Rules for assigning values to control variables (key-words) | .322 |
| 336.          | Shortcut Keys                                               | .324 |
| 337.          | Specifying how data are to be recoded                       | .324 |
| 338.          | Standard errors: model and real                             | .324 |
| 339.          | Starting Winsteps from the DOS prompt                       | .325 |
| 340.          | Subtest scoring                                             | .326 |
| 341.          | Transposing the data matrix                                 | .326 |
| 342.          | Unobserved and dropped categories                           | .327 |
| 343.          | User-friendly rescaling                                     | .328 |
| 344.          | Using a word processor or text editor                       | .330 |
| 345.          | Weighting items and persons                                 | .330 |
| 346.          | Winsteps: history and steps                                 | .331 |
| 347.          | Wordpad or text editor                                      | .332 |
| 348.          | Data vanishes                                               | .333 |
| 349.          | Display too big                                             | .333 |
| 350.          | File misread problems                                       | .333 |
| 351.          | If Winsteps does not work                                   | .335 |
| 352.          | Initialization fails                                        | .335 |
|               |                                                             |      |

| 353.    | Not enough disk space             | 335 |
|---------|-----------------------------------|-----|
| 354.    | Not enough memory                 | 336 |
| 355.    | Plotting problems                 | 336 |
| 356.    | Tab-delimited file problems       | 336 |
| 357.    | Winsteps problems and error codes | 336 |
| 358.    | Winsteps SPSS error codes         | 337 |
| Control | Variable Index                    | 338 |
|         |                                   |     |

#### 2. **Control Variable Index**

#### **O** a manual a mila a

| <u>CFILE=</u>                                                                                                    | scored category label file                                                                                                    |
|----------------------------------------------------------------------------------------------------|----------------------------------------------------------------------------------------------------|
| CLFILE=                                                                                                    | codes label file                                                                                                    |
| CODES=                                                                                                    | valid & missing data codes                                                                                                    |
| $\frac{CSV}{CSV}$                                                                                                    | comma-senarated values in output files                                                                                                    |
|                                                                                                    | name of data file                                                                                                    |
|                                                                                                    | adit data file                                                                                                    |
| EDFILE=                                                                                                    |                                                                                                    |
| <u>GROUPS=</u>                                                                                                    | assigns items to rating scale or partial credit groupings (same as ISGROUPS=)                                                                                                    |
| IAFILE=                                                                                                    | item anchor file                                                                                                    |
| IDFILE=                                                                                                    | item deletion file                                                                                                    |
| IFILE=                                                                                                    | item output file                                                                                                    |
| IREFER=                                                                                                    | identifying items for recoding                                                                                                    |
| ISELECT=                                                                                                    | item selection criterion                                                                                                    |
|                                                                                                    | $S_{-}$ assigns items to rating scale or partial credit groupings (same as GROUPS_)                                                                                                    |
|                                                                                                    | asit adumn in item lehal                                                                                                    |
|                                                                                                    | Sult column in item laber                                                                                                    |
| ISUBIUIA                                                                                                    | $\underline{L}$ subtotal items by specified columns                                                                                                    |
| IIEM=                                                                                                    | title for item labels                                                                                                    |
| <u>ITEM1=</u>                                                                                                    | column number of first response                                                                                                    |
| <u>IVALUEx=</u>                                                                                                    | recoding for items                                                                                                    |
| KEYn=                                                                                                    | scoring key                                                                                                    |
| MRANGE=                                                                                                    | half-range of measures on plots                                                                                                    |
| NAME1=                                                                                                    | first column of person label                                                                                                    |
|                                                                                                    | length of person label                                                                                                    |
|                                                                                                    |                                                                                                    |
|                                                                                                    |                                                                                                    |
|                                                                                                    |                                                                                                    |
| PAFILE=                                                                                                    | person anchor file                                                                                                    |
| <u>PDFILE=</u>                                                                                                    | person deletion file                                                                                                    |
| <u>PERSON=</u>                                                                                                    | title for person labels                                                                                                    |
| PFILE=                                                                                                    | person output file                                                                                                    |
| PSELECT=                                                                                                    | person selection criterion                                                                                                    |
| PSOBT=                                                                                                    | sort column in person label                                                                                                    |
|                                                                                                    | Al – subtotal percons by specified columns                                                                                                    |
| PESCOPE                                                                                                    |                                                                                                    |
|                                                                                                    |                                                                                                    |
| SAFILE=                                                                                                    | etructuro anenor tuo                                                                                                    |
| SFILE=                                                                                                    |                                                                                                    |
|                                                                                                    | structure output file                                                                                                    |
| STKEEP=                                                                                                    | structure output file<br>keep non-observed categories in structure                                                                                                    |
| <u>STKEEP=</u><br><u>TITLE=</u>                                                                                                    | structure output file<br>keep non-observed categories in structure<br>title for output listing                                                                                                    |
| <u>STKEEP=</u><br><u>TITLE=</u><br>UANCHOR                                                                                                    | structure output file<br>keep non-observed categories in structure<br>title for output listing<br>= anchor values in user-scaled units                                                                                                    |
| <u>STKEEP=</u><br><u>TITLE=</u><br><u>UANCHOR</u><br>UASCALE=                                                                                                    | structure output file<br>keep non-observed categories in structure<br>title for output listing<br>anchor values in user-scaled units<br>anchor user-scale value of 1 logit                                                                                                    |
| STKEEP=<br>TITLE=<br>UANCHOR<br>UASCALE=<br>UDECIMAI                                                                                                    | structure anchor me<br>structure output file<br>keep non-observed categories in structure<br>title for output listing<br><u>anchor values in user-scaled units</u><br><u>anchor user-scale value of 1 logit</u><br>S= number of decimal places reported                                                                                                    |
| STKEEP=<br>TITLE=<br>UANCHOR<br>UASCALE=<br>UDECIMAL<br>UIMEAN-                                                                                                    | structure output file<br>keep non-observed categories in structure<br>title for output listing<br>anchor values in user-scaled units<br>anchor user-scale value of 1 logit<br><u>S=</u> number of decimal places reported<br>reported user-set mean of item measures                                                                                                    |
| STKEEP=<br>TITLE=<br>UANCHOR<br>UASCALE=<br>UDECIMAL<br>UIMEAN=                                                                                                    | structure anchor me<br>structure output file<br>keep non-observed categories in structure<br>title for output listing<br>anchor values in user-scaled units<br>anchor user-scale value of 1 logit<br><u>S=</u> number of decimal places reported<br>reported user-set mean of item measures<br>reported user set mean of item measures                                                                                                    |
| STKEEP=<br>TITLE=<br>UANCHOR<br>UASCALE=<br>UDECIMAL<br>UIMEAN=<br>UMEAN=                                                                                                    | structure anchor me<br>structure output file<br>keep non-observed categories in structure<br>title for output listing<br>anchor values in user-scaled units<br>anchor user-scale value of 1 logit<br><u>S=</u> number of decimal places reported<br>reported user-set mean of item measures<br>reported user-set mean of item measures                                                                                                    |
| STKEEP=<br>TITLE=<br>UANCHOR<br>UASCALE=<br>UDECIMAL<br>UIMEAN=<br>UMEAN=<br>UPMEAN=                                                                                                    | structure anchor me<br>structure output file<br>keep non-observed categories in structure<br>title for output listing<br>anchor values in user-scaled units<br>anchor user-scale value of 1 logit<br><u>S=</u> number of decimal places reported<br>reported user-set mean of item measures<br>reported user-set mean of item measures<br>reported user-set mean of person measures                                                                                                    |
| STKEEP=<br>TITLE=<br>UANCHOR<br>UASCALE=<br>UDECIMAL<br>UIMEAN=<br>UMEAN=<br>UPMEAN=<br>USCALE=                                                                                                    | structure output file<br>keep non-observed categories in structure<br>title for output listing<br>anchor values in user-scaled units<br>anchor user-scale value of 1 logit<br><u>S=</u> number of decimal places reported<br>reported user-set mean of item measures<br>reported user-set mean of person measures<br>reported user-scaled value for 1 logit                                                                                                    |
| STKEEP=<br>TITLE=<br>UANCHOR<br>UASCALE=<br>UDECIMAL<br>UIMEAN=<br>UMEAN=<br>UPMEAN=<br>USCALE=<br>XFILE=                                                                                                    | structure output file<br>keep non-observed categories in structure<br>title for output listing<br>anchor values in user-scaled units<br>anchor user-scale value of 1 logit<br><u>S=</u> number of decimal places reported<br>reported user-set mean of item measures<br>reported user-set mean of person measures<br>reported user-scaled value for 1 logit<br>analyzed response file                                                                                                    |
| STKEEP=<br>TITLE=<br>UANCHOR<br>UASCALE=<br>UDECIMAL<br>UIMEAN=<br>UMEAN=<br>UMEAN=<br>UPMEAN=<br>USCALE=<br>XFILE=<br>XWIDE=                                                                                            | structure output file<br>keep non-observed categories in structure<br>title for output listing<br>anchor values in user-scaled units<br>anchor user-scale value of 1 logit<br><u>S=</u> number of decimal places reported<br>reported user-set mean of item measures<br>reported user-set mean of person measures<br>reported user-scaled value for 1 logit<br>analyzed response file<br>columns per response                                                                                                    |
| STKEEP=<br>TITLE=<br>UANCHOR<br>UASCALE=<br>UDECIMAL<br>UIMEAN=<br>UMEAN=<br>UPMEAN=<br>USCALE=<br>XFILE=<br>XWIDE=                                                                                                    | structure output file<br>keep non-observed categories in structure<br>title for output listing<br>anchor values in user-scaled units<br>anchor user-scale value of 1 logit<br><u>S=</u> number of decimal places reported<br>reported user-set mean of item measures<br>reported user-set mean of person measures<br>reported user-scaled value for 1 logit<br>analyzed response file<br>columns per response                                                                                                    |
| STKEEP=<br>TITLE=<br>UANCHOR<br>UASCALE=<br>UDECIMAL<br>UIMEAN=<br>UMEAN=<br>UPMEAN=<br>USCALE=<br>XFILE=<br>XWIDE=<br>Special-pu                                                                                        | structure output file<br>structure output file<br>keep non-observed categories in structure<br>title for output listing<br>anchor values in user-scaled units<br>anchor user-scale value of 1 logit<br><u>S=</u> number of decimal places reported<br>reported user-set mean of item measures<br>reported user-set mean of person measures<br>reported user-scaled value for 1 logit<br>analyzed response file<br>columns per response<br><b>rpose Control Variables</b>                                                                                                    |
| STKEEP=<br>TITLE=<br>UANCHOR<br>UASCALE=<br>UDECIMAL<br>UIMEAN=<br>UMEAN=<br>UPMEAN=<br>USCALE=<br>XFILE=<br>XWIDE=<br>Special-pu<br>@FIELD=                                                                             | structure output file<br>structure output file<br>keep non-observed categories in structure<br>title for output listing<br>anchor values in user-scaled units<br>anchor user-scale value of 1 logit<br><u>S=</u> number of decimal places reported<br>reported user-set mean of item measures<br>reported user-set mean of person measures<br>reported user-set mean of person measures<br>reported user-scaled value for 1 logit<br>analyzed response file<br>columns per response<br><b>rpose Control Variables</b><br>user-defined field locations                                                                                                    |
| STKEEP=<br>TITLE=<br>UANCHOR<br>UASCALE=<br>UDECIMAL<br>UIMEAN=<br>UMEAN=<br>UPMEAN=<br>USCALE=<br>XFILE=<br>XWIDE=<br>Special-pu<br>@FIELD=<br>ALPHANUM                                                                 | structure output file<br>structure output file<br>keep non-observed categories in structure<br>title for output listing<br>anchor values in user-scaled units<br>anchor user-scale value of 1 logit<br><u>S=</u> number of decimal places reported<br>reported user-set mean of item measures<br>reported user-set mean of person measures<br>reported user-set mean of person measures<br>reported user-scaled value for 1 logit<br>analyzed response file<br>columns per response<br><b>rpose Control Variables</b><br>user-defined field locations<br>M= alphabetic numbering to exceed 9 with XWIDE=1                                                                                                    |
| STKEEP=<br>TITLE=<br>UANCHOR<br>UASCALE=<br>UDECIMAL<br>UIMEAN=<br>UMEAN=<br>UPMEAN=<br>USCALE=<br>XFILE=<br>XWIDE=<br>Special-pu<br>@FIELD=<br>ALPHANUM<br>ASCII=                                                       | structure output file<br>structure output file<br>keep non-observed categories in structure<br>title for output listing<br>anchor values in user-scaled units<br>anchor user-scale value of 1 logit<br>S= number of decimal places reported<br>reported user-set mean of item measures<br>reported user-set mean of person measures<br>reported user-set mean of person measures<br>reported user-scaled value for 1 logit<br>analyzed response file<br>columns per response<br><b>rpose Control Variables</b><br>user-defined field locations<br>M= alphabetic numbering to exceed 9 with XWIDE=1<br>output only ASCII characters                                                                                                    |
| STKEEP=<br>TITLE=<br>UANCHOR<br>UASCALE=<br>UDECIMAL<br>UIMEAN=<br>UMEAN=<br>UPMEAN=<br>USCALE=<br>XFILE=<br>XWIDE=<br>Special-pu<br>@FIELD=<br>ALPHANUM<br>ASCII=<br>ASYMPTO                                            | structure output file<br>structure output file<br>keep non-observed categories in structure<br>title for output listing<br>anchor values in user-scaled units<br>anchor user-scale value of 1 logit<br><u>S=</u> number of decimal places reported<br>reported user-set mean of item measures<br>reported user-set mean of person measures<br>reported user-set mean of person measures<br>reported user-scaled value for 1 logit<br>analyzed response file<br>columns per response<br><b>rpose Control Variables</b><br>user-defined field locations<br><u>M=</u> alphabetic numbering to exceed 9 with XWIDE=1<br>output only ASCII characters<br>TE- report estimates of upper and lower asymptotes                                                                                            |
| STKEEP=<br>TITLE=<br>UANCHOR<br>UASCALE=<br>UDECIMAL<br>UIMEAN=<br>UMEAN=<br>UPMEAN=<br>USCALE=<br>XFILE=<br>XWIDE=<br>Special-pu<br>@FIELD=<br>ALPHANUM<br>ASCII=<br>ASYMPTO<br>BATCH                                   | structure output file<br>keep non-observed categories in structure<br>title for output listing<br>anchor values in user-scaled units<br>anchor user-scale value of 1 logit<br><u>S=</u> number of decimal places reported<br>reported user-set mean of item measures<br>reported user-set mean of person measures<br>reported user-set mean of person measures<br>reported user-scaled value for 1 logit<br>analyzed response file<br>columns per response<br><b>rpose Control Variables</b><br>user-defined field locations<br><u>M=</u> alphabetic numbering to exceed 9 with XWIDE=1<br>output only ASCII characters<br><u>TE=</u> report estimates of upper and lower asymptotes<br>cet batch medo                                                                                            |
| STKEEP=<br>TITLE=<br>UANCHOR<br>UASCALE=<br>UDECIMAL<br>UIMEAN=<br>UMEAN=<br>UPMEAN=<br>USCALE=<br>XFILE=<br>XWIDE=<br>Special-pu<br>@FIELD=<br>ALPHANUM<br>ASCII=<br>ASYMPTO<br>BATCH=                                  | structure output file<br>keep non-observed categories in structure<br>title for output listing<br>anchor values in user-scaled units<br>anchor user-scale value of 1 logit<br><u>S=</u> number of decimal places reported<br>reported user-set mean of item measures<br>reported user-set mean of person measures<br>reported user-scaled value for 1 logit<br>analyzed response file<br>columns per response<br><b>rpose Control Variables</b><br>user-defined field locations<br><u>M=</u> alphabetic numbering to exceed 9 with XWIDE=1<br>output only ASCII characters<br><u>TE=</u> report estimates of upper and lower asymptotes<br>set batch mode                                                                                                    |
| STKEEP=<br>TITLE=<br>UANCHOR<br>UASCALE=<br>UDECIMAL<br>UIMEAN=<br>UMEAN=<br>UPMEAN=<br>UPMEAN=<br>USCALE=<br>XFILE=<br>XWIDE=<br>Special-pu<br>@FIELD=<br>ALPHANUM<br>ASCII=<br>ASYMPTO<br>BATCH=<br>BYITEM=            | structure output file<br>structure output listing<br>anchor values in user-scaled units<br>anchor user-scale value of 1 logit<br><u>S=</u> number of decimal places reported<br>reported user-set mean of item measures<br>reported user-set mean of person measures<br>reported user-set mean of person measures<br>reported user-scaled value for 1 logit<br>analyzed response file<br>columns per response<br><b>rpose Control Variables</b><br>user-defined field locations<br><u>M=</u> alphabetic numbering to exceed 9 with XWIDE=1<br>output only ASCII characters<br><u>TE=</u> report estimates of upper and lower asymptotes<br>set batch mode<br>show empirical curves for items                                                                                                    |
| STKEEP=<br>TITLE=<br>UANCHOR<br>UASCALE=<br>UDECIMAL<br>UIMEAN=<br>UMEAN=<br>UPMEAN=<br>UPMEAN=<br>USCALE=<br>XFILE=<br>XWIDE=<br>Special-pu<br>@FIELD=<br>ALPHANUM<br>ASCII=<br>ASYMPTO<br>BATCH=<br>BYITEM=<br>CATREF= | structure output file<br>structure output file<br>keep non-observed categories in structure<br>title for output listing<br>anchor values in user-scaled units<br>anchor user-scale value of 1 logit<br><u>S=</u> number of decimal places reported<br>reported user-set mean of item measures<br>reported user-set mean of person measures<br>reported user-set mean of person measures<br>reported user-scaled value for 1 logit<br>analyzed response file<br>columns per response<br><b>rpose Control Variables</b><br>user-defined field locations<br><u>M=</u> alphabetic numbering to exceed 9 with XWIDE=1<br>output only ASCII characters<br><u>TE=</u> report estimates of upper and lower asymptotes<br>set batch mode<br>show empirical curves for items<br>reference category: Table 2 |

graphical plots of measures CHART= CONVERGE= select convergence criteria CURVES= probability curve selection: Tables 21, 2 CUTHI= cut off responses with high probability CUTLO= cut off responses with low probability DELIMITER= delimiter of input response data fields person label columns for DIF DIF= DISCRIM= display item discrimination estimates DISFILE= category/distractor/response option count file DISTRT= output category/distractor/option counts DPF= item label columns for DPF EQFILE= code equivalences EXTRSCORE= extreme score adjustment FITHIGH= lower bar in charts FITI= item misfit criterion FITLOW= lower bar in charts FITP= person misfit criterion FORMAT= reformat data FORMFD= form-feed character FRANGE = half-range of fit statistics on plots G0ZONE= percent of 0's within 0-zone among which all 1's are turned to 0's G1ZONE= percent of 1's within 1-zone among which all 0's are turned to 1's GRFILE= graphing file for probability curves location of ISGROUPS= GRPFROM= <u>GUFILE=</u> Guttmanized file of responses HEADER= display or suppress Sub-Table Headings after the first HIADJ= correction for top categories HLINES= heading lines in output files IANCHQU= anchor items interactively ICORFILE= inter-item residual correlations IDELETE= one-line item deletion list IDELQU= delete items interactively IDROPEXTR= remove items with extreme scores ILFILE= item label file IMAP= item label for item maps INUMB= label items by sequence number IPMATRIX=response matrix (Output Files menu only) ISFILE= item-structure output file ITLEN= maximum length of item label IWEIGHT= item (variable) weighting KEYFORM= KeyForm skeleton for Excel plot KEYFROM= location of KEYn= KEYSCR= reassign scoring keys LCONV= logit change at convergence LINLEN= length of printed lines LOCAL= locally restandardize fit statistics LOGFILE= accumulates control files LOWADJ= correction for bottom categories MAKEKEY= construct an MCQ scoring key MAXPAGE= maximum number of lines per page MFORMS= reformatting input records & multiple forms MHSLICE= size of Mantel or Mantel-Haenszel slice MISSCORE= scored value of missing data: not your missing-data code MJMLE= maximum number of JMLE iterations MNSQ= show mean-square or t standardized fit MODELS= assigns model types to items location of MODELS= MODFROM= MPROX= maximum number of PROX iterations MUCON= maximum number of JMLE iterations

NAMLMP= label length on maps NORMAL= normal distribution for standardizing fit OSORT= category/option/distractor sorted by score, count or measure OUTFIT= sort misfits on outfit or infit PAIRED= correction for paired comparison data PANCHQU= anchor persons interactively PCORFIL= inter-person residual correlations PDELETE= one-line person deletion list PDELQU= delete persons interactively PDROPEXTR= remove persons with extreme scores PMAP= person label for person maps PRCOMP= residual type for principal components/contrast analysis PTBISERIAL= report point-biserial correlations PVALUE= report item p-values PWEIGHT=person (case) weighting QUOTED= guote-marks around labels RCONV= score residual at convergence REALSE= inflate S.E. of measures for misfit RESFRM= location of RESCORE= RFILE= scored response output file SAITEM= multiple ISGROUP= format in SFILE= & SAFILE= SANCHQU= anchor structure interactively SCOREFILE= score-to-measure file SDELQU= delete structure interactively <u>SDFILE</u> structure deletion file SEPARATOR= delimiter of input response data fields SIFILE= simulated data file SPFILE= supplemental control file STBIAS= correct for estimation bias STEPT3= structure summary in Table 3 or 21 T1I#= items per # in Table 1 T1P#= persons per # in Table 1 TABLES= output table selection TARGET= information-weighted estimation TFILE= input file of table numbers to be output TOTALSCORE= show total observed score and count UCOUNT= most unexpected responses in Tables 6 and 10. WHEXACT= Wilson-Hilferty exact normalization W30<u>0=</u> produce IFILE= and PFILE= in 3.00 format XMLE= consistent, almost unbiased, estimation (experimental)

#### 3. Control Variable Index by function

#### Data file layout:

name of data file DATA= DELIMITER= delimiter of input response data fields FORMAT= reformat data ILFILE= item label file ITEM1= column number of first response ITLEN= maximum length of item label INUMB= label items by sequence number MFOR<u>MS=</u> reformatting input records & multiple forms NAME1= first column of person label NAMLEN= length of person label number of items NI= SEPARATOR= delimiter of input response data fields XWIDE= columns per response @FIELD= user-defined field locations

#### Data selection and recoding:

ALPHANUM= alphabetic numbering to exceed 9 with XWIDE=1 CODES= valid & missing data codes CUTHI= cut off responses with high probability CUTLO= cut off responses with low probability EDFILE= edit data file IREFER= identifying items for recoding IVALUEx= recoding for items IWEIGHT= item (variable) weighting KEYn= scoring key KEYFROM= location of KEYn= KEYSCR= reassign scoring keys MAKEKEY= construct an MCQ scoring key MISSCORE= scored value of missing data: not your missing-data code NEWSCORE= recoding values PWEIGHT=person (case) weighting RESCORE= response recoding RESFRM= location of RESCORE=

#### Items: deleting, anchoring and selecting:

IAFILE=item anchor fileIANCHQU=anchor items interactivelyIDELETE=one-line item deletion listIDELQU=delete items interactivelyIDFILE=item deletion fileIDROPEXTR=remove items with extreme scoresISELECT=item selection criterion

#### Person: deleting, anchoring and selecting:

PAFILE=person anchor filePANCHQU=anchor persons interactivelyPDELETE=one-line person deletion listPDELQU=delete persons interactivelyPDFILE=person deletion filePDROPEXTR=remove persons with extreme scoresPSELECT=person selection criterion

#### Rating scales, partial credit items and polytomour response structures:

 GROUPS=
 assigns items to rating scale or partial credit groupings (same as ISGROUPS=)

 GRPFROM=
 location of ISGROUPS=

 ISGROUPS=
 assigns items to rating scale or partial credit groupings (same as GROUPS=)

 MODELS=
 assigns model types to items

 MODFROM=
 location of MODELS=

 STKEEP=
 keep non-observed categories in structure

#### Category structure: anchoring, labeling, deleting:

<u>CFILE=</u> scored category label file

CLFILE= codes label file

<u>SAFILE</u> structure anchor file

SAITEM= multiple ISGROUP= format in SFILE= & SAFILE=

SANCHQU= anchor structure interactively

<u>SDELQU</u>= delete structure interactively

<u>SDFILE=</u> structure deletion file

#### Measure origin, anchoring and user-scaling:

<u>UANCHOR=</u> anchor values in user-scaled units <u>UASCALE=</u> anchor user-scaled value for 1 logit <u>UDECIMALS=</u> number of decimal places reported <u>UIMEAN=</u> reported user-set mean of item measures <u>UMEAN=</u> reported user-set mean of item measures <u>UPMEAN=</u> reported user-set mean of person measures

USCALE reported user-scaled value for 1 logit

#### Output table selection and format:

| <u>ASCII=</u>  | output only ASCII characters                           |
|----------------|--------------------------------------------------------|
| FORMFD=        | form-feed character                                    |
| <u>HEADER=</u> | display or suppress Sub-Table Headings after the first |
| ITEM=          | title for item labels                                  |
| <u>LINLEN=</u> | length of printed lines                                |
| MAXPAGE        | maximum number of lines per page                       |
| PERSON=        | title for person labels                                |
| <u>TABLES=</u> | output table selection                                 |
| <u>TFILE=</u>  | input file of table numbers to be output               |
| <u>TITLE=</u>  | title for output listing                               |
| TOTALSCO       | DRE= show total observed score and count               |

#### Output tables, files and graphs: specific controls

| output tub      |                                                              |
|-----------------|--------------------------------------------------------------|
| <b>ASYMPTO</b>  | <u>FE=</u> report estimates of upper and lower asymptotes    |
| <u>BYITEM=</u>  | show empirical curves for items                              |
| <u>CATREF=</u>  | reference category: Table 2                                  |
| <u>CHART=</u>   | graphical plots of measures                                  |
| <u>CURVES=</u>  | probability curve selection: Tables 21, 2                    |
| <u>DIF=</u>     | person label columns for DIF                                 |
| DISCRIM=        | display item discrimination estimates                        |
| DISTRT=         | output category/distractor/option counts                     |
| DPF=            | item label columns for DPF                                   |
| EQFILE=         | code equivalences                                            |
| <u>FITHIGH=</u> | lower bar in charts                                          |
| <u>FITI=</u>    | item misfit criterion                                        |
| FITLOW=         | lower bar in charts                                          |
| <u>FITP=</u>    | person misfit criterion                                      |
| FRANGE=         | half-range of fit statistics on plots                        |
| <u>HIADJ=</u>   | correction for top categories                                |
| IMAP=           | item label for item maps                                     |
| ISORT=          | sort column in item label                                    |
| <b>ISUBTOTA</b> | L= subtotal items by specified columns                       |
| <u>LOWADJ=</u>  | correction for bottom categories                             |
| <u>MNSQ=</u>    | show mean-square or t standardized fit                       |
| <u>MRANGE=</u>  | half-range of measures on plots                              |
| <u>NAMLMP=</u>  | label length on maps                                         |
| <u>OSORT=</u>   | category/option/distractor sorted by score, count or measure |
| <u>OUTFIT=</u>  | sort misfits on outfit or infit                              |
| <u>PMAP=</u>    | person label for person maps                                 |
| <u>PSORT=</u>   | sort column in person label                                  |
| PSUBTOTA        | <u>AL=</u> subtotal persons by specified columns             |
| <u>PVALUE=</u>  | report item p-values                                         |
| <u>STEPT3=</u>  | structure summary in Table 3 or 21                           |
| <u>T1I#=</u>    | items per # in Table 1                                       |
| <u>T1P#=</u>    | persons per # in Table 1                                     |
| UCOUNT=         | most unexpected responses in Tables 6 and 10.                |
|                 |                                                              |

#### Output files:

DISFILE=<br/>GRFILE=category/distractor/response option count fileGRFILE=<br/>GUFILE=graphing file for probability curvesGUFILE=<br/>ICORFILE=Guttmanized file of responsesIFILE=<br/>IEFILE=inter-item residual correlationsIFILE=<br/>IEFILE=item output fileIPMATRIX=<br/>response matrix (Output Files menu only)

| ISFILE=          | item-structure output file           |
|------------------|--------------------------------------|
| <b>KEYFORM</b>   | KeyForm skeleton for Excel plot      |
| LOCAL=           | locally restandardize fit statistics |
| LOGFILE=         | accumulates control files            |
| PCORFIL=         | inter-person residual correlations   |
| PFILE=           | person output file                   |
| <u>RFILE=</u>    | scored response output file          |
| <u>SFILE=</u>    | structure output file                |
| <b>SCOREFILI</b> | E= score-to-measure file             |
| <u>SIFILE=</u>   | simulated data file                  |
| <u>XFILE=</u>    | analyzed response file               |

#### Output file format control:

| <u>CSV=</u>    | comma-separated values in output files                             |
|----------------|--------------------------------------------------------------------|
| <u>G0ZONE=</u> | percent of 0's within 0-zone among which all 1's are turned to 0's |
| G1ZONE=        | percent of 1's within 1-zone among which all 0's are turned to 1's |
| HLINES=        | heading lines in output files                                      |
| QUOTED=        | quote-marks around labels                                          |
| W300=          | produce IFILE= and PFILE= in 3.00 format                           |

#### Estimation, operation and convergence control:

<u>CONVERGE</u> select convergence criteria EXTRSCORE= extreme score adjustment LCONV= logit change at convergence LOCAL= locally restandardize fit statistics maximum number of JMLE iterations MJMLE= MPROX = maximum number of PROX iterations MUCON= maximum number of JMLE iterations NORMAL= normal distribution for standardizing fit PAIRED= correction for paired comparison data PRCOMP= residual type for principal components/contrast analysis PTBISERIAL= compute point-biserial correlations <u>RCONV=</u> score residual at convergence REALSE= inflate S.E. of measures for misfit STBIAS= correct for estimation bias TARGET= information-weighted estimation WHEXACT= Wilson-Hilferty exact normalization consistent, almost unbiased, estimation (experimental) XMLE=

#### Program operation:

BATCH=set batch modeMAKEKEY=construct an MCQ scoring keySPFILE=supplemental control file&ENDend of control variable list&INSTstart of control variable list (ignored)END LABELSend of item label list

#### 4. Control variables from Specification menu

## These control variables can be changed using the <u>Specification pull-down menu</u> after measures have been estimated.

They do not alter the estimates from the main analysis. They only change how it is reported.

@FIELD=user-defined field locationsASCII=output only ASCII charactersASYMPTOTE=report estimates of upper and lower asymptotesBYITEM=show empirical curves for itemsCATREF=reference category: Table 2

CFILE= scored category label file (file name only, blank deletes category labels) CHART= graphical plots of measures CLFILE= codes label file (file name only, blank deletes code labels) CSV= comma-separated values in output files CURVES= probability curve selection: Tables 21, 2 DISCRIM= display item discrimination estimates DISTRT= output category/distractor/option counts FITHIGH= lower bar in charts FITI= item misfit criterion FITLOW= lower bar in charts FITP= person misfit criterion FORMFD= form-feed character FRANGE= half-range of fit statistics on plots G0ZONE= percent of 0's within 0-zone among which all 1's are turned to 0's G1ZONE= percent of 1's within 1-zone among which all 0's are turned to 1's HEADER= display or suppress Sub-Table Headings after the first HIADJ= correction for top categories HLINES= heading lines in output files IDELETE= one-line item deletion list IDFILE= item deletion file (file name only: blank resets temporary item deletions) ILFILE= item label file (file name only: blank not allowed) IMAP= item label for item maps ISELECT= item selection criterion ISORT= sort column in item label ITEM= title for item labels LINLEN= length of printed lines LOWADJ= correction for bottom categories MAXPAGE= maximum number of lines per page MHSLICE= size of Mantel or Mantel-Haenszel slice MNSQ= show mean-square or t standardized fit MRANGE= half-range of measures on plots NAMLMP= label length on maps OSORT= category/option/distractor sorted by score, count or measure OUTFIT= sort misfits on outfit or infit PDELETE= one-line person deletion list (blank resets temporary person deletions) PDFILE= person deletion file (file name only: blank resets temporary person deletions) PERSON= title for person labels PMAP= person label for person maps PSELECT= person selection criterion PSORT= sort column in person label PVALUE = report item p-values PWEIGHT=person (case) weighting QUOTED= quote-marks around output labels STEPT3= structure summary in Table 3 or 21 T1I#= items per # in Table 1 T1P#= persons per # in Table 1 TITLE= title for output listing TOTALSCORE= show total observed score and count UDECIMALS = number of decimal places reported UIMEAN= reported user-set mean of item measures UMEAN= reported user-set mean of item measures UPMEAN= reported user-set mean of person measures USCALE= reported user-scaled value for 1 logit produce IFILE= and PFILE= in 3.00 format W300= Control variables that can be set with other pull-down menus

| <u>DIF=</u> | person label columns for DIF (from <u>Output Tables menu</u> )          |
|-------------|-------------------------------------------------------------------------|
| DISFILE=    | category/distractor/response option count file (from Output Files menu) |
| <u>DPF=</u> | item label columns for DPF (from Output Tables menu)                    |

<u>GRFILE</u> graphing file for probability curves (from <u>Output Files menu</u>) GUFILE= Guttmanized file of responses (from Output Files menu) ICORFILE= inter-item residual correlations (from Output Files menu) IFILE= item output file (from Output Files menu) IPMATRIX=response matrix (from Output Files menu) item-structure output file (from Output Files menu) **ISFILE=** subtotal items by specified columns (from Output Tables menu) ISUBTOTAL= KEYFORM= KeyForm skeleton for Excel plot (from Plots menu) PCORFIL= inter-person residual correlations (from Output Files menu) PFILE= person output file (from Output Files menu) PSUBTOTAL= subtotal persons by specified columns (from Output Tables menu) RFILE= scored response output file (from Output Files menu) SCOREFILE= score-to-measure file (from Output Files menu) structure output file (from Output Files menu) SFILE= simulated data file (from Output Files menu) SIFILE= XFILE= analyzed response file (from Output Files menu)

#### 5. Output Table Index

#### Table Description

1 Maps of person and item measures. Show Rasch measures.

- <u>1.0</u> One page map with names.
- 1.1 Map of distributions persons and items
- <u>1.2</u> Item labels with person distribution (squeezed onto one page)
- 1.3 Person labels with item distribution (squeezed onto one page)
- 1.4 Rating scale or partial credit map of distributions: persons with items at high, mean, low
- 1.10 One page map with person names by measure, item names by easiness.
- 1.12 Item labels, by easiness, with person distribution (squeezed onto one page)
- 2 **Measures and responses plots.** Response categories for each item, listed in measure order, plotted against person measures, shown as modal categories, expected values and cumulative probabilities. <u>Table 2</u> for multiple-choice items.

By observed categories

2.6 Observed average measures of persons (empirical averages)

By scored categories (illustrated by an observed category code for each score)

2.1 Modal categories (most probable)

2.2 Mean categories (average or expected: Rasch-half-point thresholds)

2.3 Median categories (cumulative probabilities: Rasch-Thurstone thresholds)

2.4 Structure calibrations (Rasch model parameters: rating scale, partial credit, "restricted", "unrestricted": Rasch-Andrich thresholds)

- 2.5 Observed average measures of persons (empirical averages)
- 2.7 Expected average measures of persons

By category scores (if category scores differ from category codes in the data):

2.11 Modal categories (most probable)

2.12 Mean categories (average or expected: Rasch-half-point thresholds)

2.13 Median categories (cumulative probabilities: Rasch-Thurstone thresholds)

<u>2.14</u> Structure calibrations (Rasch model parameters: rating scale, partial credit, "restricted", "unrestricted")

- 2.15 Observed average measures of persons (empirical averages)
- 2.16 Observed average measures of persons (empirical averages)
- 2.17 Expected average measures of persons

#### 3 **Summary statistics.** Person, item, and category measures and fit statistics.

3.1 Summaries of person and items: means, S.D.s, separation, reliability.

3.2 Summary of rating categories and probability curves.

- 4 **Person infit plot.** Person infits plotted against person measures.
  - $\underline{4.1}$  Person infit vs. person measure plot.
- 5 **Person outfit plot.** Person outfits plotted against person measures.
  - 5.1 Person outfit vs. person measure plot.
  - 5.2 Person infit vs. person outfit plot.
- 6 Person statistics fit order. Misfitting person list. Scalogram of unexpected responses.
  - 6.1 Table of person measures in descending order of misfit. (Specify FITP=0 to list all persons)
  - 6.2 Chart of person measures, infit mean-squares and outfit mean-squares. (Chart=Yes)
  - 6.3 (Not produced for persons)
  - 6.4 Scalogram of most misfitting person response strings.
  - 6.5 Scalogram of most unexpected responses.
  - 6.6 Most unexpected responses list.
- 7 Misfitting Persons. Lists response details for persons with t standardized fit greater than <u>FITP=</u>.
   <u>7.1</u> Response strings for most misfitting persons.
   7.2-... KeyForms of responses of misfitting persons.
- 8 **Item infit plot.** Item infits plotted against item calibrations. <u>8.1</u> Item infit vs. item measure plot.
- 9 Item outfit plot. Item outfits plotted against item calibrations.
  - 9.1 Item outfit vs. item measure plot.
  - 9.2 Item infit vs. item outfit plot
- 10 Item statistics fit order. Misfitting item list with option counts. Scalogram of unexpected responses.
  - <u>10.1</u> Table of item measures in descending order of misfit. (Specify <u>FITI=0</u> to list all persons)
  - <u>10.2</u> Chart of item measures, infit mean-squares and outfit mean-squares. (Chart=Yes)

<u>10.3</u> Item response-structure categories/options/distractors: counts and average measures. (Distractors=Yes)

- 10.4 Scalogram of most misfitting item response strings.
- 10.5 Scalogram of most unexpected responses.
- 10.6 Most unexpected responses list.
- 11 **Misfitting Items.** Response details for items with t standardized fit greater than <u>FITI=</u>. <u>11.1</u> Response strings for most misfitting items.
- 12 Item distribution map. Horizontal histogram of item distribution with abbreviated item names.
  - <u>12.2</u> Item labels with person distribution (same as 1.2)
  - 12.5 Item labels with expected score zones
  - 12.6 Item labels with 50% cumulative probabilities
  - 12.12 Item labels, by easiness, with person distribution (same as 1.12)
- 13 Item statistics measure order list and graph with category/option/distractor counts.

<u>13.1</u> Table of items in descending measure order.

13.2 Chart of item measures, infit mean-squares and outfit mean-squares. (Chart=Yes)

<u>13.3</u> Item response-structure categories/options/distractors: counts and average measures. (Distractors=Yes)

14 Item statistics - entry order list and graph with category/option/distractor counts.

14.1 Table of items in entry number (sequence) order.

14.2 Chart of item measures, infit mean-squares and outfit mean-squares. (Chart=Yes)

<u>14.3</u> Item response-structure categories/options/distractors: counts and average measures. (Distractors=Yes)

15 Item statistics - alphabetical order list and graph with category/option/distractor counts.

<u>15.1</u> Table of item measures in alphabetical order by label. (Specify <u>ISORT=</u> for sort column) <u>15.2</u> Chart of item measures, infit mean-squares and outfit mean-squares. (Chart=Yes) <u>15.3</u> Item response-structure categories/options/distractors: counts and average measures. (Distractors=Yes)

- 16 **Person distribution map.** Horizontal histogram of person distribution, with abbreviated person-ids. <u>16.3</u> Person labels with item distribution (same as 1.3)
- 17 **Person statistics measure order** list and chart.

17.1 Table of persons in descending measure order.

<u>17.2</u> Chart of person measures, infit mean-squares and outfit mean-squares. (Chart=Yes) 17.3-... KeyForms of responses of persons.

- 18 Person statistics entry order list and chart.

<u>18.1</u> Table of persons in entry number (sequence) order.

<u>18.2</u> Chart of person measures, infit mean-squares and outfit mean-squares. <u>(Chart=Yes)</u> <u>18.3-...</u> KeyForms of responses of persons.

19 **Person statistics - alphabetical order** list and chart.

<u>19.1</u> Table of person measures in alphabetical order by label. (Specify <u>PSORT=</u> for sort column) <u>19.2</u> Chart of person measures, infit mean-squares and outfit mean-squares. (Chart=Yes) <u>19.3-...</u> KeyForms of responses of persons.

20 Measures for all scores on a test of all calibrated items, with percentiles.

<u>20.1</u> Table of person measures for every score on complete test. (Specify <u>ISELECT=</u> for subtests). <u>20.2</u> Table of measures for every score, with sample percentiles and norm-referenced measures. <u>20.3</u> Table of item difficulty measures (calibrations) for every score (p-value) by complete sample.

## 21 **Category probability curves.** Category probabilities plotted against the difference between person and item measures, then the expected score and cumulative probability and expected score ogives.

<u>21.1</u> Category probability curves (modes, structure calibrations).

21.2 Expected score ogive (means. model Item Characteristic Curve).

21.3 Cumulative category probability curves (medians, shows 50% cumulative probabilities).

- 22 Sorted observations. Data sorted by person and item measures into scalogram patterns.
  - 22.1 Guttman scalogram of sorted scored responses.
  - 22.2 Guttman scalogram showing out-of-place responses.
  - 22.3 Guttman scalogram showing original responses.
- **23** Item <u>principal components/contrasts</u>. Identifies structure in response residuals (BIGSTEPS Table: 10.3) <u>23.0</u> Scree plot of variance components.
  - 23.2 Plot of loadings on first contrast in residuals vs. item measures.
  - 23.3 Items in contrast loading order.
  - 23.4 Persons exhibiting contrast.
  - 23.5 Items in measure order.
  - 23.6 Items in entry order.
  - 23.7 etc. Subsequent contrasts.

23.99 Tables of items with highly correlated residuals. (Reported as last subtable in Table 23)

- 24 **Person** <u>principal components/contrasts</u>. Identifies structure in residuals (not in BIGSTEPS) <u>24.0</u> Scree plot of variance components.
  - 24.2 Plot of loadings on first contrast in residuals vs. person measures.
  - 24.3 Persons in contrast loading order.
  - 24.4 Items exhibiting contrast.
  - 24.5 Persons in measure order.
  - 24.6 Persons in entry order.
  - 24.7 etc. Subsequent contrasts.

24.99 Tables of persons with highly correlated residuals. (Reported as last subtable in Table 24)

25 Item statistics - displacement order list and graph with category/option/distractor counts.

25.1 Table of items in descending displacement order.

<u>25.2</u> Chart of item measures, infit mean-squares and outfit mean-squares. <u>(Chart=Yes)</u> <u>25.3</u> Item response-structure categories/options/distractors: counts and average measures. (Distractors=Yes)

#### 26 Item statistics - correlation order list and graph with category/option/distractor counts.

26.1 Table of items in ascending correlation order (Point-biserial, if PTBIS=Yes, else Point-measure).

26.2 Chart of item measures, infit mean-squares and outfit mean-squares.

26.3 Item response-structure categories/options/distractors: counts and average measures.

#### 27 Item subtotals.

- 27.1 Measure sub-totals, controlled by ISUBTOT=
- 27.2 Measure sub-totals histograms, controlled by ISUBTOT=
- 27.3 Measure sub-totals summary statistics, controlled by ISUBTOT=

#### 28 Person subtotals.

- <u>28.1</u> Measure sub-totals, controlled by <u>PSUBTOT=</u>
- <u>28.2</u> Measure sub-totals histograms, controlled by <u>PSUBTOT</u>=
- 28.3 Measure sub-totals summary statistics, controlled by PSUBTOT=

#### 29 Empirical item character curves and response frequency plots.

29.1 Empirical and model ICCs (see also Graph Menu)

29.2 Use of response categories by measure

#### 30 Differential Item Function across Person classifications

- <u>30.1</u> DIF report (paired), controlled by <u>DIF=</u>
- <u>30.2</u> DIF report (measure list: person class within item)
- 30.3 DIF report (measure list: item within person class)

#### 31 Differential Person Function across Item classifications

<u>31.1</u> DPF report (paired), controlled by <u>DPF=</u>

31.2 DPF report (measure list: item class within person)

31.3 DPF report (measure list: person within item class)

32 <u>Control Variable Listing</u> of the current settings of all Winsteps control variables - appears on the Output Files pull-down menu.

#### 33 Differential Item Classification vs. Person Classification interactions/biases

<u>33.1</u> DIF report (paired person classifications on each item classification), controlled by <u>DIF=</u> and <u>DPF=</u> 33.2 DIF report (measure list of item classification differential difficulties)

33.3 DPF report (paired item classifications on each person classification)

<u>33.4</u> DPF report (measure list of person classification differential abilities)

## **0 Control Variables and Convergence** report. Lists the control variables and shows estimation convergence. (Only appears at end of Output Report File).

0.0 Title page

0.1 Analysis identification

- 0.2 Convergence table
- 0.3 Control file

#### 6. Output Graphs and Plots Index

**Graphs** - from the <u>Graphs</u> pull-down menu Category Probability Curves Expected Score ICC (Item Characteristic Curve) Cumulative Probabilities Information Function Category Information Conditional Probability Curves Test Characteristic Curve

#### Test Information

Plots - from the Plots pull-down menuCompare statistics generates an Excel-based cross-plot of the values in Table 34.Bubble chart generates a Bond & Fox-style bubble chart.Keyform plot - Horizontal generates a horizontal keyform layout.Keyform plot - Vertical generates a vertical keyformlayout.DIF plot - the DIF values in Table 30.DPF plot - the DPF values in Table 31.DIF+DPF plot - the DIF+DPF values in Table 33.

#### 7. Output Files Index

These can be accessed from the Output Files pull-down menu

#### Output Files - in control file or pull-down menu

DISFILE= category/distractor/response option count file GRFILE= graphing file for probability curves GUFILE= Guttmanized response file ICORFILE= inter-item residual correlations IFILE= item output file (use for anchoring) ISFILE= item-structure output file (do **not** use for anchoring) PFILE= person output file (useful or anchoring) PCORFIL= inter-person residual correlations RFILE= scored response output file SCOREFILE= score-to-measure file SFILE= structure output file (use for anchoring) SIFILE= simulated data file analyzed response file XFILE=

#### Output files - only from pull-down menu

<u>Control variable file</u> control variable listing (same as Table 32) <u>IPMATRIX=</u>matrix of response-level data <u>TRANSPOSE=</u> transposed (rows-columns) control file <u>GradeMap</u> GradeMap model specification and student data files

#### To control output file formatting in the control file:

<u>CSV=</u> fixed fields, tab-delimited or comma-separated values in output files <u>HLINES=</u> heading lines written to output files

#### 8. Rasch analysis and WINSTEPS

Winsteps is Windows-based software which assists with many applications of the Rasch model, particularly in the areas of educational testing, attitude surveys and rating scale analysis. *There is more information at:* <u>www.winsteps.com</u>

Rasch analysis is a method for obtaining objective, fundamental, linear measures (qualified by <u>standard errors</u> and quality-control fit statistics) from stochastic observations of ordered category responses. Georg Rasch, a Danish mathematician, formulated this approach in 1953 to analyze responses to a series of reading tests (Rasch G, *Probabilistic Models for Some Intelligence and Attainment Tests*, Chicago: MESA Press, 1992, with instructive Foreword and Afterword by B.D. Wright). *Rasch* is pronounced like the English word *rash* in Danish, and like the English sounds *raa-sch* in German. The German pronunciation, *raa-sch*, is used to avoid misunderstandings.

The person and item total raw scores are used to estimate linear measures. Under Rasch model conditions, these measures are item-free (item-distribution-free) and person-free (person-distribution-free). So that the measures are statistically equivalent for the items regardless of which persons (from the same population) are analyzed, and for the items regardless of which items (from the same population) are analyzed. Analysis of the data at the response-level indicates to what extent these ideals are realized within any particular data set.

The Rasch models implemented in Winsteps include the Georg Rasch dichotomous, Andrich "rating scale", Masters "partial credit", Bradley-Terry "paired comparison", Glas "success model", Linacre "failure model" and most combinations of these models. Other models such as binomial trials and Poisson can also be analyzed by anchoring (fixing) the response structure to accord with the response model. (If you have a particular need, please let us know as Winsteps is continually being enhanced.)

The estimation method is JMLE, "Joint Maximum Likelihood Estimation", with initial starting values provided by PROX, "Normal Approximation Algorithm".

#### The Rasch Family of Models

The necessary and sufficient transformation of ordered gualitative observations into linear measures is a Rasch model. Rasch models are logit-linear models, which can also be expressed as log-linear models. Typical Rasch models operationalized with Winsteps are:

#### The dichotomous model:

log<sub>e</sub>(Pni1 / Pni0) = Bn - Di

#### The polytomous "Rating Scale" model:

log(Pnij/ Pni(j-1)) = Bn - Di - Fj

#### The polytomous "Partial Credit" model: log(Pnij/ Pni(j-1)) = Bn - Di - Fij = Bn - Dij

#### The polytomous "Grouped response-structure" model:

log(Pnij/Pni(j-1)) = Bn - Dig - Fgj

where

Pnij is the probability that person n encountering item i is observed in category j,

Bn is the "ability" measure of person n,

Di is the "difficulty" measure of item i, the point where the highest and lowest categories of the item are equally probable.

Fi is the "calibration" measure of category i relative to category i-1, the point where categories i-1 and i are equally probable relative to the measure of the item.

Also models with the form of "Continuation Ratio" models, such as the "Success" model and the "Failure" model.

For methods of estimation, see RSA, pp. 72-77.

#### Work-flow with Winsteps

Control + Data file or Control file and Data file(s) User-interaction  $\rightarrow$  **Winsteps**  $\leftarrow$  Anchor Files ↑ ↑ Report Output File + Output Tables + Graphs + Output Files Word Processor, Spreadsheet, Statistical Package Actions

WINSTEPS is designed to construct Rasch measurement from the responses of a set of persons to a set of items. Responses may be recorded as letters or integers and each recorded response may be of one or two characters. Alphanumeric characters, not designated as legitimate responses, are treated as missing data. This causes these observations, but not the corresponding persons or items, to be omitted from the analysis. The

responses to an item may be dichotomous ("right"/"wrong", "yes"/"no"), or may be on a rating scale ("good"/ "better"/"best", "disagree"/"neutral"/"agree"), or may have "partial credit" or other hierarchical structures. The items may all be grouped together as sharing the one response structure, or may be grouped into subsets of one or more items which share the same response structure.

WINSTEPS begins with a central estimate for each person measure, item calibration and response-structure calibration, unless pre-determined, "anchor" values are provided by the analyst. An iterative version of the <u>PROX</u> algorithm is used reach a rough convergence to the observed data pattern. The <u>JMLE</u> method is then iterated to obtain more exact estimates, standard errors and fit statistics.

Output consists of a variety of useful plots, graphs and tables suitable for import into written reports. The statistics can also be written to data files for import into other software. Measures are reported in <u>Logits</u> (log-odds units) unless user-rescaled. Fit statistics are reported as mean-square residuals, which have approximate chi-square distributions. These are also reported t standardized, N(0,1).

#### 9. References

Please cite the current Winsteps computer program as: Linacre, J. M. (2006) WINSTEPS Rasch measurement computer program. Chicago: Winsteps.com

- RSA means Wright B.D. & Masters G.N. Rating Scale Analysis, Chicago: MESA Press, 1982, especially p. 100: <u>www.rasch.org/books.htm</u>
- *BTD* means Wright B.D. & Stone M.H. *Best Test Design*, Chicago: MESA Press, 1979: <u>www.rasch.org/books.htm</u>

Other recommended sources:

• Rasch Measurement Transactions: www.rasch.org/rmt/

•Journal of Applied Measurement: <u>www.jampress.org</u>

•"Applying the Rasch Model: Fundamental Measurement in the Human Sciences", by Trevor G. Bond & Christine M. Fox, 2001. Mahwah NJ: Lawrence Erlbaum Assoc. 0-8058-3476-1. <u>Authors' website</u>. Using Winsteps: <u>Bond & Fox examples</u>

"Introduction to Rasch Measurement", Everett V. Smith, Jr. & Richard M. Smith (Eds.) JAM Press, 2004 www.jampress.org

#### 10. About the Users' guide

You don't need to know about every WINSTEPS option in order to use the program successfully. Glance through the examples and find one similar to yours. Adapt the example to match your requirements. Then "fine tune" your analysis as you become familiar with further options.

Most of this Guide is in proportionately-spaced type.

When it is important to be precise about blanks or spaces, or about column alignment, fixed-space type is used.

When it is important to show everything that appears on a long line, small type is used.

Suggestions that we have found helpful are shown like this in italics.

Please cite the current Winsteps computer program as: Linacre, J. M. (2006) WINSTEPS Rasch measurement computer program. Chicago: Winsteps.com

We acknowledge the kind permission granted by Chris Hanscom of <u>Veign</u> for the use of their **Jeweled Style** Command Button.

An Ode from a user:

#### WINSTEPS

This is a program that's much alive, With scores and maps, and curves Ogive, Persons and items to separate, Giving results that do relate.

Although we love what WINSTEPS does, <u>Some</u> problems make us Yelp! But if we give John Michael a buzz, He is always there to help!

#### Jim Houston, Nov. 30, 2001

#### 11. Getting further help

#### Common installation problems are solved at: www.winsteps.com/problems.htm

WINSTEPS is a powerful weapon in the struggle to wrest meaning from the chaos of empirical data. As you become skilled in using WINSTEPS, you will find that it helps you to conceptualize what you are measuring, and to diagnose measurement aberrations. The <u>Special Topics</u> section of this User's Guide contains a wealth of information and <u>advice</u>.

<u>Rasch Measurement Transactions</u>, contains instructive articles on the fundamentals of Rasch analysis as well as the latest ideas in theory and practice. There are other useful books and journals, including: Journal of Applied Measurement, Trevor Bond & Christine Fox: "Applying the Rasch Model", Lawrence Erlbaum Assoc.

You may also find that you can use a more personal word of advice on occasion. The author of WINSTEPS, Mike Linacre, is happy to answer e-mailed questions to do with the operation of WINSTEPS or the nature of Rasch analysis. More prolonged consultations can also be arranged.

#### 12. What is supplied

WINSTEPS is supplied in three forms:

- 1) MinistepInstall.exe To install MINISTEP, the student/evaluation version of Winsteps.
- 2) WinstepsInstall.exe To install WINSTEPS under Windows
- or 3) WinstepsPasswordInstall.exe To install WINSTEPS under Windows with password-protected installation.

These create directory, C:\WINSTEPS, and install in it WINSTEPS or MINISTEP.

Sample control and data (.TXT) files are also installed in c:\WINSTEPS\EXAMPLES to help you get started: KCT.TXT is the Knox Cube Test data (BTD p.31 - see Section 1.1) The results in BTD were obtained with

more approximate algorithms and do not agree exactly with WINSTEPS results.

SF.TXT is the Liking For Science data (RSA p.18)

There are many more EXAMPLE files described later in this manual.

#### 13. Installation instructions for WINSTEPS

Under Windows XP/98/NT/ME/2000/...:

Run WinstepsInstall.exe from the downloaded file or from the CD-ROM.

#### If program hangs during "Constructing Winsteps.ini ..." then see Initialization Fails

To Run WINSTEPS: Click on *Start* button (or use desktop Winsteps icon) Point to *Programs* Point to *WINSTEPS* Click on *WINSTEPS* icon Type **SF.TXT** Press Enter key Press Enter key Press Enter key

Winsteps will run. Examine its output with the pull-down menus, particularly Output Tables

Additional Notes:

- a) WINSTEPS is usually installed in the C:\WINSTEPS directory.
- b) When WINSTEPS ends, pull down the "Edit" menu to edit control and output files.
- c) All information on the screen is also in the Report output file.
- d) Files in the C:\TEMP directory and with the suffix .TMP may be deleted.

**Macintosh Computer:** A Winsteps users reports: I've successfully installed Winsteps on a PowerMac G3 running Virtual PC and OS 9.2. It seems to work fine. Surprisingly fast in fact, considering the Mac is emulating a Windows environment.

#### 14. Starting WINSTEPS in Windows

A typical analysis requires two components: control information and data. These can be in separate computer files or can be combined in one file. The results of the analysis are written to output files.

- 1) Double-click the Winsteps Icon on the Desktop.
  - To change the Winsteps data directory, right-click on the icon highlight and click on properties click the *shortcut* tab change the "Start in" path to the path to the desired directory.
- or 2) Click on *Start* button Point to *Programs* Point to WINSTEPS Click on WINSTEPS icon
- or 3) Drag your control file onto your Winsteps icon.

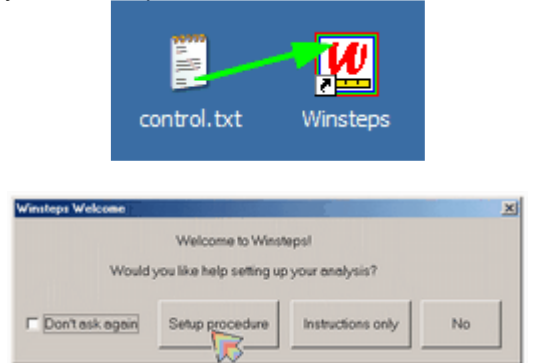

Setup procedure: takes you to the Control and data file setup window

Instructions only: takes you to the do-it-yourself instructions

No: WINSTEPS asks you for the names of your input and report output files. There are example files already in the Winsteps\examples directory.

Don't ask again: makes "No" the standard option here. You can reset this using Edit Initial Settings

#### If you need help to set up a new control file, go to control and data file set-up.

#### To select your control file:

Winsteps asks: Please enter name of WINSTEPS control file:

#### (a) You can type it in ... Please enter name of WINSTEPS control file: **KCT.TXT**(**Enter**)

| Qpen File                                     | Ctrl+O      |
|-----------------------------------------------|-------------|
| Start another WINSTEPS                        | Alt+A       |
| Egit                                          | Ctrl+Q      |
| Einish iterating                              | Ctrl+F      |
| Enter                                         |             |
| Save                                          | Ctrl+S      |
| Save As                                       |             |
| Print                                         | Ctrl+P      |
| Excel=C:\Program Files\Microsoft Office\Offic | eVEXCEL.EXE |
| C:\WINSTEPS\kct.txt                           |             |
| C:\WINSTEPS\example0.txt                      |             |
|                                               |             |

or (b) Click on the Files pull-down menu, "Open File", to get a file dialog box.

or (c) Click-on a file name from the bottom of the Files menu list.

#### or (d) Press your Enter key

This displays a standard Windows open dialog box - try it.

| WINSTEPS            |                 |                   |                    |               |               |
|---------------------|-----------------|-------------------|--------------------|---------------|---------------|
| Pile Edit Diagnosis | Output Tables O | utput Files Batch | Help Specification | Compare Files | SPSS Graphs ( |
| WINSTEPS Vers       | ion 3.51 Ju     | 1 7 21:50 2       | 084                |               |               |
| Current Direc       | tory: C:\VIR    | STEPS\example     | 151                |               |               |
| Control File        | name? (e.g.,    | ket.txt), P       | vess Enter F       | or Dialog B   | ew :          |
|                     |                 |                   |                    | , .           |               |
| Control File        |                 |                   |                    |               | <u>1</u> ×1   |
| Look jn:            | example:        |                   |                    | - 🗈 💣 🗔-      |               |
|                     | example to t    | E exam9.txt       | E examitéd tot     |               |               |
|                     | examig.txt      | exam9dat.txt      | examit4dt.txt      |               |               |
| My Recent           | examital txt    | 🗈 exam10a.txt     | exam(5.txt         |               |               |
| Documents           | 💿 exan2.txt     | 🗈 exam10b.txt     | example0.txt       |               |               |
|                     | 🗈 exam2dat.txt  | E exam10c.txt     | E ket.tot          |               |               |
|                     | 🕒 exanZiaf.txt  | 🕒 exam11.bd       | 🕒 labels.txt       |               |               |
| Decktop             | exam3.txt       | exam12.bat        | Tribatch.bat       |               |               |
|                     | exam3dat.txt    | exam12.cmd        | I rating-asc       |               |               |
|                     | exam3df.txt     | E exam12.bd       | i rating.bit       |               |               |
| My Documents        | exan4.txt       | E exam12hi.bd     | e st.txt           |               |               |
|                     | exam4dat.txt    | exam120.bt        | pssdata.sav        |               |               |
| 100                 | exans.cit       | examizioe.xis     | E template.bit     |               |               |
| - <b>1</b>          | aven3 but       | examis.co:        | websch.bsc         |               |               |
| My Computer         | avand but       | exam14b.byt       |                    |               |               |
|                     | C topartica     | C enter enter     |                    |               |               |
|                     | 1               |                   |                    |               |               |
| Ma Nabarak          | File name       | example() but     |                    | *             | Open          |
| Places              | . as parts.     |                   |                    |               |               |
|                     | Files of type:  | All Files (".")   |                    | *             | Cancel        |

You can also edit files directly from the file dialog box by right-clicking on them and selecting "Edit".

#### Example Analysis:

Control file name? (e.g., kct.txt). Press Enter for Dialog Box: Example0.txt(Enter)

Please enter name of report output file: (**Enter**) If you only press Enter, a temporary output file will be used. If you type in a file name, that file will be created and used. If you want the **file dialog box**, use 'Open File' on the <u>File</u> pull-down menu.

Extra specifications? (e.g., <u>MJMLE=</u>1), or press Enter: (**Enter**) Usually you have none, so merely press Enter.

WINSTEPS will now construct measures (i.e., analyze) the Liking for Science data from RSA.

Use the <u>Edit pull-down menu</u> to simplify inspection and editing of the control, input and output files. This is done with *WordPad* or <u>your own text editor</u>.

At the end of the run, using the <u>Output Tables</u> pull-down menu you can request further output Tables to be produced interactively and displayed on the screen. If you want to save any of these, use the *Save As* option when they are displayed. **If you omit to save them, they are written as "ws.txt" files, and can be recovered from the Recycle Bin.** 

At the end of the run, you can also use the **Output Files** pull down menu, to write out person and item measures to computer-readable <u>PFILE=</u> and <u>IFILE=</u> files.

If the Edit menu and Output Tables menu don't work properly, then see Changing your Word Processor setting.

#### 15. Using Winsteps under Windows

```
WINSTEPS - [c:\winsteps\examples\example0.txt]
File Edit Diagnosis Output Tables Output Files Batch Help Specification Plots SPSS Graphs Data Setup
WINSTEPS Version 3.54.2 Nov 29 23:41 2004
Current Directory: C:\e\Ab6.0\bsteps\mrwe\
Name of control file:
c:\winsteps\examples\example0.txt
Current Directory: c:\winsteps\examples\
Extra specifications (or press Enter):
Temporary Workfile Directory: C:\DOCUME~1\Mike\LOCALS~1\Temp\
Reading Control Variables ...
Processing KIDS
                    Deletions from: C:\DOCUME~1\Mike\LOCALS~1\Temp\ZPD436ws.txt
 Input in process..
Input Data Record:
1211102012222021122021020
                              ROSSNER. MARC DANIEL
^I
                         ^н
                              ^Р
75 KID Records Input.
Processing KIDS Weights from: C:\DOCUME~1\Mike\LOCALS~1\Temp\ZPW436ws.txt
                               CONVERGENCE TABLE
+Control: \examples\example0.txt
                                          Output: \examples\ZOU436ws.txt
                                       EXTREME 5 RANGE
                                                             MAX LOGIT CHANGE
     PROX
                   ACTIVE COUNT
 ITERATION
              KIDS
                      ACTS
                               CATS
                                        KIDS
                                                 ACTS
                                                            MEASURES STRUCTURE
----<
         1
                 75
                          25
                                 3
                                         2.08
                                                  3.32
                                                              3.7379
I
                                                                          .0133 |
```

Winsteps provides a familiar "pull-down" user interface, intended to provide the user with maximum speed and flexibility. There are three main ways that you direct Winsteps:

#### (a) You respond to prompts on the screen.

There are two frequent ones:

Name of control file:

This is the "**DOS-text with line breaks**" or ASCII file where your control specifications reside. You can press **Enter** to browse for it.

#### Report output file name:

Press Enter for a temporary output file, or Type in an output file name or use the pull-down file menu

#### Extra specifications (or press Enter):

Press Enter!

This is used for making just-in-time changes to your control file instructions, for this run only.

#### (b) You use the pull-down menus.

A frequent choice is the first choice on both the File and Edit menus:

Edit Control File=

Select this to edit your Winsteps control file.

#### (c) You use the WordPad text editor.

All editing and display of Winsteps output is done using text files and Wordpad or <u>your own text editor</u>. This gives you great flexibility to:

modify control and anchor files

view, copy and paste output into Word (or other) files

#### 16. Stopping WINSTEPS

The WINSTEPS program ceases execution when

1) The program stops itself:

The estimation procedure has reached an acceptable level of convergence and all pre-specified output has been produced. This happen when:

- a) The estimates are within the convergence criteria (LCONV= and RCONV= as controlled by CONVERGE=)
- b) The maximum number of iterations has been reached (<u>MPROX</u>= and then <u>MJMLE</u>=) To instruct WINSTEPS to run indefinitely (up to 2,000,000,000 iterations), set

MJMLE=0 LCONV=0 RCONV=0 CONVERGE=F

c) The estimates are not improving. This can occur when the limits of the computational precision of your computer have been reached.

2) You stop the iterative process:

a) If you press Ctrl with F (or use File menu) during PROX iterations:

PROX iteration will cease as soon extreme scores have been identified and point-biserial correlations have been calculated. JMLE iterations then start.

b) If you press Ctrl with F during <u>JMLE</u> iterations:

JMLE iteration will cease at the end of this iteration. Fit statistics will then be calculated and output tables written to disk.

c) If you press Ctrl with F during the output phase:

Output will cease at the end of the current output operation.

Acknowledgment of your **Ctrl** with **F** instruction is shown by the replacement of = by # in the horizontal bar drawn across you screen which indicates progress through the current phase of analysis.

3) You cancel WINSTEPS execution immediately:

For WINSTEPS:

From the File menu, choose Exit.

No more analysis or output is performed.

#### When Winsteps exits ...

It deletes all temporary files it has created and releases memory. You may have output Tables, files or graphs open on your screen. Winsteps asks if you want these closed.

| WINSTEPS closing |                                      |                     |
|------------------|--------------------------------------|---------------------|
| Do you wan       | t to close all o<br>for this analysi | utput windows<br>s? |
| Yes              | No                                   | Help                |
| Yes, and from no | ow on No, a                          | nd from now on      |

Yes: close all open windows. If some windows have been modified, but not saved, you may be asked if you want

to save those.

No: leave all windows as they are, but close the Winsteps analysis window.

To make *Yes* or *No* the automatic standard, click "and from now on". This choice may be reset in <u>Edit Initial</u> <u>Settings</u>

### 17. Uninstalling WINSTEPS

Depending on the installation procedure:

(a) Select "Uninstall" from the Programs menu

or

- (b) Go to "Settings", "Control Panel", "Add/Remove Programs" and double-click on "WINSTEPS Uninstall"
- (c) Delete WINSTEPS directory, and delete the WINSTEPS entries from "Windows\Start Menu\Programs"
- (d) Use a Windows clean-up utility to tidy up loose ends.
- (e) Delete files in C:\TEMP and C:\WINDOWS\TEMP (or your Windows temporary file) and files ending .....ws.txt

#### 18. Menu bar

Winsteps has a useful set of pull-down menus:

File Edit Diagnosis Output Tables Output Files Batch Help Specification Plots SAS/SPSS Graphs Data Setup File overall control of the analysis/

Edit display and editing of input and output files and tables.

Diagnosis Tables for understanding, evaluating and improving your measurement system.

Output Tables produces all output Tables produced by Winsteps.

Output Files produces output primarily intended for input into other software.

Batch facilitates running Winsteps in batch mode

Help displays Help file

<u>Specification</u> allows entry of specifications after the analysis, one at a time, in the form of specification=value. <u>Plots</u> uses Excel to display and compare analyses.

SAS/SPSS reformat SAS .sas7bdat and SPSS .sav files into Winsteps control and data files.

Graphs Menu bit-mapped graphics for test, item and category display.

Data Setup provides a immediate means for setting up control and data files

#### 19. Batch menu

This facilitates running Winsteps in batch mode.

| Batch | Help     | Specification       | Compare Files     | SPSS    | Graphs  | Da |
|-------|----------|---------------------|-------------------|---------|---------|----|
| Run   | ning W   | INSTEPS in Bat      | ch mode           |         |         |    |
| Help  | ) for Ba | itch mode           |                   |         |         |    |
| Edit, | /create  | batch file from     | =C:\WINSTEPS\     | winbato | :h.bat  |    |
| Edit  | /create  | batch file from     | =C:\WINSTEPS\     | winbato | :h.cmd  |    |
| Edit  | batch    | file                |                   |         |         |    |
| Run   | batch    | file: right-click o | on file name, the | n Open  | on menu |    |

Running Winsteps in Batch mode Summary instructions for running Winsteps in batch mode.

Help Displays <u>help information</u> for batch mode.

Edit Edit batch file

Run Run batch file: done by right-clicking on batch file name (.bat or .cmd), then clicking on **open on the right-click menu.** 

#### 20. Data Setup menu

Data Setup

Start Control and data file setup Ctrl+D Exit to Control and data file setup

This is described at Control and data file setup.

#### 21. Diagnosis menu

The Diagnosis pull-down menu suggests a step-by-step procedure for investigating the results of your analysis.

| <u>10</u> W   | /INSTI         | EPS - [C:\W           | /INSTEPS\exa      | mples\exam   | ple0.txt] |  |
|---------------|----------------|-----------------------|-------------------|--------------|-----------|--|
| File          | Edit           | Diagnosis             | Output Tables     | Output Files | Batch H   |  |
| Che           | cki            | A. Item               | Polarity          |              |           |  |
| >===          |                | B. Empir              | rical Item-Catego | ry Measures  | ====:     |  |
| Cor           | itro.          | C. Cate               | gory Function     |              |           |  |
| !             | JM<br>CEDA     | D. Dimensionality Map |                   |              |           |  |
| ) I I<br>)=== | C N H<br>====: | E. Item               | Misfit Table      |              | ====:     |  |
| í             |                | F. Cons               | truct KeyMap      |              |           |  |
| >===          |                | G. Sepa               | ration Table      |              | ====:     |  |
|               |                |                       |                   |              |           |  |

**A. Item Polarity** check that all items are aligned in the same direction on the latent variable, same as <u>Table</u> <u>26</u>. Check that all items have positive correlations. Use <u>IREFER=</u> and <u>IVALUE=</u> to point all items in the same direction, or <u>KEY1=</u> to correct a multiple-choice key error.

**B. Empirical Item-Category Measures** check that all categories for all items are aligned in the same direction, same as <u>Table 2.6</u>. For multiple-choice items, see <u>Table 2</u> for MCQ. Check that correct answers, and higher category values corresponding to "more" of the variable, are to the right.

**C. Category Function** check that all categorization functioned as intended, same as <u>Table 3.2</u>. Check that the "<u>average measures</u>" for the categories advance, and that no category is especially noisy. Use <u>IREFER=</u> and <u>IVALUE=</u> to collapse or remove discordant categories. use <u>ISGROUPS=</u> to identify category functioning. If more details are required, look at the <u>option/distractor</u> analysis of the Item Tables.

**D. Dimensionality** check that all items share the same dimension, same as <u>Table 23</u>. This identifies substructures, "secondary dimensions", in the data by performing a <u>principal components/contrast</u> decomposition of the observation residuals. If there are large sub-structures, then it may be wiser to divide the data into two measurement instruments.

**E. Item Misfit** check that items cooperate to measure, same as <u>Table 10</u>. Are there misbehaving items? Look for large mean-squares, and also for contradictory use of responses in the <u>option/distractor</u> listing.

**F. Construct KeyMap** check that the item hierarchy is as intended (construct validity), same as <u>Table 2</u>. This locates items, response categories and your sample in one picture. Does your item measure hierarchy make sense? What is the typical person in your sample saying?

**G. Separation** check that the items discriminate different levels of person performance ("test"<u>reliability</u>), same as <u>Table 3.1</u>. Also that persons are able to discriminate differences in item calibration.

#### 22. Edit menu

Display and editing of input and output files and tables.

| Edit | Diagnosis        | Output Tables      | Output Files   | Batch    | Help    | Specification | Compai |
|------|------------------|--------------------|----------------|----------|---------|---------------|--------|
| Ed   | lit Control Fi   | le=C:\WINSTEPS     | i\examples\exa | am1.txt  |         | , A           | Alt+E  |
| Ed   | lit Report Ou    | utput File= ZOU7   | '00ws.txt      |          |         |               |        |
| Ed   | lit/create ne    | w control file fro | m=c:\e\ab6.0\  | bsteps\r | nrwe\te | emplate.txt   |        |
| Ed   | lit/create file  | e with wordpad     |                |          |         |               |        |
| Ur   | ido              |                    |                |          |         | C             | itrl+Z |
| Cu   | ut               |                    |                |          |         | (             | Itrl+X |
| Co   | ру               |                    |                |          |         | (             | trl+C  |
| Pa   | iste             |                    |                |          |         | (             | itrl+V |
| De   | elete            |                    |                |          |         |               |        |
| Ed   | lit initial sett | ings               |                |          |         |               |        |
| Ed   | lit Table 14=    | =14-700ws.txt      |                |          |         |               |        |
| Ed   | lit KID PFILE    | ==00-700ws.txt     | :              |          |         |               |        |

**Edit Control File=** Display and edit the current control file. Alters this analysis if no computation has been done, otherwise the next analysis done with this control file.

**Edit Report Output File=** display and edit the report output file written during the main analysis phase. This contains <u>Table 0</u> and output specified with <u>TABLES=</u> and <u>TFILE=</u>.

Edit/create new control file from= ....\template.txt template.txt is a generic control file which can be edited and saved under another name to give you a flying start at setting up your own analysis. There is a <u>control and</u> <u>data file setup</u> procedure. It is easier!

Edit/create file with wordpad launches WordPad or your own text editor.

**Undo** undo most recent change to the Output screen

Cut copy characters from an output screen line to the Windows clipboard and delete them from the screen

Copy copy characters from an output screen line to the Windows clipboard

Paste paste characters from the Windows clipboard to a screen line

**Delete** delete character from a screen line

for more substantial editing, save the screen using the File pull-down menu.

| Edit initial settings<br>Edit Table | change standard files and settings in <u>Winsteps.ini</u> display and edit a Table produced from the Diagnosis, <u>Output Tables</u> or other pull-down |
|-------------------------------------|----------------------------------------------------------------------------------------------------|
| menu<br><b>Edit File</b>            | display and edit a file produced from the Output Files or other pull-down menu                                                                          |

#### 23. File menu

This menu launches and terminates Winsteps analysis.

| <mark>11</mark>                             | /INSTI                                                                                    | EPS - [C:\¥                                                                                 | VINSTEPS\exa                                                          | mples\exam                                      | 1.txt]                   |         |                                                                  |
|---------------------------------------------|-------------------------------------------------------------------------------------------|---------------------------------------------------------------------------------------------|-----------------------------------------------------------------------|-------------------------------------------------|--------------------------|---------|------------------------------------------------------------------|
| File                                        | Edit                                                                                      | Diagnosis                                                                                   | Output Tables                                                         | Output Files                                    | Batch                    | Help    | Specificati                                                      |
| E<br>E<br>R<br>O<br>SI<br>E<br>Fi<br>C<br>E | dit Con<br>xit, the<br>estart<br>pen Fil<br>tart an<br>xit<br>nish ite<br>lose op<br>nter | itrol File=C:<br>en Restart "\<br>"WINSTEPS<br>le<br>oother WINS<br>erating<br>pen output v | (WINSTEPS\exan<br>WINSTEPS C:\WI<br>C:\WINSTEPS\e:<br>TEPS<br>vindows | nples\exam1.t;<br>NSTEPS\examj<br>xamples\exam; | kt<br>ples\exa<br>I.txt" | m1.txt' | Alt+E<br>' Alt+X<br>Alt+R<br>Ctrl+O<br>Alt+A<br>Ctrl+Q<br>Ctrl+F |
| S.<br>Si                                    | ave<br>ave As                                                                             | ·                                                                                           |                                                                       |                                                 |                          |         | Ctrl+S                                                           |
| P                                           | rint                                                                                      |                                                                                             |                                                                       |                                                 |                          |         | Ctrl+P                                                           |
| E:<br>Si                                    | xcel=C<br>PSS=C                                                                           | :\Program F<br>:\e\Ab6.0\b                                                                  | iles\Microsoft Of<br>steps\mrwe\spss                                  | fice\Office\EX(<br>;.exe                        | EL.EXE                   |         |                                                                  |
| C                                           | :\WIN                                                                                     | STEPS\exan                                                                                  | nples\exam1.txt                                                       |                                                 |                          |         |                                                                  |

**Edit Control File=** Edit the current control file. Alters this analysis if no computation has been done, otherwise the next analysis done with this control file.

Exit, then Restart "WINSTEPS ... " Stop and then restart this analysis, usually after editing the control file.

Restart "WINSTEPS ...." Restart this analysis, leaving the current one running. **Open File** Select control file for this analysis Start another Winsteps Launch a new copy of Winsteps. More than one copy of Winsteps can run at the same time. Exit Exit from Winsteps immediately Finish iterating Finish the current phase as quickly as possible. **Close open output windows** close any open windows for output tables, files or plots. Enter Acts as the Enter key Save Save the information displayed on the processing screen to disk. Save As... Save the screen output to a named disk file. Print Print the screen output Location of the EXCEL program (if installed on your computer): can be change in Edit Excel= **Initial Settings** SPSS= Location of the SPSS program (if installed on your computer): can be change in Edit Initial Settings

C:\WINSTEPS\examples\exam1.txt Previously used Winsteps control files, select these to analyze them

#### 24. Graphs menu

Winsteps produces bit-mapped images, using the **Graphs** menu. Winsteps produces character-based graphs in <u>Table 21</u>

| Graphs  | Data Setup                 |
|---------|----------------------------|
| Cateç   | gory Probability Curves    |
| Expe    | cted Score ICC             |
| Cumu    | lative Probabilities       |
| Infor   | mation Function            |
| Categ   | gory Information           |
| Condi   | itional Probability Curves |
| Test (  | Characteristics Curve      |
| Test I  | Information Function       |
| 🖌 Displ | ay by item                 |
| Displ   | ay by scale group          |

Initially, select which type of curves you want to see. You can look at the others later without going back to this menu. Graphs are plotted relative to the central <u>difficulty</u> of each item or response structure. Model-based curves (such as probability and information functions) are the same for all items which share the same model definition in <u>ISGROUPS=</u>. Empirical curves differ across items.

- <u>Category Probability Curves</u>: model-based probability of observing each category of the response structure at each point on the latent variable (relative to the item difficulty)
- <u>Empirical Category Curves:</u> data-based relative frequencies of categories in each interval along the latent variable
- Expected Score ICC shows the model-based Item Characteristic Curve (or Item Response Function IRF) for the item or response structure. This is controlled <u>BYITEM=</u> or the last two entries in this menu.

Empirical ICC shows the data-based empirical curve.

- <u>Empirical randomness</u> shows the observed randomness (mean-square fit) in each interval on the variable with logarithmic scaling. The model expection is 1.0
- <u>Cumulative Probabilities</u> plot the model-based sum of category probabilities. The category median boundaries are the points at which the probability is .5. Click on a line to obtain the category accumulation.
- <u>Item Information Function</u> plots the model-based Fisher statistical information for the item. This is also the model variance of the responses, see RSA p. 100.
- <u>Category Information</u> plots the model-based item information partitioned according to the probability of observing the category. Click on a line to obtain the category number.

<u>Conditional Probability Curves</u> show the model-based relationship between probabilities of adjacent categories. These follow dichotomous logistic ogives. Click on a line to obtain the category pairing.

Test Characteristic Curve is the model-based test score-to-measure characteristic curve.

<u>Test Information Function</u> plots the model-based test information function, the sum of the item information functions.

<u>Test randomness</u> shows the observed randomness (mean-square fit) in each interval on the variable with logarithmic scaling. The model expection is 1.0

Multiple Item ICCs supports the display of several model and empirical ICCs simultaneously.

#### Only on the Graphs menu:

Display by item shows these curves for individual items, also controlled by <u>BYITEM=</u>. Model-based output is the same for all items with the same <u>ISGROUPS=</u> designation.

Display by scale group for each <u>ISGROUPS=</u> code, a set of curves is shown. An *example* item number is also shown - all other items in the grouping are included in the one set of grouping plots. Also controlled by <u>BYITEM=</u>.

#### 25. Help menu

| Help | Specification    | Plots |
|------|------------------|-------|
| Inc  | lex              |       |
| Co   | ntents           |       |
| Ab   | out              |       |
| ww   | w.winsteps.co    | m     |
| Bo   | ngo              |       |
| Sca  | aling calculator |       |

**Index** displays the index of control variables

Contents displays the Table of Contents of the Help file.

**About** shows version number and compile date. Please mention these when reporting problems. **www.winsteps.com** takes you to our website.

**Bongo** is the Winsteps "Adjutant's Call" - play this when you are summoning the data in preparation for constructing measures!

**Scaling calculator** is designed to help you linearly rescale your measures in the way most meaningful for your audience:

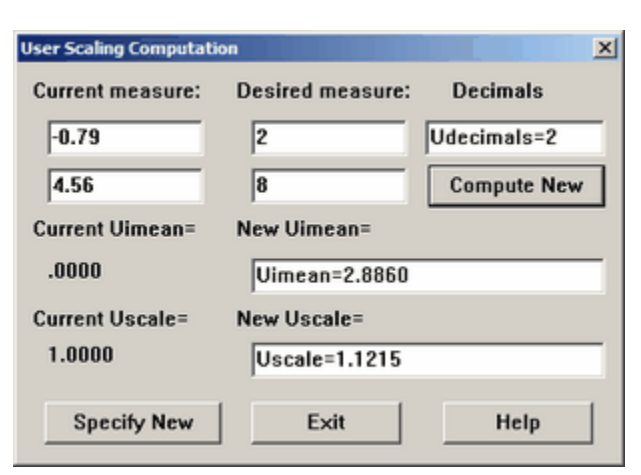

Under Current measure: enter two measures from your current analysis.

Under **Desired measure:** enter the values with which you want them to be reported.

Under Decimals: enter the number of decimal places for the measure Tables, Udecimals=.

Press **Compute New** to calculate the revised values of <u>Uimean=</u> and <u>Uscale=</u>.

The current values of Uimean= and Uscale= are displayed and also the revised **New** values. The New values can be altered if you wish.

Press **Specify New** to action the **New** values. Or the values can be copied (Ctrl+c) and pasted into your Winsteps control file.

#### 26. Output Files menu

It produces output primarily intended for input into other software. These files are referenced in the **Output Files Index** 

| Control variable file =<br>ITEM File IFILE =<br>PERSON File PFILE =<br>Structure File SFILE =                                                                                                    |
|----------------------------------------------------------------------------------------------------|
| Category/Option/Distracter File DISFILE=<br>ITEM-Structure File ISFILE=<br>Response File RFILE=<br>Score File SCFILE=<br>Observation File XFILE=                                                                |
| Matrix File IPMATRIX =<br>Correlation File ICORFILE =<br>Correlation File PCORFILE =<br>Graphics File GRFILE =<br>Guttmanized File GUTTMAN =<br>Simulated Data File SIMUL =<br>Transposed Data File TRANSPOSE = |
| GradeMap Item and Student files                                                                                                    |

Most of these files can be written in several formats, so a dialog box is shown:

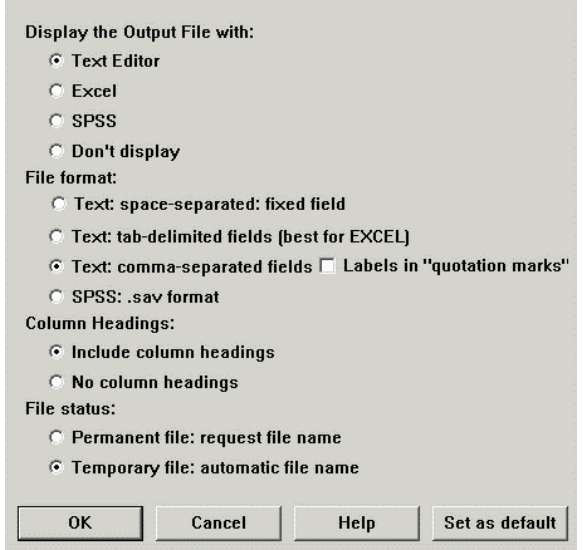

#### Display the Output File with:

Text Editor: this is usually WordPad or your own text editor.

**Excel:** the file is automatically input into Excel. Tab-delimited format is recommended.

**SPSS:** SPSS is launched, if available: if this malfunctions, check that the path to SPSS is correct with <u>Edit</u> <u>Initial Settings</u>.

Don't display: the file is written to disk, but no further action is taken.

File format:

Text: space-separated: fixed field: this is usually easiest to look at.

**Text: tab-delimited:** columns are separated by Tab characters, which EXCEL expects. **Text: comma-separated fields:** columns are separated by commas or their international equivalents.

Labels in "quotation marks" place non-numeric values within quotation marks

SPSS: .sav format: this can be input directly into SPSS (compatible with SPSS 6.0 and later). To see its

contents as plain text, use the <u>SPSS</u> menu. If this format is not available: Write the file in Excel (tabseparated). Then with variable names in row 1 and the data beginning in row 2, save the Excel data as an Excel spreadsheet (not a workbook) with the extension .xls. Use the SPSS Open command to import this into SPSS, and ask it to use the first row as variable names.

#### **Column Headings:**

**Include column headings** convenient when looking at the file, or reading into EXCEL convenient when the file is to be processed directly by other software.

File status::

**Permanent file:** the file will not be deleted when Winsteps terminates. A file name is requested. **Temporary file:** the file will be deleted when Winsteps terminates. "Save as" to make the file permanent.

#### 27. Output Tables menu

Output Tables are listed in the <u>Output Table Index</u>. They are written into temporary files if selected from the Output Tables menu. Output Tables are written into the Report Output File if specified using <u>TABLES</u> or <u>TFILE</u> in the control file. <u>Table 0</u> is always written to the Report Output File.

| Output Tables Output Files Batch  | Help Specification Compare Files SPSS | Graphs Setup                       |
|-----------------------------------|---------------------------------------|------------------------------------|
| Request Subtables                 | 1. Variable maps                      | 20. Score table                    |
| Weight selection                  | 2.2 General Keyform                   | 21. Probability curves             |
| 3.2 Rating (partial credit) scale | 2.5 Category Averages                 | 29. Empirical curves               |
| 2.0 Measure forms (all)           | 3.1 Summary statistics                | 22. Scalograms                     |
| 10. ITEM (column): fit order      | 6. PERSON (row): fit order            | 7.2.1 PERSON Keyforms: unexpected  |
| 13. ITEM: measure                 | 17. PERSON: measure                   | 17.3 PERSON Keyforms: measure      |
| 14. ITEM: entry                   | 18. PERSON: entry                     | 18.3 PERSON Keyforms: entry        |
| 15. ITEM: alphabetical            | 19. PERSON: alphabetical              | 19.3 PERSON Keyforms: alphabetical |
| 25. ITEM: displacement            |                                       | 7.2 PERSON Keyforms: fit order     |
| 11. ITEM: responses               | 7.1 PERSON: responses                 | 30. ITEM: DIF                      |
| 9. ITEM: outfit plot              | 5. PERSON: outfit plot                | 31. PERSON: DPF                    |
| 8. ITEM: infit plot               | 4. PERSON: infit plot                 | 33. PERSON-ITEM GROUPS: DIF & DPF  |
| 12. ITEM: map                     | 16. PERSON: map                       | 27. ITEM: subtotals                |
| 23. ITEM: principal components    | 24. PERSON: principal components      | 28. PERSON: subtotals              |

#### 3.2 Rating (partial credit) response-structure and most Tables shown

Click on the Table to write it to a file and show it on the screen. Here is "3.2 Rating response-structure Structure". It is written into temporary file 03-859ws.txt. "03" refers to Table number 3. "859" is a unique number for this analysis. "ws.txt" means "Winsteps text file".

TABLE 3.2 LIKING FOR SCIENCE (Wright & Masters p. ZOU859ws.txt Oct 9 10:54 2002INPUT: 76 PUPILS, 25 ACTS MEASURED: 75 PUPILS, 12 ACTS, 3 CATSWINSTEPS 3.36

SUMMARY OF CATEGORY STRUCTURE. Model="R"

| T | CATEG | DRY   | OBSERV | ED | I OBSVD | SAMPLE | INFIT ( | OUTFIT | STRUCTUR | EIC. | ATEGORY |    |         |
|---|-------|-------|--------|----|---------|--------|---------|--------|----------|------|---------|----|---------|
| i | LABEL | SCORE | COUNT  | 9  | AVRGE   | EXPECT | MNSQ    | MNSQ   | MEASURE  |      | MEASURE |    |         |
| I |       |       |        | +  | +       | +      |         | ++     |          | -+-  | +       |    |         |
| I | 0     | 0     | 667    | 33 | -1.30   | -1.30  | .96     | .95    | NONE     | (    | -2.04)  | 00 | dislike |
| I | 1     | 1     | 757    | 37 | 08      | 809    | .90     | .78    | 82       |      | .00     | 01 | neutral |
| I | 2     | 2     | 609    | 30 | 1.40    | 1.41   | 1.09    | 1.33   | .82      | (    | 2.04)   | 02 | like    |
| + |       |       |        |    |         |        |         |        |          |      |         |    |         |

AVERAGE MEASURE is mean of measures in category.

#### Tables 27, 28, 30, 31, 33

These all allow the user to change the relevant control command on execution. <u>ISUBTOTAL=</u> controls the subtotal segments for <u>Table 27</u> with a <u>selection</u> command so you are asked to confirm or change this value, before the Table is produced.

| Please select grouping for this T           |        |      |  |  |  |  |
|---------------------------------------------|--------|------|--|--|--|--|
| ISUBTOTAL = \$SW in Item Label for Table 27 |        |      |  |  |  |  |
| ISUBTOTAL = \$s1W1                          |        |      |  |  |  |  |
| ОК                                          | Cancel | Help |  |  |  |  |

#### **Request Subtables**

Any Table (except Table 0) can be displayed using this command. It also accepts the special fields available with <u>TFILE=</u>

| Request Table and Subtable |        |      |  |  |  |  |
|----------------------------|--------|------|--|--|--|--|
| Enter here: Table.Subtable |        |      |  |  |  |  |
| 2.2 -5 5 10                |        |      |  |  |  |  |
| ОК                         | Cancel | Help |  |  |  |  |

**Weight Selection.** See <u>weighting.</u> When <u>IWEIGHT</u> or <u>PWEIGHT</u> are used in estimation, reports can be adjusted to reflect those weights or not. Weights of zero are useful for pilot items, variant items or persons with unusual characteristics. These can be reported exclusively or excluded from reports.

#### 28. Plots menu

| Plots                     | SAS/SPSS                          | Graphs | Data Setup |  |  |  |  |
|---------------------------|-----------------------------------|--------|------------|--|--|--|--|
| Plo                       | Plotting problems?                |        |            |  |  |  |  |
| Cor                       | Compare statistics                |        |            |  |  |  |  |
| Bub                       | Bubble chart                      |        |            |  |  |  |  |
| KeyForm Plot - Horizontal |                                   |        |            |  |  |  |  |
| KeyForm Plot - Vertical   |                                   |        |            |  |  |  |  |
| Plot 30. TOPIC: DIF       |                                   |        |            |  |  |  |  |
| Plot 31. STUDENT: DPF     |                                   |        |            |  |  |  |  |
| Plo                       | Plot 33. STUDENT-TOPIC: DIF & DPF |        |            |  |  |  |  |

Here is the Plots menu.

<u>**Plotting problems?</u>** - these are usually due to the Winsteps-Excel interface. See <a href="http://www.winsteps.com/problems.htm">www.winsteps.com/problems.htm</a></u>

<u>Compare statistics</u> - enables you to draw scatterplots of Winsteps statistics within or between analyses. It also produces the tabular output of <u>Table 34</u>.

Bubble chart generates a Bond & Fox-style bubble chart.

Keyform Plot - Horizontal generates a horizontal keyform layout.

Keyform Plot - Vertical generates a vertical keyform layout.

Plot 30 - DIF plots the DIF values in Table 30.

**Plot 31** - **DPF** plots the DPF values in <u>Table 31</u>.

**Plot 33** - **DIF & DPF** plots the DIF+DPF values in <u>Table 33</u>.
| SAS/SPSS   | Graphs      | Data Setup                             |
|------------|-------------|----------------------------------------|
| ✓ Select S | PSS file ar | nd variables                           |
| Edit SPS   | S variable  | selection                              |
| Constru    | ct Winstep  | os file from SPSS file                 |
| Launch:    | C:\e\Ab6    | .0\bsteps\mrwe\asdfasdf.txt            |
| Convert    | SPSS file   | to EXCEL file                          |
| Convert    | SPSS file   | to EXCEL-compatible Tab-separated file |
| Constru    | ct WINSTE   | FPS file from SAS file                 |

SAS: This is described under <u>Data from SAS files</u> SPSS: This is described under <u>Data from SPSS files</u>

## 30. Specification menu

This allows entry of <u>some specifications</u> after the analysis, one at a time, in the form of *specification=value*. Click on "OK" to action the specification and return to the standard screen. "OK and again" to action the specification and redisplay this entry box.

| Control Specification = |      | ×      |      |  |
|-------------------------|------|--------|------|--|
| Specification = V       | alue |        |      |  |
| umean=50                |      |        |      |  |
| OK and again            | ОК   | Cancel | Help |  |

<u>Some specifications</u> can be entered after the analysis has completed. They do not change the analysis but do alter the output. They are useful for making selections (e.g., <u>PSELECT=</u> and <u>ISELECT=</u>), setting output Table control values (e.g., <u>MRANGE=</u>) and changing user-scaling (e.g., <u>USCALE=</u>10).

Specifications with "file name only":

<u>CFILE</u> scored category label file (file name only, blank deletes labels)

<u>CLFILE</u> codes label file (file name only, blank deletes labels)

IDFILE= item deletion file (file name only: blank resets temporary deletions)

ILFILE= item label file (file name only: blank not allowed)

<u>PDFILE</u> person deletion file (file name only: blank resets temporary deletions)

do not support "\*".

So, instead of

CLFILE=\*

- 1 strongly disagree
- 2 disagree
- 3 agree
- 4 strongly agree

use the <u>Edit menu</u>, "Create/Edit with Wordpad", then, in Wordpad, type 1 strongly disagree

2 disagree

3 agree

4 strongly agree

save as "clfile.txt"

and in the Specification box, enter:

CLFILE = clfile.txt

## 31. Control and data file setup window

This interface simplifies setting up Winsteps control and data files. It can be used for entering data with matching specifications or for constructing the specifications that match existing data.

Select "Setup Procedure" on Winsteps startup, or use the Setup pull-down menu.

| Winsteps Welcome  |                          |                   | ×  |
|-------------------|--------------------------|-------------------|----|
|                   | Welcome to Winst         | lepsi             |    |
| Would             | you like help setting up | your analysis?    |    |
| 🗆 Don't ask egain | Setup procedure          | Instructions only | No |
|                   | <u> </u>                 |                   |    |

If you are already in Winsteps, then on the menu bar:

| Data Setup                          |        |
|-------------------------------------|--------|
| Start Control and data file setup   | Ctrl+D |
| Exit to Control and data file setup |        |

This displays the Control File Set-Up screen:

| M Westige Sector and Sector In: Solve |                  |                         |                 |                      |                                   | -       |
|---------------------------------------|------------------|-------------------------|-----------------|----------------------|-----------------------------------|---------|
| the talk amongo top                   |                  |                         |                 |                      |                                   |         |
| Winsteps Ca                           | ntrol File S     | el-Up                   |                 | _                    | N UBBAR- Date                     |         |
| TTLE - Paper Marin                    |                  |                         |                 |                      | E UNIDAH SAY                      |         |
| PEPEDID-A delevantice (410)           | (TDA 6.6)        | na ociana la e          | Part            |                      | UNDER Meaned Inc.                 | min M   |
| 1994/ED-Persperson Meet automs 7      | 004-0            | - Andrewson and a state |                 | Name Liferation      | ESCALE-Units profits              | pice 11 |
| 194/ELEM- Paraminian imply 7          | bile fo          | inter diam              |                 |                      | UDE DRP designed pit              | alars I |
| Harden shibia sono 7                  | MADE roland      |                         | -               |                      |                                   |         |
| Mandan al-bain suburns 7              | DODIES           | Dr Visiol anniae        |                 |                      |                                   |         |
| Retent Case Oats entry of Fer         | nice micros      | ar-inte for             | Category follow | MOD Dating<br>KEY/1- | Patro este Lonial<br>Gel/COPOLPD- | 1011    |
|                                       |                  |                         |                 |                      |                                   |         |
|                                       | <u>teñsin</u> _] |                         |                 |                      |                                   | د<br>بر |

A multiple-choice test key, <u>KEY1=</u>, can be specified, if desired.

Items can be clustered into similar response-structure groupings using <u>ISGROUPS=</u>, using a one character code for each grouping.

Use the **Files menu** to read in pre-existing control or data files. Uses the boxes and the data grid to enter new control and data information. Use the Files or Winsteps menu to **Save** what you have done.

After performing the set-up, save the file and return to Winsteps using the Winsteps pull-down menu.

Next

## 32. Reading in a pre-existent control file

Reading in a pre-existing control file is easy. You can add or change control specifications, and add or change the data.

From the <u>Setup</u> screen, use the **File** pull-down menu:

| ₩Winsteps Control and Data File Setup |        |               |          |  |        |  |  |  |  |  |  |
|---------------------------------------|--------|---------------|----------|--|--------|--|--|--|--|--|--|
| File                                  | Edit   | Winsteps      | Help     |  |        |  |  |  |  |  |  |
| n N                                   | lew co | ontrol and da | ata file |  | Ctrl+N |  |  |  |  |  |  |
| Read control (and data) file Ctrl+O   |        |               |          |  |        |  |  |  |  |  |  |
|                                       |        |               |          |  |        |  |  |  |  |  |  |

Select your desired pre-existing control or data file:

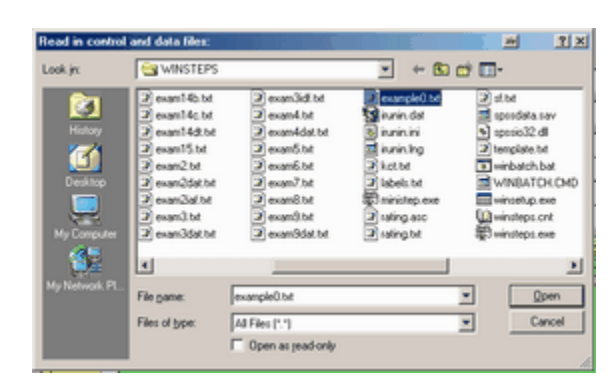

This fills in the Setup screen:

|        | me    | por | (00) | 215   | P    | JKI        | NG   | FO  | RS  | CIE      | NC   | E (M | high  | 18.N | lash              | ers p | p.18) |        |        |       |      |      |      |       |          |      |      |       |    |    |      | 0    | UF   | ME/   | 454-   | Set   | pers    | on m | nea  |
|--------|-------|-----|------|-------|------|------------|------|-----|-----|----------|------|------|-------|------|-------------------|-------|-------|--------|--------|-------|------|------|------|-------|----------|------|------|-------|----|----|------|------|------|-------|--------|-------|---------|------|------|
| 1      | PER   | RS( | N-   | Ad    | lata | rov        | wis  |     | KIE | <u> </u> |      |      |       |      | TEN               | 4- A  | det   | 3 CO   | lumr   | is e  |      | CT   | _    | _     |          |      |      |       |    |    | U    | IME  | EAN  | - Me  | an i   | otite | ms is   | 50   | )    |
| AME1-  | Fin   | stp | ers  | on le | sbe  | 100        | olur | nn  | 28  |          |      |      |       |      | ITE               | м1-   | Firs  | t iter | m 00   | harry | 1    |      |      |       |          | tem  | Labe | NISC. | 1  |    |      | ISC  | ALE  | - Ur  | uite ( |       | o aitin | 10   | 1    |
| NAME   | LE    | N-1 | Per  | nos   | lab  | ell        | enc  | χħ  | 54  | _        |      | -    |       |      |                   | MI    | Ner   | mha    | e of l | tores | . 2  | 5    |      | -     | <u> </u> | Ente | n0E¢ | 91    | J  |    |      | -    |      |       |        |       |         | 6    |      |
|        |       | N   | ant  | erc   | t de | nta.       | nov  | -   | 75  | _        | _    | -    |       |      |                   |       |       |        |        |       | 16   | -    |      | -     |          |      |      |       |    |    |      | JUR  | cun  | 4+ GI | scam   | ioi p | lacer   | 16   |      |
|        | 1.1.1 |     |      | d de  |      |            |      |     | 81  | _        |      | -    | ~     | mD   | E= 0              | xonur | ning  | peri   | resp   | onsi  | ٩.   | 10   |      | _     |          |      |      |       |    |    |      |      |      |       |        |       |         |      |      |
|        |       |     |      | n ue  | 10.1 |            |      |     | 101 |          |      |      |       |      |                   | COD   | ES.   | Va     | lid c  | ode:  | s l' | 12   |      |       |          |      |      |       |    |    |      |      |      |       |        |       |         |      |      |
| Retres | hD    | ala | וו   | Da    | ta   | er         | ntr; | y 2 | ÷   | <b>_</b> |      | Ren  | iovie | exc  | 055               |       | Sec   | an d   | ata t  |       | Ce   | nego | xyle | sbels | וו       | M    | co s | conir | 9  | Г  | Reti | ng i | ical | es &  | per    | fel . | 1       |      |      |
| Disp   | play  | 1   | J.   | dir   | ec   | tio        | n:   |     | 1   | 5        | 1    | ows  | and   | col  | umn               | \$    |       | cod    | 85     |       |      | α    | FILE | •     |          |      | KE)  | a-    |    | L  | cn   | κdit | ISG  | ROL   | PS     | ·     |         | 1    | 3.59 |
| olumn: | 1     | 2   | 3    | 15    | 6    | 7          | 8    | 9   | 10  | 11       | 12   | 13   | 14    | 15   | 16                | 17    | 18    | 19     | 20     | 21    | 22   | 23   | 24   | 25    | 26       | 27   | 28   | 29    | 30 | 31 | 32   | 33   | 34   | 35    | 36     | 37    | 38      | 39   | 40   |
| erson: |       |     |      |       |      |            |      |     |     |          |      |      |       |      |                   |       |       |        |        |       |      |      |      |       |          |      |      | 2     | 3  | 4  | 5    | 6    |      | J.    | 9      | 12    | 11      | 12   | 13   |
| m No:  |       | 2   | 2    | 15    | 8    | 7          | 8    | 9   | 10  | 11       | 12   | 13   |       | 15   | 16                | 17    | 118   | 19     | 20     | 21    | 22   | 23   | 24   | 25    |          |      |      | _     | _  | _  |      |      | Ļ    |       |        |       |         |      |      |
| sbek   | Y     | F   | F    | / F   | Ļ    | Y          | Ļ    | Ļ   | LR: | FI       | G    | Gł   | LC    | R    | Mr                | W.    | G     | G      | W.     | W.    | FI   | W.   | FI   | T/    |          |      |      | _     | 0  |    | 0    | e    |      |       | 0      |       |         |      |      |
|        | 2     | 2   | 2 3  | 2 2   | 2    | 2          | 2    | 2   | 2   | 2        | 2    | 2    | 2     | 2    | 2                 | 2     | 2     | 2      | 2      | 2     | 2    | 2    | 2    | 2     |          |      | M    |       | B  | 0  | 8    | 8    | N    | F     | R      |       |         | M .  | A .  |
|        | 2     | 2   | 1    | 0     | 1    | 1          | 0    | 1   | 2   | 2        | 2    | 2    | 1     | 2    | 2                 | 1     | 2     | 2      | 1      | 2     | 1    | 1    | 1    | 1     |          |      | M    |       | R  | ŏ  | ŝ    | ŝ    | N    | Ē     | R      |       |         | T    | 0    |
|        | 1     | 0   | 1 1  | 0 0   | 1    | 0          | 1    | 2   | 2   | 1        | 2    | 2    | 1     | 1    | 1                 | 1     | 2     | 2      | 0      | 2     | 1    | 1    | 1    | 1     |          |      | M    |       | R  | 0  | s    | s    | N    | E     | R      |       |         | M    | Ē    |
|        | 1     | 0   | 1 1  | 1 1   | 0    | 1          | 0    | 0   | 1   | 1        | 1    | 1    | 0     | 0    | 1                 | 1     | 2     | 2      | 1      | 1     | 1    | 1    | 1    | 0     |          |      | F    |       | R  | 0  | s    | s    | Ν    | ε     | R      |       |         | R    | ε    |
|        | 1     | 0   | 1    | 2     | 1    | 1          | 0    | 1   | 1   | 1        | 2    | 1    | 0     | 1    | 0                 | 1     | 2     | 2      | 1      | Û     | 1    | 2    | 1    | 0     |          |      | м    |       | R  | 0  | s    | s    | Ν    | Ε     | R      |       |         | Т    | R    |
|        | 2     | 2   | 2 1  | 0 0   | 2    | 2          | 2    | 0   | 2   | 2        | 2    | 2    | 2     | 2    | 2                 | 2     | 2     | 2      | 2      | 2     | 2    | 2    | 2    | 2     |          |      | м    |       | W  | R  | 1    | Ĝ    | н    | т     |        |       | 8       | E    | Ν    |
|        | 2     | 2   | 1 (  | 0 0   | 2    | 1          | 0    | 2   | 2   | 2        | 2    | 2    | 0     | 2    | 0                 | 1     | 2     | 2      | 0      | 2     | 2    | 0    | 2    | 2     |          |      | M    |       | L. | A. | M    | B    | E    | R     | т      |       |         | M    | D    |
|        | 0     | 1   | 1    | 1 1   | 0    | 0          | 1    | 1   | 2   | 1        | 2    | 2    | 0     | 0    | 1                 | 1     | 2     | 1      | 1      | 2     | 0    | 2    | 1    | 1     |          |      | M    |       | S  | C  | н    | 0    | L.   | Z     | *      | 0     | M       | A    | T    |
|        | 5     | 1   | 0    | 0     | -    | U          | 1    | 2   | 2   | 4        | 4    | 1    | 1     | 6    | 1                 | 1     | 6     | 2      | Ų      | 1     | 1    | Ų    | 6    | 1     |          |      | м    |       | н  | 5  | -    | E    | н    |       |        | 0     | A       | N    |      |
|        | -     | -   | -    | -     | -    | -          | -    | -   | -   | -        | -    | -    | -     | _    | _                 | _     | 2     | -      |        |       |      |      |      |       |          |      |      |       |    |    |      |      |      |       |        |       |         |      | -    |
| Othe   | r s   | pe  | cif  | ica   | tio  | ns         | in   | 0   | oni | trol     | file | 91   |       | He   | ip for<br>fic and | ana   |       |        |        |       |      |      |      |       |          |      |      |       |    |    |      |      |      |       |        |       |         |      |      |
| Th ( a | 1.4   | *1  | 1.0  | -     |      | <b>n</b> 1 | eń   |     |     | -        |      |      |       |      |                   |       |       | -      | -      | -     | -    | -    | -    | -     | -        | -    | -    | -     | -  | -  | -    | -    | -    | -     | -      | -     | -       | -    | -    |

The control specifications and data are those in the Control and Data file. Control values are filled in as far as possible. The data are filled in with one row per data record and one character per data column.

To see the item labels (between &End and END LABELS in the Control file) either drag the column wider or click on "Item Labels Enter/Edit"

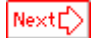

## 33. Data display

This grid displays the data file with one character per column.

During data entry, more columns are automatically added to the right, as needed.

Double-click the extreme row or column for an extra row or column.

Click on "Refresh Data Display" if the display does not show the current specification settings.

Press shift + left-click on the Person or Item No. row to dynamically select person label or item response columns.

| Column:   | 1 | 2  | 3  | 4  | 5  | 6  | 7 | 8 | 9  | 10 | 11 | 12 | 13 | 14 | 15 | 16 | 17 | 18 | 19 | 20 | 21 | 22 | 23 | 24 | 25 | 26 | 27 | 28 | 29 | 30 | 3 |
|-----------|---|----|----|----|----|----|---|---|----|----|----|----|----|----|----|----|----|----|----|----|----|----|----|----|----|----|----|----|----|----|---|
| Person:   |   | Γ  |    |    | Г  |    | 7 |   |    | 10 |    |    |    |    |    |    |    |    |    |    |    |    |    |    |    |    |    |    |    |    |   |
| Item No:  |   |    |    |    |    |    |   |   |    |    | 1  | 2  | 3  | 4  | 5  | 6  | 7  | 8  | 9  | 10 | 11 | 12 | 13 | 14 | 15 | 16 | 17 | 10 | 19 | 20 |   |
| Lobel:    |   |    |    |    |    |    |   |   |    |    | R( | R( | SC | RI | RI | R1 | RI | R1 | R1 | RI | Rí | Rí | Rí | Rí | Rí | Rí | Rí | Rí | Rá | Rá |   |
| ISGROUPS+ |   |    |    |    |    |    |   |   |    |    | D  | D  | Q  | 1  | 1  | 1  | 1  | 1  | 1  | 1  | 2  | 2  | 2  | 2  | 2  | 2  | 2  | 2  | 2  | 2  |   |
| 1         | R | i. | С  | h  | a  | r. | d |   | м  |    | 0  | 0  | b  | C  | D  | Ċ  | D  | d  | d  | C  | D  | d  | d  | d  | d  | C  | D  | С  | С  | ε  |   |
| 2         | т | ٢  | ٥. | с  | i  | θ  |   |   | F  |    | 0  | Q  | в  | с  | в  | A  | в  | в  | с  | с  | b  | В  | b  | b  | в  | b  | в  | В  | В  | b  |   |
| 3         | W | a  | 1  | t  | e  | t. |   |   | м  |    | 0  | 0  | 8  | С  | 8  | 8  | b  | 8  | b  | С  | С  | С  | 8  | b  | b  | С  | 8  | 8  | С  | C  |   |
| 4         | в | 1  | ٥. | i. | \$ | θ  |   |   | М  |    | 0  | Q  | с  | в  | A  | Ç  | A  | b  | A  | с  | В  | с  | В  | В  | с  | A  | A  | с  | В  | С  |   |
| 5         | R | 0  | n  |    |    |    |   |   | м  |    | 0  | 0  | b  | С  | 8  | D  | C  | С  | C  | С  | 8  | С  | Ċ  | С  | d  | 8  | 8  | D  | С  | С  |   |
| 6         | W | i. | 1  | 1  | i  | 0  | m |   | М  |    | 0  | Q  | в  | D  | в  | Ç  | D  | В  | b  | с  | Ç  | с  | C  | b  | b  | b  | C  | d  | d  | D  |   |
| 7         | S | u  | 5  | a  | n  |    |   |   | F. |    | 0  | 0  | С  | C  | C  | С  | 8  | С  | 8  | C  | C  | d  | d  | С  | С  | C  | 8  | C  | d  | d  |   |
| 8         | L | i  | n  | d  | 0  |    |   |   | F  |    | 0  | Q  | b  | d  | Ç  | b  | Ç  | с  | с  | Ç  | d  | с  | d  | d  | с  | Ç  | с  | b  | d  | d  |   |
| 9         | κ | i. | m  |    |    |    |   |   | F. |    | 0  | 0  | b  | C  | в  | b  | C  | 8  | b  | C  | 8  | С  | С  | b  | в  | С  | A  | b  | C  | C  |   |
| x[        | _ |    |    |    | 1  |    |   |   |    |    |    |    |    |    |    |    |    |    |    |    |    |    |    |    |    |    |    |    |    |    |   |

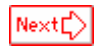

## 34. Item labels

Output reports and displays are much more useful and informative when the items are identified with short, clear identifying labels.

These are usually entered in the specification control file after &END and before END LABELS. There is one item identifying label per line, so there should be as many lines of item identification as there are items on the test or instrument.

In the Setup routine, they are entered in a special screen.

| w. Winster | ps Item Labels: Enter/Edit      |
|------------|---------------------------------|
| Edit       |                                 |
| NI - Numb  | er of Items= 25 Item Labels DK  |
| Number     | Item label                      |
| 1          | WATCH BIRDS                     |
| 2          | READ BOOKS ON ANIMALS           |
| 3          | READ BOORS ON PLANTS            |
| - 4        | WATCH GRASS CHANGE              |
| 5          | FIND BOTTLES AND CANS           |
| 6          | LOOK UP STRANGE ANIMAL OR PLANT |
| 7          | WATCH ANIMAL NOVE               |
| 1          | LOOK IN SIDEWALK CRACKS         |
| 9          | LEAFN VEED NAMES                |
| 10         | LISTEN TO BIRD SING             |

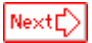

## 35. Category labels

Category labels describe the categories in a response structure, levels in a partial credit item, or such like.

Categories are identified in the data codes (<u>CODES=</u>). If there are different categories for different items, then use item grouping (<u>ISGROUPS=</u>) to identifier clusters of items which share the same category structures. Both of these can be entered on the main set-up screen.

Example grouping " " means that this is the standard common grouping.

Double-click on the bottom line for another blank line.

| 61.                                              |                                           |                  |                                        |  |
|--------------------------------------------------|-------------------------------------------|------------------|----------------------------------------|--|
| Copy<br>Paste<br>Cut and Paste<br>Add blank line | Dafri<br>Dafri<br>Dafri<br>(double-click) | ×                | aldate category<br>label luit DK       |  |
| Remove blank                                     | lines                                     |                  |                                        |  |
| Remove blank<br>ISGROUPS=                        | ine:<br>Example item                      | CODES-           | Category label                         |  |
| Remove blank                                     | Example item                              | CODES-           | Category label<br>Dislike              |  |
| Remove blank                                     | Example item                              | CODES=<br>0<br>1 | Category label<br>Distilice<br>Neutral |  |

## 36. Do-it-yourself control and data file construction

### There is a control and data file setup procedure. It is even easier!

Here is a step-by-step guide to setting up and running Winsteps. It is a little tricky the first time, but you'll soon find it's a breeze!

The first stage is to set up your data in a rectangular data file in "MS-DOS text with line breaks" format.

#### 1. Obtain your data

You'll need to be a little organized. Think of your data as a wall of pigeon-holes.

(a) Each column corresponds to one *item*, probe, prompt, task, agent, ....

For each column, you will need an item name or label. Make these short, only one or two words long. Make a list of these in a document file. Put the label of the first item on the first line, etc. Put **END LABELS** on the line after the last item. Your list will look like this:

Eating Dressing

.... Walking Stair climbing END LABELS

You can use WordPad or <u>your own text editor</u> or pull-down the Winsteps "Edit" menu, and select "Create/Edit file with WordPad"

(b) Each row of pigeon-holes corresponds to one person, subject, case, object, ...

You will need some useful identifying codes for each row such as age, gender, demographics, diagnosis, timepoint. Winsteps doesn't require these. but its is much more useful when they appear. Give each of these identifiers one or two letter codes, e.g., F=Female, M=Male, and give each identifier a column of pigeon-holes.

(c) The Data must be carefully lined up.

It is simpler if each data point, observation, *response*, rating can be squeezed into one character - numeric or alphabetic.

Now create the data file. It will look like something this:

M 29 B 001 210212110200102 F 27 W 002 122121010201020 F 32 H 003 222210102112100 M 31 W 004 002010021000210

or, less conveniently,

M29B001210212110200102 F27W002122121010201020 After the END LABELS line, or in a separate file,

on each line enter the *person* identifying codes. Line them up so that each column has a meaning. This is easier if you set the font to **Courier.** 

Then enter the *responses*, starting with the first item and continuing to the last. Do not place spaces or tabs between the responses. If the lines start to wrap-around, reduce the font size, or increase the page size.

## Excel, SPSS, SAS, ACCESS

Your data may already be entered in a spread-sheet, statistics program or database. "Copy and Paste", Save As, Export or Print to disk the data from that program into "DOS-text with line breaks" or ASCII file.

If the program puts in extra blanks or separators (e.g., Tabs or commas), remove them with a "global replace" in your text editor or word processor.

To replace a Tab with nothing, highlight the space where a Tab is. Then Ctrl+c to copy. Global replace. Ctrl+V put a Tab into "From". Put nothing in "To". Action Global Replace.

In **Excel**, reduce the column width to one column, then "Save <u>As</u>" *Formatted Text (Spaced delimited) (\*.prn)* 

In SPSS, see SPSS pull-down menu.

### 2. Set up your Winsteps Control and Data file

| w                 | INST                  | EPS                                                |                                                            |                                    |               |              |               |
|-------------------|-----------------------|----------------------------------------------------|------------------------------------------------------------|------------------------------------|---------------|--------------|---------------|
| <u>F</u> ile      | <u>E</u> dit          | <u>D</u> iagnosis                                  | Output <u>T</u> ables                                      | <u>O</u> utput Files               | <u>B</u> atch | <u>H</u> elp | Specification |
| WI1<br>Cur<br>Nar | E<br>E                | dit Control Fi<br>dit/create ne<br>dit/create file | ile=E:\Ab6.0\bstr<br>ew control file fro<br>e with NOTEPAD | eps\mrwe\kct.<br>m=E:\AB6.0\B<br>) | dat<br>STEPS\ | .MRWE        | \template.txt |
| Rep               | 1<br>0<br>0<br>0<br>0 | Indo<br>iut<br>iopy<br><b>laste</b><br>ielete      |                                                            |                                    |               |              |               |
|                   | E                     | dit initial sett                                   | ings                                                       |                                    |               |              |               |

#### (a) Edit Template.txt

Pull-down the Winsteps "Edit" menu, select "Create new control file from= .....\Template.txt"

The Template.txt will be displayed on your screen by WordPad or your own text editor.

#### (b) Template.txt is a Winsteps Control and Data file

Find the three sections:

- top: down to **&END** are **Control Specifications** we will edit this in a moment
- middle: between **&END** and **END LABELS** are the **Item Labels** *copy and paste* the item labels from your list into this area. one item label per line, in the order of the labels.

#### bottom: below END LABELS are the data

#### copy and paste the person labels and responses into this area.

one person per line (row).

### (c) Edit the Control Specifications

#### Find the line "Title="

Replace *Put your page heading here* with your own page heading.

## Look at a data line, and count across:

In which column does the person identifying label start, the first position of the person name? This is the <u>Name1=</u> value e.g., if it is column 4, then Name1=-4 How long is the person identifying label, the name length? This is the <u>Namlen=</u> value e.g., if it is 10 columns, then Namlen=10 In which column is the response to the first item? This is the <u>Item1=</u> value e.g., if the first response is in column 12, then Item1=12 How many items are there, the number of items? This is the <u>NI=</u> value e.g., if the number of items is 50, then NI=50 What are the valid item response codes in the data file? This is the <u>Codes=</u> value e.g., if the codes are 1,2,3,4, then Codes=1234 **If your codes are not numeric**, then you will need to rescore them. See Data recoding

This is usually enough for your first Winsteps run.

## (d) "Save As" the Template.txt file with your own file name.

Winsteps accepts any valid file name.

## 3. Run Winsteps

To the prompt: Control file name? (e.g., KCT.txt). Press Enter for Dialog Box: Press the Enter key Select your control file from the dialog box Press the Enter key

**Report output file name (or press Enter for temporary file):** Press the **Enter** key

Extra specifications (or press Enter): Press the Enter key

#### 4. Your analysis commences

#### 5. Your analysis concludes.

#### If there is an error message:

select "Edit Control File=" from the Winsteps Edit menu correct the control file save it select "Exit, then Restart Winsteps" from the Winsteps File menu

| ₩w                           | INST                                               | EPS                                                     |                                                        |                                     |               |              |                      |                       | -           |
|------------------------------|----------------------------------------------------|---------------------------------------------------------|--------------------------------------------------------|-------------------------------------|---------------|--------------|----------------------|-----------------------|-------------|
| <u>F</u> ile                 | <u>E</u> dit                                       | <u>D</u> iagnosis                                       | Output <u>T</u> ables                                  | <u>O</u> utput Files                | <u>B</u> atch | <u>H</u> elp | Specification        | <u>C</u> ompare Files | <u>S</u> PS |
| Eo<br>E><br><u>B</u> e<br>St | dit Cor<br>kit, <u>t</u> he<br>estart '<br>art ani | ntrol File=C:<br>n Restart ''<br>'WINSTEP<br>other WINS | WINSTEPS\kc<br>WINSTEPS C:\\<br>PS C:\WINSTEP<br>STEPS | t.dat<br>VINSTEPS\kc<br>S\kct.dat'' | t.dat''       |              | er fo                | r Dialog B            | lox:        |
| E <u>x</u><br>Eir<br>Er      | git<br>nish ite<br>nter                            | erating                                                 |                                                        |                                     |               | Ctrl+        | <sub>-F</sub> :empor | ary file):            |             |
| <u>S</u> a                   | ave                                                |                                                         |                                                        |                                     |               |              |                      |                       |             |
| Sa                           | ave <u>A</u> s                                     | s                                                       |                                                        |                                     |               |              |                      |                       |             |
| <u> </u>                     | int                                                |                                                         |                                                        |                                     |               |              |                      |                       |             |
| E>                           | kcel=C                                             | :\Program                                               | Files\Microsoft 0                                      | ffice\Office\E>                     | KCEL.EX       | E            |                      |                       |             |
| Rich                         | ard                                                | M 1111                                                  | 1110000000                                             | 0000                                |               |              |                      |                       |             |

#### If "Measures constructed" -

use the <u>Output Tables</u> pull-down menus to look at the Output Tables here is the list of output tables.

#### 6. Exit Winsteps using the X in the top right corner.

### 37. Control file and template.txt

The control file tells what analysis you want to do. The template file, TEMPLATE.TXT. gives you an outline to start from. The easiest way to start is to look at one of the examples in the next section of this manual, or on the program disk. The control file contains control variables. These are listed in the index of this manual. Only two control variables **must** have values assigned for every analysis: <u>NI=</u> and <u>ITEM1=</u>. Almost all others can be left at their automatic standard values, which means that you can defer learning how to use most of the control variables until you know you need to use them.

When in doubt, don't specify control variables, then they keep their standard values.

Here is a version of TEMPLATE.TXT. Copy and paste this, if your TEMPLATE.TXT is corrupted.

```
; this is a WINSTEPS specification control file template.
; Save it with your own name, e.g., control.txt
; a semi-colon means a comment: remove semi-colons as needed.
&INST ; optional
TITLE = "Put your page heading here"
;Input Data Format
NAME1 = 1 ; column of start of person information
NAMLEN = 30
                  ; maximum length of person information
                  ; column of first item-level response
 ITEM1 = ?
   NI = ??
                   ; number of items = test length
XWIDE = 1
                   ; number of columns per response
                  ; Persons are called ...
PERSON = Person
 ITEM = Item
                   ; Items are called ...
; DATA =
                   ; data after control specifications
; For rescoring
       0
                1
                          2
                                     3
                                               4
                                                         5
                                                                   6
;
       12345678901234567890123456789012345678901234567890123456789012345678901234567890
;
```

```
: TSGROUPS=0
                  ; specify that each item has its own response structure (partial credit)
; IREFER=AABBCC....
; Data Scoring
  CODES = "01"
                 ; valid response codes
;IVALUEA= "01"
               ; for rescoring for item type A
;IVALUEB= "10" ; for rescoring for item type B
;IVALUEC= " ; for rescoring for item type C
                ; Codes in IREFER with no IVALUE are not changed
;
CLFILE = *
                  ; label the categories in Table 3
O Strongly Disagree ; O in the data means "Strongly Disagree"
1 Strongly Agree ; 1 in the data means "Strongly Agree"
                 ; use to rescore all items
;NEWSCORE = "10"
    KEY1 =
                   ; key for MCQ items
;
; XWIDE = 2 ; for all codes 00 to 99
; CODES = "000102030405060708091011121314151617181920212223242526272829+
         +303132333435363738394041424344454647484950515253545556575859+
;
         +606162636465666768697071727374757677787980818283848586878889+
;
         +90919293949596979899"
;
; codes reversed, in case needed
; NEWSCR= "999897969594939291908988878685848382818079787776757473727170+
         +696867666564636261605958575655545352515049484746454443424140+
;
         +393837363534333231302928272625242322212019181716151413121110+
;
         +09080706050403020100"
;
; MISSCORE = -1 ; -1 = missing data treated as not administered
;User Scaling
UMEAN = 50
                       ; user-set item mean - standard is 0.00
                       ; user-scaled measure units - standard is 1.00
USCALE = 10
UDECIM = 1
                       ; reported decimal places - standard is 2
MRANGE = 50
                      ; half-range on maps - standard is 0 (auto-scaled)
&END
;Put item labels here for NI= lines
END LABELS
;Put data here - and delete this comment to prevent it being processed as a data line.
```

#### 38. Data file

If your data file is small, it is easiest merely to have it at the end of your control file. If your data is extensive, keep it in a separate data file.

Your data file is expected to contain a record for each person containing a person-id field and a string of responses to some items. Your data can be placed either at the end of your control file or in a separate disk file.

WINSTEPS reads up to 30 columns of person-id information as standard. Normally the person-id is assumed to end when the response data begin or when the end of your data record is reached. However, an explicit length of up to 300 characters can be given using the <u>NAMLEN=</u> control variable.

By the term "response" is meant a data value which can be a category label or value, score on an item or a multiple-choice option code. The responses can be one or two characters wide. Every record must contain responses (or missing data codes) to the same items. The response (or missing data code) for a particular item must be in the same position in the same format in every record. If every person was not administered every item then *mark the missing responses blank* or make them some otherwise unused code, so that the alignment of item responses from record to record is maintained.

A table of valid responses is entered using the <u>CODES</u> character string. Any other response found in your data is treated as missing. By using the <u>CODES</u>, <u>KEYn</u>, <u>NEWSCORE</u> and <u>IVALUE</u> options, virtually any type of response, e.g. "01", "1234", " 1 2 3 4", "abcd", " a b c d", can be scored and analyzed. Missing responses are usually ignored, but the <u>MISSCORE</u> control variable allows such responses to be treated as, say, "wrong".

When writing a file from SPSS, the syntax is:

FORMATS ITEM1 ITEM2 ITEM3 (F1). i.e., FORMATS varlist (format) [varlist..]

The procedure is FORMATS and then the variable list. Enclosed in parentheses is the format type. F signifies numeric while 1 signifies the width. (F2) would signify a numeric with a width of 2 columns for <u>XWIDE=2</u>. See pages 216 and 217 of the SPSS Reference Guide (1990). *See also the* <u>SPSS pull-down menu</u>.

## **39.** Data from Excel and other spreadsheets

It is easy to copy data from an Excel spreadsheet into a Winsteps data file.

(i) Organize your data.

Transform all item responses into columns one or two columns wide, e.g., "1" or "23" Transform all demographics into columns, one column wide, e.g., "M" and "F" for male and female.

(ii) Organize your Excel spread sheet.

Put all item responses (one item per column) into one block to the left of your spreadsheet. Put all person identifiers (one item per column) into one block, immediately to the right of the last item column.

- (iii) Organize your column widths.
   Make all item column widths the same (usually one or two columns).
   Person identifier widths can match the identifiers, but these are best at one column wide.
- (iv) Replace missing data with "\*" or "." or "-" Global replace nothing in a cell with a convenient clear missing data indicator, which is **not a number**.
- (v) Use the Excel format function to inset leading zeroes etc.
   Select the item columns, then
   Format Cells Custom
   and enter 0 for 1 character wide columns, 00 for 2 character-wide columns, etc.
- (vi) Select all cells.
- (vii) Copy into clipboard (Ctrl+C), or write to a tab-delimited file or write to a "Formatted Text (space delimited) (\*.prn)" file
- (viii) Open WordPad or <u>your own text editor</u>. Paste (Ctrl+V) or open the tab-delimited file.
- (ix) Removing tabs
   Highlight a tab (area between two columns)
   Copy (Ctrl+C)
   Replace all tabs: (Ctrl+V) tab if necessary
   with nothing.
- (x) The file should now look like a standard Winsteps rectangular data file. Save as a text file.

## 40. Data from SAS files

There are two approaches to analyzing SAS data with Winsteps:

1. Use the Winsteps SAS/SPSS menu: SAS option:

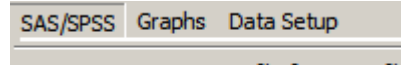

Construct WINSTEPS file from SAS file

This may require you to install Microsoft MDAC and SAS OLE DB Local Provider freeware, see <u>SAS Conversion</u> <u>Problems</u>

Clicking "Construct Winsteps file from SAS file" displays:

| SAS Processi    |                          |                        |              |
|-----------------|--------------------------|------------------------|--------------|
| Select SAS file | Permanent<br>Output File | Display Output<br>File | Help         |
| Save and Exit   | Temporary<br>Output File | Launch<br>Winsteps     | Cancel / End |
| र               |                          |                        |              |

Select SAS file: choose the SAS .sas7bdat file that you want to convert to a Winsteps control and data file.

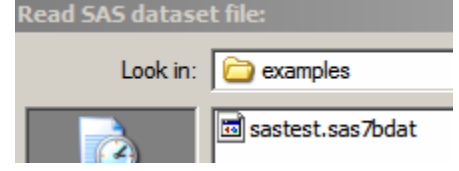

If this fails, you may not have installed the free SAS interface software or your version of Windows may not fully support OLE. See <u>www.winsteps.com/problems.htm</u>

This displays in the text box the details of the SAS file:

```
;
         SAS dataset name: sastest
         Number of Cases: 200
; Number of SAS Variables: 6
; Move SAS variables under "! Person Label Variables"
; and "! Item Response Variables"
; SAS variables can be placed in both sections.
      Numeric item variables are truncated to integers.
;
      Constant fields may be specified with " "
;
      XWIDE= is set according to the biggest item response value.
;
; "Create..." when completed
! SAS File (do not delete this line): C:\WINSTEPS\examples\sastest.sas7bdat
! Person Label Variables. (Do not delete this line)
! Item Response Variables. (Do not delete this line)
!Other SAS Variables (ignored)
;Variable Format
       ; double-precision floating-point value
SN
item 1 ; double-precision floating-point value
item 2 ; double-precision floating-point value
ita
       ; double-precision floating-point value
itb
       ; double-precision floating-point value
itc
        ; double-precision floating-point value
```

Cut-and-paste the SAS variables you want as Winsteps person and item variables:

! SAS File (do not delete this line): C:\WINSTEPS\examples\sastest.sas7bdat

! Person Label Variables. (Do not delete this line) SN ; double-precision floating-point value

```
! Item Response Variables. (Do not delete this line)
item 1 ; double-precision floating-point value
item 2 ; double-precision floating-point value
ita ; double-precision floating-point value
itb ; double-precision floating-point value
itc ; double-precision floating-point value
!Other SAS Variables (ignored)
;Variable Format
```

**Save and Exit:** save the text box and exit from the SAS conversion. The contents of the text box will automatically redisplay if SAS conversion is requested from the same Winsteps run.

Permanent Output File: A Winsteps control and data file is created with a file name you select.

**Temporary Output File:** A Winsteps control and data file is created with a temporary name which will automatically be deleted when the conversion screen is closed.

**Display Output File:** display the converted Winsteps control and data file, temporary or permanent. This can be edited and saved or "saved as".

```
& TNST
Title= "C:\WINSTEPS\examples\sastest.sas7bdat"
ITEM1= 1 ; Starting column of item responses
NI= 5 ; Number of items
; SAS Cases processed = 200
; datum: 0 count: 450
; datum: 1 count: 550
XWIDE = 1 ; this matches the biggest data value observed
CODES= 01 ; matches the data
NAME1 = 7 ; Starting column for person label in data record
; Person Label variables: columns in label: columns in line
@SN = 1E3; SN 1-3 7-9
@sascase = 5E7 ; case 5-7 11-13
NAMLEN = 7 ; Length of person label
&END ; Item labels follow: columns in label
item 1 ; Item 1 : 1-1
item 2 ; Item 2 : 2-2
ita ; Item 3 : 3-3
itb ; Item 4 : 4-4
itc ; Item 5 : 5-5
END NAMES
01000 70 1
11101 121 2
01101 86 3
. . . . .
```

Launch Winsteps: launch a new copy of Winsteps using the permanent or temporary control and data file.

2. SAS provides an environment within which Winsteps can run. See Kazuaki Uekawa's instructions, <u>www.estat.us/id2.html</u>.

```
Sample instructions:
/*type the location where winsteps is installed*/
%let win= C:\WINSTEPS\winsteps;
....
option xwait xsync;
/*This run uses the whole sample*/
x "start &win &WD&scale..con &WD&scale._whole.out ifile=&WD&scale._whole.ifile
pfile=&WD&scale._whole.pfile ";
....
/*item files produced by winsteps are now read by SAS*/
.....
```

### 41. Data from SPSS files

Winsteps control and data files can easily be constructed from SPSS .sav files (compatible with SPSS 6.0 and

later). This can be done using the SPSS pull-down menu. Winsteps uses an interface routine provided by SPSS which should work for all recent SPSS versions.

| SAS/SPSS                         | Graphs                       | Data Setup                             |  |  |  |  |  |  |  |  |
|----------------------------------|------------------------------|----------------------------------------|--|--|--|--|--|--|--|--|
| ✓ Select SPSS file and variables |                              |                                        |  |  |  |  |  |  |  |  |
| Edit SPS                         | Edit SPSS variable selection |                                        |  |  |  |  |  |  |  |  |
| Constru                          | ct Winstep                   | os file from SPSS file                 |  |  |  |  |  |  |  |  |
| Launch:                          | C:\e\Ab6                     | .0 \bsteps \mrwe \asdfasdf. txt        |  |  |  |  |  |  |  |  |
| Convert                          | SPSS file                    | to EXCEL file                          |  |  |  |  |  |  |  |  |
| Convert                          | SPSS file                    | to EXCEL-compatible Tab-separated file |  |  |  |  |  |  |  |  |

Construct WINSTEPS file from SAS file

There are two approaches:

(a) Make the Winsteps control and data files directly. This option also allows inspection of SPSS variable definitions.

(b) Convert the SPSS file into an EXCEL file for manipulation when SPSS is not available. This option can be used for examining the contents of any SPSS .sav file.

**1. Select SPSS file and variables.** This displays the format of the SPSS variables. This is a utility function, and can be used inspecing any SPSS .sav file.

Choose the variables you want in the person labels and the item response strings. Copy and paste the wanted variables under:

! Person Label Variables. (Do not delete this line)
and/or
! Item Response Variables. (Do not delete this line)

Constant fields can be added using " " or ' '

then click Save. Not "Save as"

#### Example of display:

; Move SPSS variables under "!Person Label Variables" ; and "!Item Response Variables" ; SPSS variables can be placed in both sections. Numeric variables are truncated to integers. ; XWIDE= is set according to the biggest item response value. ; "Save" when completed ; ! SPSS File (do not delete this line): C:\WINDOWS\Desktop\older driver.sav Number of Cases: 144 ; Number of SPSS Variables: 55 ; ! Person Label Variables. (Do not delete this line) INITIALS ; A8 Pasted in SUMMARY ; F8.2 "A" ; a constant field containing "A" used to identify these records when this data file is analyzed with other data files using DATA= file1 + file2 + ... ! Item Response Variables. (Do not delete this line) " " ; a constant of . used to indicate missing data for the CLOCKO item in other data files. ; F1.0 closed circle **Pasted in** numbers in correct positions CLOCK1 ; F1.0 CLOCK2 !Other SPSS Variables (ignored) ;Variable Format Label IDNUMBER ; F6.0 INITIALS ; A8 SUMMARY ; F8.2 ; F8.2 TENOT if not complete ; F1.0 closed circle CLOCK1 ; F1.0 numbers in correct positions CLOCK2

2. Edit SPSS variable selection

This permits you to change your variable selection.

#### 3. Construct Winsteps file from SPSS file

This uses your variable selection to construct a Winsteps control and data file. If "No SPSS variables selected", then back to step 1, and be sure to "Save", not "Save as"

Your SPSS file has been converted into a temporary .txt file. "Save as" your own permanent .txt file.

#### Example of Winsteps control and data file

```
; Save this file as your Winsteps control and data file
Title="C:\WINDOWS\Desktop\older driver.sav"
ITEM1=1
NI=2
XWIDE = 3
CODES = ; Please supply your values here
; SPSS Cases processed = 144
NAME1 = 8
; Person Label variables
; INITIALS 8-10
; SUMMARY 11-13
NAMLEN = 6
CLOCK3 ; Item 1
CLOCK4 · ··
&END
END NAMES
0 1 kah6
                      1
1 1 b-f2
                      2
1 1 mbh1
                      3
. . . .
```

Note: that SPSS variables are truncated to integers in the range 0-254 for Winsteps items. They are converted with decimal places for person variables.

#### 4. Convert SPSS file to EXCEL file

The selected SPSS file is converted into a Tab-delimited file and EXCEL is launched. EXCEL automatically reads the SPSS variables into columns. "Save as" to keep this worksheet.

#### 5. Convert SPSS file to EXCEL-compatible Tab-separated file

The selected SPSS file is converted into a Tab-delimited file. Copy and paste this file, or "Save as". This is a utility-function for converting SPSS files for any purpose.

#### 42. Data from STATA files

Fred Wolfe has provided a Stata module which produces WINSTEPS control and data files. It is at *ideas.ugam.ca/ideas/data/Softwares/bocbocodeS423302.html* and has an accompanying help file.

Here is what this file looked like on 12-25-2001:

```
*! raschevt version 1.2.1 fw 8/1/00 Prepares data file and control file for Winsteps
*! 5/26/01 update to version 7. turns off log output, 1.2.2 (12/20/01) corrects
*! decimal point formatting error and removes " = 40".
program define raschevt
version 7.0
syntax varlist, outfile(string) id(varlist) max(integer) [min(integer 0)] [Xwide(integer 2)]
tokenize `varlist'
set more off
preserve
confirm variable `id'
di in gr "Building Rasch files"
local itemno = 0
local counter = 0
while "`1'" != "`id'" {
```

```
local itemno = `itemno' + 1
      mac shift
   }
   capture log close
   qui log using `outfile'.con, replace
   di ";The id variable is " "`id'"
   di ";There are `itemno' items"
   di "; Items and lengths"
   tokenize `varlist'
   while "`1'" != "" {
      capture assert `1' == int(`1')
      if _rc != 0 {
         di "non-integer value found"
          exit _rc
      }
      local counter = `counter' + 1
      qui su `1'
      local f = length("`r(max)'")
      di ";" "`1'" " `f' " `g'
if `counter' <= `itemno' {
    local f = `xwide'</pre>
      format `1' %0`f'.0f
      qui replace `1' = 99 if `1' == . & `f' == 2
qui replace `1' = 999 if `1' == . & `f' == 3
      macro shift
   }
   order `varlist'
   qui outfile `varlist' using `outfile'.dat, nolabel wide replace
   di ";`outfile' has been written to disc"
   di in gr ";Start control file below"
   di
   di "TITLE="
di "DATA=`outfile'.dat"
   di "ITEM1=1"
   di "NI=" "`itemno'"
   di "NAME1="`itemno'+
di "DELIMITER = SPACE"
       "NAME1=" `itemno' +1
   di "XWIDE=`xwide'"
   di "CODES="_c
if `xwide' == 1{
      for num `min' / `max', noheader: di X _c
   if `xwide' == 2{
      for num `min' / `max', noheader: if X == 0{di "00"_c} \ if X >0 & X <10{di "0"X _c} \ if X >9 & X
< 99 {di X _c}
   }
   if `xwide' == 3{
      for num `min' / `max', noheader: if X == 0{di "000"_c} \ if X >0 & X <10{di "00"X _c} \ if X >9 &
X < 99 {di "0"X _c} \ if X >99 {di X _c}
   }
   dj
   di "MAXPAG=60"
   di "PRCOMP=S"
di "MJMLE=0"
   di "LCONV= .001
   di "RCONV= .1"
   di "ISGROUPS="
di "HLINES=Y"
   di ";PSELECT= ?????1*"
   di ";TABLES=11110110011111000001111"
di ";ISFILE=`outfile'.isf"
   di ";IFILE=`outfile'.IFL"
   di ";PFILE=`outfile'.PFL"
   di ";XFILE=`outfile'.XFL"
   di
   di "&END"
   di
   tokenize `varlist'
   while "`1'" != "`id'" {
      local lbl:variable label `1'
```

```
di "`lbl'"
   macro shift
}
di "END LABELS"
di
tokenize `varlist'
   while "`l'" != "`id'" {
      di "`l'"
      macro shift
}
      di "END NAMES"
   qui log close
   restore
end
```

## 43. Data file with other delimiters

It is often convenient to organize your data with delimiters, such as commas, semi-colons or spaces, rather than in fixed column positions. However, often the delimiter (a Tab, space or comma) only takes one column position. In which case, it may be easier to include it in the <u>CODES=</u> or use <u>MFORMS=</u> or <u>FORMAT=</u>. See also <u>DELIMITER=</u>.

## 44. Example 0: Rating scale data: The Liking for Science data

Rather than attempting to construct a control file from scratch, it is usually easier to find one of these examples that is similar to your problem, and modify it.

Control and data file, Example0.txt, for the Liking for Science data (see RSA) contains the responses of 75 children to 25 rating-scale items. The responses are 0-dislike, 1-neutral, 2-like. To analyze these data, start WINSTEPS, then:

```
Control file name?:
   "Files" pull-down menu
   "Control file name"
   "Examples" folder
   Example0.txt
   Open
Report output file: (Enter)
                             press Enter for a temporary file.
Extra specifications:(Enter)
                             no extra specifications at present.
; This is file "example0.txt" - ";" starts a comment
 TITLE= 'LIKING FOR SCIENCE (Wright & Masters p.18)'
         25 ; 25 items
 NI =
 ITEM1= 1 ; responses start in column 1 of the data
NAME1= 30 ; person-label starts in column 30 of the data
 TTEM=
         ACT ; items are called "activities"
 PERSON= KID ; persons are called "kids"
 CODES= 012 ; valid response codes (ratings) are 0, 1, 2
 CLFILE= * ; label the response categories
 0 Dislike ; names of the response categories
 1 Neutral
 2 Like
             ; "*" means the end of a list
            ; this ends the control specifications
 &END
; These are brief descriptions of the 25 items
WATCH BIRDS
READ BOOKS ON ANIMALS
READ BOOKS ON PLANTS
WATCH GRASS CHANGE
FIND BOTTLES AND CANS
LOOK UP STRANGE ANIMAL OR PLANT
WATCH ANIMAL MOVE
LOOK IN SIDEWALK CRACKS
LEARN WEED NAMES
```

LISTEN TO BIRD SING FIND WHERE ANIMAL LIVES GO TO MUSEUM GROW GARDEN LOOK AT PICTURES OF PLANTS READ ANIMAL STORIES MAKE A MAP WATCH WHAT ANIMALS EAT GO ON PICNIC GO TO ZOO WATCH BUGS WATCH BIRD MAKE NEST FIND OUT WHAT ANIMALS EAT WATCH A RAT FIND OUT WHAT FLOWERS LIVE ON TALK W/FRIENDS ABOUT PLANTS END NAMES ; this follows the item names: - the data follow: 1211102012222021122021020 ROSSNER, MARC DANIEL ROSSNER, LAWRENCE F. ROSSNER, TOBY G. 2211011012222122122121111 ROSSNER, MICHAEL T. 1010010122122111122021111 ROSSNER, REBECCA A. 1010101001111001122111110 1011211011121010122101210 ROSSNER, TR CAT 2210021022222020122022022 LAMBERT, MD., ROSS W. 0110100112122001121120211 SCHULZ, MATTHEW 2100010122221121122011021 HSIEH, DANIEL SEB 2220011102222220222022022 HSIEH, PAUL FRED 0100220101210011021000101 LIEBERMAN, DANIEL 1211000102121121122111000 LIEBERMAN, BENJAMIN HWA, NANCY MARIE 2110020212022100022000120 111111111111111112211111 DYSON, STEPHIE NINA 2221121122222222222222222222 BUFF, MARGE BABY SCHATTNER, GAIL ERNST, RICHARD MAX 2222021022222221222122022 2221011002222211122020022 FONTANILLA, HAMES 1100010002122212122020022 ANGUIANO, ROB 1111011112122111122021011 EISEN, NORM L. 121111112222121122121121 HOGAN, KATHLEEN 2211112112222121222122122 VROOM, JEFF 1221012102222110122021022 TOZER, AMY ELIZABETH 2221120222222221222122022 SEILER, KAREN 1111111111111111111111 NEIMAN, RAYMOND 1110011101122111022120221 DENNY, DON ALLEN, PETER 2211102002122121022012011 1000101001110000022110200 LANDMAN, ALAN 100000002122000022012100 NORDGREN, JAN SWEDE 2211011112221011122121111 SABILE, JACK 1210010011222110121022021 ROSSNER, JACK ROSSNER, BESS 2212021212222220222022021 PASTER, RUTH 22221222222222222222222222 1110211011122111122011111 RINZLER, JAMES 1110201001122111122011111 AMIRAULT, ZIPPY 1210010012122111122012021 AIREHEAD, JOHN 2211021112222121122222121 MOOSE, BULLWINKLE 2221022112222122222122022 SQURREL, ROCKY J. BADENOV, BORIS 2221011022222221222122022 2121011112122221122011021 LEADER, FEARLESS 2220112022222121222022021 MAN, SPIDER 1210021012212211022011021 CIANCI, BUDDY MCLOUGHLIN, BILLY 22210222222222222222222222 2200020002222000222122010 MULLER, JEFF 1110220112212111022010000 VAN DAM, ANDY CHAZELLE, BERNIE 2221022222222221222122022 BAUDET, GERARD 1100110101110112111111210 DOEPPNER, TOM

| 1210021022222221122021022    | REISS, STEVE      |
|------------------------------|-------------------|
| 111111111111111122111111     | STULTZ, NEWELL    |
| 0100101010110011021010000    | SABOL, ANDREW     |
| 1111021121122112122021011    | BABBOO, BABOO     |
| 1010010011122112222111110    | DRISKEL, MICHAEL  |
| 22210120122222222222222222   | EASTWOOD, CLINT   |
| 2220022022222222222222022022 | CLAPP, CHARLIE    |
| 1221010122222221222021021    | CLAPP, DOCENT     |
| 2221021122222221222022222    | CLAPP, LB         |
| 1221111122222121122121021    | SQUILLY, MICHAEL  |
| 2111010022122111122011022    | SQUILLY, BAY OF   |
| 2220000022222220220000       | BEISER, ED        |
| 121101012222212222122010     | BECKER, SELWIN    |
| 2210022112222121222122011    | CORLEONE, VITO    |
| 1211211002222012122121200    | CORLEONE, MICHAEL |
| 1201010012222120222022021    | PINHEAD, ZIPPY    |
| 1211001001212121222121012    | MALAPROP, MRS.    |
| 1200010102120120022001010    | BOND, JAMES       |
| 1210010122222122222021021    | BLOFELD, VILLAIN  |
| 2222022012222122222022021    | KENT, CLARK       |
| 2201222001220022220222201    | STOLLER, DAVE     |
| 1001000100011010021200201    | JACKSON, SOLOMON  |
| 2012010122210201102202022    | SANDBERG, RYNE    |
| 22200220022222222222022012   | PATRIARCA, RAY    |
| 1200110112122221022020010    | PAULING, LINUS    |

When analysis completes, use the "Output Tables" pull-down menu to examine the measures and quality-control fit statistics. Start with Table 1, which gives you a quick summary. Here are the Science Activity items in measure order, Table 13. The hierachy of item labels, in the right-hand column, defines the construct that has been measured. "Go on picnic" is easiest to like. "Find bottles" is hardest to like.

|        | ACT ST | ATISTIC | S: MEASU | RE ORDER   |           |      |       |                                 |
|--------|--------|---------|----------|------------|-----------|------|-------|---------------------------------|
| ENTRY  | RAW    |         |          | MODEL  IN  | FIT   OUT | FIT  | PTMEA |                                 |
| NUMBER | SCORE  | COUNT   | MEASURE  | S.E.  MNSQ | ZSTD MNSQ | ZSTD | CORR. | ACT                             |
| 5      | 35     | 74      | 2.42     | .22 2.30   | 5.6 3.62  | 7.3  | .05   | FIND BOTTLES AND CANS           |
| 23     | 40     | 74      | 2.18     | .21 2.41   | 6.3 4.11  | 9.0  | .00   | WATCH A RAT                     |
| 20     | 48     | 74      | 1.83     | .20 1.33   | 2.0 1.82  | 3.7  | .42   | WATCH BUGS                      |
| 4      | 50     | 74      | 1.75     | .20  .89   | 7  .91    | 4    | .60   | WATCH GRASS CHANGE              |
| 8      | 52     | 74      | 1.67     | .20 1.10   | .7 1.21   | 1.2  | .51   | LOOK IN SIDEWALK CRACKS         |
| 7      | 67     | 74      | 1.10     | .19  .97   | 1 1.01    | .1   | .59   | WATCH ANIMAL MOVE               |
| 9      | 78     | 74      | .71      | .19 1.18   | 1.3 1.17  | 1.0  | .53   | LEARN WEED NAMES                |
| 16     | 81     | 74      | .60      | .19  .97   | 2  .95    | 3    | .51   | MAKE A MAP                      |
| 25     | 83     | 74      | .53      | .19  .80   | -1.5  .74 | -1.6 | .66   | TALK W/FRIENDS ABOUT PLANTS     |
| 3      | 86     | 74      | .42      | .19  .57   | -3.5  .54 | -3.0 | .72   | READ BOOKS ON PLANTS            |
| 14     | 86     | 74      | .42      | .19  .82   | -1.3  .75 | -1.4 | .62   | LOOK AT PICTURES OF PLANTS      |
| 6      | 89     | 74      | .31      | .19  .81   | -1.4  .76 | -1.4 | .61   | LOOK UP STRANGE ANIMAL OR PLANT |
| 17     | 93     | 74      | .16      | .19  .65   | -2.7  .59 | -2.4 | .70   | WATCH WHAT ANIMALS EAT          |
| 22     | 95     | 74      | .08      | .19  .83   | -1.2 .74  | -1.4 | .63   | FIND OUT WHAT ANIMALS EAT       |
| 24     | 105    | 74      | 31       | .20  .90   | 6  .79    | 9    | .60   | FIND OUT WHAT FLOWERS LIVE ON   |
| 1      | 107    | 74      | 40       | .21  .55   | -3.5  .49 | -2.5 | .64   | WATCH BIRDS                     |
| 15     | 109    | 74      | 48       | .21  .78   | -1.5  .64 | -1.6 | .61   | READ ANIMAL STORIES             |
| 2      | 114    | 74      | 71       | .22  .93   | 4  .72    | -1.0 | .58   | READ BOOKS ON ANIMALS           |
| 21     | 117    | 74      | 85       | .22  .84   | 9  .65    | -1.3 | .58   | WATCH BIRD MAKE NEST            |
| 11     | 119    | 74      | 96       | .23  .63   | -2.4  .49 | -1.9 | .59   | FIND WHERE ANIMAL LIVES         |
| 13     | 125    | 74      | -1.29    | .25 1.22   | 1.1  .94  | .0   | .47   | GROW GARDEN                     |
| 10     | 128    | 74      | -1.49    | .26  .78   | -1.1  .57 | -1.1 | .50   | LISTEN TO BIRD SING             |
| 12     | 135    | 74      | -2.04    | .31  .70   | -1.2  .51 | -1.0 | .45   | GO TO MUSEUM                    |
| 19     | 139    | 74      | -2.48    | .36 1.08   | .4 1.10   | .4   | .30   | GO TO ZOO                       |
| 18     | 143    | 74      | -3.15    | .47 1.50   | 1.2 1.23  | .5   | .14   | GO ON PICNIC                    |
| MEAN   | 93.0   | 74.0    | .00      | .23 1.02   | 2 1.08    | .0   | +     | <br>                            |
| S.D.   | 30.9   | .0      | 1.41     | .06  .45   | 2.3  .87  | 2.8  |       |                                 |

## 45. Example 1: Dichotomous data: Simple control file with data included

A control file, EXAM1.TXT, for an analysis of the Knox Cube Test (see BTD) a test containing 18 items, each item

is already scored dichotomously as 0,1. The person-id data begins in column 1 and the item string begins in column 11. No items will be deleted, recoded, or anchored. The number of data lines is counted to determine how many children took the test. use the pull-down "Diagnosis" and "Output Table" menus to see the output tables. For an explanation of the output obtained, see later in the manual. Run this example with:

#### Control file: **EXAM1.TXT** Report output file: **(Enter)** Extra specifications: **(Enter)**

```
; This file is EXAM1.TXT - (";" starts a comment)
TITLE='KNOX CUBE TEST' ; Report title
NAME1 = 1
                        ; First column of person label in data file
ITEM1=11
                        ; First column of responses in data file
NI=18
                       ; Number of items
CODES=01
                       ; Valid response codes in the data file
CLFILE=*
                       ; Labels the observations
0 Wrong
                       ; 0 in data is "wrong"
                       ; 1 in data is "right"
1 Right
                       ; "*" is the end of a list
                       ; Person title: KID means "child"
PERSON=KID
ITEM=TAP
                       ; Item title: TAP means "tapping pattern"
                       ; Item labels for 18 items follow
 &END
1 - 4
                        ; tapping pattern of first item: cube 1 then cube 4 are tapped.
2 - 3
1 - 2 - 4
1 - 3 - 4
2 - 1 - 4
3 - 4 - 1
1-4-3-2
1-4-2-3
1-3-2-4
2 - 4 - 3 - 1
1-3-1-2-4
1-3-2-4-3
1-4-3-2-4
1-4-2-3-4-1
1-3-2-4-1-3
1-4-2-3-1-4
1-4-3-1-2-4
4 - 1 - 3 - 4 - 2 - 1 - 4
                        ; last tapping pattern: 7 actions to remember!
END NAMES
                        ; END NAMES or END LABELS must come at end of list
Richard M 11111110000000000
                               ; Here are the 35 person response strings
Tracie F 1111111110000000
Walter M 1111111100100000
Blaise M 11110010100000000
Ron M 1111111110000000
William M 11111111100000000
Susan F 11111111111101000
Linda F 11111111100000000
Kim
       F 1111111110000000
Carol F 11111111110000000
      M 11101111100000000
Pete
Brenda F 11111010110000000
Mike M 111110011111000000
      F 1111111111000000
Zula
Frank M 11111111111100000
Dorothy F 1111111101000000
     M 111101111100000000
Rod
Britton F 11111111100100000
Janet F 1111111100000000
David M 11111111100100000
Thomas M 11111111110100000
Betty F 11111111111000000
       M 11111111100110000
Bert
Rick
       M 11111111110100110
                             ; best performance
```

| Don     | М | 1110110000000000000 |   |       |              |      |        |      |   |      |       |
|---------|---|---------------------|---|-------|--------------|------|--------|------|---|------|-------|
| Barbara | F | 11111111100000000   |   |       |              |      |        |      |   |      |       |
| Adam    | М | 111111100000000000  |   |       |              |      |        |      |   |      |       |
| Audrey  | F | 11111111010000000   |   |       |              |      |        |      |   |      |       |
| Anne    | F | 111111001110010000  |   |       |              |      |        |      |   |      |       |
| Lisa    | F | 111111111000000000  |   |       |              |      |        |      |   |      |       |
| James   | М | 1111111110000000    |   |       |              |      |        |      |   |      |       |
| Joe     | М | 11111111110000000   |   |       |              |      |        |      |   |      |       |
| Martha  | F | 111100100100000000  |   |       |              |      |        |      |   |      |       |
| Elsie   | F | 11111111101010000   |   |       |              |      |        |      |   |      |       |
| Helen   | F | 1110000000000000000 | ; | worst | performance: | last | . data | line | - | just | stop! |

#### 46. Example 2: Control and anchor files

A control file, EXAM2.TXT, for the analysis of a test containing 18 items, each item already scored dichotomously as 0,1. The person-id data begins in column 1 and the item-response string begins in column 11. The standard tables will be appear in the printout. There is user scaling. Items 2, 4, 6 and 8 are anchored at 400, 450, 550 and 600 units respectively, supplied in file EXAM2IAF.TXT Your data is in file EXAM2DAT.TXT:

```
; This file is EXAM2.TXT
 TITLE='KNOX CUBE TEST - ANCHORED'
                                             ; the title for output
 NT = 18
                         ; the number of items
 TTEM1 = 11
                          ; position of first response in data record
NAME1 = 1
                          ; first column of person-id in data record
PERSON=KID
 ITEM=TAP
                         ; name of data file
 DATA=EXAM2DAT.TXT
                                ; this is item anchor (input) file: it is the IFILE= of an
 IAFILE=EXAM2IAF.TXT
earlier analysis
 CONVERGE=L
                          ; use only Logits for convergence criterion
LCONV=.005
                          ; converged when biggest change is too small to show on any
report.
; What follows is equivalent to the IAFILE= above
; IAFILE=*
                  ; item anchor file list
;2 400
               ; item 2 anchored at 400 units
;4 450
               ; item 4 anchored at 450 units
               ; item 6 anchored at 550 units
;6 550
;8 600
                ; item 8 anchored at 600 units
; *
 UIMEAN=500
                         ; user scaling - item mean
 USCALE=100
                          ; user scaling - 1 logit = 100 user units
 UDECIM=0
                          ; print measures without decimals
 &END
1 - 4
                          ; item labels, starting with the first item
4-1-3-4-2-1-4
END NAMES
                          ; End of this file
```

The anchoring information is contained in file EXAM2IAF.TXT and contains the following lines, starting in column 1:

```
2 400 ; item 2 anchored at 400 units:
    ; if logits are user-rescaled, then anchor values are also expected to be user-
rescaled.
    ; for logit anchor values, specify UANCHOR=no
4 450 ; item 4 anchored at 450 units
6 550 ; item 6 anchored at 550 units
8 600 ; item 8 anchored at 600 units
```

Item calibration files, IFILE=, from prior runs can be used as item anchor files, IAFILE=, of later runs.

Your data is in the separate file, EXAM2DAT.TXT, with person-id starting in column 1, and item responses starting in column 11:

Richard M 11111110000000000 Tracie F 1111111100000000 . Elsie F 11111111101010000 Helen F 111000000000000 End of this file

#### 47. Example 3: Item recoding and item deletion

The test has 25 items, specified in EXAM3.TXT. The item response string starts in column 12. Person-id's start in column 1 (the standard value). Original item codes are "0", "1", "2" and "X". All items are to be recoded and the original-to-new-code assignments will be 0 0, 1 2, 2 1 and X 3. Items 5, 8, and 20 through 25 are to be deleted from the analysis, and are specified in the control. The misfit criterion for person or item behavior is 3.0. Tables 1, 2, 3, 4, 5, 6, 7, 8, 9, 11, 13, 15, 17, 19, 20 and 21 are to appear in your report output file EXAM3OUT.TXT. Sequence numbers are used as item names. Data are in file EXAM3DAT.TXT.

| ; This file is EXAM3.TXT  |                                                    |
|---------------------------|----------------------------------------------------|
| TITLE="A test with 25 rec | oded items" ; informative title                    |
| NI=25                     | ; 25 items                                         |
| ITEM1=12                  | ; item responses start in column 12                |
| CODES =012X               | ; valid codes                                      |
| NEWSCORE=0213             | ; corresponding response score                     |
| RESCORE=2                 | ; specifies rescore all items                      |
| TABLES=111111111010101010 | 1110 ; selected tables to go in output file        |
| FITP=3.0                  | ; person misfit cut-off for reporting              |
| FITI=3.0                  | ; item misfit cut-off for reporting                |
| DATA=EXAM3DAT.TXT         | ; name of data file                                |
| IDFILE=*                  | ; list of items to delete: or use IDFILE=file name |
| 5                         | ; delete item 5                                    |
| 8                         | ; delete item 8                                    |
| 20-25                     | ; delete items 20 through 25                       |
| *                         | ; end of list                                      |
| INUMB=Y                   | ; use item sequence numbers as names               |
| &END                      | ; end of control specifications                    |

#### The data is in file EXAM3DAT.TXT

101F20FJDP 21XX2XXXX111X1200001X2X 102M20PFNP X2210122211222120X2 . 175F FBDP 1X00X00000200012X02220100 176F23FEDP 21121022012002121 2202000 person id's contain demographic information

#### 48. Example 4: Selective item recoding

The test has 18 items, specified in file EXAM4.TXT. The response string starts in column 1. Person-id's start in column 41. Original codes are 0,1 in data file EXAM4DAT.TXT. Items 2, 3, and 4 are to be recoded as 1,0. All tables are to appear in report file EXAM4OUT.TXT, in a standardized form.

```
TITLE="An example of selective item recoding"
                                               ; page title
NI = 18
        ; 18 items
ITEM1=1
              ; item responses start in column 1
              ; person-id starts in column 41
NAME1=41
              ; person-id has 9 characters: Richard M
NAMLEN=9
PSELECT= ???????M ; select M in position 9 of person name
NAMLMP=7 ; 7 characters to appear on maps: "Richard"
CODES=01
             ; the observed response codes
CLFILE=*
             ; the code label list
0 Incorrect
                 ; the observed response codes
1 Correct
           ; end of list
IREFER=ABBBAAAAAAAAAAAAA ; can be letters or numbers
```

```
; A-type items keep original scoring (this line can be omitted)
IVALUEA=01
IVALUEB=10
               ; B-type items have reverse scoring
DATA=EXAM4DAT.TXT
                 ; name of data file
            ; plots and maps have half-range of 5 logits
MRANGE=5
LINLEN=0
            ; allow maximum line length
MAXPAG=0
             ; no maximum page length
&END
1 - 4
R2-3
                    ; R reminds us item coding was reversed
R1-2-4
2 - 1 - 4
4-1-3-4-2-1-4
END NAMES
```

#### The data file, EXAM4DAT.TXT, is

| 10001110000000000 | Richard | М |
|-------------------|---------|---|
| 10001111110000000 | Tracie  | F |
|                   |         |   |
| 1001000000000000  | Helen   | F |
|                   |         |   |

## 49. Example 5: Scoring key for items, also CAT responses

A multiple choice adaptive test, in file EXAM5.TXT with responses "a", "b", "c", "d" and a scoring key for 69 items. Your data are in the control file. This was administered as a CAT test, then the response file formatted into a "flat" file with one row per person and one column per item.

```
; This file is EXAM5.TXT
TITLE="An MCQ Test" ; the title
NT = 69
                  ; 69 items
ITEM1=10
                  ; response string starts in column 10
                   ; person-id starts in column 1
NAME1=1
                  ; valid response codes
CODES=abcd
MISSCORE=-1
                  ; standard scoring of missing data, means that blanks are ignored
KEY1 = dcbbbbadbdcacacddabadbaaaccbddddcaadccccdbdcccbbdbcccbdcddbacaccbcddb
                   ; scoring key of correct answers
ITEM=TOPIC
                   ; items are topics
; respondents are students
PERSON=STDNT
NAMLMP=2
                   ; first 2 characters on maps, e.g., nl
PFILE=EXAM5PF.TXT ; write out person measures
CSV=Y
                   ; separate values by commas in PFILE=
HLINES=N
                   ; write out no heading lines in PFILE=
; Many spreadsheets and statistics programs expect a file of numbers separated by commas.
; Use IFILE= or PFILE= with CSV=Y and HLINES=N.
                  ; allow as many JMLE iterations as necessary
MJMLE=0
EXTRSC=0.5
                   ; most conservative (central) extreme measures wanted
XFILE=EXAM5XF.TXT ; write out individual response residual file
&END
n101
     Month
nl02 Sign
sb02 newspaper
sb03 newspaper
END NAMES
IM CAT
                                           dcacc ccabbcaa
                                а
           b badad accaaba aa c dd
NM KAT
                                     ab
                                          С
NH RIC ddb b dbdcbcaadba ba acd bad db
                                              c d
                                                       CC
IL HOL
             a
                    a da d d ccbddd bcd dc ca
```

#### 50. Example 6: Keys in data record FORMAT

Do not use FORMAT= unless there is no other way. It is tricky to set up correctly. <u>MFORMS=</u> is much easier.

A test of 165 multiple-choice items with multiple data lines per data record. The scoring key is formatted in the same way as the data lines:

```
; This file is EXAM6.TXT
 TITLE='Demonstration of KEY1 record'
                                          title
FORMAT=(1X,10A,T23,50A,/,T23,50A,/,T23,50A,/,T23,15A)
; The first character is ignored,
; then 10 characters in first record are person id,
 then starting in column 23,
;
; 50 columns in first 3 records,
; and 15 responses in fourth record.
  Using MFORMS= to reformat the same data record
;
  MFORMS=*
;
  Data= filename ; put the input data in a separate file
;
            ; 4 data input lines per output record
  L=4
;
                    ; person label characters 1-10 start in column 2 of line 1 of input data
  P1-10=2
;
  I1-50=23; responses to items 1-50 start in column 23 of line 1 of input dataI51-100=2:23; responses to items 51-100 start in column 23 of line 2 of input dataI101-150=3:23; responses to items 101-150 start in column 23 of line 3 of input dataI151-165=4:23; responses to items 151-165 start in column 23 of line 4 of input data
  I1-50=23
;
;
;
;
                     ; end of MFORMS=
;
                     ; Note this does not reformat the Keyfrm=, so use KEY1=
;
; In the reformatted record
 NAME1=1
                     ; Person-id starts in column 1
ITEM1=11
                     ; Item responses start in column 11 of reformatted record
NT = 165
                     ; There are 165 items
CODES="ABCD "
                    ; The raw responses are ABCD and BLANK.
                    ; Put character strings in " " if blanks are to be included.
MISSCORE=0
                    ; Blanks and invalid codes scored wrong=0
KEYFRM=1
                    ; There is a KEY1 record after & END which is formatted
                    ; exactly like a data record specifying the correct responses.
RFILE=exam6rf.txt ; this shows effect of reformatting and scoring
PTBIS=YES ; Raw score point-biserial
                    ; List of desired tables
TFILE=*
                     ; Subtable 0 of Table 1
1.0
3
                     ; Table 3
6
10
20
                     ; end of list
                     ; KEY1= formatted like your data follows:
 &END
                       CDABCDBDABCADCBDBCADBABDDCDABCBABDCACBADACBADBAACD
Key 1 Record
                       CCBDACABDADCBDCABBCACDBAABCDADCDCADBCABCDCADABACDA
after &END
in FORMAT= format
                     BADCDBADCBADCDBACBADBCAADBCBBDCBACDBACBADCDADBACDB
                      ABDACDCDBADBCAB
before item names
Α1
                   First item name
Α2
A164
A165
END NAMES
090111000102
                10001 BDABADCDACCDCCADBCBDBCDDACADDCACCCBCCADBDABADCAADD
                       ABDDDCABDADCBDACDBCACADABCDCCDCBDBCCABBCDCADDCDCDA
                       BDCCDBABCDCDDDCBADCACBDCBDBACBCBCADBABAADCDCBABAAC
                       DCBCCACABCDDCBC
090111000202
                10002 BDCDCDCDADCBCCBDBDCABCBDACDABCAABCAACBBBACAADDAACA
                        ACBCACBBDADCBDCBBBCDCCDACCBCADCACCAACDBCCDADDBACDA
                        BADCDCBDBDCDCCBACCCBBAABDBCDBCCBAADBABBADBDDABDCAA
```

#### DCDBCDCDBADBCCB

| 090111008402 | 10084 | CDABCDADDCDDDCBDCCBCCDACDBBCACDBCCCBDDACBADCAACD<br>ACBDCCDBDADCCBCDDBBDCABACCBDBDCBCCACCBACDCADABACDA<br>BABBDCADBDDBCDADDDCDDBCABCBDCCCAACDBACBDDBDBCCAACB<br>DBACDBCDBADDCBC   |
|--------------|-------|----------------------------------------------------------------------------------------------------|
| 090111008502 | 10085 | CDABADADABCADCDDBDADBBCBACDABCCABACCCDAAACBADAAACD<br>ACBCDCBBDADCDDCADBCCCDBADDBBBDCACAABCBDDDCADABACDA<br>BADABBADBBADCADACDABBAACACAABDCBACDBADBACCDBACBADA<br>BCABCBCDBADDCCC |

#### or, using continuation lines for the key:

```
CODES="ABCD " ; The raw responses are ABCD and BLANK
;KEYFRM= ; omit this, not needed
KEY1 = CDABCDBDABCADCBDBCADBABDDCDABCBABDCACBADACBADBAACD+
+CCBDACABDADCBDCABBCACDBAABCDADCDCADBCABBCDCADBAABCDA+
+BADCDBADCBADCDBACBADBCAADBCBBDCBACDBACBADCDADBACDB+
+ABDACDCDBADBCAB
; "+" are continuation characters
```

## 51. Example 7: A partial credit analysis

A 30 item MCQ Arithmetic Test is to be analyzed in which credit is given for partial solutions to the questions. Each item is conceptualized to have its own response structure, as in the Masters' Partial Credit model. Estimation for the Partial Credit model is described in RSA, p. 87.

In this example, item 1 has 3 scoring levels. "C" is correct, worth 2 points. "A" and "D" are partially correct, worth 1 point. "B" is incorrect, worth 0 points. <u>CODES=</u> identifies all possible valid responses. In this example, <u>KEY1=</u> identifies responses worth 2 points. KEY2= and KEY3= identify reponses worth 1 point. The values of KEY1=, KEY2= and KEY3= are set by <u>KEYSCR=</u>. So for item 1, KEY1=C..., KEY2=A..., and KEY3=D. Response B is not in a KEY= and so is scored 0. Here, invalid responses are treated as not-administered. If invalid responses are to be treated as "wrong", specify <u>MISSCORE=</u>0.

```
; This file is EXAM7.TXT
TITLE="A Partial Credit Analysis" page heading
NAME1=1 ; Person-id starts in column 1
                  ; Item responses start in column 23
ITEM1=23
NI=30
                  ; There are 30 items
CODES=ABCD ; Scores entered as A through D
KEY1=CDABCDBDABCADCBDBCADBABDDCDABC ; Fully correct
; if no matching response, use a character not in CODES=, e.g., *
                   ; the keys are matched in sequence, "B" for item 15 matches Key1=, and
Key3= is ignored
KEYSCR=211
                  ; KEY1 fully correct (2 points),
                  ; KEY2, KEY3 partially correct (1 point each)
; Each item is its own grouping, i.e., the Partial Credit model
ISGROUPS=0
MODELS=R
                  ; Each item has its own Andrich rating scale
; Keep all intermediate categories in analysis, even if never observed
STKEEP=Y
                  ; Print all 3 item curves in Tables 2 and 21
CURVES=111
                 ; Use category 2 for ordering in Table 2
CATREF=2
& END
.7 A1
1.1 A2
3.1 A29
2.7 A30
END NAMES
090111000102
              10001 BDABADCDACCDCCADBCBDBCDDACADDC
090111000202
              10002 BDCDCDCDADCBCCBDBDCABCBDACDABC
```

090111005302 10053 BDABCDDDCCCDDCDBACBABABCMCDBDC 090111005402 10054 BDADCDCCDACBCCABBDADBBCBBDDDDC

#### 52. Example 8: Items with various rating scale models

A 4 item test in which each item has a 9-level scoring rubric. We suspect that there are not really 9 levels of competence. After several WINSTEPS analyses, we choose to recode the rating scale or partial credit items by collapsing categories in order to increase measurement effectiveness (separation) and increase parameter stability. An objection to collapsing is that it violates the Rasch model. This is only true if the uncollapsed data strictly accord with the model. In fact, the collapsed data may fit the Rasch model better than than the uncollapsed. We have to compare the collapsed and uncollapsed analyses to decide.

```
; This file is EXAM8.TXT
 TITLE="Success and Failure Items"
 NAME1=6
ITEM1=1
NT = 4
                    ; 4 items
ISGROUPS=1234
                    ; one item per grouping, same as ISGROUPS=0
TREFER=ABCD
                    ; the 4 items are to be recoded differently. Item 1 is type "A", etc.
 CODES=123456789 ; the codes in the data file
IVALUEA=333456666 ; the recoding for A-type items in IREFER=, i.e., Item 1
IVALUEB=333455555
IVALUEC=333444444
IVALUED=444456777
&END
Maze
Passengers
Blocks
Egg race
END NAMES
5536 M Richard
4545 F Tracie
4345 M Walter
3454 M Blaise
4435 M Ron
. . . .
```

#### Table 14.3 shows the recoding:

|        | ITEMS | CATEGO | DRY | /OPTION | /Dis      | stı | cactor F | REQU  | JENCIES: 1 | ENTRY | ORDER |       |
|--------|-------|--------|-----|---------|-----------|-----|----------|-------|------------|-------|-------|-------|
| +      | data  | SCORE  |     | DAT.    | –––-<br>A |     | USE      | <br>D | AVERAGE    | OUTF  |       | +<br> |
| NUMBER | CODE  | VALUE  |     | COUNT   | olo       |     | COUNT    | olo   | MEASURE    | MNSQ  | ITEM  |       |
| 1      | 2     | 3      |     | 1       | 3         | -+- | 1        | 3     | -2.39      | .3    | Maze  |       |
|        | 3     | 3      |     | 7       | 22        |     | 6        | 19    | -1.57      | .7    |       |       |
|        | 4     | 4      |     | 10      | 31        |     | 10       | 32    | 54         | .5    |       |       |
| 1      | 5     | 5      |     | 10      | 31        |     | 10       | 32    | 1.23       | .6    |       |       |
| 1      | 6     | 6      |     | 3       | 9         |     | 3        | 10    | 2.42       | .7    |       |       |
| 1      | 7     | 6      |     | 1       | 3         |     | 1        | 3     | 2.78       | .5    |       | 1     |

## 53. Example 9: Grouping and modeling items

A 20 item test. Items 1, 2 are dichotomous items, coded "Y", "N". Item 3 is a "Partial Credit" item. Items 4-10 are all ratings on one Andrich scale or test-level partial-credit scale (Grouping 1), and items 11-20 are all ratings on another Andrich scale or test-level partial-credit scale (Grouping 2). These are grouped with <u>ISGROUPS=</u>. Winsteps discovers from the data what the item structure is. Items 3-20 have response codes "A", "B", "C", "D", "E" or "a", "b", "c", "d", "e".

```
; This file is EXAM9.TXT
TITLE="Grouping and Modeling"
ITEM1=11 ; Item responses start in column 11
```

```
; There are 20 items
NI = 20
ISGROUPS=DD011111112222222222 ; The groupings in item order
IREFER=DDAAAAAAAAAAAAAAA ; for recoding
CODES = 10ABCDEabcde ; Response codes to all items
IVALUED= 10******** ; for Items 1 & 2
IVALUEA= **1234512345 ; for Items 3-2
                            ; for Items 3-20
DATA=EXAM9DAT.TXT ; Location of data file
IWEIGHT=*
                    ; Item weighting file list
3 2.5
            ; Item 3 has weight of 2.5
*
&END
RD Prompt 1 ; Item id's remind us of MODELS= and ISGROUPS=
RD Prompt 2 ; MODELS= and ISGROUPS= are shown in item measure Tables 10, 13, 14, 15
S0 Logic
R1 Grammar 1
R1 Grammar 2
R1 Grammar 3
R1 Grammar 4
R1 Grammar 5
R1 Grammar 6
R1 Grammar 7
R2 Meaning 1
R2 Meaning 2
R2 Meaning 3
R2 Meaning 4
R2 Meaning 5
R2 Meaning 6
R2 Meaning 7
R2 Meaning 8
R2 Meaning 9
R2 Meaning 10
END NAMES
```

#### The data is in file EXAM9DAT.TXT:

Richard M 00bCDCDddCDdddCDccE Tracie F 00BcBABBccbBbbBbBBb . James M 00ccaBbabBAcbacbaBbb Joe M 10BdBBBBccBccbbccbcC

## 54. Example 10: Combining tests with common items

This uses MFORMS=, but it can also be done, more awkwardly, with FORMAT=

Test A, in file EXAM10A.TXT, and TEST B, in EXAM10B.TXT, are both 20 item tests. They have 5 items in common, but the distractors are not necessarily in the same order. The responses must be scored on an individual test basis. Also the validity of each test is to be examined separately. Then one combined analysis is wanted to <u>equate</u> the tests and obtain bankable item measures. For each file of original test responses, the person information is in columns 1-11, the item responses in 41-60.

The combined data file specified in EXAM10C.TXT, is to be in RFILE= format. It contains

Person information of 11 characters: Columns 1-30 (always), but only 1-11 are active. Item responses to 35 items: Columns 31-64

The identification of the common items is:

| Test  | lte | m N | umb | er (= | Location in | item string) |
|-------|-----|-----|-----|-------|-------------|--------------|
| Bank: | 1   | 2   | 3   | 4     | 5 6-20      | 21-35        |
| A: 3  | 1   | 7   | 8   | 9     | 2,4-6,10-2  | 0            |
| B: 4  | 5   | 6   | 2   | 11    | 1,          | 3,7-10,12-20 |

#### I. From Test A, make a response (RFILE=) file..

; This file is EXAM10A.TXT TITLE="Analysis of Test A" RFILE=EXAM10AR.TXT ; The constructed response file for Test A ; 20 items NI = 20ITEM1=41 ; Items start in column 41 of data record ; Start of person label NAME1=1 ; Length of person label NAMELEN=11 ; Beware of blanks and # meaning wrong! CODES="ABCD# " ; Blanks are included in CODES=, but they are scored incorrect, because never keyed correct KEY1=CCBDACABDADCBDCABBCA ; the MCQ key & END BANK 2 TEST A 1 ; first item name BANK 6 TEST A 2 BANK 1 TEST A 3 BANK 20 TEST A 20 END NAMES Person 01 A BDABCDBDDACDBCACBDBA Person 12 A BADCACADCDABDDDCBACA The RFILE= file, EXAM10AR.TXT, is:

0 1 2 3 4 5 1234567890123456789012345678901234567890 Person 01 A 0000000011001001001 .....

Person 12 A 0000111000000100101

#### II. From Test B, make a response (RFILE=) file.

; This file is EXAM10B.TXT TITLE="Analysis of Test B" RFILE=EXAM10BR.TXT ; The constructed response file for Test B NI=20 ; Items start in column 26 of reformatted record ITEM1=41 NAME1=1 ; Start of person label CODES="ABCD#" ; Length of person label ; Beware of blanks meaning wrong! KEY1=CDABCDBDABCADCBDBCAD ; Key in data record format & END BANK 21 TEST B 1 BANK 4 TEST B 2 BANK 22 TEST B 3 BANK 35 TEST B 20 END NAMES Person 01 B BDABDDCDBBCCCCDAACBC Person 12 B BADABBADCBADBDBBBBBB

#### The RFILE= file, EXAM10BR.TXT, is:

| Person | 01             | В | 01110101011001000100 |
|--------|----------------|---|----------------------|
| Dorgon | 1 2            | P | 0000001010000101000  |
| Person | $\perp \angle$ | В | 0000001010000101000  |

#### III. Analyze Test A's and Test B's RFILE='s together:

; This file is EXAM10C.TXT TITLE="Analysis of Tests A & B (already scored)" NI=35 ; 35 items in total

```
ITEM1=31
         ; reformatted data record
CODES=01
            ; scored right-wrong.
         ; Blanks ignored as "not administered"
MFORMS=*
                ; multiple data files in different formats
DATA=EXAM10AR.txt ; first file
                ; one line per data record
L=1
P1 - 11 = 1
                ; person id starts in column 1 of input file
I1=33
                ; item 1 is Test A's item 3 in Test A's column 33
                ; item 2 is Test A's item 1 in column 31
I2=31
I3-5=37
                ; items 3-5 are Test A's items 7-9 starting in column 37
I6 = 32
I7 - 9 = 34
I10-20=40
#
DATA=EXAM10BR.txt ; second data file
L=1
P1 - 11 = 1
                ; person id starts in column 1 of input file
I1 - 3 = 34
                ; items 1-3 are Test B's items 4-6 starting in Test B's column 34
I4 = 32
                ; item 4 is Test B's item 2 in column 32
I5 = 41
                ; items 5 in Test B's item 11 in column 41
I21 = 31
I22 = 33
I23 - 26 = 37
I27 - 35 = 42
&END
BANK 1
         TEST A 3 B 4
. . .
BANK 35 TEST B 20
END NAMES
```

The combined data file (which can be accessed from the Edit pull-down menu) is:

| Person               | 01       | А      | 00001000010010001001          |                 |
|----------------------|----------|--------|-------------------------------|-----------------|
| <br>Person<br>Person | 12<br>01 | A<br>B | 00100001100001001011<br>10111 | 010101001000100 |
| <br>Person           | 12       | В      | 00000                         | 000101000101000 |

## After running EXAM10C, I want to see two ICCs: One for test A and another Test B. How do I do this?

This graph is not produced directly by Winsteps, but can be produced in Excel.

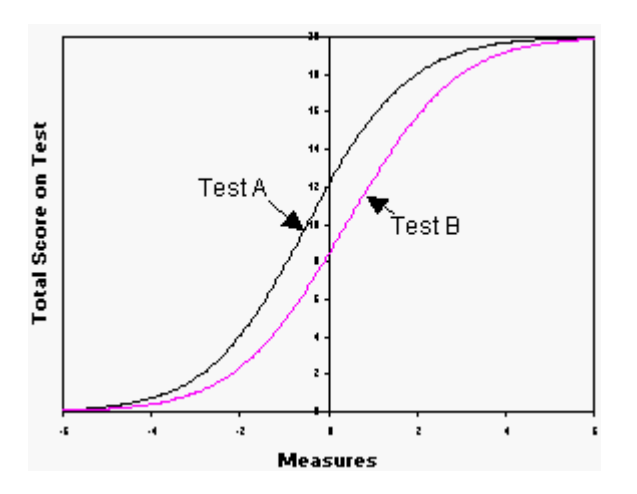

After the Exam10C analysis,

use the "Specification" pull-down menu to delete items not in Test A: Use <u>IDELETE</u>=21-35 Display the <u>Test Characteristic Curve</u> Select "Copy data to clipboard". Paste into an Excel worksheet

Use the "Specification" pull-down menu to reinstate all items: IDELETE=+1-35

Use the "Specification" pull-down menu to delete items not in Test B: Use IDELETE=6-20 Display the Test Characteristic Curve Select "Copy data to clipboard". Paste into an Excel worksheet

In Excel, scatterplot the pasted columns.

#### 55. Example 11: Item responses two characters wide

The "Liking for Science" data (see RSA) is in file EXAM11.TXT. Each observation is on a rating scale where 0 means "dislike", 1 means "don't care/don't know" and 2 means "like". The data has been recorded in two columns as 00, 01 and 02. <u>XWIDE=</u> is used.

```
; This file is EXAM11.TXT
 TITLE='LIKING FOR SCIENCE (Wright & Masters p.18)'
XWIDE=2 ; Responses are 2 columns wide
CODES=000102 ; Codes are 00 01 and 02
CLFILE=* ; Category label filelist
00 Dislike ; Category 00 in data file means "Dislike"
 01 Neutral
 02 Like
 *
                    ; End of category list
TTEM1 = 1
                   ; Items start in column 1
NI=25
                    ; 25 Items
NAME1=51; Person id starts in column 51NAMLMP=20; Show 20 characters of id on maps
CURVES=111 ; Print all curves in Tables 2 and 21
 IFILE = EXAM11IF.TXT ; Output item measure file
PFILE = EXAM11PF.TXT; Output person measure fileSFILE = EXAM11SF.TXT; Output structure calibration fileRFILE = EXAM11RF.TXT; Output reformatted response fileXFILE = EXAM11XF.TXT; Output observation and residual file
                           ; Output observation and residual file
UIMEAN = 455; User scaling: mean 455USCALE = 94; 94 user units per logitLINLEN = 0; Print with minimum of split lines
                    ; Print with no page breaks in long tables
MAXPAG = 0
 &END
WATCH BIRDS
READ BOOKS ON ANIMALS
FIND OUT WHAT FLOWERS LIVE ON
TALK W/FRIENDS ABOUT PLANTS
END NAMES
01020101010002000102020202000201010202000201000200ROSSNER, MARC DANIEL
BLANK RECORD
```

## 56. Example 12: Comparing high and low samples with rating scales

Rasch estimates are constructed to be as sample independent as is statistically possible, but you must still take care to maintain comparability of measures across analyses. For instance, if a rating scale or partial credit structure is used, and a high-low measure split is made, then the low rating scale (or partial credit) categories may

not appear in the data for the high measure sample and vice versa. To compare item calibrations for the two samples requires the response structure to be calibrated on both samples together, and then the response structure calibrations to be anchored for each sample separately. Comparison of patient measures from separate analyses requires both the response structure calibrations and the item calibrations to share anchor calibrations. 35 arthritis patients have been through rehabilitation therapy. Their admission to therapy and discharge from therapy measures are to be compared. They have been rated on the 13 mobility items of the Functional Independence Measure (FIM<sup>TM</sup>). Each item has seven levels. At admission, the patients could not perform at the higher levels. At discharge, all patients had surpassed the lower levels (Data courtesy of C.V. Granger & B. Hamilton, ADS). A generic control file is in EXAM12.TXT. The admission ratings are in EXAM12LO.TXT and the discharge ratings in EXAM12HI.TXT. Three analyses are performed: 1) joint analysis of the admission (low) and discharge (high) data to obtain response structure calibrations, 2 & 3) separate runs for the admission (low) and discharge (high) data to obtain item calibrations. For a more complex situation, see Example 17.

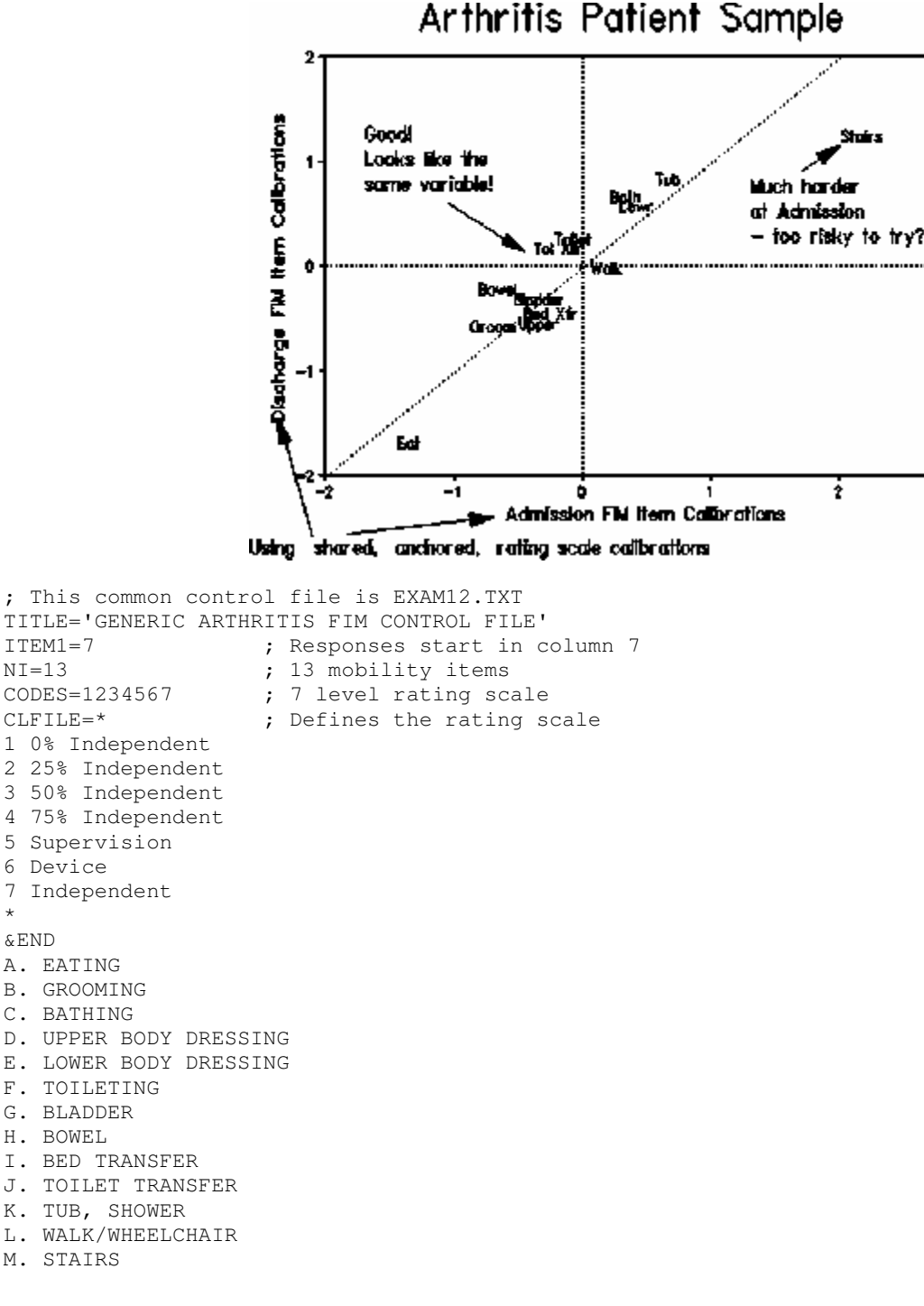

\*

END NAMES

#### The admission data is in file EXAM12LO.TXT:

21101 5523133322121 Patient number in cols 1-5, ratings in 7-19 21170 4433443345454 22618 4433255542141 22693 3524233421111

#### The discharge data is in file EXAM12HI.TXT:

21101 5734366655453 21170 6466677777676 22618 7667656666565 22693 7776677676677 Ratings generally higher than at admission

#### The batch file to run this is (see BATCH=), under Windows XP, 2000, EXAM12.CMD:

REM COMPARISON OF ITEM CALIBRATIONS FOR HIGH AND LOW SAMPLES START /WAIT ..\WINSTEPS EXAM12.TXT EXAM120U.TXT DATA=EXAM12L0.TXT+EXAM12HI.TXT TITLE=ADMIT+DISCHARGE SFILE=EXAM12SF.TXT BATCH=Y START /WAIT ..\WINSTEPS EXAM12.TXT EXAM12LU.TXT DATA=EXAM12L0F.TXT TITLE=ADMIT

SAFILE=EXAM12SF.TXT IFILE=EXAM12LI.TXT BATCH=Y START /WAIT ..\WINSTEPS EXAM12.TXT EXAM12HU.TXT DATA=EXAM12HIF.TXT TITLE=DISCHARGE

SAFILE=EXAM12SF.TXT IFILE=EXAM12HI.TXT BATCH=Y

#### under WINDOWS-95 or -98, EXAM12BAT.BAT:

REM COMPARISON OF ITEM CALIBRATIONS FOR HIGH AND LOW SAMPLES START /w ..\WINSTEPS EXAM12.TXT EXAM12OU.TXT DATA=EXAM12LO.TXT+EXAM12HI.TXT TITLE=ADMIT+DISCHARGE SFILE=EXAM12SF.TXT BATCH=Y START /w ..\WINSTEPS EXAM12.TXT EXAM12LU.TXT DATA=EXAM12LO.TXT TITLE=ADMIT SAFILE=EXAM12SF.TXT IFILE=EXAM12LIF.TXT BATCH=Y START /w ..\WINSTEPS EXAM12.TXT EXAM12HU.TXT DATA=EXAM12HI.TXT TITLE=DISCHARGE SAFILE=EXAM12SF.TXT IFILE=EXAM12HIF.TXT BATCH=Y

### Under WINDOWS-NT (early versions), EXAM12NT.BAT:

REM COMPARISON OF ITEM CALIBRATIONS FOR HIGH AND LOW SAMPLES

..\WINSTEPS EXAM12.TXT EXAM12OU.TXT DATA=EXAM12LO.TXT+EXAM12HI.TXT TITLE=ADMIT&DISCHARGE SFILE=EXAM12SF.TXT BATCH=Y

- ..\WINSTEPS EXAM12.TXT EXAM12LU.TXT DATA=EXAM12LO.TXT TITLE=ADMIT SAFILE=EXAM12SF.TXT IFILE=EXAM12LIF.TXT BATCH=Y
- ..\WINSTEPS EXAM12.TXT EXAM12HU.TXT DATA=EXAM12HI.TXT TITLE=DISCHARGE SAFILE=EXAM12SF.TXT IFILE=EXAM12HIF.TXT BATCH=Y

# To run this, select "Run batch file" from "Batch" pull-down menu, and right-click on "Exam12bat.bat" or "Exam12cmd.cmd" in the dialog box, then left-click on "open".

The shared structure calibration anchor file is EXAM12SF.TXT:

; structure measure FILE FOR ; ADMIT&DISCHARGE ; May 23 13:56 1993 ; CATEGORY structure measure 1 .00 -2.11 2 3 -1.61 4 -1.25 .06 5 6 1.92 7 2.99

The item calibrations measures for admission and discharge are written into <u>IFILE</u> files, with comma-separated values (<u>CSV</u>=Y), so that they can easily be imported into a spreadsheet.

### 57. Example 13: Paired comparisons as the basis for measurement

Paired comparisons can be modeled directly with the Facets computer program. For WINSTEPS a dummy facet of "occasion" must be introduced. On each occasion (in this example, each column), there is a winner '1', a loser '0', or a draw 'D' recorded for the two players. In column 1 of the response data in this example, Browne (1) defeated Mariotti (0). In column 2, Browne (D) drew with Tatai (D). Specifying <u>PAIRED=</u>YES adjusts the measures for the statistical bias introduced by this stratagem. Each player receives a measure and fit statistics. Occasion measures are the average of the two players participating. Misfitting occasions are unexpected outcomes. Point-biserial correlations have little meaning. Check the occasion summary statistics in Table 3 to verify that all occasions have the same raw score.

```
; This common control file is EXAM13.TXT
TITLE = 'Chess Matches at the Venice Tournament, 1971'
Namel = 1
                  ; Player's name
Item1 = 11
                   ; First match results
PERSON = PLAYER
ITEM = MATCH
                  ; Example of paired comparison
CODES = 0D1
                   ; 0 = loss, D = draw (non-numeric), 1 = win
; if you wish to just consider won-loss, and ignore the draws, omit the following line:
NEWSCORE = 012
               ; 0 = loss, 1 = draw, 2 = win
CLFILE=*
0 Loss
D Draw
1 Win
ΝI
      = 66
                   ; 66 matches (columns) in total
PAIRED = YES
                   ; specify the paired comparison adjustment
INUMBER = YES
                   ; number the matches in the Output
& END
         1D 0 1 1
Browne
                        1
                              1
                                     D
                                                     1
                                                               1
                                            D
Mariotti 0 1 D 0 1
                      1
                              1
                                     D
                                             1
                                                      D
                                                                1
Tatai
         DO 0 1 D
                        D
                               1
                                      1
                                              1
                                                       1
                                                                 D
Hort
            1D1
                D D
                          1
                                 D
                                       D
                                               D
                                                        1
                                                                  0
              010D
                                 1
                                        D
                                                                   D
Kavalek
                     D
                          D
                                                1
                                                         1
Damjanovic
                  00ddd
                           D
                                  D
                                        D
                                                 1
                                                          D
                                                                    1
Gligoric
                        00D0DD
                                   D
                                          1
                                                  1
                                                           1
                                                                     0
Radulov
                              000D0DD
                                          D
                                                   1
                                                            D
                                                                      1
                                    DD0DDD0D
Bobotsov
                                                    0
                                                             0
                                                                       1
Cosulich
                                            D00D00001
                                                              1
                                                                        1
Westerinen
                                                     0D000D0D10
Zichichi
                                                               00D1D010000
```

#### Part of the output is:

|  | ENTRY | RAW   |       |         | IN           | INFIT   OUTFIT |      |           |     |  |
|--|-------|-------|-------|---------|--------------|----------------|------|-----------|-----|--|
|  | NUMBR | SCORE | COUNT | MEASURE | ERROR   MNSQ | ZSTD MNSQ      | ZSTD | PLAYER    | - 1 |  |
|  |       |       |       |         |              |                | +    |           | -   |  |
|  | 1     | 17    | 11    | 1.09    | .35 1.10     | .2 1.02        | .1   | Browne    |     |  |
|  | 2     | 15    | 11    | .68     | .32 1.02     | .0  .96        | 1    | Mariotti  |     |  |
|  | 3     | 14    | 11    | .50     | .31  .86     | 4  .83         | 5    | Tatai     |     |  |
|  | 4     | 14    | 11    | .50     | .31 1.34     | .9 1.54        | 1.3  | Hort      |     |  |
|  | 5     | 13    | 11    | .33     | .31  .81     | 6  .80         | 6    | Kavalek   |     |  |
|  | 6     | 11    | 11    | .00     | .30  .35     | -2.8  .37      | -2.6 | Damjanovi | с   |  |
|  | 7     | 10    | 11    | 17      | .30  .90     | 3  .91         | 3    | Gligoric  |     |  |
|  | 8     | 9     | 11    | 34      | .31  .52     | -1.8  .52      | -1.7 | Radulov   |     |  |
|  | 9     | 8     | 11    | 51      | .3111.00     | .011.00        | .01  | Bobotsov  | 1   |  |

PLAYER STATISTICS: MEASURE ORDER

|   | 10   | 8   | 11  | 51  | .31 1.18 | .5 1.15  | .4  Cc  | sulich    |
|---|------|-----|-----|-----|----------|----------|---------|-----------|
|   | 11   | 7   | 11  | 69  | .32  .95 | 1  .89   | 3  We   | esterinen |
|   | 12   | 6   | 11  | 88  | .33 1.86 | 1.8 1.90 | 1.7  Zi | .chichi   |
|   |      |     |     |     | +        | +        | +       |           |
|   | MEAN | 11. | 11. | .00 | .32  .99 | 2  .99   | 2       |           |
| + |      |     |     |     |          |          |         | +         |

#### 58. Example 14: Multiple rescorings, response structures and widths

Introductory example: A test has 30 multiple choice question (keyed A, B, C, D) and 5 essay questions, each has its own rating scale definition (scored 0, 1, or 2), i.e., they accord with the partial credit model. <u>ISGROUPS=</u> is used to identify the partial credit items. IREFER= and IVALUE= are used for scoring the questions

```
; This control file is EXAM14.TXT
TITLE = "AN EXAMPLE OF MULTIPLE ITEM TYPES"
; THIS PART DEFINES THE ANALYTICAL MODEL
 MCQ ARE ONE GROUPING, WHICH WE WILL CALL "M" - PARTIAL CREDIT ITEMS ARE GROUPED AS "O"
; "O" MEANS EACH ITEM IS IN A GROUPING BY ITSELF, i.e., partial credit
ISGROUPS = MMMMMMMMMMMMMMMMMMMMMMMMMMMMMM00000
; THIS PART DEFINES THE RESPONSE SCORING
; The MCQ key is: ABCAAACBAAABABABBAAABABBAAABAB
IREFER = ABCAAACBAAABABBBAAABABBAAABABBO0000 ; REFERENCE THE MCQ ITEMS BY THEIR SCORING KEY
CODES = ABCD012; ALL VALID CODES IN THE DATA FILE
IVALUE0= 0000012; THESE ARE THE ESSAY ITEMS
IVALUEA= 1000000 ; MCQ ITEMS WITH A AS THE CORRECT ANSWER
IVALUEB= 0100000 ; B IS CORRECT
IVALUEC= 0010000 ; C IS CORRECT
IVALUED= 0001000 ; D IS CORRECT
MISSING-VALUES-SCORED = 0 ; SO ALL 9'S (OR ANYTHING ELSE NOT IN CODES=) ARE SCORED 0
ITEM1 = 1
             ; START OF ITEM STRING
    = 35
ΝT
             ; NUMBER OF ITEM RESPONSES
NAME1 = 37
             ; START OF PERSON IDENTIFICATION
& END
; ITEM LABELS HERE
END LABELS
ACAACBAA9DC9AB9C9DCC9ABBA9AACB00102 1
                                        ; DATA ARE HERE
A9D9AAAB9DA999AA9BBD999999B9AA12100
                                   2
A9C9AACD9AB9AB9B99D9DB9ACBD9AB10120
                                   3
A9C9AACB9AD99999CA9ABD9999999900120
                                   4
A9C9AAAB9AA99999CD9ABB9999999910120
                                   5
A9C9ADCBBAA9CDABD9DACCABBA9ABC21212
                                   6
B9D9AAAB9CB99999DB9ABC9999999900100
                                   7
A9D9BAAB9AA99999BA9ABB9999999900101
                                   8
A9D9BACB9DC99999CA9DBB9999999921201
                                   9
A9A9AACD9BA99999AD9ABB99999999910120 10
A9C9AACB9AA99999DC9ABD9999999900120 11
A9C9AAAB9CA99999BA9CBB9999999921201 12
A9C9CACB9AC99999CB9ABD9999999910120 13
A9D9AACB9AA999999AA9ABD999999D900000 14
A9C9DDCB9AA99999CB9ABD99999C9D21201 15
A9C9AABB9AD9999CD9ABC9999ABDAB11110 16
A9CAACB9ABBC9ADBB9ABDABBA9ADCB00120 17
CBBAB9CAAC9BBBC9BCBACDD9ADDCAB10120 18
A9C9BAAB9AD99CB9BBBA9ABDACDD9A00120 19
C9D9BDDB9BBBB9ACBADBC9AADBBCBC21201 20
A9C9AABB9DABA9ABDDABCABBA9AACB00120 21
A9D9BDCB9DCAC9DBBADBBACBA9ABAC00001 22
A9C9BACB9DADA9DBBDABBACBA9ABBB21201 23
A9D9BACC9AADC9DBBAABBADBC9ABCB10012 24
A9D9BAAB9ABCC9ABBDABBACBB9ABBB21201 25
```

Example 14: A test comprises multiple-choice questions (MCQ), true-false, and two different response structure formats. These are combined in one data file. The MCQ scoring key, and also the True-False scoring key are used as item cluster references in the IREFER= and IVALUE= specifications to simplify key checking.

EXAM14DT.TXT data format is:

Cols 1-5 Person id.
Cols 6-10 5 MCQ items (A,B,C,D, # = missing, wrong. Some items may be miskeyed
Cols 11-15 5 True-False items, responses (S, N). For some of these S="True" is correct, for others "N"=False is correct
Cols 16-25 10 Rating scale items (N=0,P=1,M=2,S=3). Some items may be reversed.
Cols 26-29 2 Evaluation items (0-12). - (See exam14b.txt) - *second analysis only.*

#### First analysis: all responses one column wide

```
The control file, EXAM14.TXT, is:
```

```
; This file is EXAM14.TXT
TITLE="Multiple Response Formats, Same Response Width"
DATA=exam14dt.txt
;EXAM14DT.TXT data format is
;Cols 1-5 Person id.
;Cols 6-10 5 MCQ items (A,B,C,D, # = missing, wrong)
; Some items may be miskeyed
;Cols 11-15 5 True-False items, responses (S, N)
; For some of these S="True" is correct, for others "N"=False is correct
;Cols 16-25 10 Rating scale items (N=0,P=1,M=2,S=3)
; Some items may be reversed.
;Cols 26-29 2 Evaluation items (0-12). - (See exam14b.con)
NAME1=1
ITEM1=6
NT = 20
; THESE CODES LINE UP WITH THE ITEM COLUMNS
         0
                 1
                             2
;
         12345678901234567890
;
; TO DEFINE RESPONSE STRUCTURE CLUSTERS
ISGROUPS = 11111222223333333333
; TO DEFINE RESCORING CLUSTERS
IREFER = BACDCSNSNSRRRRRRRRR
; IREFER = X MATCHES IVALUEX=
; IVALUE?= MATCHES WITH CODES=
CODES = ABCD#SNPM ; CODES IN ORIGINAL DATA FILE
IVALUEA = 10000**** ; MCQ RESPONSE A IS CORRECT
IVALUEB = 01000**** ; MCQ RESPONSE B IS CORRECT
IVALUEC = 00100**** ; MCQ RESPONSE C IS CORRECT
IVALUED = 00010**** ; MCQ RESPONSE D IS CORRECT
IVALUES = *****10** ; "S" IS THE CORRECT ANSWER
IVALUEN = *****01** ; "N" IS THE CORRECT ANSWER
IVALUER = *****3012 ; "NPMS" RATING SCALE
STKEEP=YES ; KEEP UNUSED INTERMEDIATE CATEGORIES IN RATING SCALES
INUMBER=YES ; NO ITEM INFORMATION AVAILABLE
&END
```

#### Second analysis: responses one and two columns wide

Including the last two items with long numeric response structures and 2-column format, the control file becomes EXAM14B.TXT. Since some responses are in 2 column format, XWIDE=2. FORMAT= is used to transform all responses into XWIDE=2 format.

EXAM14B.TXT is:

&INST

```
TITLE="Multiple Response Formats, Same Response Width"
DATA=EXAM14DT.TXT
;EXAM14DT.TXT data format is
;Cols 1-5 Person id.
;Cols 6-10 5 MCQ items (A,B,C,D, # = missing, wrong)
; Some items may be miskeyed
;Cols 11-15 5 True-False items, responses (S, N)
; For some of these S="True" is correct, for others "N"=False is correct
;Cols 16-25 10 Rating scale items (N=0,P=1,M=2,S=3)
; Some items may be reversed.
;Cols 26-29 2 Evaluation items (0-12)
NAME1=1
ITEM1=6
NI=22 ;20-1 COLUMN + 2 2-COLUMN ITEMS
XWIDE=2 ;XWIDE FOR WIDEST FIELD
FORMAT=(5A1, 20A1,2A2) ; PERSON LABEL & FIRST 20 ITEMS 1 CHARACTER COLUMNS
                  ; LAST 2 ITEMS ARE 2 CHARACTER COLUMNS
; THESE ARE SET UP FOR XWIDE=2
; FOR RESPONSE STRUCTURE DEFINITIONS
; TO DEFINE RATING SCALE CLUSTERS
ISGROUPS = 1111122222333333333344
IREFER = BACDCSNSNSRRRRRRRRRR
; IREFER = X MATCHES IVALUEX=
; IVALUE?= MATCHES WITH CODES=
; CODES ARE 2 CHARACTERS WIDES
CODES = "A B C D # S N P M 121110 9 8 7 6 5 4 3 2 1 0"; CODES IN DATA
IVALUEE = "* * * * * * * * * * * 121110 9 8 7 6 5 4 3 2 1 0"; 0-12 RATING SCALE
STKEEP=YES ; KEEP UNUSED INTERMEDIATE CATEGORIES IN RATING SCALES
INUMBER=YES ; NO ITEM INFORMATION AVAILABLE
&END
This can also be done with MFORMS=
EXAM14C.TXT is:
; This file is EXAM14C.TXT
&INST
TITLE="Multiple Response Formats, Same Response Width"
;EXAM14DT.TXT data format is
;Cols 1-5 Person id.
;Cols 6-10 5 MCQ items (A, B, C, D, # = missing, wrong)
; Some items may be miskeyed
;Cols 11-15 5 True-False items, responses (S, N)
; For some of these S="True" is correct, for others "N"=False is correct
;Cols 16-25 10 Rating scale items (N=0,P=1,M=2,S=3)
; Some items may be reversed.
;Cols 26-29 2 Evaluation items (0-12)
; Reformatted data record is:
;Cols 1-5 Person id
```

62

;Cols 6-7 Item 1 = original Col. 6

```
;Cols 8-9 Item 2 = original Col. 7
; . . . . .
;Cols 48-49 Item 22
NAME1=1
ITEM1=6
NI=22
      ;20-1 COLUMN + 2 2-COLUMN ITEMS
XWIDE=2 ;XWIDE FOR WIDEST FIELD
mforms=*
data=exam14dt.txt ; the name of an input data file
             ; the are 2 lines in input data file for each data record
L = 1
P1-5 = 1
             ; person label characters 1 through 5 start in column 1
; in the following "C" is used because "I" uses XWIDE=2 \,
C6 = 6
            ; original item 1 in column 6 goes in column 6
C8 = 7
             ; original item 2 in column 7 goes in column 8
C10 = 8
C12 = 9
C14 = 10
C16 = 11
C18 = 12
C20 = 13
C22 = 14
C24 = 15
C26 = 16
C28 = 17
C30 = 18
C32 = 19
C34 = 20
C36 = 21
C38 = 22
C40 = 23
C42 = 24
C44 = 25
             ; original item 20 in column 25 goes in column 44-45
             ; two-character items 21 and 22 start in column 26
I21 - 22 = 26
             ; end of mforms = command
; THESE ARE SET UP FOR XWIDE=2 FOR RESPONSE STRUCTURE DEFINITIONS
; TO DEFINE RATING SCALE CLUSTERS
ISGROUPS = 111112222233333333344
IREFER = BACDCSNSNSRRRRRRRRRR
; IREFER = X MATCHES IVALUEX=
; IVALUE?= MATCHES WITH CODES=
; CODES ARE 2 CHARACTERS WIDES
CODES = "A B C D # S N P M 121110 9 8 7 6 5 4 3 2 1 0"; CODES IN DATA
IVALUEE = "* * * * * * * * * * * 121110 9 8 7 6 5 4 3 2 1 0"; 0-12 RATING SCALE
STKEEP=YES ; KEEP UNUSED INTERMEDIATE CATEGORIES IN RATING SCALES
INUMBER=YES ; NO ITEM INFORMATION AVAILABLE
&END
```
## 59. Example 15: Figure skating: Multidimensionality, DIF or Bias

The Pairs Skating competition at the 2002 Winter Olympics in Salt Lake City was contentious. It resulted in the awarding of Gold Medals to both a Russian and a Canadian pair, after the French judge admitted to awarding biased scores. Multidimensionality, differential item functioning, and item bias are all manifestations of disparate subdimensions within the data. In judged competitions, judge behavior can introduce unwanted subdimensions.

For this analysis, each pair is allowed to have a different skill level, i.e., different measure, on each skill of each performance. The judges are modeled to maintain their leniencies across all performances. The control file and data are in **exam15.txt**.

```
; This control file is EXAM15.TXT
Title = "Pairs Skating: Winter Olympics, SLC 2002"
Item = Judge
Person = Pair
                       ; the judges
     = 9
NT
                       ; the leading blank of the first rating
Item1 = 14
Xwide = 3
NAME1 = 1
                        ; Observations are 3 CHARACTERS WIDE for convenience
                        ; start of person identification
NAMELENGTH = 13
                       ; 13 characters identifiers
; CODES NEXT LINE HAS ALL OBSERVED RATING SCORES
CODES= " 29 30 31 32 33 34 35 36 37 38 39 40 41 42 43 44+
       + 45 46 47 48 49 50 51 52 53 54 55 56 57 58 59 60"
STEPKEEP=YES
                        ; maintain missing intermediate rating scores in the scoring structure
0 \text{ order} = 1-2

\text{DTF} = 0 \text{ order}
                       ; order number at finish of competition in person label columns 1-2
                       ; judge "DIF" across skating pairs
tfile=*
30
                         ; produce Table 30 for judge "DIF"
& END
1 Rus ;Mrs. Marina SANAIA : RUSSIA
2 Chn ;Mr. Jiasheng YANG : CHINA
3 USA ;Mrs. Lucy BRENNAN : USA
4 Fra ; Miss Marie Reine LE GOUGNE : FRANCE
5 Pol ;Mrs. Anna SIEROCKA : POLAND
6 Can ;Mr. Benoit LAVOIE : CANADA
7 Ukr ;Mr. Vladislav PETUKHOV : UKRAINE
8 Ger ;Mrs. Sissy KRICK : GERMANY
9 Jap ;Mr. Hideo SUGITA : JAPAN
; Description of Person Identifiers
; Cols. Desciption
; 1-2 Order immediately after competition (@order)
; 4-5 Skaters' initials
; 7-9 Nationality
; 11 Program: S=Short F=Free
       Skill: T=Technical Merit, A=Artistic Impression
; 13
END LABELS
 1 BS-Rus S T 58 58 57 58 58 58 58 58 58 57 ; 1 BEREZHNAYA Elena / SIKHARULIDZE Anton : RUS
 1 BS-Rus S A 58 58 58 58 58 58 58 58 58 58 ; 2 BEREZHNAYA Elena / SIKHARULIDZE Anton : RUS
1 BS-Rus F T 58 58 57 58 57 57 58 58 57 ; 3 BEREZHNAYA Elena / SIKHARULIDZE Anton : RUS
 1 BS-Rus F A 59 59 59 59 59 59 58 59 58 59 ; 4 BEREZHNAYA Elena / SIKHARULIDZE Anton : RUS
 2 SP-Can S T 57 57 56 57 58 58 57 58 56 ; 5 SALE Jamie / PELLETIER David : CAN
 2 SP-Can S A 58 59 58 58 58 58 59 58 59 58 ; 6 SALE Jamie / PELLETIER David : CAN 2 SP-Can F T 58 59 58 58 58 58 59 58 ; 7 SALE Jamie / PELLETIER David : CAN
 2 SP-Can F A 58 58 59 58 58 59 58 59 59 59 59 ; 8 SALE Jamie / PELLETIER David : CAN
 3 SZ-Chn S T 57 58 56 57 57 57 56 57 56 ; 9 SHEN Xue / ZHAO Hongbo : CHN
```

From this data file, estimate judge severity. In my run this took 738 iterations, because the data are so thin, and the rating scale is so long.

Here is some of the output of **Table 30**, for Judge DIF, i.e., Judge Bias by skater pair order number, <u>@order</u> = <u>\$S1W2</u>.

| Pair DIF DIF Pair DIF DIF DIF JOINT Judge | | CLASS ADDED S.E. CLASS ADDED S.E. CONTRAST S.E. t Number Name |

| 13 | 93    | .40 18 | 1.50 | .39 | -2.43 | .56 -4.35 | 9 9 Jap |
|----|-------|--------|------|-----|-------|-----------|---------|
| 14 | -1.08 | .36 18 | 1.50 | .39 | -2.58 | .53 -4.83 | 9 9 Jap |
| +  |       |        |      |     |       |           | +       |

The most significant statistical bias is by the Japanese judge on skater pairs 13 and 14 vs. 18. These pairs are low in the final order, and so of little interest.

**Table 23,** the <u>principal components/contrast</u> analysis of Judge residuals is more interesting. Note that Judge 4, the French judge, is at the top with the largest contrast loading. The actual distortion in the measurement framework is small, but crucial to the awarding of the Gold Medal!

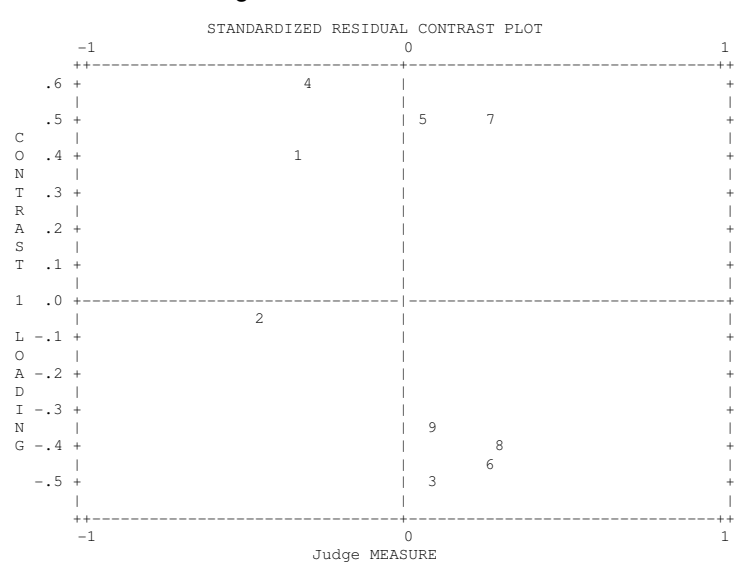

## 60. Example 16: Disordered categories - thresholds and person anchoring

This example illustrates two types of disordering in rating scale structures: category disordering and Rasch-Andrich <u>threshold</u> disordering. For further discussion, see <u>disordering</u>. It also illustrates anchor values in the person labels and category labeling.

#### The control file and data are in exam16.txt.

```
; This control file is EXAM16.TXT
title = "Attitude Survey illustrating two types of disordering"
   = 3 ; three items
ni
item1 = 1 ; item responses start in column 1
xwide = 2 ; data codes are two columns wide
codes = "1 2 3 "; valid two character codes
name1 = 9 ; person label starts in column 9
namelength = 3 ; length of person labels
; pafile = $s1w3 ; person anchor values in columns 1-3 of person labels
@panchors = 1-3; person anchor field is in columns 1 to 3 of person labels
pafile = @panchors ; person anchors in field @panchors
ISGROUPS = 0
                ; allow each item to have its own rating scale (the partial credit model)
clfile = *
                ; category labels: item+category
1+1 Never ; item 1 category 1 is "Never"
1+2 Sometimes ; well-behaved rating scale
1+3 Often
            ; categories as ordered in frequency in 1930
2+1 Car
            ; now these categories are disordered
2+2 Ship
2+3 Plane ; ship travel now rarer than planes
3+1 No
               ; very few in this narrow intermediate category
3+2 Neutral
3+3 Yes
```

```
*
          ; item labels follow
&END
Smooth advance everywhere - probability curves a "range of hills"
Disordered categories - disordered empirical average measures for categories
Low middle frequency - high discrimination - disordered Rasch-Andrich thresholds
            ; end of item labels, data follow ...
END LABELS
1 1 1
       0.0 ; person anchor logits in person labels
1 1 1
       0.1 ; advancing anchored person measures
       0.2 ; but not advancing categories for item 2
2 3 1
231
        0.3
2 2 2
        0.4 ; only one observation of category 2 for item 3, but in the correct place =
high discrimination
2 2 3
        0.5
223
       0.6
       0.7
3 2 3
            ; last data record
3 2 3
       0.8
```

#### On the Diagnosis Menu: Empirical Item-Category Measures:

| TABL | E 2.5 | 5 Att | titu | de Su | rvey |       |        |                                            |
|------|-------|-------|------|-------|------|-------|--------|--------------------------------------------|
| OBSE | RVED  | AVEI  | RAGE | MEAS  | URES | FOR P | ERSONS | (BY OBSERVED CATEGORY)                     |
| 0    | 1     | 2     | 2    | 3     | 4    | 5     |        |                                            |
| +    | +     |       | +    | +     | +-   |       | NUM    | ITEM                                       |
|      | 1     | 2     | 2    | 3     |      |       | 1      | Smooth advance everywhere                  |
| 1    | 1     | 3     | 32   |       |      | 1     | 2      | Disordered categories                      |
| 1    |       | 1 2   | 23   |       |      |       | 3      | Low middle frequency - high discrimination |
| +    | +     |       | +    | +     | +-   |       | NUM    | ITEM                                       |

#### On the Diagnosis Menu: Category Function:

TABLE 3.2 Attitude Survey FOR GROUPING "0" ITEM NUMBER: 1 Smooth advance everywhere - probability curves a "range of hills"

ITEM ITEM DIFFICULTY MEASURE OF 2.00 ADDED TO MEASURES

| ~ |    |      |         |       |     |       |        |         |       |           |          |     |         |            |            |
|---|----|------|---------|-------|-----|-------|--------|---------|-------|-----------|----------|-----|---------|------------|------------|
| ļ | CZ | ATEG | ORY (   | OBSER | VED | OBSVD | SAMPLE | INFIT O | UTFIT | STRUCTURE | CATEGORY |     |         |            |            |
|   | LZ | ABEL | SCORE   | COUN  | T % | AVRGE | EXPECT | MNSQ    | MNSQ  | CALIBRATN | MEASURE  |     |         |            |            |
| ļ |    |      |         |       | +   |       | +-     |         | ++    | +         |          | +   |         |            |            |
| ļ |    | 1    | 1       | 2     | 22  | 1.00  | ) 1.62 | .49     | .52   | NONE      | (29)     | 1 1 | Never   |            |            |
| ļ |    | 2    | 2       | 5     | 56  | 2.00  | 2.00   | .00     | .00   | -1.11     | 2.00     | 2 2 | Sometin | nes <- Ord | ered Rasc  |
| F | n  | dric | h threa | shold | s   |       |        |         |       |           |          |     |         |            |            |
| ļ |    | 3    | 3       | 2     | 22  | 3.00  | 2.38   | .49     | .52   | 1.11      | ( 4.29)  | 3 3 | Often   | <- Ordered | l categori |

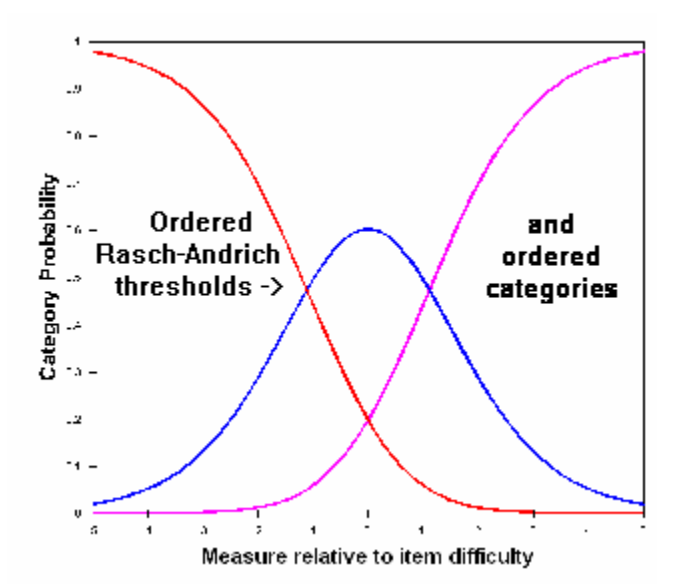

TABLE 3.3 Attitude Survey FOR GROUPING "0" ITEM NUMBER: 2 Disordered categories - disordered empirical average measures for categories

| ITEM | ITEM | DIFFICULTY | MEASURE | OF | 2.00 | ADDED | ТО | MEASURES |
|------|------|------------|---------|----|------|-------|----|----------|
|------|------|------------|---------|----|------|-------|----|----------|

| +-  | CATEGO | DRY ( | OBSERV | EDI | OBSVD | SAMPLEI | INFIT | OUTFIT | STRUCTURE | EICA  | TEGORY  |     |       |    |             |            |
|-----|--------|-------|--------|-----|-------|---------|-------|--------|-----------|-------|---------|-----|-------|----|-------------|------------|
| ΙI  | ABEL   | SCORE | COUNT  | 8   | AVRGE | EXPECT  | MNSQ  | MNSQ   | CALIBRATN | 1   M | IEASURE |     |       |    |             |            |
| -   |        |       |        | +   |       | +       |       | +      | +         | -+    | +       |     |       |    |             |            |
| L   | 1      | 1     | 2      | 22  | 1.00  | 1.62    | .49   | .52    | NONE      | (     | 29)     | 1 1 | Car   |    |             |            |
|     | 2      | 2     | 5      | 56  | 2.40  | 2.00    | 1.01  | 1.01   | -1.11     |       | 2.00    | 2 2 | Ship  | <- | Ordered Ras | ch-Andrich |
| tł  | iresho | olds  |        |     |       |         |       |        |           |       |         |     |       |    |             |            |
|     | 3      | 3     | 2      | 22  | 2.00  | * 2.38  | 1.28  | 1.23   | 1.11      | (     | 4.29)   | 33  | Plane | <- | Disordered  | categories |
| + - |        |       |        |     |       |         |       |        |           |       |         |     |       |    |             |            |

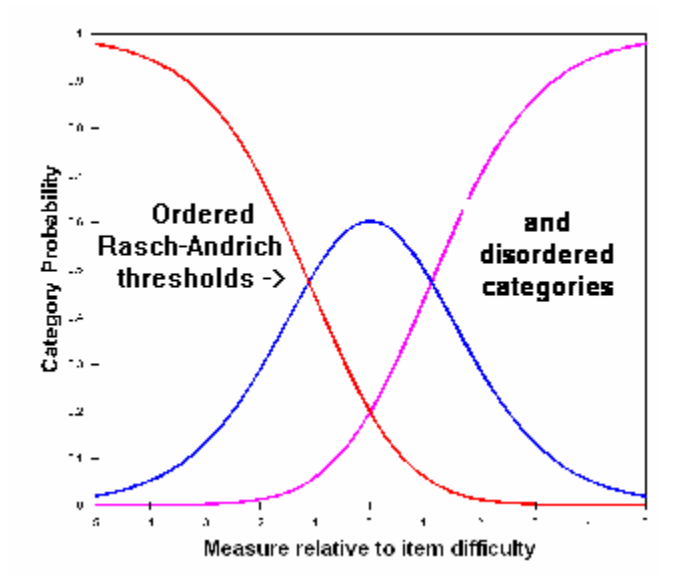

TABLE 3.4 Attitude Survey

FOR GROUPING "O" ITEM NUMBER: 3 Low middle frequency - high discrimination - disordered Rasch-Andrich thresholds

ITEM ITEM DIFFICULTY MEASURE OF 2.00 ADDED TO MEASURES

| 10 | CATEG | ORY    | OBSER | VED | OBSVD | SAMPLE | INFIT ( | DUTFIT | STRUCTURE | C   C | ATEGORY |     |         |       |          |          |
|----|-------|--------|-------|-----|-------|--------|---------|--------|-----------|-------|---------|-----|---------|-------|----------|----------|
| I  | ABEL  | SCORE  | COUN  | T % | AVRGE | EXPECT | MNSQ    | MNSQ   | CALIBRATN | 1  M  | IEASURE |     |         |       |          |          |
| -  |       |        |       | +   |       | +      |         | ++     |           | +     | +       |     |         |       |          |          |
|    | 1     | 1      | 4     | 44  | 1.50  | 1.65   | .74     | .64    | NONE      | (     | .86)    | 1 1 | No      |       |          |          |
|    | 2     | 2      | 1     | 11  | 2.00  | 2.00   | .00     | .00    | 1.21      |       | 2.00    | 22  | Neutral | <- Di | sordered | Rasch-   |
| Ar | ndric | h thre | shold | s   |       |        |         |        |           |       |         |     |         |       |          |          |
|    | 3     | 3      | 4     | 44  | 2.50  | 2.35   | .74     | .64    | -1.21     | (     | 3.14)   | 33  | Yes     | <- Or | dered ca | tegories |
| +- |       |        |       |     |       |        |         |        |           |       |         |     |         |       |          |          |

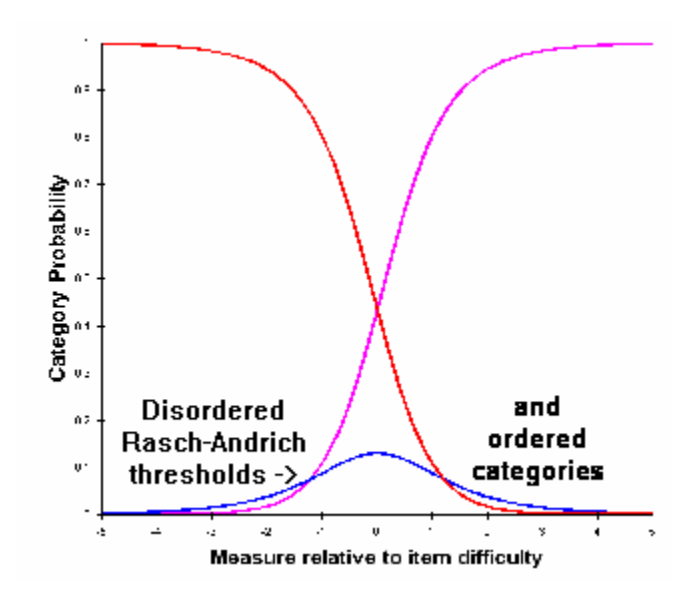

## 61. Example 17: Rack, stack, principal components

Comparisons of measures at two time-points or in two situations can become complicated. <u>Example 12</u> illustrates a straightforward situation. It uses the 13 motor items of the FIM®. This example uses the 18 items of the FIM, 13 motor and 5 cognitive, at two time points. There is a 7-level rating scale that is intended to operate in the same way across all items.

In exam17s.txt, the data have been stacked. The items are modeled to maintain their difficulties across the two time points, and the 52 patients are entered twice, once at admission to rehabilitation and once at discharge from it, so there 104 data records. Changes in patient independence can be identified by cross-plotting the admission and discharge measures for each patient, as in Example 12. This can be done by using the <u>Plots</u> menu to plot the measures against themselves, and then, in EXCEL, pasting the discharge measures over the top of the admission measures for the y-axis.

In exam17r.txt, the data have been racked. The persons are modeled to maintain their abilities across the two time points, and the 18 FIM items are entered twice, once at admission to rehabilitation and once at discharge from it, so there 36 items. Average changes in patient performance on individual items can be identified by cross-plotting the admission and discharge measures for each item. This can be done by using the <u>Plots</u> menu to plot the measures against themselves, and then, in EXCEL, pasting the discharge measures over the top of the admission measures for the y-axis.

A further feature is the contrasts in the Principal Components Analysis of Residuals, <u>Tables 23 and 24</u>. The 13 motor items and 5 cognitive items are probing different aspects of patient independence. Do they function as one variable in this sample? See <u>Principal components/contrast</u>. Patients also have different impairments. Are their measures comparable? See <u>Differential Item Function</u>.

; This control file is EXAM17S.TXT TITLE='Example 17S: 18-item FIM control file: stacked admission then discharge' ; Responses start in column 7 TTEM1 = 1; 13 motor items + 5 cognitive items ; start of person label NI=18 NAME1 = 20; variables in person label @SETTING=\$S1W1 ; setting: A=Admission, D=Discharge ; Gender: 1=Male, 2=Female @SEX=\$S3W1 ; Impairment Group Code: 8=Orthopedic, 9=Cardiac, 10=Pulmonary, 11=Burns, 12=Congenital, @IGC=\$S5W2 13=Other @ID=\$S8W2 ; Patient sequ. number ; variables in item label @SUBTEST=\$S1W1 ; subtest: M=Motor, C=Cognitive @ILETTER=\$S3W1 ; code letter of item CODES=1234567 ; 7 level rating scale CLFTLE=\* ; Defines the rating scale 1 0% Independent 2 25% Independent 3 50% Independent 4 75% Independent 5 Supervision 6 Device 7 Independent &END M A. EATING . . . . C R. MEMORY END NAMES 334412312331123112 A 1 8 1 432322442223134444 A 2 8 2 . . . . ; This control file is EXAM17R.TXT TITLE='Example 17: 18-item FIM control file: racked admission and discharge' ITEM1=1 ; Responses start in column 7 NI=37 ; 13 motor items + 5 cognitive items: admission and discharge
NAME1=39 ; start of person label

```
; variables in person label
@SEX=$S1W1 ; Gender: 1=Male, 2=Female
@TGC=$S3W2
              ; Impairment Group Code: 8=Orthopedic, 9=Cardiac, 10=Pulmonary, 11=Burns, 12=Congenital,
13=Other
              ; Patient sequ. number
@ID=$S5W2
; variable in item label
@SETTING=$S1W1 ; setting: A=Admission, D=Discharge
@SUBTEST=$S3W1 ; subtest: M=Motor, C=Cognitive
@ILETTER=$S5W1 ; code letter of item
CODES=1234567 ; 7 level rating scale
CLFILE=*
              ; Defines the rating scale
1 0% Independent
2 25% Independent
3 50% Independent
4 75% Independent
5 Supervision
6 Device
7 Independent
&END
A M A. EATING
. . . .
A C R. MEMORY
      Blank for ease of seeing
D M A. EATING
. . . .
D C R. MEMORY
END NAMES
334412312331123112 554535546665345545 1 8 1
432322442223134444 7776777776665567777 2 8 2
. . . .
```

## 62. ALPHANUM alphabetic numbering

Normally <u>XWIDE=1</u> limits the numerical score range to 0-9, but with ALPHANUM= this can be extended much further.

ALPHANUM= is followed by a string of characters that represent the cardinal numbers in order starting with 0, 1, 2, 3, ...

```
Example: Represent the numbers 0-20 using XWIDE=1
ALPHANUM = 0123456789ABCDEFGHIJK ; then A=10, B=11, ..., K=20
XWIDE = 1
CODES = 0123456789ABCDEFGHIJK
NI = 5
ITEM1 = 1
&END
21BF3 Mary ; Mary's responses are 2, 1, 11, 15, 3
K432A Mark ; Mark's responses are 20, 4, 3, 2, 10
```

## 63. ASCII output only ASCII characters

MS-DOS Tables include graphic characters which some printers can't print. These graphics characters can be replaced by the ASCII characters | and -.

ASCII=N use graphics characters

ASCII=Y replace graphics characters with ASCII characters (the standard).

Example:

ASCII=N produces what follows, or else accented letters, e.g., ààà:

OVERVIEW TABLES ITEM CALIBRATIONS

1\* PERSON AND ITEM DISTRIBUTION MAP 12\* ITEM MAP BY NAME

ASCII=Y always produces:

| + |    |        |     |        |              |     |    |     |      |     |       |        | <br> | -+ |
|---|----|--------|-----|--------|--------------|-----|----|-----|------|-----|-------|--------|------|----|
|   |    | OVERVI | ΕW  | TABLES | 5            |     |    |     | ITEM | CAL | I BRA | ATIONS |      |    |
|   |    |        |     |        |              |     | +- |     |      |     |       |        | <br> | -  |
|   | 1* | PERSON | AND | ITEM   | DISTRIBUTION | MAP |    | 12. | ITEM | MAP | ΒY    | NAME   |      |    |

## 64. ASYMPTOTE item upper and lower asymptotes

Persons responding to multiple-choice questions (MCQ) can exhibit guessing and carelessness. In the threeparameter IRT model (3-PL), guessing is parameterized as a lower asymptote to the item's logistic ogive of the probability of a correct answer. In the four-parameter IRT model (4-PL), carelessness is parameterized as an upper asymptote. Winsteps reports a first approximation to these parameter values, but does not use the estimates to alter the Rasch measures. The literature suggests that when the lower asymptote is .10 or greater, it is "substantial" (How Many IRT Parameters Does It Take to Model Psychopathology Items? Steven P. Reise, Niels G. Waller, Psychological Methods, 2003, 8, 2, 164–184).

ASYMPTOTE=Y report the values of the Upper and Lower asymptotes in the Item Tables and IFILE=

ASYMPTOTE=N do not report values for the Upper and Lower asymptotes.

Example: Estimate the 4-PL IRT parameters for the Knox Cube Test data:

Run Exam1.txt

After the analysis completes, use the "Specification" pull-down menu:Enter:DISCRIM = Yesto report the Item DiscriminationEnter:ASYMP = Yesto report the asymptotesOn the "Output Tables" menu, select an item table, e.g., Table 14.

| +-<br> E<br> N | NTRY<br>UMBER | RAW<br>SCORE | COUNT          | MEASURE        | IN<br>ERROR MNSQ | FIT   OUT<br>ZSTD MNSQ        | FIT  :<br>ZSTD | PTMEA  <br>CORR.    | ESTIM <br>DISCR | ASYME<br>LOWER | PTOTE  <br>UPPER | ТАР              |           |
|----------------|---------------|--------------|----------------|----------------|------------------|-------------------------------|----------------|---------------------|-----------------|----------------|------------------|------------------|-----------|
| -              | <br>4<br>5    | 32           | 34             | -4.40          | .81  .90         | .0  .35                       | .8             | .55                 | 1.09            | .00            | 1.00             | 1-3-4            | <br> <br> |
|                | 5<br>6<br>7   | 30<br>31     | 34<br>34<br>34 | -3.38<br>-3.83 | .64 1.17         | .2  .32<br>.6  .96<br>.9 2.21 | .6 <br>1.2     | .53 <br>.53 <br>.40 | .87             | .10            | 1.00             | 3-4-1<br>1-4-3-2 |           |

## Estimation

Item Response Theory (IRT) three-parameter and four-parameter (3-PL, 4-PL) models estimate lower-asymptote parameters ("guessability", "pseudo-guessing") and upper-asymptote parameters ("mistake-ability") and use these estimates to modify the item difficulty and person ability estimates. Rasch measurement models guessability and mistake-ability as misfit, and does not attempt to make adjustments for item difficulties and personabilities. But initial approximations for the values of the asymptotes can be made, and output by Winsteps with ASYMPTOTE=Yes.

A lower-asymptote model for dichotomies or polytomies is:

Tni = ci + (mi - ci) (Eni/mi)

where Tni is the expected observation for person n on item i, ci is the lower asymptote for item i, mi is the highest category for item i (counting up from 0), and Eni is the Rasch expected value (without asymptotes). Rewriting: ci = mi (Tni - Eni) / (mi - Eni)

This provides the basis for a model for estimating ci. Since we are concerned about the lower asymptote, let us only consider Bni=Bn-Di<B(Eni=0.5) and weight the observations, Xni, with Wni = Bni - B(Eni=0.5),

ci  $\approx \Sigma$ (Wni mi (Xni - Eni)) /  $\Sigma$ (Wni (mi - Eni)) for Bni<B(Eni=0.5)

Similarly, for di, the upper asymptote,

di  $\approx \Sigma$ (Wni mi Xni) /  $\Sigma$ (Wni Eni)) for Bni>B(Eni=mi-0.5)

But if the data are sparse in the asymptotic region, the estimates may not be good. This is a known problem in 3-PL estimation, leading many analysts to impute, rather than estimate, asymptotic values.

Birnbaum A. (1968) Some latent trait models and their uses in inferring an examinee's ability. In F.M. Lord & M.R. Novick, Statistical theories of mental test scores (pp. 395-479). Reading, MA: Addison-Wesley.

Barton M.A. & Lord F.M. (1981) An upper asymptote for the three-parameter logistic item-response model. Princeton, N.J.: Educational Testing Service.

## 65. BATCH Batch mode analysis

If you want Winsteps to close itself as performing an analysis and writing out any output specified in the control file, e.g., by <u>TABLES=</u>, then specify BATCH=YES in the control file. You can launch batch files from the <u>Batch menu</u>.

If you want Winsteps to run in "background" with the minimum user interaction, then specify BATCH=YES in the Shortcut, DOS or Shell command which invokes Winsteps.

Running Winsteps in Batch mode: If this won't work for you, see Difficulty below.

### Under Windows-2000, -XP and later Windows-NT

It is often useful to run multiple WINSTEPS tasks, one after the other, without keyboard intervention. This can be accomplished by running WINSTEPS in **CMD batch mode**.

i) On the main WINSTEPS screen, click on the "Batch" menu item.
ii) On the pull-down menu, select "Edit batch file".
iii) In the dialog box, select Winbatchcmd.cmd and click on "Open"
iv) The following batch file is available to edit:

echo This is the version for Windows-NT, 2000
echo This is a batch file to run WINSTEPS in batch mode
echo Edit the next lines and add more.
echo Format of lines is:
echo START /WAIT ..\WINSTEPS BATCH=YES Control-file Output-file
Extra=specifications
START /WAIT ..\WINSTEPS BATCH=YES EXAMPLE0.txt EXAMPLE0.OUT TABLES=111
START /WAIT ..\WINSTEPS BATCH=YES SF.txt SF.OUT TFILE=\* 1 \* PERSON=CASE
START /WAIT ..\WINSTEPS BATCH=YES KCT.txt KCT.OUT TFILE=\* 3 20 \* MRANGE=4

These characters have special meanings in batch files: @ & ^ ()

v) The lines starting with "echo" are comments.

v) Lines starting "START /WAIT WINSTEPS BATCH=YES" execute WINSTEPS

vi) The format is START /WAIT WINSTEPS BATCH=YES control-file output-file extra-specifications

- vii) Each new WINSTEPS line is an additional run of the WINSTEPS program
- viii) Edit and save this file. You can save it with any name ending ".cmd"

ix) From the "Batch" pull-down menu, select "Run batch file".

x) Right-click on the desired batch file

## xi) In the right-click menu, left-click on "open"

x) The batch file will run - if nothing happens, the batch file is incorrect.

xi) Exit from the Winsteps dialog by clicking on "Cancel".

xii) You can minimize the batch screen by clicking on the underline in the top right corner.

xiii) You can cancel the batch run by right clicking on the Batch icon in the Task bar, usually at the bottom of the screen.

## Under early versions of Windows (e.g. -95, -98) except early Windows-NT

It is often useful to run multiple WINSTEPS tasks, one after the other, without keyboard intervention. This can be accomplished by running WINSTEPS in **batch mode**.

i) On the main WINSTEPS screen, click on the "Batch" menu item.

ii) On the pull-down menu, select "Edit batch file".

iii) In the dialog box, select Winbatchbat.bat and click on "Open"

iv) The following batch file is available to edit:

echo This is the version for WINDOWS-95, WINDOWS-98 and ME

echo This is a batch file to run WINSTEPS in batch mode echo Edit the next lines and add more. echo Format of lines is: echo START /w ..\WINSTEPS BATCH=YES Control-file Output-file Extra=specifications START /w ..\WINSTEPS BATCH=YES EXAMPLE0.txt EXAMPLE0.OUT.txt TABLES=111 START /w ..\WINSTEPS BATCH=YES SF.txt SF.OUT.txt TFILE=\* 1 \* PERSON=CASE START /w ..\WINSTEPS BATCH=YES KCT.txt KCT.OUT.txt TFILE=\* 3 20 \* MRANGE=4

These characters have special meanings in batch files: @ & ^ ()

v) The lines starting with "echo" are comments.

v) Lines starting "START /w WINSTEPS BATCH=YES" execute WINSTEPS

vi) The format is START /w WINSTEPS BATCH=YES control-file output-file extra-specifications

vii) Each new WINSTEPS line is an additional run of the WINSTEPS program

viii) Edit and save this file. You can save it with any name ending ".bat"

ix) From the "Batch" pull-down menu, select "Run batch file".

x) Right-click on the desired batch file

xi) In the right-click menu, left-click on "open"

x) The batch file will run - if nothing happens, the batch file is incorrect.

xi) Exit from the Winsteps dialog by clicking on "Cancel".

xii) You can minimize the batch screen by clicking on the underline in the top right corner.

xiii) You can cancel the batch run by right clicking on the Batch icon in the Task bar, usually at the bottom of the screen.

## **Under early Windows-NT**

It is often useful to run multiple WINSTEPS tasks, one after the other, without keyboard intervention. This can be accomplished by running WINSTEPS in **batch mode**.

i) On the main WINSTEPS screen, click on the "Batch" menu item.

ii) On the pull-down menu, select "Edit batch file".

iii) In the dialog box, select NTbatch.bat and click on "Open"

iv) The following batch file is available to edit:

echo This is for early versions of WINDOWS-NT echo For later versions use \*.cmd files echo This is a batch file to run WINSTEPS in batch mode echo Edit the next lines and add more. echo Format of lines is: echo WINSTEPS BATCH=YES Control-file Output-file Extra=specifications ..\WINSTEPS BATCH=YES EXAMPLE0.txt EXAMPLE0.OUT.txt Tables=111 ..\WINSTEPS BATCH=YES SF.txt SF.OUT.txt TFILE=\* 1 \* PERSON=CASE ..\WINSTEPS BATCH=YES KCT.txt KCT.OUT.txt TFILE=\* 3 20 \* MRANGE=4

These characters have special meanings in batch files: @ & ^ ()

v) The lines starting with "echo" are comments.

v) Lines starting "WINSTEPS BATCH=YES" execute WINSTEPS

vi) The format is WINSTEPS BATCH=YES control-file output-file extra-specifications

vii) Each new WINSTEPS line is an additional run of the WINSTEPS program

viii) Edit and save this file. You can save it with any name ending ".bat"

ix) From the "Batch" pull-down menu, select "Run batch file".

x) Right-click on the desired batch file

xi) In the right-click menu, left-click on "open"

x) The batch file will run - if nothing happens, the batch file is incorrect.

xi) Exit from the Winsteps dialog by clicking on "Cancel".

xii) You can minimize the batch screen by clicking on the underline in the top right corner.

xiii) You can cancel the batch run by right clicking on the Batch icon in the Task bar, usually at the bottom of the screen.

Example: I want to automatically run multiple DIF reports for the same set of data. Since Winsteps can only perform one DIF analysis at a time in batch mode, you can use anchor files: First line in batch file, produce measure files Winsteps BATCH=YES infile outfile dif=\$s1w1 ifile=ifile.txt pfile=pfile.txt sfile=sfile.txt Later lines in batch file, use measure files as anchor files Winsteps BATCH=YES infile outfile2 dif=\$s2w1 ifile=iafile.txt pfile=pafile.txt safile=sfile.txt tfile=\* 30 \*

## A Windows-XP batch processor

Batch files under Windows XP are used to test out new features in Winsteps. Here is what is done:

a) Create a new subfolder of c:\winsteps, called c:\winsteps\test

b) Copy into folder "test" all the control and data files to be analyzed. For instance all the Winsteps example control and data files, which are found in c:\winsteps\examples

c) Use Notepad to create a file in c:\winsteps\test to do the analysis. This file is "saved as" test.bat This file contains, for instance:

start /w ..\winsteps batch=yes examl.txt examl.out DISC=YES TABLES=111
start /w ..\winsteps batch=yes exam9.txt exam9.out DISC=YES TABLES=111
start /w ..\winsteps batch=yes sf.txt sf.out DISC=YES TABLES=111

You can replace ..\winsteps with the pathname to your copy of winsteps.exe

d) double-click on test.bat in c:\winsteps\test to run this batch file.

e) Winsteps "flashes" on the task bar several times, and progress through the batch file is shown in a DOS-style window.

e) the .out files are written into c:\winsteps\test

## Difficulty running Batch or Command files?

Microsoft Windows is designed to run interactively, not in batch mode. Microsoft are not consistent with the way they implement batch files in different versions of Windows. So our challenge is to discover a method of running batch files that works for the version of Windows we happen to have. Since Windows is very bad at running batch or command files. You need to validate your instructions one step at a time:

Common problems are solved at: www.winsteps.com/problems.htm

i) Run Winsteps in standard mode from the DOS prompt.

ii) Have the full paths to everything in your batch or command file, e.g., called mybatch.cmd,

START /WAIT c:\winsteps\WINSTEPS BATCH=YES c:\winsteps\exampleo.txt

c:\winsteps\examples\example0.out.txt

also have full paths to everything in your Winsteps control file, e.g.,

DATA = c:\c:\winsteps\examples\mydata.txt

Note: In this Batch command:

START /WAIT c:\winsteps\WINSTEPS BATCH=YES c:\winsteps\examples\controlfile.txt outputfile.txt file "outputfile.txt" will be placed in directory "c:\winsteps\examples\"

iii) Windows "Start" menu. "Run". Copy and paste the following line into the Windows Run box on the Windows Start menu. Click OK:

c:\winsteps\WINSTEPS c:\winsteps\exampleo.txt c:\winsteps\exampleo.out.txt table=1

Does Winsteps start in the ordinary way? This tests the Windows command line interface.

iv) Windows "Start" menu. "Run". Copy and paste the following line into the Run box. Click OK: c:\winsteps\WINSTEPS BATCH=YES c:\winsteps\examples\exam15.txt c:\winsteps\examples\exam15.out.txt table=1

Does the Winsteps icon appear on the Task bar and then disappear? This tests Winsteps backgroup processing.

v) On your desktop, right-click, "New", "Text document". Double-click on icon. Paste in: START /WAIT c:\winsteps\WINSTEPS c:\winsteps\examples\example0.txt c:\winsteps\example0.out.txt table=1

"Save as" Test.cmd. Double-click on Test.cmd

Does Winsteps run in the ordinary way? This test the Windows START function. If this fails, "Save as" Test.bat instead of Test.cmd.

vi) On your desktop, right-click, "New", "Text document". Double-click on icon. Paste in: START /WAIT c:\winsteps\WINSTEPS BATCH=YES c:\winsteps\examples\exam15.txt c:\winsteps\examples\exam15.out.txt table=1

"Save as" Test2.cmd. Double-click on Test2.cmd (or "Save as" Test2.bat if that works better on your computer.)

Does the Winsteps icon flash on the task bar line, and then disappear? Winsteps has run in background.

vii) Now build your own .cmd batch file, using lines like:

START /WAIT c:\winsteps\WINSTEPS BATCH=YES c:\winsteps\examples.example0.txt c:\winsteps\examples.out.txt

## Running Winsteps within other Software

Automating the standard version of Winsteps is straightforward using the control instruction BATCH=YES. Winsteps will run under Windows in background (as much as Windows permits).

Let's assume your software is written in Visual Basic (or any other programming, database or statistical language)

- (a) write out a Winsteps control file as a .txt file
- (b) write out a Winsteps data file as a .txt file
- (c) "shell" out to
- "Winsteps BATCH=YES controlfile.txt outputfile.txt data=datafile.txt ifile=ifile.txt pfile=pfile.txt ....." (d) read in the ifile.txt, pfile.txt or whatever Winsteps output you need to process.

This is being done routinely by users of <u>SAS.</u>

## 66. BYITEM display graphs for items

In the bit-mapped <u>graphs</u> produced by the Graphs pull-down menu, the empirical item characteristic curves can be produced at the grouping level or the item level. When <u>ISGROUPS=</u>0, the item-level and grouping-level curves are the same.

BYITEM = Yes show empirical curves at the item level.

BYITEM = No show empirical curves at the grouping level.

## 67. CATREF reference category for Table 2

If a particular category corresponds to a criterion level of performance, choose that category for CATREF=.

Table 2, "most probable responses/scores", maps the items vertically and the most probable responses, expected scores, and 50% cumulative probabilities horizontally. Generally, the vertical ordering is item difficulty measure. If, instead, a particular category is to be used as the reference for sorting, give its value as *scored and recoded*.

Special uses of CATREF= are: CATREF=-3 for item entry order CATREF=-2 for item measure order CATREF=-1 for items measure order with ISGROUPS= CATREF=0 for item measure order CATREF=1...254 for item measure order based on this category.

Example 1: You have 4-point partial-credit items, entered in your data as A,B,C,D, and then scored as 1,2,3,4. You wish to list them based on the challenge of category C, rescored as 3,

CODES =ABCD original responses NEWSCORE=1234 rescored values RESCORE=2 rescore all

CATREF=3 Table 2 reference category

ISGROUPS=0 partial credit: one item per grouping

If, for an item, the category value "3" is eliminated from the analysis or is the bottom category, the nearest higher category is used for that item.

Example 2: You have 6 3-category items in Grouping 1, and 8 4-category items in Grouping 2. You wish to list them in Table 2.2 by measure within grouping, and then by measure overall.

CODES=1234 NI= 14 ISGROUPS= 11111122222222 TFILE=\* 2.2 0 0 0 -1 -1 means CATREF=-1 2.2 0 0 0 0 last 0 means CATREF=0

## 68. CFILE scored category label file

Rating (or partial credit) scale output is easier to understand when the categories are shown with their substantive meanings. Use CFILE= to label categories using their scored values, i.e., after rescoring. Use <u>CLFILE=</u> to label categories using their original codes, i.e., before any rescoring.

Labels for categories, after they have been scored, can be specified using CFILE= and a file name, or CFILE=\* and placing the labels in the control file. Each category number is listed (one per line), followed by its descriptive label. If the observations have been rescored (<u>NEWSCORE=</u>) or keyed (<u>KEYn=</u>), then **use the recoded category value in the CFILE= specification**. When there are different category labels for different <u>ISGROUPS=</u> of items, specify an example item from the grouping, followed immediately by "+" and the category number. Blanks or commas can be used a separators between category numbers and labels.

Example 1: Identify the three LFS categories, 0=Dislike, 1=Don't know, 2=Like. CODES=012 CFILE=\* 0 Dislike 1 Don't know 2 Like \*

The labels are shown in Table 3 as:

CATEGORY OBSERVED AVGE INFIT OUTFIT STRUCTURE LABEL COUNT MEASURE MNSQ MEASURE

0 378 -.87 1.08 1.19 NONE Dislike -.85 .69 1 620 .13 .85 Don't know .85 2.23 1.00 1.46 2 852 Like Example 2: Items 1-10 (Grouping 1) are "Strong Disagree, Disagree, Agree, Strongly Agree". Items 11-20 (Grouping 2) are "Never, Sometimes, Often, Always". NI=20CODES=1234 ISGROUPS=1111111111222222222 CFILE=\* 7+1 Strongly Disagree ; We could use any item number in Grouping 1, i.e., 1, 2, 3, 4, 5, 6, 7, 8, 9, 10 7+2 Disagree ; item 7 has been chosen 7+3 Agree 7+4 Strong Agree ; We could use any item number in Grouping 2, i.e., 11, 12, 13, 14, 15, 16, 17, 18, 19, 20 13+1 Never 13+2 Sometimes ; item 13 has been chosen 13+3 Often 13+4 Always

Example 3: To enter CFILE= information on the DOS Prompt or Extra Specifications lines, using commas instead of blanks as separators:

C:>WINSTEPS SF.TXT SFO.TXT CFILE=\* 1,Dislike 2,Don't-know 3,Like \*

Example 4: Some items have one rating scale definition, but most items have another rating scale definition. But each item is calibrated with its own structure: ISGROUPS=0 NI=20 CODES=1234 ISGROUPS=0 CFILE=\* 1 Strongly Disagree This scale is used by most items 2 Disagree 3 Agree 4 Strong Agree 16+1 Never 16 is one item using the other scale 16+2 Sometimes 16+3 Often 16+4 Alwavs 17+1 Never 17 is another item using the other scale 17+2 Sometimes 17+3 Often 17+4 Always for all the other items using the other scale . . . .

Example 5: Several categories are collapsed into one category. The original codes are A-H. After rescoring there is only a dichotomy: 0, 1. NI=30

CODES =ABCDEFGH NEWSCORE=00011110 CFILE=\* Specify the categories as recoded 0 Fail 1 Pass

#### 69. CHART graphical plots in Tables 10, 13-15

The measures and fit statistics in the Tables can be displayed as graphical plots in subtables 6.2, 10.2, 13.2, 14.2, 15.2, 17.2, 18.2, 19.2, 25.2, 26.2.

## CHART=N Omit the graphical plots.

## CHART=Y Include graphical plots

|                                    | ЪI                     | JPIL F     | IΤ                   | GRAPI | 1:        | OU          | TFIT        | ORDEI    | ર                   |                  |         |         |             |      |   |                                                                                       |
|------------------------------------|------------------------|------------|----------------------|-------|-----------|-------------|-------------|----------|---------------------|------------------|---------|---------|-------------|------|---|---------------------------------------------------------------------------------------|
| ENTRY                              | ME2                    | ASURE<br>+ | <br> 0               | INFI: | г :<br>Э. | MEAN<br>7 1 | -SQU<br>1.3 | ARE<br>2 | 0                   | DUTFIT<br>0.     | ME<br>7 | AN<br>1 | -SQU<br>1.3 | JARE | 2 | PUPIL                                                                                 |
| 72<br>  47<br>  53<br>  32<br>  21 | *<br>  *<br>  *<br>  * |            | +<br> <br> <br> <br> | *     | * :       | *.          | *:          | *        | A<br> J<br> K<br> w | :<br>:<br>*<br>* |         |         | :           | * *  | * | JACKSON, SOLOMON<br>VAN DAM, ANDY<br>SABOL, ANDREW<br>ROSSNER, JACK<br>EISEN, NORM L. |

The fit information is shown in graphical format to aid the eye in identifying patterns and outliers. The fit bars are positioned by <u>FITLOW</u> and <u>FITHIGH</u>. They may also be repositioned using <u>TFILE</u>.

## 70. CLFILE codes label file

Rating (or partial credit) scale output is easier to understand when the categories are shown with their substantive meanings. Use <u>CFILE=</u> to label categories using their scored values, i.e., after rescoring. Use CLFILE= to label categories using their original codes, i.e., before any rescoring. Labels for the original categories in the data can be specified using CLFILE= and a file name, or CLFILE=\* and placing the labels in the control file. Each category number is listed (one per line), followed by its descriptive label. Original category values are used. There are several options:

XWIDE=2 ;observations are two columns wide CODES = " 0 1 299" ; codes are 0, 1 , 2, 99 CLFILE=\* 99 Strongly Agree ; original code of 99 has the label "Strongly Agree" 2 Agree ; original code of blank+2 (or 2+blank) has the label "Agree" 2+99 Heartily Agree ; for item 2, code 99 has the label "Heartily Agree" 3+0 Disagree ; for item 3, code 0 means "Disagree" \*

Example 1: Identify the three LFS categories, D=Dislike, N=Don't know, L=Like. CODES =DNL NEWSCORE=012 CLFILE=\* D Dislike N Neutral L Like \*

#### The labels are shown in Table 3 as:

| CATEGORY | OBSERVED | AVGE I  | NFIT | OUTFIT | STRUCTURE |            |
|----------|----------|---------|------|--------|-----------|------------|
| LABEL    | COUNT    | MEASURE | MNSÇ | MNSQ   | MEASURE   |            |
|          |          |         |      |        |           |            |
| 0        | 378      | 87      | 1.08 | 1.19   | NONE      | Dislike    |
| 1        | 620      | .13     | .85  | .69    | 85        | Don't know |
| 2        | 852      | 2.23    | 1.00 | 1.46   | .85       | Like       |
|          |          |         |      |        |           |            |

Example 2: Items 1-10 (Grouping 1) are "Strong Disagree, Disagree, Agree, Strongly Agree". Items 11-20 (Grouping 2) are "Never, Sometimes, Often, Always". NI=20 CODES =ABCD NEWSCORE=1234

ISGROUPS=1111111111222222222 CLFILE=\* 7+A Strongly Disagree 7 is any item in Grouping 1 7+B Disagree 7+C Agree 7+D Strong Agree 13+A Never 13 is any item in Grouping 2 13+B Sometimes 13+C Often 13+D Always Example 3: To enter CLFILE= information on the DOS Prompt or Extra Specifications lines, using commas instead of blanks as separators: C:>WINSTEPS SF.TXT SFO.TXT CLFILE=\* D,Dislike N,Don't-know L,Like \* Example 4: One grouping of items has a unique response format, but the other groupings all have the same format. Here, each grouping has only one item, i.e., ISGROUPS=0 NI=20CODES=1234 ISGROUPS=0 CLFILE=\* 1 Strongly Disagree This rating scale is used by most items 2 Disagree 3 Agree 4 Strong Agree 16+1 Never 16 is the one item using this rating scale 16+2 Sometimes 16+3 Often 16+4 Alwavs Example 5: Several categories are collapsed into one category. The original codes are A-H. After rescoring there is only a dichotomy: 0, 1. NI=30 CODES =ABCDEFGH NEWSCORE=00011110 CFILE=\* 0 Fail Specify the categories as recoded 1 Pass ; or CLFILE=\* A Fail **B** Fail C Fail D Pass E Pass F Pass G Pass H Pass 71. CODES valid data codes

Says what characters to recognize as valid codes in your data file. If <u>XWIDE=</u>1 (the standard), use one column/character per legitimate code. If XWIDE=2, use two columns/characters per valid code. Characters in your data not included in CODES= are given the <u>MISSCORE=</u> value.

Example 1: A test has four response choices. These are "1", "2", "3", and "4". All other codes in the data file are to be treated as "item not administered". Each response uses 1 column in your data file. Data look like:

134212342132.3212343221 XWIDE=1 one character wide (the standard) CODES=1234 four valid 1-character response codes

Example 2: There are four response choices. Each response takes up 2 columns in your data file and has leading 0's, so the codes are "01", "02", "03" and "04". Data look like: 0302040103020104040301

| XWIDE=2        | two characters wide                   |
|----------------|---------------------------------------|
| CODES=01020304 | four valid 2-character response codes |

Example 3: There are four response choices entered on the file with leading blanks, so that codes are "1", "2", "3", and "4". Data look like: 3242132

XWIDE=2 two characters wide
CODES=" 1 2 3 4" " required: blanks in 2-character responses

Note: when XWIDE=2 or more, both CODES= and the data value are left-aligned before matching, so both "1" and "1 " in CODES= match both " 1" and "1 " in your data file.

Example 4: Your data is a mixture of both leading blanks and leading 0's in the code field, e.g. "01", " 1", " 2", "02" etc. The numerical value of a response is calculated, where possible, so that both "01" and " 1" are analyzed as 1.

Data look like: 02 1 20102 1 2 01 XWIDE=2 two characters wide CODES=" 1 2 3 401020304" two characters per response

Example 5: Your valid data are 1,2,3,4,5 and your missing data codes are 7,8,9 which you want reported separately on the <u>distractor tables</u>.

CODES = 12345789 NEWSCORE = 12345XXX ; missing values scored with non-numeric values

Example 6: The valid responses to an attitude survey are "a", "b", "c" and "d". These responses are to be recoded "1", "2", "3" and "4". Data look like: adbdabcd

CODES =abcdfour valid response codes NEWSCORE=1234 new values for codes RESCORE=2 rescore all items

Typically, "abcd" data implies a multiple choice test. Then KEY1= is used to specify the correct response. But, in this example, "abcd" always mean "1234", so that the RESCORE= and NEWSCORE= options are easier to use.

Example 7: Five items of 1-character width, "abcd", then ten items of 2-character width "AA", "BB", "CC", "DD". These are preceded by person-id of 30 characters. Data look like:

George Washington Carver III dabcdBBAACCAADDBBCCDDBBAA

FORMAT=(30A1,5A1,10A2)Name 30 characters, 5 1-chars, 10 2-charsXWIDE =2all converted to 2 columnsCODES ="a b c d AABBCCDD""a" becomes "a "NEWSCORE="1 2 3 4 1 2 3 4 "response valuesRESCORE=2rescore all itemsNAME1=1name starts column 1 of reformatted recordITEM1=3115 items, all XWIDE=2

Example 8: Items are to rescored according to Type A and Type B. Other items to keep original scoring.

Example 9: The valid responses are <u>percentages</u> in the range 00 to 99.

XWIDE = 2 two columns each percent
; uses continuation lines
CODES = 0001020304050607080910111213141516171819+
 +2021222324252627282930313233343536373839+
 +4041424324454647484950515253545556575859+

+6061626364656667686970717273747576777879+ +8081828384858687888990919293949596979899

Example 10: Codes are in the range 0-254 (the maximum possible).

XWIDE=3 ; 3 characters per response

CODES=" 0 1 2 3 4 5 6 7 8 9 10 11 12 13 14 15 16 17 18 19 20 21 22 23 + 24 25 26 27 28 29 30 31 32 33 34 35 36 37 38 39 40 41 42 43 44 45 46 47+ + 48 49 50 51 52 53 54 55 56 57 58 59 60 61 62 63 64 65 66 67 68 69 70 71+ + 72 73 74 75 76 77 78 79 80 81 82 83 84 85 86 87 88 89 90 91 92 93 94 95+ + 96 97 98 99100101102103104105106107108109110111112113114115116117118119+ +120121122123124125126127128129130131132133134135136137138139140141142143+ +144145146147148149150151152153154155156157158159160161162163164165166167+ +168169170171172173174175176177178179180181182183184185186187188189190191+ +192193194195196197198199200201202203204205206207208209210211212213214215+ +216217218219220221222232442526227228229230231232233234235236237238239+ +2402412422432442452462472482492502512525354"

## 72. CONVERGE select convergence criteria

This selects which of <u>LCONV=</u> and <u>RCONV=</u> set the convergence criterion. See <u>convergence considerations</u>.

- CONVERGE=L LCONV= for "Logit change size" controls convergence. Iteration stops when the biggest logit change is less or equal to LCONV=, or when the biggest logit change size increases (divergence).
- CONVERGE=R RCONV= for "Residual size" controls convergence.

Iteration stops when the biggest residual score is less or equal to RCONV=, or when the biggest residual size increases (divergence).

CONVERGE=E Either LCONV= for "Logit change size" or RCONV= for "Residual size" controls convergence. Iteration stops when the biggest logit change is less or equal to LCONV=, or when the biggest residual score is less or equal to RCONV=, or when both the biggest logit change size increases and the biggest residual size increases (divergence).

CONVERGE=B Both LCONV= for "Logit change size" and RCONV= for "Residual size" controls convergence.

Iteration stops when both the biggest logit change is less or equal to LCONV= and the biggest residual score is less or equal to RCONV=, or when both the biggest logit change size increases and the biggest residual size increases (divergence).

CONVERGE=F Force both LCONV= for "Logit change size" and RCONV= for "Residual size" to control convergence.

Iteration stops when both the biggest logit change is less or equal to LCONV= and the biggest residual score is less or equal to RCONV=.

Example 1: We want to be take a conservative position about convergence, requiring both small logit changes and small residual sizes when iteration ceases.

CONVERGE=Both

Example 2: We want to set the convergence criteria to match BIGSTEPS version 2.59 CONVERGE=B ; the rule was LCONV= and RCONV= RCONV= 0.5 ; the BIGSTEPS standards or whatever value you used LCONV= .01

Example 3: We want to set the convergence criteria to match Winsteps version 3.20 CONVERGE=E ; the rule was LCONV or RCONV RCONV= 0.5 ; the 3.20 standards or whatever value you used LCONV= .01

Example 4: We want the convergence criteria to match Winsteps version 2.85

CONVERGE= F; force both LCONV and RCONV to be met RCONV= 0.5 ; the 2.85 standards or whatever value you used LCONV= .01 You may also want: WHEXACT=NO; centralized Wilson-Hilfterty was the default

|   | JMLE<br>ITERATION | MAX SCORE<br>RESIDUAL* | MAX LOGIT<br>CHANGE | LEAS<br>EXID | T CONVERO<br>BYCASE | GED<br>CAT | CATEGORY<br>RESIDUAL | STEP  <br>CHANGE |
|---|-------------------|------------------------|---------------------|--------------|---------------------|------------|----------------------|------------------|
|   | 1<br>2            | -239.04<br>-105.65     | .5562<br>1513       | 1993<br>1993 | 392*<br>392*        | 6<br>4     | 85.70<br>-28.92      | 5960             |
|   |                   |                        |                     |              |                     |            |                      |                  |
|   | 18                | -5.35                  | 0027                | 2228         | 352*                | 3          | 2.35                 | .0146            |
|   | 19                | -5.16                  | .0029               | 2228         | 352*                | 3          | 2.31                 | .0106            |
|   | 20                | -5.05                  | .0025               | 2228         | 352*                | 3          | 2.28                 | .0055            |
|   | 21                | -5.00                  | .0010               | 2228         | 352*                | 3          | 2.26                 | .0075            |
| I | 22                | -4.99                  | 0008                | 2228         | 352*                | 3          | 2.25                 | .0025            |
|   |                   |                        |                     |              |                     |            |                      |                  |
|   | 170               | -5.00                  | 0011                | 1377         | 352*                | 3          | 1.96                 | .0109            |
|   | 171               | -5.00                  | .0018               | 187          | 352*                | 3          | 1.96                 | .0019            |
|   |                   |                        |                     |              |                     |            |                      |                  |

Example 5: Question: With anchored analyses, iterations never stop!

The standard convergence criteria in Winsteps are preset for "free" analyses. With anchored analyses, convergence is effectively reached when the logit estimates stop changing in a substantively meaningful way. This has effectively happened by iteration 20. Note that the logit changes are less than .01 logits - i.e., even the biggest change would make no difference to the printed output (which is usually reported to 2 decimal places)

To have the current Winsteps do this automatically, set

CONVERGE=L

LCONV=.005 ; set to stop at iteration 22 - to be on the safe side.

## 73. CSV comma-separated values in output files

To facilitate importing the IFILE=, ISFILE=, PFILE=, SFILE= and XFILE= files into spreadsheet and database programs, the fields can be separated by commas, and the character values placed inside " " marks.

CSV=N Use fixed field length format (the standard)

CSV=Y or CSV=, Separate values by commas (or their <u>international</u> replacements) with character fields in " " marks.

CSV=T Separate values by tab characters with character fields in " " marks (convenient for EXCEL). CSV=S SPSS format.

#### Examples:

#### Fixed space:

; MATCH Chess Matches at the Venice Tournament, 1971 Feb 11 0:47 2004 ;ENTRY MEASURE STTS COUNT SCORE ERROR IN.MSQ IN.ZSTD OUT.MS OUT.ZSTD DISPL PTME WEIGHT DISCR G M NAME 1 .87 1 2.0 2.0 .69 1.17 .47 1.17 .47 .01 1.00 1.00 1.97 1 R IO001

#### Tab-delimited:

| "MATCH | Chess N | Matches | at the V | Venice | Tournamen | it, 1971 | Feb 11  | 0:47    | 2004"    |     |           |      |      |
|--------|---------|---------|----------|--------|-----------|----------|---------|---------|----------|-----|-----------|------|------|
| ";"    | "ENTRY" | "MEASUR | Е"       | "STATU | S"        | "COUNT"  | "SCORE" | "ERROR" | "IN.MSQ" |     | "IN.ZSTD" |      |      |
|        | 1       | .87     | 1        | 2.0    | 2.0       | .69      | 1.17    | .47     | 1.17     | .47 | .01 1.00  | 1.00 | 1.97 |
|        | "1"     | "R"     | "I0001"  |        |           |          |         |         |          |     |           |      |      |

Comma-separated:

"MATCH Chess Matches at the Venice Tournament, 1971 Feb 11 0:47 2004"

";","ENTRY","MEASURE","STATUS","COUNT","SCORE","ERROR","IN.MSQ","IN.ZSTD",....

" ",1,.87,1,2.0,2.0,.69,1.17,.47,1.17,.47,.01,1.00,1.00,1.97,"1","R","I0001"

SPSS format: This is the SPSS .sav file format.

## 74. CURVES probability curves for Table 21 and Table 2

Interpreting rating (or partial credit) scale structure is an art, and sometimes counter-intuitive. See the examples in RSA.

Table 21 provides three curves for each rating (or partial credit) scale definition. Table 2 provides the equivalent response locations for each item. The first curve shows the probability of response in each category. The second curve shows the expected score ogive. The third curve shows the cumulative probability of response in each category or below. The 50% cumulative probability medians are at the intersections of these curves with the .5 probability line. The control indicators of "1" and "0", in the 1st, 2nd or 3rd position of the CURVES= variable, select or omit output of the corresponding curve.

1?? Probability curves

?1? Expected score ogives, model inter characteristic curves

??1 Cumulative probability curves, showing .5 probability median category boundaries.

CURVES=000 indicates no curves are to be drawn - Table 21 will be skipped, unless STEPT3=N, in which case only the structure summaries are output.

CURVES=111 draw all 3 curves in Table 21 (and 3 versions of Table 2)

CURVES=001 draw only the 3rd, cumulative probability score, curve.

## 75. CUTHI cut off responses with high probability of success

Use this if careless responses are evident. CUTHI= cuts off the top left-hand corner of the Scalogram in Table 22.

Eliminates (cuts off) observations where examinee measure is CUTHI= logits or more (as user-rescaled by <u>USCALE=</u>) higher than item measure, so the examinee has a high probability of success. Removing off-target responses takes place after <u>PROX</u> has converged. After elimination, PROX is restarted, followed by <u>JMLE</u> estimation and fit calculation using only the reduced set of responses. This may mean that the original scorebased ordering is changed.

Usually with <u>CUTLO=</u> and CUTHI=, misfitting items aren't deleted - but miskeys etc. must be corrected first. Setting CUTLO= and CUTHI= is a compromise between fit and missing data. If you loose too much data, then increase the values. If there is still considerable misfit or skewing of <u>equating</u>, then decrease the values.

Example: Eliminate responses where examinee measure is 3 or more logits higher than item measure, to eliminate ther worst careless wrong responses:

CUTHI= 3

This produces a scalogram with eliminated responses blanked out:

```
RESPONSES SORTED BY MEASURE:

KID TAP

11111111

123745698013245678

------

15 111 11100000 observations for extreme scores remain

14 111 1110000000

28 111 11100000000

30 1111 1111000000000

27 11111110000000000
```

## 76. CUTLO cut off responses with low probability of success

Use this if guessing or response sets are evident. CUTLO= cuts off the bottom right-hand corner of the Scalogram in Table 22.

Eliminates (cuts off) observations where examinee measure is CUTLO= logits or more (user-rescaled by <u>USCALE=</u>) lower than item measure, so that the examinee has a low probability of success. The elimination of off-target responses takes place after <u>PROX</u> has converged. After elimination, PROX is restarted, followed by <u>JMLE</u> estimation and point-measure and fit calculation using only the reduced set of responses. This may mean that the original score-based ordering is changed.

Usually with CUTLO= and <u>CUTHI=</u>, misfitting items aren't deleted - but miskeys etc. must be corrected first. Setting CUTLO= and CUTHI= is a compromise between fit and missing data. If you loose too much data, then increase the values. If there is still considerable misfit or skewing of <u>equating</u>, then decrease the values.

Example: Disregard responses where examinees are faced with too great a challenge, and so might guess wildly, i.e., where examinee measure is 2 or more logits lower than item measure:

CUTLO= 2

RESPONSES SORTED BY MEASURE: KID TAP 11111111 123745698013245678 -------15 111010101011100000 observations for extreme scores remain 14 11101100111000000 28 1110101110 00000 30 11110111 00000 27 111111 00000

## 77. DATA name of data file

Your data can be the last thing in the control file (which is convenient if you only have a small amount of data), but if you have a large amount of data, you can place it in a separate file, and then use DATA= to say where it is. <u>FORMAT=</u> reformats these records. <u>MFORMS=</u> enables multiple reformatting.

Example 1: Read the observations from file "A:\PROJECT\RESPONSE.TXT". DATA=A:\PROJECT\RESPONSE.TXT

Example 2: Read scanned MCQ data from file DATAFILE in the current directory. DATA=DATAFILE

You may specify that several data files be analyzed together in one run, by listing their file names, separated by "+" signs. The list, e.g., FILE1.TXT+MORE.TXT+YOURS.D, can be up to 200 characters long. The layout of all data files must be identical.

Example 3: A math test has been scanned in three batches into files "BATCH.1", "BATCH.2" and "BATCH.3". They are to be analyzed together.

DATA=BATCH.1+BATCH.2+BATCH.3

## 78. DELIMITER data field delimiters

It is often convenient to organize your data with delimiters, such as commas, semi-colons or spaces, rather than in fixed column positions. However, often the delimiter (a Tab, space or comma) only takes one column position. In which case, it may be easier to include it in the <u>CODES=</u> or use <u>MFORMS=</u> or <u>FORMAT=</u>.

To check that your data file has decoded properly, look at **RFILE**=

To do this, specify the following command DELIMITER= value (or SEPARATOR= value). This value is the separator.

Examples: DELIMITER= " fixed-field values DELIMITER= "," comma-separated values. The , must be "," DELIMITER=BLANK blank-separated values or DELIMITER=SPACE space-separated values DELIMITER=TAB tab-separated values DELIMITER=";" semi-colon separated values. The ; must be ";", otherwise it is treated as a comment.

When decoding delimited values, leading and trailing blanks, and leading and trailing quotation marks, " " and ' ' in each value field are ignored. Responses are left-aligned, and sized according to XWIDE=.

For <u>NAME1=</u> and <u>ITEM1=</u>, specify the value number in the data line, starting with 1 as the leftmost value. FORMAT= does not apply to this data design.

Combine your person name and demographic information into one field that is to be referenced by NAME1=.

Example 1 of a data line:

; the following is ONE data line:

#### ;which decodes as:

01020101010002000102020202000201010202000201000200ROSSNER, MARC DANIEL

ITEM1=1 ; item responses start in first field NI=25 ; there are 25 responses, i.e., 25 response fields NAME1=26 ; the person name is in the 26th field DELIMITER = ";" ; the field delimiters are semi-colons XWIDE=2 ; values are right-aligned, 2 characters wide. CODES=000102 ; the valid codes. NAMLEN=20 ; override standard person name length of 30 characters.

#### Example 2 of a data line:

#### ; the following is ONE data line:

```
ROSSNER - MARC DANIEL, "01", 02 , "01", "01", "01", 00, 02, 00, "01", 02, 02, 02, 02, 02, 02, "01", "01", 02, 02, 00, 02, "01", 00, 02, 00
```

#### ;which decodes as:

0102010100020001020202020201010202000201000200ROSSNER - MARC DANIEL

ITEM1=2 ; item responses start in second field
NI=25 ; there are 25 responses, i.e., 25 response fields
NAME1=1 ; the person name is in the 1st field
DELIMITER = "," ; the field delimiters are commas (so no commas in names)
XWIDE=2 ; values are right-aligned, 2 characters wide.
CODES=000102 ; the valid codes
NAMLEN=20 ; override standard person name length of 30 characters.

#### Example: Here is the data file, "Book1.txt"

fred, 1, 0, 1, 0 george, 0, 1, 0, 1

Here is the control file:

name1=1 ; first field item1=2 ; second field ni=4 ; 4 fields data=book1.txt

```
codes=01
delimiter = ","
&END
looking
viewing
peeking
seaking
END LABELS
```

Here is the reformatted file from the <u>Edit Pull-Down menu</u>: *View Delimiter File:* 1010fred 0101george

## 79. DIF columns within person label for Table 30

DIF= specifies the part of the person label which is to be used for classifying persons in order to identify Differential Item Function (DIF) - uniform or non-uniform - using the column <u>selection rules</u>. See also <u>DIF Table</u> and <u>DIF and DPF considerations</u>.

DIF= location is usually column number within person label field. DIF=1 means "DIF selection character is first character of person label."

Example 0: I have tab-separated data and my DIF indicator is in a separate field from the Person label. Solution: for the DIF analysis, specify the DIF field as the person label field using <u>NAME1=</u>, then \$S1W1

Example 1: Columns 18-20 of the person label (in columns 118-120 of the data record) contain a district code:

| NAME1=101        | ; person label starts in column 101                              |
|------------------|------------------------------------------------------------------|
| DIF = \$S18W3    | ; district starts in column 18 of person label with a width of 3 |
| or               |                                                                  |
| @district = 18W3 | ; district starts in column 18 of person label with a width of 3 |
| tfile=*          |                                                                  |
| 30 Table :       | 30 for the DIF report (or use Output Tables menu)                |

Example 2: Columns 18-20 of the person label (in columns 118-120 of the data record) contain a district code. Column 121 has a gender code. Two independent DIF analyses are needed:

| NAME1=10<br>DIF = * | 1 ; person label starts in column 101                          |
|---------------------|----------------------------------------------------------------|
| \$S18W3             | ; start in person label column 18 with a width of 3 - district |
| \$S21W1<br>*        | ; start in person label column 21 with a width of 1 - gender   |
| tfile=*             |                                                                |
| 30<br>*             | Table 30 for the DIF report (or use Output Tables menu)        |

Example 3: An investigation of non-uniform DIF with high-low ability classification for the KCT data. ; action the following with the Specification pull-down menu

@SEX = \$S9W1 ; the sex of participants is in column 9 of the person label DIF = @SEX + MA2; look for non-uniform DIF (gender + two ability strata) PSUBTOT = @SEX + MA2 ; summary statistics by gender and ability strata Tfile=\* ; This is more easily actioned through the <u>Output Tables Menu</u> 30 ; Table 30 - DIF report 28 ; Table 28 - Person subtotals for DIF classifications \* Table 30; DIF specification is: DIF=@SEX+MA2

| + |       |         |      |       |         |      |          |       |   |      |        |      | + |
|---|-------|---------|------|-------|---------|------|----------|-------|---|------|--------|------|---|
|   | KID   | DIF     | DIF  | KID   | DIF     | DIF  | DIF      | JOINT |   |      | TAP    |      | 1 |
|   | CLASS | MEASURE | S.E. | CLASS | MEASURE | S.E. | CONTRAST | S.E.  | t | d.f. | Number | Name | 1 |
|   |       |         |      |       |         |      |          |       |   |      |        |      |   |

| F1 -1.86 1.09 M1 -4.54 1.15 2.68 1.59 1.69 8 6 6= 3-4-1 |

Table 28: Subtotal specification is: PSUBTOTAL=@SEX+MA2

| + |       |         |      |          |        |            |      | +  |               |
|---|-------|---------|------|----------|--------|------------|------|----|---------------|
|   | KID   | MEAN    | S.E. | OBSERVED | MEDIAN | I REAL     |      |    |               |
|   | COUNT | MEASURE | MEAN | S.D.     |        | SEPARATION | CODE |    |               |
|   |       |         |      |          |        |            |      |    |               |
|   | 4     | -2.08   | .90  | .89      |        | .00        | F1   | <- | - Non-extreme |
|   | 6     | -2.82   | .41  | .91      | -2.86  | .32        | M1   |    |               |

Example 4: With Example0.txt (the Liking for Science rating scale data) you want to see if any items were biased against names starting with any letter of the alphabet, then:

run example0.txt request the DIF Table (Table 30) from the Output Tables menu specify: \$\$1W1 a DIF table is produced.

The equivalent DIF specification is: DIF=\$S1W1

Positive DIF size is higher ACT difficulty measure

| - 4 |              |                |             |              |                |             |                 |               |      |      |               |       |       | -+   |
|-----|--------------|----------------|-------------|--------------|----------------|-------------|-----------------|---------------|------|------|---------------|-------|-------|------|
|     | KID<br>CLASS | DIF<br>MEASURE | DIF<br>S.E. | KID<br>CLASS | DIF<br>MEASURE | DIF<br>S.E. | DIF<br>CONTRAST | JOINT<br>S.E. | t    | d.f. | ACT<br>Number | Name  | e     | <br> |
|     |              |                |             |              |                |             | <br>o -         |               |      |      |               |       |       | -    |
|     | R            | 06             | .54         | W            | .89>           | 2.05        | 95              | 2.12          | 45   | 8    | 1             | WATCH | BIRDS |      |
| I   | R            | 06             | .54         | L            | 65             | .75         | .59             | .92           | .64  | 12   | 1             | WATCH | BIRDS |      |
|     | R            | 06             | .54         | S            | 42             | .57         | .36             | .78           | .46  | 18   | 1             | WATCH | BIRDS |      |
|     | R            | 06             | .54         | Н            | -1.63          | 1.13        | 1.57            | 1.25          | 1.26 | 11   | 1             | WATCH | BIRDS |      |
| I   | R            | 06             | .54         | D            | .12            | .86         | 18              | 1.01          | 18   | 11   | 1             | WATCH | BIRDS |      |
|     |              |                |             |              |                |             |                 |               |      |      |               |       |       |      |

. . . . . . .

## 80. DISCRIMINATION item discrimination

Rasch models assert that items exhibit the model-specified item discrimination. Empirically, however, item discriminations vary. During the estimation phase of Winsteps, all item discriminations are asserted to be equal, of value 1.0, and to fit the Rasch model. But empirical item discriminations never are exactly equal, so Winsteps can also report an estimate of those discriminations post-hoc (as a type of fit statistic). The amount of the departure of a discrimination from 1.0 is an indication of the degree to which that item misfits the Rasch model.

DISCRIM=NO Do not report an estimate of the empirical item discrimination.

DISCRIM=YES Report an estimate of the empirical item discrimination in the IFILE= and Tables 6.1, 10.1, etc.

An <u>estimated discrimination</u> of 1.0 accords with Rasch model expectations for an item of this difficulty. A value greater than 1 means that the item discriminates between high and low performers more than expected for an item of this difficulty. A value less than 1 means that the item discriminates between high and low performers less than expected for an item of this difficulty. In general, the geometric mean of the estimated discriminations approximates 1.0, the Rasch item discrimination.

Rasch analysis requires items which provide indication of relative performance along the latent variable. It is this information which is used to construct measures. From a Rasch perspective, over-discriminating items are tending to act like switches, not measuring devices. Under-discriminating items are tending neither to stratify nor to measure.

Over-discrimination is thought to be beneficial in many raw-score and IRT item analyses. High discrimination usually corresponds to low MNSQ values, and low discrimination with high MNSQ values. In Classical Test Theory, <u>Guttman</u> Analysis and much of Item Response Theory, the ideal item acts like a switch. High performers pass, low performers fail. This is perfect discrimination, and is ideal for sample stratification, but such an item provides no information about the relative performance of low performers, or the relative performers of high performers.

Winsteps reports an approximation to what the discrimination parameter value would have been in a 2-PL IRT

program, e.g., BILOG for MCQ, or PARSCALE for partial credit items. IRT programs artificially constrain discrimination values in order to make them estimable, so Winsteps discrimination estimates tend to be wider than 2-PL estimates. For the lower asymptote, see <u>ASYMPTOTE=</u>.

A Rasch-Andrich threshold discrimination is also reported, see <u>Table 3.2</u>.

With DISCRIM=YES,

| +      |       |       |         |              |           |         |             |                       | +  |
|--------|-------|-------|---------|--------------|-----------|---------|-------------|-----------------------|----|
| ENTRY  | RAW   |       |         | IN           | FIT   OUT | FIT  SC | ORE ESTIM   |                       | 1  |
| NUMBER | SCORE | COUNT | MEASURE | ERROR   MNSQ | ZSTD MNSQ | ZSTD CO | RR.   DISCR | ACTS                  | i. |
|        |       |       |         |              | +         | +       | +           |                       |    |
| 23     | 40    | 74    | 2.19    | .21 2.42     | 6.3 4.13  | 8.9     | .00  .09    | WATCH A RAT           | Í. |
| 17     | 93    | 74    | .16     | .19  .65     | -2.7  .59 | -2.5    | .70  1.20   | WATCH WHAT ANIMALS EA | AT |

## 81. DISFILE category/distractor/option count file

DISFILE=filename produces an output file containing the counts for each distractor or option or category of each item. This file contains 1 heading lines (unless <u>HLINES=N</u>), followed by one line for each <u>CODES=</u> of each item containing:

Columns:

Start EndDescription

- 1 10 Item entry number
- 11 20 Response code in CODES= or \*\*\* = missing
- 21 30 Scored value of code. (MISSCORE= -1)
- 31 40 Count of response code in data set (excludes missing except for "MISSING" lines)
- 41 50 % of responses to this item
- 51 60 Count of response codes used for measurement (non-extreme persons and items)
- 61 70 % of responses to this item
- 71 80 Average person measure for these used responses
- 81 90 Standard Error of average person measure
- 91 100 Outfit Mean-square of responses in this category.
- 101110 Point-biserial <u>PTBIS=</u>Y or point-measure correlation for this response (distractor, option)
- 112- Item label

Since the DISFILE= has the same number of CODES= and MISSING entries for every item, the repeated fields are filled out with "0" for any unobserved response codes.

When <u>CSV=</u>Y, commas separate the values with quotation marks around the "Item label", response in CODES=, and MISSING When CSV=T, the commas are replaced by tab characters.

Example: You wish to write a file on disk called "DISCOUNT.TXT" containing the item distractor counts from table 14.3, for use in constructing your own tables:

| DISFILE=DISCOUNT.TXT |
|----------------------|
|----------------------|

| ITEM | CODE  | SCORE | ALL | ALL % | USED | USED % | AVGE MEAS | S.E. MEAS | OUTF MNSQ | PTMEA | LAB | ΕL |
|------|-------|-------|-----|-------|------|--------|-----------|-----------|-----------|-------|-----|----|
| 1    | * * * | -1    | 0   | .00   | .0   | .00    | .00       | .00       | .00       | .00   | .7  | A1 |
| 1    | A     | 1     | 2   | 3.70  | 2.0  | 3.70   | .18       | .11       | 1.56      | 12    | .7  | A1 |
| 1    | В     | 0     | 35  | 64.81 | 35.0 | 64.81  | .39       | .07       | 1.09      | 17    | .7  | A1 |
| 1    | С     | 2     | 16  | 29.63 | 16.0 | 29.63  | .59       | .11       | 1.17      | .24   | .7  | A1 |
| 1    | D     | 1     | 1   | 1.85  | 1.0  | 1.85   | .36       | .00       | .78       | 03    | .7  | A1 |

## 82. DISTRACTOR output option counts in Tables 10, 13-15

This variable controls the reporting of counts of option, distractor or category usage in <u>Table 10.3</u> etc. The standard is DISTRT=Y, if more than two values are specified in CODES=. DISTRACTOR=N Omit the option or distractor information.

DISTRACTOR=Y Include counts, for each item, for each of the values in <u>CODES=</u>, and for the number of responses counted as MISSCORE=

## 83. DPF columns within item label for Table 31

DPF= specifies the part of the item label which is to be used for classifying items in order to identify Differential Person Function (DPF) - uniform or non-uniform - using the column <u>selection rules</u>. See also <u>DPF Table</u> and <u>DIF and DPF considerations</u>.

See ISUBTOTAL for format.

See <u>DPF Table</u>.

Example 1: Columns 3 and 4 of the item label (between &END and END LABELS) contains content-area code: DPF = \$S3E4 ; start in column 3 and end in column 4 of item label tfile=\* 31 ; Table 31 is DPF Table (or use Output Tables menu)

Example 2: Columns 3 of the item label contains a content code. Column 5-6 have a complexity code. Two independent DIF analyses are needed:

DPF = \* \$S3W1 ; content analysis \$S5W2 ; complexity \* tfile=\* 31 ; Table 31 is DPF Table (or use Output Tables menu)

## 84. EDFILE edit data file

This permits the replacement of data values in your data file with other values, without altering the data file. Data values are in the original data file format, specified in <u>CODES=</u>. If specified as <u>decimals</u>, they are rounded to the nearest integers.

Its format is: person entry number item entry number replacement data value

Ranges are permitted: first-last.

Example 1: In your MCQ test, you wish to correct a data-entry error. Person 23 responded to item 17 with a D, not whatever is in the data file.

```
EDFILE=*
23 17 D ; person 23, item 17, data value of D
```

Example 2: Person 43 failed to read the attitude survey instructions correctly for items 32-56. Mark these missing.

43 32-56 " " ; person 43, items 32 to 56, blanks are missing data.

Example 3: Persons 47-84 are to be given a rating of 4 on item 16.

47-84 16 4 ; persons 47 to 84, item 16, data value of 4

Example 4: Items 1-10 are all to be assigned a datum of 1 for the control subsample, persons 345-682.

345-682 1-10 1 ; persons 345-682, items 1 to 10, data value 1.

Example 5: Missing data values are to be imputed with the values nearest to their expectations.

a. Produce <u>PFILE=</u>, <u>IFILE=</u> and <u>SFILE=</u> from the original data (with missing).

b. Use those as <u>PAFILE=</u>, <u>IAFILE=</u>, <u>SAFILE=</u> anchor files with a data set in which all the original non-missing data are made missing, and vice-versa - it doesn't matter what non-missing value is used.

c. Produce <u>XFILE</u> to obtain a list of the expected values of the originally missing data.

d. Use the <u>EDFILE</u> command to impute those values back into the data file. It will round expected values to the nearest integer, for us as a category value.

17 6 2.6 ; persons 17, item 6, expected value 2.6, imputed as category "3".

## 85. END LABELS or END NAMES

The first section of a control file contains control variables, one per line, and ends with <u>&END</u>. This is followed by the second section of item labels, one per line, matching the items in the analysis. This sections ends with END LABELS or END NAMES, which mean the same thing. The data can follow as a third section, or the data can be in a separate file specified by the control variable <u>DATA=</u>.

TITLE = "5 item test" ITEM1 = 1NI = 5.... &END : label for item 1 Addition Subtraction ; label for item 2 ; label for item 3 Multiplication ; label for item 4 Division Geometry : label for item 5 END LABELS : data here . . . . .

## 86. EQFILE code equivalences

This specifies that different demographic or item-type codes are to be reported as one code. This is useful for Tables <u>27</u>, <u>28</u>, <u>30</u>, <u>31</u>, <u>33</u> and Use EQFILE=*filename* or EQFILE=\*, followed by a list, followed by a \*. These values can be overwritten from the equivalence boxes when invoking the Tables from the Output Tables menu.

The format is @Field name = \$S1W1 ; user defined field name and location, see <u>selection rules</u>. EQFILE=\* ; start of list @Field name ; field to be referred to Base Code Code Code Code ..... ; code list Base Code Code Code Code ..... @Field name ; field to be referred to Base Code Code Code Code ..... ; code list Base Code Code Code Code ..... ; code list Base Code Code Code Code ...... # ; end of list

where <u>@Field name</u> is the name of field in the person or item label, such as @GENDER = S1W1; M or F @STRAND = S10W2; 01 to 99

Base is the demographic or item-type code to be reported. It need not be present in a label Code is a demographic or item-type code to be included with the Base code.

## 87. EXTRSC extreme score correction for extreme measures

EXTRSCORE= is the fractional score point value to subtract from perfect scores, and to add to zero scores, in

order to estimate finite values for extreme scores (formerly MMADJ=). Look at the location of the E's in the tails of the test ogive in Table 20. If they look too far away, increase EXTRSC= by 0.1. If they look too bunched up, reduce EXTRSC= by 0.1.

The measure corresponding to an extreme (perfect or zero) score is not estimable, but the measure corresponding to a score a little than perfect, or a little more than zero, is estimable, and is often a useful measure to report.

Rasch programs differ in the way they estimate measures for extreme scores. Adjustment to the value of EXTRSC= can enable a close match to be made to the results produced by other programs.

There is no "correct" answer to the question: "How large should EXTRSC= be?" The most conservative value, and that recommended by Joseph Berkson, is 0.5. Some work by John Tukey indicates that 0.167 is a reasonable value. The smaller you set EXTRSC=, the further away measures corresponding to extreme scores will be located from the other measures. The technique used here is Strategy 1 in <a href="http://www.rasch.org/rmt/rmt122h.htm">www.rasch.org/rmt/rmt122h.htm</a>.

Treatment of Extreme ScoresTablesOutput filesPlaced at extremes of map1, 12, 16Positioned by estimated measure13, 17, 22Positioned by other criteria14, 15, 18, 19Omitted2, 3, 4, 5, 6, 7, 8, 9, 10, 11, 20, 21SFILE=, XFILE=

Example 1: You wish to estimate conservative finite measures for extreme scores by subtracting 0.4 score points from each perfect score and adding 0.4 score points to each zero person score. EXTRSCORE=0.4

Example 2: With the standard value of EXTRSCORE=, this Table is produced:

| ENTRY  | RAW   |       |         | INFIT   OUTFIT  PTBIS                    |
|--------|-------|-------|---------|------------------------------------------|
| NUMBER | SCORE | COUNT | MEASURE | ERROR MNSQ ZSTD MNSQ ZSTD CORR.  PERSON  |
|        |       |       |         | +++                                      |
| 46     | 60    | 20    | 7.23    | 1.88  MAXIMUM ESTIMATED MEASURE   XPQ003 |
| 94     | 62    | 21    | 5.83    | 1.12  .449  .086  .62  XPQ011            |
| 86     | 18    | 6     | 5.11    | 1.90  MAXIMUM ESTIMATED MEASURE   XPQ009 |
| 64     | 50    | 17    | 4.94    | 1.09 .537 .136  .60  XPQ006              |
|        |       |       |         |                                          |

Here, the 5.11 corresponds to a perfect score on 6 easier items. The 5.83 was obtained on 21 harder items (perhaps including the 6 easier items.) To adjust the "MAXIMUM ESTIMATED" to higher measures, lower the value of EXTRSCORE=, e.g., to EXTRSCORE=0.2

## 88. FITHIGH higher bar in charts

Use FITHIGH= to position the higher acceptance bars in Tables like 6.2. Use FITLOW= to position the lower bar.

FITHIGH=0 cancels the instruction.

Example: We want the lower mean-square acceptance bar to be shown at 1.4 FITHIGH=1.4 ; show higher fit bar CHART=YES ; produce Tables like 6.2

| +- |        |         |          |       |        |       |        |       |      |     |    |                         |   | -+ |
|----|--------|---------|----------|-------|--------|-------|--------|-------|------|-----|----|-------------------------|---|----|
| I  | ENTRY  | MEASURE | INFIT    | MEAN- | SQUARE |       | OUTFIT | MEAN- | -SQU | ARE |    |                         |   | i  |
| 1  | JUMBER | - +     | 0.0      | 1     | 1.4    | 2   ( | 0.0    | 1     | 1.4  |     | 2  | ACTS                    | G |    |
| -  | +-     |         | +        |       |        | -+-   |        |       |      |     | +- |                         |   | -  |
| İ. | 23     | *       | :        |       | :      | * :   | :      |       | :    |     | *  | WATCH A RAT             | 0 | i  |
|    | 5      | *       | <b>:</b> |       | :      | *     | :      |       | :    |     | *  | FIND BOTTLES AND CANS   | 0 |    |
| I. | 20     | *       | :        |       | *:     |       | :      |       | :    | *   | 1  | WATCH BUGS              | 0 |    |
|    | 18 *   | ÷       | :        | • *   | :      | 1     | :      | •*    | :    |     | 1  | GO ON PICNIC            | 0 |    |
|    | 8      | *       | :        | •*    | :      |       | :      | • *   | ۰:   |     | 1  | LOOK IN SIDEWALK CRACKS | 0 |    |

ACTS FIT GRAPH: MISFIT ORDER

## 89. **FITI** item misfit criterion

Specifies the minimum t standardized fit value at which items are selected for reporting as misfits. For <u>Table 10</u>, the table of item calibrations in fit order, an item is *omitted* only if the absolute values of both t standardized fit statistics are less than FITI=, both mean-square statistics are closer to 1 than (FITI=)/10, and the item point-biserial correlation is positive.

For Table 11, the diagnosis of misfitting items, all items with a t standardized fit greater than FITI= are reported. Selection is based on the OUTFIT statistic, unless you set <u>OUTFIT=N</u> in which case the INFIT statistic is used. If MNSQ=YES, then selection is based on the mean-square value: 1 + FITI=/10.

Example 1: You wish to focus on grossly "noisy" items in Tables 10 and 11. FITI=4 an extreme positive value

Example 2: You wish to include all items in Tables 10 and 11. FITI= -10 *a value more negative than any fit statistic* 

## 90. FITLOW lower bar in charts

Use FITLOW= to position the lower acceptance bars in <u>Tables like 6.2.</u> Use <u>FITHIGH=</u> to position the higher bar.

FITLOW=0 cancels the instruction.

Example: We want the lower mean-square acceptance bar to be shown at 0.6

FITLOW=0.6 ; show lower fit bar <u>CHART=</u>YES ; produce Tables like 6.2

PUPIL FIT GRAPH: MISFIT ORDER

| +   |      |        |    |      |     |      |         |     |      |       |       |       |                     | + |
|-----|------|--------|----|------|-----|------|---------|-----|------|-------|-------|-------|---------------------|---|
| ENT | FRY  | MEASUR | E  | INFI | т м | EAN- | -SQUARE | .   | OUTE | TIT M | EAN-S | QUARE |                     | L |
| NUN | 4BER | -      | +  | .0 0 | ).6 | 1    |         | :21 | .0   | 0.6   | 1     | :2    | PUPIL               | Ĺ |
|     | +    |        | +- |      |     |      |         | +-  |      |       |       |       | +                   | i |
| i   | 46   | *      |    |      | :   |      | *       | T   |      | :     | •*    |       | MULLER, JEFF        | i |
|     | 26   | *      |    |      | :*  |      |         | U   |      | :     | • *   | 1     | NEIMAN, RAYMOND     | I |
|     | 30   | *      |    |      | :   | *    |         | V   |      | :     | • *   | 1     | NORDGREN, JAN SWEDE | I |
|     | 23   | *      |    | *    | :   |      |         | C   | *    | :     | •     | 1     | VROOM, JEFF         | L |
|     | 22   | *      |    | *    | :   |      |         | b   | *    | :     | •     | 1     | HOGAN, Kathleen     | L |
|     | 21   | *      |    | *    | :   |      |         | a   | *    | :     | •     |       | RISEN, NORM L.      | I |

## 91. FITP person misfit criterion

Specifies the minimum t standardized fit value at which persons are selected for reporting as misfits. For Table 6, person measures in fit order, a person is *omitted* only if the absolute values of both t standardized fit statistics are less than FITP=, both mean-square statistics are closer to 1 than (FITP=)/10, and the person point-biserial correlation is positive.

For Table 7, the diagnosis of misfitting persons, persons with a t standardized fit greater than FITP= are reported. Selection is based on the OUTFIT statistic, unless you set <u>OUTFIT=N</u> in which case the INFIT statistic is used. If MNSQ=YES, then selection is based on the mean-square value: 1 + FITP=/10.

Example 1: You wish to examine wildly guessing persons in Tables 6 and 7. FITP= 3 an extreme positive value

Example 2: You wish to include all persons in Tables 6 and 7. FITP= -10 *a value more negative than any fit statistic* 

## 92. FORMAT reformat data

Enables you to process awkwardly formatted data! But <u>MFORMS=</u> is easier

FORMAT= is rarely needed when there is one data line per person.

Place the data in a separate file, then the Winsteps screen file will show the first record before and after FORMAT=

Control instructions to pick out every other character for 25 two-character responses, then a blank, and then the person label:

```
XWIDE=1
data=datafile.txt
format=(T2,25(1A,1X),T90,1A,T11,30A)
```

This displays on the Winsteps screen:

```
Opening: datafile.txt
Input Data Record before FORMAT=:
      1
            2
                    3
                           4
                                   5
                                          6
                                                 7
_____
01xx 1x1 10002000102020202000201010202000201000200ROSSNER, MARC DANIEL
Input Data Record after FORMAT=:
1x11102012222021122021020 L
                 ^N^P
^т
```

I is Item1= column
 N is the last item according to NI=
 P is Name1= column

FORMAT= enables you to reformat one or more data record lines into one new line in which all the component parts of the person information are in one person-id field, and all the responses are put together into one continuous item-response string. A FORMAT= statement is required if

1) each person's responses take up several lines in your data file.

2) if the length of a single line in your data file is more than 10000 characters.

3) the person-id field or the item responses are not in one continuous string of characters.

4) you want to rearrange the order of your items in your data record, to pick out sub-tests, or to move a set of connected forms into one complete matrix.

5) you only want to analyze the responses of every second, or nth, person.

FORMAT= contains up to 512 characters of reformatting instructions, contained within (..), which follow special rules. Instructions are:

nA read in n characters starting with the current column, and then advance to the next column after them. Processing starts from column 1 of the first line, so that 5A reads in 5 characters and advances to the sixth column.

nX means skip over n columns. E.g. 5X means bypass this column and the next 4 columns.

Tc go to column c. T20 means get the next character from column 20. T55 means "tab" to column 55, not "tab" passed 55 columns (which is TR55).

TLcgo c columns to the left. TL20 means get the next character the column which is 20 columns to the left of the current position.

TRc go c columns to the right. TR20 means get the next character the column which is 20 columns to the right of the current position.

/ means go to column 1 of the next line in your data file.

n(..)repeat the string of instructions within the () exactly n times.

, a comma is used to separate the instructions.

Set <u>XWIDE=</u>2 and you can reformat your data from original 1 or 2 column entries. Your data will all be analyzed as XWIDE=2. Then:

nA2read in n pairs of characters starting with the current column into n 2-character fields of the formatted record. (For responses with a width of 2 columns.)

A1 read in n 1-character columns, starting with the current column, into n 2-character fields of the formatted record.

Always use nA1 for person-id information. Use nA1 for responses entered with a width of 1-character when there are also 2-character responses to be analyzed. When responses in 1-character format are converted into 2-character field format (compatible with XWIDE=2), the 1-character response is placed in the first, left, character position of the 2-character field, and the second, right, character position of the field is left blank. For example, the 1-character code of "A" becomes the 2-character field "A". Valid 1-character responses of "A", "B", "C", "D" must be indicated by CODES="A B C D" with a blank following each letter.

# <u>ITEM1=</u> must be the column number of the first item response in the formatted record created by the FORMAT= statement. <u>NAME1=</u> must be the column number of the first character of the person-id in the formatted record.

Example 1: Each person's data record file is 80 characters long and takes up one line in your data file. The person-id is in columns 61-80. The 56 item responses are in columns 5-60. Codes are "A", "B", "C", "D". No FORMAT= is needed. Data look like:

xxxxDCBDABCADCDBACDADABDADCDADDCCDADDCAABCADCCBBDADCACDBBADCZarathrustra-Xerxes

#### Without FORMAT=

| XWIDE=1    | response width (the standard) |
|------------|-------------------------------|
| ITEM1=5    | start of item responses       |
| NI=56      | number of items               |
| NAME1=61   | start of name                 |
| NAMLEN=20  | length of name                |
| CODES=ABCD | valid response codes          |

With FORMAT=

 Reformatted record will look like:

 DCBDABCADCDBACDADBDADCDADDCCDADDCCAABCADCCBBDADCACDBBADCZarathrustra-Xerxes

 XWIDE=1
 response width (the standard)

 FORMAT=(4X,56A,20A) skip unused characters

 ITEM1=1
 start of item responses

 NI=56
 number of items

 NAME1=57
 start of name

 NAMLEN=20
 length of name

 CODES=ABCD
 valid response codes

Example 2: Each data record is one line of 80 characters. The person-id is in columns 61-80. The 28 item responses are in columns 5-60, each 2 characters wide. Codes are " A", " B", " C", " D". No FORMAT= is necessary. Data look like:

XXXX C D B A C B C A A D D D D C D D C A C D C B A C C B A CZarathrustra-Xerxes

Without FORMAT=

| XWIDE=2       | response width          |  |  |  |  |  |
|---------------|-------------------------|--|--|--|--|--|
| ITEM1=5       | start of item responses |  |  |  |  |  |
| NI=28         | number of items         |  |  |  |  |  |
| NAME1=61      | start of name           |  |  |  |  |  |
| NAMLEN=20     | length of name          |  |  |  |  |  |
| CODES=" A B C | D" valid response codes |  |  |  |  |  |

With FORMAT= Columns of reformatted record: 1-2-3-4-5-6-7-8-9-0-1-2-3-4-5-6-7-8-9-0-1-2-3-4-5-6-7-8-90123456789012345678 C D B A C B C A A D D D D C D D C A C D C B A C C B A CZarathrustra-Xerxes XWIDE=2 response width FORMAT=(4X,28A2,20A1) skip unused characters ITEM1=1 start of item responses in formatted record NI=28 number of items NAME1=29 start of name in "columns" NAMLEN=20 length of name CODES=" A B C D" valid response codes

Example 3: Each person's data record is 80 characters long and takes one line in your data file. Person-id is in columns 61-80. 30 1-character item responses, "A", "B", "C" or "D", are in columns 5-34, 13 2-character item responses, "01", "02" or "99", are in 35-60.

xxxxDCBDABCADCDBACDADABDADCDADDCCA01990201019902010199020201Zarathrustra-Xerxes. becomes on reformatting:

#### Columns:

1234567890123456789012345678901-2-3-4-5-6-7-8-9-0-1-2-3-45678901234567890123 DCBDABCADCDBACDADABDADCDADDCCA01990201019902010199020201Zarathrustra-Xerxes

Example 4: The person-id is 10 columns wide in columns 15-24 and the 50 1-column item responses, "A", "B", "C", "D", are in columns 4000-4019, then in 4021-50. Data look like:

xxxxxxxxxxxxxxxxJohn-Smithxxxx....xxxDCBACDADABCADCBCDABDxBDCBDADCBDABDCDDADCDADBBDCDABB becomes on reformatting:

John-SmithDCBACDADABCADCBCDABDBDCBDADCBDABDCDDADCDADBBDCDABB

| FORMAT = (T15, 1) | LOA, T4000, 20A, 1X, 30A)                |
|-------------------|------------------------------------------|
| NAME1=1           | start of person name in formatted record |
| NAMLEN=10         | length of name (automatic)               |
| ITEM1=11          | start of items in formatted record       |
| NI=50             | 50 item responses                        |
| CODES=ABCD        | valid response codes                     |
|                   |                                          |

Example 5: There are five records or lines in your data file per person. There are 100 items. Items 1-20 are in columns 25-44 of first record; items 21-40 are in columns 25-44 of second record, etc. The 10 character personid is in columns 51-60 of the last (fifth) record. Codes are "A", "B", "C", "D". Data look like:

#### becomes:

FORMAT=(4(T25,20A,/),T25,20A,T51,10A)
ITEM1=1 start of item responses
NI=100 number of item responses
NAME1=101 start of person name in formatted record
NAMLEN=10 length of person name
CODES=ABCD valid response codes

Example 6: There are three lines per person. In the first line from columns 31 to 50 are 10 item responses, each 2 columns wide. Person-id is in the second line in columns 5 to 17. The third line is to be skipped. Codes are "A ", "B ", "C ", "D ". Data look like:

#### becomes:

```
Columns:

1-2-3-4-5-6-7-8-9-0-1234567890123

A C B D A D C B A DJoseph-Carlos

FORMAT=(T31,10A2,/,T5,13A1,/)

ITEM1=1 start of item responses

NI=10 number of items

XWIDE=2 2 columns per response

NAME1=11 starting "A" of person name

NAMLEN=13 length of person name

CODES='A B C D ' valid response codes
```

If the third line isn't skipped, format a redundant extra column in the skipped last line. Replace the first control variable in this with:

FORMAT=(T31,10A2,/,T5,13A1,/,A1) last A1 unused

#### Example 7: Pseudo-random data selection

You have a file with 1,000 person records. This time you want to analyze every 10th record, beginning with the 3rd person in the file, i.e., skip two records, analyze one record, skip seven records, and so on. The data records are 500 characters long.

```
XWIDE = 1
FORMAT = (/,/,500A,/,/,/,/,/)
or
XWIDE = 2
FORMAT = (/,/,100A2,300A1,/,/,/,/,/)
; 100 2-character
responses, 300 other columns
```

Example 8: Test A, in file EXAM10A.TXT, and TEST B, in EXAM10B.TXT, are both 20 item tests. They have 5 items in common, but the distractors are not necessarily in the same order. The responses must be scored on an individual test basis. Also the validity of each test is to be examined separately. Then one combined analysis is wanted to equate the tests and obtain bankable item difficulties. For each file of original test responses, the person information is in columns 1-25, the item responses in 41-60.

The combined data file specified in EXAM10C.TXT, is to be in RFILE= format. It contains

Person information 30 characters (always) Item responses Columns 31-64

I. From Test A, make a response (RFILE=) file rearranging the items with FORMAT=.

```
; This file is EXAM10A.TXT
&INST
TITLE="Analysis of Test A"
RFILE=EXAM10AR.TXT ; The constructed response file for Test A
NT = 20
FORMAT=(25A, T43, A, T41, A, T47, 3A, T42, A, T44, 3A, T50, 11A)
TTEM1 = 26
                    ; Items start in column 26 of reformatted record
LIEMI=26
CODES=ABCD#
                   ; Beware of blanks meaning wrong!
; Use your editor to convert all "wrong" blanks into another code,
; e.g., #, so that they will be scored wrong and not ignored as missing.
KEYFRM=1
                    ; Key in data record format
&END
Key 1 Record
                                         CCBDACABDADCBDCABBCA
BANK 1 TEST A 3 ; first item name
BANK 20 TEST A 20
END NAMES
```

Person 01 A

•

BDABCDBDDACDBCACBDBA

Person 12 A BADCACADCDABDDDCBACA

#### The RFILE= file, EXAM10AR.TXT, is:

| Person | 01 | A | 00001000010010001001 |
|--------|----|---|----------------------|
| Person | 02 | A | 00000100001110100111 |
| Person | 12 | A | 00100001100001001011 |

## II. From Test B, make a response (RFILE=) file rearranging the items with FORMAT=. Responses unique to Test A are filled with 15 blank responses to dummy items.

| ; This file is EXAM1(         | 0B.TXT                                                                                   |
|-------------------------------|------------------------------------------------------------------------------------------|
| TITLE-"Apalysis of T          | ast B"                                                                                   |
| DETIE-EVAMIORD TYT            | • The constructed response file for Test R                                               |
| NT-25                         | , the constructed response the for fest b                                                |
| NI-JJ<br>EODMAT-(25A T44 2A T | 40 x TE1 x T100 1Ex T41 x T42 x T47 4x TE0 0x)                                           |
| F ORMAI = (25A, 144, 5A, 14   | ; Blanks are imported from an unused part of the data record to the                      |
| right!                        |                                                                                          |
|                               | ; T100 means "go beyond the end of the data record"<br>; 15A means "get 15 blank spaces" |
| ITEM1=26                      | ; Items start in column 26 of reformatted record                                         |
| CODES=ABCD#                   | ; Beware of blanks meaning wrong!                                                        |
| KEYFRM=1                      | ; Kev in data record format                                                              |
| &END                          | / <u> </u>                                                                               |
| Key 1 Record                  | CDABCDBDABCADCBDBCAD                                                                     |
| BANK 1 TEST B 4               |                                                                                          |
| BANK 5 TEST B 11              |                                                                                          |
| BANK 6 TEST A 2               |                                                                                          |
|                               |                                                                                          |
| BANK 20 TEST A 20             |                                                                                          |
| BANK 21 TEST B 1              |                                                                                          |
|                               |                                                                                          |
| BANK 35 TEST B 20             |                                                                                          |
| END NAMES                     |                                                                                          |
| Person UI B                   | RDARDDCDRRCCCCDAACRC                                                                     |
| Person 12 B                   | BADABBADCBADBDBBBBB                                                                      |
|                               |                                                                                          |

#### The RFILE= file, EXAM10BR.TXT, is:

| Person | 01 | В | 10111 | 010101001000100 |
|--------|----|---|-------|-----------------|
| Person | 02 | В | 00000 | 01000000001000  |
|        |    |   |       |                 |
| Person | 11 | В | 00010 | 00100000000100  |
| Person | 12 | В | 00000 | 000101000101000 |

## III. Analyze Test A's and Test B's RFILE='s together:

; This file is EXAM10C.TXT &INST TITLE="Analysis of Tests A & B (already scored)" NI=35 ITEM1=31 ; Items start in column 31 of RFILE= CODES=01 ; Blanks mean "not in this test" DATA=EXAM10AR.TXT+EXAM10BR.TXT ; Combine data files ; or, first, at the DOS prompt,

; C:> COPY EXAM10AR.TXT+EXAM10BR.TXT EXAM10AB.TXT(Enter)
; then, in EXAM10C.TXT,
; DATA=EXAM10AB.TXT

```
PFILE=EXAM10CP.TXT ; Person measures for combined tests
IFILE=EXAM10CI.TXT ; Item calibrations for combined tests
tfile=* ; List of desired tables
3 ; Table 3 for summary statistics
10 ; Table 10 for item structure
*
PRCOMP=S ; Principal <u>components/contrast</u> analysis with standardized residuals
&END
BANK 1 TEST A 3 B 4
.
BANK 35 TEST B 20
END NAMES
```

## Shortening FORMAT= statements

If the required FORMAT= statement exceeds 512 characters, consider using this technique:

Relocate an entire item response string, but use an IDFILE= to delete the duplicate items, i.e., replace them by blanks. E.g., for Test B, instead of

```
FORMAT=(25A, T44,3A,T42,A,T51,A, T100,15A, 41,A,T43,A,T47,4A,T52,9A)
NI=35
```

Put Test 2 as items 21-40 in columns 51 through 70:

FORMAT=(25A, T44,3A,T42,A,T51,A, T100,15A, T41,20A) NI=40

Blank out (delete) the 5 duplicated items with an IDFILE= containing:

```
24-26
22
31
```

## 93. FORMFD the form feed character

Do not change FORMFD= unless you have problems printing the tables or importing them into some other program.

The form feed character indicates the start of a new page of print-out. The DOS standard is Ctrl+L (ASCII 12) which is what represented by ^ (Shift+6). The DOS standard is understood by most word-processing software and PC printers as the instruction to skip to the top of a new page, i.e., form feed. The ASA (FORTRAN) form feed character is 1.

## <u>WordPad</u> does not have a "form feed" or page advance feature. You must put extra blank lines in the output files.

Example 1: You want your EPSON LQ-500 printer to form feed automatically at each new page of output. (You have already set the printer to use compressed print, at 15 cpi, because output lines contain up to 132 characters):

FORMFD=^(the standard)

Example 2: Your main-frame software understands a "1" in the first position of a line of print-out to indicate the top of a new page:

FORMFD=1

## 94. FRANGE half-range of fit statistics on plots

Specifies the t standardized fit Y-axis half-range, (i.e. range away from the origin), for the t standardized fit plots. FRANGE= is in units of t standardized fit (i.e., expected mean = 0, standard deviation = 1).

Example: You want the fit plots to display from -3 to +3 units of t standardized fit: FRANGE=3

## 95. GRFILE probability curve coordinate output file

If GRFILE=filename is specified, a file is output which contains a list of measures (x-axis coordinates) and corresponding expected scores and category probabilities (y-axis coordinates) to enable you to use your own plotting program to produce item-category plots like those in Table 21.

These are usually relative to the item difficulty, so

If you want the item information function relative to the item difficulty, use the GRFILE= If you want the item information function relative to the latent variable, add the item difficulty to the GRFILE= value.

The plotted range is at least <u>MRANGE=</u> away from its center.

This file contains:

1. An example item number from the response-structure grouping (I5) - see ISGROUPS=

- 2. The measure (F7.2) (user-rescaled by USCALE=)
- 3. Expected score (F7.2)
- 4. Statistical information (F7.2)

5. Probability of observing lowest category (F7.2)

6 etc. Probability of observing higher categories (F7.2).

If <u>CSV=</u>Y, values are separated by commas. When CSV=T, values are separated by tab characters.

Example: You wish to write a file on disk called "MYDATA.GR" containing x- and y-coordinates for plotting your own category response curves. GRFILE=MYDATA.GR

#### With CSV=Y

"PROBABILITY CURVES FOR LIKING FOR SCIENCE (Wright & Masters p.18) Jul 4 16:03 2000"
;ITEM, MEAS, SCOR, INFO, 0, 1, 2
1, -3.00, .11, .10, .89, .10, .00
1, -2.94, .12, .11, .89, .11, .00
1, -2.88, .12, .11, .88, .12, .00
1, -2.82, .13, .12, .87, .12, .00
1, -2.76, .14, .12, .87, .13, .00
1, -2.70, .14, .13, .86, .14, .00

With CSV=N (fixed spacing)

| ; | PROBA | BILITY | CURVES | FOR LIKING | FOR | SCIENCE | (Wright | & | Masters | p.18) | Jul | 4 | 16:03 | 2000 |
|---|-------|--------|--------|------------|-----|---------|---------|---|---------|-------|-----|---|-------|------|
| ; | ITEM  | MEAS   | SCOR   | INFO       | 0   | 1       | 2       |   |         |       |     |   |       |      |
|   | 1     | -3.00  | .11    | .10        | .89 | .10     | .00     |   |         |       |     |   |       |      |
|   | 1     | -2.94  | .12    | .11        | .89 | .11     | .00     |   |         |       |     |   |       |      |
|   | 1     | -2.88  | .12    | .11        | .88 | .12     | .00     |   |         |       |     |   |       |      |
|   | 1     | -2.82  | .13    | .12        | .87 | .12     | .00     |   |         |       |     |   |       |      |
|   | 1     | -2.76  | .14    | .12        | .87 | .13     | .00     |   |         |       |     |   |       |      |

## 96. GROUPS or ISGROUPS assigns items to rating scale groupings

Items in the same "grouping" share the same dichotomous, rating scale or partial credit response structure. For tests comprising only dichotomous items, or for tests in which all items share the same rating (or partial credit) scale definition, all items belong to one grouping, i.e., they accord with the simple dichotomous Rasch model or the Andrich "Rating Scale" model. For tests using the "Masters' Partial Credit" model, each item comprises its own grouping (dichotomous or polytomous). For tests in which some items share one polytomous response-structure definition, and other items another response-structure definition, there can be two or more item groupings. Groups are called "blocks" in the PARSCALE software.

$$\log\left(\frac{P_{nij}}{P_{ni}(j-1)}\right) = B_n - D_{gi} - F_{gj}$$

where P is a probability, and the Rasch parameters are Bn, the ability of person, Dgi, the difficulty of item i of grouping g, and Fgj, the Rasch-Andrich threshold between categories j-1 and j of grouping g. If there is only one grouping, this is the Andrich "rating scale" model. If each item forms a grouping of its own, i.e., g=i, this is the Masters' "partial credit' model. When several items share the rating scale, then this could be called an item-grouping-level Andrich rating-scale model, or an item-grouping-level Masters' partial-credit model. They are the same thing.

ISGROUPS= also acts as IREFER=, when IVALUE= is specified, but IREFER= is omitted.

## ISGROUPS= has three forms: ISGROUPS=1101110 and ISGROUPS=\* list \* and ISGROUPS=\*filename

ISGROUPS=" " (standard if only one model specified with MODELS=)

All items belong to one grouping. This is sometimes called "Andrich's Rating Scale Model"

ISGROUPS=0 (standard if MODELS= specifies multiple models)

Each item has a grouping of its own, so that a different response structure is defined for each item, as in the "Masters' **Partial Credit** model". This is also used for <u>rank order</u> data.

ISGROUPS= some combination of numbers and letters: 0's, 1's, 2's, A's, B's, etc. ("a" is the same as "A"), also #, @, !,& etc.

#### Use only one letter or number per grouping, regardless of the <u>XWIDE=</u> setting.

Items are assigned to the grouping label whose location in the ISGROUPS= string matches the item sequence number. Each item assigned to grouping 0 is allocated to a "partial credit" grouping by itself. Items in groupings labeled "1", "2", "A", etc. share the response-structure definition with other items in the same labeled grouping.

Valid one-character ISGROUPS= codes include: !#\$%&-./123456789<>@ABCDEFGHIJKLMNOPQRSTUVWXYZ^\_|~

A-Z are the same as a-z.

For the ISGROUPS= specification, "0" has the special meaning: "this is a one item grouping" - and can be used for every 1 item grouping.

Characters with ASCII codes from 129-255 can also be used, but display peculiarly: ÎÏĐÑÒÓÔÕÖרÙÚÛÜÝÞBàáâã etc.

When XWIDE=2 or more, then either (a) Use one character per XWIDE= and blanks, NI=8 XWIDE=2 ISGROUPS=' 1 0 1 0 1 0 1 1' or (b) Use one character per item with no blanks NI=8 XWIDE=2 ISGROUPS='10101011'

ISGROUPS=\* item number grouping code item number-item number grouping code

Each line has an item number, e.g., 23, or an item number range, e.g., 24-35, followed by a space and then a grouping code, e.g., 3. The items can be out of order. If an item is listed twice, the last entry dominates.

ISGROUPS=\*file name
This has a file with the format of the ISGROUPS=\* list.

Particularly with ISGROUPS=0, some extreme categories may only be observed for persons extreme scores. To reinstate them into the measurement analysis, see <u>Extreme Categories: Rescuing the Dropped</u>.

#### **Groupings vs. Separate Analyses**

ISGROUPS= is very flexible for analyzing together different item response structures in one analysis. Suppose that an attitude survey has 20 Yes-No items, followed by 20 5-category Likert (Strongly disagree - disagree - neutral - agree- strongly agree) items, followed by 20 3-category frequency (never - sometimes - often) items. When possible, we analyze these together using ISGROUPS=. But sometimes the measurement characteristics are too different. When this happens, the fit statistics stratify by item type: so that, say, all the Yes-No items overfit, and all the Frequency items underfit. Then analyze the test in 3 pieces, and <u>equate</u> them together - usually into the measurement framework of the response structure that is easiest to explain. In this case, the Yes-No framework, because probabilistic interpretation of polytomous logits is always difficult to explain or perform.

The "equation" would be done by cross-plotting the person measures for different item types, and getting the slope and intercept of the conversion from that. Drop out of the "equation" any noticeably off-trend-line measures. These are person exhibiting differential performance on the different item types.

Example 1: Responses to all items are on the same 4-point rating scale, an Andrich "Rating Scale" model, ISGROUPS=" "

Example 2: An arithmetic test in which partial credit is given for an intermediate level of success on some items. There is no reason to assert that the intermediate level is equivalent for all items. 0=No success, 1=Intermediate success (or complete success on items with no intermediate level), 2=Complete success on intermediate level items.

CODES=012 valid codes ISGROUPS=0 each item has own response structure, i.e., Masters' Partial Credit model

or

ISGROUPS=0 each item has own response structure, i.e., Masters' Partial Credit model

ISGROUPS=\* 10; item 1 is in Grouping 0, no other items mentioned, so all assumed to be in Grouping 0

Example 3: An attitude survey consists of four questions on a 0,1,2 rating scale (grouping 1), an Andrich "Rating Scale" model, followed by three 0,1 items (grouping 2), an other Andrich "Rating Scale" model, and ends with one 0,1,2,3,4,5 question (grouped by itself, 0), a Masters' "Partial Credit" model.

NI=8 number of items CODES=012345 valid codes for all items ISGROUPS=11112220 the item groupings ISGROUPS=\*

or

ISGROUPS=\* 1-4 1 5-7 2 8 0 ; this line is optional, 0 is the standard.

When XWIDE=2, use two columns for each ISGROUPS= code. Each ISGROUPS= code must be one character, a letter or number, specified once in the two columns, e.g. " 1" or "1 " mean "1", and " 0" or "0 " mean "0".

Example 4: You wish most items on the "Liking for Science" Survey to share the same rating scale, an Andrich "Rating Scale" model, (in Grouping A). Items about birds (1, 10, 21) are to share a separate response structure, another Andrich "Rating Scale" model, (in Grouping B). Items 5 (cans) and 18 (picnic) each has its own response structure, i.e., the "Masters' Partial Credit" model, (Grouping 0).

#### item groupings - use only one letter/number codes.

ISGROUPS=\* ; XWIDE=2 is not a worry here, but use one letter/number codes.

- 1-25 A ; most items in grouping A
- 1 B ; item 1 transferred to grouping B

10 B

or

- 21 B
- 5 0 ; grouping 0 means item is by itself
- 18 0

Example 5: Four separate tests of patient performance (some on a 4-point rating scale, some on a 5-point rating scale) are to be Rasch-analyzed. All 500 persons were given all 4 tests. I analyzed each separately, to get an idea of good-fitting and bad-fitting items, etc. Now, I'd like to run all 4 tests together using a partial credit model. There is no problem running all four tests together. Put them all in one file, or use <u>MFORMS=</u>. If you intend good it a constraint and bad-fitting items, etc. Now, I'd like to run all 4 tests together using a partial credit model.

every item of every test to have its own rating scale (i.e., a strict partial-credit model), use <u>ISGROUPS=</u>0. But if you intend items on test 1 to share the same rating scale, similarly test 2 etc. (i.e., a test-level partial-credit model), then specify ISGROUPS=111111112222233334444.... matching the grouping number indicators to the count of items in each test.

Example 6: Items are to be rescored in 3 different ways, and then the items are to be divided into 4 rating scale structures.

```
ISGROUPS=11112223312444 ; 4 RATING SCALE GROUPINGS

IREFER =AAAABBBCCABBBB ; 3 RECODINGS

CODES =01234 ; ORIGINAL CODES IN DATA

IVALUEA =01234 ; ORIGINAL CODING MAINTAINED - THIS LINE CAN BE OMITTED

IVALUEB =43210 ; CODING IS REVERSED

IVALUEC =*112* ; DICHOTOMIZED WITH EXTREME CATEGORIES MARKED MISSING
```

Example 7: A five-item test.

- Item 1 Dichotomy already scored 0-1 ; let's call this a "D" (for dichotomy) group item
- Item 2 Dichotomy already scored 0-1 ; this is another "D" (for dichotomy) group item. Under the Rasch model, all dichotomies have the same response structure.
- Item 3 Partial credit polytomy already scored 0-1-2; this is an "0" type item. "0" means "this item has its own response structure".

Item 4 Rated polytomy already scored 1-2-3-4 ; let's call this an "R" group items

Item 5 Rated polytomy already scored 1-2-3-4 with the same rating scale as item 4, so this is another "R" group item,

```
CODES = 01234; this is all possible valid codes in the dataISGROUPS = DDORR; Winsteps detects from the data which are the responses for each item-group and whatthey mean.
```

#### 97. GRPFROM location of ISGROUPS

Only use this if you have too many items to put conveniently on one line of the ISGROUPS= control variable.

Instructs where to find the <u>ISGROUPS=</u> information. GRPFROM=N

ISGROUPS= is a control variable before &END (the standard).

#### GRPFROM=Y

ISGROUPS= information follows just after &END, but before the item names. It is formatted exactly like a data record. It is helpful to enter "ISGROUPS=", for reference, where the person name would go.

Example: An attitude survey of 10 items with 3 rating scale definitions. Items 1 through 3 on Rating Scale 1, items 4 through 6 on Rating Scale 2 and items 7 through 10 on Rating Scale 3. The ISGROUPS= information is formatted like a data record and entered after &END and before the item names. The responses are in columns 1-10, and the person-id in column 11 onwards.

NAME1=11 start of person-id ITEM1=1 start of responses NI=10number of itemsCODES=12345valid responsesGRPFRM=YISGROUPS= formatted like data&END11122233331112223333ISGROUPS= informationItem name 1item namesItem name 10END NAMES2213243223 John Smithfirst data record

# 98. GUFILE (G0ZONE, G1ZONE) Guttmanized response file

This writes out the response file edited to more closely match an ideal Guttman scalogram. It is in a format close to the original data file, with items and person in entry order.

Outlying 1's are converted to 0's according to G0ZONE= Outlying 0's are converted to 1's according to G1ZONE=

This removes unlikely 1's in the G0ZONE (e.g., lucky guesses) and unlikely 0's in the G1ZONE (e.g. careless mistakes)

It is also useful for imputing theories about item hierarchies.

- G0ZONE= sets the % of observed 0's, starting from the "difficult" side of the Guttman scalogram, among which all 1's are turned to 0's. (The item hierarchy is constructed with the current data, but can be enforced through anchoring.) Standard value is 50.
- G1ZONE= sets the % of observed 1's, starting from the "easy" side of the Guttman scalogram, among which all 0's are turned to 1's. Standard value is 50.

Example: GUFILE= guttman.txt G0ZONE = 20% G1ZONE = 40% Original data (Guttman ordered)

11100110011001001010 becomes 11111110011001001000

The file format matches the input data file if both are in fixed-field format. When GUFILE= is written with CSV=Y, comma-separated or CSV=T, tab-separated, the item responses precede the person label.

Example: KCT.txt Guttmanized with fixed field format:

Richard M 11111110000000000 Tracie F 11111111100000000 Walter M 11111111001000000

# 99. HEADER display or suppress subtable headings

Subtables are usually displayed with two heading lines, showing Table number, Title, date, etc.

To display these (the standard), specify HEADER=YES. To suppress these, specify HEADER=NO.

Example: In Table 7.2, the person misfits. Heading lines are not wanted between persons. HEADER=NO

#### 100. HIADJ correction for top rating scale categories

The Rasch model models the measure corresponding to a top rating (or partial credit) scale category as infinite. This is difficult to think about and impossible to plot. Consequently, graphically in Table 2.2 and numerically in Table 3.1 a measure is reported corresponding to a top category. This is the measure corresponding to an imaginary rating HIADJ= rating points below the top category. The corresponding instruction for the bottom category is LOWADJ=.

Example: The standard spread in Table 2.2 is based on HIADJ=0.25. You wish the top category number to be printed more to the right, further away from the other categories. HIADJ=0.1

# 101. HLINES heading lines in output files

To facilitate importing the <u>IFILE=</u>, <u>PFILE=</u>, <u>SFILE=</u> and <u>XFILE=</u> files into spreadsheet and database programs, the heading lines can be omitted from the output files.

HLINES=Y Include heading lines in the output files (the standard) In IFILE= and PFILE=, specifying HLINES=Y also puts ";" at the start of missing, deleted and extreme

lines.

HLINES=N Omit heading lines.

Example: I want a tab-separated score-to-measure file, without the column headings: SCOREFILE=mysc.txt HLINES=NO CSV=TAB

| 0 | -6.46 | 1.83 | .28  | 217 | 85 | 1 | 2.9 | 1 | 2.9 | 1 |
|---|-------|------|------|-----|----|---|-----|---|-----|---|
| 1 | -5.14 | 1.08 | .81  | 278 | 50 | 0 | .0  | 1 | 2.9 | 3 |
| 2 | -4.22 | .86  | 1.29 | 321 | 40 | 1 | 2.9 | 2 | 5.7 | 4 |

with column headings, HLINES=YES, the standard:

";" "KID" "SCORE FILE FOR" "; TABLE OF SAMPLE NORMS (500/100) AND FREQUENCIES CORRESPONDING TO COMPLETE TEST" ";SCORE" "MEASURE" "S.E." "INFO" "NORMED" "S.E." "FREQUENCY" "%" "CUM.FREQ." "%" "PERCENTILE" 0 -6.46 1.83 .2821785 1 2.91 2.91

# 102. IAFILE item anchor file

The <u>IFILE=</u> from one analysis can be used unedited as the item anchor file, IAFILE=, of another.

The item parameter values (deltas) can be anchored (fixed) using IAFILE=. Anchoring facilitates <u>equating</u> test forms and building item banks. The items common to two test forms, or in the item bank and also in the current form, can be anchored at their other form or bank calibrations. Then the measures constructed from the current data will be <u>equated</u> to the measures of the other form or bank. Other measures are <u>estimated</u> in the frame of reference defined by the anchor values.

In order to anchor items, a data file must be created of the following form:

1. Use one line per item-to-be-anchored.

2. Type the sequence number of the item in the current analysis, a blank, and the measure-value at which to anchor the item (in logits if <u>USCALE=1</u>, or in your user-rescaled units otherwise).

Further values in each line are ignored. An IFILE= works well as an IAFILE=.

# Anything after ";" is treated as a comment.

IAFILE = filename

Item anchor information is in a file containing lines of format item entry number anchor value item entry number anchor value

IAFILE=\*

Item anchor information is in the control file in the format

IAFILE=\* item entry number anchor value item entry number anchor value

IAFILE=\$SnnEnn or IAFILE=\$SnnWnn or @Field

Item anchor information is in the item labels using the column <u>selection rules</u>. Blanks or non-numeric values indicate no anchor value.

Example 1: The third item is to be anchored at 1.5 logits, and the fourth at 2.3 logits.

- 1. Create a file named, say, "ANC.FIL"
- 2. Enter the line "3 1.5" into this file, which means "item 3 in this test is to be fixed at 1.5 logits".
- 3. Enter a second line "4 2.3" into this file, which means "item 4 in this test is to be fixed at 2.3 logits".
- 3. Specify, in the control file,

| IAFILE=ANC.FIL |                                                   |
|----------------|---------------------------------------------------|
| CONVERGE=L     | ; only logit change is used for convergence       |
| LCONV=0.005    | ; logit change too small to appear on any report. |

or place directly in the control file:

| IAFILE=*<br>3 1.5<br>4 2.3     |                                                                                                  |
|--------------------------------|--------------------------------------------------------------------------------------------------|
| *<br>CONVERGE=L<br>LCONV=0.005 | ; only logit change is used for convergence<br>; logit change too small to appear on any report. |

or in with the item labels:

| IAFILE=\$\$10W4<br>CONVERGE=L<br>LCONV=0.005<br>&END | ; location of anchor value in item label<br>; only logit change is used for convergence<br>; logit change too small to appear on any report. |
|------------------------------------------------------|----------------------------------------------------------------------------------------------------|
| LOO<br>House 15                                      | · item label and anchor value                                                                                                    |
| Garden 2.3                                           |                                                                                                    |
| Park                                                 |                                                                                                    |
| END LABELS                                           |                                                                                                    |

To check: "A" after the measure means "anchored"

| +   |     |       |       |              |            |         |     |     |      |       |          |       | + |
|-----|-----|-------|-------|--------------|------------|---------|-----|-----|------|-------|----------|-------|---|
| ENT | RY  | RAW   |       |              | I          | INFIT   | 1   | OUT | FIT  | PTMEA |          |       | 1 |
| NUM | BER | SCORE | COUNT | MEASURE      | ERROR   MN | NSQ ZST | D M | NSQ | ZSTD | CORR. | DISPLACE | ITEMS | 1 |
|     |     |       |       |              | +          |         | -+- |     |      | +     | ++       |       |   |
|     | 3   | 32    | 35    | 1.5 <b>A</b> | .05  .     | .80     | 3   | .32 | .6   | .53   | .40      | House | 1 |

Example 2: The calibrations from one run are to be used to anchor subsequent runs. The items have the same numbers in both runs. This is convenient for generating tables not previously requested. 1. Perform the calibration run, say,

C > WINSTEPS SF.TXT SOMEO.TXT IFILE=ANCHORS.SF TABLES=111

#### 2. Perform the anchored runs, say, C:> WINSTEPS SF.TXT MOREO.TXT IAFILE=ANCHORS.SF TABLES=0001111 C:> WINSTEPS SF.TXT CURVESO.TXT IAFILE=ANCHORS.SF CURVES=111

Example 3: Score-to-measure Table 20 is to be produced from known item and rating scale structure difficulties. Specify:

IAFILE ; the item anchor file SAFILE ; the structure/step anchor file (if not dichotomies) CONVERGE=L ; only logit change is used for convergence LCONV=0.005 ; logit change too small to appear on any report. STBIAS=NO ; anchor values do not need estimation bias correction. The data file comprises two dummy data records, so that every item has a non extreme score, e.g., For dichotomies: Record 1: 10101010101 Record 2: 0101010101

For a rating scale from 1 to 5: Record 1: 15151515151 Record 2: 51515151515

# 103. IANCHQU anchor items interactively

Items to be anchored can be entered interactively by setting IANCHQ=Y. If you specify this, you are asked if you want to anchor any items. If you respond "yes", it will ask if you want to read these anchored items from a file; if you answer "yes" it will ask for the file name and process that file in the same manner as if <u>IAFILE=</u> had been specified. If you answer "no", you will be asked to enter the sequence number of each item to be anchored, one at a time, along with its logit (or user-rescaled by <u>USCALE=</u>, <u>UMEAN=</u>) value. When you are finished, enter a zero.

Example: You are doing a number of analyses, anchoring a few, but different, items each analysis. You don't want to create a lot of small anchor files, but rather just enter the numbers at the terminal, so specify:

IANCHQ=Y CONVERGE=L ; only logit chan

E=L ; only logit change is used for convergence

LCONV=0.005 ; logit change too small to appear on any report.

#### You want to anchor items 4 and 8.

WINSTEPS asks you: DO YOU WANT TO ANCHOR ANY ITEMS? respond YES(Enter) DO YOU WISH TO READ THE ANCHORED ITEMS FROM A FILE? respond NO(Enter) INPUT ITEM TO ANCHOR (0 TO END): respond 4(Enter) (the first item to be anchored) INPUT VALUE AT WHICH TO ANCHOR ITEM: respond 1.45(Enter) (the first anchor value) INPUT ITEM TO ANCHOR (0 TO END): 8(Enter) INPUT VALUE AT WHICH TO ANCHOR ITEM:-0.23(Enter) INPUT ITEM TO ANCHOR (0 TO END): 0(Enter) (to end anchoring)

# 104. ICORFILE item residual correlation file

This writes out the Table of inter-item correlations which is the basis of the principal components analysis of residuals. Missing data: for these Winsteps substitutes their expectations when possible. For residuals and standardized residuals, these are 0. Persons with extreme scores (minimum possible or maximum possible): Winsteps drops these from the correlation computation. The reason for these choices is to make the principal components analysis of residuals as meaningful as possible.

ICORFILE= file name

Example 1: Write out the Table of inter-item residual correlations. ICORFILE=file.txt - Then file.txt contains, for

SF.txt,

| Item | Item | Correlation |
|------|------|-------------|
| 1    | 2    | 04          |
| 1    | 3    | .05         |
|      |      |             |
| 2    | 3    | 04          |
| 2    | 4    | 20          |
| <br> |      |             |

Example 2: When ICORFILE= is selected on the <u>Output Files</u> menu or <u>MATRIX=</u>YES, the Data Format: Matrix option can be selected:

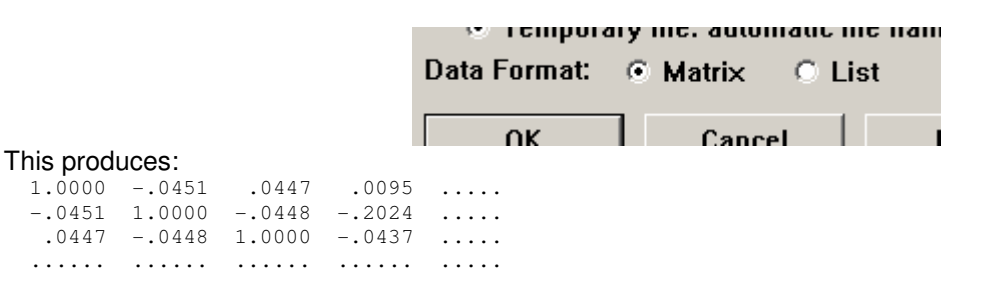

# 105. **IDELETE** item one-line item deletion

A one-line list of items to be deleted or reinstated can be conveniently specified with IDELETE=. This is designed to be used in the post-analysis Specification pull-down menu box.

The formats are:

IDELETE= 3 ; an entry number: delete item 3

IDELETE= 6 1 ; delete items 6 and 1

IDELETE= 2-5 ; delete items 2, 3, 4, 5

IDELETE= +3-10 ; delete all items, then reinstate items 3 to 10.

IDELETE= 4-20 +8 ; delete items 4-20 then reinstate item 8

IDELETE= 3,7,4,10 ; delete items 3, 7, 4, 10. Commas, blanks and tabs are separators. At the "Extra information" prompt, use commas.

IDELETE = (blank) ; resets temporary item deletions

Example 1: After an analysis is completed, delete all items except for one subtest in order to produce a score-tomeasure Table for the subtest.

In the Specifications pull-down box:

IDELETE = +11-26 ; the subtest is items 11-26

Screen displays: CURRENTLY REPORTABLE ITEMS = 16

In the Output Tables menu (or SCOREFILE=)

Table 20. Measures for all possible scores on items 11-26.

Example 2: 9 common items. 3 items on Form A. 4 items on Form B. Score-to-measure tables for the Forms. For Form A: in the Specifications pull-down box:

IDELETE = 13-16 ; deletes Form B items

In the Output Tables menu:

Table 20. Measures for all possible scores on items in Form A.

For Form B: in the Specifications pull-down box:

IDELETE= ; to reset all deletions

then

IDELETE = 10-12 ; deletes Form A items

In the Output Tables menu:

Table 20. Measures for all possible scores on items in Form B.

# 106. IDELQU delete items interactively

Use this if you have one or two items to delete or will be running repeatedly with different deletion and selection patterns, otherwise use <u>IDFILE=</u>.

If your system is interactive, items to be deleted or selected can be entered interactively by setting IDELQU=Y. If you specify this, you will be asked if you want to delete any items. If you respond "yes", it will ask if you want to read these deleted items from a file; if you answer "yes" it will ask for the file name and process that file in the same manner as if IDFILE= had been specified. If you answer "no", you will be asked to enter the sequence number or numbers of items to be deleted or selected one line at a time, following the rules specified for IDFILE=. When you are finished, enter a zero.

Example: You are doing a number of analyses, deleting a few, but different, items each analysis. You don't want to create a lot of small delete files, but rather just enter the numbers directly into the program using:

NI=60 ITEM1=30 IDELQU=Y &END

You want to delete items 23 and 50 through 59.

WINSTEPS asks you: DO YOU WANT TO DELETE ANY ITEMS? respond YES(Enter) DO YOU WISH TO READ THE DELETED ITEMS FROM A FILE? respond NO(Enter) INPUT ITEM TO DELETE (0 TO END): respond 23(Enter) (the first item to be deleted) INPUT ITEM TO DELETE (0 TO END): 50-59(Enter) INPUT ITEM TO DELETE (0 TO END): 0(Enter) (to end deletion)

If you make a mistake, it is simple to start again, reinstate all items with INPUT ITEM TO DELETE (0 TO END): +1-999(Enter) where 999 is the length of your test or more, and start selection again.

# 107. IDFILE item deletion file

Deletion or selection of items from a test for an analysis, but without removing the responses from your data file, is easily accomplished by creating a file in which each line contains the sequence number or numbers of items to be deleted or selected. Specify this file by means of the control variable, IDFILE=, or enter the deletion list in the control file using IDFILE=\*. Your control file should include item labels for all items, including the ones you are deleting.

a) Delete an item: enter the item number. E.g., to delete item 5, enter 5

b) Delete a range of items: enter the starting and ending item number on the same line separated by a *blank or dash*. E.g., to delete items 13 through 24

- 13-24 or 13 24
- c) Select an item for analysis: enter a plus sign then the number.
  - E.g., to select item 19 from a previously deleted range

+19

d) Select a range of items for analysis: enter a plus sign, the starting number, a blank or dash, then the ending number. E.g., to select items 17 through 22

+17-22

or

+17 22

e) If a + selection is the *first entry* in the deletion file, then all items are deleted before the first selection is undertaken, so that the items analyzed will be limited to those selected, e.g.

if +10-20 is the only line in the item deletion file for a 250 item test, it means

1-250 ; delete all 250 items +10-20 ; reinstate items 10 through 20.

f) You may specify an item deletion list in your control with

IDFILE=\* (List) \* e.g., IDFILE=\* 17 ; delete item 17 2 ; delete item 2

Example 1: You wish to delete the fifth and tenth through seventeenth items from an analysis, but then keep item fourteen.

1. Create a file named, say, ITEM.DEL 2. Enter into the file, the lines:

5

10-17

+14

3. Specify, in the control file, NI=50 ITEM1=63

IDFILE=ITEM.DEL

TABLES=1110111 &END

or, specify in the control file, NI=50 ITEM1=63 IDFILE=\*

```
5
10-17
+14
*
TABLES=1110111
&END
```

Example 2: The analyst wants to delete the most misfitting items reported in Table 10.

1. Set up a standard control file.

2. Specify IDFILE=\*

\*

- 3. Copy the target portion of Table 10.
- 4. Paste it between the "\*"

5. Delete characters before the entry numbers.

6. Type ; after the entry numbers to make further numbers into comments.

TITLE = 'Example of item deletion list from Table 10' IDFILE = \*

Delete the border character before the entry number

| _ |       |       |       |         |           |            |             |                               |   |
|---|-------|-------|-------|---------|-----------|------------|-------------|-------------------------------|---|
| ; | ENTRY | RAW   |       |         |           | INFIT O    | UTFIT       |                               |   |
| ; | NUM   | SCORE | COUNT | MEASURE | ERROR MNS | Q ZSTD MNS | Q ZSTD PTBI | IS ACTS                       | G |
|   | 5;    | 2     | 4     | .00     | 1.03 1.48 | 1.8 1.50   | 1.8 A83     | FIND BOTTLES AND CANS         | 0 |
|   | 8;    | 2     | 4     | .00     | 1.03 1.40 | 1.6 1.43   | 1.6 B71     | LOOK IN SIDEWALK CRACKS       | 0 |
|   | 4;    | 3     | 4     | .00     | .62 1.33  | .7 1.49    | .9 C21      | WATCH GRASS CHANGE            | 0 |
|   | 9;    | 4     | 4     | .00     | .74 1.51  | .8 1.57    | .9 D59      | LEARN WEED NAMES              | 0 |
|   | 20;   | 1     | 4     | .00     | 1.03 1.12 | .5 1.14    | .6 E05      | WATCH BUGS                    | 0 |
|   | 24;   | 6     | 4     | .30     | 1.03 1.15 | .6 1.13    | .5 F15      | FIND OUT WHAT FLOWERS LIVE ON | 0 |
| _ |       |       |       |         |           |            |             |                               |   |

Enter the ; to make details to right of entry numbers into comments

Example 3: The analyst want to delete item 4 and items 18 to 23 on the DOS control (or Extra Specifications) line: *Extra specifications?* IDFILE=\* 4 18-23 \* (**Enter**)

or

C:>WINSTEPS CONTROL.FIL OUTPUT.FIL IDFILE=\* 4 18-23 \*

# 108. IDROPEXTREME drop items with extreme scores

Unanchored items with extreme (zero or perfect, minimum possible or maximum possible) scores provide no information for estimating person measures, but they are reported and included in summary statistics. To remove them:

IDROPEXTREME = No ; do not drop extreme items (standard)

IDROPEXTREME = Yes or All ; drop items with zero and perfect scores

IDROPEXTREME = Zero or Low or Bottom or Minimum ; drop items with zero or minimum-possible scores

IDROPEXTREME = Perfect or High or Top or Maximum ; drop items with perfect or maximum-possible scores

Example: The instrument contains items asking about very rare conditions (scored "0" - not observed). These are skewing the survey summary statistics:

IDROPEXTREME = Minimum ; items about conditions never observed in the sample are dropped.

# 109. IFILE item output file

IFILE=filename produces an output file containing the information for each item. This file contains 4 heading lines (unless <u>HLINES=</u>N), followed by one line for each item containing:

Columns:

Start EndFormat Description

1 A1 Blank or ";" if HLINES=Y and there are no responses or deleted or extreme (status =0,-1, -2, -3)

- 2 6 I5 1. The item sequence number (ENTRY)
- 7 14 F8.2 2. Item's calibration (user-rescaled by UMEAN=, USCALE=, UDECIM) (MEASURE)
- 15 17 I3 3. The item's status (STATUS)
  - 2 = Anchored (fixed) calibration
  - 1 = Estimated calibration
  - 0 = Extreme minimum (estimated using EXTRSC=)
  - -1 = Extreme maximum (estimated using EXTRSC=)

```
-2 = No responses available for calibration (or all responses in the same category with
```

ISGROUPS=0).

- -3 = Deleted by user
- 18 25 F8.1 4. The number of responses used in calibrating (COUNT) or the observed count (TOTAL=Y)
- 26 34 F8.1 5. The raw score used in calibrating (SCORE) or the observed score (TOTAL=Y)
- 35 41 F7.2 6. Item calibration's <u>standard error</u> (user-rescaled by USCALE=, UDECIM=) (ERROR)
- 42 48 F7.2 7. Item infit: mean square infit (IN.MSQ)
- 49 55 F7.2 8. Item infit: t standardized (ZSTD), locally t standardized (ZEMP) or log-scaled (LOG)
- 56 62 F7.2 9. Item outfit: mean square outfit (OUT.MS)
- 63 69 F7.2 10. Item outfit: standardized (ZSTD), locally t standardized (ZEMP) or log-scaled (LOG)
- 70 76 F7.2 11. Item displacement (user-rescaled by USCALE=, UDECIM=) (DISPLACE)
- 77 83 F7.2 12. Item by test-score correlation: point-biserial (PTBS) or point-measure (PTME)
- 84 90 F7.2 13. Item weight (WEIGHT)
- 91 96 F6.1 14. Observed percent of observations matching prediction (OBSMA)
- 97 102 F6.1 15. Expected percent of observations matching prediction (EXPMA)
- 103109F7.2 16. Item discrimination

If <u>ASYMPTOTE=</u>Yes:

110115F6.2 17. Item lower asymptote (LOWER)

116121 F6.2 18. Item upper asymptote(UPPER) ... add 12 to the next column locations

If <u>PVALUE=</u>Yes: 110115F6.2 19. Item p-value or average rating (PVALUE) ... add 6 to the next column locations

1101101X Blank
111111A1 20. Grouping to which item belongs (G)
1121121X Blank
113113A1 21. Model used for analysis (R=Rating, S=Success, F=Failure) (M)
1141141X Blank
115144+ A30+ 22. Item name (NAME)

The format descriptors are:

In = Integer field width n columns

Fn.m = Numeric field, n columns wide including n-m-1 integral places, a decimal point and m decimal places An = Alphabetic field, n columns wide

nX = n blank columns.

When CSV=Y, commas separate the values, which are squeezed together without spaces between. Quotation marks surround the "Item name", e.g., 1,2,3,4,"Name". When CSV=T, the commas are replaced by tab characters.

Example: You wish to write a file on disk called "ITEM.CAL" containing the item statistics for use in updating your item bank, with values separated by commas:

IFILE=ITEM.CAL CSV=Y

When W300=Yes, then this is produced in Winsteps 3.00, 1/1/2000, format:

Columns:

- Start EndFormat Description
- 1 A1 Blank or ";" if HLINES=Y and there are no responses or deleted (status = -2, -3)
- 2 6 I5 1. The item sequence number (ENTRY)
- 7 14 F8.2 2. Item's calibration (user-rescaled by UMEAN=, USCALE=, UDECIM) (MEASURE)
- 15 17 I3 3. The item's status (STATUS)
  - 2 = Anchored (fixed) calibration
  - 1 = Estimated calibration
  - 0 = Extreme minimum (estimated using EXTRSC=)
  - -1 = Extreme maximum (estimated using EXTRSC=)
  - -2 = No responses available for calibration
  - -3 = Deleted by user
- 18 23 I6 4. The number of responses used in calibrating (COUNT) or the observed count (TOTAL=Y)
- 24 30 I6 5. The raw score used in calibrating (SCORE) or the observed score (TOTAL=Y)
- 31 37 F7.2 6. Item calibration's <u>standard error</u> (user-rescaled by USCALE=, UDECIM=) (ERROR)
- 38 44 F7.2 7. Item mean square infit (IN.MSQ)
- 45 51 F7.2 8. Item infit: t standardized (ZSTD), locally t standardized (ZEMP) or log-scaled (LOG)
- 52 58 F7.2 9. Item mean square outfit (OUT.MS)
- 59 65 F7.2 10. Item outfit: t standardized (ZSTD), locally t standardized (ZEMP) or log-scaled (LOG)
- 66 72 F7.2 11. Item displacement (user-rescaled by USCALE=, UDECIM=) (DISPLACE)
- 73 79 F7.2 12. Item by test-score correlation: point-biserial (PTBS) or point-measure (PTME)
- 80 80 1X 15. Blank
- 81 81 A1 16. Grouping to which item belongs (G)
- 82 82 1X 17. Blank
- 83 83 A1 18. Model used for analysis (R=Rating, S=Success, F=Failure) (M)
- 84 84 1X 19. Blank
- 85 132+ A30+ 18. Item name (NAME)

#### Example of standard IFILE=

; ITEM Knox Cube Test (Best Test Design p.31) Nov 10 15:40 2005 ;ENTRY MEASURE STTS COUNT SCORE ERROR IN.MSQ IN.ZSTD OUT.MS OUT.ZSTD DISPL PTME WEIGHT OBSMA EXPMA DISCR G M NAME 1 -6.74 -1 34.0 34.0 1.87 1.00 .00 1.00 .00 .00 .00 1.00 .0 .0 1.00 1 R 1= 1-4 .35 -.24 .00 34.0 4 -4.54 1 32.0 .82 .92 -.16 .55 1.00 94.1 94.1 1.07 1 R 4= 1-3-4

# 110. ILFILE item label file

Useful item identification greatly enhances the output tables.

You usually specify items labels between &END and END LABELS in the control file. You may also use ILFILE= for the initial or additional sets of item labels.

ILFILE= commands also add 'Edit ILFILE=' lines to the File pull-down menu.

Example: You wish to use abbreviated item labels for the initial analysis, but then switch to longer item labels to produce the final reports.

In your control file specify the shorter labels, one per line,

(a) between &END and END LABELS

or (b) between ILFILE=\* and \* in the control file

or (c) in a separate file identified by ILFILE=\*

You can switch to the longer labels, in a file called "Longer.txt" by using the "Specification" menu item, and entering ILFILE=Longer.txt

If you have ILFILE= in your control file and your data is also in your control file, be sure that there is an "END LABELS" before your data (or that you specify INUMB=YES).

Example: 4 item arithmetic test.

NI=4 ILFILE=\* Addition ; labels for the 4 items Subtraction Multiplication Division \* &End END LABELS

# 111. IMAP item label on item maps Tables 1, 12

This specifies what part of the item label is to be used on the item map. The length of IMAP= overrides <u>NAMLMP=</u>.

It's format is IMAP = \$S..W.. or \$S..E. etc. using the column selection rules.

Example: Item type is in columns 3 and 4 of the item label. Item content area is in columns 7 and 8. IMAP= \$S3W2+"/"+\$S7W2

tfile=\*

12 ; Item maps in Table 12 (or use Output Tables menu)

If the item label is "KH323MXTR", the item label on the map will be "32/XT"

#### 112. INUMB label items by sequence numbers

Are item names provided, or are they the entry sequence numbers?

#### INUMB=Y

a name is given to each item based on its sequence number in your data records. The names are "I0001", "I0002", ..., and so on for the NI= items. This is a poor choice as it produces noninformative output.

#### **INUMB=N**, the standard

Your item names are entered (by you) after the "&END" at the end of the control variables. Entering detailed item names makes your output much more meaningful to you.

The rules for supplying your own item names are:

1. Item names are entered, one per line, generally directly after & END.

2. Item names begin in column 1.

3. Up to 300 characters (or <u>ITLEN=</u>) in each item name line will be used, but you may enter longer names in the control file for your own record keeping.

4. The item names must be listed in exactly the same order as their responses appear in your data records.

5. There should be the same number of item names as there are items specified by <u>NI=</u>. If there are too many or too few names, a message will warn you and sequence numbers will be used for the names of any unnamed items. You can still proceed with the analysis.

6. Type END NAMES starting in column 1 of the line after the last item name.

Example: An analysis of 4 items for which you supply identifying labels.

Person Z 1001

#### 113. IPMATRIX response-level matrix

IPMATRIX= is only available from the Output Files pull-down menu. It constructs a rectangular matrix in which there is one row for each person and one column for each item, or *vice-versa*. The entries in the matrix are selected from the following screen:

| 8 L 16 D                                         | and the second second                    |  |  |  |
|--------------------------------------------------|------------------------------------------|--|--|--|
| Select field you want:                           | Also include:                            |  |  |  |
| <ul> <li>Response value after scoring</li> </ul> | Person Entry Number                      |  |  |  |
| C Response value after recounting                | Person measure                           |  |  |  |
| C Expected response value                        | Person label     Interproti neius        |  |  |  |
| O Model variance of observed around expected     | Person field: \$s1w2                     |  |  |  |
| C Standardized residual                          | Person field: \$ma3 -                    |  |  |  |
| C Score residual                                 | Person field:                            |  |  |  |
| C Measure difference                             | Item Entry Number                        |  |  |  |
| C Log-probability of observed response           | Item Measure                             |  |  |  |
| C Predicted person measure                       | □ Item Label                             |  |  |  |
| C Predicted item measure                         | Item field: @strand 🔹                    |  |  |  |
| C Deserves and in data (its                      | Item field:                              |  |  |  |
| Response code in data nie                        | Item field:                              |  |  |  |
| C Deserve in a trix:                             |                                          |  |  |  |
| · Persons are rows, items are columns            | Only for Person nnn or range nnn-mmm:    |  |  |  |
| C Persons are columns, items are rows            | 13 48-67 75                              |  |  |  |
| ☑ Include extreme persons                        | 0.1.6.1                                  |  |  |  |
| ✓ Include extreme items                          | Only for item init or range init-initia. |  |  |  |
| Code for missing data:                           | 1                                        |  |  |  |
| OK Cancel Help                                   | Clear all settings                       |  |  |  |

The first rows and columns can be the entry numbers, measures, labels and/or fields from the labels.

The matrix must contain **one** of

- 3. Original response value (after keying/scoring) (I4) (OBS)
- 4. Observed response value (after recounting) (I4) (ORD)
- 5. Expected response value (F7.3) (EXPECT)

- modeled variance of observed values around the expected value (F7.3) (VAR) This is also the statistical information in the observation. Square root(modeled variance) is the observation's raw score standard deviation.
- 7. Standardized residual: (Observed Expected)/Square root Variance (F7.3) (ZSCORE)
- 8. Score residual: (Observed Expected) (F7.3) (RESID)
- 11. Measure difference (Person measure Item measure) (F7.3) (MEASURE)
- 12. Log-Probability of observed response (F7.3) (LOG<sub>e</sub>(PROB))
- 13. Predicted person measure from this response (F7.3) (PMEASURE)
- 14. Predicted item measure from this response (F7.3) (IMEASURE)
- 15. Response code in data file (A) (CODE)

Field numbers shown here are those for XFILE=.

Depending on <u>CSV=</u>, data values are separated by "tab" or comma characters. In fixed field format, all fields are 7 characters long, separated by a blank. Missing data codes are "." as standard, but can be any character, or nothing.

| 1234567- | 1234567- | -1234567- | 1234567-12 | 234567-123 | 4567-12 | 34567 ; | these | indicate | fields. |
|----------|----------|-----------|------------|------------|---------|---------|-------|----------|---------|
|          | 1        | 2         | 3          | 4          | 5       | 6       |       |          |         |
| 1        | 8.85     | 223       |            |            |         |         |       |          |         |
| 2        | 3.917    |           | 3.917      |            |         |         |       |          |         |
| 3        |          | 6.585     | 298        |            |         |         |       |          |         |

*Example:* I want a table of probabilities with items as the columns and possible scores as the rows, like the one on page 166 of Doug Cizek's book, *Setting Performance Standards,* based on work by Mark Reckase.

From your main analysis, write out an IFILE=itemanc.txt

Create a data set with one record for each possible score (it doesn't matter what the actual pattern of 1's and 0's is).

Enter the intended raw score as the person label.

In the control file for the new data set, put IAFILE=itemanc.txt

Analyze this second data set. Ignore any "subset" warning messages.

Check that the items are anchored in Table 14.

Check that the reported raw score for each person match that in the person label in Table 18.

Use the Output Files pull-down menu to write out an IPMATRIX=

Select "Expected response value", "Persons are rows, items are columns", "Person label", "Item entry number" Then "Tab-separated", "EXCEL"

Then, for each observation in your data set, you have the probability for each score for each item.

#### Here it is from Exam1.txt (using the non-extreme items):

| TITLE='KNOX | CUBE TEST' ;    | Report title                                 |
|-------------|-----------------|----------------------------------------------|
| NAME1=1     | ;               | First column of person label in data file    |
| ITEM1=11    | ;               | First column of responses in data file       |
| NI=18       | ;               | Number of items                              |
| CODES=01    | ;               | Valid response codes in the data file        |
| iafile = it | emanc.txt ;     | item calibrations from the original analysis |
| &END        |                 |                                              |
| END NAMES   |                 |                                              |
| 1           | 100000000000000 | ; score and a response string for it         |
| 2           | 11000000000000  |                                              |
| 3           | 11100000000000  |                                              |
| 4           | 11110000000000  |                                              |
| 5           | 11111000000000  |                                              |
| 6           | 11111100000000  |                                              |
| 7           | 11111110000000  |                                              |
| 8           | 11111111000000  |                                              |
| 9           | 11111111100000  |                                              |
| 10          | 1111111110000   |                                              |
| 11          | 11111111111000  |                                              |
| 12          | 1111111111100   |                                              |
| 13          | 11111111111110  |                                              |

Here's the array in EXCEL, after some editing. Add across the columns to confirm that the probabilities add up to the scores.

| Score | ltem 4 | ltem 5 | ltem 6 | ltem 7 | ltem 8 | ltem 9 | Item 10 | Item 11 | Item 12 | Item 13 | Item 14 | Item 15 | Item 16 | Item 17 |
|-------|--------|--------|--------|--------|--------|--------|---------|---------|---------|---------|---------|---------|---------|---------|
| 1     | 0.29   | 0.19   | 0.13   | 0.19   | 0.05   | 0.13   | 0.02    | 0.00    | 0.00    | 0.00    | 0.00    | 0.00    | 0.00    | 0.00    |
| 2     | 0.51   | 0.37   | 0.28   | 0.37   | 0.12   | 0.28   | 0.06    | 0.01    | 0.00    | 0.00    | 0.00    | 0.00    | 0.00    | 0.00    |
| 3     | 0.68   | 0.55   | 0.44   | 0.55   | 0.22   | 0.44   | 0.11    | 0.01    | 0.00    | 0.00    | 0.00    | 0.00    | 0.00    | 0.00    |
| 4     | 0.81   | 0.71   | 0.60   | 0.71   | 0.35   | 0.60   | 0.20    | 0.02    | 0.01    | 0.01    | 0.00    | 0.00    | 0.00    | 0.00    |
| 5     | 0.90   | 0.83   | 0.76   | 0.83   | 0.53   | 0.76   | 0.34    | 0.05    | 0.01    | 0.02    | 0.00    | 0.00    | 0.00    | 0.00    |
| 6     | 0.95   | 0.92   | 0.88   | 0.92   | 0.73   | 0.88   | 0.55    | 0.10    | 0.03    | 0.04    | 0.01    | 0.00    | 0.00    | 0.00    |
| 7     | 0.98   | 0.97   | 0.96   | 0.97   | 0.89   | 0.96   | 0.79    | 0.26    | 0.08    | 0.10    | 0.03    | 0.01    | 0.01    | 0.01    |
| 8     | 1.00   | 0.99   | 0.99   | 0.99   | 0.96   | 0.99   | 0.93    | 0.54    | 0.21    | 0.27    | 0.08    | 0.02    | 0.02    | 0.02    |
| 9     | 1.00   | 1.00   | 1.00   | 1.00   | 0.99   | 1.00   | 0.97    | 0.76    | 0.43    | 0.50    | 0.20    | 0.06    | 0.06    | 0.06    |
| 10    | 1.00   | 1.00   | 1.00   | 1.00   | 1.00   | 1.00   | 0.99    | 0.89    | 0.65    | 0.72    | 0.38    | 0.13    | 0.13    | 0.13    |
| 11    | 1.00   | 1.00   | 1.00   | 1.00   | 1.00   | 1.00   | 1.00    | 0.95    | 0.82    | 0.86    | 0.60    | 0.26    | 0.26    | 0.26    |
| 12    | 1.00   | 1.00   | 1.00   | 1.00   | 1.00   | 1.00   | 1.00    | 0.98    | 0.92    | 0.94    | 0.78    | 0.46    | 0.46    | 0.46    |
| 13    | 1.00   | 1.00   | 1.00   | 1.00   | 1.00   | 1.00   | 1.00    | 0.99    | 0.97    | 0.98    | 0.91    | 0.72    | 0.72    | 0.72    |

# 114. IREFER identifying items for recoding

Responses are revalued according to the matching codes in <u>IVALUE=</u>. If this implies that the items may have different rating (or partial credit) scale structures, so <u>ISGROUPS=</u> may also be required.

#### IREFER= has three forms: IREFER=AABBCDAAD and IREFER=\* list \* and IREFER=\*filename

Valid one-character IREFER= codes include: !#\$%&-./123456789<>@ABCDEFGHIJKLMNOPQRSTUVWXYZ^\_|~

A-Z are the same as a-z.

Characters with ASCII codes from 129-255 can also be used, but display peculiarly: ÎÏĐÑÒÓÔÕÖרÙÚÛÜÝÞBàáâã etc.

When XWIDE=2 or more, then

either (a) Use one character per XWIDE and blanks,

NI=8 XWIDE=2 IREFER=' A B C D D C B A'

or (b) Use one character per item with no blanks

NI=8 XWIDE=2 RESCORE='ABCDDCBA'

Item identifying codes can be letters or numbers. "A" is the same as "a", etc.

Example 1. There are 3 item types. Items are to rescored according to Type A and Type B. Other items to keep original scoring.

```
CODES = 1234

IREFER = AAAAAAAABBBBBBBB****** 3 item types: ("a" is the same as "A" in these

codes)

IVALUEA = 1223 Recode Type A items

IVALUEB = 1123 Recode Type B items

IVALUE* = 1234 Recode Type * item. Can be omitted

Or

IREFER=*

1-8 A

9-16 B
```

17-23 \*

or

IREFER=\*filename.txt

in filename.txt:

1-8 A 9-16 B 17-23 \* Example 2. There are 3 item types. Responses are 2 characters wide. Items are to rescored according to Type A and Type B. Other items to keep original scoring.

```
XWIDE=2

CODES = '1 2 3 4 '

IREFER = AAAAAAAABBBBBBBB******* 3 item types

IVALUEA = '1 2 2 3 '

IVALUEB = '1 1 2 3 '

Recode Type A items

IVALUE* = 1234 Recode Type * item. Can be omitted
```

Example 3: All items are to be rescored the same way

```
NI = 100 100 ITEMS
IREFER=*
1-100 X FOR ALL 100 ITEMS, reference is X
*
Codes = 12345 rescore 12345
IVALUEX = 12223 into 12223
```

Example 4: Items are to be rescored in 3 different ways, and then the items are to be divided into 4 rating scale structures.

ISGROUPS=11112223312444 ; 4 RATING SCALE GROUPINGS IREFER =AAAABBBCCABBBB ; 3 RECODINGS CODES =01234 ; ORIGINAL CODES IN DATA IVALUEA =01234 ; ORIGINAL CODING MAINTAINED - THIS LINE CAN BE OMITTED IVALUEB =43210 ; CODING IS REVERSED IVALUEC =\*112\* ; DICHOTOMIZED WITH EXTREME CATEGORIES MARKED MISSING

#### Example 5: Multiple-choice test with 4 options, ABCD

| IREFER=ABCDDABADCDA<br>CODES =ABCD<br>IVALUEA=1000<br>IVALUEB=0100 | ;<br>;<br>;<br>; | SCORING KEY<br>VALID OPTIONS<br>A SCORED 1<br>B SCORED 1 |  |
|--------------------------------------------------------------------|------------------|----------------------------------------------------------|--|
| IVALUEC=0010                                                       | ;                | C SCORED 1                                               |  |
| IVALUED=0001                                                       | ;                | D SCORED 1                                               |  |
| MISSCORVE=0                                                        | ;                | EVERYTHING ELSE IN THE DATA SCORED 0                     |  |
|                                                                    |                  |                                                          |  |

# 115. ISELECT item selection criterion

Items to be selected may be specified by using the ISELECT= instruction to match characters within the item name. Items deleted by <u>IDFILE=</u> or similar are never selected by ISELECT=.

This can be done **before** analysis in the control file or with "Extra specifications". It can also be done **after** the analysis using the "Specification" pull-down menu.

Control characters to match item name:

? matches any character

{..} braces characters which can match a single character: {ABC} matches A or B or C.

{.. - ..} matches single characters in a range. {0-9} matches digits in the range 0 to 9.

{.. --..} matches a single "-" {AB--} matches A or B or "-".

\* matches any string of characters - must be last selection character.

Other alphanumeric characters match only those characters.

Each ISELECT= performed using the "Specification" pull-down menu selects from all those analyzed. For incremental selections, i.e., selecting from those already selected, specify +ISELECT=

Example 1: Select for analysis only items with M in the 5th column of item name.

ISELECT=????M\* M in column means Math items

0001M 2x4 *selected* 0002R the cat *omitted* END NAMES

Example 2: Select for analysis all items with code "A 4" in columns 2-4 of their names.

ISELECT="?A 4\*" quotes because a blank is included. A is in col. 2 etc. ZA 4PQRS selected

Example 3: Select all Math (M in column 2) items which are Addition or Division (A or D in column 4): ISELECT="?M?{AD}\*"

 1M3A456
 2+2
 selected

 1M5D689
 23/7
 selected

 1H2A123
 George
 omitted (History, American)

Example 3: Select codes A, 1,2,3,4,5,6 in column 3: ISELECT=??{A1-6}\*

Example 4: Select "- " in columns 2 and 3: ISELECT="?- "

Example 5: Select "-" or "x" in column 2 with " " in column 3: ISELECT="?{--x} "

Example 6: Analyze only math (column 4 or person-id). Then report only items in Topic C (column 1). Then only report items in Strands 4 and 5 (column 2) in Topic C.

| ISELECT=???M*   | in the Control file or at the Extra Specifications prompt. |
|-----------------|------------------------------------------------------------|
| ISELECT=C*      | using the Specification pull-down menu, after the analysis |
| +ISELECT=?{45}* | using the Specification pull-down menu.                    |

# 116. ISFILE item structure output file

**Do not use this file for anchoring.** ISFILE=filename produces an output file containing the category structure measure information for each item. All measures are added to the corresponding item's calibration and rescaled by <u>USCALE=</u> and <u>UDECIMALS=</u>. This file contains 4 heading lines (unless <u>HLINES=</u>N), followed by one line for each item containing:

Columns:

Start EndFormat Description

- 1 A1 Blank or ";" if no responses or deleted (status = -2, -3)
- 2 6 I5 1. The item sequence number (ENTRY)
- 7 11 I5 2. The item's status (STATUS)
  - 1 = Estimated calibration
  - 2 = Anchored (fixed) calibration
  - 0 = Extreme minimum (estimated using <u>EXTRSC=</u>)
  - -1 = Extreme maximum (estimated using EXTRSC=)
  - -2 = No responses available for calibration
  - -3 = Deleted by user
- 12 5 I5 3. Number of active categories (MAXIMUM)
- 17 5 I5 4. Lowest active category number (CAT)
- 22 29 F8.2 5. Measure for an expected score of <u>LOWADJ=</u> (E.G., CAT+.25)

The following fields are repeated for the remaining active categories:

- 30 34 I5 6. Active category number (CAT)
- 35 39 I5 7. Ordered category number in structure (STRUCTURE) = "Step counting from zero"
- 40 47 F8.2 8. Structure measure (MEASURE) = Rasch-Andrich threshold + item measure = Dij, the Rasch-Andrich threshold. The number of decimal places is set by <u>UDECIMAL=</u>. **Do not use for anchoring. Use the <u>SFILE=</u> and <u>IFILE=</u>.**
- 48 55 F8.2 9. Rasch-Andrich threshold's standard error (ERROR) reported if only one item in the <u>ISGROUPS=</u>, otherwise 0.0.
- 56 63 F8.2 10. Measure for an expected score of category 0.5 score points (CAT-0.5). This is the Rasch-half-point threshold, the boundary between categories when conceptualized as average performances. It is not a model parameter.
- 64 71 F8.2 11. Measure for an expected score of category score points (AT CAT). This is the measure

corresponding to a category when predicting for an individual or sample about which nothing else is known. For the top category this value corresponds to the top category value less <u>HIADJ=</u> (e.g., CAT-0.25), the measure for an expected score of HIADJ= score points less than the top category value.

72 79 F8.2 12. Measure at the 50% cumulative probability (50%PRB). This is the Rasch-Thurstone threshold.

The "AT CAT" for the extreme categories are actually at -infinity and +infinity. So the value  $\underline{LOWADJ}$  above minimum score on the item substitutes for -infinity. For the extreme high category, the value  $\underline{HIADJ}$  less than the maximum score for that item substitutes for +inifinity. It is these values that are plotted on Table 2.2 for the extreme categories.

Since the ISFILE= has the same number of category entries for every item, the repeated fields are filled out with "0" for any further categories up to the maximum categories for any item.

The format descriptors are:

In = Integer field width n columns

Fn.m = Numeric field, n columns wide including n-m-1 integral places, a decimal point and m decimal places An = Alphabetic field, n columns wide

When <u>CSV=</u>Y, commas separate the values with quotation marks around the "Item name". When CSV=T, the commas are replaced by tab characters.

When <u>STKEEP=</u>YES and there are intermediate <u>null</u> categories, i.e., with no observations, then the structure calibration into the category is set 40 logits above the previous calibration. The structure calibration out of the category, and into the next category, is set 40 logits above. Thus:

| Category | structure | Calibration |  |  |  |  |
|----------|-----------|-------------|--|--|--|--|
|          | Table 3.2 | In SFILE    |  |  |  |  |
| 0        | NULL      | 0.00        |  |  |  |  |
| 1        | -1.00     | -1.00       |  |  |  |  |
| 2        | NULL      | 39.00       |  |  |  |  |
| 3        | 1.00      | -38.00      |  |  |  |  |
| TOTAL:   | 0.00      | 0.00        |  |  |  |  |

#### Meanings of the columns

There are several ways of conceptualizing the <u>category boundaries or thresholds</u> of a rating (or partial credit) scale item. Imagine a rating (or partial credit) scale with categories, 1, 2, 3:

From the "expected score ogive", also called the "model item characteristic curve"

Average rating: Measure (must be ordered)

1.25 Measure for an expected score of 0.25 (CAT+.25) when LOWADJ=0.25

1.5 Measure for an expected score of category — 0.5 score points (CAT-0.5)

2 Measure for an expected score of category score points (AT CAT)

2.5 Measure for an expected score of category - 0.5 score points (CAT-0.5)

2.75 Measure for an expected score of category score points (AT CAT)

since this is the top extreme category the reported values is for CAT-0.25 when HIADJ=0.25

From the "category probability curves" relative to the origin of the measurement framework (need not be ordered)

1-2 equal probability Structure measure = Rasch-Andrich threshold + item measure = Dij (MEASURE) standard error Rasch-Andrich threshold's standard error (ERROR)

2 maximum probability Measure for an expected score of category score points (AT CAT) - (yes, same as for the ogive)

2-3 equal probability Structure measure = Rasch-Andrich threshold + item measure = Dij (MEASURE) standard error Rasch-Andrich threshold's standard error (ERROR)

From the "cumulative probability curves" (preferred by Thurstone) (must be ordered)

Category 1 at .5 probability Measure at the 50% cumulative probability (50%PRB)

Category 1+2 at .5 probability Measure at the 50% cumulative probability (50%PRB)

Example 1: You wish to write a file on disk called "ITEMST.FIL" containing the item statistics reported in Table 2.2, for use in constructing your own tables:

|       |         |       |     | ISFILE  | = I1 | remst | .FIL    |         |         |          |          |      |       |           |     |
|-------|---------|-------|-----|---------|------|-------|---------|---------|---------|----------|----------|------|-------|-----------|-----|
|       |         |       |     | ISGROU  | PS = | 0     | ;       | each it | em has  | its own  | "partia  | l cr | edit' | ' scale   |     |
|       |         |       |     | LOWADJ  | = 0. | .25   | ;       | the sta | ndard f | for the  | low end  | of t | he ra | ating sca | le  |
|       |         |       |     | HIADJ   | = 0. | .25   | ;       | the sta | ndard f | for the  | high end | of   | the r | cating sc | ale |
| ;ENTF | RY STAT | MAX   | CAT | CAT+.25 | CAT  | STRU  | MEASURE | E ERROR | CAT-0.5 | 5 AT CAI | 50%PRB   | CAT  | STRU  | MEASURE   |     |
| ERROF | R CAT-C | .5 CA | T25 | 50%PRB  |      |       |         |         |         |          |          |      |       |           |     |
|       | 1 1     | . 2   | 0   | -2.47   | 1    | 1     | -1.25   | .00     | -1.58   | 840      | -1.40    | 2    | 2     | .46       |     |
| .00   | .79     | 1     | .68 | .61     |      |       |         |         |         |          |          |      |       |           |     |
|       | 2 1     | . 2   | 0   | -2.78   | 1    | 1     | -1.57   | 7.00    | -1.89   | 9 –.71   | -1.71    | 2    | 2     | .15       |     |
| .00   | .48     | 1     | .37 | .29     |      |       |         |         |         |          |          |      |       |           |     |

"ENTRY" is the item entry number

"STAT" is the item status, see IFILE=

"MAX" is the highest category

"CAT" is the current category

"CAT+0.25" is the measure corresponding to an expected score of the lowest category+0.25 score points on the item

"STRU" (structure calibration) or step measure is a Rasch model parameter estimate (Rasch-Andrich thresholds), also the point at which adjacent categories are equally probable. See "<u>Category probability curves</u>" graph.

"MEASURE" is the item difficulty + structure calibration.

"ERROR" is an estimate of the standard error. It is reported as .00 if it is not known.

"CAT-0.5" is the location where the expected score on the item is the category half-point value, e.g., for a scale for 0,1,2 the "CAT-0.5" values correspond to expected scores of 0.5 and 1.5. See the "Expected score ICC" graph.

"AT CAT" is the location where the expected score on the item is the category point value, e.g., for a scale for 0,1,2 the "At step" values correspond to expected scores of 0.25, 1, and 1.75. Since the "at step" values 0 and 2 are infinite they are reported for 0.25 and 1.75. See the "Expected score ICC" graph.

"50%PRB" is the location of the Rasch-Thurstone threshold, the point at which the probability of all categories below = the probability of all categories at or above. See the "<u>Cumulative probabilities</u>" graph.

Example 2: To produce a Table of expected measures per item-category similar to *Pesudovs, K., E. Garamendi, et al. (2004).* "The quality of life impact of refractive correction (QIRC) questionnaire: Development and validation." Optometry and Vision Science 81(10): 769-777, write the ISFILE= to Excel. Then delete or hide unwanted columns.

| Item number | Response category |       |       |       |       |  |  |  |  |  |  |
|-------------|-------------------|-------|-------|-------|-------|--|--|--|--|--|--|
|             | 1                 | 2     | 3     | 4     | 5     |  |  |  |  |  |  |
| 1           | 60.51             | 45.06 | 29.61 | 29.61 | 29.61 |  |  |  |  |  |  |
| 2           | 65.11             | 49.66 | 34.21 | 34.21 | 34.21 |  |  |  |  |  |  |
| 3           | 56.71             | 41.26 | 25.81 | 25.81 | 25.81 |  |  |  |  |  |  |

#### 117. ISORT column within item name for alphabetical sort in Table 15

Table 15 lists items alphabetically. Table 1 and Table 12 list them alphabetically within lines. As standard, the

whole item name is used. Select the sorting columns in the item labels with ISORT= using the column <u>selection</u> rules, e.g., starting in column Snn and ending in column Enn or of width Wnn.

Example 1: The item name is entered in the specification file as sequence number, followed by identification in column 6. Sort by identification for Table 15.

Example 2: The item name contains several important classifiers. Table 15 is required for each one: TFILE=\*

15 - - - 1 sort starts with column 1 of item name

15 - - - 6 sort starts with column 6

- 15 - 13 sort starts with column 13 of the item name and goes to the end of the item name
- entered as place-holders, see TFILE=

&END

MCQU Geogrp 1995-0234 sort column sort column sort column

END NAMES

Example 3: A version of Table 15, sorted on item name column 13, is to be specified on the DOS command line or on the Extra Specifications line. Commas are used as separators, and "-" as place-holders: TFILE=\* 15,-,-,-,13 \*

#### 118. ISUBTOTAL columns within item label for subtotals in Table 27

This specifies what part of the data record is to be used to classify items for subtotal in Table 27.

Format 1: ISUBTOTAL = \$S..W.. or \$S..E.. using the column selection rules.

\$S..W.. e.g., \$S2W13 means that the label to be shown on the map starts in column 2 of the item label and is 13 columns wide.

\$S..E.. e.g., \$S3E6 means that the label to be shown on the map starts in column 3 of the item label and ends in column 6.

These can be combined, and constants introduced, e.g, ISUBTOTAL=\$S3W2+"/"+\$S7W2

If the item label is "KH323MXTR", the subgrouping will be shown as "32/XT"

#### Format 2: ISUBTOTAL=\*

This is followed by a list of subgroupings, each on a new line using the column selection rules:

ISUBTOTAL=\* \$S1W1+\$S7W2 ; Subtotals reported for item classifications according to these columns \$S3E5 ; Subtotals reported for item classifications according to these columns Example: Subtotal by first letter of item name:

ISUBTOTAL=\$S1W1 TFILE=\* 27 ; produce the subtotal report

Here is a subtotal report (Tables 27) for items beginning with "R"

"R" SUBTOTAL FOR 8 NON-EXTREME ITEMS

| +     | <br>RAW       |            |        |     | MODEL    |       | TNF   | <br>ГТ | OUTF     | <br>TT |
|-------|---------------|------------|--------|-----|----------|-------|-------|--------|----------|--------|
| İ     | SCORE         | COUNT      | MEAS   | URE | ERROR    | M     | INSQ  | ZSTD   | MNSQ     | ZSTD   |
|       | 28.1          | 25.0       | 4      | .04 | 3.48     |       | .91   | 5      | 1.04     | . 0    |
| S.D.  | 5.5           | .0         | 6      | .63 | .14      |       | .31   | 1.1    | .54      | 1.4    |
| MAX.  | 38.0          | 25.0       | 16     | .30 | 3.82     | 1     | .61   | 2.0    | 2.37     | 3.4    |
| MIN.  | 19.0          | 25.0       | -6     | .69 | 3.38     |       | .64   | -1.6   | .60      | -1.2   |
|       |               |            |        |     |          |       |       |        |          |        |
| REAL  | RMSE 3.63     | ADJ.SD     | 5.54   | SEP | ARATION  | 1.52  | PUPII | L REL  | IABILITY | .70    |
| MODEL | RMSE 3.48     | ADJ.SD     | 5.64   | SEP | ARATION  | 1.62  | PUPII | L REL  | IABILITY | .72    |
| S.E.  | OF PUPIL MEA  | AN = 2.50  |        |     |          |       |       |        |          |        |
| WITH  | 2 EXTREME =   | TOTAL 10   | PUPILS | MEA | N = 3.05 | , S.D | = 28  | 3.19   |          |        |
| REAL  | RMSE 8.88     | ADJ.SD     | 26.75  | SEP | ARATION  | 3.01  | PUPII | REL    | IABILITY | .90    |
| MODEL | RMSE 8.83     | ADJ.SD     | 26.77  | SEP | ARATION  | 3.03  | PUPII | REL    | IABILITY | .90    |
| S.E.  | OF PUPIL MEA  | AN = 9.40  |        |     |          |       |       |        |          |        |
| +     |               |            |        |     |          |       |       |        |          |        |
| MAXIN | MUM EXTREME S | SCORE: 1 E | PUPILS |     |          |       |       |        |          |        |
| MININ | MUM EXTREME S | SCORE: 1 F | PUPILS |     |          |       |       |        |          |        |

MINIMUM EXTREME SCORE: 1 PUPILS LACKING RESPONSES: 1 PUPILS DELETED: 1 PUPILS

#### 119. **ITEM** title for item labels

Up to 12 characters to use in table headings to describe the kind of items, e.g. ITEM=MCQ.

Choose a word which makes its plural with an "s", e.g. MCQS, since an S is added to whatever you specify. If you say ITEM=mcq, then the plural will be "mcqs".

#### 120. ITEM1 column number of first response

Specifies the column position where the response-string begins in your data file record, or the column where the response-string begins in the new record formatted by <u>FORMAT=</u>.

If you have the choice, put the person-identifiers first in each record, and then the item responses with each response taking one column.

Error messages regarding ITEM1= may be because your control file is not in "Text with line breaks" format.

# It is easy to miscount the ITEM1= column. Scroll to the top of the Winsteps screen and check column positions:

```
Input in process..

Input Data Record:

1 2

1234567890123456789012345678

Richard M 1111110000000000

^p ^I ^N

35 KID Records Input.
```

**^P** marks the Name1=1 column position with ^. **^I** marks the Item1=11 column position with ^.

^N marks the NI=18 column position with ^.

Example 1: The string of 56 items is contained in columns 20 to 75 of your data file.

| ITEM1=20 | response to item 1 in column 2 | 20 |
|----------|--------------------------------|----|
| NI=56    | for 56 items                   |    |
| XWIDE=1  | one column wide (the standard) | )  |

Example 2: The string of 100 items is contained in columns 30 to 69 of the first record, 11 to 70 of the second record, followed by 10 character person i.d.

XWIDE=1 one column wide (the standard)
FORMAT=(T30,40A,/,T11,60A,10A) two records per person
ITEM1=1 item 1 in column 1 of reformatted record
NI=100 for 100 items
NAME1=101 person id starts in column 101
NAMLEN=10 person id starts in 10 columns wide

#### 121. ITLEN maximum length of item label

ITLEN= specifies the maximum number of columns in the control file that are to be used as item names. The maximum possible is 300 characters.

Example 1: You only wish to use the first five columns of item information to identify the items on the output:

```
ITLEN=5
&END
AX123 This part is not shown on the output
BY246 Trial item
AZ476 This item may be biased
ZZ234 Hard item at end of test
END NAMES
```

Example 2: Your item names may be up to 50 characters long:

```
NI=4
ITLEN=50
&END
This item demonstrates ability for constructive reasoning
This item flags rigid thinking
This item detects moral bankruptcy
This item is a throw-away
END NAMES
```

#### 122. IVALUEx recoding of data

Responses are revalued according to the matching codes in <u>IREFER=</u> (or <u>ISGROUPS=</u> if IREFER= is omitted). Items in IREFER= not referenced by an IVALUEx= are not recoded.

IVALUEa= is the same as IVALUEA=

NT = 4

The recoded values in IVALUEx= line up vertically with the response codes in <u>CODES=</u>, if a data value does not match any value in CODES= it will be treated as missing.

Valid one-character IVALUE= codes include: !#\$%&-./123456789<>@ABCDEFGHIJKLMNOPQRSTUVWXYZ^\_|~

A-Z are the same as a-z.

Characters with ASCII codes from 129-255 can also be used, but display peculiarly: ÎÏĐÑÒÓÔÕÖרÙÚÛÜÝÞBàáâã etc.

When XWIDE=2 or more, then either (a) Use one character per XWIDE and blanks, NI=8 XWIDE=2 IREFER=' A B C D D C B A'

#### or (b) Use one character per item with no blanks

NI=8 XWIDE=2 RESCORE='ABCDDCBA'

Layout is:

```
NI = 17
IREFER = AABCADBCDEEDEAABC ; the recoding type designators for the 17 items
; see the vertical line up here
CODES = 0123456 ; valid codes across all items
IVALUEA = 012**** ; recodes for Grouping A
IVALUEB = *1224** ; recodes for Grouping B: "2" and "3" recoded to "2"
IVALUEC = *122266 ; 1-2-6 acts as 1-2-3 because STKEEP=NO
IVALUED = 01233*
IVALUEE = 00123**
STKEEP=NO ; missing intermediate codes are squeezed out
```

#### Example 1: Items identified by Y and Z in IREFER= are to be recoded.

Y-type items are 1-3, 7-8. Z-type items are 4-6, 9-10. All items have their own rating (or partial credit) scales, NI = 10

```
IREFER = YYYZZZYYZZ ; items identified by type: item 1 is Y, item 4 is Z etc.
CODES = ABCD; original codes in the data
IVALUEY= 1234; for Y-type items, this converts A to 1, B to 2, C to 3, D to 4
IVALUEZ= 4321; for Z-type items, this converts A to 4, B to 3, C to 2, D to 1
ISGROUPS=0 ; allow each item to have its own rating (or partial credit) scale
ure
```

structure

Example 2: Items identified by 1, 2, 3 in ISGROUPS= are to be recoded and given there own rating (or partial credit) scales

Y-type items are 1-3, 7-8. Z-type items are 4-6, 9-10.

```
NI = 10
ISGROUPS = YYYZZZYYZZ
CODES= ABCD ; original codes in the data
IVALUEY= 1234
IVALUEZ= 4321
```

or

```
NI = 10
ISGROUPS = YYYZZZYYZZ
IREFER = YYYZZZYYZZ
CODES= ABCD ; original codes in the data
IVALUEY= 1234
IVALUEZ= 4321
```

Example 3: All items are to be recoded the same way.

```
      NI = 100
      100 ITEMS

      IREFER=*
      1.100 X

      FOR ALL 100 ITEMS, reference is X

      *

      Codes = 12345

      IVALUEX = 12223

      into 12223
```

#### 123. IWEIGHT item (variable) weighting

IWEIGHT= allows for differential weighting of items. The standard weights are 1 for all items. To change the weighting of items, specify IWEIGHT=

Raw score, count, and standard error of measurement reflect the absolute size of weights as well as their relative

sizes. Measure, infit and outfit and correlations are sensitive only to relative weights.

Weighting is treated for estimation as that many independent observations. So, if you weight all items by two, you will divide the S.E. by the square-root of 2, but will not change the measures or fit statistics.

If you want to do different weighting at different stages of an analysis, one approach is to use weighting to estimate all the measures. Then anchor them all (<u>IFILE=</u> and <u>IAFILE=</u> etc.) and adjust the weighting to meet your "independent observation" S.E. and reporting requirements.

If you want the standard error of the final weight-based measure to approximate the S.E. of the unweighted measure, then ratio-adjust case weights so that the total of the weights is equal to the total number of independent observations.

Formats are:

```
IWEIGHT=file name the weights are in a file of format:
item number weight
```

#### IWEIGHT=\*

```
item number weight ....
```

#### IWEIGHT=\$S...\$W... or \$S...\$E...

weights are in the item labels using the column <u>selection rules</u>, e.g., starting in column S... with a width of W... or starting in column S and ending in column E. This can be expanded, e.g, IWEIGHT = \$S23W1+"."+\$S25W2 places the columns next to each other (not added to each other)

#### Example 1:

\*

In a 20-item test, item 1 is to be given a weight of 2.5, all other items have a weight of 1.

```
IWEIGHT=*
1 2.5
2-20 1
```

A better weighting, which would make the reported person standard errors more realistic by maintaining the original total sum of weights at 20, is:

```
IWEIGHT=*

1 2.33 ; 2.5 * 0.93

2-20 0.93 ; the sum of all weights is 20.0
```

or adjust the weights to keep the sample-based "test" <u>separation</u> and reliability about the same - so that the reported statistics are still reasonable:

```
e.g., original sample "test" reliability = .9, separation = 3, but separation with weighting = 4 Multiply all weights by (3/4)^2 to return separation to about 3.
```

#### Example 2:

```
The item labels contain the weights in columns 16-18.

IWEIGHT= $S16W3 ; or $S16E18

&END

Item 1 Hello 0.5

Item 2 Goodbye 0.7

.....

END NAMES
```

#### Example 3:

Item 4 is a pilot or variant item, to be given weight 0, so that item statistics are computed, but this item does not affect person measurement.

IWEIGHT=\*
4 0 ; Item 4 has weight 0, other items have standard weight of 1.

# 124. KEYn scoring key

\*

Usually only KEY1= is needed for an MCQ scoring key.

Up to 99 keys can be provided for scoring the response choices, with control variables KEY1= through KEY99=. Usually KEY1= is a character string of "correct" response choices. The standard is one column per correct response, or two columns if <u>XWIDE=</u>2.

As standard, responses matching the characters in KEY1= are scored 1. Other valid responses are scored 0. KEY2= through KEY99= are character strings of successively "more correct" response choices to be used when more than one level of correct response choice is possible for one or more items. The standard score value for KEY2= is 2, and so on up to the standard score value for KEY99= which is 99. The values assigned to these keys can be changed by means of KEYSCR=. If XWIDE=1, only the values assigned to KEY1= through KEY9= can be changed, KEY10= through KEY99= retain their standard values of 10 through 99. If XWIDE=2, the all KEYn= values can be changed.

Example 1: A key for a 20-item multiple choice exam, in which the choices are coded "1", "2", "3" and "4", with one correct choice per item.

CODES=1234 valid codes KEY1 =31432432143142314324 correct answers

Example 2: A 20-item MCQ test with responses entered as "a", "b", "c", "d".

CODES=abcd valid responses KEY1 =cadcbdcbadcadbcadcbd correct answers

Example 3: A 20 item multiple choice exam with two somewhat correct response choices per item. One of the correct choices is "more" correct than the other choice for each item, so the "less correct" choice will get a score of "1" (using KEY1=) and the "more correct" choice will get a score of "2" (using KEY2=). All other response choices will be scored "0":

CODES=1234valid responsesKEY1=23313141324134242113assigns 1 to these responsesKEY2=31432432143142314324assigns 2 to these responses0 is assigned to other valid responses

Example 4: A 100 item multiple choice test key.

CODES= ABCD

KEY1 = BCDADDCDBBADCDACBCDADDCDBBADCDACBCDADDCA+ +DBBADCDACBCDADDCDBBADCDACBCDADDCDBBADCCD+ +ACBCDADDCDBBADCDACBC continuation lines

Example 5: Multiple score key for items 1 to 10. Items 11 to 15 are on a rating scale of 1 to 5

CODES = abcd12345 KEY1 = bacdbaddcd\*\*\*\* RESCORE= 111111111100000 ; RESCORE= signals when to apply KEY1=

Example 6: A 10 item test. 5 MCQ items have responses entered as "ABCD", with one of those being correct: Item 1, correct response is B. Item 2 is C. 3 is D. 4 is A. 5 is C. Then 5 partial-credit performance items rated 0-5.

CODES =ABCD012345 ISGROUPS=1111100000 KEY1 = BCDAC11111 ; Key1= automatically has the value "1", etc. KEY2 = \*\*\*\*\*22222 ; \* can be any character not in CODES=. KEY3 = \*\*\*\*\*33333 KEY4 = \*\*\*\*\*44444 KEY5 = \*\*\*\*\*55555

# 125. KEYFROM location of KEYn

Only use this if you have the scoring Key conveniently in data-record format.

Instructs where to find the  $\underline{KEYn}$  information.

KEYFROM=0

KEY1= through KEY99=, if used, are before &END.

KEYFROM=1

KEY1 information follows after &END, but before the item names. The key is formatted exactly like a data record. It is helpful to place the name of the key, e.g. "KEY1=", where the person name would usually go, for reference.

#### KEYFROM=n

KEY1=, then KEY2=, and so on up to KEYn= (where n is a number up to 99) follow &END, but placed before the item names. Each key is formatted exactly like a data record. It is helpful to place the name of the key, e.g. "KEY2=", where the person name would usually go.

Example: KEY1 and KEY2 information are to follow directly after & END

| NAME1=1          | start of person-id (the standard) |
|------------------|-----------------------------------|
| ITEM1=10         | start of response string          |
| NI=7             | number of items                   |
| CODES=abcd       | valid codes                       |
| KEYFROM=2        | two keys in data record format    |
| &END             |                                   |
| KEY1=***bacddba  | keys formatted as data            |
| KEY2=****cdbbaac |                                   |
| Item 1 name      | item names                        |
|                  |                                   |
| Item 7 name      |                                   |
| END NAMES        |                                   |
| Mantovanibbacdba | first data record                 |
|                  | subsequent data records           |

# 126. KEYSCR reassign scoring keys

This is only needed for complicated rescoring.

Specifies the score values assigned to response choices which match <u>KEY1=</u> etc. To assign responses matching key to the "missing" value of -1, make the corresponding KEYSCR= entry blank or some other non-numeric character.

When XWIDE=1, each value can only take one position, so that only KEY1= through KEY9= can be reassigned. KEY10= through KEY99= can also be used but keep their standard values of 10 through 99.

When XWIDE=2, each value takes two positions, and the values corresponding to all keys, KEY1= through KEY99=, can be reassigned.

Example 1: Three keys are used, and XWIDE=1. Response categories in KEY1= will be coded "1" Response categories in KEY2= will be coded "2" Response categories in KEY3= will be coded "3" KEYSCR=123 (standard)

Example 2: Three keys are used, and XWIDE=1. Response categories in KEY1= will be coded "2" Response categories in KEY2= will be coded "1" Response categories in KEY3= will be coded "1" KEYSCR=211

```
Example 3: Three keys are used, and XWIDE=2
Response categories in KEY1= will be coded "3"
Response categories in KEY2= will be coded "2"
Response categories in KEY3= will be coded "1"
KEYSCR=030201
```

```
or
```

KEYSCR=" 3 2 1"

Example 4: Three keys are used, and XWIDE=1 Response categories in KEY3= will be coded "1" Response categories in KEY6= will be coded "missing" Response categories in KEY9= will be coded "3" KEY3=BACDCACDBA response keys KEY6=ABDADCDCAB KEY9=CCBCBBBBCC KEYSCR=xx1xxXxx3 scores for keys The "x"s correspond to unused keys, and so will be ignored.

The "X" corresponds to specified KEY6=, but is non-numeric and so will cause responses matching KEY6= to be ignored, i.e. treated as missing.

Example 5: Some items in a test have two correct answers, so two keys are used. Since both answers are equally good, KEY1= and KEY2= have the same value, specified by KEYSCR=. But some items have only one correct answer so in one key "\*", a character not in CODES=, is used to prevent a match.

```
CODES=1234
KEY1 =23313141324134242113
KEY2 =31*324321*3142314*** * is not in CODES=
KEYSCR=11 both KEYs scored 1
```

Example 6: More than 9 KEYn= lines, together with KEYSCR=, are required for a complex scoring model for 20 items, but the original data are only one character wide.

Original data: Person name: columns 1-10 20 Item responses: columns 21-40

Looks like: M. Stewart......1321233212321232134

Solution: reformat from XWIDE=1 to XWIDE=2

```
TITLE="FORMAT= from XWIDE=1 to =2"
   FORMAT=(10A1,10X,20A1) 10 of Name, skip 10, 20 of responses
   NT=20
   NAME1=1
   ITEM1=11
                             Responses in column 11 of reformatted record
   XWIDE=2
   CODES="1 2 3 4 "
                             Original response now "response blank"
   KEY1 = "1 2 1 3 2 1 2 3 1 4 3 2 1 1 1 1 1 2 1 1 "
                                                       Keying 20 items
   KEY2 ="2 1 2 1 1 2 1 1 2 1 1 1 2 3 3 2 2 * 2 1 "
   KEY10="3 3 3 2 3 3 4 2 3 * * * 4 4 4 4 4 4 4 4 "
   KEYSCR="1 2 3 2 2 2 3 4 1 4 "
                                  Renumbering 10 KEYn=
&END
```

#### 127. LCONV logit change at convergence

Measures are only reported to 2 decimal places, so a change of less than .005 logits will probably make no visible difference.

Specifies what value the largest change in any logit estimate for a person measure or item calibration or rating (or partial credit) scale structure calibration must be less than, in the iteration just completed, for iteration to cease. The current largest value is listed in Table 0 and displayed on your screen. See <u>convergence considerations</u>.

# The standard setting is <u>CONVERGE=</u>"E", so that iteration stops when either LCONV= or <u>RCONV=</u> is satisfied. (Note: this depends on Winsteps version - and may explain differences in converged values.)

Example: To set the maximum change at convergence to be less or equal to .001 logits: LCONV=.001 RCONV=0 ; set to zero, so does not affect convergence decision CONVERGE=Logit

# 128. LINLEN length of printed lines in Tables 7, 10-16, 22

The misfitting responses, name maps, scalogram, and option frequency tables can be output in any convenient width. Specify *LINLEN=0* for the maximum page width (132 characters).

Example: You want to print the map of item names with up to 100 characters per line. LINLEN=100 set line length to 100 characters

# 129. LOCAL locally restandardize fit statistics

#### LOCAL=N accords with large-sample statistical theory.

Standardized fit statistics test report on the hypothesis test: "Do these data fit the model (perfectly)?" With large sample sizes and consequently high statistical power, the hypothesis can never be accepted, because all empirical data exhibit some degree of misfit to the model. This can make t standardized statistics meaninglessly large. t standardized statistics are reported as unit normal deviates. Thus ZSTD=2.0 is as unlikely to be observed as a value of 2.0 or greater is for a random selection from a normal distribution of mean 0.0, standard deviation, 1.0. ZSTD (standardized as a z-score) is used of a t-test result when either the t-test value has effectively infinite degrees of freedom (i.e., approximates a unit normal value) or the Student's t-distribution value has been adjusted to a unit normal value.

LOCAL=N t standardized fit statistics are computed in their standard form. Even the slightest item misfit in tests taken by many persons will be reported as very significant misfit of the data to the model. Columns reported with this option are headed "ZSTD" for model-exact standardization. This is a "significance test" report on "How unexpected are these data if the data fit the model perfectly?"

LOCAL=L Instead of t standardized statistics, the natural logarithm of the mean-square fit statistic is reported. This is a linearized form of the ratio-scale mean-square. Columns reporting this option are headed "LOG", for mean-square logarithm.

LOCAL=Y t standardized fit statistics are transformed to reflect their level of unexpectedness in the context of the amount of disturbance in the data being analyzed. The model-exact t standardized fit statistics are divided by their local sample standard deviation. Thus their transformed sample standard deviation becomes 1.0. Columns reported with this option are headed "ZEMP" for empirically restandardized. The effect of the local-rescaling is to make the fit statistics more useful for interpretation. The meaning of ZEMP statistics is an "acceptance test" report on "How unlikely is this amount of misfit in the context of the overall pattern of misfit in these data?"

Ronald A. Fisher ("Statistical Methods and Scientific Inference"New York: Hafner Press, 1973 p.81) differentiates between "tests of significance" and "tests of acceptance". "Tests of significance" answer hypothetical questions: "how unexpected are the data in the light of a theoretical model for its construction?" "Tests of acceptance" are concerned with whether what is observed meets empirical requirements. Instead of a theoretical distribution, local experience provides the empirical distribution. The "test" question is not "how unlikely are these data in the light of a theory?", but "how acceptable are they in the light of their location in the empirical distribution?"

# 130. LOGFILE accumulates control files

Specifying LOGFILE=file name causes the current control file to be appended to the log file, enabling an audit trail of the Winsteps analysis. The contents of <u>Table 0.3</u> are saved.

Example: An audit trail of Winsteps analyses is to be maintained at c:\winsteps.log.txt

LOGFILE= c:\winsteps.log.txt

# 131. LOWADJ correction for bottom rating scale categories

The Rasch model models the measure corresponding to a bottom rating (or partial credit) scale category as infinite. This is difficult to think about and impossible to plot. Consequently, graphically in Table 2.2 and numerically in Table 3.1 a measure is reported corresponding to a bottom category. This is the measure corresponding to an imaginary rating LOWADJ= rating points above the bottom category. <u>HIADJ=</u> is the corresponding instruction for top categories.

Example: The standard spread in Table 2.2 is based on LOWADJ=0.25. You wish the bottom category number to be printed more to the right, close to the other categories.

LOWADJ=0.4

# 132. MAKEKEY construct MCQ key

For multiple-choice and True-False questions, the analyst is usually provided with the answer key. When an answer key is not available, MAKEKEY=YES constructs one out of the most frequent responses to each item. The answer key is used in the analysis and reported at the end of Table 0.3 in the Report Output File. Inspect the Item Tables, particularly the "CATEGORY/OPTION/Distractor FREQUENCIES", to identify items for which this scoring key is probably incorrect. The correct answer is expected to have the highest measure.

If you have no KEY1= at all, put in a dummy key, e.g., all A's or whatever, to get Winsteps to run.

Example: The scoring key for Example5.con is lost.

MAKEKEY=YES

dummy key

Constructed key is: KEY1 = dabbbadbdcacaadbabaabaaaacbdddabccbcacccbccccacbbcbbbacbdbacaccbcddb

Original key was:

KEY1 = dcbbbbadbdcacacddabadbaaaccbddddcaadccccdbdcccbbdbcccbdcddbacaccbcddb

The keys match for 48 of the 69 items. Item fit Tables suggest up to 29 items whose keys may not be correct.

The key is reported on the Iteration screenon the and after Table 0.3 in the Report Output file accessed by the Edit File pull-down menu.

#### 133. MATRIX correlation output format

The correlation matrix ICORFILE= or PCORFILE= can be produced in list or matrix format.

MATRIX = NO is the list format

```
Item Item Correlation

1 2 -.04

1 3 .05
```

#### MATRIX = YES is the matrix format

 1.0000
 -.0451
 .0447
 .0095
 .....

 -.0451
 1.0000
 -.0448
 -.2024
 .....

 .0447
 -.0448
 1.0000
 -.0437
 .....

# 134. MAXPAGE the maximum number of lines per page

For no page breaks inside Tables, leave MAXPAG=0

If you prefer a different number of lines per page of your output file, to better match the requirements of your printer or word processor, give that value (see *Using a Word Processor or Text Editor* in Section 2). If you prefer to have no page breaks, and all plots at their maximum size, leave MAXPAG=0.

On <u>Table 1</u> and similar Tables, MAXPAG= controls the length of the Table.

Example: You plan to print your output file on standard paper with 60 lines per page (pages are 11 inches long, less 1 inch for top and bottom margins, at 6 lpi):

```
MAXPAG=60 (set 60 lines per page)
```

FORMFD=^(standard: Word Processor form feed)

#### 135. MFORMS reformat input data

MFORMS= supports the reformatting of input data records, and also <u>equating</u> multiple input files in different formats, such as alternate forms of the same test. Data after <u>END NAMES</u> or END LABELS is processed first, as is data specified by <u>DATA=</u> in the core control file.

Data reformatted by MFORMS= can be accessed, viewed, edited and "saved as" permanently using the "Edit" pull-down menu. It has a file name of the form: ZMF.....txt

Here is the layout:

| <pre>mforms=* data=forma.txt L=2 I1 = 20 I3-5 = 21 I16-20=11 P1=9 P3-8=1 C20-24="FORMA" C40-90 = 2:1 # DATA=formb.txt P3-7=1 *</pre> | ; the name of an input data file<br>; there are 2 lines in input data file for each data record<br>; response to item 1 of the test is in column 20 of the input data file<br>; items 3, 4, 5 are in columns 21, 22, 23 of the input data file<br>; items 16, 17,18, 19, 20 are in columns 11, 12, 13, 14, 15<br>; the first character of person label is in column 9 of the input data file<br>; person label characters 3 through 8 start in column 1<br>; put in columns 20-24 the letters FORMA<br>; put in columns 40-90 the characters in the second line of the data record<br>; end of definition - start of next file reformat<br>; name of input data file<br>; information for columns 3-7 of person label starts in column 1 of data record |
|----------------------------------------------------------------------------------------------------|----------------------------------------------------------------------------------------------------|
| <b>Details:</b><br>mforms=*<br>mforms= <i>filename</i>                                                                               | instructions follow in control file, and end with another *.<br>instructions are in a file but in the same format as above.                                                                                                    |
| data=filename<br>The reformatted<br>down menu, an<br>This temporary<br>the same way, e                                               | name of input file name to be reformatted.<br>I records are placed in a temporary work file. This may be accessed from the Edit pull-<br>d saved into a permanent file.<br>file is processed after any Data Files specified with the master <u>Data=</u> instruction and in<br>e.g., any <u>FORMAT=</u> command will be applied also to the temporary work file.                                                                                                    |
| L=nnn<br>If L=1 this c<br>L=4 means                                                                                                  | nnn is the count of lines in each input data record<br>an be omitted<br>that 4 input data lines are processed for each data record output.                                                                                                    |
| Cnnn=                                                                                                    | nnn is the column number in the formatted data record.                                                                                                    |

XWIDE= does not apply. C10-12 means columns 10, 11, 12 of the formatted record. C1= refers to column 1 of the formatted data record. This can also be used to move item and person information. nnn is the starting item number in the formatted data record Innn=.... nnn-mmm are the starting to ending item numbers in the formatted data record XWIDE= is applied, so that I3-5= with XWIDE=2 means 6 characters. I1 = points to column Item 1 = in the formatted data record.nnn is the starting column number in the person label in the formatted person label. Pnnn=.... XWIDE= is not applied. P6-8= always means 3 columns starting in column 6. P1= points to column Name1= in the formatted data record. nnn is the starting column of the only, or the first, line in the input data record. ....=nnn m is the line number in each data record ....=m:nnn nnn is the starting column number of that line ....="xxxx" "xxxx" is a character constant to be placed in the formatted data record. Note: for I18-20="abc" with XWIDE=2, then response to Item 18 is "ab", 19 is "c ", 20 is " ". end of processing of one file, start of the next # end of Mforms= processing Example 1: See Exam10c.txt Example 2: Three data files with common items and one MCQ scoring key. Datafile1.txt: (Items 1-6) ABCDAB TOMY BILL BCDADD Datafile2.txt (Items 1-3 and 7-9) TOTO BBADAB BADADD MOULA Datafile3.txt (Items 1-3 and 10-12) IHSANI ACCDAB MALTK CBDDCD TITLE="Multiple MCQ forms with one scoring key" ; 12 ITEMS IN TOTAL NI = 12ITEM1=11 NAME1=1 CODES="ABCD" KEY1=BACCADACADDA mforms=\* data=datafile1.txt ; name of data file L=1; one line per person P1-10=1 ; person label in columns 1-10 I1-3=11 ; items 1-3 in columns 11-13 T4 - 6 = 14; items 4-6 in columns 14-16 # data=datafile2.txt L=1P1-10=1 I1-3=11 I7-9=14 ; items 8-9 in columns 14-16 # data=datafile3.txt L=1

```
P1-10=1
I1-3=11
I10-12=14 ; items 10-12 in columns 14-16
*
&END
; item identification here
END NAMES
```

Here is how the data appear to Winsteps for analysis:

| TOMY   | ABCDA | ΑB  |
|--------|-------|-----|
| BILL   | BCDAI | DD  |
| TOTO   | BBA   | DAB |
| MOULA  | BAD   | ADD |
| IHSANI | ACC   | DAB |
| MALIK  | CBD   | DCD |

Example 3: Test 1 is a 4-item survey. Test 2 is a 4-item survey with two items in common with Test 1 which are to be anchored to their Test 1 values.

Test 1 has 4 rating scale items. Each item has its own partial-credit structure:

```
title = "Test 1"
      item1 = 1 ; items start in column 1
     ni = 4
                ; 4 items
     name1 = 5 ; person label starts in column 5
     namlen = 14 ; length of person name
      codes = 01234 ; rating scale
     ISGROUPS = 0 ; each item has its own rating scale structure
      stkeep = YES
                       ; this is probably what you want for these type of data
     data = data1.txt
     ifile = itemslif.txt ; item calibrations from Test 1 for Test 2 (output)
     sfile = items1sf.txt ; structure calibrations from Test 1 for Test 2
(output)
      &END
      Test 1 item 1
      Test 1 item 2
     Test 1 item 3
     Test 1 item 4
     END NAMES
data 1.txt is:
      1234Person 1-1
      3212Person 1-2
      . . . . . .
```

Test 2 has 4 items. 1 and 4 are new - we will call these items 5 and 6 of the combined Test 1 and 2. Item 2 is Test 1 item 4, and item 3 is Test 1 item 2.

```
title = "Test 2 (formatted to match Test 1)"
     item1 = 1 ; items start in column 1
     ni = 6
                ; 4 items in Test 1 + 2 more in Test 2
                ; person label starts in column 7
     name1 = 7
     namlen =14 ; length of person name
     codes = 01234 ; rating scale
     stkeep = YES ; this is probably what you want for these type of data
     ISGROUPS = 0
                           ; each item has its own rating scale structure
     iafile = itemslif.txt ; item calibrations from Test 1 (input - unchanged)
     safile = items1sf.txt ; structure calibrations from Test 1 (input -
unchanged)
     MFORMS = *
                       ; reformat the Test 2 data to align with Test 1
     data = data2.txt ; the name of an input data file
```

```
L = 1
                        ; there is 1 line in input data file for each data record
     I2 = 3
                        ; response to item 2 of Test 1 is in 3 of the data2.txt
file
                        ; response to item 4 of Test 1 is in 2 of the data2.txt
      I4 = 2
file
      I5 = 1
                       ; item 5 is in column 1 of data2.txt
                       ; item 6 is in column 4 of data2.txt
      I6 = 4
      P1-14 = 5 ; the first character of person label is in column 5 of
data2.txt for 14 columns.
                        ; end of mforms = command
      &END
      Test 1 item 1 (blank in Test 2)
      Test 1 item 2 (Test 2 item 3)
      Test 1 item 3 (blank in Test 2)
      Test 1 item 4 (Test 2 item 2)
      Item 5 (not in Test 1, Test 2 item 1)
      Item 6 (not in Test 1, Test 2 item 4)
      END NAMES
data2.txt is:
      5426Person 2-1
      1234Person 2-2
The formatted file (see Edit pull-down menu MFORMS==) is
```

2 456Person 2-1 3 214Person 2-2

#### 136. MHSLICE Mantel-Haenszel slice width

Differential item functioning (DIF) an be investigated using log-odds estimators, Mantel-Haenszel (1959) for dichotomies or Mantel (1963) for polytomies. The sample is divided into difference classes (also called reference groups and focal groups). These are produced for <u>Table 30</u> specified with <u>DIF=</u>. In principle, when the data fit the Rasch model, these estimators should concur with the DIF contrast measures. When DIF estimates disagree, it indicates that the DIF in the data is non-uniform with ability level. The DIF contrast weights each observation equally. Mantel-Haenszel weights each slice equally.

The simplest way to do a direct comparison of the MH and DIF Contrast methods is to anchor all persons at the same ability:

PAFILE=\* 1-NN 0

This will put everyone in one MH cross-tab.

MHSLICE= specifies the width of the slice (in logits) of the latent variable be included in each cross-tab. The lower end of the first slice is always the lowest observed person measure.

MHSLICE = 0 bypasses Mantel-Haenszel or Mantel computation.

MHSLICE = .1 logits and smaller. The latent variable is stratified into thin slices.

MHSLICES = 1 logit and larger. The latent variable is stratified into thick slices.

For each slice, a cross-tabulation is constructed for each pair of person classifications against each scored response level. An odds-ratio is computed from the cross-tab. Zero and infinite ratios are ignored. A homogeneity chi-square is also computed when possible.

Thin slices are more sensitive to small changes in item difficulty across person classifications, but more persons

are ignored in inestimable cross-tabs. Thick slices are more robust because fewer persons are ignored. Use the <u>Specification</u> pull-down menu to set different values of MHSLICE= and then produce the corresponding <u>Table 30</u>.

Person classications are A, B, ... They are compared pairwise. Starting from the lowest person measure, each slice is MHSLICE= logits wide. There are K slices up through the highest person measure. For the target item, in the kth slice and comparing classifications A and B:

ACk and BCk are the counts of persons in classifications A and B in slice k. ABCk = ACk + BCk.

ASk and BSk are the summed ratings or scores of persons in classifications A and B in slice k on the target item. ABSk = ASk + BSk.

ABQk are the summed squared ratings or scores of persons in both classifications A and B in slice k on the target item.

Then the Mantel or Mantel-Haenszel DIF chi-square for the target item is:

$$\chi_{1}^{2} = \left(\sum_{k=1}^{K} \frac{AC_{k}BS_{k} - AS_{k}BC_{k}}{ABC_{k}}\right)^{2} / \sum_{k=1}^{K} \frac{AC_{k}BC_{k}(ABC_{k}ABQ_{k} - ABS_{k}^{2})}{ABC_{k}^{2}(ABC_{k} - 1)}$$

For dichotomous items, the Mantel-Haenszel logit DIF size estimate for a dichotomous item is summed across estimable slices:

$$\ln(\hat{\alpha}_{MH}) = \log\left[\left(\sum_{k=1}^{K} AS_{k}(BC_{k} - BS_{k})\right) / \left(\sum_{k=1}^{K} BS_{k}(AC_{k} - AS_{k})\right)\right]$$

For polytomous items using adjacent, transitional, sequential odds, the logit DIF size estimate becomes:

$$\ln(\hat{\alpha}_{MH}) = \log\left[\left(\sum_{j=1}^{m}\sum_{k=1}^{K}AS_{jk}BS_{j-1,k}\right) / \left(\sum_{j=1}^{m}\sum_{k=1}^{K}BS_{jk}AS_{j-1,k}\right)\right]$$

where ASjk is the count of responses by Classification A in category j of slice k.

Mantel N. (1963) Chi-square tests with one degree of freedom: extensions of the Mantel Haenszel procedure. J Amer Stat Assoc 58, 690-700.

Mantel, N. and Haenszel, W. (1959) Statistical aspects of the analysis of data from retrospective studies of disease. J Natl Cancer Inst 22, 719-748.

#### Example:

| + | PERSON | DIF     | DIF  | PERSON | DIF     | DIF  | DIF      | JOINT |       |       |       | Mantel | Hanzl | ITEM   |            |
|---|--------|---------|------|--------|---------|------|----------|-------|-------|-------|-------|--------|-------|--------|------------|
|   | CLASS  | MEASURE | S.E. | CLASS  | MEASURE | S.E. | CONTRAST | S.E.  | t<br> | d.f.  | Prob. | Prob.  | Size  | Number | Name  <br> |
| + | A      | 1.47    | .28  | P      | 2.75    | .34  | -1.28    | .44   | -2.9  | 4 104 | .0041 | .0040  | -1.20 | 1      | Response   |

```
Size of Mantel-Haenszel slice = .100 logits
```

```
title="MH computation"
; d.f.=1 chi=8.3052 p=0.0040
; log-odds = 1.198
codes=01
clfile=*
1 Better
0 Same
item1=1
name1=1
NT = 1
pweight=$s9w2 ; weighting substitutes for entering multiple records
PAFILE=$S6W1 ; anchoring forces stratification
DIF = $4W1 ; cross-tab by Gender, F or M
&end
Response
;234567890
END LABELS
1 FA 1 16
0 FA 1 11
1 FP 1
        5
0 FP 1 20
1 MA 2 12
0 MA 2 16
1 MP 2
        7
```

# 137. MISSCORE scoring of missing data codes

# This is NOT the missing-value code in your data. All codes NOT in <u>CODES</u> are missing value codes. Use this control specification when you want missing data to be treated as valid responses. Wnsteps and Missing Data: No Problem!

Winsteps processes one observation at a time. For each observation, Xni by person n on item i, it computes an expectation Eni, based on the current person measure estimate Bn and the current item measure Di and, if relevant, the current rating (or partial credit) scale structure (calibrations) {Fk}. Pnik is the probability of observing category k for person n on item i.

In this computation it skips over, omits, ignores "missing" data.

It then compares sum(Xni) with sum(Eni) for each person n, and adjusts Bn. It then compares sum(Xni) with sum(Eni) for each item i, and adjusts Di It then compares the count of (Xni=k) with the sum (Pnik) for each k, and adjusts Fk

These sums and counts are only over the observed data. There is no need to impute missing data.

There are no pairwise, listwise or casewise deletions associated with missing data.

MISSCORE= says what to do with characters that are not valid response codes, e.g. blanks and data entry errors. Usually any characters not in <u>CODES=</u> are treated as missing data, and assigned a value of -1 which mean "ignore this response." This is usually what you want when such responses mean "not administered". If they mean "I don't know the answer", you may wish to assign missing data a value of 0 meaning "wrong", or, on a typical attitude survey, 3, meaning "neutral" or "don't know".

MISSING=0 is the same as MISSCORE=0 meaning that all codes in the data not listed in <u>CODES=</u> are to be scored 0.

Non-numeric codes included in <u>CODES</u> (without rescoring/recoding) or in <u>NEWSCORE</u> or <u>IVALUE</u> are always assigned a value of "not administered", -1.

Example 0a: In my data file, missing data are entered as 9. I want to score them 0, wrong answers. Valid codes are 0 and 1.

CODES = 01 do not specify a 9 as valid MISSCORE = 0 specifies that all codes not listed in CODES=, e.g., 9's. are to be scored 0.

Example 0b: In my data file, missing data are entered as 9. I want to ignore them in may analysis. Valid codes are 0 and 1.

CODES = 01 do not specify a 9 as valid ; the following line is the standard, it can be omitted. MISSCORE = -1specifies that all codes not listed in CODES=, e.g., 9's. are to be treated as "not administered"

Example 1: Assign a code of "0" to any responses not in CODES= MISSCORE=0 missing responses are scored 0.

Example 2: In an attitude rating scale with three categories (0, 1, 2), you want to assign a middle code of "1" to missing values

MISSCORE=1 missing responses scored 1

Example 3: You want blanks to be treated as "wrong" answers, but other unwanted codes to be ignored items, on a questionnaire with responses "Y" and "N".

CODES="YN " blank included as valid response NEWSCORE=100 new response values RESCORE=2 rescore all items MISSCORE=-1 ignore missing responses (standard)

Example 4: Your optical scanner outputs an "@" if two bubbles are marked for the same response. You want to ignore these for the analysis, but you also want to treat blanks as wrong answers:

CODES = "1234 " blank is the fifth valid code KEY1 = 31432432143142314324 correct answers MISSCORE=-1 applies to @ (standard)

Example 5: Unexpected codes are scored "wrong", but 2's to mean "not administered".

CODES = 012 NEWSCORE= 01XX is non-numeric, matching 2's ignored MISSCORE= 0 all non-CODES= responses scored 0

Example 6: You have a long 4-option MCQ test with data codes ABCD. Most students do not have the time to complete all the items. This requires a two-stage item analysis:

Stage 1. Item calibration:

Deliberately skipped responses are coded "S" and scored incorrect. The student could not answer the question.

Not-items are coded "R" and scored "not administered". This prevents easy items at the end of the test being calibrated as "very difficult".

CODES="ABCDS" KEY1="CDBAD...." MISSCORE=-1 IFILE=ITEMCAL.TXT ; write out the item calibrations

#### Stage 2. Person measurement:

The convention with MCQ tests is that all missing responses are scored incorrect when measuring the persons.

```
IAFILE=ITEMCAL.TXT ; anchor on the Stage 1 item calibrations
CODES="ABCDS"
KEY1="CDBAD....."
MISSCORE=0 ; all missing data are scored incorrect
```

#### 138. MJMLE maximum number of JMLE iterations

<u>JMLE</u> iterations may take a long time for big data sets, so initially set this to -1 for **no** JMLE iterations. Then set MJMLE= to 10 or 15 until you know that more precise measures will be useful. The number of <u>PROX</u> iterations, <u>MPROX=</u>, affects the number of JMLE iterations but does not affect the final estimates.

MJMLE= specifies the maximum number of JMLE iterations to be performed. Iteration will always cease when both <u>LCONV=</u> and <u>RCONV=</u> criteria have been met, see <u>CONVERGE=</u>. To specify no maximum number limitation, set MJMLE=0. Iteration always be stopped by **Ctrl** with **F**, see <u>"Stopping Winsteps"</u>.

Example 1: To allow up to 4 iterations in order to obtain rough estimates of a complex rating (or partial credit) scale:

MJMLE=4 4 JMLE iterations maximum

- Example 2: To allow up to as many iterations as needed to meet the other convergence criteria: MJMLE=0 Unlimited JMLE iterations
- Example 3: Perform no JMLE iterations, since the PROX estimates are good enough. MJMLE=-1 *No JMLE iteration*
- Example 4: Run as quick estimation as possible to check out control options. MPROX=-1 ; minimal prox estimation iterations MJMLE=-1 ; no JMLE iterations

# 139. MNSQ show mean-square or standardized fit statistics

The mean-square or t standardized fit statistics are shown in Tables 7, 11 to quantify the unexpectedness in the
response strings, and in Tables 4, 5, 8, 9 for the fit plots.

MNSQ=N Show standardized (ZSTD) fit statistics. ZSTD (standardized as a z-score) is used of a t-test result when either the t-test value has effectively infinite degrees of freedom (i.e., approximates a unit normal value) or the Student's t-distribution value has been adjusted to a unit normal value.

MNSQ=Y Show mean-square fit statistics. Use LOCAL=L for log scaling.

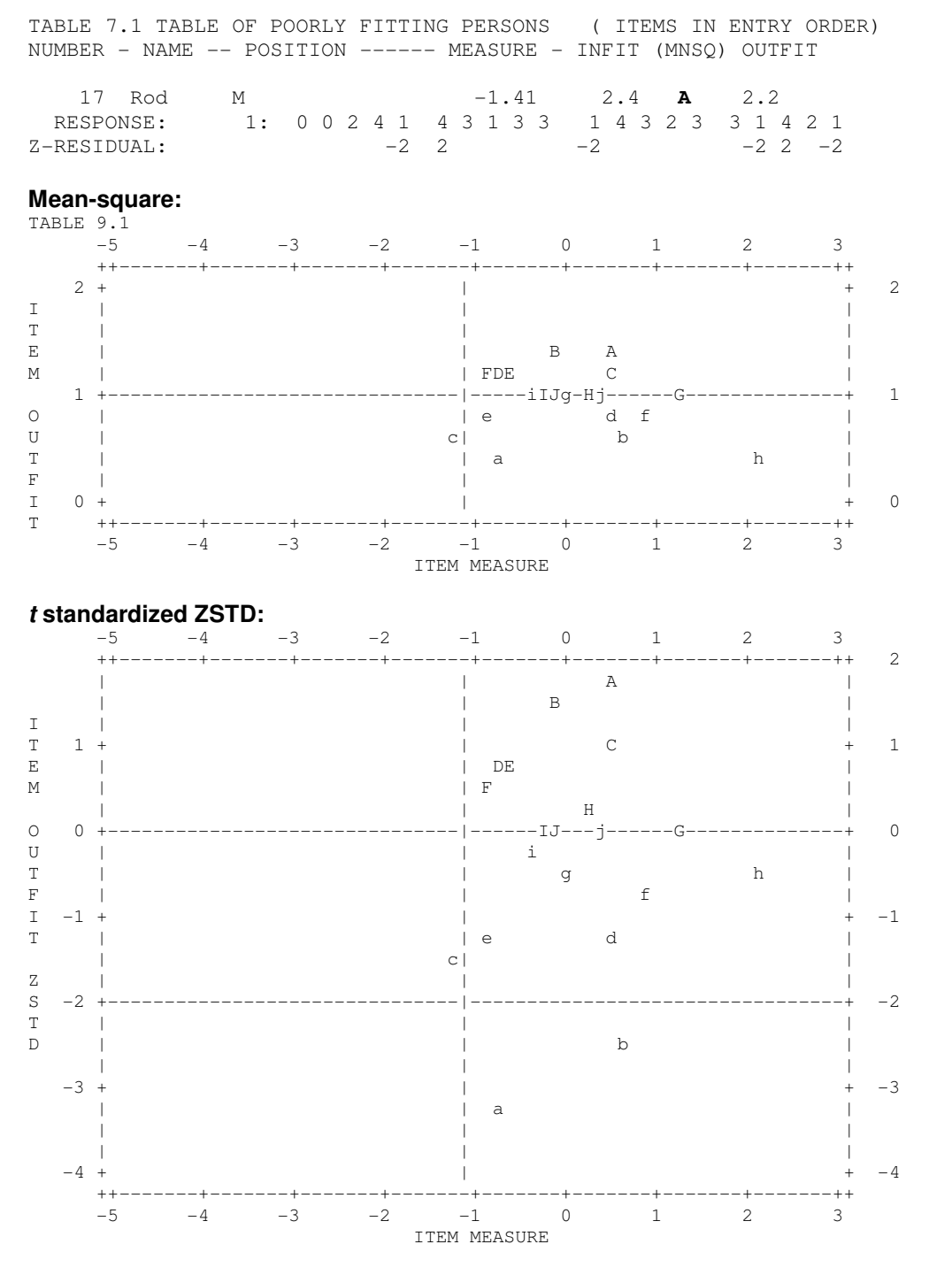

## 140. MODELS assigns model types to items

Winsteps estimates calibrations for four different ordered response category structures. *Dichotomies* are always analyzed using the Rasch dichotomous model, regardless of what model is specified for polytomies.

# MODELS=R (standard) is the default option, specifying standard Rasch analyses using the Rasch dichotomous model, Andrich "Rating Scale" model and Masters' "Partial Credit" model, see <u>ISGROUPS=</u>

MODELS=S uses the Rasch dichotomous model and the Glas-Verhelst "Success" (growth) model, also called the "Steps" Model (Verhelst, Glas, de Vries, 1997). *If and only if the person succeeds on the first category, another category is offered until the person fails, or the categories are exhausted*, e.g. an arithmetic item, on which a person is first rated on success on addition, then, if successful, on multiplication, then, if successful, on division etc. "Scaffolded" items can function this way. This is a **continuation ratio model** parameterized as a Rasch model with missing data on unreached categories. *Verhelst N.D., Glas C.A.W. & De Vries H.H. (1997) A Steps model to analyze partial credit. In W.J. van der Linden & R.K. Hambleton (Eds.), Handbook of modern item response theory (pp. 123 - 138) New York: Springer.* 

MODELS=F uses the Rasch dichotomous model and the Linacre "Failure" (mastery) model. *If a person succeeds on the first category, top rating is given and no further categories are offered. On failure, the next lower category is administered until success is achieved, or categories are exhausted.* This is a **continuation ratio model** parameterized as a Rasch model with missing data on unreached categories. The Success and Failure model computations were revised at Winsteps version 3.36, August 2002.

MODELS= has three forms: MODELS=RRSSFR and MODELS=\* list \* and MODELS=\*filename. When only one letter is specified with MODELS=, e.g., MODELS=R, all items are analyzed using that model. Otherwise MODELS=some combination of R's, F's, S's, and G's, e.g., MODELS=RRSF

Items are assigned to the model for which the serial location in the MODELS string matches the item sequence number. The item grouping default becomes each item with its own rating scale, ISGROUPS=0.

When XWIDE=2 or more, then

either (a) Use one character per XWIDE and blanks, NI=8 XWIDE=2 MODELS=' R S R F R S R R' ; this also forces ISGROUPS=0 to be the default or (b) Use one character per item with no blanks NI=8 XWIDE=2 RESCORE='RSRFRSRR' ; this also forces ISGROUPS=0 to be the default

Example 1: All items are to be modeled with the "Success" model. MODELS=S the Success model

Example 2: A competency test consists of 3 success items followed by 2 failure items and then 10 dichotomies. The dichotomies are to be reported as one grouping.

NI=15 *fifteen items* MODELS=SSSFFRRRRRRRRR ; *matching models: ; forces ISGROUPS=0 to be the default* ISGROUPS=000001111111111; *dichotomies grouped: overriding the default ISGROUPS=0* 

or

MODELS=\* 1-3 S 4 F 5 F 6-15 R

## 141. MODFROM location of MODELS

## This command has not proved productive. It is maintained for backwards compatibility.

Only use this if you have too many items to put conveniently on one line of the <u>MODELS</u> control variable. It is easier to us "+" continuation lines Instructs where to find the MODELS= information. MODFROM=N MODELS= is a control variable before &END (the standard).

#### MODFROM=Y

MODELS= information follows just after &END but before the item names. It is formatted exactly like a data record. It is helpful to enter "MODELS=" where the person name would go.

Example: A test consists of 10 three-category items. The highest level answer is scored with KEY2=. The next level with KEY1=. Some items have the "Success" structure, where the higher level is administered only after success has been achieved on the lower level. Some items have the "Failure" structure, where the lower level is administered only after failure at the higher level. The MODELS=, KEY1=, KEY2= are formatted exactly like data records. The data records are in a separate file.

```
NAME1 = 5
                      start of person-id
ITEM1 = 20
                      start of responses
NI = 10
              ten items
CODES = ABCDE valid codes
MODFRM = Y
                      MODELS= in data format
KEYFRM = 2
KEYFRM = 2
DATA = DATAFILE location
2 columns
                      two keys in data format
                     location of data
;2345678901234567890
&END
                 SSSFFFSSSS data format
MODELS=
KEY1=
             BCDADCCC
ABCDDBCBAA
                 BCDABCDABC starts in column ITEM1 = 20
KEY2 =
Item name 1 first item name
Item name 10
END NAMES
```

## 142. MPROX maximum number of PROX iterations

Specifies the maximum number of <u>PROX</u> iterations to be performed. PROX iterations will always be performed so long as inestimable parameters have been detected in the previous iteration, because inestimable parameters are always dropped before the next iteration. At least 2 PROX iterations will be performed. PROX iteration ceases when the spread of the persons and items no longer increases noticeably (0.5 logits). The spread is the logit distance between the top 5 and the bottom 5 persons or items.

If you wish to continue PROX iterations until you intervene with **Ctrl** and **S**, set MPROX=0. <u>JMLE</u> iterations will then commence.

Example: To set the maximum number of PROX iterations to 20, in order to speed up the final JMLE estimation of a symmetrically-distributed set of parameters, MPROX=20

#### 143. MRANGE half-range of measures on plots

Specifies the measure (X-axis on most plots) half-range, (i.e., range away from the origin or <u>UMEAN=</u>), of the maps, plots and graphs. This is in logits, unless <u>USCALE=</u> is specified, in which case it must be specified in the new units defined by USCALE=. To customize particular tables, use the Specification pull-down menu, or see <u>TFILE=</u>.

Example 1: You want to see the category probability curves in the range -3 to +3 logits: MRANGE=3

Example 2: With UMEAN=500 and USCALE=100, you want the category probability curves to range from 250 to 750:

UMEAN=500 new item mean calibration USCALE=100 value of 1 logit MRANGE=250 to be plotted each way from UMEAN=

## 144. NAME1 first column of person label

NAME1= gives the column position where the person label information starts in your data file or in the new record formatted by <u>FORMAT=</u>.

It is easy to miscount the NAME1= column. Scroll to the top of the Winsteps screen and check column positions:

```
Input in process..

Input Data Record:

1 2

1234567890123456789012345678

Richard M 1111110000000000

^p ^I ^N

35 KID Records Input.
```

**P** marks the Name1=1 column position with ^. **I** marks the Item1=11 column position with ^. **N** marks the NI=18 column position with ^.

Example 1: The person-id starts in column 10, data responses are 1 column wide, in columns 1-8:

| NAME1=10 | starting  | column   | of   | person-id |
|----------|-----------|----------|------|-----------|
| XWIDE=1  | width of  | respons  | se   |           |
| NI=8     | number of | f respor | nses | 5         |

Example 2: The person-id in column 10, there are 4 data responses are 2 columns wide, in columns 1-8:

| NAME1=10 | starting column of person-id |
|----------|------------------------------|
| XWIDE=2  | width of response            |
| NI=4     | number of responses          |

Example 3: The person id starts in column 23 of the second record.

FORMAT=(80A,/,80A)concatenate two 80 character recordsNAME1=103starts in column 103 of combined record

Example 4: The person id starts in column 27 of a record with XWIDE=2 and FORMAT=. This becomes complicated, see <u>FORMAT=</u>

## 145. NAMLEN length of person label

Use this if too little or too much person-id information is printed in your output tables.

NAMLEN= allows you define the length of the person-id name with a value in the range of 1 to 30 characters. This value overrides the value obtained according to the rules which are used to calculate the length of the person-id. These rules are:

- 1) Maximum person-id length is 300 characters
- 2) Person-id starts at column NAME1=
- 3) Person-id ends at <u>ITEM1=</u> or end of data record.
- 4) If NAME1= equals ITEM1= then length is 30 characters.

Example 1: The 9 characters including and following NAME1= are the person's Social Security number, and are to be used as the person-id.

NAMLEN=9

Example 2: We want to show the responses in Example0.txt as the person label to help diagnose the fit statistics:

ITEM1 = 1 NI = 25 NAME1 = 1 NAMLEN = 25

\_\_\_\_\_

<sup>|</sup>ENTRY RAW MODEL| INFIT | OUTFIT |PTMEA| |NUMBER SCORE COUNT MEASURE S.E. |MNSQ ZSTD|MNSQ ZSTD|CORR.| KID

| 1- |    |    |    |      | +        | +        | +         |                            |
|----|----|----|----|------|----------|----------|-----------|----------------------------|
| Ì. | 12 | 17 | 25 | 85   | .36 1.90 | 2.7 2.86 | 3.9 A .24 | 0100220101210011021000101  |
| 1  | 6  | 24 | 25 | 02   | .34 1.48 | 1.7 1.83 | 2.3 B .30 | 1011211011121010122101210  |
| 1  | 15 | 27 | 25 | .31  | .33  .86 | 5 1.72   | 1.9 C .10 | 111111111111111112211111   |
| 1  | 7  | 44 | 25 | 2.62 | .47 1.71 | 1.7 1.00 | .3 D .41  | 22200222022222222222222222 |
| 1  | 14 | 23 | 25 | 14   | .34 1.62 | 2.1 1.53 | 1.6 E .54 | 2110020212022100022000120  |

## 146. NAMLMP name length on map for Tables 1, 12, 16

The id fields are truncated for Tables 12 and 16. The name-length for maps variable, NAMLMP=, overrides the calculated truncation.

This is ignored when <u>IMAP</u> or <u>PMAP</u> is specified.

Example: The 9 characters including and following <u>NAME1=</u> are the person's Social Security number, and are to be used as the person-id on the maps.

NAMLMP=9

#### 147. NEWSCORE recoding values

NEWSCORE= says which values must replace the original codes when <u>RESCORE=</u> is used. If <u>XWIDE=1</u> (the standard), use one column per code. If XWIDE=2, use two columns per code. The length of the NEWSCORE= string must match the length of the CODES= string. For examples, see RESCORE=. NEWSCORE= is ignored when <u>KEYn=</u> is specified.

The responses in your data file may not be coded as you desire. The responses to some or all of the items can be rescored or keyed using RESCORE=. RESCORE= and NEWSCORE= are ignored when KEYn= is specified, except as below.

#### RESCORE=" " or 2 or is omitted

or

All items are recoded using NEWSCORE=. RESCORE=2 is the standard when NEWSCORE= is specified.

#### **RESCORE=** some combination of 1's and 0's

Only items corresponding to 1's are recoded with NEWSCORE= or scored with KEYn=. When KEYn= is specified, NEWSCORE= is ignored.

If some, but not all, items are to be recoded or keyed, assign a character string to RESCORE= in which "1" means "recode (key) the item", and "0" (or blank) means "do not recode (key) the item". The position of the "0" or "1" in the RESCORE= string must match the position of the item-response in the item-string.

|  | Example 1: T | The original codes | are "0" and "1". | You want to reverse | these codes, i.e., | 1 0 and 0 1, for all items. |
|--|--------------|--------------------|------------------|---------------------|--------------------|-----------------------------|
|--|--------------|--------------------|------------------|---------------------|--------------------|-----------------------------|

| XWIDE=1<br>CODES =01<br>NEWSCORE=10<br>RESCORE=2 | one character wide responses (the standard)<br>valid response codes are 0 and 1 (the standard)<br>desired response scoring<br>rescore all items - this line can be omitted |
|--------------------------------------------------|----------------------------------------------------------------------------------------------------|
| NI = 100<br>IREFER=*                             | 100 ITEMS                                                                                                    |
| 1-100 X<br>*                                     | FOR ALL 100 ITEMS, reference is X                                                                                                    |
| Codes = 01<br>IVALUEX = 10                       | recode 01<br>into 10                                                                                                    |

Example 2: Your data is coded "0" and "1". This is correct for all 10 items except for items 1 and 7 which have the reverse meaning, i.e. 1 0 and 0 1.

| NI=10     | ten items |           |       |      |     |         |
|-----------|-----------|-----------|-------|------|-----|---------|
| CODES =01 | the       | standard, | shown | here | for | clarity |

| (a) old method - which still work | ks:           |       |      |         |   |     |   |
|-----------------------------------|---------------|-------|------|---------|---|-----|---|
| NEWSCO                            | DRE=10        | revis | ed s | scoring | J |     |   |
| RESCO                             | RE=1000001000 | only  | for  | items   | 1 | and | 7 |

(b) new method - recommended:

IVALUE1 =10 revised scoring IVALUE0 =01 scoring unchanged, so this line can be omitted. IREFER =100001000 only for items 1 and 7

If XWIDE=2, use one or two columns per RESCORE= code, e.g., " 1" or "1 " mean recode (key). " 0" or "0 " mean do not recode (key).

Example 3: The original codes are "0" and "1". You want to reverse these codes, i.e., 1 0 and 0 1, for items 1 and 7 of a ten item test.

| NI     | =10  |   |    |   |   |   |   |   |   | te | пı  | tems  | 5      |       |   |   |   |
|--------|------|---|----|---|---|---|---|---|---|----|-----|-------|--------|-------|---|---|---|
| XWIDE  | =2   |   |    |   |   |   |   |   |   | tw | o c | hara  | lcters | wide  |   |   |   |
| CODES  | - "  | 0 | 1" |   |   |   |   |   |   | or | igi | nal   | codes  |       |   |   |   |
| NEWSCO | RE=" | 1 | 0" |   |   |   |   |   |   | ne | w v | value | s      |       |   |   |   |
| RESCOR | E =" | 1 | 0  | 0 | 0 | 0 | 0 | 1 | 0 | 0  | 0"  | re    | score  | items | 1 | & | 7 |
|        |      |   |    |   |   |   |   |   |   |    |     |       |        |       |   |   |   |

Example 4: The original codes are "0", "1", and "2". You want 0 0, 1 1, and 2 1 for all items XWIDE=1 one character wide (standard)

| XWIDE=1      | one character wide (sta |
|--------------|-------------------------|
| CODES =012   | valid codes             |
| NEWSCORE=011 | desired scoring         |

Example 5: The original codes are "0", "1", and "2". You want to make 0 2, 1 1, and 2 0, for even-numbered items in a twenty item test.

| NI=20                  | twenty items  |         |        |       |
|------------------------|---------------|---------|--------|-------|
| CODES =012             | three valid c | codes   |        |       |
| NEWSCORE=210           | desired scori | ng      |        |       |
| RESCORE=01010101010101 | 01010101      | rescore | "even" | items |

Example 6: The original codes are "0", "1", "2", "3" and some others. You want to make all non-specified codes into "0", but to treat codes of "2" as missing.

| CODES = 0123   | four valid codes                |
|----------------|---------------------------------|
| NEWSCORE= 01X3 | response code 2 will be ignored |
| MISSCORE=0     | treat all invalid codes as O    |

Example 7: The original codes are "0", "1", "2", "3". You want to rescore some items selectively using KEY1= and KEY2= and to leave the others unchanged - their data codes will be their rating values. For items 5 and 6, 0 0, 1 0, 2 1, 3 2; for item 7, 0 0, 1 0, 2 0, 3 1. Responses to other items are already entered correctly as 0, 1, 2, or 3.

```
CODES =0123 valid codes
RESCORE=0000111000 rescore items 5,6,7
KEY1 =****223*** keyed for selected items
KEY2 =****33X*** the X will be ignored
^ read these columns vertically
```

#### 148. NI number of items

The total number of items to be read in (including those to be deleted by <u>IDFILE</u> etc.). NI= is limited to about 30000 for one column responses or about 15000 for two column responses in the standard program. NI= is usually the length of your test (or the total number of items in all test forms to be combined into one analysis).

Example: If there are 230 items in your test, enter NI=230 ; 230 items

It is easy to miscount the NI= column. Scroll to the top of the Winsteps screen and check column positions:

Input in process.. Input Data Record: 1 2 1234567890123456789012345678 Richard M 11111110000000000 ^p ^I ^N 35 KID Records Input. **P** marks the Name1=1 column position with ^. **I** marks the Item1=11 column position with ^. **N** marks the NI=18 column position with ^.

## 149. NORMAL normal distribution for standardizing fit

The standard generally matches the statistics used in BTD and RSA.

Specifies whether distribution of squared residuals is hypothesized to accord with the chi-square or the normal distribution. Values of t standardized fit statistics are obtained from squared residuals by means of one of these distributions.

NORMAL=N t standardized fit statistics are obtained from the squared residuals by means of the chi-square distribution and the <u>Wilson-Hilferty</u> transformation (the standard).

NORMAL=Y t standardized fit statistics are obtained from the squared residuals by means of an asymptotic normal distribution (F.A.G. Windmeijer, *The asymptotic distribution of the sum of weighted squared residuals in binary choice models*, Statistica Neerlandica, 1990, 44:2, 69-78).

## 150. OSORT option/distractor sort

Specifies the order in which categories, options and distractors are listed within items in the Item Category/Option/Distractor Tables, such as <u>Table 13.3</u>

OSORT = D Options within items are listed in their Data order in CODES= (the standard). OSORT = S or V or " " Score or Value: Options are listed in their Score Value order. OSORT = A or M Average or Measure: Options are listed in their <u>Average Measure</u> order.

Example: List distractors in original <u>CODES=</u> order:

OSORT=D CODES=000102 XWIDE=2

ACTS CATEGORY/OPTION/Distractor FREQUENCIES: MISFIT ORDER

| + DATA         | A SCORE  <br>E VALUE | DATA<br>COUNT |            | AVERAGE<br>MEASURE | S.E.<br>MEAN | OUTF  <br>MNSQ   ACT                | -        |                    |
|----------------|----------------------|---------------|------------|--------------------|--------------|-------------------------------------|----------|--------------------|
| 23 A 00        | 0                    | 44            | 59  <br>27 | 9.57               | 1.37         | 1.7  WATCH A RAT                    | 00       | dislike            |
| 01<br>02       | 2                    | 11            | 15         | 8.92               | 6.48         | 7.6                                 | 01       | like               |
| M153           |                      | 1             | 1 1<br>    |                    |              |                                     |          |                    |
| 5 B 00<br>  01 | 0  <br>1             | 47            | 63  <br>25 | 9.57<br>8.34       | 1.48<br>3.45 | 1.8  FIND BOTTLES AND CANS  <br>2.9 | 00<br>01 | dislike<br>neutral |
| 02             | 2                    | 9             | 12         | 13.14              | 8.10         | 6.1                                 | 02       | like               |

## 151. OUTFIT sort misfits on infit or outfit

Other Rasch programs may use infit, outfit or some other fit statistic. There is no one "correct" statistic. Use the one you find most useful.

Specifies whether mean-square infit or mean-square outfit is used as your output sorting and selection criterion for the diagnosis of misfits.

- OUTFIT=Y For each person, the greater of the outfit mean-square and infit mean-square is used as the fit statistic for sorting and selection (the standard).
- OUTFIT=N Infit mean-square only is used as the fit statistic for sorting and selection.

## 152. PAFILE person anchor file

The <u>PFILE=</u> from one run can be used unedited as the person anchor file, PAFILE=, of another.

The person parameter values (thetas) can be anchored (fixed) using PAFILE=. Person anchoring can also facilitate test form <u>equating</u>. The persons common to two test forms can be anchored at the values for one form. Then the measures constructed from the second form will be <u>equated</u> to the measures of the first form. Other measures are <u>estimated</u> in the frame of reference defined by the anchor values.

In order to anchor persons, an anchor file must be created of the following form:

1. Use one line per person-to-be-anchored.

2. Type the sequence number of the person, a blank, and the measure value (in logits if USCALE=1, otherwise your user-rescaled units) at which to anchor the person.

#### Anything after ";" is treated as a comment.

PAFILE = filename

Person anchor information is in a file containing lines of format person entry number anchor value person entry number anchor value

PAFILE=\*

Person anchor information is in the control file in the format

PAFILE=\*

person entry number anchor value person entry number anchor value

PAFILE=\$SnnEnn or PAFILE=\$SnnWnn

Person anchor information is in the person data recordsusing the column <u>selection rules</u>, e.g., starting in column Snn and ending in column Enn or of width Wnn. Blanks of non-numeric values indicate no anchor value. PAFILE=\$S10E12 or PAFILE=\$S10W2 means anchor information starts in column 10 and ends in column 12 of the person's data record (not person label). This can be expanded, e.g, PAFILE = \$S23W1+"."+\$S25W2 places the columns next to each other (not added to each other)

Example: The third person in the test is to be anchored at 1.5 logits, and the eighth at -2.7.

- 1. Create a file named, say, "PERSON.ANC"
- 2. Enter the line "3 1.5" into this file, meaning "person 3 is fixed at 1.5 logits".
- 3. Enter the line "8 -2.7", meaning "person 8 is fixed at -2.7 logits".
- 4. Specify, in the control file,
  - PAFILE=PERSON.ANC

| CONVERGE=L  | ; only logit change is used for convergence       |
|-------------|---------------------------------------------------|
| LCONV=0.005 | ; logit change too small to appear on any report. |

or, enter directly into the control file

| PAFILE=*<br>3 1.5<br>8 -2.7 |                                                   |
|-----------------------------|---------------------------------------------------|
| CONVERGE=L                  | ; only logit change is used for convergence       |
| LCONV=0.005                 | ; logit change too small to appear on any report. |

or, include the anchor information in the data record

| PAFILE=\$S1E4             |                                                                                                  |
|---------------------------|--------------------------------------------------------------------------------------------------|
| NAME1=5                   |                                                                                                  |
| ITEM1=11                  |                                                                                                  |
| NI=12                     |                                                                                                  |
| CONVERGE=L<br>LCONV=0.005 | ; only logit change is used for convergence<br>; logit change too small to appear on any report. |

|     | &END         |                              |                                              |
|-----|--------------|------------------------------|----------------------------------------------|
|     | <br>END LA   | ABELS                        |                                              |
|     | Fred<br>Mary | 111010111001<br>011010111100 | ; this is the first data line                |
| 1.5 | Jose<br>Jo   | 101001111010<br>111110011101 | ; this data line has an PAFILE= anchor value |
| etc | •            |                              |                                              |

To check: "A" after the measure means "anchored"

| +  |       |       |       |              |              |          |         |       |          |         | + |
|----|-------|-------|-------|--------------|--------------|----------|---------|-------|----------|---------|---|
| EN | ITRY  | RAW   |       |              | IN           | IFIT   C | DUTFIT  | PTMEA |          |         |   |
| NU | JMBER | SCORE | COUNT | MEASURE      | ERROR   MNSQ | ZSTD MNS | SQ ZSTD | CORR. | DISPLACE | PERSONS |   |
|    |       |       |       |              |              | +        |         | ++    | ++       |         |   |
| 1  | 3     | 32    | 35    | 1.5 <b>A</b> | .05  .80     | 3 .3     | .6      | .53   | .40      | Jose    |   |

## 153. PAIRED correction for paired comparison data

Paired comparison data is entered as only two observations in each row (or each column). The raw score of every row (or column) is identical. In the simplest case, the "winner" receives a '1', the "loser" a '0', and all other column (or rows) are left blank, indicating missing data.

Example: Data for a chess tournament is entered. Each row is a player. Each column a match. The winner is scored '2', the loser '0' for each match. For draws, each player receives a '1'.

PAIRED=YES ; paired comparisons

CODES=012 ; valid outcomes NI=56 ; number of matches

## 154. PANCHQU anchor persons interactively

If your system is interactive, persons to be anchored can be entered interactively by setting PANCHQ=Y before the &END line. If you specify this, you will be asked if you want to anchor any persons. If you respond "yes", it will ask if you want to read these anchored persons from a file; if you answer "yes" it will ask for the file name and process that file in the same manner as if <u>PAFILE=</u> had been specified. If you answer "no", you will be asked to enter the sequence number of each person to be anchored, one at a time, along with the logit (or user-rescaled by <u>UANCHOR=</u>, <u>USCALE=</u>, <u>UMEAN=</u>) calibration. When you are finished, enter a zero.

Example: You are doing a number of analyses, anchoring a few, but different, persons each analysis. This time, you want to anchor person 4.

Enter on the DOS control line, or in the control file:

| PANCHQ=Y    |                                                   |
|-------------|---------------------------------------------------|
| CONVERGE=L  | ; only logit change is used for convergence       |
| LCONV=0.005 | ; logit change too small to appear on any report. |

## You want to anchor person 4:

WINSTEPS asks you: DO YOU WANT TO ANCHOR ANY PERSONS? respond YES(Enter) DO YOU WISH TO READ THE ANCHORED PERSONS FROM A FILE? respond NO(Enter) INPUT PERSON TO ANCHOR (0 TO END): respond 4(Enter) (the first person to be anchored) INPUT VALUE AT WHICH TO ANCHOR PERSON: respond 1.45(Enter) (the first anchor value) INPUT PERSON TO ANCHOR (0 TO END): 0(Enter) (to end anchoring)

## 155. PCORFIL person residual correlation file

This writes out the Table of inter-person correlations which is the basis of the principal components analysis of

residuals.

Missing data: for these Winsteps substitutes their expectations when possible. For residuals and standardized residuals, these are 0. Items with extreme scores (minimum possible or maximum possible): Winsteps drops these from the correlation computation. The reason for these choices is to make the principal components analysis of residuals as meaningful as possible.

PCORFILE = file name

Example: Write out the Table of inter-person residual correlations. PCORFIL=file.txt - Then file.txt contains, for SF.txt,

| Person | Person | Correlation |
|--------|--------|-------------|
| 1      | 3      | .23         |
| 1      | 4      | 31          |
| 1      | 5      | .13         |
|        |        |             |
| 3      | 4      | 10          |
| 3      | 5      | 02          |
| <br>   |        |             |

Example 2: When PCORFILE= is selected on the <u>Output Files</u> menu or <u>MATRIX=</u>YES, the Data Format: Matrix option can be selected:

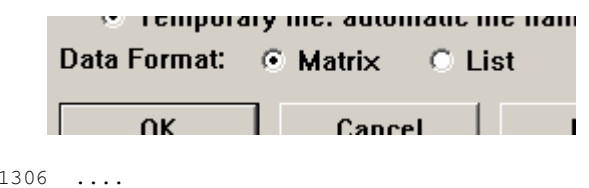

This produces:

| • • • • • • |        |        |       | • • • • |
|-------------|--------|--------|-------|---------|
| 3147        | 1048   | 1.0000 | .0403 |         |
| .2265       | 1.0000 | 1048   | 0222  |         |
| 1.0000      | .2265  | 3147   | .1306 |         |

## 156. PDELETE person one-line item deletion

A one-line list of persons to be deleted or reinstated can be conveniently specified with PDELETE=. This is designed to be used in the post-analysis Specification pull-down menu box.

The formats are: PDELETE= 3 ; an entry number: delete person 3 PDELETE= 6 1 ; delete persons 6 and 1 PDELETE= 2-5 ; delete persons 2, 3, 4, 5 PDELETE= +3-10 ; delete all persons, then reinstate persons 3 to 10. PDELETE= 4-20 +8 ; delete persons 4-20 then reinstate person 8 PDELETE=3,7,4,10 ; delete persons 3, 7, 4, 10. Commas, blanks and tabs are valid separators. Commas are useful at the "Extra information prompt.

Example 1: After an analysis is completed, delete criterion-performance synthetic cases from the reporting. In the Specification pull-down box: PDELETE=16 25 87

Example 2: Delete all except persons 5-10 and report Specification menu box: PDELETE=+5-10 Output Tables Menu Now reinstate item 11 and report items 5-11.

Specification menu box: PDELETE= 1 +11 ; item 1 is already deleted, but prevents deletion of all except +11.

Output Tables Menu

## 157. PDELQU delete persons interactively

Persons to be deleted or selected can be entered interactively by setting PDELQU=Y. If you specify this, you will

be asked if you want to delete any persons. If you respond "yes", it will ask if you want to read these deleted persons from a file; if you answer "yes" it will ask for the file name and process that file in the same manner as if <u>PDFILE</u> had been specified. If you answer "no", you will be asked to enter the sequence number or numbers of persons to be deleted or selected one line at a time, following the rules specified for <u>IDFILE</u>. When you are finished, enter a zero.

Example: You are doing a number of analyses, deleting a few, but different, persons each analysis. You don't want to create a lot of small delete files, but rather just enter the numbers at the terminal, so specify: PDELQU=Y

You want to delete persons 23 and 50.

WINSTEPS asks you: DO YOU WANT TO DELETE ANY PERSONS? respond YES(Enter) DO YOU WISH TO READ THE DELETED PERSONS FROM A FILE? respond NO(Enter) INPUT PERSON TO DELETE (0 TO END): respond 23(Enter) (the first person to be deleted) INPUT PERSON TO DELETE (0 TO END): 50(Enter) INPUT PERSON TO DELETE (0 TO END): 0(Enter) (to end deletion)

## 158. **PDFILE** person deletion file

Deletion or selection of persons from a test to be analyzed, but without removing their responses from your data file, is easily accomplished by creating a file in which each line contains the sequence number of a person or persons to be deleted or selected (according to the same rules given under <u>IDFILE=</u>), and then specifying this file by means of the control variable, PDFILE=, or enter the deletion list in the control file using PDFILE=\*.

Example 1: You wish to delete the fifth and tenth persons from this analysis.

Create a file named, say, "PERSON.DEL"

 Enter into the file, the lines:
 Enter into the file, the lines:

 Specify, in the control file,
PDFILE=PERSON.DEL

or, enter directly into the control file,

PDFILE=\* 5 10

Example 2: The analyst wants to delete the most misfitting persons reported in Table 6.

1. Set up a standard control file.

2. Specify PDFILE=\*

3. Copy the target portion of Table 6.

4. Paste it between the "\*"

- 5. Delete characters before the entry numbers.
- 6. Type ; after the entry numbers to make further numbers into comments.

TITLE = 'Example of person deletion list from Table 6' IDFILE = \*

Delete the border character before the entry number

; ENTRY RAW INFIT OUTFIT

- ; NUM SCORE COUNT MEASURE ERROR MNSQ ZSTD MNSQ ZSTD PTBIS PUP
  - 73 ; 21 22 .14 .37 .95 -.3 1.03 .2 B-.19 SAN
  - 75 ; 16 22 -.56 .39 .95 -.3 1.03 .2 C-.19 PAU

Enter the ; to make other numbers into comments

### \* closure of IDFILE=\*

## 159. **PDROPEXTREME** drop persons with extreme scores

Unanchored persons with extreme (zero or perfect, minimum possible or maximum possible) scores provide no information for estimating item measures, but they are reported and included in summary statistics. To remove them:

PDROPEXTREME = No ; do not drop extreme persons (standard)

PDROPEXTREME = Yes or All ; drop zero and perfect scores

PDROPEXTREME = Zero or Low or Bottom or Minimum ; drop zero or minimum-possible scores

PDROPEXTREME = Perfect or High or Top or Maximum; drop perfect or maximum-possible scores

Example: The data file contains many data records of persons who did not attempt this test and so were scored 0. They are skewing the test statistics:

PDROPEXTREME = Zero

## 160. **PERSON** title for person labels

Up to 12 characters to use in table headings to describe the persons, e.g. PERSON=KID

Choose a word which makes its plural with an "s", e.g. KIDS. If you specify, PERSON=kid, then the plural will be "kids"

## 161. PFILE person output file

PFILE=filename produces an output file containing the information for each person. This file contains 4 heading lines (unless <u>HLINES=N</u>), followed by one line for each person containing:

Columns:

Start EndFormat Description

- 1 A1 Blank or ";" if HLINES=Y and there are no responses or deleted or extreme (status =0,-1, -2, -3)
- 2 6 I5 1. The person sequence number (ENTRY)
- 7 14 F8.2 2. Person's measure (user-rescaled by UMEAN=, USCALE=, UDECIM=) (MEASURE)

#### If entry number exceeds 5 digits then:

| 0         | 1           | Columns                                                       |
|-----------|-------------|---------------------------------------------------------------|
| 123456789 | 101234567   |                                                               |
| ; 1234    | -3.27 -1    | entry 1234 measure -3.27: extreme minimum                     |
| 1234      | -3.27 1     | entry 1234 measure -3.27: not extreme                         |
| ;12345    | -3.27 -1    | entry 12345 measure -3.27: extreme minimum                    |
| 12345     | -3.27 1     | entry 12345 measure -3.27: not extreme                        |
| ;123456   | -3.27 -1    | entry 123456 measure -3.27: extreme minimum: when HLINES=Yes  |
| 123456    | -3.27 -1    | entry 123456 measure -3.27: extreme minimum: when HLINES=No   |
| 123456    | -3.27 1     | entry 123456 measure -3.27: not extreme                       |
| ;1234567  | -3.27 -1    | entry 1234567 measure -3.27: extreme minimum: when HLINES=Yes |
| 1234567   | -3.27 -1    | entry 1234567 measure -3.27: extreme minimum: when HLINES=No  |
| 1234567   | -3.27 1 ent | ry 1234567 measure -3.27: not extreme                         |

- 15 17 I3 3. The person's status (STATUS)
  - 2 = Anchored (fixed) measure
  - 1 = Estimated measure
  - 0 = Extreme maximum (estimated using EXTRSC=)
  - -1 = Extreme minimum (estimated using EXTRSC=)
  - -2 = No responses available for measure
  - -3 = Deleted by user
- 18 25 F7.1 4. The number of responses used in measuring (COUNT) or the observed count (TOTAL=Y)
- 26 34 F8.1 5. The raw score used in measuring (SCORE) or the observed score (TOTAL=Y)

35 41 F7.2 6. Person measure's <u>standard error</u> (user-rescaled by USCALE, UDECIM) (ERROR)

42 48 F7.2 7. Person mean square infit (IN.MSQ)

49 55 F7.2 8. Person infit: t standardized (ZSTD), locally t standardized (ZEMP) or log-scaled (LOG)

56 62 F7.2 9. Person mean square outfit (OUT.MSQ)

63 69 F7.2 10. Person outfit: t standardized (ZSTD), locally t standardized (ZEMP) or log-scaled (LOG)

70 76 F7.2 11. Person displacement (user-rescaled by USCALE=, UDECIM=) (DISPLACE)

77 83 F7.2 12. Person by test-score correlation: point-biserial (PTBS) or point-measure (PTME)

84 90 F7.2 13. Person weight (WEIGHT)

91 96 F6.1 14. Observed percent of observations matching prediction (OBSMA)

97 102 F6.1 15. Expected percent of observations matching prediction (EXPMA)

1031031X 15. Blank

104133A30+ 16. Person name (NAME)

The format descriptors are:

In = Integer field width n columns

Fn.m = Numeric field, n columns wide including n-m-1 integral places, a decimal point and m decimal places An = Alphabetic field, n columns wide

Nx = n blank columns.

When CSV=Y, commas separate the values with quotation marks around the "Person name". When CSV=T, the commas are replaced by tab characters.

Example: You wish to write a file on disk called "STUDENT.MES" containing the person statistics for import later into a student information database:

PFILE=STUDENT.MES

When W300=Yes, then this is produced in Winsteps 3.00, 1/1/2000, format:

Columns:

- Start EndFormat Description
- 1 A1 Blank or ";" if HLINES=Y and there are no responses or deleted (status = -2, -3)
- 2 6 I5 1. The Person sequence number (ENTRY)
- 7 14 F8.2 2. Person's calibration (user-rescaled by UMEAN=, USCALE=, UDECIM) (MEASURE)
- 15 17 I3 3. The Person's status (STATUS)
  - 2 = Anchored (fixed) calibration
  - 1 = Estimated calibration
  - 0 = Extreme minimum (estimated using EXTRSC=)
  - -1 = Extreme maximum (estimated using EXTRSC=)
  - -2 = No responses available for calibration
  - -3 = Deleted by user
- 18 23 I6 4. The number of responses used in calibrating (COUNT) or the observed count (TOTAL=Y)
- 24 30 I6 5. The raw score used in calibrating (SCORE) or the observed score (TOTAL=Y)
- 31 37 F7.2 6. Person calibration's <u>standard error</u> (user-rescaled by USCALE=, UDECIM=) (ERROR)
- 38 44 F7.2 7. Person mean square infit (IN.MSQ)
- 45 51 F7.2 8. Person infit: t standardized (ZSTD), locally t standardized (ZEMP) or log-scaled (LOG)
- 52 58 F7.2 9. Person mean square outfit (OUT.MS)
- 59 65 F7.2 10. Person outfit: t standardized (ZSTD), locally t standardized (ZEMP) or log-scaled (LOG)
- 66 72 F7.2 11. Person displacement (user-rescaled by USCALE=, UDECIM=) (DISPLACE)
- 73 79 F7.2 12. Person by test-score correlation: point-biserial (PTBS) or point-measure (PTME)
- 80 80 1X 15. Blank
- 81 132+ A30+ 16. Person name (NAME)

Example of standard PFILE=

| ; PER | SON | I Knox  | Cube | Test  | (Best Test | Desigr | n p.31) | Nov 10  | 15:40  | 2005     |       |      |        |       |       |
|-------|-----|---------|------|-------|------------|--------|---------|---------|--------|----------|-------|------|--------|-------|-------|
| ;ENTR | ΥM  | IEASURE | STTS | COUNT | SCORE      | ERROR  | IN.MSQ  | IN.ZSTD | OUT.MS | OUT.ZSTD | DISPL | PTME | WEIGHT | OBSMA | EXPMA |
| NAME  |     |         |      |       |            |        |         |         |        |          |       |      |        |       |       |
|       | 1   | -3.08   | 1    | 14.0  | 4.0        | .83    | .61     | -1.31   | .29    | 14       | .00   | .80  | 1.00   | 92.9  | 84.8  |
| Richa | rd  | М       |      |       |            |        |         |         |        |          |       |      |        |       |       |
| ; 3   | 5   | -6.78   | -1   | 14.0  | .0         | 1.88   | 1.00    | .00     | 1.00   | .00      | .00   | .61  | 1.00   | .0    | .0    |

Helen F

## 162. PMAP person label on person map: Tables 1, 16

This specifies what part of the data record is to be used on the person map.

It's format is PMAP = \$S..W.. or \$S..E.. using the column <u>selection rules</u>. \$S..W.. e.g., \$S2W13 means that the person label to be shown on the map starts in column 2 of the person label and is 13 columns wide.

\$S..E.. e.g., \$S3E6 means that the person label to be shown on the map starts in column 3 of the person label and ends in column 6.

These can be combined, and constants introduced, e.g, PMAP= \$S3W2+"/"+\$S7W2

If the person label is "KH323MXTR", the person label on the map will be "32/XT"

The length of PMAP= overrides NAMLMP=

## 163. PRCOMP residual type for principal components analyses in Tables 23, 24

Principal components analysis of item-response or person-response residuals can help identify structure in the misfit patterns across items or persons. The measures have been extracted from the residuals, so only uncorrelated noise would remain, if the data fit the Rasch model.

PRCOMP=S or Y Analyze the standardized residuals, (observed - expected)/(model standard error). Simulation studies indicate that PRCOMP=S gives the most accurate reflection of secondary dimensions in the items.

PRCOMP=R Analyze the raw score residuals, (observed - expected) for each observation.

PRCOMP=L Analyze the logit residuals, (observed - expected)/(model variance).

PRCOMP=O Analyze the observations themselves.

Example 1: Perform a Rasch analysis, and then see if there is any meaningful other dimensions in the residuals: PRCOMP=S Standardized residuals

Example 2: Analysis of the observations themselves is more familiar to statisticians. PRCOMP=0 Observations

## 164. **PSELECT** person selection criterion

Persons to be selected may be specified by using the PSELECT= instruction to match characters within the person name. Persons deleted by <u>PDFILE=</u> etc. are never selected by PSELECT=.

This can be done **before** analysis in the control file or with "Extra specifications". It can also be done **after** the analysis using the "Specification" pull-down menu.

Control characters to match person name:

? matches any character

{..} braces characters which can match a single character: {ABC} matches A or B or C.

- {.. ..} matches single characters in a range. {0-9} matches digits in the range 0 to 9.
- (...-..) matches a single "-" {AB--} matches A or B or "-".

\* matches any string of characters - must be last selection character.

Other alphanumeric characters match only those characters.

Each PSELECT= performed using the "Specification" pull-down menu selects from all those analyzed. For

#### incremental selections, i.e., selecting from those already selected, specify +PSELECT=

PSELECT= works best for single column indicators. It is usually possible to convert 2 columns (such as age) to one column using the <u>rectangular copy</u> feature in Word or in EXCEL =code(age+65) converts "age" to letters, starting with A as 0.

Example 1: Select for analysis only persons with M in the 5th column of person name. Person name starts in column 6 of the data record:

NAME1=6 Person name field starts in col. 6 NAMLEN=8 Person name field is 8 characters long PSELECT=????M\* Column 5 of person name is sex

#### END NAMES

xxxxxBPL M J 01101000101001 selected xxxxxMEL F S 01001000111100 omitted -----1234selection column

Example 2: Select for analysis all persons with code "A 4" in columns 2-4 of their names. Person name starts in column 23, so target characters starts in column 24:

NAME1=23 person name starts in column 23 PSELECT="?A 4\*" quotes because a blank is included. A is in col. 2 etc. ZA 4PQRS selected

Example 3: Select all Male (M in column 2) persons who are Asian or Hispanic (A or H in column 4): PSELECT="?M?{AH}\*"

|       | •                       |                         |                         |
|-------|-------------------------|-------------------------|-------------------------|
| MPQRS |                         |                         | selected                |
| ABCDE |                         |                         | selected                |
| QWERT |                         |                         | omitted                 |
|       | MPQRS<br>ABCDE<br>QWERT | MPQRS<br>ABCDE<br>QWERT | MPQRS<br>ABCDE<br>QWERT |

Example 4: Select Males (M in column 8) in School 23 (023 in column 14-16): PSELECT=?????M????023\* Selects: 1234567**M**ABCDE**023**XYZ

Example 5: Select codes 1,2,3,4,5,6,7, in column 2: PSELECT=?{1-7}\*

Example 6: Analyze only males (column 4 or person-id). Then report only School C (column 1). Then only report Grades 4 and 5 (column 2) in School C.

PSELECT=???M<sup>\*</sup> in the Control file or at the Extra Specifications prompt. PSELECT=C<sup>\*</sup> using the Specification pull-down menu, after the analysis +PSELECT=?{45}<sup>\*</sup> using the Specification pull-down menu.

#### 165. PSORT column within person label for alphabetical sort in Table 19

Table 19 lists persons alphabetically. Table 1 and Table 16 list them alphabetically within lines. Ordinarily, the whole person name is used. Select the sorting columns in the person labels using the column <u>selection rules</u>, e.g., starting in column Snn and ending in column Enn or of width Wnn.

Example 2: The person name contains several important classifiers. Table 19 is needed for each one: NAME1=14 Person name starts in column 14 ITEM1=24 Response start in column 24 TFILE=\* 19 - - 1 sort starts with column 1 of person name 19 - - 8 sort starts with column 8 of person name 19 - - 6 sort starts with column 6 of person name upto the end of the person name - entered as place-holders, see TFILE= \* &END

END NAMES xxxxxxxxxxx1234 M 12 0010101101001002010102110011 xxxxxxxxxx2295 F 09 110201002010010020100201002010021

Example 3: A version of Table 19, sorted on person name column 6, is to be specified on the DOS command line or on the Extra Specifications line. Commas are used as separators, and "-" as place-holders: TFILE=\* 19,-,-,-,6 \*

## 166. **PSUBTOTAL** columns within person label for subtotals in Table 28

This specifies what part of the data record is to be used to classify persons for subtotal in Table 28.

With tab-separated data and the subtotal indicator in a separate field from the Person label, specify the subtotal field as the person label field using <u>NAME1=</u>, then PSUBTOTAL=\$S1W1

Format 1: PSUBTOTAL = \$S..W.. or \$S..E.. using the column selection rules.

\$S..W.. e.g., \$S2W13 means that the label to be shown on the map starts in column 2 of the person label and is 13 columns wide.

\$S..E.. e.g., \$S3E6 means that the label to be shown on the map starts in column 3 of the person label and ends in column 6.

These can be combined, and constants introduced, e.g,

PSUBTOTAL=\$S3W2+"/"+\$S7W2

If the person label is "KH323MXTR", the subgrouping will be shown as "32/XT"

## Format 2: PSUBTOTAL=\*

This is followed by a list of subgroupings, each on a new line:

PSUBTOTAL=\* \$S1W1+\$S7W2 ; Subtotals reported for person classifications according to these columns \$S3E5 ; Subtotals reported for person classifications according to these columns

Example: Subtotal by first letter of person name:

```
PSUBTOTAL=$S1W1
TFILE=*
27 ; produce the subtotal report
```

Here is a subtotal report (Table 28) for person beginning with "R"

"R" SUBTOTAL FOR 8 NON-EXTREME PUPILS

| +                                  | RAW<br>SCORE COUNT                                     |                                                   | MEASU                                | MODE<br>MEASURE ERRC       |                             | M            | INFI<br>NSQ              | TIT OUT<br>ZSTD MNSQ    |                            | FIT<br>ZSTD              |  |
|------------------------------------|--------------------------------------------------------|---------------------------------------------------|--------------------------------------|----------------------------|-----------------------------|--------------|--------------------------|-------------------------|----------------------------|--------------------------|--|
| MEAN<br>  S.D.<br>  MAX.<br>  MIN. | 28.1<br>5.5<br>38.0<br>19.0                            | 25.0<br>.0<br>25.0<br>25.0                        | 4.<br>6.<br>16.<br>-6.               | .04<br>.63<br>.30<br>.69   | 3.48<br>.14<br>3.82<br>3.38 | 1            | .91<br>.31<br>.61<br>.64 | 5<br>1.1<br>2.0<br>-1.6 | 1.04<br>.54<br>2.37<br>.60 | .0<br>1.4<br>3.4<br>-1.2 |  |
| REAL<br> MODEL<br>  S.E.<br>  WITH | RMSE 3.63<br>RMSE 3.48<br>OF PUPIL MEA<br>2 EXTREME =  | ADJ.SD<br>ADJ.SD<br>AN = 2.50<br>TOTAL 10         | 5.54<br>5.64<br>PUPILS               | SEPARA<br>SEPARA<br>MEAN = | TION<br>TION<br>3.05        | 1.52<br>1.62 | PUPIL<br>PUPIL           | REL:<br>REL:            | IABILITY<br>IABILITY       | .70<br>.72               |  |
| REAL<br> MODEL<br>  S.E.           | RMSE 8.88<br>RMSE 8.83<br>OF PUPIL MEA                 | ADJ.SD<br>ADJ.SD<br>AN = 9.40                     | 26.75<br>26.77                       | SEPARA<br>SEPARA           | TION<br>TION                | 3.01<br>3.03 | PUPIL<br>PUPIL           | REL<br>REL              | IABILITY<br>IABILITY       | .90<br>.90               |  |
| MAXIN<br>MININ<br>I                | MUM EXTREME S<br>MUM EXTREME S<br>LACKING RESPO<br>DEI | CORE: 1 F<br>CORE: 1 F<br>NSES: 1 F<br>JETED: 1 F | PUPILS<br>PUPILS<br>PUPILS<br>PUPILS |                            |                             |              |                          |                         |                            |                          |  |

#### 167. PTBIS compute point-biserial correlation coefficients

PTBIS=Y Compute and report conventional point bi-serial correlation coefficients, r<sub>pbis</sub>. These are reported not only for items but also for persons. Extreme measures are included in the computation, but missing observations are omitted. In Rasch analysis, r<sub>pbis</sub> is a useful diagnostic indicator of data miscoding or item miskeying: negative or zero values indicate items or persons with response strings that contradict the variable. The <u>Biserial</u> correlation can be computed from the Point-biserial.

PTBIS=N (or PTBIS=RPM). Compute and report point-measure correlation coefficients,  $r_{pm}$  or RPM, shown as <u>PTMEA</u>. These are reported in Tables <u>14</u> and <u>18</u> for items and persons. They correlate an item's (or person's) responses with the measures of the encountered persons (or items).  $r_{pm}$  maintains its meaning better than  $r_{pbis}$  in the presence of missing observations. Extreme measures are included in the computation. Negative or zero values indicate response strings that contradict the variable.

The formula for this product-moment correlation coefficient is:

 $r_{pbis} = \{sum \{(x-x bar)(y-y bar^{)}\} over \{sort \{\{sum \{(x-x bar^{)}\} sup 2\}^{} \{sum \{(y-y bar^{)}\} sup 2\}\} \}$ 

where x = observation for this item (or person), y = total score for this person **omitting this item** (or for this item **omitting this person**).

Conventional computation of r<sub>pbis</sub> includes persons with extreme scores. These correlation can be obtained by forcing observations for extreme measures into the analysis. The procedure is:

1) Perform a standard analysis but specify <u>PFILE=</u>, <u>IFILE=</u> and, if a polytomous analysis, <u>SFILE=</u>.

Perform a second analysis setting <u>PAFILE=</u> to the name of the PFILE= of the first analysis, <u>IAFILE=</u> to the name of the IFILE=, and <u>SAFILE=</u> to the name of the SFILE=. The PTBIS of this second analysis is the conventional r<sub>pbis</sub>, which includes extreme scores.

RPM (<u>PTMEA</u>) is reported instead of PTBIS when PTBIS=N or PTBIS=RPM is specified. RPM is the pointmeasure correlation, r<sub>pm</sub>. It is computed in the same way as the point bi-serial, except that Rasch measures replace total scores.

Example: For <u>rank-order</u> data, point-biserials are all -1. So specify Point-measure correlations. PTBIS=NO

## 168. PVALUE proportion correct or average rating

An important statistic in classical item analysis is the item p-value, the proportion of the sample succeeding on a dichotomous item. In Winsteps, this is interpreted as the average of the responses to the item whether dichotomous or polytomous.

PVALUE = NO Do not report the item p-value.

PVALUE=YES Report item p-values in the IFILE= and Tables 6, 10, etc.

Example: To parallel a classical analysis of an MCQ data set, it is desired to report the raw scores (including extreme persons and items), the point-biserials and the p-values.

TOTALSCORE= YES ; report original total raw scores PTBIS = YES ; report point-biserial, not point-measure correlations PVALUE = YES ; report p-values

|                  |                |       |         |                                                                            | <b>_</b> |
|------------------|----------------|-------|---------|----------------------------------------------------------------------------|----------|
| ENTRY<br> NUMBER | TOTAL<br>SCORE | COUNT | MEASURE | INFIT   OUTFIT  PTBIS  P-  <br>ERROR MNSQ ZSTD MNSQ ZSTD CORR. VALUE  ITEM |          |
| <br>  1          | 35             | 35    | -6.59   | 1.85  MINIMUM ESTIMATED MEASURE   1.00  1= 1-4                             |          |
| 4                | 32             | 35    | -4.40   | .81 .90 .0 .35 .8 .48 .91  4= 1-3-4                                        |          |
| 12               | 6              | 35    | 2.24    | .55 1.16 .6 1.06 .5  .26  .17  12=1-3-2-4-3                                |          |
| 18               | 0              | 35    | 6.13    | 1.84   MAXIMUM ESTIMATED MEASURE   .00   18=4-1-3-4-2-1-4                  | L        |

## 169. PWEIGHT person (case) weighting

PWEIGHT= allows for differential weighting of persons. The standard weights are 1 for all persons. To change the weighting of items, specify PWEIGHT=

Raw score, count, and standard error of measurement reflect the absolute size of weights as well as their relative sizes.

Measure, infit and outfit and correlations are sensitive only to relative weights.

If you want the standard error of the final weight-based measure to approximate the S.E. of the unweighted measure, then ratio-adjust case weights so that the total of the weights is equal to the total number of independent observations.

Formats are:

PWEIGHT=file name the weights are in a file of format: person entry number weight

PWEIGHT=\* person entry number weight

.... weigr

\*

PWEIGHT=\$S...\$W... or \$S...\$E...

weights are in the data records using the column <u>selection rules</u>, e.g., starting in column S... with a width of W... or starting in column S and ending in column E. This can be expanded, e.g, PWEIGHT = \$S23W1+"."+\$S25W2 places the columns next to each other (not added to each other)

Example 1:

In a sample of 20 respondents, person 1 is to be given a weight of 2.5, all other persons have a weight of 1. PWEIGHT=\*

1 2.5 2-20 1 A better weighting, which would make the reported item standard errors more realistic by maintaining the original total sum of weights at 20, is: PWEIGHT=\*

```
1 2.33 ; 2.5 * 0.93
2-20 0.93 ; the sum of all weights is 20.0
```

| +   |      |       |       |         |            |           |      |       |       |         | +  |
|-----|------|-------|-------|---------|------------|-----------|------|-------|-------|---------|----|
| EN: | TRY  | RAW   |       |         | MODEL  IN  | FIT   OUT | FIT  | PTMEA | 1     |         | i  |
| NUI | MBER | SCORE | COUNT | MEASURE | S.E.  MNSQ | ZSTD MNSQ | ZSTD | CORR. | WEIGH | KID     | 1  |
|     |      |       |       |         |            | +         | +    | +-    | +     |         |    |
| 1   | 1    | 4     | 10    | -1.20   | .85  .65   | 9  .41    | .3   | .82   | 2.33  | Richard | MI |
| 1   | 2    | 7     | 10    | 1.70    | 1.17  .18  | -1.2  .10 | 4    | .94   | . 93  | Tracie  | F  |
| 1   | 3    | 7     | 10    | 1.70    | 1.17 2.04  | 1.2 1.32  | .7   | .84   | . 93  | Walter  | M  |

Example 2:

The data records contain the weights in columns 16-18 of the record. The person label starts in column 15, so this is also column 2 of the person label

```
PWEIGHT= $C16W3 ; or $C16E18 ; column in data record
or
NAME1 = 15 ; start of person label
NAMELEN = 20 ; length of person label
PWEIGHT= $S2W3 ; location in person label
& END
...
END NAMES
10110110011001 0.5 Person A
01001100011011 0.7 Person B
.....
```

#### Example 3:

\*

Person 4 is a dummy case, to be given weight 0.

```
PWEIGHT=*
4 0 ; Person 4 has weight 0, other persons have standard weight of 1.
```

### 170. QUOTED quote-marks around labels

Non-numeric values in the output files can be placed within quote-marks. This is required by some software in order to decode internal blanks within labels correctly. These apply to comma-separated and tab-separated output files.

QUOTED=Y "non-numeric values within quotation marks"

QUOTED=N non-numeric values without quotation marks.

Example: Produce an SFILE= CSV=Y ; produce a comma-separated output file QUOTED=Y ; with labels in quotation marks ";STRUCTURE MEASURE ANCHOR FILE" ";CATEGORY", "Rasch-Andrich Threshold" 0,.00 1,-.86 2,.86 QUOTED=N : labels without quotation marks ;STRUCTURE MEASURE ANCHOR FILE ;CATEGORY,Rasch-Andrich Threshold 0,.00 1,-.86 2,.86

## 171. RCONV score residual at convergence

Scores increment in integers so that 0.1 is about as precise a recovery of observed data as can be hoped for.

Specifies what value the largest score residual, corresponding to any person measure or item calibration, must be less than in the iteration just completed for iteration to cease. The current largest value is listed in Table 0, and displayed on your screen. In large data sets, the smallest meaningful logit change in estimates may correspond to score residuals of several score points. See <u>convergence considerations</u>.

## The standard setting is <u>CONVERGE=</u>"E", so that iteration stops when either <u>LCONV=</u> or RCONV= is satisfied. (Note: this depends on Winsteps version - and may explain differences in converged values.)

Example: To set the maximum score residual, when convergence will be accepted, at 5 score points and maximum logit change in estimates of .01 logits. Your data consists of the responses of 5,000 students to a test of 250 items.

NI=250 ; 250 items RCONV=5 ; score residual convergence at 5 score points LCONV=.01 ; this is the standard. CONVERGE=Both ;convergence when both RCONV= and LCONV= are met

## 172. REALSE inflate S.E. for misfit

The modeled, REALSE=N, standard errors of measure estimates (abilities and difficulties) are the smallest possible errors. These always overstate the measurement precision.

Controls the reporting of standard errors of measures in all tables.

#### REALSE=N

Report modeled, asymptotic, standard errors (the standard).

#### REALSE=Y

Report the modeled standard errors **inflated** by the square root of the infit mean square, when it is greater than 1.0. This inflates the standard error to include uncertainty due to overall lack of fit of data to model.

See Standard Errors: Model and Real for more details.

## 173. RESCORE response recoding

The responses in your data file may not be coded as you desire. The responses to some or all of the items can be rescored or keyed using RESCORE=. RESCORE= and <u>NEWSCORE=</u> are ignored when <u>KEYn=</u> is specified, except as below. If rescoring implies that the items have different rating (or partial credit) scale structures, <u>ISGROUPS=</u> may also be required.

## RESCORE= has three forms: RESCORE=1101110 and RESCORE=\* list \* and RESCORE=\*filename

RESCORE=" " or 2 or is omitted All items are recoded using NEWSCORE=. RESCORE=2 is the standard when NEWSCORE= is specified.

RESCORE= some combination of 1's and 0's Only items corresponding to 1's are recoded with NEWSCORE= or scored with KEYn=. When KEYn is specified, NEWSCORE= is ignored.

If some, but not all, items are to be recoded or keyed, assign a character string to RESCORE= in which "1" means "recode (key) the item", and "0" (or blank) means "do not recode (key) the item". The position of the "0" or "1" in the RESCORE= string must match the position of the item-response in the item-string.

When XWIDE=2 or more, then either (a) Use one character per XWIDE and blanks,

| NI=8<br>XWIDE=2<br>RESCORE=' 1 0 1 0 1 0 1 1'<br>or (b) Use one character per item with no blanks<br>NI=8<br>XWIDE=2<br>RESCORE='10101011'                                                                                                    |
|----------------------------------------------------------------------------------------------------|
| Example 1: The original codes are "0" and "1". You want to reverse these codes, i.e., 1 0 and 0 1, for all items.<br>XWIDE=1 one character wide responses (the standard)<br>CODES =01 valid response codes are 0 and 1 (the standard)<br>NEWSCORE=10 desired response scoring<br>RESCORE=2 rescore all items - this line can be omitted |
| Example 2: Your data is coded "0" and "1". This is correct for all 10 items except for items 1 and 7 which have the reverse meaning, i.e. 1 0 and 0 1.<br>NI=10 ten items<br>CODES =01 standard, shown here for clarity                                                                                                    |
| (a) old method - which still works:<br>NEWSCORE=10 revised scoring<br>RESCORE=1000001000 only for items 1 and 7                                                                                                    |
| or<br>NEWSCORE=20<br>RESCORE=*<br>1 1 item 1 is to be rescored<br>7 1 item 7 is to be rescored<br>*                                                                                                    |
| (b) new method - recommended:<br>IVALUE1 =10 revised scoring<br>IVALUE0 =01 scoring unchanged, so this line can be omitted.<br>IREFER =1000001000 only for items 1 and 7                                                                                                    |
| If XWIDE=2, use one or two columns per RESCORE= code, e.g., " 1" or "1 " mean recode (key). " 0" or "0 " mean do not recode (key).                                                                                                    |
| Example 3: The original codes are " 0" and " 1". You want to reverse these codes, i.e., 1 0 and 0 1, for items 1<br>and 7 of a ten item test.<br>NI =10 ; ten items<br>XWIDE =2 ; two characters wide<br>CODES =" 0 1" ; original codes<br>NEWSCORE=" 1 0" ; new values<br>RESCORE =" 1 0 0 0 0 0 1 0 0 0" ; rescore items 1 & 7        |
| Example 4: The original codes are "0", "1", and "2". You want 0 0, 1 1, and 2 1 for all items<br>XWIDE=1 one character wide (standard)<br>CODES =012 valid codes<br>NEWSCORE=011 desired scoring                                                                                                    |
| Example 5: The original codes are "0", "1", and "2". You want to make 0 2, 1 1, and 2 0, for even-numbered items in a twenty item test.<br>NI=20 twenty items                                                                                                    |

CODES =012 three valid codes NEWSCORE=210 desired scoring RESCORE=010101010101010101 rescore "even" items

Example 6: The original codes are "0", "1", "2", "3" and some others. You want to make all non-specified codes into "0", but to treat codes of "2" as missing.

CODES = 0123four valid codesNEWSCORE= 01X3response code 2 will be ignoredMISSCORE=0treat all invalid codes as 0

Example 7: The original codes are "0", "1", "2", "3". You want to rescore some items selectively using KEY1= and KEY2= and to leave the others unchanged - their data codes will be their rating values. For items 5 and 6, 0 0, 1 0, 2 1, 3 2; for item 7, 0 0, 1 0, 2 0, 3 1. Responses to other items are already entered correctly as 0, 1, 2, or 3.

CODES =0123 valid codes RESCORE=0000111000 rescore items 5,6,7 KEY1 =\*\*\*\*223\*\*\* keyed for selected items KEY2 =\*\*\*\*33X\*\*\* the X will be ignored ^ read these columns vertically

Example 8: Multiple score key for items 1 to 10. Items 11 to 15 are on a rating scale of 1 to 5

CODES = abcd12345 KEY1 = bacdbaddcd\*\*\*\* RESCORE= 11111111100000 ; RESCORE= signals when to apply KEY1=

## 174. RESFROM location of RESCORE

*Only use this if you have too many items to put conveniently on one line of the <u>RESCORE=</u> control variable. Instructs where to find the RESCORE= information.* 

RESFRM=N

RESCORE= is a control variable between before &END (the standard).

RESFRM=Y

RESCORE= information follows after &END but *before the item names*, if any, and is *formatted exactly like a data record*. It is helpful, for reference, to enter the label "RESCORE=" where the person name would go in your data record.

Example: KEY1= and KEY2= information follows the RESCORE= information, all are formatted like your data. No item names are provided,

NAME1 = 1 start of person-id ITEM1 = 10 start of responses NI = 10 ten items INUMB = Y use item sequence numbers as names CODES = ABCDE valid codes RESFRM = Y rescore information in data record format KEYFRM = 2two keys in data record format &END RESCORE= 0000110000 RESCORE= looks like data 

 KESCORE=
 0000110000

 KEY1=
 \*\*\*\*AB\*\*\*\*

 KEY2=
 \*\*\*\*CA\*\*\*\*

 KEY1= looks like data KEY2= looks lie data record George ABCDABCDAB first data record subsequent data records

## 175. RFILE scored response file

**U**seful for reformatting data from a family of test forms, linked by a network of common items, into a single common structure suitable for one-step item banking.

If this parameter is specified in the control file with RFILE=filename, a file is output which contains a scored/keyed copy of the input data. This file can be used as input for later analyses. Items and persons deleted by <u>PDFILE=</u> or the like are replaced by blank rows or columns in the scored response file. The file format is:

- 1. Person-idA30 or maximum person-id length
- 2. Responses one per item:

A1 if largest scored response is less than or equal to 9

A2 if largest scored response is more than 9. The width of the responses is not determined by XWIDE=.

#### 176. SAFILE item structure anchor file

The SFILE= of one analysis may be used **unedited** as the SAFILE= of another.

The rating-scale structure parameter values (taus, Rasch-Andrich thresholds, steps) can be anchored (fixed) using SAFILE=. The anchoring option facilitates test form equating. The structure in the rating (or partial credit) scales of two test forms, or in the item bank and in the current form, can be anchored at their other form or bank values. Then the common rating (or partial credit) scale calibrations are maintained. Other measures are estimated in the frame of reference defined by the anchor values.

In order to anchor category structures, an anchor file must be created of the following form:

1. Use one line per category Rasch-Andrich threshold to be anchored.

2. If all items use the same rating scale (i.e. ISGROUPS="", the standard, or you assign all items to the same grouping, e.g ISGROUPS=222222..), then type the category number, a blank, and the "structure measure" value (in logits or your user-rescaled units) at which to anchor the Rasch-Andrich threshold measure corresponding to that category (see Table 3). If you wish to force category 0 to stay in an analysis, anchors its calibration at 0. Specify SAITEM=Yes to use the multiple ISGROUP= format

or

If items use different rating (or partial credit) scales (i.e. ISGROUPS=0, or items are assigned to different groupings, e.g ISGROUPS=122113..), then type the sequence number of any item belonging to the grouping, a blank, the category number, a blank, and the "structure measure" value (in logits if USCALE=1, otherwise your user-rescaled units) at which to anchor the Rasch-Andrich threshold up to that category for that grouping. If you wish to force category 0 to stay in an analysis, anchor its calibration at 0.

This information may be entered directly in the control file using SAFILE=\*

## Anything after ";" is treated as a comment.

Example 1: A rating scale, common to all items, of three categories numbered 2, 4, and 6, is to be anchored at pre-set calibrations. The calibration of the Rasch-Andrich threshold from category 2 to category 4 is -1.5, and of the Rasch-Andrich threshold to category 6 is +1.5.

1. Create a file named, say, "STANC.FIL"

2. Enter the lines

20 place holder for bottom category of this rating scale

4 -1.5 Rasch-Andrich threshold from category 2 to category 4, anchor at -1.5 logits

6 1.5 Rasch-Andrich threshold from category 4 to category 6, anchor at +1.5 logits

Note: categories are calibrated pair-wise, so the Rasch-Andrich threshold values do not have to advance.

3. Specify, in the control file,

ISGROUPS=" " (the standard) SAFILE=STANC.FIL structure anchor file

or, enter directly in the control file, SAFILE=\* 4 -1.5 6 1.5

If you wish to use the multiple grouping format, i.e., specify an example item, e.g., 13

SAITEM=YES SAFILE=\* 134-1.5 1361.5

To check this: "A" after the structure measure

Example 2: A partial credit analysis (ISGROUPS=0) has a different rating scale for each item. Item 15 has four categories, 0,1,2,3 and this particular response structure is to be anchored at pre-set calibrations. 1. Create a file named, say, "PC.15"

2. Enter the lines

15 0 0 Bottom categories are always at logit 0 15 1 -2.0 item 15, Rasch-Andrich threshold to category 1, anchor at -2 logits 15 2 0.5 15 3 1.5 3. Specify, in the control file, ISGROUPS=0

SAFILE=PC.15

Example 3: A grouped rating scale analysis (ISGROUPS=21134..) has a different rating scale for each grouping of items. Item 26 belongs to grouping 5 for which the response structure is three categories, 1,2,3 and this structure is to be anchored at pre-set calibrations.

1. Create a file named, say, "GROUPING.ANC"

2. Enter the lines

26 2 -3.3 for item 26, representing grouping 5, Rasch-Andrich threshold to category 2, anchored at -3.3

26 3 3.3

3. Specify, in the control file,

ISGROUPS =21134.. SAFILE=GROUPING.ANC

Example 4: A partial-credit scale has an unobserved category last time, but we want to use those anchor values where possible.

We have two choices.

a) Treat the unobserved category as a **structural zero**, i.e., unobservable. If so... Rescore the item using IVALUE=, removing the unobserved category from the category hierarchy, and use a matching SAFILE=.

In the run generating the anchor values, which had STKEEP=NO,

| 1 | +     |       |         |        |       |        |       |        |          |       |          |   |
|---|-------|-------|---------|--------|-------|--------|-------|--------|----------|-------|----------|---|
|   | CATEG | ORY   | OBSERVE | ED   O | OBSVD | SAMPLE | INFIT | OUTFIT | STRUCTUR | Ξ   Ο | CATEGORY |   |
|   | LABEL | SCORE | COUNT   | 812    | AVRGE | EXPECT | MNSÇ  | ) MNSQ | MEASURE  |       | MEASURE  |   |
|   |       |       |         | +-     |       | +      |       | +-     | +        | -+-   | +        |   |
|   | 1     | 1     | 33      | 0      | 23    | 15     | .91   | .93    | NONE     | (     | (85)     | 1 |
|   | 2     | 2     | 23      | 0      | .15   | .05    | .88   | .78    | -1.12    |       | 1.44     | 2 |
|   | 4     | 3     | 2       | 0      | .29   | .17    | .95   | .89    | 1.12     | (     | ( 3.73)  | 4 |
|   |       |       |         | +-     |       | +      |       | +-     | +        | -+-   | +        |   |

In the anchored run:

```
IREFER=A..... ; item 1 is an "A" type item

CODES=1234 ; valid categories

IVALUEA=12*3 ; rescore "A" items from 1,2,4 to 1,2,3

SAFILE=*

1 1 .00

1 2 -1.12

1 3 1.12
```

If the structural zeroes in the original and anchored runs are the same then, the same measures would result from:

STKEEP=NO SAFILE=\* 1 1 .00 1 2 -1.12 1 4 1.12

b) Treat the unobserved category as an **incidental zero**, i.e., very unlikely to be observed.
 Here is Table 3.2 from the original run which producted the anchor values. The <u>NULL</u> indicates an incidental or sampling zero.

Here is the matching SAFILE=

SAFILE=\*

| 1 | .00              |                                                                                 |
|---|------------------|---------------------------------------------------------------------------------|
| 2 | 69               |                                                                                 |
| 3 | 46.71            | ; flag category 3 with a large positive value, i.e., unlikely to be observed.   |
| 4 | -46.02           | ; maintain sum of structure measures (step calibrations) at zero.               |
|   | 1<br>2<br>3<br>4 | $ \begin{array}{rrrr} 1 & .00 \\ 2 &69 \\ 3 & 46.71 \\ 4 & -46.02 \end{array} $ |

Example 5: Score-to-measure Table 20 is to be produced from known item and rating scale structure difficulties. Specify:

IAFILE= ; the item anchor file SAFILE= ; the structure/step anchor file (if not dichotomies) CONVERGE=L ; only logit change is used for convergence LCONV=0.005 ; logit change too small to appear on any report. STBIAS=NO ; anchor values do not need estimation bias correction. The data file comprises two dummy data records, so that every item has a non extreme score, e.g., For dichotomies: Record 1: 10101010101 Record 2: 0101010101

For a rating scale from 1 to 5: Record 1: 15151515151 Record 2: 51515151515

## **Pivot Anchoring**

Pivots are the locations in the dichotomy, rating (or partial credit) scale at which the categories would be dichotomized, i.e., the place that indicates the transition from "bad" to "good", "unhealthy" to "healthy". Ordinarily the pivot is placed at the point where the highest and lowest categories of the response structure are equally probable. Pivot anchoring redefines the item measures.

#### Dichotomies (MCQ, etc.):

Example 1: To set **mastery levels** at 75% on dichotomous items (so that maps line up at 75%, rather than 50%) set

#### SAFILE=\*

1 -1.1; set the Rasch-Andrich threshold point 1.1 logits down, so that the item ability appears at 75% success.

; If you are using <u>USCALE=</u>, then the value is -1.1 \* USCALE=

\*

#### Polytomies (rating scales, partial credit, etc.:

When a variety of rating (or partial credit) scales are used in an instrument, their different formats perturb the item hierarchy. This can be remedied by choosing a point along each rating (or partial credit) scale that dichotomizes its meaning (not its scoring) in an equivalent manner. This is the pivot point. The effect of pivoting is to move the structure calibrations such that the item measure is defined at the pivot point on the rating (or partial credit) scale, rather than the standard point (at which the highest and lowest categories are equally probable).

Example 2: Pivoting with ISGROUPS=. Positive (P) items pivot at an expected score of 2.5. Negative (N) items at an expected score of 2.0

ISGROUPS=PPPPPNNNNN

SAFILE=\*

- 1 2 0.7; put in the values necessary to move the center to the desired spot
- 5 2 0.5 ; e.g., the "structure calibration" "score-to-measure of pivot point"

Example 3: To set a rating (or partial credit) scale **turning point:** In the Liking for Science, with 0=Dislike, 1=Neutral, 2=Like, anything less than an expected score of 1.5 indicates some degree of lack of liking:

SAFILE=\*

DATING COME DIVOTED AT 1 50

\*

1 -2.22 ; put in the step calibration necessary to move expected rating of 1.5 to the desired spot

| 1            | ATING           | SCALL       |               | 160.          | AI I.J         | 0                  |                 |                 |                         |                   |                  |         |
|--------------|-----------------|-------------|---------------|---------------|----------------|--------------------|-----------------|-----------------|-------------------------|-------------------|------------------|---------|
| (<br>  :     | CATEGC<br>LABEL | RY<br>SCORE | OBSER<br>COUN | VED <br>T % . | OBSVD<br>AVRGE | SAMPLE  <br>EXPECT | INFIT (<br>MNSQ | OUTFIT <br>MNSQ | STRUCTURE<br> CALIBRATN | CATEGO<br>  MEASU | )RY  <br>JRE     |         |
| ·<br> <br>   | 0               | 0           | 197           | 22            | -2.29          | -2.42              | 1.05            | .99             | +                       | +                 | +<br>42)  c      | lislike |
| I<br>I       | 1<br>2          | 1<br>2      | 322<br>368    | 36 <br>41     | -1.17<br>.89   | 99                 | .90             | 1.29            | -2.22                   | -1.2<br> ( .9     | 25   r<br>92)  ] | like    |
| 1            | MISSIN          | IG          | 1             | 0             | .04            |                    |                 |                 |                         | +                 |                  |         |
| A'           | VERAGE          | MEAS        | SURE i        | s me          | an of          | measure            | s in ca         | ategory         |                         |                   |                  |         |
| +            |                 |             | CTDIIC        |               |                | SCOPE              |                 |                 |                         |                   | +                | +       |
| 1 '<br> <br> | LABEL           | CAL         | IBRAT         | N S           | .E.            | AT CAT.            | Z(              | ONE             | PROBABLTY               | M->C              | C->M             |         |
| 1            | 0               | N           | IONE          |               | +-             | -3.42)             | -INF            | -2.50           |                         | <br>  63%         | 44%              | dislike |
| I<br>I       | 1               |             | -2.22         |               | .10            | -1.25<br>.92)      | -2.50           | .00<br>+INF     | -2.34<br> 16            | 55%<br>  84%      | 728 <br>768      | like    |

Values of .00 for scores of 1.5 show effect of pivot anchoring on the rating (or partial credit) scale. The structure calibrations are offset.

TABLE 21.2 LIKING FOR SCIENCE (Wright & Masters p.18) sf.out Aug 1 21:31 2000 EXPECTED SCORE OGIVE: MEANS

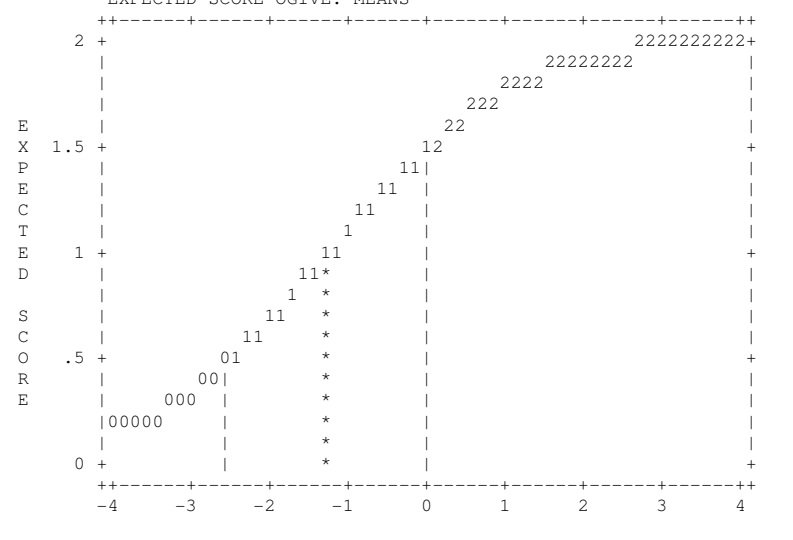

Example 4: A questionnaire includes several rating (or partial credit) scales, each with a pivotal transitionstructure between two categories. The item measures are to be centered on those pivots.

1. Use ISGROUPS= to identify the item response-structure groupings.

2. Look at the response structures and identify the pivot point:

e.g., here are categories for "grouping A" items, after rescoring, etc.

Strongly Disagree1Disagree2Neutral3Agree4Strongly Agree5

If agreement is wanted, pivot between 3 and 4, identified as transition 4.

If no disagreement is wanted, pivot between 2 and 3, identified as transition 3.

3. Anchor the transition corresponding to the pivot point at 0, e.g., for agreement:

e.g., for

ISGROUPS=AAAAAAABBBBAACCC SAFILE=\* 6 4 0 6 is an item in grouping A, pivoted at agreement (Rasch-Andrich threshold from category 3 into category 4) 8 2 0 8 is an item in grouping B, pivoted at Rasch-Andrich threshold from category 2 into category 3 9 9 0 8 is an item in grouping B, pivoted at Rasch-Andrich threshold from category 2 into category 3

; no pivoting for grouping C, as these are dichotomous items

Example 5: Anchor files for dichomotous and partial credit items. Use the IAFILE= for anchoring the item difficulties, and SAFILE= to anchor partial credit structures. Winsteps decomposes the Dij of partial credit items into Di + Fij.

The Di for the partial credit and dichotomous items are in the IAFILE=

The Fij for the partial credit files are in the SAFILE=

Suppose the data are A,B,C,D, and there are two partial credit items, scored 0,1,2, and two merely right-wrong. 0,1 then: :

CODES=ABCD KEY1=BCBC ; SCORE OF 1 ON THE 4 ITEMS KEY2=DA\*\* ; SCORE OF 2 ON THE PARTIAL CREDIT ITEMS ISGROUPS=0

#### If the right-wrong MCQ items are to be scored 0,2, then

|            |   |         |     |       | , , - | -       |        |       |
|------------|---|---------|-----|-------|-------|---------|--------|-------|
| CODES=ABCD |   |         |     |       |       |         |        |       |
| KEY1=BC**  | ; | SCORE O | F 1 | ON TH | HE 4  | ITEMS   |        |       |
| KEY2=DABC  |   | ; SCORE | OF  | 2 ON  | THE   | PARTIAL | CREDIT | ITEMS |
| ISGROUPS=0 |   |         |     |       |       |         |        |       |

#### but better psychometrically is:

CODES=ABCD KEY1=BCBC ; SCORE OF 1 ON THE 4 ITEMS KEY2=DA\*\* ; SCORE OF 2 ON THE PARTIAL CREDIT ITEMS IWEIGHT=\* 3-4 2 ; items 3 and 4 have a weight of 2. \* ISGROUPS=0

#### Then write out the item and partial credit structures

IFILE= items.txt SFILE=pc.txt

#### In the anchored run:

CODES= ... etc. IAFILE=items.txt SAFILE=pc.txt CONVERGE=L ; only logit change is used for convergence LCONV=0.005 ; logit change too small to appear on any report.

Anchored values are marked by "A" in the Item Tables, and also Table 3.2

## 177. SAITEM item numbers in SAFILE with one grouping

Step Files <u>SFILE=</u> and Step Anchor Files <u>SAFILE=</u> (Rating (or partial credit) scale structure anchoring files) have the format:

For only one active grouping in <u>ISGROUPS=</u>, or no ISGROUPS= **step number step calibration** 

For multiple groupings in ISGROUPS=, or no ISGROUPS= example item number in grouping step number step calibration

To specify that the multiple grouping format be used when there is only one active grouping, specify SAITEM=YES

Example: "Liking for Science" step anchor file:

Standard format for the Rating Scale model:

ISGROUPS= ; no groupings specified

SAFILE=\*

1 -1.8; Rasch-Andrich threshold from category 0 to category 1

2 1.8 ; Rasch-Andrich threshold from category 1 to category 2

Alternative format allowing an example item number to identify the grouping, say item 10 SAITEM=Yes SAFILE=\* 10 1 -1.8

10 2 1.8

\*

## 178. SANCHQ anchor category structure interactively

If your system is interactive, steps to be anchored can be entered interactively by setting SANCHQ=Y before the &END line. If you specify this, you will be asked if you want to anchor any steps. If you respond "yes", it will ask if you want to read these anchored items from a file; if you answer "yes" it will ask for the file name and process that file in the same manner as if <u>SAFILE=</u> had been specified. If you answer "no", you will be asked to enter the **step measures** (found in Table 3).

If there is only one rating (or partial credit) scale, enter the category numbers for which the Rasch-Andrich thresholds are to be anchored, one at a time, along with their logit (or user-rescaled by U<u>SCALE=</u>) structure measure calibrations. Bypass categories without measures. Enter 0 where there is a measure of "NONE". When you are finished, enter **-1** in place of the category number.

If there are several rating (or partial credit) scales, enter one of the item numbers for each rating (or partial credit) scale, then the structure measures corresponding to its categories. Repeat this for each category of an item for each rating (or partial credit) scale. Enter **0** where there is a structure measure for a category of "NONE". Entering **0** as the item number completes anchoring.

Example 1: You are doing a number of analyses, anchoring the common rating (or partial credit) scale to different values each time. You want to enter the numbers at your PC: SANCHQ=Y

You want to anchor items 4 and 8. WINSTEPS asks you: DO YOU WANT TO ANCHOR ANY STRUCTURES? respond YES(Enter) DO YOU WISH TO READ THE ANCHORED STRUCTURES FROM A FILE? respond NO(Enter) INPUT STRUCTURE TO ANCHOR (-1 TO END): respond 2(Enter) (the first category Rasch-Andrich threshold to be anchored) INPUT VALUE AT WHICH TO ANCHOR Rasch-Andrich threshold: respond 0(Enter) (the first anchor value) INPUT Rasch-Andrich threshold TO ANCHOR (-1 TO END): 4(Enter) INPUT VALUE AT WHICH TO ANCHOR Rasch-Andrich threshold:-1.5(Enter) INPUT Rasch-Andrich threshold TO ANCHOR (-1 TO END): 6(Enter) INPUT VALUE AT WHICH TO ANCHOR Rasch-Andrich threshold:1.5(Enter) INPUT VALUE AT WHICH TO ANCHOR Rasch-Andrich threshold:1.5(Enter) INPUT Rasch-Andrich threshold TO ANCHOR (-1 TO END): -1(Enter) (to end anchoring)

## Example 2: You wish to enter the structure measures for several rating scales, each comprising a grouping of items: SANCHQ=Y

#### WINSTEPS asks you:

DO YOU WANT TO ANCHOR ANY Rasch-Andrich thresholdS? YES(Enter) DO YOU WANT TO READ THE ANCHORED Rasch-Andrich thresholdS FROM A FILE? NO Item 1 represents the first grouping of items, sharing a common rating scale: INPUT AN ITEM, REPRESENTING A GROUPING (0 TO END): 1 bottom category INPUT Rasch-Andrich threshold TO ANCHOR (-1 TO END): 0 INPUT VALUE AT WHICH TO ANCHOR Rasch-Andrich threshold: 0 "NONE" INPUT AN ITEM, REPRESENTING A GROUPING (0 TO END): 1 INPUT Rasch-Andrich threshold TO ANCHOR (-1 TO END): 1 INPUT VALUE AT WHICH TO ANCHOR Rasch-Andrich threshold: -0.5 INPUT AN ITEM, REPRESENTING A GROUPING (0 TO END): 1 INPUT Rasch-Andrich threshold TO ANCHOR (-1 TO END): 2 INPUT VALUE AT WHICH TO ANCHOR Rasch-Andrich threshold: 0.5 Item 8 represents the second grouping of items, sharing a common rating scale: INPUT AN ITEM, REPRESENTING A GROUPING (0 TO END): 8 INPUT Rasch-Andrich threshold TO ANCHOR (-1 TO END): 0 bottom category When all are anchored, enter 0 to end: INPUT AN ITEM, REPRESENTING A GROUPING (0 TO END): 0

#### 179. SCOREFILE person score file

If SCOREFILE=filename is specified, a file is output which contains the measure and model standard error corresponding to every possible score on a test consisting of all the items. This is also shown in <u>Table 20</u>. It has 3 heading lines (unless <u>HLINES=</u>N), and has the format:

| ; PERSO | ON SCORE F          | ILE FOR  |         |         |       |         |        |         |        |             |
|---------|---------------------|----------|---------|---------|-------|---------|--------|---------|--------|-------------|
| ; EXAM  | PLE ANALYS          | SES      |         |         |       |         |        |         |        |             |
| ;Apr 2  | 8 22 <b>:</b> 37 20 | 05 UME2  | AN=.000 | USCALI  | E=1.0 | 00      |        |         |        |             |
| ; TABLI | E OF SAMPI          | LE NORMS | (500/10 | 00) AND | FREQ  | UENCIES | CORRES | PONDING | TO CON | MPLETE TEST |
| ; SCORE | MEASURE             | S.E.     | INFO    | NORMED  | S.E.  | FREQUE  | ENCY 🖇 | CUM.FH  | REQ. % | PERCENTILE  |
| 0       | -5.2891             | 1.4230   | .49     | -76     | 125   | 0       | .0     | 0       | .0     | 0           |
| • • •   |                     |          |         |         |       |         |        |         |        |             |
| 58      | 1.8144              | .3351    | 8.90    | 546     | 29    | 15      | 2.9    | 363     | 71.2   | 70          |
| 59      | 1.9303              | .3461    | 8.35    | 556     | 30    | 20      | 3.9    | 383     | 75.1   | 73          |
| 60      | 2.0544              | .3588    | 7.77    | 567     | 31    | 21      | 4.1    | 404     | 79.2   | 77          |
|         |                     |          |         |         |       |         |        |         |        |             |
| 70      | 5.3232              | 1.4245   | .49     | 853     | 125   | 3       | .6     | 510     | 100.0  | 99          |
|         |                     |          |         |         |       |         |        |         |        |             |

#### 1. SCORE: Score on test of all items

The score file shows integer raw scores, unless there are decimal weights for <u>IWEIGHT=</u>. In which case, scores to 1 decimal place are shown. To obtain other decimal raw scores for short tests, go to the <u>Graphs pull-down</u> <u>menu</u>. Select "Test Characteristic Curve". This displays the score-to-measure ogive. Click on "Copy data to clipboard". Open Excel. Paste. There will be to three columns. The second column is the measure, the third column is the raw score.

2. MEASURE: Measure (user-scaled bu <u>USCALE=</u>)

- 3. S.E.: Standard error (user scaled by USCALE=) model, because empirical future misfit is unknown.
- 4. INFO: Statistical information in measure (=1/Logit S.E.<sup>2</sup>)

Measures locally-rescaled, so that sample mean=500, sample S.D.=100 5. NORMED: Measure (rescaled)

## 6. S.E.: Standard error (rescaled)

Sample distribution:

- 7. FREQUENCY: Count of sample at this measure
- 8. %: Percent of sample at this measure
- 9. CUM.FREQ.: Count of sample at or below this measure
- 10. %: Percent of sample at or below this measure
- 11. PERCENTILE: Percentile of this sample lower than the current measure (range is 0-99).

If <u>CSV=</u>Y, these values are separated by commas. When CSV=T, the commas are replaced by tab characters.

Example 1: You wish to write a file on disk called "MYDATA.SCF.txt" containing a score-to-measure table for the complete test. SCOREFILE=MYDATA.SCF.txt

Example 2: You want a score-to-measure file for items with known difficulties.

| ITEM1=1<br>NI=10<br>CODES=01      | ; start of response string<br>; number of items<br>; valid item codes |
|-----------------------------------|-----------------------------------------------------------------------|
| IAFILE=*                          | , valid item codes                                                    |
| ; known item dif<br>1 0.53<br>*   | ficulties here                                                        |
| SAFILE=*<br>; known structui<br>* | e "step" calibrations here, if rating scale or partial credit items   |
| SCOREFILE=si<br>&END              | m.txt ; the score-to-measure file - also see Table 20                 |
| END LABELS                        | two dummy data records                                                |
| 101010101010                      | ; give every item a non-extreme score                                 |

## 180. SDELQU delete category structure interactively

This is better performed with <u>IREFER=</u> and <u>IVALUE=</u>. SDELQU= is not supported in this version of Winsteps.

If your system is interactive, categories to be deleted can be entered interactively by setting SDELQU=Y before the &END line. If you specify this, you will be asked if you want to delete any category structure.

If you respond "yes", it will ask if you want to read these deleted categories from a file; if you answer "yes" it will ask for the file name and process that file in the same manner as if <u>SDFILE=</u> had been specified.

If you answer "no", you will be asked to enter

a) the sequence number of each item (representing a grouping, as described under SDFILE=). This question is omitted if all items are in one grouping.

b) the score value of one category to be deleted from that item and its grouping. Enter these deletions one at a time. When you are finished, enter a zero.

## 181. SDFILE category structure deletion file

This is better performed with <u>IREFER</u> and <u>IVALUE</u>. SDFILE is not supported in this version of Winsteps.

Deletion of categories from a test analysis (i.e. conversion of responses in these categories to "missing data"), but without removing these responses from your data file, is easily accomplished by creating a file in which each line contains the number of the category to be deleted from that item and its grouping. If there is more than one grouping, the sequence number *of an item* representing a grouping followed by a blank.

Specify this file by means of the control variable, SDFILE=, or this information may be specified in the control file using SDFILE=\*.

Since rating (or partial credit) scales may be shared by groupings of items, deletion of categories is performed by grouping:

a) If **no** ISGROUPS= control variable is specified, no item need be entered, since specifying deletion of a category deletes that category for *all* items.

b) If a ISGROUPS= control variables *is* specified, then specifying deletion of a category for one item deletes that category for all items *in the same grouping*.

c) If ISGROUPS=0 is specified, only the specified category for the specified item is deleted.

Example: You wish to delete particular categories for the fifth and tenth "partial credit" items for this analysis.

- 1. Create a file named, say, "CAT.DEL"
- 2. Enter into the file, the lines: 5 3 (item 5 category 3) 10 2 (item 10 category 2)
- 3. Specify, in the control file, SDFILE=CAT.DEL ISGROUPS=0

or, enter in the control file,

SDFILE=\* 5 3 10 2

ISGROUPS=0

## 182. SFILE category structure output file

If SFILE=filename is specified, a file is output which contains the item and category information needed for anchoring structures. It has 4 heading lines (unless <u>HLINES=N</u>), and has the format:

- 1. The item sequence number (I6) Only if there are multiple groupings in <u>ISGROUPS=</u> or <u>SAITEM=Yes</u>, otherwise this is omitted.
- 2. The category value (I3) (STRU) the Rasch-Andrich threshold.
- structure calibration (F7.2) (user-rescaled by USCALE=) (number of decimals by <u>UDECIM=</u>) (MEASURE) If the category is an intermediate category with no observations, kept in the analysis by <u>STKEEP=</u>YES, then its structure calibration is shown as very large. The next higher calibration is shown as very low. Use this for anchoring, together with <u>IFILE=</u>

If <u>CSV=</u>Y, these values are separated by commas. When CSV=T, the commas are replaced by tab characters.

#### **Anchoring with Unobserved Categories**

When STKEEP=YES and there are intermediate <u>null</u> categories, i.e., with no observations, then the Rasch-Andrich threshold into the category is set 40 logits above the highest calibration. The Rasch-Andrich threshold out of the category, and into the next category, is set the same amount down. Thus:

| Category | structure | Calibration |
|----------|-----------|-------------|
|          | Table 3.2 | In SFILE    |
| 0        | NULL      | 0.00        |

| 1      | -1.00 | -1.00  |
|--------|-------|--------|
| 2      | NULL  | 41.00  |
| 3      | 1.00  | -40.00 |
| TOTAL: | 0.00  | 0.00   |

This is an attempt to model unobserved categories for the next time, when they may be observed.

If categories will **not** be observed next time, then please specify STKEEP=NO, which automatically drops the category from the rating (or partial credit) scale.

If categories **may be** observed next time, then it is better to **include a dummy data record** in your data file which includes an observation of the missing category, and reasonable values for all the other item responses that accord with that missing category. This one data record will have minimal impact on the rest of the analysis.

## 183. SIFILE simulated data file

This uses the estimated (or anchored) person, item and structure measures to simulate a data file equivalent to the raw data. This can be used to investigate the stability of measures, distribution of fit statistics and amount of statistical bias. Each time SIFILE= is run, or selected from the <u>Output Files</u> pull-down menu, a different simulated data file is produced. Do simulated analyses with several simulated datasets to verify their overall pattern. When SIFILE= is specified, missing data values are filled in, where possible.

| Temporary file: automatic file name |        |     |  |  |  |  |  |
|-------------------------------------|--------|-----|--|--|--|--|--|
| Missing data: 💿 Simulate 🔿 Missing  |        |     |  |  |  |  |  |
| ОК                                  | Cancel | Hel |  |  |  |  |  |

Missing data: From the <u>Output Files</u> menu, missing data can be imputed or left missing in the simulated data file. When there are missing data in the original data set, the simulated data can have the same missing data pattern or be complete.

Example 1: It is desired to investigate the stability of the "Liking for Science" measures.

- (1) Estimate measures from SF.txt
- (2) Choose SIFILE= from the Output Files menu. SIFILE=SFSIMUL.TXT
- (3) Rerun Winsteps with DATA=SFSIMUL.TXT on the "Extra Specifications" line.
- (4) Compare person, item and structure measures.

The file format matches the input data file if both are in fixed-field format. When SIFILE= is written with <u>CSV=</u>Y, comma-separated or CSV=T, tab-separated, the item responses precede the person label.

Example: KCT.txt simulated with fixed field format:

```
Richard M 11110110100000000
Tracie F 11111111000000000
Walter M 11111110100000000
```

KCT.txt simulated with comma-separated, CSV=Y, format:

Example 2. To estimate the measure standard errors in a linked equating design.

Do a concurrent calibration with Winsteps and then simulate data files SIFILE= from the <u>Output Files</u> menu. Specify "missing data" as "missing" to maintain the same data pattern. Save 10 simulated sets as S1.txt S2.txt ..... Then rerun your Winsteps analysis 10 times specifying in <u>Extra Specifications</u> "<u>DATA=S1.txt PFILE=P1.txt</u> <u>CSV=</u>TAB" etc. This will produce 10 PFILE=s, P1.txt P2.txt ....., in tab-separated format. These are easy to import into Excel. So you will have 10 measures for every person. Compute the standard deviation of the measures for each person based on the 10 person measures - this is their model standard error for the equating design for each measure. Inflate these values by 20%, say, to allow for systematic equating errors, misfit, etc.

## 184. SPFILE supplementary control file

There is often a set of control instructions that you wish to make a permanent or temporary part of every control file. Such files can be specified with SPFILE=. Multiple SPFILE= specifications can be included in one control file. Supplemental files called with SPFILE= can also include SPFILE= specifications.

Example 1: The analyst has a standard set of convergence criteria and other control instructions to include in every control file. a) Enter these into a standard DOS TEXT/ASCII file, e.g, SUPPL.TXT The analyst's SUPPL.TXT contains: LCONV=.01 ITEM=TASK PERSON=CLIENT TABLES=101110011

 b) Specify this supplemental file in the main control file, say, MAIN.TXT TITLE='NEW YORK CLIENTS' SPFILE=SUPPL.TXT ITEM1=37 NI=100

Example 2: The analyst has a set of control instructions that are used only for the final run. These are coded in a separate DOS TEXT file called FINAL.SPC C:>WINSTEPS CONTROL.FIL OUTPUT.FIL SPFILE=FINAL.SPC

C:>WINSTEPS CONTROL.FIL OUTPUT.FIL SPFILE=FINAL.SPC

Example 3: Keyn= is a particularly useful application of SPFILE=. Put the KEY1= instruction for each test form in its own DOS TEXT file, then reference that file rather than including the key directly in the control file.

Here is FORMA.KEY: NI=23 CODES=ABCD KEY1=ABCDDADBCDADDABBCAADBBA

Here is the control file: TITLE='FORM A READING RASCH ANALYSIS' ITEM1=20 SPFILE=FORMA.KEY TABLES=111011011

## 185. STBIAS correct for estimation bias

STBIAS=Y causes an approximate <u>correction</u> for estimation bias in <u>JMLE</u> estimates to be applied to measures and calibrations. This is only relevant if an exact probabilistic interpretation of logit differences is required for short tests or small samples. **Set STBIAS=NO when using <u>IWEIGHT=</u>**, <u>PWEIGHT=</u>, anchoring or artificially lengthened tests or augmented samples, e.g., by replicating item or person response strings.

Fit statistics are computed without this estimation-bias correction. Eastimation-bias correction makes the measures more central, generally giving a slight overfit condition to Outfit and Infit. Correct "unbiased" computation of INFIT and OUTFIT needs not only unbiased measures, but also probabilities adjusted for the possibility of extreme score vectors (which is the cause of the estimation bias). The <u>XMLE</u> algorithm (implemented experimentally) attempts to do this - but it has other drawbacks that often make it impractical.

Example 1: You have a well-behaved test of only a few items, for which you judge the statistical bias correction to be useful because you are planning to make exact probabilistic inferences based on differences between logit measures: STBIAS=Y

## 186. STKEEP keep non-observed intermediate categories in structure

Unobserved categories can be dropped from rating (or partial credit) scales and the remaining category recounted during estimation. For intermediate categories only, recounting can be prevented and unobserved categories retained in the analysis. This is useful when the unobserved categories are important to the rating (or partial credit) scale logic or are usually observed, even though they happen to have been unused this time. Category Rasch-Andrich thresholds for which anchor calibrations are supplied are always maintained wherever computationally possible, even when there are no observations of a category in the current data set.

## Use STKEEP=YES when there may be intermediate categories in your rating (or partial credit) scale that aren't observed in this data set, i.e., incidental zeroes.

## Use STKEEP=NO when your category numbering deliberately skips over intermediate categories, i.e., structural zeroes.

STKEEP=N Eliminate unused categories and close up the observed categories.

STKEEP=Y Retain unused non-extreme categories in the ordinal categorization.

When STKEEP=Y, missing categories are retained in the rating (or partial credit) scale, so maintaining the raw score ordering. But missing categories require locally indefinite structure calibrations. If these are to be used for anchoring later runs, compare these calibrations with the calibrations obtained by an unanchored analysis of the new data. This will assist you in determining what adjustments need to be made to the original calibrations in order to establish a set of anchor calibrations that maintain the same rating (or partial credit) scale structure.

To remind yourself, STKEEP=YES can be written as STRUCTUREKEEP=YES, STRKEEP=YES or STEPKEEP=YES and other similar abbreviations starting STK, STR and STEPK.

Example 1: **Incidental unobserved categories.** Keep the developmentally important rating (or partial credit) scale categories, observed or not. Your small Piaget rating scale goes from 1 to 6. But some levels may not have been observed in this data set.

STKEEP=Y

Example 2: **Structural unobserved categories.** Responses have been coded as "10", "20", "30", "40", but they really mean 1,2,3,4

CODES = "10203040" XWIDE = 2 STKEEP=NO

; if STKEEP=YES, then data are analyzed as though categories 11, 12, 13, 14, etc. could exist, which would distort the measures.

; for reporting purposes, multiply Winsteps SCOREs by 10 to return to the original 10, 20, 30 categorization.

*Example 3:* **Some unobserved categories are structural and some incidental.** Rescore the data and use STKEEP=YES. Possible categories are 2,4,6,8 but only 2,6,8 are observed this time.

- (a) Rescore 2,4,6,8 to 1,2,3,4 using IVALUE= or NEWSCORE=
- (b) Set STKEEP=YES, so that the observed 1,3,4 and unobserved 2 are treated as 1,2,3,4
- (c) For reporting purposes, multiply the Winsteps SCORE by 2 using Excel or similar software. CODES=2468

NEWSCORE=1234 STKEEP=YES

#### Incidental and Structural Zeroes: Extreme and Intermediate

For missing intermediate categories, there are two options.

If the categories are missing because they cannot be observed, then they are "structural zeroes". Specify "STKEEP=NO".

This effectively recounts the observed categories starting from the bottom category, so that 1,3,5,7 becomes

1,2,3,4.

If they are missing because they just do not happen to have been observed this time, then they are "incidental or sampling zeros". Specify "STKEEP=YES". Then 1,3,5,7 is treated as 1,2,3,4,5,6,7.

Categories outside the observed range are always treated as structural zeroes.

When STKEEP=Y, unobserved intermediate categories are imputed using a mathematical device noticed by Mark Wilson. This device can be extended to runs of unobserved categories.

## 187. STEPT3 include category structure summary in Table 3 or 21

The structure summary statistics usually appear in <u>Table 3</u>. For grouped analysis this part of Table 3 can become long, in which case it can be moved to <u>Table 21</u>.

Example: Don't output partial credit structure summaries in Table 3. Move them to Table 21: ISGROUPS=0 each item has own rating scale STEPT3=N report scale statistics in Table 21

## 188. T1I# number of items summarized by "#" symbol in Table 1

For ease in comparing the outputs from multiple runs, force consistent x-axis scaling by using <u>MRANGE=</u>, T1I#= and <u>T1P#=</u>. Choose T1I#= to be the largest number of items summarized by one "#" from any of the separate runs.

Example: In one run, the bottom of Table 1 states that EACH "#" IN THE ITEM COLUMN IS 20 ITEMS In another run: EACH "#" IN THE ITEM COLUMN IS 15 ITEMS To make the runs visually comparable, specify the bigger value: T11#=20

## 189. T1P# number of persons summarized by "#" symbol in Table 1

For ease in comparing the outputs from multiple runs, force consistent x-axis scaling by using <u>MRANGE=</u>, <u>T1I#=</u> and T1P#=. Choose T1P#= to be the largest number of persons summarized by one "#" from any of the separate runs.

Example: In one run, the bottom of Table 1 states that EACH "#" IN THE PERSON COLUMN IS 250 PERSONS In another run: EACH "#" IN THE PERSON COLUMN IS 300 PERSON To make the runs visually comparable, specify the bigger value: T1P#=300

## **TABLES output tables**

For more flexibility, use the <u>Output Tables</u> pull-down menu.

Tables= causes the specified Tables to be written into the report output file. It is has no effect on the pull-down menus.

A character string that tells WINSTEPS which output tables to prepare for printing. The sequence number of the "1" or "0" in the TABLES= string matches the table number. For more elaborate table selection, use <u>TFILE</u>=.

"1" means prepare the corresponding table.

"0" or anything else means do *not* prepare the corresponding table.

Example 1: You want only Tables 2,4,6,8,10 and 20 to be prepared TABLES=010101010000000001000

This is the same as specifying: TFILE=\* 2 4 6 8 10 20 \*

Example 2: You want only Tables 1-4. TABLES=1111

## 191. TARGET estimate using information-weighting

TARGET=Y lessens the effect of guessing on the measure estimates, but increases reported misfit. A big discrepancy between the measures produced by TARGET=N and TARGET=Y indicates much anomalous behavior disturbing the measurement process.

Unwanted behavior (e.g. guessing, carelessness) can cause unexpected responses to off-target items. The effect of responses on off-target items is lessened by specifying TARGET=Y. This weights each response by its statistical information during estimation. Fit statistics are calculated as though the estimates were made in the usual manner. Reported <u>displacements</u> show how much difference targeting has made in the estimates.

Example: Some low achievers have guessed wildly on a MCQ test. You want to reduce the effect of their lucky guesses on their measures and on item calibrations. TARGET=Y

## How Targeting works:

a) for each observation:
 calculate probability of each category (0,1 for dichotomies)
 calculate expected score (= probability of 1 for dichotomy)
 calculate variance = information
 = probability of 1 \* probability of 0 for dichotomies,
 so maximum value is 0.25 when person ability measure = item difficulty measure

 b) for targeting: weighted observation = variance \* observation weighted expected score = variance \* expected score

c) sum these across persons and items (and structures)

d) required "targeted" estimates are obtained when, for each person, item, structure sum (weighted observations) = sum (weighted expected scores)

e) for calculation of fit statistics and <u>displacement</u>, weights of 1 are used but with the targeted parameter estimates. Displacement size and excessive misfit indicate how much "off-target" aberrant behavior exists in the data.

For targeting, there are many patterns of responses that can cause infinite measures, e.g. all items correct except for the easiest one. The convergence criteria limit how extreme the reported measures will be.

## 192. TFILE input file listing tables to be output

*Omit TFILE= and use the pull-down menu.* 

TFILE= causes the specified Tables to be written into the report output file. It is has no effect on the pull-down menus.
<u>TABLES</u> selects the tables in a fixed sequence, and prints only one copy. TFILE= allows the analyst to print multiple copies of tables to different specifications. TFILE= specifies the name of an input ASCII file. Each line of the file contains a table number or table number.sub-table and other control parameters, separated by blanks or commas. Unused control values are specified with "-". The list may be entered directly into the control file with TFILE=\* (see Example 2).

#### TFILE= Parameters: (enter unused parameters with "-")

5 6 1: Table number. subtable 2 3 7 4 8 Distribution map 1.0, 1.1 Lowest measure Highest measure Rows per unit - Persons per `#' Items per `#' Response plot 2, 7.2 Lowest measure Highest measure Columns per marked division Reference category for sorting High rating adjustment Low rating adjustment Unexpected only Person fit plots 4, 5 Lowest measure Highest measure Columns per marked division Person/Item list: 6, 10, 13, 14, 15, 17, 18, 19 Low fit bar Item fit plots 8, 9, 23 Lowest measure Highest measure Columns per marked division Item fit plots 8, 9, 23 Item map 12, 1.2 Lowest measure Highest measure Rows per unit Sort column within item name Items per `#' -- Sort column within item name Item list alphabetical 15 Person map 16, 1.3 Lowest measure Highest measure Rows per unit Sort column within person name Persons per `#' Person list alphabetical 19 Sort column within person name Score table 20 - - Columns per marked division Category curves 21 Lowest measure Highest measure Columns per marked division Example 1: The analyst wishes to select and print several tables: TFILE=TABLES.TF TABLES.TF is a DOS (ASCII) file with the following lines: : Table Low High Columns ; number Range Range per Unit ; print Tables 2.1, 2.2, 2.3 2 0.5 1.5 10.2 ; print Table 10.2 with fit bars at 0.5 and 1.5 ; print Table 8 with range -5 to +5 logits -5 5 8 -2 7 10 ; range -2 to +7 logits, 10 columns per logit 9 9 -5 5 10 ; print Table 9 again, different range 4 ; print Table 15, sorted on column 4 of item name 15 or enter directly into the control file, TFILE=\* 2 10.2 8 - 5 5 9 - 27 10 9 - 5 5 10 15 - - - 4

Example 2: Analyst wishes to specify on the DOS control line, Table 15 sorted on item name column 4. Values are separated by commas, because blanks act as end-of-line separators. C:>WINSTEPS SF.TXT SFO.TXT TFILE=\* 15,-,-,-,4 \*

## 193. TITLE title for output listing

Use this option to label output distinctly and uniquely.

Up to 60 characters of title. This title will be printed at the top of each page of output.

Example: You want the title to be: Analysis of Math Test TITLE="Analysis of Math Test"

Quote marks " " or ' ' are required if the title contains any blanks.

## 194. TOTALSCORE show total scores with extreme observations

#### TOTALSCORE=N, the standard

Winsteps uses an adjusted raw score for estimation, from which observations that form part of extreme scores have been dropped. This is displayed in Table 13, <u>PFILE=</u>, <u>IFILE=</u>, etc.

#### TOTALSCORE=Y

The total raw score from the data file, after any recoding and weighting, is shown. This usually matches the numbers used in raw-score analysis.

This can be changed from the Specification pull-down menu.

Example: KCT.txt with TOTALSCORE=N, the standard. This shows scores on the 15 measurable items.

| +      |       |       |         |              |           |      |           | +-    |       | +  |
|--------|-------|-------|---------|--------------|-----------|------|-----------|-------|-------|----|
| ENTRY  | RAW   |       |         | IN           | FIT   OUT | FIT  | SCORE     |       |       | 1  |
| NUMBER | SCORE | COUNT | MEASURE | ERROR   MNSQ | ZSTD MNSQ | ZSTD | CORR.   W | VEIGH | KID   |    |
|        |       |       |         |              | +         | +    | +-        | +-    |       |    |
| 24     | 12    | 15    | 3.50    | .91 1.81     | 1.4  .79  | .0   | .52       | 1.00  | Rick  | MI |
| 7      | 11    | 15    | 2.68    | .90 1.64     | 1.1 1.49  | .1   | .59       | 1.00  | Susan | F  |
| 15     | 11    | 15    | 2.68    | .90  .35     | -1.7  .15 | 4    | .76       | 1.00  | Frank | MI |

With TOTALSCORE=Y. This shows scores on all 18 items.

| +      |       |       |         |            |           |         |         | +         |       | +   |
|--------|-------|-------|---------|------------|-----------|---------|---------|-----------|-------|-----|
| ENTRY  | TOTAL |       |         | IN         | FIT   OUT | 'FIT  S | CORE    | 1         |       | - 1 |
| NUMBER | SCORE | COUNT | MEASURE | ERROR MNSQ | ZSTD MNSQ | ZSTD C  | ORR.  V | WEIGH   1 | KID   |     |
|        |       |       |         | +          | +         | +-      | +-      | +         |       |     |
| 24     | 15    | 18    | 3.50    | .91 1.81   | 1.4  .79  | .0      | .52     | 1.00  1   | Rick  | MI  |
| 7      | 14    | 18    | 2.68    | .90 1.64   | 1.1 1.49  | .1      | .59     | 1.00      | Susan | F   |
| 15     | 14    | 18    | 2.68    | .90  .35   | -1.7  .15 | 4       | .76     | 1.00  1   | Frank | MI  |

## 195. UANCHOR anchor values supplied in user-scaled units

This simplifies conversion from previously computed logit measures to user-scaled measures.

UANCHOR=A or N or L specifies that the anchor values are in <u>UASCALE</u> units per logit. Reported measures, however, will be user-rescaled by <u>UMEAN</u> (or UIMEAN= or <u>UPMEAN</u>) and <u>USCALE</u>.

UANCHOR=Y specifies that anchor values are in USCALE= units per logit.

If UASCALE<>1.0 then UANCHOR=A is forced.

Example 1: Your item bank calibrations are user-scaled with 10 units per logits, but you want to report person measures in CHIPS (*BTD* p.201):

UASCALE=10 ; user-scaling of anchor values UANCHOR=A

UMEAN=50 ; user-scaling of reported values USCALE=4.55

Example 2: Your previous test was in logits, but now you want the sample mean to be 500, with user-scaling 100 per logit.

| UASCALE=1      | ; user-scaling of anchor | values: logits |
|----------------|--------------------------|----------------|
| UANCHOR=Logits |                          |                |

UPMEAN=500 ; user-scaling of reported values USCALE=100

# 196. UASCALE the anchor user-scale value of 1 logit

Specifies the number of units per logit of the anchor values If UASCALE=1, then specify UANCHOR=A to confirm that this is the anchor user-scaling.

Example 1: The anchor values are user-scaled such that 1 logit is 45.5 units, so that differences of -100, -50, 0, +50, +100 correspond to success rates of 10%, 25%, 50%, 75%, 90%: UASCALE = 45.5

Example 2: The anchor values are on one scaling, but you want the reported values to be on another scaling.

UASCALE= 5 ; there are 5 units per logit in the scaled values

USCALE=10 ; you want 10 units per logit on the reported values

UPMEAN=50 ; you want the reported person mean to be 50

## 197. UCOUNT number of unexpected responses: Tables 6, 10

This sets the maximum number of "most unexpected responses" to report in <u>Tables 6.6</u>, 10.6. Also the maximum number of persons and items to report in the anti-Guttman matrices in <u>Tables 6.4</u>, 6.5, 10.4, 10.5

MOST UNEXPECTED RESPONSES

|  | 1    |          |          |          |          |     |     |              |                |    |
|--|------|----------|----------|----------|----------|-----|-----|--------------|----------------|----|
|  | DATA | OBSERVED | EXPECTED | RESIDUAL | ST. RES. | ACT | KID | ACT          | KID            |    |
|  |      | +        | +        | +        | +        | ++  |     | +            |                |    |
|  | 0    | 0        | 1.93     | -1.93    | -7.66    | 18  | 73  | GO ON PICNIC | SANDBERG, RYNE |    |
|  | 2    | 2        | .07      | 1.93     | 7.57     | 23  | 72  | WATCH A RAT  | JACKSON, SOLOM | NC |
|  | 2    | 2        | .07      | 1.93     | 7.57     | 23  | 29  | WATCH A RAT  | LANDMAN, ALAN  | 1  |
|  | 0    | 0        | 1.93     | -1.93    | -7.40    | 19  | 71  | GO TO ZOO    | STOLLER, DAVE  |    |

Example: Show 100 "Most Unexpected Responses":

UCOUNT=100

## 198. UDECIMALS number of decimal places reported

This is useful for presenting your output measures and calibrations in a clear manner by removing meaningless decimal places from the output. Range is 0 (12345.) to 4 (1.2345).

How small is meaningless? Look at the Standard Error columns. Any value clearly less than a standard error has little statistical meaning.

Use the "Specification" pull-down menu to alter the value of UDECIMALS= for individual reports.

Example 1: You want to report measures and calibrations to the nearest integer: UDECIMALS = 0

Example 2: You want to report measures and calibrations to 4 decimal places because of a highly precise, though arbitrary, pass-fail criterion level: UDECIMALS = 4

## 199. UIMEAN the mean or center of the item difficulties

Assigns your chosen numerical value to the average measure of the non-extreme items, i.e., a criterionreferenced measure. Previous <u>UPMEAN=</u> values are ignored. UMEAN= and UIMEAN= are the same specification. Anchor values are treated according to <u>UANCHOR=</u>

Table 20 gives the UMEAN= and <u>USCALE=</u> values for a conversion that gives the measures a range of 0-100.

Example 1: You want to recenter the item measures at 10 logits, and so add 10 logits to all reported measures, to avoid reporting negative measures for low achievers:

UIMEAN = 10

Example 2: You want to recenter and user-rescale the item measures, so that the range of observable measures goes from 0 to 100.

Look at Table 20.1. Beneath the Table are shown the requisite values, e.g., UMEAN = 48.3; this is the same as UIMEAN=48.3 USCALE = 9.7

For more examples, and how to compute this by hand, see <u>User-friendly rescaling</u>

## 200. UPMEAN the mean or center of the person abilities

Assigns your chosen numerical value to the average of the non-extreme abilities for persons, i.e., this provides a norm-referenced user-scaling. Previous <u>UIMEAN=</u> values are ignored. Anchor values are treated according to <u>UANCHOR=</u>

Example 1: You want to used conventional IRT norm-referenced user-scaling with person mean of 0 and person S.D. of 1.

UPMEAN = 0

USCALE = 1 / (person S.D. in logits); find this from Table 3.1

If there are extreme person scores, see User-friendly rescaling

Example 2: I want to compare the mean performance of random samples of examinees from my database. Will UPMEAN= help in this?

UPMEAN=0 sets the local mean of the persons to zero (excluding extreme scores) regardless of the sampling.

If you wish to investigate the behavior of the person mean for different person samples, then (1) analyze all persons and items: set UPMEAN=0, for convenience, and write <u>IFILE=</u>. For better comparison, set STBIAS=NO.

(2) anchor the items using IAFILE=

(3) analyze samples of persons with the anchored items.

The person means reported in <u>Table 3.1</u> now show person means (with or without extreme scores) in the one frame of reference across all analyses defined by the anchored items.

For more examples, and how to compute this by hand, see <u>User-friendly rescaling</u>

## 201. USCALE the user-scaled value of 1 logit

Specifies the number of reported user-scaled units per logit. When USCALE=1 (or USCALE= is omitted) then all measures are in <u>logits</u>.

Table 20 gives the <u>UMEAN=</u> and <u>USCALE=</u> values for a conversion that gives the measures a range of 0-100.

Example 1: You want to user-rescale 1 logit into 45.5 units, so that differences of -100, -50, 0, +50, +100 correspond to success rates of 10%, 25%, 50%, 75%, 90%:

USCALE = 45.5

Example 2: You want to reverse the measurement directions, since the data matrix is transposed so that the `items' are examinees and the `persons' are test questions:

USCALE = -1

KEYn=, RESCORE=, ISGROUPS= will still apply to the columns, not the rows, of the data matrix. Centering will still be on the column measures.

Example 3: You want to approximate the "probit" measures used in many statistical procedures.

UPMEAN = 0 ; set the person sample mean to zero

USCALE = 0.59 ; probits \* 1.7 = logits

Example 4: You want to report measures in "log-odds units to the base 10" instead of the standard "logits to the base e".

USCALE=0.434294482 ; the conversion between "natural" and base-10 logarithms.

For more examples, and how to compute this by hand, see User-friendly rescaling

## 202. W300 Output files in Winsteps 3.00 format

New or revised statistics are added as extra or changed columns in IFILE= and PFILE= when they are introduced into Winsteps.

To revert to an earlier format of <u>IFILE</u> and <u>PFILE</u>, specify W300=Yes. This produces the PFILE= and IFILE= in the format of Winsteps 3.00 1/1/2000.

#### Example: IFILE= in current format:

:ACT FILE FOR ;ENTRY MEASURE STTS COUNT SCORE ERROR IN.MSO IN.ZSTD OUT.MS OUT.ZSTD DISPL PTME WEIGHT DISCR G M NAME .74 -1.97 1 -.89 1 75.0 109.0 .23 .67 -1.89 .00 .64 1.00 1.06 0 R WATCH BIRDS .56 -1.55 -.61 1 75.0 116.0 .20 .76 -1.54 .00 .58 1.00 1.07 0 R 2 READ BOOKS ON ANIMALS

#### IFILE= in W300=Yes format:

;ACT FILE FOR ;ENTRY MEASURE ST COUNT SCORE ERROR IN.MSQ IN.ZSTD OUT.MS OUT.ZSTD DISPL CORR G M NAME -.89 1 75 109 .23 .74 -1.97 .67 -1.89 .00 .64 0 R WATCH BIRDS .56 -1.55 .00 .58 0 R READ BOOKS 1 .76 -1.54 .56 -1.55 2 -.61 1 75 116 .20 .00 .58 0 R READ BOOKS ON ANTMALS

#### PFILE= in current format:

• PIIPTI FILE FOR ;ENTRY MEASURE STTS COUNT SCORE ERROR IN.MSQ IN.ZSTD OUT.MS OUT.ZSTD DISPL PTME WEIGHT DISCR NAME .35 .96 -.15 1 .49 1 25.0 30.0 .84 -.43 .00 .69 1.00 .00 ROSSNER, MARC DANIEL 2 5.99 0 25.0 50.0 1.84 1.00 .00 1.00 .00 .00 .00 1.00 .00 ROSSNER, LAWRENCE F.

## PFILE= in W300=Yes format:

| ;PUPIL | FILE FO | DR |       |       |       |        |         |        |          |       |      |          |             |
|--------|---------|----|-------|-------|-------|--------|---------|--------|----------|-------|------|----------|-------------|
| ;ENTRY | MEASURE | ST | COUNT | SCORE | ERROR | IN.MSQ | IN.ZSTD | OUT.MS | OUT.ZSTD | DISPL | CORR | NAME     |             |
| 1      | .49     | 1  | 25    | 30    | .35   | .96    | 15      | .84    | 43       | .00   | .69  | ROSSNER, | MARC DANIEL |
| 2      | 5.99    | 0  | 25    | 50    | 1.84  | 1.00   | .00     | 1.00   | .00      | .00   | .00  | ROSSNER, | LAWRENCE F. |

Notes:

TOTAL=YES is active for both current and old formats.

";" shown for extreme scores, such as person 2, in current format, but not in old format. COUNT and SCORE are shown rounded to nearest integer in old format.

## 203. WHEXACT Wilson-Hilferty exact normalization

Some versions of Winsteps have the standard WHEXACT=NO.

ZSTD INFIT is the "t standardized Weighted Mean Square" shown at the bottom of RSA p. 100. ZSTD (standardized as a z-score) is used of a t-test result when either the t-test value has effectively infinite degrees of freedom (i.e., approximates a unit normal value) or the Student's t-distribution value has been adjusted to a unit normal value.

ZSTD OUTFIT is the "t standardized Unweighted Mean Square" based on the terms on RSA p. 100.

The Wilson-Hilferty transformation converts mean-square values to their equivalent "t standardized" normal deviates. See RSA p. 101

$$t_i = (v_i^{1/3} - 1)(3/q_i) + q_i/3$$

Under certain circumstances, it can correctly report the paradoxical finding that the mean-square apparently reports an overfit condition, but the normal deviate an underfit.

To allow this possibility, specify WHEXACT=Y

To suppress it, specify WHEXACT=N

The final q/3 term is omitted from the transformation.

Example: A person takes a test of 20 dichotomous items and obtains an unweighted chi-square value of 19.5.

## WHEXACT=Y

The OUTFIT mean-square is 0.975, i.e., apparently slightly overfitting. The exact normal deviate is .03, i.e., very slightly underfitting.

#### WHEXACT=N

The OUTFIT mean-square is 0.975, i.e., apparently slightly overfitting. The reported normal deviate is -.08, i.e., slightly overfitting.

## 204. XFILE analyzed response file

If XFILE=filename is specified in the control file, a file is output which enables a detailed analysis of individual response anomalies. This file contains 4 heading lines (unless <u>HLINES=N</u>) followed by one line for each personby-item response used in the estimation. Each line contains:

- 1. Person number (I7) (PERSON)
- 2. Item number (I7) (ITEM)
- 3. Original response value (after keying/scoring) (I4) (OBS)
- 4. Observed response value (after recounting) (I4) (ORD)
- 5. Expected response value (F7.3) (EXPECT)
- modeled variance of observed values around the expected value (F7.3) (VARIAN) This is also the statistical information in the observation. Square root(modeled variance) is the observation's raw score standard deviation.
  - Square root(modeled variance) is the observation's raw score standard deviation.
- 7. Standardized residual: (Observed Expected)/Square root (Variance) (F7.3) (ZSCORE)
- 8. Score residual: (Observed Expected) (F7.3) (RESIDL)
- 9. Person measure in USCALE= units (F7.2\*) (PERMEA)
- 10. Item measure in USCALE= units (F7.2\*) (ITMMEA)
- 11. Measure difference (Person measure Item measure) in USCALE= units (F7.2\*) (MEASDF)
- 12. Log-Probability of observed response (F7.3) (L-PROB)
- 13. Predicted person measure from this response alone in USCALE= units (F7.2\*) (PPMEAS)
- 14. Predicted item measure from this response alone in USCALE= units (F7.2\*) (PIMEAS)
- 15. Response code in data file (A) (CODE)
- 16. Person label (A) (PLABEL)
- 17. Item label (A) (ILABEL)

2\* means decimal places set by UDECIM=.

Fields can be selected interactively, see below.

If <u>CSV=</u>Y, the values are separated by commas. When CSV=T, the commas are replaced by tab characters. For "non-numeric values in quotation marks", specify <u>QUOTED=</u>Y.

This file enables a detailed analysis of individual response anomalies. The response residual can be analyzed in three forms:

- 1) in response-level score units, from [(observed value expected value)].
- 2) in logits, from [(observed value expected value)/variance].
- 3) in standard units, [(observed value expected value)/(square root of variance)].

The log-probabilities can be summed to construct log-likelihood and chi-square tests. Asymptotically, "chi-square = -2\*log-likelihood".

*Predicted person measure:* Imagine that this observation was the only observation made for the person ... this value is the measure we would predict for that person given the item measure.

Predicted item measure: Imagine that this observation is the only observation made for this item ... this value is the measure we would predict for that item given the person measure.

The formulas are the same as for a response string of more than 1 observation. For dichotomies, see <u>www.rasch.org/rmt/rmt102t.htm</u> and for polytomies <u>www.rasch.org/rmt/rmt122q.htm</u>

Example: You wish to write a file on disk called "MYDATA.XF" containing response-level information for use in examining particularly response patterns:

XFILE=MYDATA.XF

Example: You wish to compute differential item functioning, DIF, for a specific subset of people: If Table 30 is not suitable, here is a simple approximation:

Since one item does not have enough information to measure a person, for item bias we have to do it on the basis of a subset of people.

From the XFILE,

add the "score residuals" (not standardized) for everyone in subset "A" on a particular item.

Add the "modelled variance" for everyone in the subset.

Divide the residual sum by the variance sum. This gives an estimate of the DIF for subset "A" relative to the grand mean measure.

Do the same for subset "B" on the same item.

To contrast subset "A" with subset "B" then

DIF size "AB" =DIF estimate for "A" - DIF estimate for "B"

A significance t-test is t =DIF size "AB" / square root (1/variance sum for subset A + 1/variance sum for subset B))

When called from the "Output Files" menu, you can select what fields to include in the file. And you can also specify particular persons and/or items. If this is too big for your screen see <u>Display too big</u>.

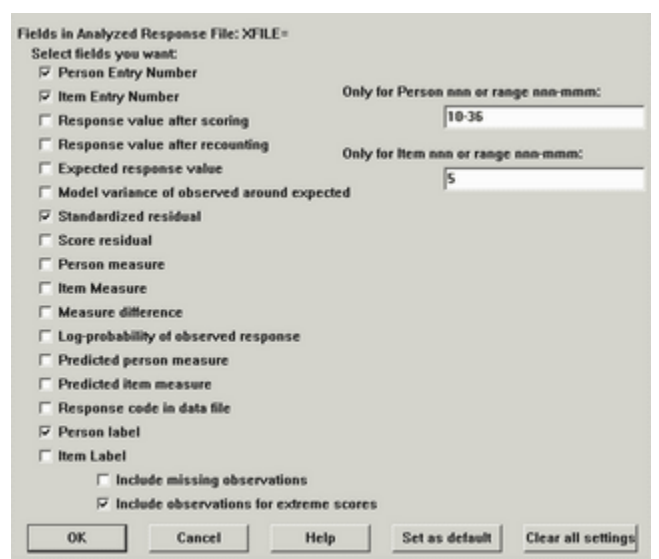

**Only for Person (Item) nnn or range nnn-mmm:** this allows selection of particular items and persons. *Example:* "4 11-13 6 20-23" will list those persons in that order,

## 205. XMLE consistent, almost unbiased, estimation

**Experimental!** This implements Linacre's (1989) XCON algorithm as XMLE "Exclusory Maximum Likelihood Estimation".

The reason that <u>JMLE</u> is statistically inconsistent under some conditions, and noticeably estimation-biased for

short tests or small samples, is that it includes the possibility of extreme scores in the estimation space, but cannot actually estimate them. The XMLE algorithm essentially removes the possibility of extreme response vectors from the estimation space. This makes XMLE consistent, and much less biased than JMLE. In fact it is even less biased than <u>CMLE</u> for small samples, this is because CMLE only eliminates the possibility of extreme person response vectors, not the possibility of extreme item response vectors.

Considerations with XMLE=YES include:

(1) Anchoring values changes the XMLE probabilities. Consequently, measures from, say, a Table 20 score table do not match measures from the estimation run. Consequently, it may be necessary to estimate item calibrations with XMLE=YES. Then anchor the items and perform XMLE=NO.

(2) Items and persons with extreme (zero and perfect) scores are deleted from the analysis.

(3) For particular data structures, measures for finite scores may not be calculable.

Selecting XMLE=YES, automatically makes STBIAS=NO and PAIRED=NO, because XMLE is a more powerful bias correction technique..

Example: Produce XMLE estimates, to compare with JMLE estimates, and so investigate the size of the JMLE estimation bias.

XMLE=YES

## 206. XWIDE columns per response

The number of columns taken up by each response in your data file (1 or 2). If possible enter your data one column per response. If there are two columns per response, make XWIDE=2. If your data includes responses entered in both 1 and 2 character-width formats, use <u>FORMAT=</u> to convert all to XWIDE=2 format. When XWIDE=2, these control variables require two columns per item or per response code: <u>CODES=</u>, <u>KEYn=</u>, <u>KEYSCR=</u>, <u>NEWSCORE=</u>, <u>IVALUE=</u>. Either 1 or XWIDE= columns can be used for <u>RESCORE=</u>, <u>ISGROUPS=</u>, <u>RESCORE=</u> and <u>IREFER=</u>

Example 1: The responses are scanned into adjacent columns in the data records, XWIDE=1 Observations 1 column wide

Example 2: Each response is a rating on a rating scale from 1 to 10, and so requires two columns in the date record,

XWIDE=2 2 columns per datum

Example 3: Some responses take one column, and some two columns in the data record. Five items of 1-character width, code "a", "b", "c", or "d", then ten items of 2-character width, coded "AA", "BB", "CC", "DD". These are preceded by person-id of 30 characters.

```
XWIDE=2
                Format to two columns per response
   FORMAT=(30A1, 5A1, 10A2)
                                    Name 30 characters, 5 1-chars, 10 2-chars
                                            "a" becomes "a "
   CODES ="a b c d AABBCCDD"
   NEWSCORE="1 2 3 4 1 2 3 4 "
                                            response values
                                     rescore all items
   RESCORE=2
                                     person id starts in column 1
   NAME1 = 1
   ITEM1=31
                                     item responses start in column 31
                    15 items all now XWIDE=2
NI=15
```

## 207. @Field name for location in label

@Fieldname= allows for user-defined names for locations with the person or item labels to be specified with the <u>column selection</u> rules.

@Fieldname = value

- Field name: a user-specified name which can include letters and numbers, but not = signs. Field names are converted to capital letters, and must be referenced in full.
- Value: a user-specified values which must accord with the column selection rules.

Example 1: The gender of persons is in column 14 of the person label. A DIF report on gender is wanted. @GENDER = 14 ; gender indicator in column 14 of the person label DIF = @GENDER ; DIF classification is by Gender column or DIF = @gender ; lower case letters in field names are allowed but not DIF = @GEN ; abbreviations of field names are not allowed TFILE=\* 30 ; produce the DIF Table \*

This can also be done by the pull-down menus Specification menu box: @GENDER = 14 Output Tables menu: 30. Items: DIF Right-click on DIF selection box: @GENDER Click on OK box

## 208. &END end of control variables

The first section in a control file contains the control variables, one per line. Its end is indicated by & END.

TITLE = "Example control file" ITEM1 = 1 NI = 10 NAME1 = 12 &END .....; Item labels here END LABELS

## 209. &INST start of control instructions

&INST is ignored by current versions of Winsteps. It is maintained for backward compatibility with earlier versions, where it was required to be the first control instruction. It is still present in some example files, again for backwards compatibility.

&INST ; this is allowed for compatibility TITLE = "Old control file"

....

## 210. The Iteration Screen

While WINSTEPS is running, information about the analysis is displayed on the screen. The iterative estimation process is by <u>logistic curve-fitting</u>. Here is an example based on the "Liking for Science" data. The analysis was initiated with:

#### C:> WINSTEPS SF.TXT SFO.TXT(Enter)

The "====" is a horizontal bar-chart which moves from left to right to show progress through the work file during each phase of the analysis.

The screen display includes:

```
WINSTEPS Version: 2.58
                                Program running - shows version number
Reading Control Variables ..
                               Processing your control variables
Reading keys, groupings etc..
                                       Processing special scoring instructions
                                       Reading in your data: each . is 1,000 persons
 Input in process ..
                  2
                                                5
                            3
                                      4
                                                          6
                                                                    7
        1
1234567890123456789012345678901234567890123456789012345678901234567890 column in data record
```

| )10201010100(<br>\T                                                                                                    |                                                                                                    |                                                                                                    |                                                                                                    | ^N^E                                                                                                    |                                                                                                    | , MARC DAN                                                                                                    |                                                                                                    |
|----------------------------------------------------------------------------------------------------|----------------------------------------------------------------------------------------------------|----------------------------------------------------------------------------------------------------|----------------------------------------------------------------------------------------------------|----------------------------------------------------------------------------------------------------|----------------------------------------------------------------------------------------------------|----------------------------------------------------------------------------------------------------|----------------------------------------------------------------------------------------------------|
| T whe                                                                                                    | ere item res                                                                                                    | ponse strin                                                                                                    | a starts,                                                                                                    | TTEM1 =                                                                                                    |                                                                                                    |                                                                                                    |                                                                                                    |
| ^N las                                                                                                    | st item resp                                                                                                    | onse, NI=                                                                                                    | 9 00a100,                                                                                                    |                                                                                                    |                                                                                                    |                                                                                                    |                                                                                                    |
| ^P whe                                                                                                    | ere person l                                                                                                    | abel starts                                                                                                    | , NAME1=                                                                                                    |                                                                                                    |                                                                                                    |                                                                                                    |                                                                                                    |
| 76 g                                                                                                    | person recor                                                                                                    | ds input                                                                                                    | Tota.                                                                                                    | l persor                                                                                                    | n reco                                                                                                    | rds found                                                                                                    |                                                                                                    |
| writing resp                                                                                                    | ponse lile                                                                                                    |                                                                                                    | II R.                                                                                                    | fill= sp                                                                                                    | Decili                                                                                                    | ea                                                                                                    |                                                                                                    |
| o stop iter:                                                                                                    | ations. Pres                                                                                                    | s Ctrl with                                                                                                    | n S                                                                                                    |                                                                                                    |                                                                                                    |                                                                                                    |                                                                                                    |
| 0 00000 10010                                                                                                    |                                                                                                    | יםביי בבסס סל<br>מ                                                                                                    | ress Ctrl                                                                                                    | with F                                                                                                    | to can                                                                                                    | cel progr                                                                                                    | am                                                                                                    |
|                                                                                                    |                                                                                                    | CONVER                                                                                                    | RGENCE TAB                                                                                                    | LE for m                                                                                                    | ore de                                                                                                    | etails see                                                                                                    | Table 0.2                                                                                                    |
| Control: sf                                                                                                    | .TXT                                                                                                    |                                                                                                    | Out                                                                                                    | put: sf0                                                                                                    | D.TXT                                                                                                    |                                                                                                    |                                                                                                    |
| PROX                                                                                                    | ACTIV                                                                                                    | E COUNT                                                                                                    | EXTREM                                                                                                    | E 5 RANG                                                                                                    | ΞE                                                                                                    | MAX LOGI                                                                                                    | IT CHANGE                                                                                                    |
| ITERATION                                                                                                    | PERSONS II                                                                                                    | EMS CATS                                                                                                    | PERSO                                                                                                    | NS ITEMS                                                                                                    | 5                                                                                                    | MEASURES                                                                                                    | STRUCTURE                                                                                                    |
| 1                                                                                                    | 76                                                                                                    | 25 3                                                                                                    | 3.78                                                                                                    | 3.20                                                                                                    | )                                                                                                    | 3.8918                                                                                                    | .0740                                                                                                    |
| 2                                                                                                    | 74                                                                                                    | 25 3                                                                                                    | 4.53                                                                                                    | 3.67                                                                                                    | 7                                                                                                    | .7628                                                                                                    | 6167                                                                                                    |
| DROPPING OU<br>his is repor                                                                                                    | JT OF RANGE<br>rted for CUI                                                                                                    | OBSERVATION<br>CLO= and CUT                                                                                                    | IS<br>THI=                                                                                                    |                                                                                                    |                                                                                                    |                                                                                                    |                                                                                                    |
| 3                                                                                                    | 74                                                                                                    | 25 3                                                                                                    | 4.73                                                                                                    | 3.85                                                                                                    | 5                                                                                                    | .2143                                                                                                    | 0991                                                                                                    |
| 4                                                                                                    | 74                                                                                                    | 25 3                                                                                                    | 4.82                                                                                                    | 3.90                                                                                                    | )                                                                                                    | .0846                                                                                                    | 0326                                                                                                    |
| ARNING: DATA                                                                                                    | MAY BE AMBIGU                                                                                                    | JOUSLY CONNEC                                                                                                    | TED INTO 6                                                                                                    | SUBSETS.                                                                                                    | see C                                                                                                    | onnection A                                                                                                    | Ambiauities                                                                                                    |
| Control. sf                                                                                                    | TVT                                                                                                    |                                                                                                    | 011+1                                                                                                    | nut • cf(                                                                                                    |                                                                                                    |                                                                                                    |                                                                                                    |
| .TMLF                                                                                                    | MAX SCORE                                                                                                    | MAX LOCT                                                                                                    | UULJ<br>TIFAST                                                                                                    | CONVERG                                                                                                    | 250                                                                                                    | CATECORY                                                                                                    | V STRUCTURE                                                                                                    |
| TTERATION                                                                                                    | RESIDUAL*                                                                                                    | CHANGE                                                                                                    | PERSON                                                                                                    | TTEM                                                                                                    | CAT                                                                                                    | RESTDUAL                                                                                                    | CHANGE                                                                                                    |
| 1                                                                                                    | 3.01                                                                                                    | 4155                                                                                                    | 60                                                                                                    | 2.4*                                                                                                    | 2                                                                                                    | 27.64                                                                                                    | 0184                                                                                                    |
| _                                                                                                    |                                                                                                    | 0.050                                                                                                    | E 0                                                                                                    | 24*                                                                                                    | 1                                                                                                    | 6.88                                                                                                    | .0198                                                                                                    |
| 2                                                                                                    | .50                                                                                                    | 0258                                                                                                    | 53                                                                                                    |                                                                                                    |                                                                                                    |                                                                                                    |                                                                                                    |
| 2                                                                                                    | .50<br>37                                                                                                    | 0258                                                                                                    | 53                                                                                                    | 5*                                                                                                    | 1                                                                                                    | 3.10                                                                                                    | .0091                                                                                                    |
| 2<br>3<br>4                                                                                                    | .50<br>37<br>.26                                                                                                    | 0258<br>.0292<br>.0206                                                                                                    | 53<br>53<br>53                                                                                                    | 5*<br>21*                                                                                                    | 1<br>1                                                                                                    | 3.10<br>2.74                                                                                                    | 0.0091<br>1.0079                                                                                                    |
| 2<br>3<br>4<br>5                                                                                                    | .50<br>37<br>.26<br>.20                                                                                                    | 0258<br>.0292<br>.0206<br>.0154                                                                                                    | 53<br>53<br>53<br>53                                                                                                    | 5*<br>21*<br>21*                                                                                                    | 1<br>1<br>0                                                                                                | 3.10<br>2.74<br>-1.90                                                                                                    | ) .0091<br>4 .0079<br>) .0056                                                                                                    |
| 2<br>3<br>4<br>5<br>6                                                                                                    | .50<br>37<br>.26<br>.20<br>.15                                                                                                    | 0258<br>.0292<br>.0206<br>.0154<br>.0113                                                                                                    | 53<br>53<br>53<br>53<br>53                                                                                                    | 5*<br>21*<br>21*<br>21*                                                                                                    | 1<br>1<br>0<br>0                                                                                           | 3.10<br>2.74<br>-1.90<br>-1.42                                                                                                    | .0091           .0079           .0056           .0042                                                                                                    |
| 2<br>3<br>4<br>5<br>6<br>7                                                                                                    | .50<br>37<br>.26<br>.20<br>.15<br>.11                                                                                                    | 0258<br>.0292<br>.0206<br>.0154<br>.0113<br>.0083                                                                                                    | 53<br>53<br>53<br>53<br>53<br>53                                                                                                    | 5*<br>21*<br>21*<br>21*<br>21*                                                                                                    | 1<br>1<br>0<br>0<br>0                                                                                      | 3.10<br>2.74<br>-1.90<br>-1.42<br>-1.05                                                                                                    | .0091           .0079           .0056           .0042           .0030                                                                                           |
| 2<br>3<br>4<br>5<br>6<br>7<br><b><i>Check</i></b>                                                                                                    | .50<br>37<br>.26<br>.20<br>.15<br>.11<br>that values                                                                                                    | 0258<br>.0292<br>.0206<br>.0154<br>.0113<br>.0083                                                                                                    | 53<br>53<br>53<br>53<br>53<br>53<br><b>and are ne</b>                                                                                                    | 5*<br>21*<br>21*<br>21*<br>21*<br>ear 0.                                                                                                    | 1<br>1<br>0<br>0<br>0                                                                                      | 3.10<br>2.74<br>-1.90<br>-1.42<br>-1.05                                                                                                    | 0 .0091<br>4 .0079<br>0 .0056<br>2 .0042<br>5 .0030                                                                                                    |
| 2<br>3<br>4<br>5<br>6<br>7<br><b><i>Check</i></b><br>Calculating                                                                                                    | .50<br>37<br>.26<br>.20<br>.15<br>.11<br>that values<br>Fit Statist                                                                                                    | 0258<br>.0292<br>.0206<br>.0154<br>.0113<br>.0083<br>diminish,                                                                                                    | 53<br>53<br>53<br>53<br>53<br>53<br><b>and are ne</b><br>an e.                                                                                                    | 5*<br>21*<br>21*<br>21*<br>21*<br>ear 0.<br>xtra pas                                                                                                    | 1<br>1<br>0<br>0<br>0                                                                                      | 3.10<br>2.74<br>-1.90<br>-1.42<br>-1.05<br>calculate                                                                                                    | 0 .0091<br>4 .0079<br>0 .0056<br>2 .0042<br>5 .0030<br>fit statis                                                                                               |
| 2<br>3<br>4<br>5<br>6<br>7<br><b>Check</b><br>Calculating<br>f Tables= i:<br>Processing N                                                                                                    | .50<br>37<br>.26<br>.20<br>.15<br>.11<br><b>that values</b><br>Fit Statist<br>s specified:<br>Misfitting F                                                                                                    | 0258<br>.0292<br>.0206<br>.0154<br>.0113<br>.0083<br>diminish,<br>tics                                                                                                    | 53<br>53<br>53<br>53<br>53<br><b>and are ne</b><br>an e.<br>Table 7                                                                                                    | 5*<br>21*<br>21*<br>21*<br>21*<br>ear 0.                                                                                                    | 1<br>1<br>0<br>0<br>0                                                                                      | 3.10<br>2.74<br>-1.90<br>-1.42<br>-1.05<br>calculate                                                                                                    | 0 .0091<br>4 .0079<br>0 .0056<br>2 .0042<br>5 .0030<br>fit statis                                                                                               |
| 2<br>3<br>4<br>5<br>6<br>7<br><b>Check</b><br>Calculating<br>f Tables= i<br>Processing N<br>Calculating                                                                                                    | .50<br>37<br>.26<br>.20<br>.15<br>.11<br><b>that values</b><br>Fit Statist<br>s <i>specified:</i><br>Misfitting F<br>Correlation                                                                                                    | 0258<br>.0292<br>.0206<br>.0154<br>.0113<br>.0083<br>diminish,<br>Sics<br>PERSONS for<br>as for Table                                                                                                    | 53<br>53<br>53<br>53<br><b>and are ne</b><br><i>an e.</i><br>Table 7<br>± 10                                                                                                    | 5*<br>21*<br>21*<br>21*<br>21*<br>ear 0.                                                                                                    | 1<br>1<br>0<br>0<br>0                                                                                      | 3.10<br>2.74<br>-1.90<br>-1.42<br>-1.05<br>calculate                                                                                                    | 0 .0091<br>4 .0079<br>0 .0056<br>2 .0042<br>5 .0030<br>fit statis                                                                                               |
| 2<br>3<br>4<br>5<br>6<br>7<br><b>Check</b><br>Calculating<br>f Tables= i:<br>Processing N<br>Calculating<br>Calculating                                                                                                    | .50<br>37<br>.26<br>.20<br>.15<br>.11<br>that values<br>Fit Statist<br>s specified:<br>Misfitting P<br>Correlation<br>Principal C                                                                                                    | 0258<br>.0292<br>.0206<br>.0154<br>.0113<br>.0083<br>diminish,<br>tics<br>PERSONS for<br>the for Table<br>Components f                                                                                                    | 53<br>53<br>53<br>53<br><b>and are ne</b><br><i>an e.</i><br>Table 7<br>± 10<br>for Table 3                                                                                                    | 5*<br>21*<br>21*<br>21*<br>21*<br>ear 0.<br>xtra pas                                                                                                    | 1<br>1<br>0<br>0<br>0                                                                                      | 3.10<br>2.74<br>-1.90<br>-1.42<br>-1.05<br>calculate                                                                                                    | 0 .0091<br>4 .0079<br>0 .0056<br>2 .0042<br>5 .0030<br>fit statis                                                                                               |
| 2<br>3<br>4<br>5<br>6<br>7<br><b>Check</b><br>Calculating<br>f Tables= i:<br>Processing N<br>Calculating<br>Calculating                                                                                                    | .50<br>37<br>.26<br>.20<br>.15<br>.11<br>that values<br>Fit Statist<br>s specified:<br>Misfitting P<br>Correlation<br>Principal C                                                                                                    | 0258<br>.0292<br>.0206<br>.0154<br>.0113<br>.0083<br>diminish,<br>tics<br>PERSONS for<br>as for Table<br>Components f                                                                                                    | 53<br>53<br>53<br>53<br>53<br><b>and are ne</b><br><i>an e.</i><br>Table 7<br>510<br>For Table 7<br>610                                                                                                    | 5*<br>21*<br>21*<br>21*<br>21*<br>ear 0.<br>xtra pas<br>10<br>teratio.                                                                                                    | 1<br>1<br>0<br>0<br>0<br>                                                                                  | 3.10<br>2.74<br>-1.90<br>-1.42<br>-1.05<br>calculate                                                                                                    | 0 .0091<br>4 .0079<br>0 .0056<br>2 .0042<br>5 .0030<br>fit statis                                                                                               |
| 2<br>3<br>4<br>5<br>6<br>7<br><b>Check</b><br>Calculating<br>f Tables= i:<br>Processing N<br>Calculating<br>Calculating<br><br>Processing N                                                                                                    | .50<br>37<br>.26<br>.20<br>.15<br>.11<br>that values<br>Fit Statist<br>s specified:<br>Misfitting P<br>Correlation<br>Principal C<br>*<br>Misfitting I                                                                                                    | 0258<br>.0292<br>.0206<br>.0154<br>.0113<br>.0083<br><b>diminish</b> ,<br>tics<br>PERSONS for<br>the for Table<br>Components for<br>*.* 0.<br>TTEMS for Table                                                                                                    | 53<br>53<br>53<br>53<br>53<br>and are ne<br>an e.<br>Table 7<br>e 10<br>for Table 3<br>ne . per i<br>able 11                                                                                                    | 5*<br>21*<br>21*<br>21*<br>21*<br>ear 0.<br>xtra pas<br>10<br>teratio.                                                                                                    | 1<br>1<br>0<br>0<br>0<br>                                                                                  | 3.10<br>2.74<br>-1.90<br>-1.42<br>-1.05<br>calculate                                                                                                    | 0 .0091<br>4 .0079<br>0 .0056<br>2 .0042<br>5 .0030<br>fit statis                                                                                               |
| 2<br>3<br>4<br>5<br>6<br>7<br><b>Check</b><br>Calculating<br>f Tables= i:<br>Processing N<br>Calculating<br>Calculating<br>Calculating<br>Sorting ITEN<br>Sorting ITEN                                                                                                    | .50<br>37<br>.26<br>.20<br>.15<br>.11<br>that values<br>Fit Statist<br>s specified:<br>Misfitting F<br>Correlation<br>Principal C<br>*<br>Misfitting I<br>MS for Tab                                                                                                    | 0258<br>.0292<br>.0206<br>.0154<br>.0113<br>.0083<br>diminish,<br>tics<br>PERSONS for<br>table<br>Components for<br>*.* o.<br>TTEMS for Table<br>Del 12                                                                                                    | 53<br>53<br>53<br>53<br>53<br>and are ne<br>an e.<br>Table 7<br>e 10<br>for Table 1<br>for Table 1<br>hble 11                                                                                                    | 5*<br>21*<br>21*<br>21*<br>ear 0.<br>xtra pas<br>10<br>teratio.                                                                                                    | 1<br>1<br>0<br>0<br>55 to 1                                                                                | 3.10<br>2.74<br>-1.90<br>-1.42<br>-1.05<br>calculate                                                                                                    | 0 .0091<br>4 .0079<br>0 .0056<br>2 .0042<br>5 .0030<br>fit statis                                                                                               |
| 2<br>3<br>4<br>5<br>6<br>7<br><b>Check</b><br>Calculating<br>Calculating<br>Calculating<br>Calculating<br>Processing N<br>Sorting ITEN<br>Sorting ITEN<br>Sorting PERS                                                                                                    | .50<br>37<br>.26<br>.20<br>.15<br>.11<br>that values<br>Fit Statist<br>s specified:<br>Misfitting F<br>Correlation<br>Principal C<br>*<br>Misfitting I<br>MS for Tab<br>MS for Tab                                                                                                    | 0258<br>.0292<br>.0206<br>.0154<br>.0113<br>.0083<br>diminish,<br>cics<br>PERSONS for<br>as for Table<br>Components for<br>*.* o.<br>TEMS for Table<br>Die 12<br>Die 15<br>Die 16                                                                                                    | 53<br>53<br>53<br>53<br>53<br>and are ne<br>an e.<br>an e.<br>Table 7<br>e 10<br>For Table 1<br>for Table 1                                                                                                    | 5*<br>21*<br>21*<br>21*<br>21*<br>ear 0.<br>xtra pas<br>10<br>teratio.                                                                                                    | 1<br>1<br>0<br>0<br>0<br>ss to                                                                             | 3.10<br>2.74<br>-1.90<br>-1.42<br>-1.05<br>calculate                                                                                                    | 0 .0091<br>4 .0079<br>0 .0056<br>2 .0042<br>5 .0030<br>fit statis                                                                                               |
| 2<br>3<br>4<br>5<br>6<br>7<br><b>Check</b><br>Calculating<br>Calculating<br>Calculating<br>Calculating<br>Sorting ITEN<br>Sorting ITEN<br>Sorting PERS                                                                                                    | .50<br>37<br>.26<br>.20<br>.15<br>.11<br><b>that values</b><br>Fit Statist<br>s specified:<br>Misfitting F<br>Correlation<br>Principal C<br>*<br>Misfitting I<br>MS for Tab<br>SONS for Tab<br>SONS for Tab                                                                                                    | 0258<br>.0292<br>.0206<br>.0154<br>.0113<br>.0083<br>diminish,<br>cics<br>EERSONS for<br>as for Table<br>Components for<br>*.* o.<br>TEMS for Table<br>Die 12<br>Die 15<br>Die 16<br>Die 19                                                                                                    | 53<br>53<br>53<br>53<br>53<br>and are ne<br>an e.<br>an e.<br>Table 7<br>e 10<br>for Table 1<br>ne . per i<br>able 11                                                                                                    | 5*<br>21*<br>21*<br>21*<br>21*<br>ear 0.<br>xtra pas<br>10<br>teratio.                                                                                                    | 1<br>1<br>0<br>0<br>0<br>ss to -                                                                           | 3.10<br>2.74<br>-1.90<br>-1.42<br>-1.05<br>calculate                                                                                                    | 0 .0091<br>4 .0079<br>0 .0056<br>2 .0042<br>5 .0030<br>fit statis                                                                                               |
| 2<br>3<br>4<br>5<br>6<br>7<br><b>Check</b><br>Calculating<br>f Tables= i:<br>Processing N<br>Calculating<br>Calculating<br>Sorting ITEN<br>Sorting ITEN<br>Sorting PERS<br>Sorting PERS<br>Calculating                                                                                                    | .50<br>37<br>.26<br>.20<br>.15<br>.11<br><b>that values</b><br>Fit Statist<br>s specified:<br>Misfitting F<br>Correlation<br>Principal C<br>*<br>Misfitting I<br>MS for Tab<br>SoNS for Tab<br>SoNS for Tab<br>Scores for                                                                                                    | 0258<br>.0292<br>.0206<br>.0154<br>.0113<br>.0083<br>diminish,<br>cics<br>EERSONS for<br>the for Table<br>Components for<br>*.* 0.<br>TEMS for Table<br>Components for<br>*.* 0.<br>TEMS for Table<br>Die 12<br>Die 15<br>Die 15<br>Die 16<br>Die 19<br>Table 20                                                                                                    | 53<br>53<br>53<br>53<br>53<br>and are ne<br>an e.<br>an e.<br>Table 7<br>e 10<br>for Table 1<br>ne . per i<br>able 11                                                                                                    | 5*<br>21*<br>21*<br>21*<br>ear 0.<br>xtra pas<br>10<br>teratio                                                                                                    | 1<br>1<br>0<br>0<br>0<br>55 to -                                                                           | 3.10<br>2.74<br>-1.90<br>-1.42<br>-1.05<br>calculate                                                                                                    | 0 .0091<br>4 .0079<br>0 .0056<br>2 .0042<br>5 .0030<br>fit statis                                                                                               |
| 2<br>3<br>4<br>5<br>6<br>7<br><b>Check</b><br>Calculating<br>f Tables= i:<br>Processing N<br>Calculating<br>Calculating<br>Processing N<br>Sorting ITEN<br>Sorting ITEN<br>Sorting PERS<br>Calculating<br>Writing Sort                                                                                                    | .50<br>37<br>.26<br>.20<br>.15<br>.11<br>that values<br>Fit Statist<br>s specified:<br>Misfitting P<br>Correlation<br>Principal C<br>*<br>Misfitting I<br>MS for Tab<br>SONS for Tab<br>SONS for Tab<br>SONS for Tab                                                                                                    | 0258<br>.0292<br>.0206<br>.0154<br>.0113<br>.0083<br><b>diminish</b> ,<br>tics<br>PERSONS for<br>the for Table<br>Components for<br>Table 12<br>ole 15<br>ole 12<br>ole 15<br>ole 15<br>ole 12<br>ole 15<br>ole 12<br>ole 15<br>ole 15<br>ole | 53<br>53<br>53<br>53<br>53<br>and are ne<br>an e.<br>Table 7<br>e 10<br>for Table 7<br>e 10<br>for Table 11                                                                                                    | 5*<br>21*<br>21*<br>21*<br><b>ear 0.</b><br>xtra pas<br>10<br>teratio.<br>man Scal                                                                                                    | 1<br>1<br>0<br>0<br>0<br>ss to -                                                                           | 3.10<br>2.74<br>-1.90<br>-1.42<br>-1.05<br>calculate                                                                                                    | 0 .0091<br>4 .0079<br>0 .0056<br>2 .0042<br>5 .0030<br>fit statis                                                                                               |
| 2<br>3<br>4<br>5<br>6<br>7<br><b>Check</b><br>Calculating<br>f Tables= i:<br>Processing N<br>Calculating<br>Calculating<br>Calculating<br>Processing N<br>Sorting ITEN<br>Sorting ITEN<br>Sorting PERS<br>Calculating<br>Writing Sort                                                                                                    | .50<br>37<br>.26<br>.20<br>.15<br>.11<br><b>that values</b><br>Fit Statist<br>S specified:<br>Misfitting F<br>Correlation<br>Principal C<br>*<br>Misfitting I<br>MS for Tab<br>SONS for Tab<br>SONS for Tab<br>SCORS for Tab<br>SCORS for Tab                                                                                                    | 0258<br>.0292<br>.0206<br>.0154<br>.0113<br>.0083<br><b>diminish</b> ,<br>tics<br>PERSONS for<br>the for Table<br>Components for<br>*.* 0.<br>TEMS for Table<br>Components for<br>*.* 0.<br>TEMS for Table<br>Die 12<br>Die 15<br>Die 16<br>Die 19<br>Table 20<br>es in Table<br>'.TXT                                                                                                    | 53<br>53<br>53<br>53<br>53<br>and are ne<br>an e.<br>Table 7<br>a 10<br>for Table 7<br>a 10<br>for Table 11<br>22 Gutth<br>name                                                                                                    | 5*<br>21*<br>21*<br>21*<br><b>par 0.</b><br>xtra pas<br>10<br>teration<br>man Scal<br>of cont                                                                                                    | 1<br>1<br>0<br>0<br>0<br>ss to<br>m, one                                                                   | 3.10<br>2.74<br>-1.90<br>-1.42<br>-1.05<br>calculate                                                                                                    | 0 .0091<br>4 .0079<br>0 .0056<br>2 .0042<br>5 .0030<br>fit statis                                                                                               |
| 2<br>3<br>4<br>5<br>6<br>7<br><b>Check</b><br>Calculating<br>f Tables= in<br>Processing N<br>Calculating<br>Calculating<br>Calculating<br>Sorting ITEN<br>Sorting ITEN<br>Sorting PERS<br>Calculating<br>Vriting Sort<br>nalysis comp<br>IKING FOR SO                                                                                                    | .50<br>37<br>.26<br>.20<br>.15<br>.11<br>that values<br>Fit Statist<br>s specified:<br>Misfitting F<br>Correlation<br>Principal C<br>*<br>Misfitting I<br>MS for Tab<br>SONS for Tab<br>SONS for Tab<br>SCONS for Tab<br>SCONS for Tab<br>SCONS for Tab<br>SCONS for Tab<br>SCONS for Tab<br>SCONS for Tab<br>SCONS for Tab<br>SCONS for Tab<br>SCONS for Tab                                                                                                    | 0258<br>.0292<br>.0206<br>.0154<br>.0113<br>.0083<br><b>diminish</b> ,<br>cics<br>PERSONS for<br>the for Table<br>Components for<br>*.* 0.<br>TEMS for Table<br>Components for<br>*.* 0.<br>TEMS for Table<br>Components for<br>*.* 0.<br>TEMS for Table<br>Components for<br>*.* 0.<br>TEMS for Table<br>Components for<br>*.* 0.<br>TEMS for Table<br>Components for<br>*.* 0.<br>TEMS for Table<br>Components for<br>*.* 0.<br>TEMS for Table<br>Components for<br>*.* 0.<br>TEMS for Table<br>Components for<br>*.* 0.<br>TEMS for Table<br>Components for<br>*.* 0.<br>TEMS for Table<br>Components for<br>*.* 0.<br>TEMS for Table<br>Components for<br>*.* 0.<br>TEMS for Table<br>Components for<br>*.* 0.<br>TEMS for Table<br>Components for<br>*.* 0.<br>TEMS for Table<br>Components for<br>Table 20<br>es in Table 20<br>es in Table 20<br>es in Table 20                                                                                                    | 53<br>53<br>53<br>53<br>53<br>and are ne<br>an e.<br>Table 7<br>a 10<br>for Table 7<br>a 10<br>for Table 11<br>22 Gutth<br>name<br>cs-p.18)                                                                                                    | 5*<br>21*<br>21*<br>21*<br><b>car 0.</b><br>xtra pas<br>10<br>teration<br>man Scal<br>of cont                                                                                                    | 1<br>1<br>0<br>0<br>0<br>ss to<br>n, one<br>logram<br>crol fi                                              | 3.10<br>2.74<br>-1.90<br>-1.42<br>-1.05<br>calculate                                                                                                    | 0 .0091<br>4 .0079<br>0 .0056<br>2 .0042<br>5 .0030<br>fit statis                                                                                               |
| 2<br>3<br>4<br>5<br>6<br>7<br><b>Check</b><br>Calculating<br>f Tables= in<br>Processing N<br>Calculating<br>Calculating<br>Calculating<br>Sorting ITEN<br>Sorting ITEN<br>Sorting PERS<br>Corting PERS<br>Calculating<br>Writing Sort<br>nalysis comp<br>IKING FOR SO                                                                                                    | .50<br>37<br>.26<br>.20<br>.15<br>.11<br><b>that values</b><br>Fit Statist<br>Sistiting F<br>Correlation<br>Principal C<br>*<br>Misfitting I<br>MS for Tab<br>SONS for Tab<br>SONS for Tab<br>SONS for Tab<br>SCORS for Tab<br>SCORS for Tab<br>SCORS for Tab<br>SCORS for Tab<br>SCORS for Tab<br>SCORS for Tab                                                                                                    | 0258<br>.0292<br>.0206<br>.0154<br>.0113<br>.0083<br><b>diminish</b> ,<br>tics<br>PERSONS for<br>the for Table<br>Components for<br>*.* of<br>TEMS for Table<br>Components for<br>*.* of<br>TEMS for Table<br>Cole 12<br>ble 15<br>ble 16<br>ble 19<br>Table 20<br>es in Table<br>Table 20<br>es in Table                                                                                                    | 53<br>53<br>53<br>53<br>53<br>and are ne<br>an e.<br>Table 7<br>e 10<br>for Table 7<br>e 10<br>for Table 11<br>22 Gutta<br>name<br>cs-p.18)                                                                                                    | 5*<br>21*<br>21*<br>21*<br><b>car 0.</b><br>xtra pas<br>10<br>teration<br>man Scal<br>of cont                                                                                                    | 1<br>1<br>0<br>0<br>0<br>ss to<br>n, one<br>logram<br>crol f.                                              | 3.10<br>2.74<br>-1.90<br>-1.42<br>-1.05<br>calculate                                                                                                    | 0 .0091<br>4 .0079<br>0 .0056<br>2 .0042<br>5 .0030<br>fit statis                                                                                               |
| 2<br>3<br>4<br>5<br>6<br>7<br><b>Check</b><br>Calculating<br>f Tables= i:<br>Processing N<br>Calculating<br>Calculating<br>Calculating<br>Sorting ITEN<br>Sorting TEN<br>Sorting PERS<br>Calculating<br>Writing Sort<br>nalysis comp<br>IKING FOR SO                                                                                                    | .50<br>37<br>.26<br>.20<br>.15<br>.11<br>that values<br>Fit Statist<br>s specified:<br>Misfitting F<br>Correlation<br>Principal C<br>*<br>Misfitting I<br>MS for Tab<br>MS for Tab<br>SONS for Tab<br>SONS for Tab<br>SONS for Tab<br>SCORS for Tab<br>SCORS for Tab<br>SCORS for Tab<br>SCORS for Tab<br>SCORS for Tab<br>SCORS for Tab<br>SCORS for Tab<br>SCORS for Tab<br>SCORS for Tab                                                                                                    | 0258<br>.0292<br>.0206<br>.0154<br>.0113<br>.0083<br>diminish,<br>cics<br>PERSONS for<br>as for Table<br>Components for<br>*.* o.<br>TEMS for Table<br>Components for<br>*.* o.<br>TEMS for Table<br>Die 12<br>Die 15<br>Die 16<br>Die 19<br>Table 20<br>es in Table<br>r.TXT<br>ght-&-Master                                                                                                    | 53<br>53<br>53<br>53<br>53<br>and are ne<br>an e.<br>Table 7<br>e 10<br>for Table 7<br>e 10<br>for Table 11<br>22 Gutth<br>name<br>cs-p.18)                                                                                                    | 5*<br>21*<br>21*<br>21*<br>ear 0.<br>xtra pas<br>10<br>teration<br>man Scal<br>of cont                                                                                                    | 1<br>1<br>0<br>0<br>0<br>sss to<br>m, one<br>logram<br>crol f.<br>TNF                                      | 3.10<br>2.74<br>-1.90<br>-1.42<br>-1.05<br>calculate                                                                                                    | 0 .0091<br>4 .0079<br>0 .0056<br>2 .0042<br>5 .0030<br>fit statis<br>ntrast.                                                                                    |
| 2<br>3<br>4<br>5<br>6<br>7<br><b>Check</b><br>Calculating<br>f Tables= i:<br>Processing N<br>Calculating<br>Calculating<br>Calculating<br>Sorting ITEN<br>Sorting TEN<br>Sorting PERS<br>Calculating<br>Writing Sort<br>nalysis comp<br>IKING FOR SO<br>                                                                                                    | .50<br>37<br>.26<br>.20<br>.15<br>.11<br>that values<br>Fit Statist<br>s specified:<br>Misfitting F<br>Correlation<br>Principal C<br>*<br>Misfitting I<br>MS for Tab<br>MS for Tab<br>SONS for Tab<br>SONS for Tab<br>SONS for Tab<br>SONS for Tab<br>SONS for Tab<br>SCORE (Wrig                                                                                                    | 0258<br>.0292<br>.0206<br>.0154<br>.0113<br>.0083<br>diminish,<br>cics<br>PERSONS for<br>as for Table<br>Components for<br>*.* o.<br>TEMS for Table<br>Components for<br>*.* o.<br>TEMS for Table<br>Die 15<br>Die 16<br>Die 15<br>Die 16<br>Die 19<br>Table 20<br>es in Table<br>r.TXT<br>ght-&-Master                                                                                                    | 53<br>53<br>53<br>53<br>53<br>and are ne<br>an e.<br>7<br>an e.<br>7<br>an an e.<br>7<br>an an an e.<br>7<br>an an e.<br>7<br>an an an an an an an an an an an an an a                                                                                                    | 5*<br>21*<br>21*<br>21*<br><b>par 0.</b><br><i>xtra pas</i><br>10<br><i>teratio.</i><br>man Scal<br>of cont                                                                                                    | 1<br>1<br>0<br>0<br>0<br>ss to<br>m, one<br>logram<br>crol f.<br>INF.                                      | 3.10<br>2.74<br>-1.90<br>-1.42<br>-1.05<br>calculate<br>e * per con<br>ile<br>IT<br>ZSTD OM                                                                                                    | 0 .0091<br>4 .0079<br>0 .0056<br>2 .0042<br>5 .0030<br>fit statis<br>ntrast.<br>0UTFIT<br>1NSO 7.STF                                                            |
| 2<br>3<br>4<br>5<br>6<br>7<br><b>Check</b><br>Calculating<br>f Tables= i:<br>Processing N<br>Calculating<br>Calculating<br>Calculating<br>Sorting ITEN<br>Sorting TEN<br>Sorting PER:<br>Calculating<br>Writing Sort<br>nalysis comp<br>IKING FOR SC<br>                                                                                                    | .50<br>37<br>.26<br>.20<br>.15<br>.11<br>that values<br>Fit Statist<br>s specified:<br>Misfitting F<br>Correlation<br>Principal C<br>*<br>Misfitting I<br>MS for Tab<br>SONS for Tab<br>SONS for Tab<br>SONS for Tab<br>SCORE for<br>LIENCE-(Wrig<br>IN 74<br>CORE COU<br>26.4 16                                                                                                    | 0258<br>.0292<br>.0206<br>.0154<br>.0113<br>.0083<br>diminish,<br>cics<br>PERSONS for<br>as for Table<br>Components for<br>Table 20<br>Sole 15<br>Sole 16<br>Sole 19<br>Table 20<br>es in Table<br>'.TXT<br>ght-&-Master<br>KIDS ME<br>DNT MEAS<br>5.8 56                                                                                                    | 53<br>53<br>53<br>53<br>53<br>and are ne<br>an e.<br>Table 7<br>e 10<br>for Table 1<br>ne . per i<br>able 11<br>22 Guttin<br>name<br>rs-p.18)<br>CASURED<br>SURE ERR(<br>5.99 5.                                                                                                    | 5*<br>21*<br>21*<br>21*<br><b>par 0.</b><br><i>xtra pas</i><br>10<br><i>teratio.</i><br>man Scal<br>of cont<br><br>OR 1<br>74                                                                                                    | 1<br>1<br>0<br>0<br>0<br>ss to<br>m, one<br>logram<br>crol f.<br>INF.<br>INF.<br>MNSQ<br>1.01              | 3.10<br>2.74<br>-1.90<br>-1.42<br>-1.05<br>calculate<br>calculate<br>* * per con<br>ile<br>IT<br>ZSTD OM<br>2                                                                                                    | 0 .0091<br>4 .0079<br>0 .0056<br>2 .0042<br>5 .0030<br>fit statis<br>ntrast.<br>OUTFIT<br>MSQ ZSTE<br>.823                                                      |
| 2<br>3<br>4<br>5<br>6<br>7<br><b>Check</b><br>Calculating<br>f Tables= i:<br>Processing N<br>Calculating<br>Calculating<br>Calculating<br>Sorting ITEN<br>Sorting ITEN<br>Sorting PERS<br>Calculating<br>Writing Sort<br>nalysis comp<br>IKING FOR SO<br>                                                                                                    | .50<br>37<br>.26<br>.20<br>.15<br>.11<br>that values<br>Fit Statist<br>s specified:<br>Misfitting F<br>Correlation<br>Principal C<br>*<br>Misfitting I<br>MS for Tab<br>SONS for Tab<br>SONS for Tab<br>SONS for Tab<br>SONS for Tab<br>SONS for Tab<br>SCORE for<br>LIENCE-(Wrig<br>IN 74<br>CORE COU<br>26.4 16<br>11.9 5                                                                                                    | 0258<br>.0292<br>.0206<br>.0154<br>.0113<br>.0083<br>diminish,<br>cics<br>PERSONS for<br>as for Table<br>Components for<br>Table 20<br>Set 15<br>Sole 15<br>Sole 15<br>Sole 15<br>Sole 16<br>Sole 19<br>Table 20<br>es in Table<br>'.TXT<br>ght-&-Master<br>KIDS ME<br>Sole 56<br>                                                                                                    | 53<br>53<br>53<br>53<br>53<br>and are ne<br>an e.<br>Table 7<br>e 10<br>for Table 7<br>e 10<br>for Table 11<br>22 Gutth<br>name<br>rs-p.18)<br>CASURED<br>SURE ERR(<br>5.99 5.<br>3.67 1.                                                                                                    | 5*<br>21*<br>21*<br>21*<br><b>par 0.</b><br><i>xtra pas</i><br>10<br><i>teratio.</i><br>man Scal<br>of cont<br><br>OR I<br>74<br>33                                                                                                    | 1<br>1<br>0<br>0<br>0<br>ss to<br>m, one<br>logram<br>crol f.<br>INF.<br>INF.<br>MNSQ<br>1.01<br>.65       | 3.10<br>2.74<br>-1.90<br>-1.42<br>-1.05<br>calculate<br>calculate<br>* * per con<br>ile<br>IT<br>ZSTD OM<br>2<br>1.4                                                                                                    | 0 .0091<br>4 .0079<br>0 .0056<br>2 .0042<br>5 .0030<br>fit statis<br>mtrast.<br>OUTFIT<br>MNSQ ZSTE<br>.823<br>.78 1.2                                          |
| 2<br>3<br>4<br>5<br>6<br>7<br><b>Check</b><br>Calculating<br>f Tables= i:<br>Processing N<br>Calculating<br>Calculating<br>Calculating<br>Sorting ITEN<br>Sorting PERS<br>Corting PERS<br>Calculating<br>Sorting PERS<br>Calculating<br>Sorting PERS<br>Calculating<br>Sorting PERS<br>Calculating<br>Sorting Sort<br>nalysis comp<br>IKING FOR SO<br>76 KIDS<br>Sort<br>S.D. SO<br>REAL RMSE | .50<br>37<br>.26<br>.20<br>.15<br>.11<br>that values<br>Fit Statist<br>s specified:<br>Misfitting F<br>Correlation<br>Principal C<br>*<br>Misfitting I<br>MS for Tab<br>SONS for Tab<br>SONS for Tab<br>SONS for Tab<br>SONS for Tab<br>SONS for Tab<br>SONS for Tab<br>SONS for Tab<br>SONS for Tab<br>SONS for Tab<br>SONS for Tab<br>SONS for Tab<br>SONS for Tab<br>SONS for Tab<br>SONS for Tab<br>SONS for Cab<br>SONS for Tab<br>SONS for Cab<br>SONS for Tab<br>SONS for Cab<br>SONS for Cab<br>SO | 0258<br>.0292<br>.0206<br>.0154<br>.0113<br>.0083<br>diminish,<br>cics<br>cersons for Table<br>Components for Table<br>Components for Table<br>Co                                                                                                    | 53<br>53<br>53<br>53<br>53<br>53<br>and are ne<br>an e.<br>Table 7<br>e 10<br>for Table 7<br>e 10<br>for Table 1<br>for Table 1<br>f | 5*<br>21*<br>21*<br>21*<br><b>ear 0.</b><br>xtra pas<br>10<br>teratio.<br>man Scal<br>of cont<br><br>OR 1<br>74<br>33<br>ON 3.89                                                                                                    | 1<br>1<br>0<br>0<br>0<br>sss to<br>n, one<br>Logram<br>crol f.<br>INF:<br>IMNSQ<br>1.01<br>.65<br>0<br>KID | 3.10<br>2.74<br>-1.90<br>-1.42<br>-1.05<br>calculate<br>calculate<br>* * per con<br>ile<br>IT<br>ZSTD OM<br>2<br>1.4<br>RELIAE                                                                                                    | 0 .0091<br>4 .0079<br>0 .0056<br>2 .0042<br>5 .0030<br>fit statis<br>ntrast.<br>0UTFIT<br>MSQ ZSTE<br>.823<br>.78 1.2<br>3LLITY .94                             |
| 2<br>3<br>4<br>5<br>6<br>7<br><b>Check</b><br>Calculating<br>f Tables= i:<br>Processing N<br>Calculating<br>Calculating<br>Calculating<br>Calculating<br>Sorting ITEN<br>Sorting PERS<br>Calculating<br>Sorting PERS<br>Calculating<br>Writing Sorting<br>IKING FOR SO<br>76 KIDS<br>S.D.<br>REAL RMSE<br>25 TAPS                                                                             | .50<br>37<br>.26<br>.20<br>.15<br>.11<br>that values<br>Fit Statist<br>s specified:<br>Misfitting F<br>Correlation<br>Principal C<br>*<br>Misfitting I<br>MS for Tab<br>SONS for Tab<br>SONS for Tab                                                                                                    | 0258<br>.0292<br>.0206<br>.0154<br>.0113<br>.0083<br>diminish,<br>cics<br>PERSONS for<br>as for Table<br>Components for<br>Table 20<br>Per 15<br>ple 15<br>ple 16<br>ple 19<br>Table 20<br>es in Table<br>Comparents for<br>Table 20<br>es in Table 20<br>es in Table                                                                                                    | 53<br>53<br>53<br>53<br>53<br>53<br>and are ne<br>an e.<br>an e.<br>Table 7<br>e 10<br>for Table 1<br>for Table 1<br>able 11<br>22 Guttu<br>name<br>cs-p.18)<br>CASURED<br>SURE ERR(<br>5.99 5.1<br>3.67 1.1<br>SEPARATIO                                                                                                    | 5*<br>21*<br>21*<br>21*<br><b>par 0.</b><br><i>xtra pas</i><br>10<br><i>teratio.</i><br>man Scal<br>of cont<br>0 <i>cont</i><br>0 <i>cont</i><br>0 <i>con</i><br>0 <i>cont</i><br>0 <i>cont</i><br>0 | 1<br>1<br>0<br>0<br>0<br>ss to<br>n, one<br>logram<br>crol f.<br>INF<br>IMNSQ<br>1.01<br>.65<br>KID<br>INF | 3.10<br>2.74<br>-1.90<br>-1.42<br>-1.05<br>calculate<br>calculate<br>s * per con<br>ile<br>IT<br>ZSTD OM<br>2<br>1.4<br>RELIAE                                                                                                    | 0 .0091<br>4 .0079<br>0 .0056<br>2 .0042<br>5 .0030<br>fit statis<br>ntrast.<br>0UTFIT<br>MSQ ZSTE<br>.823<br>.78 1.2<br>31LITY .94<br>OUTFIT                   |
| 2<br>3<br>4<br>5<br>6<br>7<br><b>Check</b><br>Calculating<br>f Tables= i:<br>Processing N<br>Calculating<br>Calculating<br>Calculating<br>Calculating<br>Sorting ITEN<br>Sorting PERS<br>Calculating<br>Writing Sorting PERS<br>Calculating<br>Writing Sorting<br>IKING FOR SO<br>76 KIDS<br>SOR<br>XEAN<br>S.D.<br>REAL RMSE<br>25 TAPS<br>MEAN                                              | .50<br>37<br>.26<br>.20<br>.15<br>.11<br>that values<br>Fit Statist<br>s specified:<br>Misfitting F<br>Correlation<br>Principal C<br>*<br>Misfitting I<br>MS for Tak<br>SONS for Tak<br>SONS for Tak<br>SO | 0258<br>.0292<br>.0206<br>.0154<br>.0113<br>.0083<br>diminish,<br>cics<br>PERSONS for Table<br>Components for Table<br>Components for Table<br>Co                                                                                                    | 53<br>53<br>53<br>53<br>53<br>53<br>and are ne<br>an e.<br>Table 7<br>e 10<br>for Table 7<br>e 10<br>for Table 11<br>22 Gutth<br>name<br>cs-p.18)<br>CASURED<br>SURE ERR(<br>5.99 5.<br>5.67 1.<br>SEPARATIO                                                                                                    | 5*<br>21*<br>21*<br>21*<br><b>par 0.</b><br><i>xtra pas</i><br>10<br><i>teratio.</i><br>man Scal<br>of cont<br>0 <i>cont</i><br>0 <i>cont</i><br>10<br>10<br>10<br>10<br>10<br>10<br>10<br>10<br>10<br>10                                                                                                    | 1<br>1<br>0<br>0<br>0<br>ss to<br>n, one<br>logram<br>inF<br>iNF<br>iNF<br>i.01<br>.65<br>.1.06            | 3.10<br>2.74<br>-1.90<br>-1.42<br>-1.05<br>calculate<br>calculate<br>calculat | 0 .0091<br>4 .0079<br>0 .0056<br>2 .0042<br>5 .0030<br>fit statis<br>mtrast.<br>0UTFIT<br>MSQ ZSTE<br>.823<br>.78 1.2<br>BILITY .94<br>OUTFIT<br>.891           |
| 2<br>3<br>4<br>5<br>6<br>7<br><b>Check</b><br>Calculating<br>f Tables= i:<br>Processing N<br>Calculating<br>Calculating<br>Calculating<br>Sorting ITEN<br>Sorting PERS<br>Calculating<br>Writing Sort<br>nalysis comp<br>IKING FOR SO<br>                                                                                                    | .50<br>37<br>.26<br>.20<br>.15<br>.11<br>that values<br>Fit Statist<br>s specified:<br>Misfitting F<br>Correlation<br>Principal C<br>*<br>Misfitting I<br>MS for Tak<br>SONS for Tak<br>SONS for Tak<br>SO | 0258<br>.0292<br>.0206<br>.0154<br>.0113<br>.0083<br>diminish,<br>cics<br>PERSONS for<br>as for Table<br>Components for<br>Table 20<br>ole 15<br>ole 16<br>ole 19<br>Table 20<br>es in Table<br>7.TXT<br>ght-&-Master<br>KIDS ME<br>NT MEAS<br>5.8 56<br>5.7 23<br>SD 22.93                                                                                                    | 53<br>53<br>53<br>53<br>53<br>53<br>and are ne<br>an e.<br>Table 7<br>e 10<br>for Table 7<br>e 10<br>for Table 11<br>22 Gutth<br>name<br>(5p.18)<br>CASURED<br>SURE ERR(<br>(5.99 5.)<br>3.67 1.)<br>SEPARATIO<br>CASURED<br>0.00 3.1                                                                                                    | 5*<br>21*<br>21*<br>21*<br><b>par 0.</b><br><i>xtra pas</i><br>10<br><i>teratio.</i><br>man Scal<br>of cont<br><br>OR I<br>74<br>33<br>ON 3.89<br><br>48<br>04                                                                                                    | 1<br>1<br>0<br>0<br>0<br>0<br>0<br>0<br>0<br>0<br>0<br>0<br>0<br>0<br>0                                    | 3.10<br>2.74<br>-1.90<br>-1.42<br>-1.05<br>calculate<br>e * per con<br>ile<br>IT<br>ZSTD OM<br>2<br>1.4<br>RELIAE<br>IT<br>.0<br>1.3                                                                                                    | 0 .0091<br>4 .0079<br>0 .0056<br>2 .0042<br>5 .0030<br>fit statis<br>ntrast.<br>0UTFIT<br>MSQ ZSTE<br>.823<br>.78 1.2<br>BILITY .94<br>OUTFIT<br>.891<br>.43 .7 |

| NUM | SCORE   | COUNT    | MEASURE | ERROR IMNSQ   | ZSTD OMNSQ   | ZSTD CORR.    | KID             |
|-----|---------|----------|---------|---------------|--------------|---------------|-----------------|
| 73  | 15      | 14       | 33.18   | 4.75 3.46     | 4.5 4.52     | 5.4 A16       | SANDBERG, RYN   |
| 71  | 24      | 19       | 47.29   | 4.32 3.25     | 4.8 5.19     | 5.1 B .14     | STOLLER, DAVE   |
| 14  | 15      | 11       | 37.24   | 5.48 2.09     | 2.1 1.77     | 1.3 C .45     | HWA, NANCY MA   |
| 32  | 21      | 13       | 50.17   | 5.77 1.14     | .3 2.04      | 1.2 D .13     | ROSSNER, JACK   |
| NUM | SCORE   | COUNT    | MEASURE | ERROR   IMNSQ | ZSTD OMNSQ   | ZSTD CORR.    | TAPS            |
| 23  | 8       | 10       | 103.87  | 5.68 2.06     | 2.1 2.18     | 2.3 A .19     | WATCH A RAT     |
| 9   | 49      | 37       | 62.83   | 3.12 1.67     | 2.5 1.81     | 1.4 B .47     | LEARN WEED NA   |
| 16  | 53      | 40       | 60.93   | 3.01 1.73     | 2.8 1.54     | 1.0 C .38     | MAKE A MAP      |
| 7   | 40      | 29       | 66.62   | 3.51 1.20     | .7 1.31      | .6 D .47      | WATCH ANIMAL    |
| Sum | mary st | atistics | from Ta | ble 3 and the | e largest mi | isfitting per | rsons and items |

Output written to SFO.TXT name of output file For details of the numbers, see the description of output Tables 0, 3, 10 and 14.

## 211. Table heading

At the top of each output Table is basic information about the analysis:

TABLE 1.0 LIKING FOR SCIENCE (Wright & Masters p. ZOU214ws.txt Feb 1 14:38 2005INPUT: 75 KIDS, 25 ACTS MEASURED: 75 KIDS, 25 ACTS, 3 CATSWINSTEPS 3.55.2

TABLE 1.0 is identifies the current <u>Table</u> and sub-table.

LIKING FOR SCIENCE (Wright & Masters is set by TITLE=

*ZOU214ws.txt* is the name of the disk file containing this Table.

Feb 1 14:38 2005 is the date and time of this analysis.

#### INPUT: 75 KIDS, 25 ACTS

*75 KIDS* gives the number of cases in the data file(s) and the case (row) identification <u>PERSON</u>= *25 ACTS* gives the number of items specified by <u>NI</u>= and the column (item) identification <u>ITEM</u>=

#### MEASURED: 75 KIDS, 25 ACTS, 3 CATS

shows how many rows, columns and categories are reported as measurable, including extreme scores. The number of categories is determined by <u>ISGROUPS=</u> and the data structure. For details, see <u>Table</u> <u>3.1</u> and <u>Table 3.2</u>

Previously, ANALYZED was used to mean "used for item analysis", omitting extreme scores.

WINSTEPS 3.55.2 is the program name and version number performing this analysis.

## 212. Table 1.0, 1.2, 1.3, 1.10, 1.12 Distribution maps

(controlled by <u>MRANGE=</u>, <u>MAXPAG=</u>, <u>NAMLMP=</u>, <u>ISORT=</u>, <u>PSORT=</u>) Table 1.2 is printed if the item map can be squeezed into one page. Table 1.3 is printed if the person map can be squeezed into one page. If person and item maps can be squeezed into one page, Table 1.0 is printed. You can use <u>NAMLMP=</u> to limit the number of characters of each name reported.

"TSMST" summarize the left-hard and right-hand distributions. An "M" marker represents the location of the mean measure. "S" markers are placed one sample standard deviation away from the mean. "T" markers are placed two sample standard deviations away.

<u>MAXPAG=</u> controls the length of the Table. <u>MRANGE=</u> controls the displayed range of measures. <u>ISORT=</u> and <u>PSORT=</u> control the sort order within rows.

In subtables 10 and above, the items are arranged by easiness. The item hierarchy is reversed.

Items arranged by measure: Look for the hierarchy of item names to spell out a meaningful construct from

#### easiest at the bottom to hardest at the top.

```
PUPILS MAP OF ACTS
        <more>|<rare>
3
           Х +
              Х
              | T
          XX |
          XX | FIND BOTTLES AND
          XX S| WATCH A RAT
2
          XXX +
          XX | WATCH BUGS
              | LOOK IN SIDEWALK WATCH GRASS CHANG
          XX
          XX
              1
          XX |S
       XXXXXX |
          XXX + WATCH ANIMAL MOVE
1
         XXX M|
        XXXXX | LEARN WEED NAMES MAKE A MAP
         XXX | TALK W/FRIENDS AB
  XXXXXXXXXXX
              | LOOK AT PICTURES LOOK UP STRANGE A READ BOOKS ON PLA
        XXXX | WATCH WHAT ANIMAL
0
      XXXXXXX +M FIND OUT WHAT ANI
           Х
              1
             S| FIND OUT WHAT FLO WATCH BIRDS
           X | READ ANIMAL STORI
          XX | READ BOOKS ON ANI
           Х
              | WATCH BIRD MAKE N
-1
           X + FIND WHERE ANIMAL
          XX
              S GROW GARDEN
             T| LISTEN TO BIRD SI
           Х
-2
              + GO TO MUSEUM
                 GO TO ZOO
              |T
-3
              + GO ON PICNIC
         <less>|<frequ>
```

#### Subtables .10 and above:

**Items arranged by easiness:** Look for the hierarchy of item names to spell out a meaningful construct from easiest at the top to hardest at the bottom.

The double line || indicates the two sides have opposite orientations. This is useful if the items and persons are being compared to the response structures.

```
PUPILS MAP OF ACTS
        <more>||<frequ>
3
          X ++ GO ON PICNIC
              Х ||Т
          XX || GO TO ZOO
XX ||
          XX S||
2
         XXX ++ GO TO MUSEUM
          XX
             XX
             XX || LISTEN TO BIRD SI
          XX
             ||S GROW GARDEN
      XXXXXX ||
1
         XXX ++ FIND WHERE ANIMAL
         XXX M|| WATCH BIRD MAKE N
        XXXX ||
                 READ BOOKS ON ANI
        XXXX
             || READ ANIMAL STORI
 XXXXXXXXXX || FIND OUT WHAT FLO WATCH BIRDS
     XXXX ||
XXXXXXX ++M FIND OUT WHAT ANI
0
           X || WATCH WHAT ANIMAL
            S|| LOOK AT PICTURES LOOK UP STRANGE A READ BOOKS ON PLA
           X || MAKE A MAP
                                    TALK W/FRIENDS AB
```

|    | XX             | LEARN WEED NAMES             |       |
|----|----------------|------------------------------|-------|
|    | Х              |                              |       |
| -1 | Х +-           | + WATCH ANIMAL MOVE          |       |
|    | 1              | 1                            |       |
|    | XX             | S                            |       |
|    | Τ              | 1                            |       |
|    | Х              | LOOK IN SIDEWALK WATCH GRASS | CHANG |
|    | 1              | WATCH BUGS                   |       |
| -2 | +-             | +                            |       |
|    | 1              | WATCH A RAT                  |       |
|    | 1              | FIND BOTTLES AND             |       |
|    | 1              |                              |       |
|    | 1              | T                            |       |
|    | 1              |                              |       |
| -3 | +-             | +                            |       |
|    | <less> </less> | <pre><rare></rare></pre>     |       |

## 213. Table 1.1, 1.4 Distribution maps

(controlled by MRANGE=, ITEM=, PERSON=, MAXPAG=) These tables show the distribution of the persons and items. The variable is laid out vertically with the most able persons, and most difficult items at the top.

TABLE 1.1 LIKING FOR SCIENCE (Wright & Masters p.18)SFO.TXT Dec118:33199676 PUPILS25 ACTSANALYZED:74 PUPILS25 ACTS3 CATEGS v2.67

76 PUPILS 25 ACTS Number of persons in data file and items in NI= specification. ANALYZED: 74 PUPILS 25 ACTS 3 CATEGS Number of persons, items and categories that with non-extreme scores.

v2.67 Winsteps version number.

|               | MAP OF KIDS    | AND TAPS                                 |     |
|---------------|----------------|------------------------------------------|-----|
| MEASURE       | l              | MEASUF                                   | RΕ  |
| <more></more> | KIDS -+        | TAPS <rare< td=""><td>e&gt;</td></rare<> | e>  |
| 5.0           | 4              | - X 5.                                   | . 0 |
|               |                | XXX (items too hard for persons)         |     |
| 4.0           | 4              | 4.                                       | . 0 |
|               | XX             |                                          |     |
| 3.0           | -              | Х                                        | . 0 |
|               | X              |                                          |     |
| 2.0           | <br> <br>      | Х 2                                      | 0   |
|               |                | X                                        |     |
|               |                |                                          |     |
| 1.0           | XXXXX +        | - 1.<br>X                                | . 0 |
|               |                |                                          |     |
| .0            | -              |                                          | . 0 |
|               | XXXXXXXXXXXXXX | (gap!)                                   |     |
| -1.0          |                | -1.                                      | . 0 |

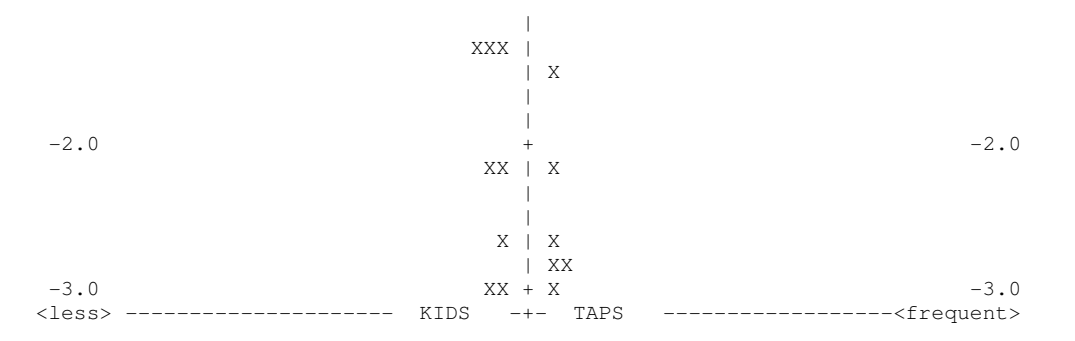

In Table 1, each person or item is indicated by an "X", or, when there are too many "X"s to display on one line, several persons or items are represented by a "#". Less than that number by ".". So that if "#" represents 4, then "." represents 1 to 3.

The left-hand column locates the person ability measures along the variable. For dichotomous items, the righthand column locates the item difficulty measures along the variable. Look for an even spread of items along the variable (the Y-axis) with no gaps, indicating poorly defined or tested regions of the variable. The persons often show a normal distribution. Good tests usually have the items targeted (lined up with) the persons.

For rating (or partial credit) scales, each item is shown three times in Table 1.4. In the center item column, each item is placed at its mean calibration, i. e., this is the location of the center of the rating (or partial credit) scale - the location at which being ratings in the top and bottom category are equally probable. In the left-hand item column, the item is shown at the measure level corresponding to a probability of .5 of exceeding (or being rated in) the bottom rating (or partial credit) scale category. In the right-hand item column, the item is shown at the measure level corresponding to a probability of .5 of being rated in (or falling below) the top rating (or partial credit) scale category. These locations are also shown in Table 2.3. Dichotomous items, "D", have only one location.

|               |              | MAP   | OF PUPILS AND | ACTS         |                   |
|---------------|--------------|-------|---------------|--------------|-------------------|
| MEASURE       |              |       | P=50%         |              | P=50% MEASURE     |
| <more></more> | PUPILS -+    | -ACTS | BOTTOM+-ACTS  | CENTER+-ACTS | TOP <rare></rare> |
| 4.0           | X +          | ÷     | +             | +            | 4.0               |
|               |              |       |               |              |                   |
|               |              |       |               |              |                   |
|               | Х            |       |               |              |                   |
|               |              |       |               | X            |                   |
|               | Х            |       |               | X            |                   |
| 3.0           | 4            | ÷     | +             | +            | 3.0               |
|               | Х            |       | 1             | X            |                   |
|               | Х            |       | ĺ             | XX           |                   |
|               | XX           |       | i i           | i i          |                   |
|               | XX           |       | X             | i i          |                   |
|               | XX           |       | X             | i i          |                   |
| 2.0           | XXX +        | ÷     | +             | + X          | 2.0               |
|               | XX           |       | X             |              |                   |
|               | XX           |       | XX            | X            |                   |
|               | XX           |       | i             | XX           |                   |
|               | XX           | Х     | i             | XXX          |                   |
|               | XXX          | Х     | i             | X            |                   |
| 1.0           | XXXXXX +     | ÷     | + X           | + X          | 1.0               |
|               | XXX          | х     | 1             |              |                   |
|               | XXXXX        | XX    | X             | XX           |                   |
|               | XXX          |       | XX            | X            |                   |
|               | XXXXXXXXXXXX |       | XXX           | X            |                   |
|               | XXXX         |       | X             | X            |                   |
| . 0           | XXXXXXX -    | - X   | + X           | + X          | . 0               |
|               | X            |       | 1             |              |                   |
|               |              | Х     | XX            | X            |                   |
|               | Х            | XX    | X             | X            |                   |
|               | XX           | XXX   | X             | i i          |                   |
|               | X            | X     | X             |              |                   |
| -1.0          | X            | - X   | + X           | + X          | -1.0              |
|               |              |       | 1             |              |                   |
|               | XX           | XX    | X             |              |                   |
|               |              | X     | X             | X            |                   |
|               | Х            | X     |               |              |                   |
|               |              |       |               |              |                   |

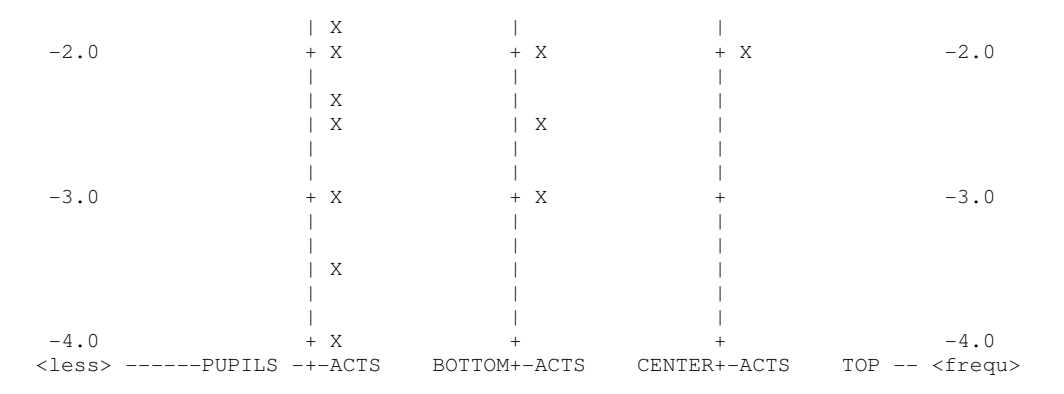

Observe that the top pupil (left column) is well above the top category of the most difficult act item (right-most column), but that all pupils are above the top category of the easiest item (bottom X in right-most column). "Above" means with greater than 50% chance of exceeding.

#### 214. Table 2 Multiple-choice distractor plot

Here are the Tables produced by selecting "2.0 Measure Forms (All)" on the Output Tables pull-down menu. They reflect different conceptualizations of the <u>category structure</u>.

The codes for the response options (distractors) are located according to the measures corresponding to them. Each subtable is presented two ways: with the response code itself (or one of them if several would be in the same place), e.g., Table 2.1, and with the score corresponding to the option, e.g. Table 2.11 (numbered 10 subtables higher).

Table 2.1: shows the most probable response on the latent variable. In this example, for item "al07", "a" (or any other incorrect option) is most probable up to 3.2 logits, when "d", the correct response, becomes most probable according to the Rasch model.

| TAE | BLE 2.1: | MOST   | PROBABLE | RESPONS  | SE: MODE | (BETW | VEEN "O" | AND | "1" | IS "0", | ETC.) (ILLUSTRA | ATED BY |
|-----|----------|--------|----------|----------|----------|-------|----------|-----|-----|---------|-----------------|---------|
| AN  | OBSERVE  | D CATE | GORY)    |          |          |       |          |     |     |         |                 |         |
| -4  | -3       | -2     | -1       | 0        | 1        | 2     | 3        | 4   |     |         |                 |         |
|     | +        | +-     | +        | +        | +        | +     | +        |     | NUM | TOPI    | С               |         |
| а   |          |        |          |          |          |       | d        | d   | 55  | al07    | newspaper       |         |
| а   |          |        |          |          |          |       | С        | С   | 64  | sa01    | magazine        |         |
| ••• |          |        |          |          |          |       |          |     |     |         |                 |         |
| b   | а        |        |          |          |          |       |          | а   | 12  | nm07    | sign on wall    |         |
| а   | d        |        |          |          |          |       |          | d   | 10  | nm05    | public place    |         |
|     | +        | +-     | +        | +        | +        | +     | +        |     | NUM | TOPI    | С               |         |
| -4  | -3       | -2     | -1       | 0        | 1        | 2     | 3        | 4   |     |         |                 |         |
|     | 1        | 1      | 1 1111 1 | 11 212 3 | 3 2 1 2  | 12 1  | 1        | 2   | STU | DENTS   |                 |         |
|     | Т        | 1      | S        | 11 212 V | 1        | S     | -        | T   | 510 | 201110  |                 |         |

M = Mean, the average of the person measures, S = one Standard Deviation from the mean, T = Two S.D.s. from the mean

Table 2.11 is the same as Table 1, but the options are shown by their scored values, not by their codes in the data.

| TABLE | 2.11: | MOST | PROBABLE | RESPONSE | : MODE | (BETW | EEN "O" | AND | "1" | IS "0", | ETC.) (H  | BY CATEG | GRY |
|-------|-------|------|----------|----------|--------|-------|---------|-----|-----|---------|-----------|----------|-----|
| SCORE | )     |      |          |          |        |       |         |     |     |         |           |          |     |
| -4    | -3    | -2   | -1       | 0        | 1      | 2     | 3       | 4   |     |         |           |          |     |
|       | +     | +    | +        | +        | -+     | -+    | +       |     | NUM | TOPIC   | 2         |          |     |
| 0     |       |      |          |          |        |       | 1       | 1   | 55  | al07    | newspaper | ſ        |     |
| 0     |       |      |          |          |        |       | 1       | 1   | 64  | sa01    | magazine  |          |     |

Table 2.2: shows the predicted average response on the latent variable. In this example, for item "al07", "a" (or any other incorrect option) is the predicted average response up to 3.2 logits, then "d", the correct response, becomes the average predictions. The ":" is at the transition from an average expected wrong response to an

average expected "right" response, i.e., where the predicted average score on the item is 0.5, the Rasch-halfpoint thresholds. The "a" below "2" is positions where the expected average score on the item is 0.25. Similarly "d" would be repeated where the expected average score on the item is 0.75, according to the Rasch model.

 TABLE 2.2 EXPECTED SCORE: MEAN
 (":" INDICATES HALF-POINT THRESHOLD) (ILLUSTRATED BY AN OBSERVED CATEGORY)

 -4
 -3
 -2
 -1
 0
 1
 2
 3
 4

 |-----+
 -4
 -3
 -2
 -1
 0
 1
 2
 3
 4

 |-----+
 ------+
 NUM
 TOPIC
 a
 :
 d
 55
 a107
 newspaper

 a
 :
 c
 64
 sa01
 magazine

Table 2.12 is the same as Table 2, but the options are shown by their scored values, not by their codes in the data.

| TABLE | 2.12 | EXPECTED | SCORE: | MEAN | (":" | INDICATES | HALF- | -POINT | THRE | SHOLD) | (BY CATEGORY | SCORE) |
|-------|------|----------|--------|------|------|-----------|-------|--------|------|--------|--------------|--------|
| -4    | -3   | -2       | -1     | 0    | 1    | 2         | 3     | 4      |      |        |              |        |
|       | +    | +        | +      | +    | +    | +         | +     |        | NUM  | TOPIC  | 2            |        |
| 0     |      |          |        |      |      | 0         | :     | 1      | 55   | al07   | newspaper    |        |
| 0     |      |          |        |      |      | 0         | :     | 1      | 64   | sa01   | magazine     |        |

Table 2.3 shows the 50% cumulative probability points, the Rasch-Thurstone thresholds. The lower category ("a" and other wrong answers) has a greater than than 50% probability of being observed up to 3.2 logits, when "d", the correct answer, has a higher than 50% probability.

| TABLE | 2.3 | 50% | CUMULAT | IVE | PROBABII | LITY: | MEDIAN | (ILLUST | RATED | ΒY | AN | OBSERV | ED CATEGORY) |
|-------|-----|-----|---------|-----|----------|-------|--------|---------|-------|----|----|--------|--------------|
| -4    | -3  | -   | -2 –    | 1   | 0        | 1     | 2      | 3       | 4     |    |    |        |              |
|       | +   |     | -+      | +   | +        | +     | +      | +       |       | NU | JМ | TOPIC  |              |
| a     |     |     |         |     |          |       |        | d       | d     | 5  | 55 | al07   | newspaper    |
| a     |     |     |         |     |          |       |        | С       | С     | 6  | 54 | sa01   | magazine     |

Table 2.13 is the same as Table 3, but the options are shown by their scored values, not by their codes in the data.

| TABLE | 2.13 | 50% | CUMULATIVE | PROBAB | ILITY: | MEDIAN | (BY C | ATEGORY | SCORE | )     |           |
|-------|------|-----|------------|--------|--------|--------|-------|---------|-------|-------|-----------|
| -4    | -3   | -2  | 2 -1       | 0      | 1      | 2      | 3     | 4       |       |       |           |
|       | +    | +   | +          | +      | +      | +      | +-    |         | NUM   | TOPIC | 2         |
| 0     |      |     |            |        |        |        |       | 1 1     | 55    | al07  | newspaper |
| 0     |      |     |            |        |        |        | 1     | 1       | 64    | sa01  | magazine  |

Table 2.4 shows the item difficulties (or more generally the Rasch-Andrich thresholds) coded by the option of the higher category. For item "al07" this is "d", the correct option.

Table 2.14 is the same as Table 4, the Rasch-Andrich thresholds, but the options are shown by their scored values, not by their codes in the data.

 TABLE 2.14 STRUCTURE MEASURES (Rasch model parameters: equal-adjacent-probability thresholds)

 (BY CATEGORY SCORE)

 -4
 -3
 -2
 -1
 0
 1
 2
 3
 4

 |-----+
 -----+
 ------+
 NUM
 TOPIC

 |
 1
 |
 55
 al07
 newspaper

 |
 1
 |
 64
 sa01
 magazine

Table 2.5 shows the <u>average measures</u> of persons choosing wrong distractors (illustrated by one of the wrong distractors, "a") and the average measures or persons choosing a correct distractor (illustrated by one of the correct distractors, "d").

TABLE 2.5 OBSERVED AVERAGE MEASURES FOR STUDENTS (scored) (ILLUSTRATED BY AN OBSERVED

| CATE | GORY) |    |    |   |   |   |   |   |     |      |           |
|------|-------|----|----|---|---|---|---|---|-----|------|-----------|
| -4   | -3    | -2 | -1 | 0 | 1 | 2 | 3 | 4 |     |      |           |
|      | +     | +  | +  | + | + | + | + |   | NUM | TOPI | С         |
| 1    |       |    |    |   | a |   |   | d | 55  | al07 | newspaper |
| 1    |       |    |    |   |   | a |   | C | 64  | sa01 | magazine  |

Table 2.15 is the same as Table 5, but the options are shown by their scored values, not by their codes in the data.

| TABLE | 2.15 | OBSERVED | AVERAGE | MEASU | RES | FOR | STUDEN | IS (s | cor | ed) | (BY | CATEGO | RY SCORE) |
|-------|------|----------|---------|-------|-----|-----|--------|-------|-----|-----|-----|--------|-----------|
| -4    | -3   | -2       | -1      | 0     | 1   |     | 2      | 3     |     | 4   |     |        |           |
|       | +    | +        | +       | -+    | +-  |     | +      | +     |     | -   | NUM | TOPI   | C         |
| 1     |      |          |         |       | 0   |     |        |       |     | 1   | 55  | al07   | newspaper |
| 1     |      |          |         |       |     |     | 0      |       | 1   | 1   | 64  | sa01   | magazine  |

Table 2.6, shown first from the Diagnosis menu, shows the average measures of the persons choosing each distractor. "m" usually indicates the average measure of persons with missing data.

| TABLE | 2.6   | OBSERVED | AVERAGE   | MEAS | SURES  | FOR  | STUDENTS | (unso | cored | ) (BY | OBSERVED | CATEGORY) |
|-------|-------|----------|-----------|------|--------|------|----------|-------|-------|-------|----------|-----------|
| -4    | -3    | -2       | -1        | 0    |        | 1    | 2        | 3     | 4     |       |          |           |
|       | +     | +        | +         | +    |        | +    | +        | -+    |       | NUM   | TOPIC    |           |
|       |       |          | r         | m    | ab     | С    |          |       | d     | 55    | al07 ne  | ewspaper  |
|       |       |          |           | m    |        |      | d        | (     | c     | 64    | sa01 ma  | igazine   |
| Code  | e foi | unident: | ified mis | ssin | g data | a: m |          |       |       |       |          |           |

Table 2.16 is the same as Table 6, but the options are shown by their scored values, not by their codes in the data.

| TABLE | 2.16 | OBSERVED | AVERAGE | MEAS | SURES | FOR | STUDENTS | S ( | unsco | bred | ) (BY | CATE | GORY SCORE) |
|-------|------|----------|---------|------|-------|-----|----------|-----|-------|------|-------|------|-------------|
| -4    | -3   | -2       | -1      | 0    | 1     |     | 2        | 3   |       | 4    |       |      |             |
|       | +    | +        | +       | -+   | +-    |     | +        | -+- |       | -    | NUM   | TOPI | C           |
|       |      |          | m       | (    | 00    | 0   |          |     |       | 1    | 55    | al07 | newspaper   |
|       |      |          | r       | n    |       |     | 0        |     | 1     |      | 64    | sa01 | magazine    |

Table 2.7 shows the measures that would be predicted to be observed for incorrect and correct responses if the persons responded exactly as the Rasch model predicts. "a" (an incorrect distractor) shows the average measure for persons in the sample who would be predicted to fail the item, and "d" (a correct distractor) shows the verage measure for persons in the sample who would be predicted to succeed on the item.

| TABLE | 2.7  | EXPECTED | AVERAGE | MEASURES | FOR | STUDENTS | (score | ed) | (ILLUS | STRATEI | D BY AN | OBSERVED |
|-------|------|----------|---------|----------|-----|----------|--------|-----|--------|---------|---------|----------|
| CATEG | ORY) |          |         |          |     |          |        |     |        |         |         |          |
| -4    | -3   | -2       | -1      | 0        | 1   | 2        | 3      | 4   |        |         |         |          |
|       | +    | +        | +       | +        | +   | +        | -+     |     | NUM    | TOPIC   | 2       |          |
| 1     |      |          |         | i        | a   |          |        | d   | 55     | al07    | newspap | er       |
|       |      |          |         |          |     | a        |        | С   | 64     | sa01    | magazin | е        |

Table 2.17 is the same as Table 7, but the options are shown by their scored values, not by their codes in the data.

| TABLE | 2.17 | EXPECTED | AVERAGE | MEASURES | FOR | STUDENT | S | (scored) | (BY | CATEGOR | Y SCORE)  |
|-------|------|----------|---------|----------|-----|---------|---|----------|-----|---------|-----------|
| -4    | -3   | -2       | -1      | 0 1      |     | 2       | 3 | 4        |     |         |           |
|       | +    | +        | +       | -++      |     | +       | + |          | NUM | TOPIC   |           |
|       |      |          |         | 0        |     |         |   | 1        | 55  | al07    | newspaper |
|       |      |          |         |          |     | 0       |   | 1        | 64  | sa01 n  | magazine  |

## 215. Table 2 Most probable, expected, cumulative, structure, average measures

(controlled by MRANGE=, CATREF=, CURVES=)

Each plot answers a different question:

What category is most likely? The maximum probability (mode) plot. What is the average or expected category value? The expected score (mean) plot. What part of the variable corresponds to the category? The cumulative probability (median) plot. The numeric information for these plots is in ISFILE=

#### Which Table should be used for a standard setting procedure?

Most standard setting is based on "average" or "frequency" considerations. For instance,

"If we observed 1000 candidates whose measures are known to be exactly at the pass-fail point, ...

..., we would expect their average score to be the pass-fail score." If this is how you think, then the Table you want is Table 2.2 (matches Table 12.5)

..., we would expect 50% to pass and 50% to fail the pass-fail score." If this is how you think, then the Table you want is Table 2.3 (matches 12.6)

..., we would expect more to be in the criterion pass-fail category of each item than any other category." If this is how you think, then the Table you want is Table 2.1 (no matching 12.)

"Our current sample is definitive, ...

..., we would expect the next sample to behave in exactly the same way this sample did." If this is how you think, then the Table you want is Table 2.5 (or Table 2.6, if the responses have been rescored.)

..., we would expect the next sample to behave the way this sample should have behaved, if this sample had conformed to the Rasch model." If this is how you think, then the Table you want is Table 2.7.

The left-side of this table lists the items in descending order of measure. Anchored items are indicated by an \* between the sequence number and name. A particular category can be used as the reference for sorting the items by specifying the CATREF= variable.

Across the bottom is the logit (or user-rescaled) variable with the distribution of the person measures shown beneath it. An "M" marker represents the location of the mean person measure. "S" markers are placed one sample standard deviation away from the mean. "T" markers are placed two sample standard deviations away. An "M" inside a plot indicates the measure corresponding to missing data.

#### To produce all subtables of Table 2, request Table 2.0

**Tables 2.1 & 2.11: The "Most Probable Response" Table**, selected with CURVES=001, answers the question "which category is a person of a particular measure most likely to choose?" This is the most likely category with which the persons of logit (or user-rescaled) measure shown below would respond to the item shown on the left. The area to the extreme left is all "0"; the area to the extreme right is at the top category. Each category number is shown to the left of its modal area. If a category is not shown, it is never a most likely response. An item with an extreme, perfect or zero, score is not strictly estimable, and is omitted here. Blank lines are used to indicate large gaps between items along the variable.

This table presents in one picture the results of this analysis in a form suitable for inference. We can predict for people of any particular measure measure what responses they would probably make. "M" depicts an "average" person. The left "T" a low performer. The right "T" a high performer. Look straight up from those letters to read off the expected response profiles.

Table 2.1 to 2.7 reports with observed categories, i.e., those in the CODES= statement. Table 2.11 to 2.17 report with scored categories, i.e., after IVALUE=, RESCORE=, KEY1=, etc., but only if different from Table 2.1 to 2.7.

| MOST | I PROBABLE | RESPONS | SE: MODE | (BETWE | CEN "O" | AND "1 | " IS "0' | ', ETC.) |   |     |
|------|------------|---------|----------|--------|---------|--------|----------|----------|---|-----|
| NUM  | ITEM       | -5      | -4       | -3 -2  | 2 -1    | 0      | 1        | 2        | 3 | 4 5 |
|      |            |         |          |        |         |        |          |          |   |     |
| 5    | FIND BOTTL | LES O   |          |        |         |        | -        | L        | 2 | 2   |
| 20   | WATCH BUGS | 5 0     |          |        |         |        | 1        |          | 2 | 2   |
| 8    | LOOK IN SI | DE O    |          |        |         |        | 1        | 2        |   | 2   |
| 7    | WATCH ANIM | IAL O   |          |        |         | 1      |          | 2        |   | 2   |
| 17   | WATCH WHAT | A 0     |          |        |         | 1      | 2        |          |   | 2   |
|      |            |         |          |        |         |        |          |          |   |     |

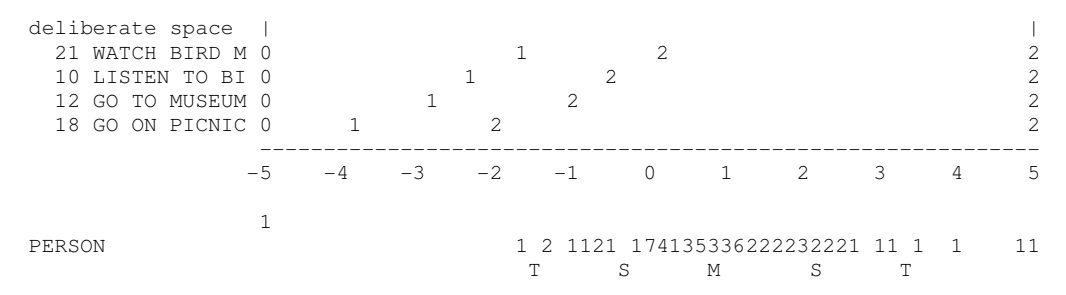

**Tables 2.2 & 2.12: In the "Expected Score" Table**, the standard output (or selected with <u>CURVES=010</u>) answers the question "what is the average rating that we expect to observer for persons of a particular measure?" This rating information is expressed in terms of expected scores (with ":" at the half-point thresholds). Extreme scores are located at expected scores .25 score points away from the extremes.

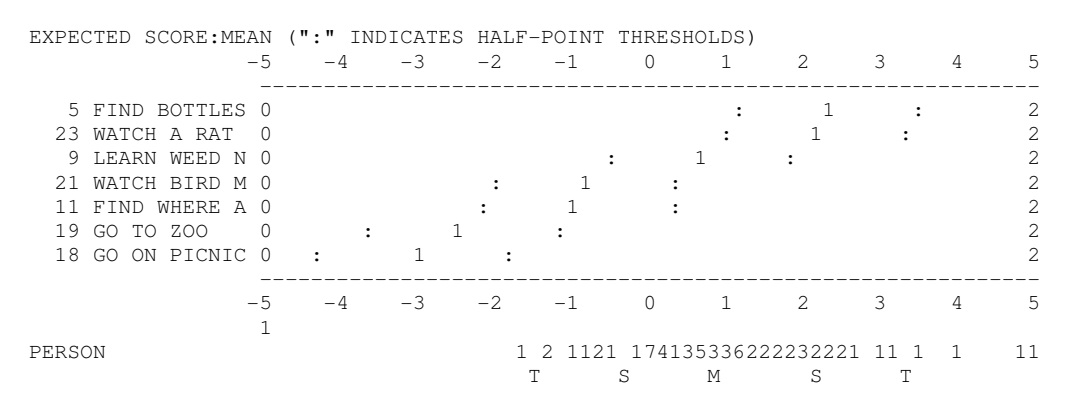

**Tables 2.3 & 2.13: The "Cumulative Probability" Table: Rasch-Thurstone thresholds**, selected with CURVES=001, answers the question "whereabouts in the category ordering is a person of a particular measure located?" This information is expressed in terms of median cumulative probabilities (the point at which the probability of scoring in or above the category is .5).

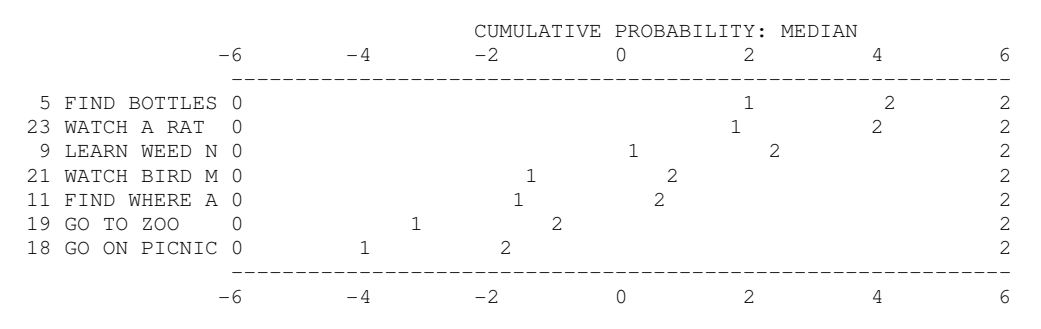

**Tables 2.4 & 2.14 show Rasch structure calibrations: Rasch-Andrich thresholds** (step parameters, step measures, step difficulties, rating (or partial credit) scale calibrations). These are the relationships between adjacent categories, and correspond to the points where adjacent category probability curves cross, i.e., are equally probable of being observed according to a Rasch model.

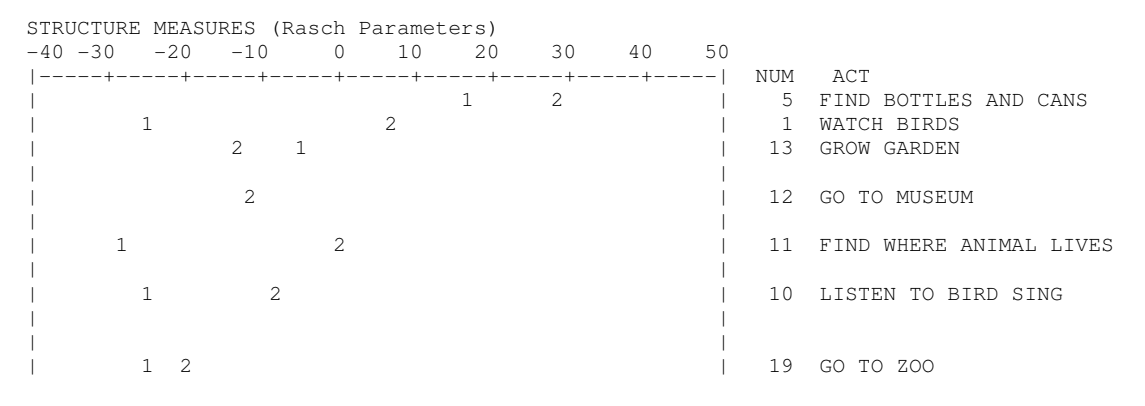

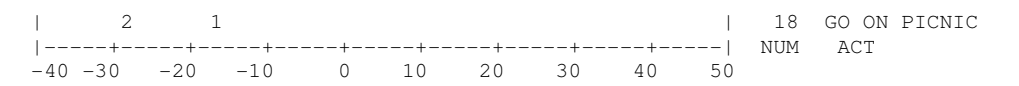

Tables 2.5 & 2.15 plot the observed average person measures for each scored category. It reflects how this sample used these categories. The plotted values cannot fall outside the range of the sample.

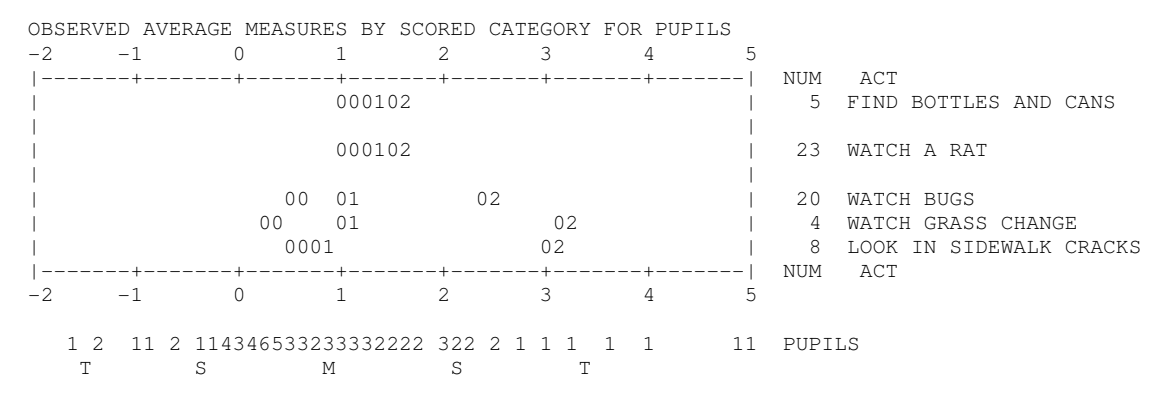

**Tables 2.6 & Table 2.16 plot the observed** <u>average person measures</u> for each observed category. It reflects how this sample used these categories. The plotted values cannot fall outside the range of the sample. "m" in the plot indicates the average measure of those for whom their observation is missing on this item. This Table is shown first from the Diagnosis pull-down menu.

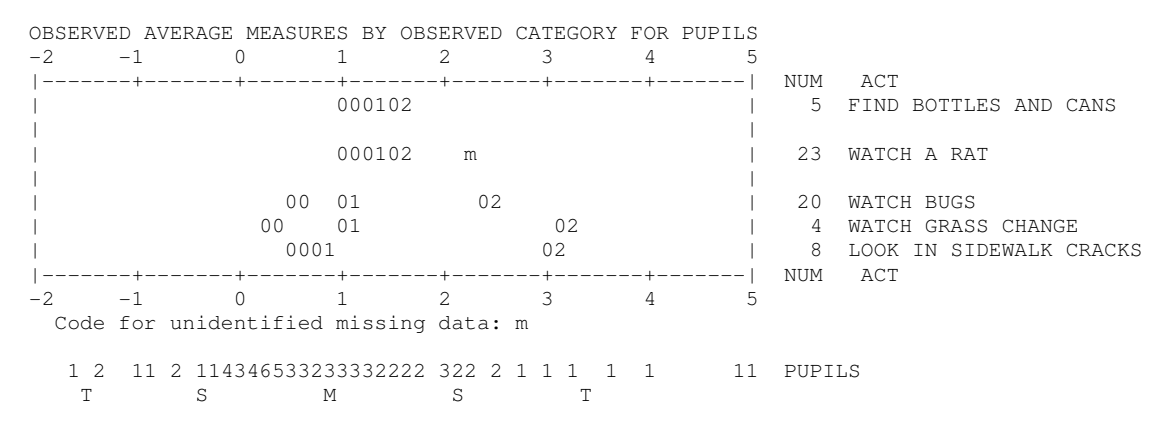

Tables 2.7 & 2.17 plot the expected average person measures for each category score. It reflects how this sample were expected to use these categories. The plotted values cannot fall outside the range of the sample. This Table applies the empirical person distribution to Table 2.2.

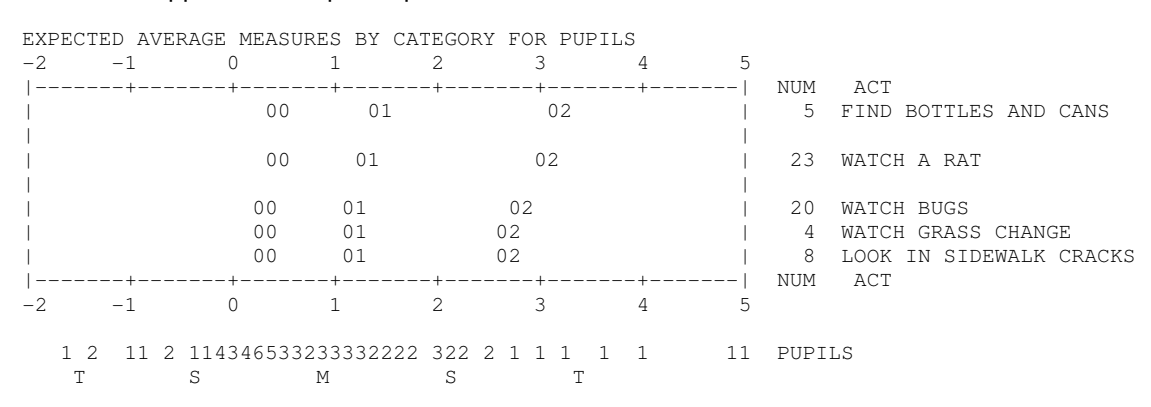

#### 216. Table 3.1, 27.3, 28.3 Summaries of persons and items

(controlled by <u>REALSE=</u>, <u>UMEAN=</u>, <u>USCALE=</u>, <u>ISUBTOTAL=</u>, <u>PSUBTOTAL=</u>)

This table summarizes the person, item and structure information. Extreme scores (zero and perfect scores) have no exact measure under Rasch model conditions, so they are dropped from the main summary statistics.

Using a Bayesian technique, however, reasonable measures are reported for each extreme score, see EXTRSC=. Totals including extreme scores are also reported, but are necessarily less inferentially secure than those totals only for non-extreme scores.

Table 3: Gives summaries for all persons and items.

Table 27: Gives subtotal summaries for items, controlled by ISUBTOT=

Table 28: Gives subtotal summaries for persons, controlled by PSUBTOT=

| ST                                 | JMMARY OF                             | 34 MEASU                   | URED (NON-EX                | FREME) K                   | IDS          |                          |                         |                            |                     |
|------------------------------------|---------------------------------------|----------------------------|-----------------------------|----------------------------|--------------|--------------------------|-------------------------|----------------------------|---------------------|
| +<br> <br>                         | RAW<br>SCORE                          | COUNT                      | MEASURE                     | MODEL<br>ERROR             | M            | INF<br>NSQ               | IT<br>ZSTD              | OUTF:<br>MNSQ              | IT<br>ZSTD          |
| MEAN<br>  S.D.<br>  MAX.<br>  MIN. | 6.9<br>2.1<br>11.0<br>2.0             | 14.0<br>.0<br>14.0<br>14.0 | 20<br>2.07<br>3.89<br>-4.48 | 1.03<br>.11<br>1.15<br>.82 | 1<br>1<br>4  | .03<br>.01<br>.43<br>.17 | 3<br>1.2<br>2.3<br>-1.6 | .73<br>1.45<br>6.86<br>.08 | 3<br>.5<br>1.3<br>8 |
| REAL<br> MODEL<br>  S.E.           | RMSE 1.23<br>RMSE 1.03<br>OF KID MEAN | ADJ.SD<br>ADJ.SD<br>= .36  | 1.66 SEP/<br>1.79 SEP/      | ARATION<br>ARATION         | 1.35<br>1.73 | KID<br>KID               | REL:<br>REL:            | IABILITY<br>IABILITY       | .65<br>.75          |

MINIMUM EXTREME SCORE: 1 KIDS MINIMUM EXTREME SCORE: 46 PUPILS LACKING RESPONSES: 8 PUPILS

SUMMARY OF 35 MEASURED (EXTREME AND NON-EXTREME) KIDS

| +       |               |            |             |          |        |      |      |          | 4    |
|---------|---------------|------------|-------------|----------|--------|------|------|----------|------|
|         | RAW           | COINT      | MEACUDE     | MODEL    |        | INF  | IT   | OUTE     | IT   |
| 1       | SCORE         | COUNT      | MEASURE     | ERROR    | Iv     | INSQ | ZSID | MINSQ    | 2SID |
|         |               |            |             |          |        |      |      |          |      |
| MEAN    | 6.7           | 14.0       | 38          | 1.05     |        |      |      |          |      |
| S.D.    | 2.4           | .0         | 2.31        | .18      |        |      |      |          |      |
| MAX.    | 11.0          | 14.0       | 3.89        | 1.88     |        |      |      |          |      |
| MIN.    | .0            | 14.0       | -6.79       | .82      |        |      |      |          |      |
|         |               |            |             |          |        |      |      |          |      |
| REAL    | RMSE 1.25     | ADJ.SD     | 1.95 SEF    | ARATION  | 1.56   | KID  | REL  | IABILITY | .71  |
| MODEL   | RMSE 1.07     | ADJ.SD     | 2.05 SEF    | ARATION  | 1.92   | KID  | REL  | IABILITY | .79  |
| S.E.    | OF KID MEAN   | = .40      |             |          |        |      |      |          |      |
| +       |               |            |             |          |        |      |      |          |      |
|         | CODE TO ME    |            | DELATION -  | 1 00     |        |      |      |          |      |
| CID KAN | V SCORE-IO-M  | DASURE COR | RELATION -  | 1.00     |        | -    |      |          |      |
| CRONBAG | СН АЦРНА (КК- | -20) KID R | AW SCORE RE | LIABILIT | Y = ./ | 3    |      |          |      |
| UMEAN=  | .000 USCALE=1 | L.000      |             |          |        |      |      |          |      |

476 DATA POINTS. APPROXIMATE LOG-LIKELIHOOD CHI-SQUARE: 221.61

#### For valid observations used in the estimation,

SCORE is the raw score (number of correct responses).

COUNT is the number of responses made.

MEASURE is the estimated measure (for persons) or calibration (for items).

ERROR is the standard error of the estimate.

RAW SCORE-TO-MEASURE CORRELATION is the Pearson correlation between raw scores and measures, including extreme scores. When data are complete, this correlation is expected to be near 1.0 for persons and near -1.0 for items.

INFIT is an information-weighted fit statistic, which is more sensitive to unexpected behavior affecting responses to items near the person's measure level.

MNSQ is the <u>mean-square infit statistic</u> with expectation 1. Values substantially below 1 indicate dependency in your data; values substantially above 1 indicate noise.

ZSTD is the infit mean-square fit statistic t standardized to approximate a theoretical mean 0 and variance 1 distribution. ZSTD (standardized as a z-score) is used of a t-test result when either the t-test value has effectively infinite degrees of freedom (i.e., approximates a unit normal value) or the Student's t-distribution value has been adjusted to a unit normal value. When LOCAL=Y, then EMP is shown, indicating a local {0,1} standardization. When LOCAL=L, then LOG is shown, and the natural logarithms of the mean-squares are reported.

OUTFIT is an outlier-sensitive fit statistic, more sensitive to unexpected behavior by persons on items far from the person's measure level.

MNSQ is the <u>mean-square outfit statistic</u> with expectation 1. Values substantially less than 1 indicate dependency in your data; values substantially greater than 1 indicate the presence of unexpected outliers.

ZSTD is the outfit mean-square fit statistic t standardized to approximate a theoretical mean 0 and variance 1 distribution. ZSTD (standardized as a z-score) is used of a t-test result when either the t-test value has effectively infinite degrees of freedom (i.e., approximates a unit normal value) or the Student's t-distribution value has been adjusted to a unit normal value. When LOCAL=Y, then EMP is shown, indicating a local {0,1} standardization. When LOCAL=L, then LOG is shown, and the natural logarithms of the mean-squares are reported.

MEAN is the average value of the statistic. S.D. is its sample standard deviation. MAX. is its maximum value. MIN. is its minimum value.

RMSE is the square-root of the average error variance. It is the Root Mean Square standard Error computed over the persons or over the items.

MODEL RMSE is computed on the basis that the data fit the model, and that all misfit in the data is merely a reflection of the stochastic nature of the model. This is a "best case" reliability, which reports an upper limit to the reliability of measures based on this set of items for this sample.

REAL RMSE is computed on the basis that misfit in the data is due to departures in the data from model specifications. This is a "worst case" reliability, which reports a lower limit to the reliability of measures based on this set of items for this sample.

ADJ. S.D. is the "adjusted" standard deviation, i.e., the "true" standard deviation. This is the sample standard deviation of the estimates after subtracting the error variance (attributable to their standard errors of measurement) from their observed variance.

 $(ADJ.S.D.)^2 = (S.D. of MEASURE)^2 - (RMSE)^2$ 

The ADJ.S.D. is an estimate of the "true" sample standard deviation from which the bias caused by measurement error has been removed.

SEPARATION is the ratio of the PERSON (or ITEM) ADJ.S.D., the "true" standard deviation, to RMSE, the error standard deviation. It provides a ratio measure of <u>separation</u> in RMSE units, which is easier to interpret than the reliability correlation. SEPARATION<sup>2</sup> is the signal-to-noise ratio, the ratio of "true" variance to error variance.

RELIABILITY is a separation reliability. The PERSON (or ITEM) reliability is equivalent to KR-20, Cronbach Alpha, and the Generalizability Coefficient. See much more at <u>Reliability</u>.

S.E. OF MEAN is the standard error of the mean of the person (or item) measures for this sample.

#### WITH 1 EXTREME KIDS = 75 KIDS

MEAN is the mean of the measures including measures corresponding to extreme scores S.D. is the sample standard deviation of those measures.

MEDIAN is the median measure of the sample including extreme scores (in Tables 27, 28).

The separation and reliability computations are repeated, but including any elements with extreme measures. Since the measures for extreme scores are imprecise, these statistics are often lower than their non-extreme equivalents. Conventional computation of a reliability coefficient (KR-20, Cronbach Alpha) includes persons with extreme scores. The PERSON SEP REL. of this second analysis is the conventional reliability, and is usually between the MODEL and REAL values, closer to the MODEL.

KID RAW SCORE-TO-MEASURE CORRELATION is the correlation between the marginal scores (person raw scores and item scores) and the corresponding measures. The item correlation is expected to be negative because higher measure implies lower probability of success and so lower item scores.

CRONBACH ALPHA (KR-20) KID RAW SCORE RELIABILITY is the conventional "test" reliability index. It reports an approximate test reliability based on the raw scores of this sample. It is only reported for complete data. See more at <u>Reliability</u>.

UMEAN=.000 USCALE=1.000 are the current settings of <u>UMEAN=</u> and <u>USCALE=</u>.

476 DATA POINTS is the number of observations that are used for standard estimation, and so are not missing and not in extreme scores.

APPROXIMATE LOG-LIKELIHOOD CHI-SQUARE: 221.61 is the approximate value of the <u>global fit statistic</u>. The accuracy of the approximation depends on how close the reported estimated measures are to their "true" maximum likelihood estimates. The degrees of freedom, d.f., of the chi-square are the number of data points less the number of free parameters, where number of free parameters for complete data = the minimum of ((number of different non-extreme person raw scores) or (number of different non-extreme item raw scores)) - 1 (for identifiability of local origin) + the sum, across rating scales, of the number of categories in each scale - 2 for each scale. Increase this by 1 for each for response string with a different missing data pattern.

## 217. Table 3.2 Summary of rating scale category structure

```
(controlled by STEPT3=, STKEEP=, MRANGE=)
```

The <u>average measures</u> and **category fit statistics** are how the response structure worked "for this sample" (which might have high or low performers etc.). For each observation in category k, there is a person of measure Bn and an item of measure Di. Then:

average measure = sum( Bn - Di ) / count of observations in category. These are **not** estimates of parameters.

The **probability curves** are how the response structure is predicted to work for any **future** sample, *provided it worked satisfactorily for this sample.* 

Our logic is that if the average measures and fit statistics don't look reasonable for this sample, why should they in any future sample? If they look OK for this sample, then the probability curves tell us about future samples. If they don't look right now, then we can anticipate problems in the future.

#### a) For dichotomies,

CATEGORY LABEL is the number of the category in your data set after scoring/keying. CATEGORY SCORE is the ordinal value of the category used in computing raw scores - and in Table 20. OBSERVED COUNT and % is the count of occurrences of this category used in the estimation (i.e., for nonextreme persons and items). Counts of all occurrences of categories are given in the distractor Tables, e.g., <u>Table 14.3</u>.

OBSVD AVERGE is the average of the measures that are modelled to produce the responses observed in the category. The <u>average measure</u> is expected to increase with category value. <u>Disordering</u> is marked by "\*". **This is a description of the sample, not a Rasch parameter.** For each observation in category k, there is a person of measure Bn and an item of measure Di. Then:

average measure = sum( Bn - Di ) / count of observations in category.

SAMPLE EXPECT is the expected value of the average measure for this sample. These values always advance

#### with category. This is a description of the sample, not a Rasch parameter.

- INFIT MNSQ is the average of the INFIT mean-squares associated with the responses in each category. The expected values for all categories are 1.0.
- OUTFIT MNSQ is the average of the OUTFIT mean-squares associated with the responses in each category. The expected values for all categories are 1.0. This statistic is sensitive to grossly unexpected responses.
- Note: Winsteps always reports the MNSQ values in Table 3.2. An approximation to their standardized values can be obtained by using the number of observations in the category as the degrees of freedom, and then looking at the plot below.

#### COHERENCE

- M->C shows what percentage of the measures that were expected to produce observations in this category actually did. Do the measures imply the category?
- Guttman's Coefficient of Reproducibility is the count-weighted average of the M->C, i.e., Reproducibility = sum (COUNT \* M->C) / sum(COUNT \* 100)
- C->M shows what percentage of the observations in this category were produced by measures corresponding to the category. Does the category imply the measures?
- ESTIM DISCR is an estimate of the local discrimination when the model is parameterized in the form: log-odds = aj (Bn - Di - Fj)
- RESIDUAL (when shown) is the residual difference between the observed and expected counts of observations in the category. Shown as % of expected, unless observed count is zero. Then residual count is shown. Only shown if residual count is >= 1.0. Indicates lack of convergence, structure anchoring, or large data set.

CATEGORY CODES and LABELS are shown to the right based on CODES=, CFILE= and CLFILE=.

Measures corresponding to the dichotomous categories are not shown, but can be computed using the Table at "What is a Logit?" and LOWADJ= and HIADJ=.

#### b) For rating (or partial credit) scales, the structure calibration table lists:

SUMMARY OF CATEGORY STRUCTURE. Model="R" FOR GROUPING "0" ITEM NUMBER: 1 A. EATING

ITEM ITEM DIFFICULTY MEASURE OF -.61 ADDED TO MEASURES

AVERAGE MEASURE is mean of measures in category.

| +          |         |      |   |         |         |       |           |      |       |       |          |            | -    |    |
|------------|---------|------|---|---------|---------|-------|-----------|------|-------|-------|----------|------------|------|----|
| CATEGORY   | STRUCT  | URE  |   | SCORE-  | ro-meas | SURE  | 50% CUM.  | COHE | RENCE | ESTIM | OBSERVEI | D-EXPECTED |      |    |
| LABEL      | MEASURE | S.E. | 1 | AT CAT. | ZC      | )NE   | PROBABLTY | M−>C | C->M  | DISCR | RESIDUAL | DIFFERENCE |      |    |
|            |         |      | + |         |         |       |           | +    | +     | +     |          |            |      |    |
| 5          | NONE    |      | ( | -2.22)  | -INF    | -1.50 |           | 0%   | 0%    |       | -1.4%    | 1          | 5    |    |
| Supervisic | n       |      |   |         |         |       |           |      |       |       |          |            |      |    |
| 6          | 79      | .52  |   | 61      | -1.50   | .28   | -1.18     | 31%  | 66%   | 1.22  | .2%      | .0         | 6 De | зv |
| 7          | 43      | .39  | ( | 1.00)   | .28     | +INF  | 04        | 81%  | 61%   | .59   | .2%      | .0         | 7    |    |
| ndependen  | nt      |      |   |         |         |       |           |      |       |       |          |            |      |    |
| -          |         |      |   |         |         |       |           |      |       |       |          |            | _    |    |

M->C = Does Measure imply Category?

 $C \rightarrow M$  = Does Category imply Measure?

ITEM MEASURE OF -.64 ADDED TO MEASURES

When there is only one item in a grouping (the Partial Credit model), the item measure is added to the reported measures.

CATEGORY LABEL, the number of the category in your data set after scoring/keying. CATEGORY SCORE is the value of the category in computing raw scores - and in Table 20. OBSERVED COUNT and %, the count of occurrences of this category used in the estimation.

OBSVD AVERGE is the average of the measures that are modelled to produce the responses observed in the category. The average measure is expected to increase with category value. <u>Disordering</u> is marked by "\*". **This is a description of the sample, not the estimate of a parameter.** For each observation in category k, there is a person of measure Bn and an item of measure Di. Then: average measure = sum(Bn - Di) / count of observations in category.

- SAMPLE EXPECT is the expected value of the average measure for this sample. These values always advance with category. This is a description of the sample, not a Rasch parameter.
- INFIT MNSQ is the average of the INFIT mean-squares associated with the responses in each category. The expected values for all categories are 1.0.
- OUTFIT MNSQ is the average of the OUTFIT mean-squares associated with the responses in each category. The expected values for all categories are 1.0. This statistic is sensitive to grossly unexpected responses.
- Note: Winsteps always reports the MNSQ values in Table 3.2. An approximation to their standardized values can be obtained by using the number of observations in the category as the degrees of freedom, and then looking at the plot below.
- STRUCTURE CALIBRATN, the calibrated measure of the transition from the category below to this category. **This is an estimate of the Rasch model parameter, Fj. Use this for anchoring in Winsteps.** (This corresponds to Fj in the Di+Fj parameterization of the "Rating Scale" model, and is similarly applied as the Fij of the Dij=Di+Fij of the "Partial Credit" model.) The bottom category no prior transition, and so that the measure is shown as NONE. The Rasch-Andrich threshold is expected to increase with category value. **This parameter, sometimes called the Step Difficulty, Step Calibration, Rasch-Andrich threshold, Tau or Delta, indicates how difficult it is to observe a category, not how difficult it is to <b>perform it.** <u>Disordering</u> of these estimates (so that they do not ascend in value up the rating scale), sometimes called "disordered deltas", indicates that the category is relatively rarely observed, i.e., occupies a narrow interval on the latent variable, and so may indicate substantive problems with the rating (or partial credit) scale category definitions. These Rasch-Andrich thresholds are relative pair-wise measures of the transitions *between* categories. They are the points at which adjacent category probability curves intersect. They are not the measures *of* the categories. See plot below.
- CATEGORY MEASURE, the sample-free measure corresponding to this category. () is printed where the matching calibration is infinite. The value shown corresponds to the measure .25 score points (or LOWADJ= and HIADJ=) away from the extreme. This is the best basis for the inference: "ratings averaging x imply measures of y" or "measures of y imply ratings averaging x". This is implied by the Rasch model parameters.
- STRUCTURE MEASURE, item measure add to the calibrated measure of this transition from the category below to this category. For structures with only a single item, **this is an estimate of the Rasch model parameter, Dij = Di + Fij.** (This corresponds to the Dij parameterization of the "Partial Credit" model.) The bottom category has no prior transition, and so that the measure is shown as NONE. The Rasch-Andrich threshold is expected to increase with category value, but these can be <u>disordered.</u> "Dgi + Fgj" locations are plotted in Table 2.4, where "g" refers to the ISGROUPS= assignment.

STRUCTURE S.E. is an approximate standard error of the Rasch-Andrich threshold measure.

## SCORE-TO-MEASURE

These values are plotted in Table 21, "Expected Score" ogives. They are useful for quantifying category

#### measures. This is implied by the Rasch model parameters.

- AT CAT is the measure (on an item of 0 logit measure) corresponding to an expected score equal to the category label, which, for the rating (or partial credit) scale model, is where this category has the highest probability. See plot below.
- () is printed where the matching calibration is infinite. The value shown corresponds to the measure .25 score points (or LOWADJ= and HIADJ=) away from the extreme.
- --ZONE-- is the range of measures from an expected score from 1/2 score-point below to the category to 1/2 score-point above it, the **Rasch-half-point thresholds.** Measures in this range (on an item of 0 measure) are expected to be observed, on average, with the category value. See plot below.
- 50% CUMULATIVE PROBABILITY gives the location of median probabilities, i.e. these are **Rasch-Thurstone thresholds**, similar to those estimated in the "Graded Response" or "Proportional odds" models. At these calibrations, the probability of observing the categories below equals the probability of observing the categories equal or above. The .5 or 50% cumulative probability is the point on the variable at which the category interval begins. **This is implied by the Rasch model parameters.**

#### COHERENCE

- M->C shows what percentage of the measures that were expected to produce observations in this category actually did. Do the measures imply the category?
- Guttman's Coefficient of Reproducibility is the count-weighted average of the M->C, i.e., Reproducibility = sum (COUNT \* M->C) / sum(COUNT \* 100)
- C->M shows what percentage of the observations in this category were produced by measures corresponding to the category. Does the category imply the measures?
- ESTIM DISCR (when <u>DISCRIM=Y</u>) is an estimate of the local discrimination when the model is parameterized in the form: log-odds = aj (Bn Di Fj)
- OBSERVED EXPECTED RESIDUAL DIFFERENCE (when shown) is the residual difference between the observed and expected counts of observations in the category.

residual difference % = (observed count - expected count) \* 100 / (expected count)

residual difference value = observed count - expected count

These are shown if at least one residual percent >=1%. This indicates that the Rasch estimates have not converged to their maximum-likelihood values, due to lack of convergence, anchoring, or a large data set. For example,

- (a) iteration was stopped early using Ctrl+F or the pull-down menu option.
- (b) iteration was stopped when the maximum number of iterations was reached MJMLE=
- (c) the convergence criteria <u>LCONV=</u> and <u>RCONV=</u> are not small enough for this data set.

(d) anchor values (<u>PAFILE=</u>, <u>IAFILE=</u> and/or <u>SAFILE=</u>) are in force which do not allow maximum likelihood estimates to be obtained.

ITEM MEASURE ADDED TO MEASURES, is shown when the rating (or partial credit) scale applies to only one item, e.g., when ISGROUPS=0. Then all measures in these tables are adjusted by the estimated item measure.

|   | (     | CATEGORY PH | ROBABILITIES: | MODES - | Structure | measures | at in | tersection | IS |
|---|-------|-------------|---------------|---------|-----------|----------|-------|------------|----|
| Ρ | + -   | +           | ++            | +-      | +-        |          |       | ++         |    |
| R | 1.0 + |             |               |         |           |          |       | +          |    |
| 0 |       |             |               |         |           |          |       | 1          |    |
| В | (     | 00          |               |         |           |          |       | 22         |    |
| А |       | 0000        |               |         |           |          | 2     | 222        |    |
| В | .8 +  | 000         |               |         |           |          | 222   | +          |    |
| Ι |       | 00          | 00            |         |           | 22       | 22    | 1          |    |
| L |       |             | 00            |         |           | 22       |       | I          |    |
| Ι |       |             | 00            |         |           | 22       |       | 1          |    |
| Т | .6 +  |             | 00            |         |           | 22       |       | +          |    |

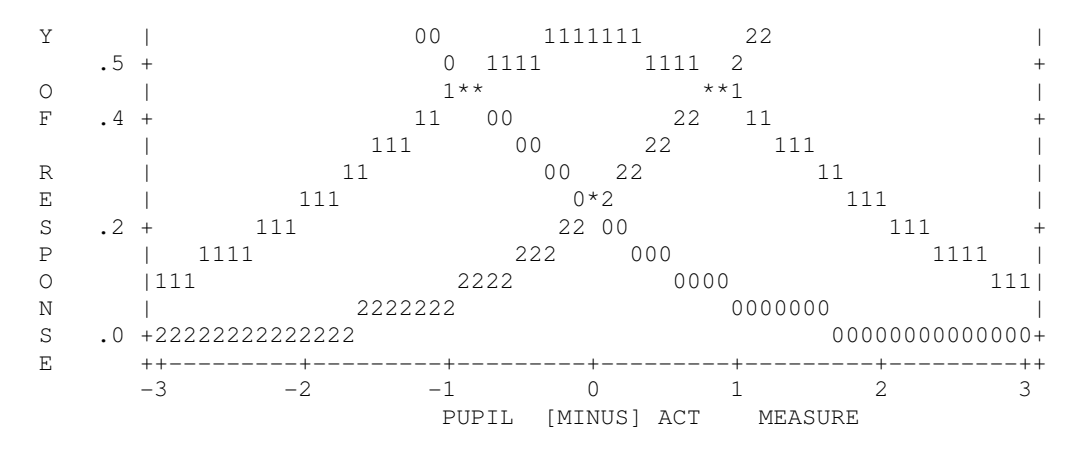

Curves showing how probable is the observation of each category for measures relative to the item measure. Ordinarily, 0 logits on the plot corresponds to the item measure, and is the point at which the highest and lowest categories are equally likely to be observed. The plot should look like a range of hills. Categories which never emerge as peaks correspond to <u>disordered Rasch-Andrich thresholds</u>. These contradict the usual interpretation of categories as a being sequence of most likely outcomes.

# Null, Zero, Unobserved Categories

STKEEP=YES and Category 2 has no observations:

| CA    | TEGO | DRY ( | OBSERV | ED  | OBSVD | SAMPLE | INFIT | OUTFIT | STRUCTU  | RE   C. | ATEGORY |
|-------|------|-------|--------|-----|-------|--------|-------|--------|----------|---------|---------|
| LA    | BEL  | SCORE | COUNT  | 0 0 | AVRGE | EXPECT | MNS(  | Q MNSQ | CALIBRA] | FN   1  | MEASURE |
|       |      |       |        | +   | +     | +      | +     | +      | +        | +-      | +       |
|       | 0    | 0     | 378    | 20  | 67    | 773    | .90   | 6 1.16 | NONE     | (       | -2.01)  |
|       | 1    | 1     | 620    | 34  | 11    | 06     | .8    | 1.57   | 89       | 9       | 23      |
|       | 2    | 2     | 0      | 0   |       |        | .0    | 0.00   | NULL     |         | .63     |
|       | 3    | 3     | 852    | 46  | 1.34  | 1.33   | 1.0   | 0 1.64 | .89      | 9   (   | 1.49)   |
| ± – – |      |       |        |     |       |        |       |        |          |         |         |

Category 2 is an incidental (sampling)zero. The category is maintained in the response structure.

STKEEP=NO and Category 2 has no observations:

| + |        |       |        |    |       |        |       |        |           |      |         |
|---|--------|-------|--------|----|-------|--------|-------|--------|-----------|------|---------|
|   | CATEGO | ORY   | OBSERV | ED | OBSVD | SAMPLE | INFIT | OUTFIT | STRUCTURE | C2   | ATEGORY |
|   | LABEL  | SCORE | COUNT  | 8  | AVRGE | EXPECT | MNSQ  | ) MNSQ | CALIBRATN | [  ] | MEASURE |
| I |        |       |        | +  | +     | +      | +     | +-     | +         | +    | +       |
| Ì | 0      | 0     | 378    | 20 | 87    | -1.03  | 1.08  | 3 1.20 | NONE      | (    | -2.07)  |
| Ì | 1      | 1     | 620    | 34 | .13   | .33    | .85   | 5.69   | 86        | 1    | .00     |
| Ì | 3      | 2     | 852    | 46 | 2.24  | 2.16   | 1.00  | ) 1.47 | .86       | (    | 2.07)   |
| + |        |       |        |    |       |        |       |        |           |      |         |

Category 2 is a structural (unobservable) zero. The category is eliminated from the response structure.

# 218. Table 4.1, 5.1, 8.1, 9.1 Fit plots

(controlled by FRANGE=, LOCAL=, MNSQ=, OUTFIT=)

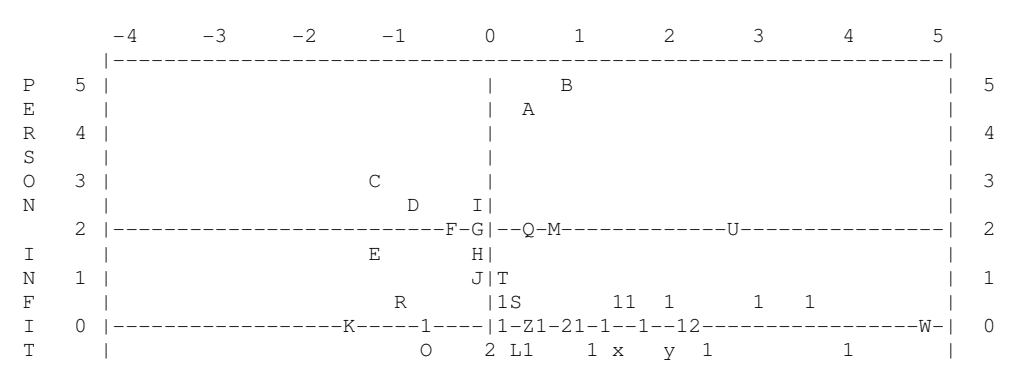

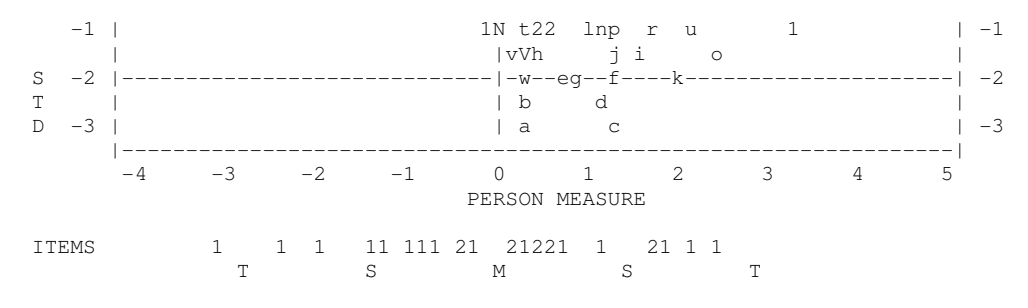

These tables are plots of the t standardized fit statistics, INFIT or OUTFIT, against the parameter estimates. INFIT is a t standardized information-weighted mean square statistic, which is more sensitive to unexpected behavior affecting responses to items near the person's measure level. OUTFIT is a t standardized outliersensitive mean square fit statistic, more sensitive to unexpected behavior by persons on items far from the person's measure level. The standardization is approximate. Its success depends on the distribution of persons and items. Consequently, the vertical axis is only a guide and should not be interpreted too rigidly. The NORMAL= variable controls the standardization method used.

Letters on the plot indicate the misfitting person or items. Numbers indicate non-extreme fit or multiple references. The letters appear on Tables 6, <u>17</u>, 18, 19 for persons, and Tables 10, <u>13</u>, 14, 15 for items.

Use <u>MNSQ</u>= to change the y-axis to mean-squares.

#### 219. Table 5.2, 9.2 Fit plots

If both infit and outfit plots are requested, then a plot of outfit against infit is also produced to assist with the identification of the different patterns of observations they diagnose. For interpretation of fit statistics, see <u>dichotomous</u> and <u>polytomous</u> fit statistics.

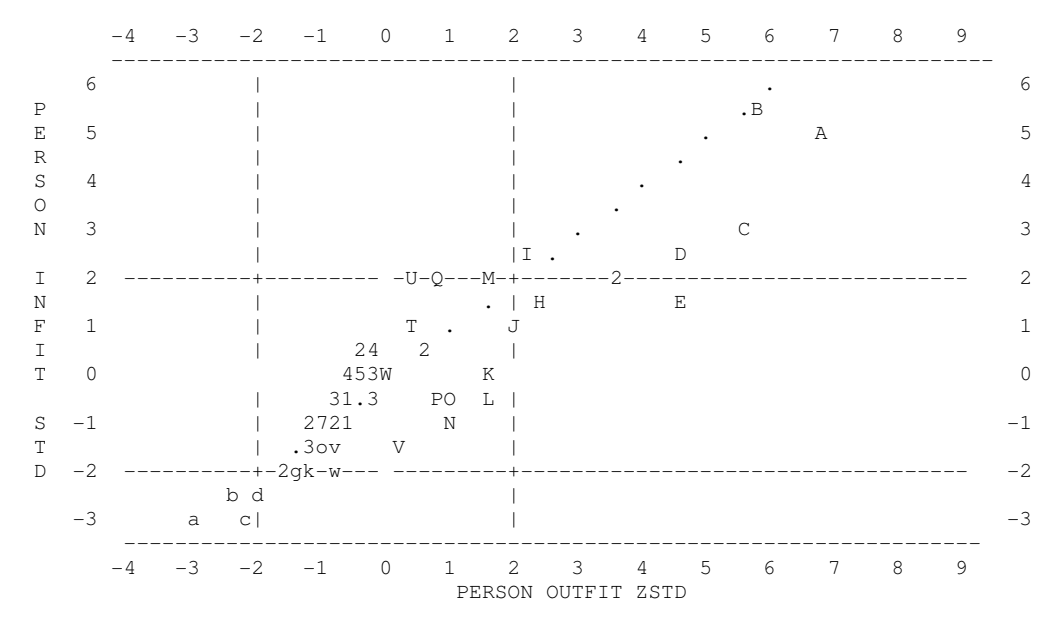

### 220. Table 6.1, 10.1 Person and item statistics

# (controlled by <u>FITI=</u>, <u>FITP=</u>, <u>USCALE=</u>, <u>UIMEAN=</u>, <u>UPMEAN=</u>, <u>UDECIM=</u>, <u>LOCAL=</u>, <u>ISORT=</u>, <u>OUTFIT=</u>, <u>PSORT=</u>, <u>TOTAL=</u>)

PERSON STATISTICS: MISFIT ORDER

| +   |      |        |         |         |            |             |               |            |          |         | + |
|-----|------|--------|---------|---------|------------|-------------|---------------|------------|----------|---------|---|
| ENT | RY   | RAW    |         |         | MODEL  IN  | FIT   OUT   | FIT  PTMEA EX | KACT MATCH |          |         | I |
| NUM | IBER | SCORE  | COUNT   | MEASURE | S.E.  MNSQ | ZSTD   MNSQ | ZSTD CORR.  C | )BS% EXP%  | KID      |         |   |
|     |      |        |         |         | +          | +           | ++            | +          |          |         |   |
| i   | 72   | 14     | 25      | -1.32   | .37 2.02   | 2.9 5.16    | 5.7 A .04  6  | 50.0 65.8  | JACKSON, | SOLOMON | İ |
| 1   | 71   | 33     | 25      | .97     | .35 3.15   | 5.4 4.95    | 5.8 B03  3    | 36.0 61.8  | STOLLER, | DAVE    |   |
|     |      | BETTER | FITTING | OMITTED | +          |             |               | 1          |          |         | 1 |

| 22             | 35          | 25         | 1.23        | .36  .34             | -3.2  .33          | -2.1 b     | .80  92.0      | 62.2  HOGAN, | KATHLEEN |           |
|----------------|-------------|------------|-------------|----------------------|--------------------|------------|----------------|--------------|----------|-----------|
| 21             | 28          | 25         | .38         | .34  .29             | -3.9  .31          | -3.0 a     | .86  88.0      | 60.2  EISEN, | NORM L.  |           |
| MEAN<br>  S.D. | 31.7<br>8.6 | 25.0<br>.0 | .97<br>1.35 | .40  .99<br>.19  .50 | 2 1.08<br>1.6 1.04 | .1 <br>1.9 | 68.8<br>  13.5 | 65.2 <br>8.4 |          | <br> <br> |

| TTEMS     | STATISTICS:  | MEASURE    | ORDER  |
|-----------|--------------|------------|--------|
| T T DI 10 | 011111011001 | 1101100110 | OTODIC |

| +           |                 |                     |                     |                      |                           |                             |                               |                      |                    |                                      |  |  |  |  |
|-------------|-----------------|---------------------|---------------------|----------------------|---------------------------|-----------------------------|-------------------------------|----------------------|--------------------|--------------------------------------|--|--|--|--|
| і<br>Т      | ENTRY<br>NUMBER | RAW<br>SCORE        | COUNT               | MEASURE              | MODEL  IN<br>S.E.  MNSQ   | FIT   OUT<br>ZSTD MNSQ      | FIT  PTMEA <br>ZSTD CORR.     | EXACT                | MATCH <br>EXP%     | ACT                                  |  |  |  |  |
|             | 23<br>5         | 40<br>35            | 74<br>74            | 2.18<br>2.42         | .21 2.41                  | +<br>6.3 4.11<br>5.6 3.62   | 9.0 A .00 <br>7.3 B .05       | 40.5<br>52.7         | 65.0 <br>68.1      | WATCH A RAT<br>FIND BOTTLES AND CANS |  |  |  |  |
|             | 3<br>1          | BETTER<br>86<br>107 | FITTING<br>74<br>74 | OMITTED<br>.42<br>40 | +<br>.19  .57<br>.21  .55 | +<br>-3.5  .54<br>-3.5  .49 | <br>-3.0 b .72 <br>-2.5 a .64 | <br>  73.0<br>  77.0 | 57.7 <br>61.7      | READ BOOKS ON PLANTS<br>WATCH BIRDS  |  |  |  |  |
| i<br>I<br>I | MEAN<br>S.D.    | 93.0<br>30.9        | 74.0                | .00<br>1.41          | .23 1.02<br>.06  .45      | +<br>2 1.08<br>2.3  .87     | .0                            | <br>  68.8<br>  13.1 | +<br>65.2 <br>10.2 |                                      |  |  |  |  |

- MISFIT ORDER for <u>Tables 6 and 10</u> is controlled by <u>OUTFIT=</u>. The reported MEAN and S.D. include extreme scores, which are not shown in these Tables.
- ENTRY NUMBER is the sequence number of the person, or item, in your data, and is the reference number used for deletion or anchoring.
- "PERSONS" or "ITEMS", etc. is the item name or person-identifying label.
- RAW SCORE is the raw score corresponding to the parameter, i.e., the raw score by a person on the test, or the sum of the scored responses to an item by the persons.
- COUNT is the number of data points used to construct measures.

MEASURE is the estimate (or calibration) for the parameter, i.e., person ability (theta, B, beta, etc.), or the item difficulty (b, D, delta, etc.). Values are reported in logits with two decimal places, unless rescaled by <u>USCALE=</u>, <u>UIMEAN=</u>, <u>UDECIM=</u>. If the score is extreme, a value is estimated, but as MAXIMUM (perfect score) or MINIMUM (zero score). No measure is reported if the element is DROPPED (no valid observations remaining) or DELETED (you deleted the person or item). The difficulty of an item is defined to be the point on the latent variable at which its high and low categories are equally probable. <u>SAFILE=</u> can be used to alter this definition.

*If unexpected results are reported, check whether TARGET= or CUTLO= or CUTHI= are specified.* INESTIMABLE is reported if all observations are eliminated as forming part of extreme response strings.

- ERROR is the <u>standard error</u> of the estimate. For anchored values, an "A" is shown on the listing and the error reported is that which would have been obtained if the value had been estimated. Values are reported in logits with two decimal places, unless rescaled by <u>USCALE=</u>, <u>UDECIM=</u>
- INFIT is a t standardized information-weighted mean square statistic, which is more sensitive to unexpected behavior affecting responses to items near the person's measure level.
- MNSQ is the <u>mean-square infit statistic</u> with expectation 1. Values substantially less than 1 indicate dependency in your data; values substantially greater than 1 indicate noise. See <u>dichotomous</u> and <u>polytomous</u> fit statistics.

| Value        | Meaning                                                                                   |
|--------------|-------------------------------------------------------------------------------------------|
| >2.0         | Off-variable noise is greater than useful information. Degrades measurement.              |
| >1.5         | Noticeable off-variable noise. Neither constructs nor degrades measurement                |
| 0.5 - 1.5    | Productive of measurement                                                                 |
| <0.5         | Overly predictable. Misleads us into thinking we are measuring better than we really are. |
| (Attenuation | paradox.)                                                                                 |

Always remedy the large misfits first. Misfits <1.0 are only of concern when shortenning a test.

ZSTD is the infit mean-square fit statistic t standardized to approximate a theoretical "unit normal", mean 0 and variance 1, distribution. ZSTD (standardized as a z-score) is used of a t-test result when either the t-test value has effectively infinite degrees of freedom (i.e., approximates a unit normal value) or the Student's t-distribution value has been adjusted to a unit normal value. The standardization is shown on RSA, p.100-101. When LOCAL=Y, then EMP is shown, indicating a local {0,1} standardization. When LOCAL=LOG, then LOG

is shown, and the natural logarithms of the mean-squares are reported. More exact values are shown in the Output Files.

Ben Wright advises: "ZSTD is only useful to salvage non-significant MNSQ>1.5, when sample size is small or test length is short."

OUTFIT is a t standardized outlier-sensitive mean square fit statistic, more sensitive to unexpected behavior by persons on items far from the person's measure level.

| Value     | Meaning                                                                                   |
|-----------|-------------------------------------------------------------------------------------------|
| >2.0      | Off-variable noise is greater than useful information. Degrades measurement.              |
| >1.5      | Noticeable off-variable noise. Neither constructs nor degrades measurement                |
| 0.5 - 1.5 | Productive of measurement                                                                 |
| <0.5      | Overly predictable. Misleads us into thinking we are measuring better than we really are. |
|           | (Attenuation paradox.)                                                                    |

Always remedy the large misfits first. Misfits <1.0 are usually only of concern when shortenning a test.

- MNSQ is the <u>mean-square outfit statistic</u> with expectation 1. Values substantially less than 1 indicate dependency in your data; values substantially greater than 1 indicate the presence of unexpected outliers. See <u>dichotomous</u> and <u>polytomous</u> fit statistics.
- ZSTD is the outfit mean-square fit statistic t standardized similarly to the INFIT ZSTD. ZSTD (standardized as a zscore) is used of a t-test result when either the t-test value has effectively infinite degrees of freedom (i.e., approximates a unit normal value) or the Student's t-distribution value has been adjusted to a unit normal value.

Ben Wright advises: "ZSTD is only useful to salvage non-significant MNSQ>1.5, when sample size is small or test length is short."

PTBIS CORR (reported when PTBIS=Yes) is the point-biserial correlation, r<sub>pbis</sub>, between the individual item (or person) response "scores" and the total person (or item) test score (less the individual response "scores"). Negative values for items often indicate mis-scoring, or rating (or partial credit) scale items with reversed direction. Letters indicating the identity of persons or items appearing on the fit plots appear under PTBIS. For adaptive tests, an r<sub>pbis</sub> near zero is expected.

The formula for this product-moment correlation coefficient is:

 $r_{pbis} = \{sum \{(x-x bar)(y-y bar)\}\} over \{sqrt \{\{sum \{(x-x bar)\}^2\} \{sum \{(y-y bar)\}^2\}\} \}$ 

where x = observation for this item (or person), y = total score (including extreme scores) for person **omitting this item** (or for item **omitting this person**).

PTMEA CORR. (reported when PTBIS=N) is the <u>point-measure</u> correlation, r<sub>pm or RPM</sub>, between the observations on an item (as fractions with the range 0,1) and the corresponding person measures, or *vice-versa*. Since the point-biserial loses its meaning in the presence of missing data, specify PTBIS=N when there are missing data or when CUTLO= or CUTHI= are specified. The point-measure correlation has a range of -1 to +1.

## EXACT MATCH

- OBS% Observed% is the percent of data points which are within 0.5 score points of their expected values, i.e., that <u>match</u> predictions.
- EXP% Expected% is the percent of data points that are predicted to be within 0.5 score points of their expected values.

ESTIM DISCRIM is an estimate of the item discrimination, see DISCRIM=

ASYMPTOTE LOWER and UPPER are estimates of the upper and lower asymptotes for dichotomous items, see <u>ASYMPTOTE=</u>

WEIGH is the weight assigned by IWEIGHT= or PWEIGHT=

DISPLACE is the <u>displacement</u> of the reported MEASURE from its data-derived value. This should only be shown with anchored measures.

G is the grouping code assigned with ISGROUPS=

M is the model code assigned with MODELS=

"BETTER FITTING OMITTED" appears in fit-ordered Tables, where items better than <u>FITI=</u>, or persons better than <u>FITP=</u>, are excluded.

Above the Table are shown the "real" separation and reliability coefficients from Table 3.

#### Selection of persons and items for misfit tables

Report measure in Tables 6 and 10, if any of:

Statistic Less than Greater than t standardized INFIT -(FITP or FITI) FITP or FITI t standardized OUTFIT -(FITP or FITI) FITP or FITI mean-square INFIT 1 - (FITP or FITI)/101 + (FITP or FITI)/10 mean-square OUTFIT 1 - (FITP or FITI)/101 + (FITP or FITI)/10 point-biserial correlation negative

To include every person, specify FITP=0. For every item, FITI=0.

Usually <u>OUTFIT=</u>N, and Tables 6 and 10 are sorted by by maximum (Infit mean-square, Outfit mean-square) When OUTFIT=Y, Tables 6 and 10 are sorted by Infit Mean-square.

## 221. Table 6.2, 10.2, 13.2, 14.2, 15.2, 17.2, 18.2, 19.2, 25.2 Person and item statistics

Controlled by USCALE=, UMEAN=, UDECIM=, LOCAL=, FITLOW=, FITHIGH=, MNSQ=

## Specify CHART=YES to produce Tables like this.

#### With MNSQ=Yes:

|       | PUPIL   | FIT ( | GRAPH: C  | UTFIT | ORDER      |              |     |                  |   |
|-------|---------|-------|-----------|-------|------------|--------------|-----|------------------|---|
| ENTRY | MEASURE |       | INFIT MEA | n-squ | ARE   OUTI | FIT MEAN-SQU | ARE |                  | 1 |
| NUMBR | - +     | -  0  | 0.7 1     | 1.3   | 2   0      | 0.7 1 1.3    | 2   | PUPIL            |   |
| 72 *  | +       |       | : .       | :     | *  A       | : . :        | *   | JACKSON, SOLOMON | Ì |
| 47    | *       |       | : .       | *:    | J          | : . :        | *   | VAN DAM, ANDY    | I |
| 53 *  | ł       |       | : *.      | :     | K          | : . :        | *   | SABOL, ANDREW    | I |
| 32    | *       |       | *: .      | :     | w          | * . :        |     | ROSSNER, JACK    | I |
| 21    | *       | 1     | * : .     | :     | a *        | : . :        | I   | EISEN, NORM L.   | 1 |

The fit information is shown in graphical format to aid the eye in identifying patterns and outliers. The fit bars are positioned by  $\underline{FITLOW}_{=}$  and  $\underline{FITHIGH}_{=}$ . They may also be repositioned using  $\underline{TFILE}_{=}$ .

#### With MNSQ=No:

| - 4 |        |         |         |         |        |          |        |        |               | + |
|-----|--------|---------|---------|---------|--------|----------|--------|--------|---------------|---|
| i   | ENTRY  | MEASURE | INFIT t | standa: | rdized | OUTFIT t | standa | rdized |               | i |
|     | NUMBER | - +     | -3 -2 - | -1 0 1  | 2 3    | -3 -2 -1 | 0 1    | 2 3    | TAPS          | I |
|     | +-     |         | +       |         |        | +        |        | +      |               |   |
|     | 18     | E       | :       |         | :      | :        |        | :      | 4-1-3-4-2-1-4 | T |
|     | 15     | *       | :       | *.      | :      | :        | *      | :      | 1-3-2-4-1-3   | T |
|     | 14     | *       | :       | • *     | :      | :        | *      | :      | 1-4-2-3-4-1   | I |
|     | 12     | *       | :       | •*      | :      | :        | *      | :      | 1-3-2-4-3     |   |

|   | 13  * | : '  | •   | : | I | : | * . | : | 1-4-3-2-4    |   |
|---|-------|------|-----|---|---|---|-----|---|--------------|---|
| 1 | 11  * | :    | *   | : |   | : | *.  | : | 1-3-1-2-4    | 1 |
| 1 | 10  * | :    | *   | : |   | : | *   | : | 2-4-3-1      | 1 |
| 1 | 7  *  | :    | • * | : |   | : | •*  | : | 1-4-3-2      | 1 |
| 1 | 4   * | :    | *   | : |   | : | *   | : | 1-3-4        | 1 |
| 1 | 1   E | :    |     | : |   | : |     | : | Cube 1, then | 4 |
| + |       | <br> |     |   |   |   |     |   |              | + |

## 222. Table 6.5, 10.5 Most unexpected observations

These tables display the unexpected responses in Guttman scalogram format. The Guttman Scalogram of unexpected responses shows the persons and items with the most unexpected data points (those with the largest standardized residuals) arranged by measure, such that the high value observations are expected in the top-left of the data matrix, near the "high", and the low values are expected in the bottom of the matrix, near the "low". The category values of unexpected observations are shown. Expected values (with standardized residuals less than |2|) are shown by "." Missing values, if any, are left blank.

<u>UCOUNT</u> sets the maximum number of persons and items to report in the anti-Guttman matrices in <u>Tables 6.4</u>, 6.5, 10.4, 10.5.

| MOST UNEXPECTED RESPONSES |         |                      |
|---------------------------|---------|----------------------|
| PUPIL                     | MEASURE | ACT                  |
|                           |         | 1111112 122 1 22     |
|                           |         | 89203112542669784035 |
|                           | h       | igh                  |
| 41 FATALE, NATASHA        | 4.77    | 1.                   |
| 17 SCHATTNER, GAIL        | 3.55    | 0                    |
| 71 STOLLER, DAVE          | .96     | B .0.100222          |
| 53 SABOL, ANDREW          | -1.59   | L 1                  |
|                           |         | low                  |
|                           |         | 11111122122619784225 |
|                           |         | 8920311 542 6 03     |

## 223. Table 6.4, 10.4 Most misfitting response strings

These tables display the unexpected responses in the most misfitting response strings in a Guttman scalogram format. <u>UCOUNT=</u> sets the maximum number of persons and items to report in the anti-Guttman matrices in Tables 6.4, 6.5, 10.4, 10.5.

| MOST | MISFIT  | ΓING | RESPONSE | STRINGS |                                       |
|------|---------|------|----------|---------|---------------------------------------|
| ACT  |         |      |          | OUTMNSQ | PUPIL                                 |
|      |         |      |          |         | 4314 452371 17667422 315231 4 4 31725 |
|      |         |      |          |         | 1475789534189175348742556649769502293 |
|      |         |      |          | h       | igh                                   |
| 23   | 3 WATCH | A RA | ΑT       | 5.68    | A 1110.02.221112.2211122.             |
| 20   | ) WATCH | BUGS | 5        | 1.99    | B 1121.                               |
| 9    | 9 LEARN | WEEI | ) NAMES  | 1.29    | D 01                                  |
|      |         |      |          |         | low                                   |
|      |         |      |          |         | 4314745237181766742243152319464531725 |
|      |         |      |          |         | 1475 895341 91753487 255664 7 9 02293 |

The items (or persons) are ordered by descending mean-square misfit. Each column corresponds to a person. The entry numbers are printed vertically. The responses are ordered so that the highest expected responses are to the left (high), the lowest to the right (low). The category values of unexpected observations are shown. Expected values (with standardized residuals less than |2|) are shown by ".". Missing values, if any, are left blank.

## 224. Table 6.6, 10.6 Most unexpected response list

This shows the most unexpected responses sorted by unexpectedness (standardized residual). Large standardized residuals contribute to large outfit mean-square fit statistics. <u>UCOUNT=</u> sets the maximum number of "most unexpected responses" to report in Tables 6.6, 10.6.

# MOST UNEXPECTED RESPONSES

| + |      |    |          |          |          |    |        |    |         |    |     |    |     |    |       |        |   |          |         | -+ |
|---|------|----|----------|----------|----------|----|--------|----|---------|----|-----|----|-----|----|-------|--------|---|----------|---------|----|
|   | DATA | 0  | )BSERVED | EXPECTED | RESIDUAL | ST | . RES. | M  | EASDIFF | L  | ACT | L  | KID | L  | ACT   |        | Ι | KID      |         |    |
| 1 |      | +- | +        |          | +        | +  |        | +- |         | +- |     | +- |     | +- |       |        | + |          |         | -  |
|   | 0    | L  | 0        | 1.93     | -1.93    | -  | -7.66  | 1  | 3.53    | L  | 18  | L  | 73  | L  | GO ON | PICNIC | Ι | SANDBERG | , RYNE  |    |
|   | 2    |    | 2        | .07      | 1.93     |    | 7.57   | 1  | -3.50   | L  | 23  | L  | 72  | L  | WATCH | A RAT  | Ι | JACKSON, | SOLOMON |    |
|   | 2    |    | 2        | .07      | 1.93     | 1  | 7.57   |    | -3.50   | L  | 23  | L  | 29  | L  | WATCH | A RAT  | Ι | LANDMAN, | ALAN    |    |
|   | 0    |    | 0        | 1.93     | -1.93    | -  | -7.41  | 1  | 3.46    | L  | 19  | L  | 71  | L  | GO TO | ZOO    | Ι | STOLLER, | DAVE    |    |

DATA is the response code in the data file

OBSERVED is the code's value after rescoring

EXPECTED is the predicted observation based on the person and item estimated measures RESIDUAL is (OBSERVED - EXPECTED), the difference between the observed and expected values ST. RES. is the standardized residual, the unexpectedness of the residual expressed as a unit normal deviate MEASDIFF is the difference between the ability and difficulty estimates. This produces the EXPECTED value. ACT is the item entry number KID is the person entry number

ACT is the item label

KID is the person label

## 225. Table 7.1, 11.1 Misfitting responses

(controlled by FITI=, FITP=, MNSQ=, OUTFIT=)

These tables show the persons or items for which the t standardized outfit (or infit, if <u>OUTFIT=N</u>) statistic is greater than the misfit criterion (<u>FITP=</u> or <u>FITI=</u>). Persons or items are listed in descending order of misfit. The response codes are listed in their sequence order in your data file. The residuals are standardized response score residuals, which have a modelled expectation of 0, and a variance of 1. Negative residuals indicate that the observed response was less correct (or, for rating (or partial credit) scales, lower down the rating scale) than expected. The printed standardized residual is truncated, not rounded, so that its actual value is at least as extreme as that shown. Standardized residuals between -1 and 1 are not printed. For exact details, see <u>XFILE=</u>. "X" indicates that the item (or person) obtained an extreme score. "M" indicates a missing response.

For Table 7, the diagnosis of misfitting persons, persons with a t standardized fit greater than FITP= are reported. Selection is based on the OUTFIT statistic, unless you set OUTFIT=N in which case the INFIT statistic is used.

For Table 11, the diagnosis of misfitting items, items with a t standardized fit greater than FITI= are reported. Selection is based on the OUTFIT statistic, unless you set OUTFIT=N in which case the INFIT statistic is used.

TABLE OF POORLY FITTING ITEMS (PERSONS IN ENTRY ORDER) NUMBER NAME POSITION MEASURE INFIT (ZSTD) OUTFIT MISFIT OVER 2.0 23 WATCH A RAT 2.00 5.8 A 8.1 

 RESPONSE:
 1:
 0
 2
 1
 1
 2
 2
 0
 2
 0
 1
 0
 1
 0
 0
 0
 1
 1
 0
 0
 0
 1
 1
 0
 0
 0
 1
 1
 0
 0
 0
 1
 1
 0
 1
 0
 0
 0
 1
 1
 0
 1
 0
 0
 1
 1
 0
 1
 0
 0
 1
 1
 0
 1
 0
 0
 1
 1
 0
 1
 0
 0
 1
 1
 0
 1
 0
 0
 1
 1
 0
 1
 0
 0
 1
 1
 0
 1
 0
 0
 1
 1
 0
 1
 0
 0
 1
 1
 0
 1
 0
 0
 1
 1
 0
 1
 0
 1
 0
 1
 0
 1
 0
 1
 0
 1
 0
 1
 0
 1
 0
 1
 0
 1
 0
 1
 0
 RESPONSE: 26: 1 2 0 2 1 M 0 0 1 1 1 0 1 0 0 1 0 0 0 0 0 0 2 1 Z-RESIDUAL: 3 6 2 -2 -2 4 / This letter on fit plots 5 FIND BOTTLES AND CANS 2.21 5.2 B 6.5 
 RESPONSE:
 1:
 1
 2
 0
 1
 0
 2
 0
 1
 0
 0
 0
 1
 1
 0
 1
 1
 1
 1
 1
 1
 1
 1
 1
 1
 1
 1
 1
 1
 1
 1
 1
 1
 1
 1
 1
 1
 1
 1
 1
 1
 1
 1
 1
 1
 1
 1
 1
 1
 1
 1
 1
 1
 1
 1
 1
 1
 1
 1
 1
 1
 1
 1
 1
 1
 1
 1
 1
 1
 1
 1
 1
 1
 1
 1
 1
 1
 1
 1
 1
 1
 1
 1
 1
 1
 1
 1
 1
 1
 1
 1
 1
 1
 1
 1
 1
 1
 1
 1
 1
 1
 1
 1
 1
 1
 Z-RESTDUAL:

#### 226. Table 7.2, 17.3, 18.3, 19.3 Diagnostic KeyForms for Persons

This table displays a version of Table 2.2 with the responses filled in for each person. These can be useful for diagnosis and individual reporting. The responses are the original values in the data file, as far as possible.

 TABLE 7.2 LIKING FOR SCIENCE (Wright & Masters p.18)
 sf.out Sep 26
 8:59
 2000

 INPUT: 76 PUPILS, 25 ACTS
 ANALYZED: 74 PUPILS, 25 ACTS, 36 CATS
 WINSTEPS v3.08

KEY: .1.=OBSERVED, 1=EXPECTED, (1)=OBSERVED, BUT VERY UNEXPECTED.

| NUMB | ER – NA<br>72 JAC | ME<br>KSON, S | OLOMON |     | MEASUR<br>-1.8 | E - INFI<br>1 1. | IT (MNSÇ<br>.9 A | 2) OU<br>5. | UTFIT<br>4 | - S.E.<br>.36                             |
|------|-------------------|---------------|--------|-----|----------------|------------------|------------------|-------------|------------|-------------------------------------------|
| -3   | -2                | -1            | 0      | 1   | 2              | 3                | 4                | 5           |            |                                           |
|      | +                 | +             | +      | +   | +              | +                | +                |             | NUM        | ACT                                       |
|      | 0                 |               |        | (⊥) |                |                  |                  |             | 4          | WATCH GRASS CHANGE                        |
|      | .0.               |               |        |     |                | (0)              |                  |             | 5          | FIND BOTTLES AND CANS                     |
|      | 0                 |               |        |     |                | (2)              |                  |             | 23         | WATCH A RAT                               |
|      | .0.               |               |        |     |                |                  |                  |             | 10         | LEARN WEED NAMES                          |
|      | .0.               |               |        | (1) |                |                  |                  |             | 10         | MAKE A MAP                                |
|      | 0                 |               |        | (⊥) |                |                  |                  |             | 8          | LOOK IN SIDEWALK CRACKS                   |
|      | .0.               |               |        |     |                |                  |                  |             | 3<br>1 /   | READ BOOKS ON PLANIS                      |
|      | .0.               |               |        |     |                |                  |                  |             | 17         | LOOK AI PICIURES OF PLANIS                |
|      | .0.               |               |        |     |                |                  |                  |             | 1/         | WAICH WHAI ANIMALS EAI                    |
|      | .0.               |               |        |     |                |                  |                  |             | /          | WAICH ANIMAL MOVE                         |
|      | • 1 •             |               |        |     |                | (2)              |                  |             | 20         | WAICH BIRDS                               |
|      | 0                 |               | 1      |     |                | (2)              |                  |             | 20         | WAICH DUGS<br>TALK W/EDIENDS ABOUT DIANTS |
| 0    | 1                 |               | • ± •  |     |                |                  |                  |             | 20         | DEAD BOOKS ON ANIMALS                     |
| 0.   |                   |               |        |     |                |                  |                  |             | 6          | LOOK UD STRANCE ANIMAL OR                 |
| DIAN | т                 |               |        |     |                |                  |                  |             | 0          | LOOK OF SIKANGE ANIMAL OK                 |
| 0    | 1                 |               |        |     |                |                  |                  |             | 11         | FIND WHERE ANIMAL LIVES                   |
| •••  | 0                 |               |        |     |                |                  |                  |             | 22         | FIND OUT WHAT ANIMALS EAT                 |
|      | 0                 |               |        |     |                |                  |                  |             | 24         | FIND OUT WHAT FLOWERS LIVE ON             |
| 0.   |                   |               |        |     |                |                  |                  |             | 10         | LISTEN TO BIRD SING                       |
| ••   | .1.               |               |        |     |                |                  |                  |             | 15         | READ ANIMAL STORIES                       |
| 0.   | 1                 |               |        |     |                |                  |                  |             | 21         | WATCH BIRD MAKE NEST                      |
| •••  | .1.               |               |        |     |                |                  |                  |             | 13         | GROW GARDEN                               |
|      | .1.               |               |        |     |                |                  |                  |             | 12         | GO TO MUSEUM                              |
|      | .2.               |               |        |     |                |                  |                  |             | 18         | GO ON PICNIC                              |
|      | .1.               |               |        |     |                |                  |                  |             | 19         | GO TO ZOO                                 |
|      | +                 | +             | +      | +   | +              | +                | +                |             | NUM        | ACT                                       |
| -3   | -2                | -1            | 0      | 1   | 2              | З                | 4                | 5           |            |                                           |

The vertical line of numbers corresponds to the person measure, and indicates the expected (average) responses. Responses marked .0. or .1. or .2. are observed. Responses (1) and (2) are observed and statistically significantly unexpected,  $|t|\ge 2$ , p<5%. Responses shown merely as 0 or 1 are expected, but not observed.

## 227. Table 10.3, 13.3, 14.3, 15.3, 25.3 Item option/distracter frequencies

(controlled by <u>DistractorS=Y</u>, <u>OSORT=</u>, <u>CFILE=</u>)

ITEM OPTION FREQUENCIES are output if DistractorS=Y. These show occurrences of each of the valid data codes in CODES=, and also of MISSCORE= in the input data file. Counts of responses forming part of extreme scores are included. Only items included in the corresponding main table are listed.

OSORT= controls the ordering of options within items. The standard is the order of data codes in CODES=.

|        | ACTS  | CATEGOR | Y/OE  | PTION/I | Distr  | actor FRE | QUENCI | ES: H | ENTRY | ORDER       |       |         |         |
|--------|-------|---------|-------|---------|--------|-----------|--------|-------|-------|-------------|-------|---------|---------|
| +      | data  | SCORE   |       | DATA    | <br>A  | AVERAGE   | S.E.   | OUTF  | PTMEA | <br>        |       | +<br>   |         |
| NUMBER | CODE  | VALUE   | (     | COUNT   | 8      | MEASURE   | MEAN   | MNSQ  | CORR. | ACT         |       | ļ       |         |
|        | 0     | 0       | +<br> | 3       | +<br>4 |           | .44    | .5    | 28    | +<br> WATCH | BIRDS | <br>  0 | Dislike |
| I.     | 1     | 1       |       | 35      | 47     | .23       | .11    | .4    | 51    | 1           |       | 1       | Neutral |
| 1      | 2     | 2       |       | 36      | 49     | 1.83      | .22    | .7    | .62   |             |       | 2       | Like    |
| 1      | MISSI | NG ***  |       | 1       | 1*     | 1.04      |        |       | .01   | 1           |       |         |         |

ENTRY NUMBER is the item sequence number.

The letter next to the sequence number is used on the fit plots.

DATA CODE is the response code in the data file.

MISSING means that the data code is not listed in the CODES= specification. Codes with no observations are not listed. SCORE VALUE is the value assigned to the data code by means of NEWSCORE=, KEY1=, IVALUEA=, etc. \*\*\* means the data code is ignored, i.e., regarded as not administered. <u>MISSCORE=1</u> scores missing data as

"1".

DATA COUNT is the frequency of the data code in the data file - this includes observations for both non-extreme and extreme persons and items. For counts only for non-extreme persons and items, see the <u>DISFILE=</u> DATA % is the percent of scored data codes. For dichtomies, the % are the p-values for the options.

For data with score value "\*\*\*", the percent is of all data codes, indicated by "\*".

AVERAGE MEASURE is the observed, sample-dependent, <u>average measure</u> of persons in this analysis who responded in this category (adjusted by PWEIGHT=). This is a quality-control statistic for this analysis. (It is not the sample-independent value of the category, which is obtained by adding the item measure to the "score at category", in Table 3.2 or higher, for the rating (or partial credit) scale corresponding to this item.) For each observation in category k, there is a person of measure Bn and an item of measure Di. Then: average measure = sum(Bn - Di) / count of observations in category.

An "\*" indicates that the average measure for a higher score value is lower than for a lower score value. This contradicts the hypothesis that "higher score value implies higher measure, and *vice-versa*".

S.E. MEAN is the standard error of the mean (average) measure of the sample of persons who responded in this category (adjusted by PWEIGHT=).

OUTFIT MEAN-SQUARE is the ratio of observed variance to expected variance for observed responses in this category. Values greater than 1.0 indicate unmodeled noise. Values less than 1.0 indicate loss of information.

PTMEA CORR is the correlation between the occurrence, scored 1, or non-occurrence, scored 0, of this category or distractor and the person measures. With <u>PTBIS=Yes</u>, the correlation is between the occurrence and the person raw score, indicated by PTBIS CORR. When this correlation is high positive for a correct MCQ option, then the item exhibits convergent validity. When this correlation is low or negative for incorrect MCQ options, then the item exhibits discriminant validity. *Krus, D. J. & Ney, R. G. (1978) Convergent and discriminant validity in item analysis. Educational and Psychological Measurement, 38, 135-137.* 

ITEM (here, ACT) is the name or label of the item.

Data codes and Category labels are shown to the right of the box, if CLFILE= or CFILE= is specified.

## 228. Table 12.2, 12.12 Item distribution maps

(controlled by MRANGE=, MAXPAG=, NAMLMP=, ISORT=)

In Table 12.2, the full item names are shown located at their calibrations, along with the person distribution. You can use <u>NAMLMP=</u> to control the number of characters of each name reported. "QSMSQ" summarize the distributions. An "M" marker represents the location of the mean measure. "S" markers are placed one sample standard deviation away from the mean. "T" markers are placed two sample standard deviations away. <u>MAXPAG=</u> controls the length of the Table. <u>MRANGE=</u> controls the displayed range of measures. <u>ISORT=</u> controls the sort order within rows. You can adjust these values from the "<u>Specification</u>" pull-down menu and then select Table 12 from the <u>Output Tables</u> menu. Thus you can experiment without needing to rerun the analysis.

Where there are more items than can be shown on one line, the extra items are printed on subsequent lines, but the latent variable "|" does not advance and is left blank.

In subtable 12.12, the items are arranged by easiness. The item hierarchy is reversed.

**Items arranged by measure:** Look for the hierarchy of item names to spell out a meaningful construct from easiest (highest p-value or highest average rating) at the bottom to hardest (lowest p-value or lowest average rating) at the top.

```
KIDS MAP OF ACTS
<more>|<rare>
3 +
X |
```

|    | Х                                                                     | T                                     |                                                       |
|----|-----------------------------------------------------------------------|---------------------------------------|-------------------------------------------------------|
|    |                                                                       | 1                                     |                                                       |
|    | XX                                                                    |                                       | FIND BOTTLES AND CANS                                 |
|    | XX                                                                    |                                       | WATCH A RAT                                           |
| 2  | XX                                                                    | S+                                    |                                                       |
|    | XXX                                                                   |                                       | WATCH BUGS                                            |
|    | XX                                                                    |                                       | LOOK IN SIDEWALK CRACKS                               |
|    |                                                                       |                                       | WATCH GRASS CHANGE (multiple items with same measure) |
|    | XXXX                                                                  |                                       |                                                       |
|    | XX                                                                    | S                                     |                                                       |
|    | XXX                                                                   |                                       |                                                       |
| 1  | XXXXXX                                                                | +                                     | WATCH ANIMAL MOVE                                     |
|    | XXX                                                                   | ΜI                                    |                                                       |
|    | XXXX                                                                  |                                       | LEARN WEED NAMES                                      |
|    |                                                                       |                                       | MAKE A MAP                                            |
|    | XXXX                                                                  |                                       | TALK W/FRIENDS ABOUT PLANTS                           |
|    | XXXXXXXXXXX                                                           |                                       | LOOK AT PICTURES OF PLANTS                            |
|    |                                                                       |                                       | LOOK UP STRANGE ANIMAL OR PLANT                       |
|    |                                                                       |                                       | READ BOOKS ON PLANTS                                  |
|    | XXXX                                                                  |                                       | FIND OUT WHAT ANIMALS EAT                             |
|    |                                                                       |                                       | WATCH WHAT ANIMALS EAT                                |
| 0  | XXXXXXX                                                               | +M                                    |                                                       |
|    | Х                                                                     |                                       |                                                       |
|    | Х                                                                     | SI                                    | FIND OUT WHAT FLOWERS LIVE ON                         |
|    |                                                                       |                                       | WATCH BIRDS                                           |
|    |                                                                       |                                       | READ ANIMAL STORIES                                   |
|    | XX                                                                    |                                       | READ BOOKS ON ANIMALS                                 |
|    | Х                                                                     |                                       | FIND WHERE ANIMAL LIVES                               |
|    |                                                                       |                                       | WATCH BIRD MAKE NEST                                  |
| -1 | X                                                                     | +                                     | -                                                     |
|    | <les:< td=""><td>s&gt; <t< td=""><td>trequ&gt;</td></t<></td></les:<> | s>  <t< td=""><td>trequ&gt;</td></t<> | trequ>                                                |

## Subtable 12.12:

**Items arranged by easiness:** Look for the hierarchy of item names to spell out a meaningful construct from easiest at the top to hardest at the bottom.

The double line || indicates the two sides have opposite orientations.

|    | KIDS MAP OF                                                            | ACTS                                   | 5                               |
|----|------------------------------------------------------------------------|----------------------------------------|---------------------------------|
|    | <more< th=""><th>e&gt;  <f< th=""><th>Irequ&gt;</th></f<></th></more<> | e>   <f< th=""><th>Irequ&gt;</th></f<> | Irequ>                          |
|    | Х                                                                      | Т                                      | GO ON PICNIC                    |
| 3  |                                                                        | ++                                     |                                 |
|    | Х                                                                      |                                        |                                 |
|    | Х                                                                      | T                                      |                                 |
|    |                                                                        |                                        | GO TO ZOO                       |
|    | XX                                                                     |                                        |                                 |
|    | XX                                                                     |                                        |                                 |
| 2  | XX                                                                     | S++                                    | GO TO MUSEUM                    |
|    | XXX                                                                    |                                        |                                 |
|    | XX                                                                     |                                        |                                 |
|    | XXXX                                                                   |                                        | LISTEN TO BIRD SING             |
|    | XX                                                                     | S                                      |                                 |
|    | XXX                                                                    |                                        | GROW GARDEN                     |
| 1  | XXXXXX                                                                 | $^{++}$                                |                                 |
|    | XXX                                                                    | M                                      | FIND WHERE ANIMAL LIVES         |
|    |                                                                        |                                        | WATCH BIRD MAKE NEST            |
|    | XXXX                                                                   |                                        | READ BOOKS ON ANIMALS           |
|    | XXXX                                                                   |                                        | READ ANIMAL STORIES             |
|    | XXXXXXXXXXX                                                            |                                        | FIND OUT WHAT FLOWERS LIVE ON   |
|    |                                                                        |                                        | WATCH BIRDS                     |
|    | XXXX                                                                   |                                        |                                 |
| 0  | XXXXXXX                                                                | ++M                                    |                                 |
|    | Х                                                                      |                                        | FIND OUT WHAT ANIMALS EAT       |
|    |                                                                        |                                        | WATCH WHAT ANIMALS EAT          |
|    | Х                                                                      | S                                      | LOOK AT PICTURES OF PLANTS      |
|    |                                                                        |                                        | LOOK UP STRANGE ANIMAL OR PLANT |
|    |                                                                        |                                        | READ BOOKS ON PLANTS            |
|    |                                                                        |                                        | TALK W/FRIENDS ABOUT PLANTS     |
|    | XX                                                                     |                                        | LEARN WEED NAMES                |
|    |                                                                        |                                        | MAKE A MAP                      |
|    | Х                                                                      |                                        |                                 |
| -1 | Х                                                                      | ++                                     | WATCH ANIMAL MOVE               |
|    | <less< th=""><th>ז&gt;  &lt;ד</th><th>are&gt;</th></less<>             | ז>  <ד                                 | are>                            |

# 229. Table 12.5 Item map with expected score zones

This Table shows the items positioned at the lower edge of each expected score zone. The expected score zone above label.2 extends from 1.5 to 2. Above label.1, the zone extends from 0.5 to 1.5. Lower than label.1 is the
zone from 0 to 0.5. If you put the item number at the start of the item labels after &END, you can show only the item numbers on this plot by using <u>NAMLMP=</u> or <u>IMAP=</u>. Column headings are the category labels that match the (rescored) category numbers in CFILE=.

Where there are more items than can be shown on one line, the extra items are printed on subsequent lines, but the latent variable "|" does not advance and is left blank.

|     | KIDS MAP OF AC     | TS - Expected score zones       |     | T - 1                          |     |
|-----|--------------------|---------------------------------|-----|--------------------------------|-----|
| -   | <more> </more>     | Neutral                         |     | Like                           |     |
| 5   | X +                |                                 |     |                                |     |
|     | X I                |                                 |     |                                |     |
|     | 1                  |                                 |     |                                |     |
|     | 1                  |                                 |     |                                |     |
|     | 1                  |                                 |     |                                |     |
|     | i.                 |                                 |     |                                |     |
| 4   | X +                |                                 |     |                                |     |
| -   |                    |                                 |     |                                |     |
|     | v                  |                                 |     | FIND BOTTLES AND CANS          | 2   |
|     | A                  |                                 |     | FIND BOITEES AND CANS          | • 4 |
|     |                    |                                 |     |                                | 0   |
|     | 11                 |                                 |     | WAICH A RAI                    | • 2 |
| -   | X                  |                                 |     |                                | -   |
| 3   | X +                |                                 |     | WATCH BUGS                     | .2  |
|     |                    |                                 |     | WATCH GRASS CHANGE             |     |
|     | T                  |                                 |     | LOOK IN SIDEWALK CRACKS        | .2  |
|     | X                  |                                 |     |                                |     |
|     | XX                 |                                 |     |                                |     |
|     | XX                 |                                 |     | WATCH ANIMAL MOVE              | .2  |
|     | XX S               |                                 |     |                                |     |
| 2   | XXX +              |                                 |     |                                |     |
|     | XX I               |                                 |     | LEARN WEED NAMES               | .2  |
|     |                    |                                 |     | MAKE A MAP                     |     |
|     | XX                 |                                 |     | LOOK AT PICTURES OF PLANTS     | .2  |
|     |                    |                                 |     | READ BOOKS ON PLANTS           | • - |
|     |                    |                                 |     | TALK W/FRIENDS ABOUT DIANTS    |     |
|     | vv                 |                                 |     | TOOK HD STDANCE ANTMAL OD DIAN | т 2 |
|     |                    |                                 |     | DUON OF SINANGE ANIMAL OR PLAN | 1.4 |
|     | XX  S              |                                 |     | FIND OUT WHAT ANIMALS EAT      | • 2 |
|     |                    |                                 |     | WAICH WHAT ANIMALS EAT         |     |
|     | XXXXXX             | FIND BOTTLES AND CANS           | • 1 |                                |     |
| T   | XXX +              | WATCH A RAT                     | • 1 |                                | -   |
|     | XXX M              |                                 |     | FIND OUT WHAT FLOWERS LIVE ON  | .2  |
|     |                    |                                 |     | WATCH BIRDS                    |     |
|     | XXXXX              | WATCH BUGS                      | .1  | READ ANIMAL STORIES            | .2  |
|     | XXX                | LOOK IN SIDEWALK CRACKS         | .1  | READ BOOKS ON ANIMALS          | .2  |
|     |                    | WATCH GRASS CHANGE              |     |                                |     |
|     | XXXXXXXXXXX        |                                 |     | WATCH BIRD MAKE NEST           | .2  |
|     | XXXX               |                                 |     | FIND WHERE ANIMAL LIVES        | .2  |
| 0   | XXX +M             |                                 |     |                                |     |
|     | XXXXX              | WATCH ANIMAL MOVE               | .1  | GROW GARDEN                    | .2  |
|     | SI                 |                                 |     | LISTEN TO BIRD SING            | .2  |
|     | X                  | LEARN WEED NAMES                | 1   |                                | • - |
|     | XX                 | MAKE A MAP                      | 1   |                                |     |
|     | 717                | TALK M/EDIENDS ADOUT DIANTS     | • ± |                                |     |
|     |                    | LOOK AT DICTUDES OF DIANTS      | 1   | CO TO MUSEUM                   | 2   |
|     | I                  | LOOK HD STDANGE ANIMAL OD DIANS | · + | GO IO MOSEON                   | • 2 |
|     |                    | LOOK UP SIRANGE ANIMAL OR PLAN. | -   |                                |     |
|     |                    | READ BOOKS ON PLANIS            |     |                                |     |
| -1  | XX +               | WAICH WHAI ANIMALS EAT          | • 1 |                                |     |
|     | 1                  | FIND OUT WHAT ANIMALS EAT       | • 1 |                                |     |
|     | XX  S              |                                 |     | GO TO ZOO                      | .2  |
|     | T                  | FIND OUT WHAT FLOWERS LIVE ON   | .1  |                                |     |
|     |                    | WATCH BIRDS                     |     |                                |     |
|     | Х                  | READ ANIMAL STORIES             | .1  |                                |     |
|     | 1                  | READ BOOKS ON ANIMALS           | .1  |                                |     |
| -2  | +                  | WATCH BIRD MAKE NEST            | .1  | GO ON PICNIC                   | .2  |
|     | 1                  | FIND WHERE ANIMAL LIVES         | .1  |                                |     |
|     | i                  |                                 |     |                                |     |
|     | i.                 | GROW GARDEN                     | .1  |                                |     |
|     | i                  | LISTEN TO BIRD SING             | .1  |                                |     |
|     | і<br>Іт            |                                 |     |                                |     |
| -3  | +                  |                                 |     |                                |     |
| Ű   | i.                 | CO TO MUSEUM                    | 1   |                                |     |
|     | i i                | 00 10 11002011                  | • - |                                |     |
|     | i i                |                                 |     |                                |     |
|     | i i                | GO TO 700                       | 1   |                                |     |
|     |                    | 00 10 100                       | • ± |                                |     |
| _ / |                    |                                 |     |                                |     |
| -4  | +                  |                                 |     |                                |     |
|     |                    | CO ON DIGNIC                    | 1   |                                |     |
|     |                    | GO UN PIUNIC                    | • 1 |                                |     |
|     |                    |                                 |     |                                |     |
|     |                    |                                 |     |                                |     |
| -   | <br>               |                                 |     |                                |     |
| -5  | ., .,              | 6                               |     |                                |     |
|     | <less> &lt;</less> | rredn>                          |     |                                |     |

# 230. Table 12.6 Item map with 50% cumulative probabilities

This Table shows the items positioned at median <u>50% cumulative probability</u> (the Rasch-Thurstone thresholds) at the lower edge of each rating probability zone. Above label.2, the most probable category is 2. Below label.1, the most probable category is 0. Between label.1 and label.2 is the zone which can be thought of as corresponding to a rating of 1. If you put the item number at the start of the item labels after &END, you can show only the item

numbers on this plot by using <u>NAMLMP=</u> or <u>IMAP=</u>. Columns are headed by the (rescored) categories in CFILE=.

Where there are more items than can be shown on one line, the extra items are printed on subsequent lines, but the latent variable "|" does not advance and is left blank.

|    | KIDS MAP OF AC     | IS - 50% Cumulative probabiliti | es  |                                 |     |
|----|--------------------|---------------------------------|-----|---------------------------------|-----|
|    | <more> </more>     | Neutral                         |     | Like                            |     |
| 5  | X +                |                                 |     |                                 |     |
|    | X                  |                                 |     |                                 |     |
|    |                    |                                 |     |                                 |     |
|    |                    |                                 |     |                                 |     |
|    | 1                  |                                 |     |                                 |     |
|    | 1                  |                                 |     |                                 |     |
| 4  | X +                |                                 |     |                                 |     |
|    | 1                  |                                 |     |                                 |     |
|    | X                  |                                 |     |                                 |     |
|    |                    |                                 |     | FIND BOTTLES AND CANS           | 2   |
|    | т I                |                                 |     | TIND BOTTEED HAD CHAS           | • 4 |
|    | V I                |                                 |     | MATCH A DAT                     | 2   |
| 2  | A                  |                                 |     | WAICH A RAI                     | • 2 |
| 3  | X +                |                                 |     |                                 | -   |
|    | 11                 |                                 |     | WATCH BUGS                      | • 2 |
|    |                    |                                 |     | WATCH GRASS CHANGE              |     |
|    | X                  |                                 |     | LOOK IN SIDEWALK CRACKS         | .2  |
|    | XX                 |                                 |     |                                 |     |
|    | XX                 |                                 |     |                                 |     |
|    | XX S               |                                 |     | WATCH ANIMAL MOVE               | .2  |
| 2  | XXX +              |                                 |     |                                 |     |
|    | XX                 |                                 |     |                                 |     |
|    | XX                 |                                 |     | LEARN WEED NAMES                | . 2 |
|    |                    |                                 |     | MAKE A MAP                      |     |
|    | YY I               |                                 |     | LOOK AT PICTURES OF PLANTS      | 2   |
|    | AA                 |                                 |     | DEAD BOOKS ON DIANTS            | • ~ |
|    |                    |                                 |     | TALK M (EDIENDO ADOUT DIANTS    |     |
|    |                    | ETNE DOTTI DO ANE ONIO          | 1   | IALK W/FRIENDS ABOUT PLANTS     |     |
|    | XX  S              | FIND BOTTLES AND CANS           | • 1 | LOOK UP STRANGE ANIMAL OR PLANT | .2  |
|    | XXXXXXX            | WATCH A RAT                     | .1  | FIND OUT WHAT ANIMALS EAT       | .2  |
|    |                    |                                 |     | WATCH WHAT ANIMALS EAT          |     |
| 1  | XXX +              |                                 |     |                                 |     |
|    | XXX M              | WATCH BUGS                      | .1  |                                 |     |
|    | XXXXX              | LOOK IN SIDEWALK CRACKS         | .1  | FIND OUT WHAT FLOWERS LIVE ON   | .2  |
|    |                    | WATCH GRASS CHANGE              |     | WATCH BIRDS                     |     |
|    | XXX                |                                 |     | READ ANIMAL STORIES             | . 2 |
|    | XXXXXXXXXXXX       |                                 |     | READ BOOKS ON ANIMALS           | 2   |
|    | VVVV               | MATCH ANIMAL MOVE               | 1   | WATCH BIDD MAKE NEST            | 2   |
| 0  |                    | WATCH ANTHAL HOVE               | • ± | EIND MUEDE ANIMAL LIVES         | . 2 |
| 0  |                    |                                 |     | FIND WHERE ANIMAL LIVES         | • 2 |
|    | XXXXX              |                                 |     |                                 | -   |
|    | S                  | LEARN WEED NAMES                | .1  | GROW GARDEN                     | .2  |
|    |                    | MAKE A MAP                      |     |                                 |     |
|    | X                  | TALK W/FRIENDS ABOUT PLANTS     | .1  | LISTEN TO BIRD SING             | .2  |
|    | XX                 | LOOK AT PICTURES OF PLANTS      | .1  |                                 |     |
|    |                    | LOOK UP STRANGE ANIMAL OR PLAN  | IT  |                                 |     |
|    |                    | READ BOOKS ON PLANTS            |     |                                 |     |
|    | 1                  | WATCH WHAT ANIMALS EAT          | .1  |                                 |     |
| -1 | XX +               | FIND OUT WHAT ANIMALS EAT       | . 1 | GO TO MUSEUM                    | . 2 |
|    | 1                  |                                 |     |                                 |     |
|    | XX IC              | FIND OUT WHAT FLOWERS LIVE ON   | . 1 |                                 |     |
|    | 1111   0           | WATCH BIDDS                     | • - |                                 |     |
|    | <b>π</b> 1         | DEAD ANIMAL STORIES             | 1   | CO TO 700                       | 2   |
|    | 1 L                | DEVD DOORG ON VALVATO           | . 1 | 00 10 100                       | • ~ |
|    | A                  | NEAD BOOKS ON ANIMALS           | . 1 |                                 |     |
| ~  | I                  | WAICH BIRD MAKE NESI            | • 1 |                                 |     |
| -2 | +                  | FIND WHERE ANIMAL LIVES         | .1  |                                 |     |
|    |                    |                                 |     | GO ON PICNIC                    | .2  |
|    |                    | GROW GARDEN                     | .1  |                                 |     |
|    |                    | LISTEN TO BIRD SING             | .1  |                                 |     |
|    | 1                  |                                 |     |                                 |     |
|    | T                  |                                 |     |                                 |     |
| -3 | +                  | GO TO MUSEUM                    | .1  |                                 |     |
|    | 1                  |                                 |     |                                 |     |
|    |                    |                                 |     |                                 |     |
|    |                    | GO TO 700                       | 1   |                                 |     |
|    |                    |                                 | • - |                                 |     |
|    |                    |                                 |     |                                 |     |
|    |                    |                                 |     |                                 |     |
| -4 | +                  | 20 0N 570N70                    |     |                                 |     |
|    |                    | GO ON PICNIC                    | • 1 |                                 |     |
|    |                    |                                 |     |                                 |     |
|    |                    |                                 |     |                                 |     |
|    |                    |                                 |     |                                 |     |
|    | 1                  |                                 |     |                                 |     |
| -5 | +                  |                                 |     |                                 |     |
|    | <less>l&lt;</less> | frequ>                          |     |                                 |     |

# 231. Table 13.1, 14.1, 15.1, 25.1, 26.1 Item statistics

# (controlled by <u>USCALE=</u>, <u>UMEAN=</u>, <u>UDECIM=</u>, <u>LOCAL=</u>, <u>ISORT=</u>, <u>TOTAL=</u>, <u>DISCRIMINATION=</u>, <u>ASYMPTOTE=</u>, <u>PVALUE=</u>)

TAP STATISTICS: MEASURE ORDER

| +     |        |       |       |         |                                                                         | +  |
|-------|--------|-------|-------|---------|-------------------------------------------------------------------------|----|
| 1     | ENTRY  | RAW   |       |         | MODEL  INFIT   OUTFIT  PTMEA EXACT MATCH ESTIM  ASYMPTOTE   P-          | L  |
| 1     | NUMBER | SCORE | COUNT | MEASURE | S.E.  MNSQ ZSTD MNSQ ZSTD CORR.  OBS% EXP% DISCR LOWER UPPER VALUE  TAP | L  |
| - I · |        |       |       |         | ++++++                                                                  | 1  |
| - L   | 18     | 0     | 34    | 6.14    | 1.84  MAXIMUM ESTIMATED MEASURE       .00  4-1-3-4-2-1-4                | Ì. |
|       | 15     | 1     | 34    | 4.82    | 1.07 .751 .11 1.4 .25 97.1 97.0 1.18 .00 .00 .02 1-3-2-4-1-3            |    |

| 16   | 1    | 34   | 4.82  | 1.07  .75  | 1  .11      | 1.4     | .25  | 97.1 | 97.0  | 1.18 | .00 | .00  | .02  | 1-4-2-3-1-4 | 1   |
|------|------|------|-------|------------|-------------|---------|------|------|-------|------|-----|------|------|-------------|-----|
| 17   | 1    | 34   | 4.82  | 1.07  .75  | 1  .11      | 1.4     | .25  | 97.1 | 97.0  | 1.18 | .00 | .00  | .02  | 1-4-3-1-2-4 |     |
| 14   | 3    | 34   | 3.38  | .70 1.57   | 1.2 1.51    | 1.0     | .26  | 85.3 | 92.1  | .61  | .01 | 1.00 | .06  | 1-4-2-3-4-1 |     |
| 12   | 6    | 34   | 2.24  | .55 1.17   | .6 1.06     | .5      | .42  | 85.3 | 86.8  | .82  | .00 | 1.00 | .12  | 1-3-2-4-3   |     |
| 13   | 7    | 34   | 1.95  | .52  .70   | -1.0  .38   | 3       | .54  | 88.2 | 84.6  | 1.35 | .00 | 1.00 | .14  | 1-4-3-2-4   |     |
| 11   | 12   | 34   | .79   | .45 1.08   | .4  .79     | 1       | .591 | 76.5 | 79.2  | .96  | .00 | 1.00 | .24  | 1-3-1-2-4   | 1   |
| 10   | 24   | 34   | -1.58 | .48 1.07   | .3  .83     | .0      | .79  | 79.4 | 83.0  | .96  | .01 | 1.00 | .48  | 2-4-3-1     |     |
| 8    | 27   | 34   | -2.36 | .54  .59   | -1.3  .43   | 2       | .87  | 94.1 | 86.5  | 1.35 | .00 | 1.00 | .54  | 1-4-2-3     |     |
| 6    | 29   | 33   | -3.37 | .65 1.18   | .6  .98     | .71     | .84  | 90.9 | 89.8  | .85  | .00 | 1.00 | .59  | 3-4-1       | 1   |
| 9    | 30   | 34   | -3.39 | .64  .62   | -1.0  .21   | .0      | .891 | 91.2 | 90.1  | 1.34 | .00 | 1.00 | .60  | 1-3-2-4     |     |
| 5    | 31   | 34   | -3.85 | .71 1.04   | .2 .52      | .6      | .871 | 88.2 | 91.8  | 1.01 | .00 | 1.00 | .62  | 2-1-4       |     |
| 7    | 31   | 34   | -3.85 | .71 1.34   | .9 2.24     | 1.2     | .82  | 94.1 | 91.8  | .54  | .00 | .98  | .62  | 1-4-3-2     | - i |
| 4    | 32   | 34   | -4.42 | .81  .90   | .0  .35     | .8      | .88  | 94.1 | 94.01 | 1.09 | .00 | 1.00 | .64  | 1-3-4       | 1   |
| 1    | 34   | 34   | -6.60 | 1.85  MINI | MUM ESTIMAT | ED MEAS | URE  |      | 1     | 1    |     |      | 1.00 | 1-4         |     |
| 2    | 34   | 34   | -6.60 | 1.85  MINI | MUM ESTIMAT | ED MEAS | URE  |      | 1     | 1    |     |      | 1.00 | 2-3         |     |
| 3    | 34   | 34   | -6.60 | 1.85  MINI | MUM ESTIMAT | ED MEAS | URE  |      | 1     | 1    |     |      | 1.00 | 1-2-4       | 1   |
|      |      |      |       | +          |             | +-      | +    |      | +-    | +-   |     | +    | +    |             |     |
| MEAN | 18.7 | 33.9 | 76    | .97  .96   | .0  .69     | .6      | 1    | 89.9 | 90.0  | 1    |     | 1    | 1    |             | 1   |
| S.D. | 13.7 | .2   | 4.27  | .51  .28   | .7  .59     | .6      | I.   | 6.3  | 5.3   | 1    |     | 1    | 1    |             | 1   |
| +    |      |      |       |            |             |         |      |      |       |      |     |      |      |             | +   |

Above the Table are shown the "real" separation and reliability coefficients from Table 3.

ENTRY NUMBER is the sequence number of the item, in your data, and is the reference number used for deletion or anchoring.

RAW SCORE is the raw score corresponding to the parameter, i.e., the sum of the scored responses to an item by the persons. If TOTALSCORE=Yes, then RAW SCORE includes extreme (zero, perfect) scores. If TOTALSCORE=No, then RAW SCORE excludes extreme (zero, perfect) scores.

COUNT is the number of data points summed to make the RAW SCORE.

MEASURE is the estimate (or calibration) for the parameter, i.e., the item difficulty (b, D, delta, etc.). If the score is extreme, a value is estimated, but as MAXIMUM (zero score) or MINIMUM (perfect score). No measure is reported if the element is DROPPED (no valid observations remaining) or DELETED (you deleted the item). The difficulty of an item is defined to be the point on the latent variable at which its high and low categories are equally probable. SAFILE= can be used to alter this definition.

If unexpected results are reported, check whether TARGET= or CUTLO= or CUTHI= are specified. INESTIMABLE is reported if all observations are eliminated as forming part of extreme response strings. To make such measures estimable, further data (real or artificial) is required including both extreme and nonextreme observations.

MINIMUM ESTIMATE MEASURE - the sample obtained the extreme maximum (perfect) score on this item, so it has been estimated with an extreme minimum measure, see Extreme scores. Fit statistics are not computable, but they would correspond to perfect fit to the Rasch model.

MAXIMUM ESTIMATE MEASURE - the sample obtained the extreme minimum (zero) score on this item, so it has been estimated with an extreme maximum measure, see Extreme scores. Fit statistics are not computable, but they would correspond to perfect fit to the Rasch model.

- ERROR is the standard error of the estimate. For anchored values, an "A" is shown on the listing and the error reported is that which would have been obtained if the value had been estimated.
- INFIT is a t standardized information-weighted mean square statistic, which is more sensitive to unexpected behavior affecting responses to items near the person's measure level.
- MNSQ is the mean-square infit statistic with expectation 1. Values substantially less than 1 indicate dependency in your data; values substantially greater than 1 indicate noise. See dichotomous and polytomous fit statistics.

Value Meaning

>2.0 Off-variable noise is greater than useful information. Degrades measurement.

Noticeable off-variable noise. Neither constructs nor degrades measurement >1.5

Productive of measurement 0.5 - 1.5

<0.5 Overly predictable. Misleads us into thinking we are measuring better than we really are. (Attenuation paradox.)

Always remedy the large misfits first. Misfits <1.0 are only of concern when shortenning a test.

ZSTD is the infit mean-square fit statistic t standardized to approximate a theoretical "unit normal", mean 0 and

variance 1, distribution. ZSTD (standardized as a z-score) is used of a t-test result when either the t-test value has effectively infinite degrees of freedom (i.e., approximates a unit normal value) or the Student's tdistribution value has been adjusted to a unit normal value. The standardization is shown on RSA, p.100-101. When LOCAL=Y, then EMP is shown, indicating a local {0,1} standardization. When LOCAL=LOG, then LOG is shown, and the natural logarithms of the mean-squares are reported. More exact values are shown in the Output Files.

Ben Wright advises: "ZSTD is only useful to salvage non-significant MNSQ>1.5, when sample size is small or test length is short."

OUTFIT is a t standardized outlier-sensitive mean square fit statistic, more sensitive to unexpected behavior by persons on items far from the person's measure level.

| Value     | Meaning                                                                                                    |
|-----------|----------------------------------------------------------------------------------------------------|
| >2.0      | Off-variable noise is greater than useful information. Degrades measurement.                                     |
| >1.5      | Noticeable off-variable noise. Neither constructs nor degrades measurement                                       |
| 0.5 - 1.5 | Productive of measurement                                                                                        |
| <0.5      | Overly predictable. Misleads us into thinking we are measuring better than we really are. (Attenuation paradox.) |

#### Always remedy the large misfits first. Misfits <1.0 are usually only of concern when shortenning a test.

- MNSQ is the <u>mean-square outfit statistic</u> with expectation 1. Values substantially less than 1 indicate dependency in your data; values substantially greater than 1 indicate the presence of unexpected outliers. See <u>dichotomous</u> and <u>polytomous</u> fit statistics.
- ZSTD is the outfit mean-square fit statistic t standardized similarly to the INFIT ZSTD. ZSTD (standardized as a zscore) is used of a t-test result when either the t-test value has effectively infinite degrees of freedom (i.e., approximates a unit normal value) or the Student's t-distribution value has been adjusted to a unit normal value.

Ben Wright advises: "ZSTD is only useful to salvage non-significant MNSQ>1.5, when sample size is small or test length is short."

- PTMEA CORR. (reported when <u>PTBIS=N</u>) is the <u>point-measure</u> correlation, r<sub>pm or RPM</sub>, between the observations on an item (as fractions with the range 0,1) and the corresponding person measures, or *vice-versa*. Since the point-biserial loses its meaning in the presence of missing data, specify <u>PTBIS=N</u> when data are missing or <u>CUTLO=</u> or <u>CUTHI=</u> are specified.
- PTBIS CORR (reported when <u>PTBIS=</u>Yes) is the point-biserial correlation, r<sub>pbis</sub>, between the individual item response "scores" and the total person test score (less the individual item response "scores"). Negative values for items often indicate mis-scoring, or rating (or partial credit) scale items with reversed direction. Letters indicating the identity of items appearing on the <u>fit plots</u> appear under PTBIS. For adaptive tests, an r<sub>pbis</sub> near zero is expected.

The formula for this product-moment correlation coefficient is:  $r_{\text{obis}} = \{ \text{sum} \{(x-x \text{ bar})(y-y \text{ bar}) \} \} \text{ over} \{ \text{sqrt} \{ \{ \text{sum} \{(x-x \text{ bar})\}^2 \} \} \}$ 

where x = observation for this item (or person), y = total score (including extreme scores) for person **omitting this item** 

#### EXACT MATCH

OBS% Observed% is the percent of data points which are within 0.5 score points of their expected values, i.e., that match predictions.

EXP% Expected% is the percent of data points that are predicted to be within 0.5 score points of their expected values.

ESTIM DISCRIM is an estimate of the item discrimination, see DISCRIM=

ASYMPTOTE LOWER and UPPER are estimates of the upper and lower asymptotes for dichotomous items, see <u>ASYMPTOTE</u>

P-VALUE is the observed proportion correct or average rating, see <u>PVALUE=</u>

WEIGH is the weight assigned by IWEIGHT= or PWEIGHT=

DISPLACE is the <u>displacement</u> of the reported MEASURE from its data-derived value. This should only be shown with anchored measures.

G is the grouping code assigned with ISGROUPS=

M is the model code assigned with MODELS=

#### 232. Table 16.3 Person distribution map

#### (controlled by <u>MRANGE=</u>, <u>MAXPAG=</u>, <u>NAMLMP=</u>, <u>PSORT=</u>)

In Table 16.3, the full person names are shown with an item distribution. You can use <u>NAMLMP</u>= to control the number of characters of each name reported. "QSMSQ" summarize the distributions. An "M" marker represents the location of the mean measure. "S" markers are placed one sample standard deviation away from the mean. "T" markers are placed two sample standard deviations away. <u>MAXPAG=</u> controls the length of the Table. <u>MRANGE=</u> controls the displayed range of measures. <u>PSORT=</u> controls the sort order within rows.

Where there are more persons than can be shown on one line, the persons are printed on subsequent lines, but the latent variable "|" does not advance and is left blank.

**Persons arranged by measure:** Look for the hierarchy of person names to spell out a meaningful distribution from highest scoring at the top to lowest scoring at the bottom.

|   | ACTS MAP C         | DF KIDS              |                       |
|---|--------------------|----------------------|-----------------------|
|   | <rare> &lt;</rare> | imore>               |                       |
| 4 | +                  | PASTER, RUTH         |                       |
|   |                    | SCHATTNER, GAIL      |                       |
|   |                    |                      |                       |
|   | 11                 |                      |                       |
| 2 | I                  | DOEPPNER, IOM        |                       |
| 3 | +                  | MCLOUGHLIN, BILLY    |                       |
|   | 11                 | UDICUE DENIMAN       |                       |
|   |                    | WRIGHI, BENJAMIN     |                       |
|   | X                  | BUFF, MARGE BABY     | CHAZELLE, BERNIE      |
|   |                    | CLAPP, LB            | SEILER, KAREN         |
| 0 | X S                | ERNST, RICHARD MAX   | SQURREL, ROCKY J.     |
| 2 | +                  | CLAPP, CHARLIE       | EASTWOOD, CLINT       |
|   | 37                 | VROOM, JEFF          |                       |
|   | X                  | BADENOV, BORIS       | KENI, CLARK           |
|   | XX                 | MOOSE, BULLWINKLE    | ROSSNER, BESS         |
|   |                    | MAN, SPIDER          | PATRIARCA, RAY        |
|   | 18                 | CORLEONE, VITO       | SQUILLY, MICHAEL      |
|   | X                  | BECKER, SELWIN       | CLAPP, DOCENT         |
|   |                    | HOGAN, KATHLEEN      | HSIEH, PAUL FRED      |
| - |                    | REISS, STEVE         | ROSSNER, TOBY G.      |
| T | +                  | BLOFELD, VILLAIN     | LAMBERT, MD., ROSS W. |
|   |                    | STOLLER, DAVE        |                       |
|   | IM                 | FONIANILLA, HAMES    | LEADER, FEARLESS      |
|   | 3737               | IOZER, AMY ELIZABETH |                       |
|   | XX                 | BABBOU, BABOO        | CORLEONE, MICHAEL     |
|   | 37                 | PINHEAD, ZIPPY       | SABILE, JACK          |
|   | X                  | ALLEN, PEIER         | MALAPROP, MRS.        |
|   | 373737             | ROSSNER, MARC DANIEL | SQUILLY, BAY OF       |
|   | XXX                | AIREHEAD, JOHN       | BEISER, ED            |
|   |                    | CIANCI, BUDDI        | DENNY, DON            |
|   |                    | DISON, SIEPHIE NINA  | EISEN, NORM L.        |
|   |                    | HSIEH, DANIEL SEB    | RINZLER, JAMES        |
|   |                    | ROSSNER, MICHAEL T.  | SANDBERG, RYNE        |
|   | 37                 | SIULIZ, NEWELL       |                       |
|   | X                  | ANGUIANO, KOB        | MULLER, JEFF          |
| ~ |                    | PAULING, LINUS       | KUSSNER, JACK         |
| U | X +№               | I AMIKAULT, ZIPPY    | DRISKEL, MICHAEL      |
|   |                    | NEIMAN, RAYMOND      |                       |

| I               | HWA, NANCY MARIE<br>ROSSNER, TR CAT<br>VAN DAM, ANDY | LIEBERMAN, BENJAMIN<br>SCHULZ, MATTHEW |
|-----------------|------------------------------------------------------|----------------------------------------|
| XX S            |                                                      |                                        |
| Х               | BAUDET, GERARD                                       |                                        |
| X               | BOND, JAMES                                          | ROSSNER, REBECCA A.                    |
| X               |                                                      |                                        |
| -1 X +          | LIEBERMAN, DANIEL                                    | NORDGREN, JAN SWEDE                    |
|                 |                                                      |                                        |
| X  S            | JACKSON, SOLOMON                                     | LANDMAN, ALAN                          |
| X T             |                                                      |                                        |
|                 | SABOL, ANDREW                                        |                                        |
|                 |                                                      |                                        |
| -2 X +          |                                                      |                                        |
| <frequ></frequ> | <less></less>                                        |                                        |

# 233. Table 17.1, 18.1, 19.1 Person statistics

(controlled by USCALE=, UMEAN=, UDECIM=, LOCAL=, PSORT=, TOTAL=)

|                | KID ST         | ATISTIC  | S: ENTRY      | ORDER                                                                            |
|----------------|----------------|----------|---------------|----------------------------------------------------------------------------------|
| +              | TOTAL<br>SCORE | COUNT    | MEASURE       | MODEL  INFIT   OUTFIT  PTMEA   <br>S.E.  MNSQ ZSTD MNSQ ZSTD CORR.  KID          |
| 1              | 7              | 18       | -2.94         | .82  .61 -1.2  .29 2.0  .80  Richard M                                           |
| 34<br>  35     | 12<br>3        | 18<br>18 | 1.94<br>-6.62 | .98 1.74 1.4  .71 .9  .77  Elsie F <br>1.85  MINIMUM ESTIMATED MEASURE   Helen F |
| MEAN<br>  S.D. | 6.7<br>2.4     | 14.0     | 37<br>2.22    | 1.03  .992  .68 .9     <br>.17  .94 1.2 1.29 1.1                                 |

Above the Table are shown the "real" separation and reliability coefficients from Table 3.

ENTRY NUMBER is the sequence number of the person in your data, and is the reference number used for deletion or anchoring.

RAW SCORE is the raw score corresponding to the parameter, i.e., the raw score by a person on the test. If <u>TOTALSCORE=</u>Yes, then RAW SCORE includes extreme (zero, perfect) scores. If <u>TOTALSCORE=</u>No, then RAW SCORE excludes extreme (zero, perfect) scores.

COUNT is the number of data points summed to make the RAW SCORE.

MEASURE is the estimate for the parameter, i.e., person ability (theta, B, beta, etc.). If the score is extreme, a value is estimated, but as MAXIMUM (perfect score) or MINIMUM (zero score). No measure is reported if the element is DROPPED (no valid observations remaining) or DELETED (you deleted the person or item). The difficulty of an item is defined to be the point on the latent variable at which its high and low categories are equally probable. <u>SAFILE=</u> can be used to alter this definition.

If unexpected results are reported, check whether TARGET= or CUTLO= or CUTHI= are specified. INESTIMABLE is reported if all observations are eliminated as forming part of extreme response strings. To make such measures estimable, further data (real or artificial) is required including both extreme and non-extreme observations.

MINIMUM ESTIMATE MEASURE - the person obtained the extreme minimum (zero) score on the items, so has been estimated with an extreme minimum measure, see <u>Extreme scores</u>. Fit statistics are not computable, but they would correspond to perfect fit to the Rasch model.

MAXIMUM ESTIMATE MEASURE - the person obtained the extreme maximum (perfect) score on the items, so has been estimated with an extreme maximum measure, see <u>Extreme scores</u>. Fit statistics are not computable, but they would correspond to perfect fit to the Rasch model.

ERROR is the <u>standard error</u> of the estimate. For anchored values, an "A" is shown on the listing and the error reported is that which would have been obtained if the value had been estimated.

INFIT is a t standardized information-weighted mean square statistic, which is more sensitive to unexpected behavior affecting responses to items near the person's measure level.

- MNSQ is the <u>mean-square infit statistic</u> with expectation 1. Values substantially less than 1 indicate dependency in your data; values substantially greater than 1 indicate noise. See <u>dichotomous</u> and <u>polytomous</u> fit statistics.
- Value Meaning

*>2.0* Off-variable noise is greater than useful information. Degrades measurement.

>1.5 Noticeable off-variable noise. Neither constructs nor degrades measurement

0.5 - 1.5 Productive of measurement

<0.5 Overly predictable. Misleads us into thinking we are measuring better than we really are. (Attenuation paradox.)

Always remedy the large misfits first. Misfits <1.0 are only of concern when shortenning a test.

ZSTD is the infit mean-square fit statistic t standardized to approximate a theoretical "unit normal", mean 0 and variance 1, distribution. ZSTD (standardized as a z-score) is used of a t-test result when either the t-test value has effectively infinite degrees of freedom (i.e., approximates a unit normal value) or the Student's t-distribution value has been adjusted to a unit normal value. The standardization is shown on RSA, p.100-101. When LOCAL=Y, then EMP is shown, indicating a local {0,1} standardization. When LOCAL=LOG, then LOG is shown, and the natural logarithms of the mean-squares are reported. More exact values are shown in the Output Files.

Ben Wright advises: "ZSTD is only useful to salvage non-significant MNSQ>1.5, when sample size is small or test length is short."

OUTFIT is a t standardized outlier-sensitive mean square fit statistic, more sensitive to unexpected behavior by persons on items far from the person's measure level.

| Value     | Meaning                                                                                                    |
|-----------|----------------------------------------------------------------------------------------------------|
| >2.0      | Off-variable noise is greater than useful information. Degrades measurement.                                     |
| >1.5      | Noticeable off-variable noise. Neither constructs nor degrades measurement                                       |
| 0.5 - 1.5 | Productive of measurement                                                                                        |
| <0.5      | Overly predictable. Misleads us into thinking we are measuring better than we really are. (Attenuation paradox.) |

#### Always remedy the large misfits first. Misfits <1.0 are usually only of concern when shortenning a test.

- MNSQ is the <u>mean-square outfit statistic</u> with expectation 1. Values substantially less than 1 indicate dependency in your data; values substantially greater than 1 indicate the presence of unexpected outliers. See <u>dichotomous</u> and <u>polytomous</u> fit statistics.
- ZSTD is the outfit mean-square fit statistic t standardized similarly to the INFIT ZSTD. ZSTD (standardized as a zscore) is used of a t-test result when either the t-test value has effectively infinite degrees of freedom (i.e., approximates a unit normal value) or the Student's t-distribution value has been adjusted to a unit normal value.

Ben Wright advises: "ZSTD is only useful to salvage non-significant MNSQ>1.5, when sample size is small or test length is short."

- PTMEA CORR. (reported when <u>PTBIS=</u>N) is the <u>point-measure</u> correlation, r<sub>pm or RPM</sub>, between the observations on an item (as fractions with the range 0,1) and the corresponding item measures. Since the point-biserial loses its meaning in the presence of missing data, specify <u>PTBIS=</u>N when data are missing or <u>CUTLO=</u> or <u>CUTHI=</u> are specified.
- PTBIS CORR (reported when <u>PTBIS=</u>Yes) is the point-biserial correlation, r<sub>pbis</sub>, between the individual person response "scores" and the total item test score (less the individual person response "scores"). Letters indicating the identity of persons appearing on the <u>fit plots</u> appear under PTBIS. For adaptive tests, an r<sub>pbis</sub> near zero is expected.

The formula for this product-moment correlation coefficient is: r<sub>pbis</sub> = {sum {(x-x bar)(y-y bar)}} over {sqrt {{sum {(x-x bar)}<sup>2</sup>} {sum {(y-y bar)}<sup>2</sup>} }

where x = observation for this person, y = total score (including extreme scores) for item **omitting this** 

#### person.

WEIGH is the weight assigned by IWEIGHT= or PWEIGHT=

DISPLACE is the <u>displacement</u> of the reported MEASURE from its data-derived value. This should only be shown with anchored measures.

## 234. Table 20 Complete score-to-measure table on test of all items

A measure and standard error is estimated for every possible score on a test composed of all non-extreme items included in the analysis. This can also be written with <u>SCOREFILE=</u>. The measures corresponding to extreme scores (all items right, or all items wrong) are marked by "E" and estimated using the EXTRSC= criterion. A graph of the score to measure conversion is also reported. `\*' indicates the conversion. Since the 'S' and 'F' models specify that not all item levels are encountered, measures complete tests are only approximated here. In the Table of Measures on Complete Test:

SCORE raw score on a complete test containing all calibrated items.

- MEASURE measure corresponding to score. The convergence criterion used are LCONV=\*.01 and RCONV=\*.01 these are considerably tighter than for the main analysis. So Table 20 is a more precise estimate of the person measures based on the final set of item difficulties. If <u>STBIAS=</u>YES or <u>XMLE=</u>YES are used, then score table measures are dependent on the data array, even if items are anchored.
- S.E. <u>standard error</u> of the measure (model).

Table 20.1 gives the score-to-measure conversion for a complete test, when going from the y-axis (score) to the x-axis (measure). When going from the x-axis (measure) to the y-axis(score), it predicts what score on the complete test is expected to be observed for any particular measure on the x-axis. For CAT tests and the like, no one takes the complete test, so going from the y-axis to the x-axis does not apply. But going from the x-axis to the y-axis predicts what the raw score on the complete bank would have been, i.e., the expected total score, if the whole bank had been administered.

Score-to-measure tables for subtests can be produced by using <u>ISELECT</u> or <u>IDELETE</u> before requesting Table 20.

#### TEST SLOPE and INTERCEPT

These are estimated from the relationship: log (SCORE / (MAXIMUM - SCORE)) = TEST SLOPE \* (MEASURE - INTERCEPT) / USCALE with extreme scores (zero and maximum) omitted. TEST SLOPE is the slope of the Test ICC relative to a standard logistic ogive.

INTERCEPT usually approximates the mean item difficulty.

| + |       |         |      |       |         |      |       |         |      |
|---|-------|---------|------|-------|---------|------|-------|---------|------|
|   | SCORE | MEASURE | S.E. | SCORE | MEASURE | S.E. | SCORE | MEASURE | S.E. |
|   | 0     | -6.17E  | 1.83 | 5     | -1.97   | .83  | 10    | 2.55    | .89  |
|   | 1     | -4.86   | 1.08 | 6     | -1.19   | .92  | 11    | 3.37    | .89  |
|   | 2     | -3.94   | .85  | 7     | 23      | 1.00 | 12    | 4.21    | .93  |
|   | 3     | -3.27   | .79  | 8     | .80     | .97  | 13    | 5.23    | 1.12 |
| I | 4     | -2.64   | .78  | 9     | 1.72    | .92  | 14    | 6.60E   | 1.84 |
| + |       |         |      |       |         |      |       |         | +    |

TABLE OF MEASURES ON COMPLETE TEST

CURRENT VALUES, UMEAN=0.00 USCALE=1.00

TO SET MEASURE RANGE AS 0-100, UMEAN=48.307 USCALE=7.827

TO SET MEASURE RANGE TO MATCH RAW SCORE RANGE, UMEAN=6.763 USCALE=1.096 TEST SLOPE=.40 INTERCEPT=-.02

| RAW | SCORE-MEASURE | OGIVE | FOR | COMPLETE | TEST |  |
|-----|---------------|-------|-----|----------|------|--|
|-----|---------------|-------|-----|----------|------|--|

|   |    | ++++ | <br>+ | + | ++  |  |
|---|----|------|-------|---|-----|--|
|   | 14 | +    |       |   | E + |  |
| Е | 13 | +    |       | * | +   |  |
| Х | 12 | +    | *     |   | +   |  |
|   |    |      |       |   |     |  |

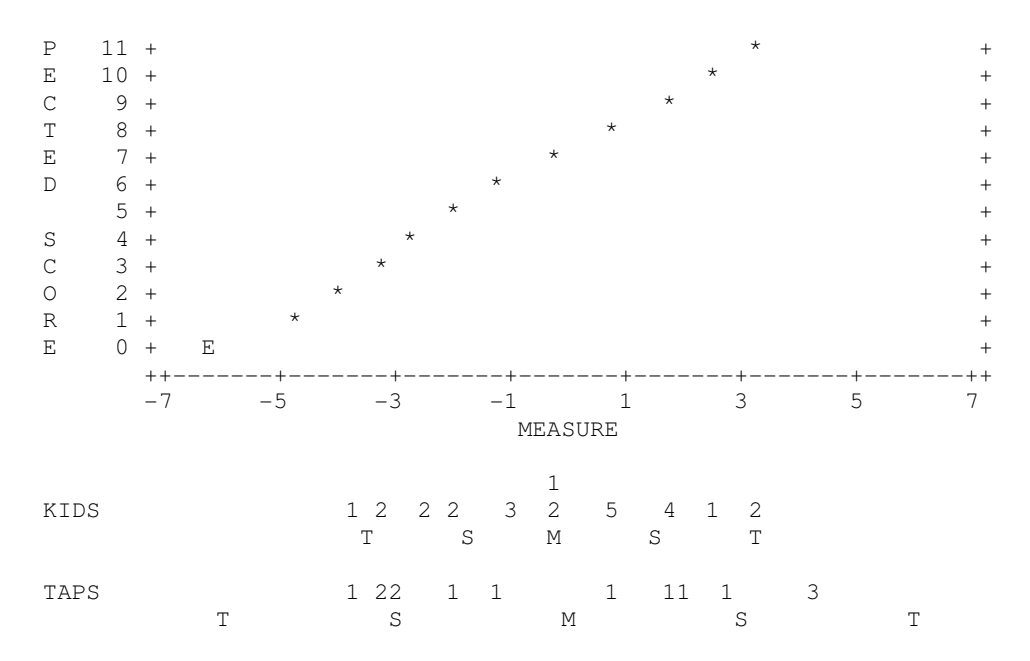

The statistical information is  $(USCALE/S.E.)^2$  For the <u>test information function</u>, plot  $(USCALE/S.E.)^2$  against the "MEASURE" or the "SCORE". The plot can be drawn with EXCEL. It is easier to obtain the information directly from the <u>SCOREFILE=</u>.

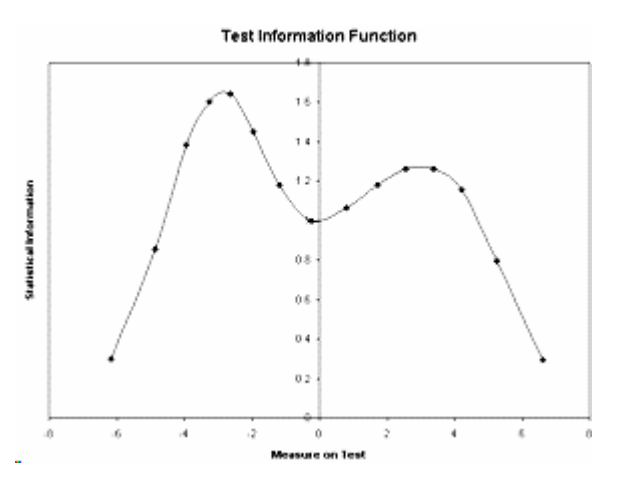

TABLE 20.2

TABLE OF SAMPLE NORMS (500/100) AND FREQUENCIES CORRESPONDING TO COMPLETE TEST

| +     | SCORE | MEASURE | S.E. N | ORMED | S.E. | FREQUE | NCY % | CUM.FI | REQ. % | PERCENTILE |
|-------|-------|---------|--------|-------|------|--------|-------|--------|--------|------------|
| ·<br> | 0     | -6.17E  | 1.83   | 147   | 107  | 0      | .0    | 0      | .0     | 0          |
| Ì     | 1     | -4.86   | 1.08   | 225   | 63   | 0      | .0    | 0      | .0     | 0          |
|       | 2     | -3.94   | .85    | 278   | 50   | 1      | 2.9   | 1      | 2.9    | 1          |
|       | 3     | -3.27   | .79    | 318   | 46   | 2      | 5.9   | 3      | 8.8    | 6          |
|       | 4     | -2.64   | .78    | 355   | 46   | 2      | 5.9   | 5      | 14.7   | 12         |
|       | 5     | -1.97   | .83    | 394   | 49   | 2      | 5.9   | 7      | 20.6   | 18         |
|       | 6     | -1.19   | .92    | 440   | 54   | 3      | 8.8   | 10     | 29.4   | 25         |
|       | 7     | 23      | 1.00   | 496   | 59   | 12     | 35.3  | 22     | 64.7   | 47         |
|       | 8     | .80     | .97    | 557   | 57   | 5      | 14.7  | 27     | 79.4   | 72         |
|       | 9     | 1.72    | .92    | 610   | 54   | 4      | 11.8  | 31     | 91.2   | 85         |
|       | 10    | 2.55    | .89    | 660   | 52   | 1      | 2.9   | 32     | 94.1   | 93         |
|       | 11    | 3.37    | .89    | 707   | 52   | 2      | 5.9   | 34     | 100.0  | 97         |
|       | 12    | 4.21    | .93    | 756   | 54   | 0      | .0    | 34     | 100.0  | 100        |
|       | 13    | 5.23    | 1.12   | 817   | 66   | 0      | .0    | 34     | 100.0  | 100        |
|       | 14    | 6.60E   | 1.84   | 897   | 108  | 0      | .0    | 34     | 100.0  | 100        |
| +     |       |         |        |       |      |        |       |        |        |            |

The columns in the Table of Sample Norms and Frequencies are:

Measures on the Complete Test:

SCORE raw score on a complete test containing all calibrated items.

MEASURE measure corresponding to score.

If a person did not take all items or items are weighted, then that person is stratified with the measure on the complete test nearest the person's estimated measure (as reported in Table 18), regardless of that person's observed score.

S.E. <u>standard error</u> of the measure (model).

The statistical information is (USCALE/S.E.)<sup>2</sup>

# Statistics for this sample:

NORMED measures linearly locally-rescaled so that the mean person measure **for this sample** is 500 and the sample measure sample standard deviation is 100. Equivalent to <u>UPMEAN=500</u>, <u>USCALE=100/(Person S.D.)</u> S.E. standard error of the normed measure.

FREQUENCY count of sample with measures at or near (for missing data) the complete test measure percentage of sample included in FREQUENCY.

CUM.FREQ. count of sample with measures near or below the test measure, the cumulative frequency. % percentage of sample include in CUM. FREQ.

PERCENTILE mid-range percentage of sample below the test measure, constrained to the range 1-99.

Logit measures support direct probabilistic inferences about relative performances between persons and absolute performances relative to items. Normed measures support descriptions about the location of subjects within a sample (and maybe a population). Report the measures which are most relevant to your audience.

This Table is easy to paste into Excel. use Excel's "data", "text to columns" feature to put the scores and measures into columns.

Table 20 shows integer raw scores, unless there are decimal weights for <u>IWEIGHT=</u>. In which case, scores to 1 decimal place are shown.

To obtain other decimal raw scores for short tests, go to the <u>Graphs pull-down menu</u>. Select "Test Characteristic Curve". This displays the score-to-measure ogive. Click on "Copy data to clipboard". Open Excel. Paste. There will be to three columns. The second column is the measure, the third column is the raw score.

Score-to-measure Table 20 can be produced from known item measures (<u>IFILE=</u>) and, for polytomies, known rating scale structure difficulties (<u>SFILE=</u>).

 IAFILE=
 (IFILE=); the item anchor file

 SAFILE=
 (SFILE=); the structure/step anchor file (if not dichotomies)

 CONVERGE=L
 ; only logit change is used for convergence

 LCONV=0.005
 ; logit change too small to appear on any report.

 STBIAS=NO
 ; no estimation bias correction with anchor values

 The data file comprises two dummy data records, so that every item has a non extreme score, e.g.,

 For dichotomies:

 Record 1: 1010101010

 Record 2: 01010101010

For a rating scale from 1 to 5: Record 1: 15151515151 Record 2: 51515151515

# 235. Table 20.3 Complete score-to-calibration table for tests based on whole sample

This Table, which must be selected explicitly with <u>TFILE</u>=, or as a subtable with "<u>Request Subtable</u>" on the "<u>Output Tables</u>" menu, shows an estimated item calibration for all possible rates of success by persons, i.e., the item measure corresponding to every observable *p*-value for the entire sample. To select this Table, use "Request subtables" in the Output Tables menu,

Output Tables Request Subtables 20.3 OK

or enter into your control file: TFILE=\* 20.3

 TABLE OF ITEM MEASURES ON COMPLETE SAMPLE

 FOR GROUPING "0", MODEL "R", ACT
 NUMBER:
 1
 WATCH BIRDS

 I SCORE
 MEASURE
 S.E. |
 SCORE
 MEASURE
 S.E. |

 I SCORE
 MEASURE
 S.E. |
 SCORE
 MEASURE
 S.E. |

 I O
 8.71E
 1.81 |
 50
 1.91
 .22 |
 100
 -.51
 .22 |

 I 1
 7.47
 1.02 |
 51
 1.86
 .22 |
 101
 -.56
 .22 |

 I 2
 6.72
 .74 |
 52
 1.82
 .22 |
 102
 -.61
 .22 |

 I 3
 6.26
 .62 |
 53
 1.77
 .22 |
 103
 -.66
 .23 |

SCOREraw score on this item of a complete sample containing all calibrated persons.

MEASURE measure corresponding to score.

S.E. standard error of the measure.

The statistical information is (USCALE/S.E.)<sup>2</sup>

If an item is not taken by all persons or persons are weighted, then that item is stratified with the measure on the complete sample nearest the estimated measure, regardless of the observed score.

#### 236. Table 21 Probability curves

(controlled by MRANGE=, CURVES=)

#### To produce these using other software, see <u>GRFILE=</u>

The probability of each response is shown across the measurement continuum. The measure to be used for determining the probability of any particular response is the difference between the measure of the person and the calibration of the item. For dichotomies, only one curve is shown plotting the probability of scoring a "1" (correct), and also of scoring a "0" (incorrect) for any measure relative to item measure. For 'S' and 'F' models these curves are approximations.

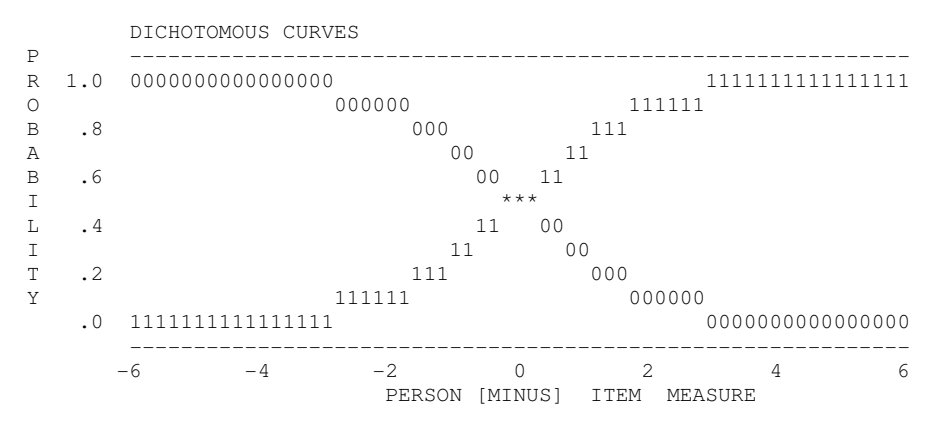

#### When there are more than two categories, the probability of each category is shown.

|   |     | CATEGORY | PROBABILITIES: | MODES | - | Structure | measures | at  | intersections |
|---|-----|----------|----------------|-------|---|-----------|----------|-----|---------------|
| Ρ |     |          |                |       |   |           |          |     |               |
| R | 1.0 | 00000000 |                |       |   |           |          | 2   | 22222222      |
| 0 |     | (        | 000000         |       |   |           | 2222     | 222 |               |
| В | .8  |          | 000            |       |   |           | 222      |     |               |
|   |     |          |                |       |   |           |          |     |               |

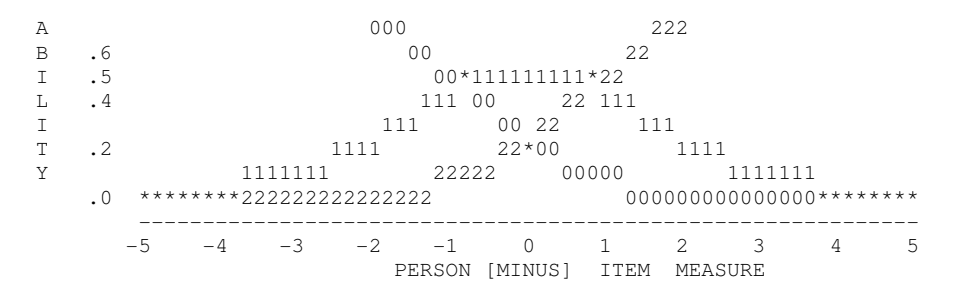

For response structures with three or more categories, two further graphs can be drawn. The second graph depicts the expected score ogive. The vertical "\*" characters correspond to integer expected scores, and the "|" characters correspond to half-point expected scores, the Rasch-half-point thresholds. The intervals between the Rasch-half-point thresholds can be thought of as the intervals corresponding to the observed categories. For the purposes of inference, measures in the zone on the x-axis between `|' and `|' correspond, on average, to the rating given on the `y' axis, `1'. Similarly ratings on the y-axis can be thought of as corresponding to measures in the matching zone on the x-axis. The degree to which the data support this is given by the COHERENCE statistics in Table 3. Empirical item characteristic curves are shown in Table 29 and from the Graphs menu.

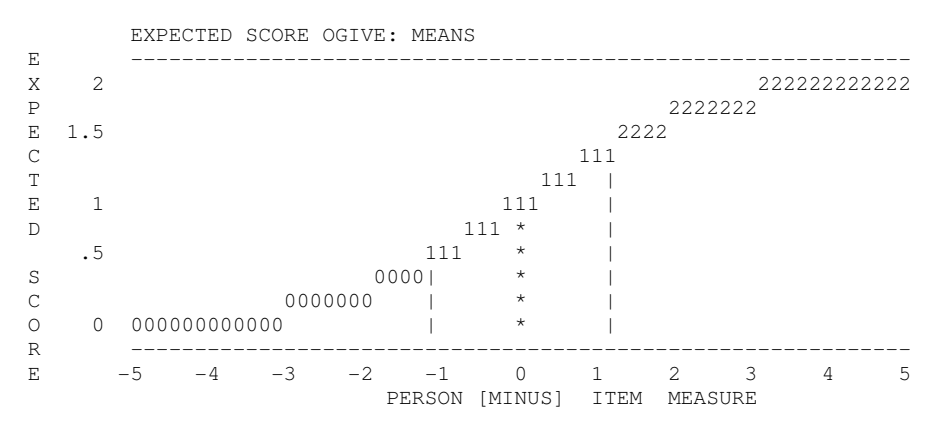

The third graph is of the zone curves which indicate the probability of an item score at or below the stated category for any particular difference between person measure and item calibration. The area to the left of the "0" ogive corresponds to "0". The right-most area corresponds to the highest category. The P=0.5 intercepts are the median cumulative probabilities. "|" indicate the Rasch-Thurstone thresholds.

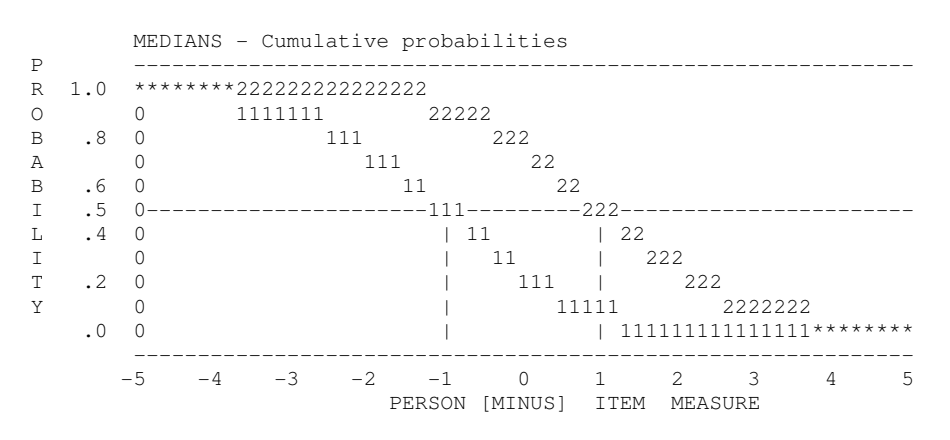

## 237. Table 22.1 Sorted observed data matrix (scalogram)

The observations are printed in order of person and item measures, with most able persons listed first, the easiest items printed on the left. This scalogram shows the extent to which a <u>Guttman pattern</u> is approximated. The zoned responses are in <u>Table 22.2</u> and the original responses in <u>Table 22.3</u>.

| GUTTMAN | SCALOGRAM   | OF  | RESPONS | SES: | GUTTMAN | SCALOGRAM  | OF  | ZONED | RESPONSES: |
|---------|-------------|-----|---------|------|---------|------------|-----|-------|------------|
| PERSON  | ITEM        |     |         |      | PUPIL   | ACT        |     |       |            |
|         | 1111112 1 2 | 221 | 1 21    | 22   | 1       | 111111 2 1 | 221 | 121   | 2 2        |

|    | 8920311251427643569784035               |    | 8901231125427634569780435              |
|----|-----------------------------------------|----|----------------------------------------|
| 41 | 222222222222222222222222222222222222222 | 41 | +2222222222222222222222222222222222222 |
| 17 | 22222222222222222222222222              | 17 | +222222222222222222222228A             |
| 45 | 2222222222222222222222222200            | 45 | +2222222222222222222222222222222222222 |
| 40 | 22222222222222122212101100              | 40 | +22222222222228222121A11AA             |
| 65 | 2222222211011101020101122               | 65 | +222222122BA1111AACA1A11CC             |
| 1  | 2222222221211001011201001               | 1  | +222222122CC11A1AA11CA010B             |
|    |                                         |    |                                        |
|    | 1111112211221613219784225               |    | 1111111221221631219782425              |
|    | 8920311 5 427 4 56 03                   |    | 890123 1 5427 456 0 3                  |
|    |                                         |    |                                        |

#### 238. Table 22.2 Guttman scalogram of zoned responses.

The scalogram is that of Table 22.1, but with each observation marked as to whether it conforms with its expectation or not. Observations within 0.5 rating points of their expectation are deemed to be in their expected categories, and are reported with their category values, e.g., `1', `2', etc. These ratings support the overall inferential relationship between observations and measures. Observations more than 0.5 rating points away from their expectations, i.e., in a "wrong" category, are marked with a letter equivalent: `A' = `0',`B' = `1',`C' = `2', etc. These contradict observation-to-measure inferences. The proportion of in- and out-of-category observations are reported by the COHERENCE statistics in Table 3.

| GUTTMAN | SCALOGRAM OF       | RESPONSES:   | GUTTMA | N SCALOGRAM OF ZONE                     | RESPONSES: |
|---------|--------------------|--------------|--------|-----------------------------------------|------------|
| PERSON  | LIEM               |              | POPIL  | ACI                                     |            |
|         | 1111112 1 221      | 1 21 22      |        | 111111 2 1221 121                       | 2 2        |
|         | 89203112514276     | 43569784035  |        | 890123112542763456                      | 9780435    |
|         |                    | ~~~~~~       |        |                                         |            |
| 41      | 222222222222222222 | 222222222212 | 41     | +22222222222222222222222222222222222222 | 22222B2    |
| 17      | 2222222222222222   | 22222222210  | 17     | +22222222222222222222222222222222222222 | 22222BA    |
| 45      | 2222222222222222   | 22222221200  | 45     | +22222222222222222222222222222222222222 | 22CC1AA    |
| 40      | 22222222222222     | 22212101100  | 40     | +22222222222282221                      | 21A11AA    |
| 65      | 22222222110111     | 01020101122  | 65     | +222222122BA1111AAC                     | A1A11CC    |
| 1       | 22222222212110     | 01011201001  | 1      | +222222122CC11A1AA1                     | LCA010B    |
|         |                    |              |        |                                         |            |
|         | 11111122112216     | 13219784225  |        | 1111111221221631219                     | 9782425    |
|         | 8920311 5 427      | 4 56 03      |        | 890123 1 5427 456                       | 0 3        |
|         |                    |              |        |                                         |            |

#### 239. Table 22.3 Guttman scalogram of original codes

The observations are printed in order of person and item measures, with most able persons listed first, the easiest items printed on the left. This scalogram shows the original codes in the data file. Here is the Scalogram for <u>Example 5</u>, a computer-adaptive, multiple-choice test.

GUTTMAN SCALOGRAM OF ORIGINAL RESPONSES: STUDENT | TOPIC 3 11 1 3212232212132425654421434145625 36555366356465464633654 640215038189677748390992315641640517264579268221076889430372139553458 3 + h d cd STA d С dh сb S 6 d С b С d С cd S CHU 27 с cbb add c b dd С С С S ERT ad cbcdd b 4 + С d bd dc S CHE d С a a cbc С ba b dca c db dc bbdbb MEL 25 + c b d c bc а ad a cdba d cbccbd c S DAN 24 d b ac c d c ba AP SAR а а 12 С b С b b b b a cb 00 ALI b c acc d 28 С c a bcc b bc b c bdcb d ΙH GRE с b bb ab a db bbd 21 b c b a a bc сс b b MII bac bc u c c bc b ac b bb d cababac ic b ca a a d c b cc cbad d ca c 11 + d c cc CHR 17 d c acac cac b d ac ΙH FRA С d С d ccaaac d bcd ca b cb c b а a a a bb ac JAN + ΤH a + С С ab ca dc b a a С С IΜ CAT bd h c b cad cd a bac h b c h 20 + a TT. .TAM adcbd cdabcc bbc cbdb a d a 22 + d a dbac c dc IΜ BAR a cab cdd d d С 30 d a da С d С db HOL 14 + b dcd b c a cd b d c db caa caa da c d С С d IL TAK c a db 23 d cab dcaa cadbbbba a С b a С С ab С IL MEI d a ccb ac cddb d a a caba dcbddc c a d db a d b 26 + d b d d ch С TT. MTT 15 + d a NH MAR b С bb d dcd 13 + d d d c bac dc bd 29 +b dbd bdcabd baaacbd c d c d b d d С b NH KEI ab dd d С b С NH RIC +bbdadbd abaa acbcbccacbcadab С d cdab С a d a a с cb IL ROB c ac bd a 16 +b da b bdccbbbcccbadaabba ccd a b NM HEL +b a ad bcabca d a d NH 18 cccc a db С а JOE b 10 +b badbdbcccadacbababcda cba a a acd a d a b NM JON 19 +bbdad dacbdb cabdbc c ad 2 +bbda a d aaaa c c a cbd d ab b a NM THE С ab a d С NM KAT 5 aad a ab a b a NL SMI +

| 11 3 11 1 3212232212132425654421434145625 36555366356465464633654 |640215038189677748390992315641640517264579268221076889430372139553458

# 240. Table 23.0, 24.0 Variance components scree plot for items or persons

This Table shows the variance decomposition in the observations.

| STANDARDIZED RESIDUAL VARIANCE SCREE        | PLOT                    |
|---------------------------------------------|-------------------------|
| Table of STANDARDIZED RESIDUAL variance (in | Eigenvalue units)       |
|                                             | Empirical Modeled       |
| Total variance in observations =            | 142.7 100.0% 100.0%     |
| Variance explained by measures =            | 117.7 82.5% 84.5%       |
| Unexplained variance (total) =              | 25.0 17.5% 100.0% 15.5% |
| Unexpl var explained by 1st contrast =      | 4.5 3.1% 17.8%          |
| Unexpl var explained by 2nd contrast =      | 3.0 2.1% 11.9%          |
| Unexpl var explained by 3rd contrast =      | 2.4 1.78 9.68           |
| Unexpl var explained by 4th contrast =      | 1.7 1.2% 6.9%           |
| Unexpl var explained by 5th contrast =      | 1.6 1.1% 6.4%           |

Table of STANDARDIZED RESIDUAL variance: the standardized residuals form the basis of this computation, set by <u>PRCOMP=</u>

(in Eigenvalue units): <u>variance components</u> are rescaled so that the total unexplained variance has its expected summed eigenvalue.

Empirical: variance components for the observed data

Model: variance components expected for the data if exactly fit the Rasch model

- Total variance in observations: total variance in the observations around their Rasch expected values in standardized residual units
- Variance explained by measures: variance explained by the item difficulties, person abilities and rating scale structures.

Unexplained variance (total): variance not explained by the Rasch measures

Unexpl var explained by 1st, 2nd, ... contrast: size of the first, second, ... contrast (component) in the principal component decomposition of residuals

#### Variance Explained

In this example, 82.5% is explained by the measures based on the standardized residuals from the observations. If the data fit the model perfectly, 84.5% would be explained. The unexplained variance in the data is 17.5%. This includes the Rasch-predicted randomness and any departures in the data from Rasch criteria, e.g., multidimensionality.

The variance terms are computed in the following way. The average of the responses made by all persons to all items is computed. Extreme scores and missing data are omitted. Adjustment is made of number of categories in polytomies. This average "standard" response is what every response would be if all items were equally difficult and all persons were equally able. The variance to be explained by the Rasch measures is caused by the spread of the item difficulties, person abilities, and disparate polytomous structures.

- i) The empirical total observed response variance is the sum of the (observed standard responses)\*\*2.
- ii) The modeled variance explained by the measures is the sum of (Rasch expectations standard responses)\*\*2.
- iii) The modeled unexplained variance is sum of (Rasch-model response variances).
- iv) The modeled total observed response variance is the sum of (ii) and (iii).
- (v) The empirical unexplained variance is the larger of:
  - (a) The sum of the (observed Rasch expectation)\*\*2.
  - (b) The absolute value of (i) (ii).
- (vi) The empirical explained variance is (i) (v).

All values are locally-rescaled so that the total unexplained variance matches the sum of the eigenvalues, i.e., the variance to be explained, by the PCA of residuals. In general, the empirical variances are more conservative, misfit- or dimensionality-attenuated, values. The modeled values correspond to unidimensional data fitting the

Rasch model. This is analgous to "real" and "model" standard errors.

#### Effect of misfit or gross dimensionality

Here is part of Table 23 for an analysis which contains 3 items negatively-correlated with the others - symptomatic of miskeying or gross multi-dimensionality. The empirical explained variance is conspicuously less than the model explained variance.

| able 0 | L SIANI | DARD. | LZEL  | ) RE | SID  | UAL | va  | riance | (ın | Eigenv<br>Empir | ical un | 1ts)<br>Modele |
|--------|---------|-------|-------|------|------|-----|-----|--------|-----|-----------------|---------|----------------|
| otal v | arianc  | e in  | obs   | erv  | rati | ons |     | =      |     | 25.7            | 100.0%  | 100.0%         |
| arianc | e expla | ained | i by  | me   | asu  | res |     | =      |     | 5.7             | 22.1%   | 47.8%          |
| nexpla | ined va | arian | nce - | (to  | tal  | )   |     | =      |     | 20.0            | 77.9%   | 52.2%          |
| nexpl  | var ex  | plair | ned   | by   | 1st  | CO  | ntr | ast =  |     | 5.3             | 20.6    | 8              |
|        |         |       |       |      |      |     |     |        |     |                 |         |                |
| V      | ARTANC  | E CON | 4PON  | IENT | SC   | REE | РĪ, | ОТ     |     |                 |         |                |
|        | ++      | ++-   | +-    | -+-  | -+-  | -+- | -+- | -+     |     |                 |         |                |
| 100%   | + T     |       |       |      |      |     |     | +      |     |                 |         |                |
|        | 1       | М     |       |      |      |     |     | 1      |     |                 |         |                |
| V 63%  | +       |       |       |      |      |     |     | +      |     |                 |         |                |
| A      | 1       |       |       |      |      |     |     |        |     |                 |         |                |
| R 40%  | +       |       |       |      |      |     |     | +      |     |                 |         |                |
| I      |         |       |       |      |      |     |     |        |     |                 |         |                |
| A 25%  | +       |       |       |      |      |     |     | +      |     |                 |         |                |
| Ν      |         |       |       |      |      |     |     |        |     |                 |         |                |
| C 16%  | +       | U     |       |      |      |     |     | +      |     |                 |         |                |
| Е      |         |       |       |      |      |     |     |        |     |                 |         |                |
| 10%    | +       |       |       |      |      |     |     | +      |     |                 |         |                |
| L      |         |       |       |      |      |     |     |        |     |                 |         |                |
| 0 6%   | +       |       |       |      |      |     |     | +      |     |                 |         |                |
| G      |         |       |       |      |      |     |     |        |     |                 |         |                |
| 4%     | +       |       |       |      |      |     |     | +      |     |                 |         |                |
| S      |         |       |       |      |      |     |     |        |     |                 |         |                |
| C 3%   | +       |       | 1     |      |      |     |     | +      |     |                 |         |                |
| A      |         |       |       | 2    |      |     |     |        |     |                 |         |                |
| L 2%   | +       |       |       |      | 3    |     |     | +      |     |                 |         |                |
| Ε      |         |       |       |      |      |     |     |        |     |                 |         |                |
| D 1%   | +       |       |       |      |      | 4   | 5   | +      |     |                 |         |                |
|        |         |       |       |      |      |     |     |        |     |                 |         |                |
|        | +       |       |       |      |      |     |     | +      |     |                 |         |                |

Scree plot of the variance component percentage sizes, logarithmically scaled.

- T, TV: total variance in the observations, always 100%
- M, MV: variance in the observations explained by the Rasch measures
- U, UV: unexplained variance
- 1, U1: first contrast (component) in the residuals
- 2, U2: second contrast (component) in the residuals, etc.

# 241. Table 23.2, 24.2 Principal components plots of item or person loadings

# Please do not interpret this as a usual factor analysis. These plots show *contrasts* between opposing factors, not loadings on one factor. For more discussion, see <u>dimensionality and contrasts</u>.

#### Quick summary:

(a) the X-axis is the measurement axis. So we are not concerned about quadrants, we are concerned about vertical differences. The Table 23 plots show contrasts between types of items: those at the top vs. those at the bottom. The Table 24 plots show contrasts between types of persons: those at the top vs. those at the bottom.

(b) "How much" is important. See the Variance Table explained in <u>Table 23.0</u>. Important differences have eigenvalues greater than 2.0.

(c) If the difference is important, it suggests that we divide the test into two pieces: the items in the top half of the plot and the items in the bottom half. Perform two separate analyses and cross-plot and correlate the person measures. We will then see for whom the differences are important. Usually, for a carefully designed instrument,

it is such a small segment that we decide it is not worth thinking of the test as measuring two dimensions. <u>Tables</u> <u>23.4 and 24.4</u> also help us think about this.

These plots show the <u>contrasts</u> by plotting the loading on each component against the item calibration (or person measure). The contrast shows items (or persons) with different residual patterns. A random pattern with few high loadings is expected.

The horizontal axis is the Rasch dimension. This has been extracted from the data prior to the analysis of residuals.

Letters "A" and "a" identify items (persons) with the most opposed loadings on the first contrast in the residuals. On subsequent contrasts, the items retain their first contrast identifying letters.

In the residuals, each item (person) is modeled to contribute one unit of randomness. Thus, there are as many residual variance units as there are items (or persons). For comparison, the amount of person (item) variance explained by the item (person) measures is approximated as units of that same size.

In this example, based on the FIM<sup>™</sup> data, Example 10 using exam10hi.txt data, the first contrast in the standardized residuals separates the items into 3 clusters. To identify the items, see <u>Tables 23.3, 24.3</u>. You will see that items A and B have a psycho-social aspect.

In this example, the dimension is noticeable, with strength of around 3 out of 13 items. This is in the residual variance, i.e., in the part of the observations unexplained by the measurement model. But, hopefully, most of the variance in the observations has been explained by the model. The part of that explained variance attributable to the Persons is shown in variance units locally-rescaled to accord with the residual variances. In this example, the variance explained by the measures is equivalent to 16 items. Consequently, though the secondary dimension in the items is noticeable, we do not expect it to have much practical impact on person measurement.

#### For items:

|    |      | STANI   | DARDIZED RE | SIDUAL CO | ONTRAST | 1 PLO | Т     |          |        |         |
|----|------|---------|-------------|-----------|---------|-------|-------|----------|--------|---------|
| Та | ble  | of STA  | ANDARDIZED  | RESIDUAL  | varianc | e (in | Eigen | value ur | nits)  |         |
|    |      |         |             |           |         |       | Er    | pirical  |        | Modeled |
| То | tal  | variar  | nce in obse | ervations | =       |       | 29.5  | 100.0%   |        | 100.0%  |
| Va | ria  | nce exp | lained by   | measures  | =       |       | 16.5  | 56.0%    |        | 56.3%   |
| Un | exp  | lained  | variance (  | total)    | =       |       | 13.0  | 44.0%    | 100.0% | 43.7%   |
| Un | exp. | lned va | ariance in  | 1st contr | cast =  |       | 3.3   | 11.1%    | 25.2%  |         |
|    | -    |         |             |           |         |       |       |          |        |         |
|    |      | -2      |             | -1        |         | 0     |       | 1        |        | 2       |
|    |      | ++      |             | -+        |         | -+    |       | +-       |        | +       |
|    |      |         |             |           |         | 1     |       |          |        |         |
|    | .9   | +       |             |           | A       | 1     |       |          |        |         |
|    |      |         |             |           | В       | 1     |       |          |        |         |
|    | .8   | +       |             |           |         | 1     |       |          |        |         |
|    |      |         |             |           |         | 1     |       |          |        |         |
|    | .7   | +       |             |           |         | 1     |       |          |        |         |
| С  |      |         |             |           |         | 1     |       |          |        |         |
| 0  | .6   | +       |             |           |         | 1     |       |          |        |         |
| Ν  |      |         |             |           |         | 1     |       |          |        |         |
| Т  | .5   | +       |             |           |         | 1     |       |          |        |         |
| R  |      |         |             |           |         | 1     |       |          |        |         |
| А  | .4   | +       |             |           | С       | i.    |       |          |        |         |
| S  |      |         |             |           |         | i.    |       |          |        |         |
| Т  | .3   | +       |             |           |         | i     |       |          |        |         |
|    |      |         |             |           |         | i.    |       |          |        |         |
| 1  | .2   | +       |             |           |         | i.    |       |          |        |         |
|    |      | 1       |             |           |         | i.    |       |          | D      |         |
| L  | .1   | +       |             |           |         | i.    |       |          |        |         |
| 0  |      |         |             |           |         | i.    |       |          |        |         |
| А  | .0   | +       |             |           |         | -E    |       |          |        |         |
| D  |      |         |             |           |         | 1     |       |          |        |         |
| Ι  | 1    | +       |             |           |         | i.    | G     | F        |        |         |
| Ν  |      |         |             |           |         | i.    |       |          |        |         |
| G  | 2    | +       | f           |           |         | i.    |       |          |        |         |
|    |      |         |             |           |         | i.    |       |          |        |         |
|    | 3    | +       |             |           |         | i.    |       |          |        |         |
|    |      |         |             |           |         | i     |       |          |        |         |
|    | 4    | +       |             |           |         | l e   |       |          |        |         |
|    |      |         |             |           |         | i     |       |          |        |         |
|    | 5    | +       |             | c         | t       | Ì     |       |          |        |         |
|    |      | 1       |             |           |         | Ì     |       |          |        |         |
|    | 6    | +       |             |           | b       | i.    |       | с        |        |         |
|    |      | 1       |             |           |         | i.    | a     |          |        |         |

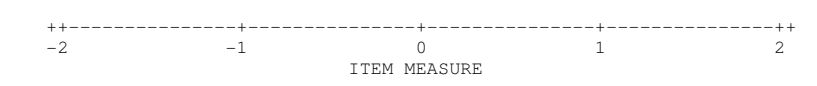

#### For persons:

STANDARDIZED RESIDUAL CONTRAST 1 PLOT

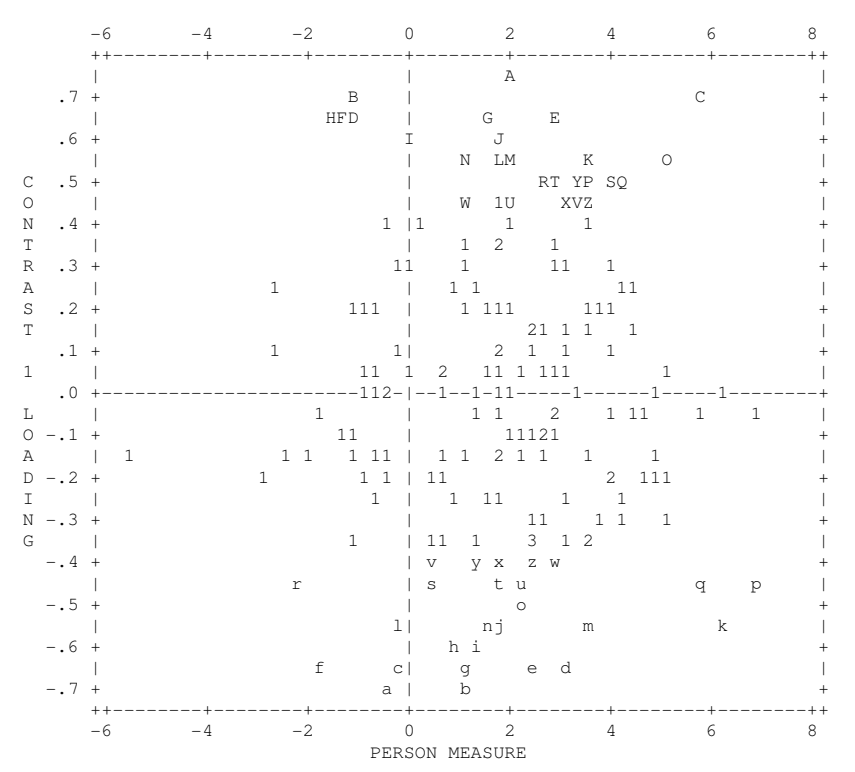

The plot shows a contrast in the residuals for PERSONS. Each letter is a person up to a maximum of 52 persons, A-Z and a-z. For persons 53-181, "1" means that there is one person at that location on the plot. "2" means that there are two persons, etc.

#### 242. Table 23.3, 24.3 Principal components analysis/contrast of residuals

Please do not interpret this as a usual factor analysis. These plots show *contrasts* between opposing factors, not loadings on one factor. For more discussion, see <u>dimensionality and contrasts</u>.

This Table decomposes the matrix of item (Table 23) or person (Table 24) correlations based on residuals to identify possible other contrasts (dimensions) that may be affecting response patterns. Specify PRCOMP=S or =R or =L to obtain this Table.

Prior to this first contrast, the Rasch dimension has been extracted from the data. Residuals are those parts of the observations not explained by the Rasch dimension. According to Rasch specifications, these should be random and show no structure. The contrasts show conflicting local patterns in inter-item (or inter-person) correlations based on residuals or their transformations. Letters "E", "b", etc. relate items (or persons) to their loadings on the first contrast. In this Table, Bladder and Bowel contrast with Dressing. Since Bladder and Bowel misfit, they load on a second dimension in the data.

| +  | contr | <br>ast |     | <br> | II<br>IMEASURI | NFIT (<br>E MNS | OUTFII | <br>[  ]<br>30 | ENTRY |    |                 | +  |
|----|-------|---------|-----|------|----------------|-----------------|--------|----------------|-------|----|-----------------|----|
|    |       | _+      |     | +-   |                |                 |        | -+             |       |    |                 | I. |
| ÷. | 1     | i       | .90 | i    | 32             | 2.07            | 1.96   | ΙA             | 7     | G. | BLADDER         | i. |
| i. | 1     | i       | .84 | i.   | 22             | 1.66            | 1.64   | ΙB             | 8     | н. | BOWEL           | i. |
| Ì. | 1     | - i     | .40 | Ì.   | 42             | .89             | .87    | C              | 9     | I. | BED TRANSFER    | İ. |
| T  | 1     |         | .15 | 1    | 1.26           | .87             | .86    | D              | 13    | М. | STAIRS          |    |
| T  | 1     |         | .01 | 1    | 02             | .58             | .58    | E              | 12    | L. | WALK/WHEELCHAIR |    |
| 1  |       | 1       |     |      |                |                 |        |                |       |    |                 | 1  |

| 1  | 1 | 64   | 1 | .57   | .61  | .60  | a | 5  | Ε. | LOWER BODY DRESSING |     |
|----|---|------|---|-------|------|------|---|----|----|---------------------|-----|
|    | 1 | 59   | 1 | 47    | .86  | .88  | b | 4  | D. | UPPER BODY DRESSING |     |
|    | 1 | 58   | 1 | .66   | .79  | .76  | C | 3  | С. | BATHING             |     |
|    | 1 | 52   | 1 | 58    | 2.02 | 2.14 | d | 2  | в. | GROOMING            |     |
|    | 1 | 40   | 1 | .16   | .46  | .47  | e | 10 | J. | TOILET TRANSFER     |     |
|    | 1 | 18   | 1 | -1.71 | 1.23 | 1.14 | f | 1  | A. | EATING              |     |
|    | 1 | 10   | 1 | .26   | .77  | .76  | G | 6  | F. | TOILETING           |     |
| 1  | 1 | 08   | 1 | .83   | .52  | .54  | F | 11 | Κ. | TUB, SHOWER         |     |
| +- |   | <br> |   |       |      |      |   |    |    |                     | + - |

#### To copy numbers out of this Table, use WORD to copy a rectangle of text.

#### 243. Table 23.4, 24.4 Person or item contrast

# Please do not interpret this as a usual factor analysis. These plots show *contrasts* between opposing factors, not loadings on one factor. For more discussion, see <u>dimensionality and contrasts</u>.

The effect of the contrast between the oppositely loading items (Table 23) or persons (Table 24) at the top and bottom of the contrast plot is shown here.

Responses by persons (or on items) to the items (or by the persons) with extreme positive loadings and the items (or persons) with extreme negative loadings are identified. These responses are seen to be higher, as expected, or lower than the model predicts. Counts of these are obtained for each person (or item). The persons (or items) showing the biggest impact of this contrast are listed first. Items and persons showing the most contrast are chosen for this Table based on the "Liking for Science" data.

Table 23.4, showing the impact of the first contrast in the item residuals on persons:

ACT contrast 1 CONTRASTING RESPONSES BY PUPILS

| +<br> <br>  TOP 7 <i>P</i><br>  HIGH E | FAVORS<br>ACTS<br>EXP. LOW | TOP<br>  BOTTC<br>  HIGH    | OM 7 A<br>EXP.      | +<br> <br>.CTS  <br>LOW | -                   | Persons scoring higher than expected on the top 7 items                    |
|----------------------------------------|----------------------------|-----------------------------|---------------------|-------------------------|---------------------|----------------------------------------------------------------------------|
| +<br>  5<br>  5<br>+                   | 2 0<br>2 0                 | 0<br>  0                    | 3<br>3              | 4  <br>4  <br>4         | 15<br>26            | DYSON, STEPHIE NINA<br>NEIMAN, RAYMOND                                     |
| +<br> <br>  TOP 7 <i>P</i><br>  HIGH E | FAVORS<br>ACTS<br>EXP. LOW | BOTTOM<br>  BOTTC<br>  HIGH | 1<br>0M 7 A<br>EXP. | +<br> <br>.CTS  <br>LOW | -                   | Persons scoring higher than expected on the bottom 7 items                 |
| +<br>  0<br>  0<br>  0<br>  0          | 3 4<br>3 4<br>5 2<br>3 4   | 0<br>  0<br>  3<br>  0      | 7<br>7<br>3<br>7    | 0  <br>0  <br>1  <br>0  | 8<br>11<br>32<br>51 | LAMBERT, MD., ROSS W.<br>HSIEH, PAUL FRED<br>ROSSNER, JACK<br>REISS, STEVE |

#### Table 24.4, showing the impact of the first contrast in the person residuals on items:

PUPIL contrast 1 CONTRASTING RESPONSES BY ACTS

+-----+

| I<br>I          | TOP 9       | F           | AVORS 1         | FOP<br>BOTTO    | M Q DI      |                 |               |                                                             |
|-----------------|-------------|-------------|-----------------|-----------------|-------------|-----------------|---------------|-------------------------------------------------------------|
| Ì               | HIGH        | EXP.        | LOW             | HIGH            | EXP.        | LOW             |               | Items biased towards top 9 persons                          |
| <br> <br> <br>+ | 9<br>8<br>7 | 0<br>1<br>2 | 0  <br>0  <br>0 | 0<br>0<br>1     | 0<br>1<br>7 | 9  <br>8  <br>1 | 23<br>5<br>20 | WATCH A RAT<br>FIND BOTTLES AND CANS<br>WATCH BUGS          |
| + -             | TOP 9       | FI          | AVORS I<br>LS   | BOTTOM<br>BOTTO | <br>М 9 рі  | +<br> <br>JPILS |               |                                                             |
| <br>+·          | HIGH        | EXP.        | LOW             | HIGH            | EXP.        | LOW  <br>+      |               | Items biased towards bottom 9 persons                       |
| <br> <br>       | 0<br>0<br>0 | 4<br>5<br>5 | 5  <br>4  <br>4 | 0<br>0<br>0     | 9<br>9<br>9 | 0  <br>0  <br>0 | 13<br>2<br>15 | GROW GARDEN<br>READ BOOKS ON ANIMALS<br>READ ANIMAL STORIES |

# 244. Table 23.99, 24.99 Largest residual correlations for items or persons

These Tables show items (Table 23.99, formerly Table 23.1) and persons (Table 24.99, formerly 24.1) that may be locally dependent. Specify PRCOMP=R (for score residuals) or PRCOMP=S or Y (for standardized residuals) or PRCOMP=L (for logit residuals) to obtain this Table. Residuals are those parts of the data not explained by the Rasch model. High correlation of residuals for two items (or persons) indicates that they may not be locally independent, either because they duplicate some feature of each other or because they both incorporate some other shared dimension.

Missing data are deleted pairwise if both of a pair are missing or PRCOMP=O (for observations), otherwise missing data are replaced by their Rasch expected residuals of 0.

| LARG:<br>USED        | EST STA<br>TO IDA | AND.<br>Ent | ARDIZED RESIDUAL CORF<br>IFY DEPENDENT ITEMS | RELAT      | IONS       | 5  |                     |
|----------------------|-------------------|-------------|----------------------------------------------|------------|------------|----|---------------------|
| RESIDUL <br> CORRELN | ENTRY<br>NUMBER   | I,          | <br>IEM                                      | EN<br> NUM | TRY<br>BER | I  | +<br> <br>IEM       |
| +                    |                   |             |                                              | +          |            |    |                     |
| .71                  | 17                | Q.          | PROBLEM SOLVING                              |            | 18         | R. | MEMORY              |
| .69                  | 14                | Ν.          | COMPREHENSION                                |            | 15         | Ο. | EXPRESSION          |
| .61                  | 9                 | I.          | BED TRANSFER                                 | 1          | 10         | J. | TOILET TRANSFER     |
| .61                  | 7                 | G.          | BLADDER                                      | 1          | 8          | н. | BOWEL               |
| .54                  | 4                 | D.          | UPPER BODY DRESSING                          |            | 5          | Ε. | LOWER BODY DRESSING |
| .46                  | 16                | P.          | SOCIAL INTERACTION                           | 1          | 17         | Q. | PROBLEM SOLVING     |
| .45                  | 16                | P.          | SOCIAL INTERACTION                           | 1          | 18         | R. | MEMORY              |
| .40                  | 10                | J.          | TOILET TRANSFER                              | 1          | 11         | к. | TUB, SHOWER         |
| +                    |                   |             |                                              | +          |            |    |                     |
| 37                   | 10                | J.          | TOILET TRANSFER                              |            | 18         | R. | MEMORY              |
| 36                   | 10                | J.          | TOILET TRANSFER                              |            | 17         | Q. | PROBLEM SOLVING     |
| +                    |                   |             |                                              |            |            |    | +                   |

Note: Redundant correlations of 1.0 are not printed. If A has a correlation of 1.0 with B, and also with C, assume that B and C also have a correlation of 1.0.

This Table is used to detect dependency between pairs of items or persons. When raw score resiudal correlations are computed, it corresponds to Wendy Yen's Q3 statistic. is used to detect dependency between pairs of items or persons. Yen suggests a small positive adjustment to the correlation of size 1/(L-1) where L is the test length. *Yen, W. M. (1984). Effects of local item dependence on the fit and equating performance of the three-parameter logistic model. Applied Psychological Measurement, 8, 125-145. Yen, W. M. (1993). Scaling performance assessments: Strategies for managing local item dependence. Journal of Educational Measurement, 30, 187-213. Yen suggest a small adjustment for bias* 

#### 245. Table 27.1, 28.1 Subtotal summaries on one line

These summarize the measures from the main analysis for all items or persons selected by ISUBTOT= (Table 27) or PSUBTOT= (Table 28), including extreme scores. Histograms are shown in Tables 27.2 and 28.2. PSUBTOTAL= is useful for quantifying the impact of a test on different types of test-takers.

Subtotal specification is: PSUBTOTAL=\$S9W1

| 3536 .37 2.1525 1.55 *<br>  1836 .52 2.1425 1.47 F | + | KID<br>COUNT | MEAN<br>MEASURE | S.E.<br>MEAN | OBSERVED<br>S.D.     | MEDIAN   | I REAL<br>SEPARATION | CODE   | +- |
|----------------------------------------------------|---|--------------|-----------------|--------------|----------------------|----------|----------------------|--------|----|
| 1 1'/ '''' L/ ''''' 'L 1 C'' M                     |   | 35<br>18     | 36<br>36        | .37          | 2.15<br>2.14<br>2.17 | 25<br>25 | 1.55<br>1.47         | *<br>F | -  |

UMEAN=0 USCALE=1

The first line, "\*", is the total for all persons (or items)

The remaining codes are those in the person (or item) columns specified by \$S9W1or whatever, using the column <u>selection rules</u>. In this example, "F" is the code for "Female" in the data file. "M" for "Male". It is seen that the two distributions are almost identical.

The statistical significance of the difference between the two subtotal means is: t = (mean measure of "F" - mean measure of "M") / sqrt ((S.E. Mean "F")<sup>2</sup> + (S.E. Mean "M")<sup>2</sup>)

REAL SEPARATION is the <u>separation</u> coefficent defined as "true" sample standard deviation / measurement error based on misfit-inflated error variance.

## 246. Table 27.2, 28.2 Subtotal measure histograms

These show the distributions of the measures from the main analysis for each sub-sample. Summaries are shown in Tables <u>27.1</u> (Items, <u>ISUBTOT=</u>) and 28.1 (Persons, <u>PSUBTOT=</u>).

Here is the measure distribution of the total sample:

|    |    |   |   |    |    | 1   |     |   |   |   |   |   |         |        |       |
|----|----|---|---|----|----|-----|-----|---|---|---|---|---|---------|--------|-------|
| 1  | 1  | 2 | 2 | 2  | 3  | 2   | 5   | 4 | 1 | 2 |   |   |         |        |       |
| Т  |    |   |   | 5  |    | М   |     | S |   |   | Т |   |         |        |       |
|    | +- |   | + | +- | +  |     | ++  | + | + |   | + | - | * TOTAI |        |       |
| -5 | -4 | - | 3 | -2 | -1 | . ( | ) 1 | 2 | 3 |   | 4 | 5 | GLOBAL  | SAMPLE | COUNT |

Read the counts vertically so that the center count is 12 observed near -0.4.

M = Mean, S = one sample standard deviation from mean, T = two sample standard deviations from mean.

Here is the measure distribution of the total sample standardized to a sample size of 1000:

| 2<br>9<br>T   | 2<br>9           | 5<br>8        | 5<br>8 | 5<br>8<br>5<br>+- | 8<br>6<br>+          | 3<br>4<br>3<br>M      | 1<br>4<br>3      | 1<br>1<br>5<br>S | 2<br>9            | 5<br>8<br>T<br>+ |        | * TOTAL                                            |
|---------------|------------------|---------------|--------|-------------------|----------------------|-----------------------|------------------|------------------|-------------------|------------------|--------|----------------------------------------------------|
| -5            | -4               | -             | -3     | -2                | -1                   | 0                     | 1                | 2                | 3                 | 4                | 5      | PER THOUSAND IN GLOBAL SAMPLE                      |
| Her           | e is t           | he m          | ieas   | sure c            | listribu             | tion of a             | one su           | b-samp           | ole, sp           | ecited a         | as \$S | 9W1="F", using the column <u>selection rules</u> . |
| 1<br>T        |                  | 1             | S      | 1                 | 2                    | 7<br>M                | 3                | 2<br>S           |                   | 1<br>T           |        | _                                                  |
| -5            | +-<br>-4         |               | ·3     | +-                | +                    | +<br>0                | 1                | 2                | 3                 | 4                | <br>5  | F<br>Local sample count                            |
| Her           | e is t           | he m          | ieas   | sure c            | listribu             | tion of t             | he sub           | o-samp           | le star           | dardize          | ed to  | a sample size of 1000:                             |
| 5<br>6<br>. T |                  | 5<br>6        | 2      | 5<br>6            | 1<br>1<br>2          | 3<br>8<br>9<br>M      | 1<br>6<br>7      | 1<br>1<br>2<br>S |                   | 5<br>6<br>T      |        |                                                    |
| <br>-5        | +-<br>-4         |               | ·+     | +                 | +                    | +<br>0                | 1                | +<br>2           | 3                 | 4                | <br>5  | F<br>PER THOUSAND IN LOCAL SAMPLE                  |
| Her<br>prop   | e is t<br>cortic | he m<br>on to | the    | ure c<br>obse     | listribut<br>rved co | tion of t<br>ounts ir | he sub<br>1 each | o-samp<br>sub-sa | le star<br>Imple: | Idardizo         | ed so  | that the total at any measure is 1,000, but in     |
| 1             |                  | F             |        | -                 | C                    | F                     | C                | -                |                   | -                |        |                                                    |
| 0             |                  | с<br>0        |        | 5<br>0            | 6<br>6               | э<br>8                | 0                | э<br>0           |                   | э<br>0           |        |                                                    |
| 0             |                  | Õ             |        | Õ                 | 7                    | 4                     | Õ                | Ũ                |                   | Õ                |        |                                                    |
| Т<br>         | S<br>+-          |               | +      | +-                | M<br>+               | +                     | +                | S<br>+           | +                 | T<br>+           |        | F                                                  |

|----+ F -5 -4 -3 -2 -1 0 1 2 3 4 5 PER THOUSAND AT MEASURE FOR COUNTED LOCAL SAMPLES

Here is the measure distribution of the sub-sample standardized so that the total any measure is 1,000, but based on the proportion observed when the sizes of all sub-samples are adjusted to be equal:

1

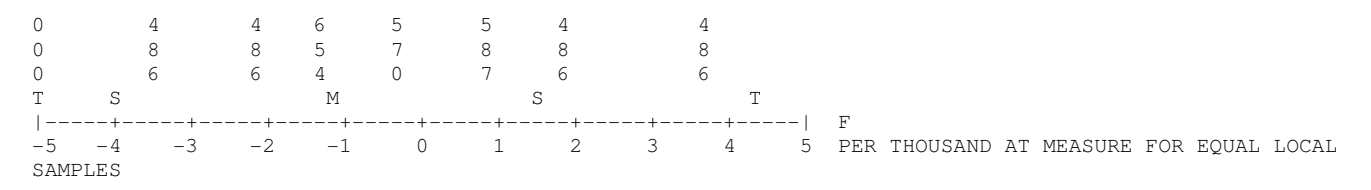

# 247. Table 29 Empirical ICCs and option frequencies

This Table display both the model expected score ogive, the predicted Item Characteristic Curve (ICC), and also the empirical observed average score per measure, the empirical ICC. See also <u>Graphs Menu</u>.

It also shows the relative frequency of each item response code for each measure level.

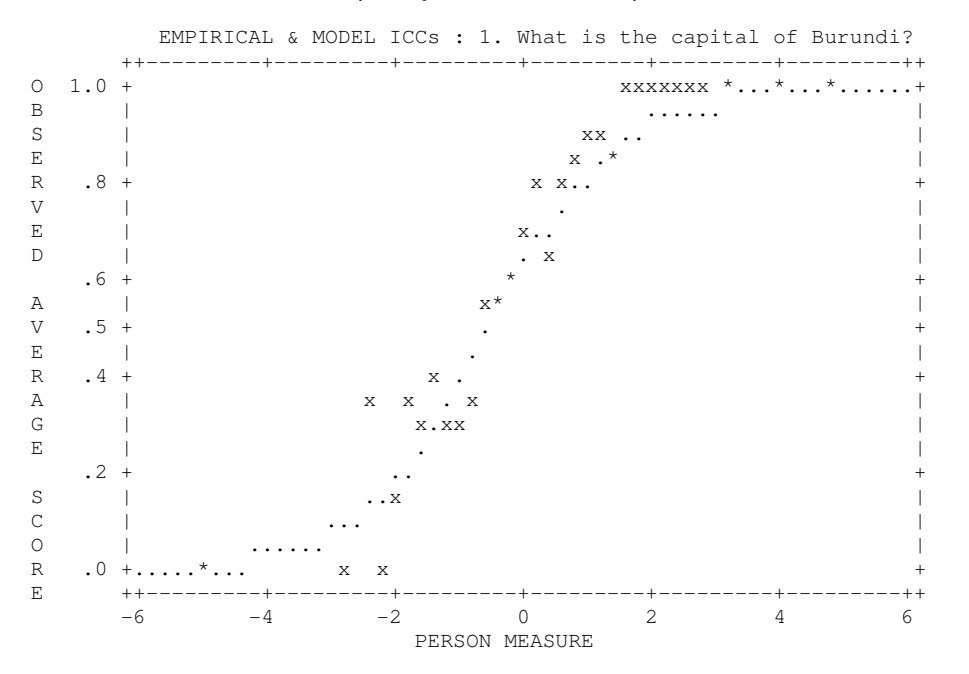

The model ICC is shown by '.'. this is the expected average score on the item for persons at each measure relative to the item.

Observed average scores on the items are shown by 'x'. When '.' and 'x' coincide, '\*' is shown.

You can use this plot to compute the empirical item discrimination.

For a multiple-choice item, with C as an incorrect distractor, this could like the plot below. The dots are the Rasch ogive for an incorrect answer.

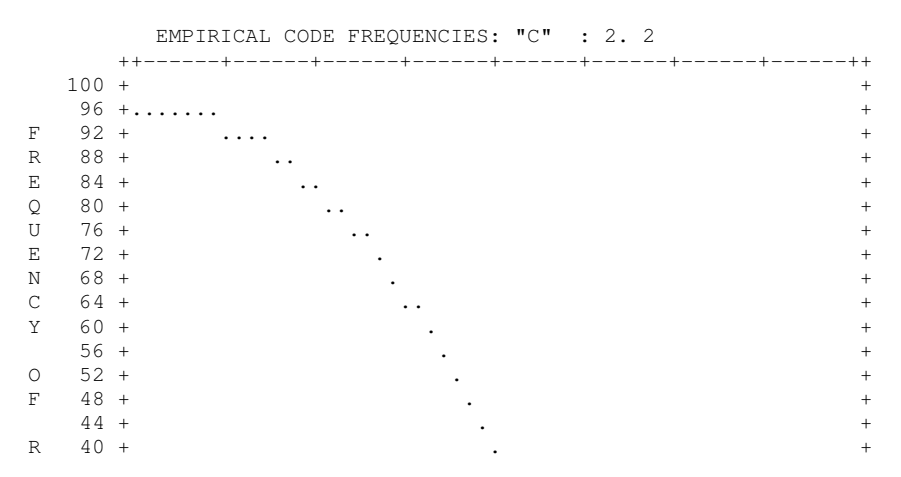

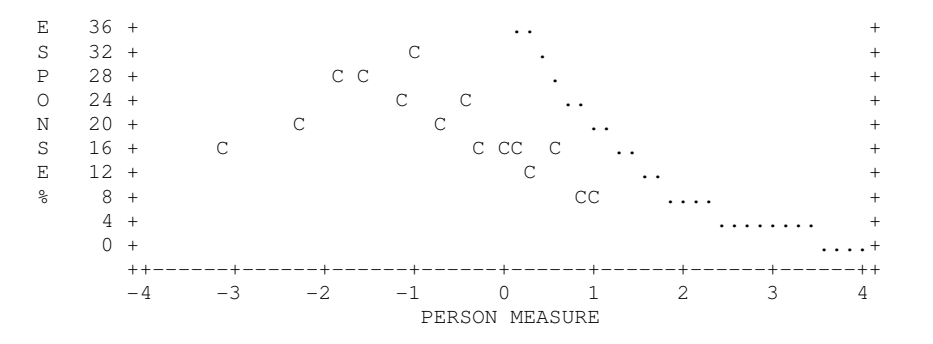

For a polytomous item, the percentage frequencies of responses, and the model ordinal probability, of each category are shown at each measure level. The dots are the model curve. "4" is the empirical frequency for category 4. "\*" means a "4" and a "."/

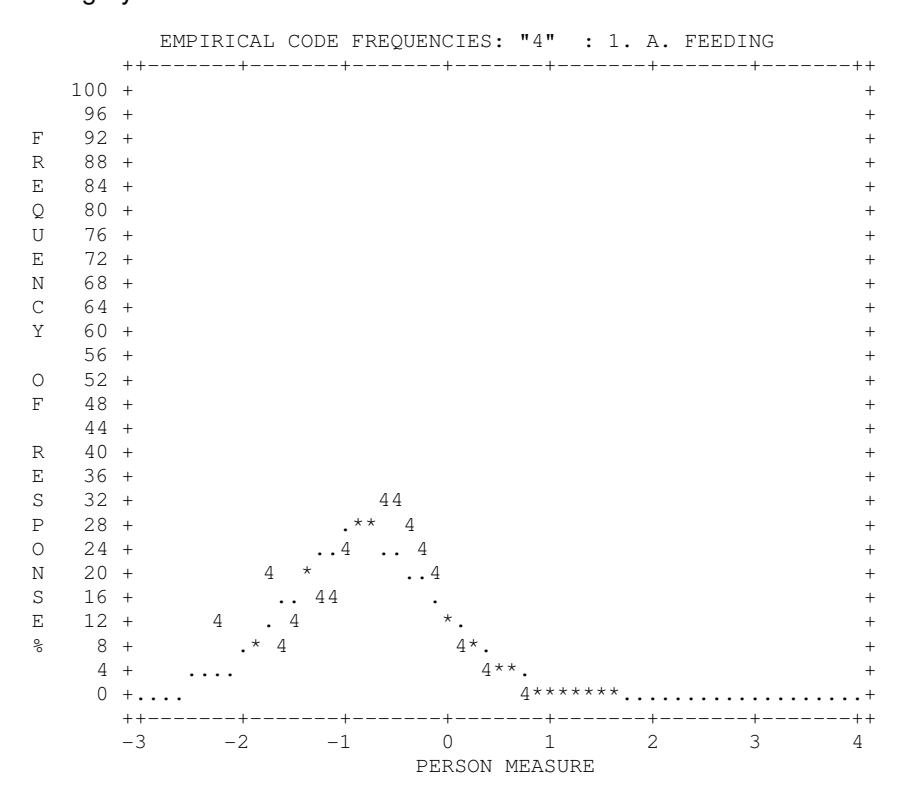

#### 248. Table 30 Differential item functioning DIF bias analysis

Table 30 supports the investigation of item bias, Differential Item Functioning (DIF), i.e., interactions between individual items and types of persons. Specify  $\underline{\text{DIF}}_=$  for person classifying indicators in person labels. Item bias and DIF are the same thing. The widespread use of "item bias" dates to the 1960's, "DIF" to the 1980's. The reported DIF is corrected to test impact, i.e., differential average performance on the whole test. Use ability stratification to look for non-uniform DIF using the <u>selection rules</u>. Tables 30.1 and 30.2 present the same information from different prespectives.

<u>Table 31</u> supports person bias, Differential Person Functioning (DPF), i.e., interactions between individual persons and classifications of items.

Table 33 reports bias or interactions between classifications of items and classifications of persons.

In these analyses, **persons and items with extreme scores are excluded**, because they do not exhibit differential ability across items. For background discussion, see <u>DIF and DPF considerations</u>.

#### Example output:

You want to examine item bias (DIF) between Females and Males. You need a column in your Winsteps person label that has two (or more) demographic codes, say "F" for female and "M" for male (or "0" and "1" if you like dummy variables) in column 9.

Table 30.1 is best for pairwise comparisons, e.g., Females vs. Males.

| DI      | IF spec | cificati | on is: | DIF=\$3 | S9W1    |      |          |       |      |      |       |        |       |        |          |  |
|---------|---------|----------|--------|---------|---------|------|----------|-------|------|------|-------|--------|-------|--------|----------|--|
| '<br>-+ | F       |          |        |         |         |      |          |       |      |      |       |        |       |        |          |  |
| <br>    | KID     | DIF      | DIF    | KID     | DIF     | DIF  | DIF      | JOINT |      |      |       | Mantel | Hanzl | TAP    |          |  |
| <br>    | CLASS   | MEASURE  | S.E.   | CLASS   | MEASURE | S.E. | CONTRAST | S.E.  | t    | d.f. | Prob. | Prob.  | Size  | Number | Name     |  |
|         | <br>    |          |        |         |         |      |          |       |      |      |       |        |       |        |          |  |
| T<br>T  | F       | 2.85     | .89    | М       | 1.24    | .70  | 1.61     | 1.13  | 1.42 | 32   | .1639 | .2049  | 1.95  | 13 1   | -4-3-2-4 |  |
| i<br>i  | F       | -5.25>   | 1.90   | М       | -3.89   | .90  | -1.37    | 2.10  | 65   | 32   | .5188 | .2528  |       | 4 1    | -3-4     |  |
| i<br>I  | F       | -2.78    | .89    | М       | -3.89   | .90  | 1.10     | 1.26  | .87  | 31   | .3884 | .8258  | 09    | 63     | -4-1     |  |
| -<br>-  | <br>    |          |        |         |         |      |          |       |      |      |       |        |       |        |          |  |

Size of Mantel-Haenszel slice = .100

DIF Specification defines the columns used to identify DIF classifications, using the selection rules.

Reading across the Table 30.1 columns:

KID CLASS identifies the CLASS of persons. KID is specified with PERSON=, e.g., the first CLASS is "F"

DIF MEASURE is the difficulty of this item for this class, with all else held constant, e.g., -5.24 is the local difficulty for Class F of Item 4.

- -5.24> reports that this measure corresponds to an extreme maximum score. <u>EXTRSCORE=</u> controls extreme score estimate.
- 5.31< reports that this measure corresponds to an extreme minimum score. <u>EXTRSCORE=</u> controls extreme score estimate.
- DIF S.E. is the standard error of the DIF MEASURE
- KID CLASS identifies the CLASS of persons, e.g., the second CLASS is "M"
- DIF MEASURE is the difficulty of this item for this class, with all else held constant, e.g., -3.87 is the local difficulty for Class M of Item 4.
- DIF S.E. is the standard error of the second DIF MEASURE
- DIF CONTRAST is the difference between the DIF MEASUREs, i.e., size of the DIF across the two classifications of persons, e.g., 2.85 1.24 = 1.61. A positive DIF contrast indicates that the item is more difficult for the left-hand-listed CLASS.
- JOINT S.E. is the standard error of the DIF CONTRAST = sqrt(first DIF S.E.<sup>2</sup> + second DIF S.E.<sup>2</sup>), e.g., 1.13 = sqrt(.89<sup>2</sup> + .70<sup>2</sup>)
- *t* gives the DIF significance as a unit normal deviate = DIF CONTRAST / JOINT S.E. The t-test is a two-sided test for the difference between two means (i.e., the estimates) based on the standard error of the means (i.e., the standard error of the estimates). The null hypothesis is that the two estimates are the same, except for measurement error.
- d.f. is the joint degrees of freedom. This is shown as the sum of the sizes of two classifications 2 for the two measure estimates, but this estimate of d.f. is somewhat high, so interpret the t-test conservatively, e.g., d.f. = (17 F + 17 M 2) = 32.
- Prob. is the probability of the reported *t* with the reported *d.f., but interpret this conservatively.* If you wish to make a Bonferroni multiple-comparison correction, compare this Prob. with your chosen significance level, e.g., .05, divided by the number of entries in this Table.
- MantelHanzel reports Mantel-Haenszel (1959) DIF test for dichotomies or Mantel (1963) for polytomies using <u>MHSLICE=</u>

Prob. is the probability of observing these data (or worse) when there is no DIF. Reported when computable. Size is an estimate of the DIF (scaled by <u>USCALE=</u>). Reported when computable. Otherwise +. and -. indicate direction.

TAP Number is the item entry number. TAP is specifed by  $\underline{\text{ITEM}}=$  Name is the item label.

Males Females

| Item | 13: | +  | + |      | +  | +-+>> | difficulty increases |
|------|-----|----|---|------|----|-------|----------------------|
|      |     | -1 | 0 | 1.24 | +2 | 2.85  | DIF measure          |
|      |     |    |   | +    |    | + = 1 | .61 DIF contrast     |

Table 30.2 is best for multiple comparisons, e.g., regions against the national average.

| +<br>  KID | OBSEI | RVATIONS | BASI   | ELINE   | DIF   | DIF     | DIF  | DIF  | DIF | <br>TAP |       | +    |
|------------|-------|----------|--------|---------|-------|---------|------|------|-----|---------|-------|------|
| CLASS      | COUNT | AVERAGE  | EXPECT | MEASURE | SCORE | MEASURE | SIZE | S.E. | t   | Number  | Name  | <br> |
| F          | 17    | 1.00     | .96    | -4.40   | .04   | -5.24   | 84>  | 1.90 | 44  | 4       | 1-3-4 |      |

This displays a list of the local difficulty/ability estimates underlying the paired DIF analysis. These can be plotted directly from the <u>Plots</u> menu.

DIF Specification defines the columns used to identify DIF classifications, using the selection rules.

KID CLASS identifies the CLASS of persons. KID is specified with <u>PERSON=</u>, e.g., the first CLASS is "F" OBSERVATIONS are what are seen in the data

COUNT is the number of observations of the classification, e.g., 17 F persons responded to TAP item 4. AVERAGE is the average observation on the classification, e.g., 1.00 is the p-value of item 4 for F persons. COUNT \* AVERAGE = total score of person class on the item

BASELINE is the prediction without DIF

EXPECT is the expected value of the average observation when there is no DIF, e.g., .96 is the expected p-value for F without DIF.

MEASURE is the what the overall measure would be without DIF, e.g., -4.40 is the overall item difficulty of item 4. DIF: Differential Item Functioning

- DIF SCORE is the difference between the observed and the expected average observations, e.g., 1.00 .96 = .04 DIF MEASURE is the item difficulty for this class, e.g., item 4 has a local difficulty of -5.24 for CLASS F.
- Average of DIF measures across CLASS for an item is not the BASELINE MEASURE because score-tomeasure conversion is non-linear.
- DIF SIZE is the difference between the difficulty for this class and the baseline difficulty, i.e., -4.40 -5.24 = -.84, item 4 is .84 logits easier for class F than expected.
- DIF S.E. is the approximate standard error of the difference, e.g., 1.90 logits
- DIF *t* is an approximate Student's *t*-test, DIF SIZE divided by the DIF S.E. with a little less than (COUNT-2) degrees of freedom.

A probability is not reported for the *t*, because the computation is too inexact, but this Table provides a guide.

|     | Table C | si the two-s | таес | ιιατεί | TTDUCTO | 1.    |      |         |       |
|-----|---------|--------------|------|--------|---------|-------|------|---------|-------|
| d.f | . p=.   | 05 p=.01     |      | d.f.   | p=.05   | p=.01 | d.f  | . p=.05 | p=.01 |
| 1   | 12.71   | 63.66        | 11   | 2.20   | 3.11    | 21    | 2.08 | 2.83    |       |
| 2   | 4.30    | 9.93         | 12   | 2.18   | 3.06    | 22    | 2.07 | 2.82    |       |
| 3   | 3.18    | 5.84         | 13   | 2.16   | 3.01    | 23    | 2.07 | 2.81    |       |
| 4   | 2.78    | 4.60         | 14   | 2.15   | 2.98    | 24    | 2.06 | 2.80    |       |
| 5   | 2.57    | 4.03         | 15   | 2.13   | 2.95    | 25    | 2.06 | 2.79    |       |
| 6   | 2.45    | 3.71         | 16   | 2.12   | 2.92    | 26    | 2.06 | 2.78    |       |
| 7   | 2.37    | 3.50         | 17   | 2.11   | 2.90    | 27    | 2.05 | 2.77    |       |
| 8   | 2.31    | 3.36         | 18   | 2.10   | 2.88    | 28    | 2.05 | 2.76    |       |
| 9   | 2.26    | 3.25         | 19   | 2.09   | 2.86    | 29    | 2.05 | 2.76    |       |
| 10  | 2.23    | 3.17         | 20   | 2.09   | 2.85    | 30    | 2.04 | 2.75    |       |
| Inf | . 1.9   | 6 2.58       |      |        |         |       |      |         |       |

#### Table of the two-sided t distribution:

## 249. Table 31 Differential person functioning DPF bias/interaction analysis

Table 31 supports person bias, Differential Person Functioning (DPF), i.e., interactions between individual persons and classifications of items. Specify  $\underline{DPF}$  for classifying indicators in item labels. Use difficulty stratification to look for non-uniform DPF using the selection rules.

<u>Table 30</u> supports the investigation of item bias, Differential Item Functioning (DIF), i.e., interactions between individual items and types of persons.

Table 33 reports bias or interactions between classifications of items and classifications of persons.

In these analyses, persons and items with extreme scores are excluded, because they do not exhibit

differential ability across items. For background discussion, see DIF and DPF considerations.

#### Example output:

Table 31.1

DPF class specification is: DPF=\$S1W1

| $^+$ |       |         |      |       |         |      |          |       |    |      |       |        |         | +   |
|------|-------|---------|------|-------|---------|------|----------|-------|----|------|-------|--------|---------|-----|
| I    | TAP   | DPF     | DPF  | TAP   | DPF     | DPF  | DPF      | JOINT |    |      |       | KID    |         |     |
|      | CLASS | MEASURE | S.E. | CLASS | MEASURE | S.E. | CONTRAST | S.E.  | t  | d.f. | Prob. | Number | Name    | - 1 |
|      |       |         |      |       |         |      |          |       |    |      |       |        |         |     |
|      | 1     | -3.53   | 1.05 | 2     | -2.70   | 1.65 | 83       | 1.95  | 42 | 2 11 | .6801 | 1      | Richard | М   |
|      | 1     | -3.53   | 1.05 | 3     | -2.53>  | 2.18 | -1.00    | 2.42  | 41 | . 10 | .6891 | 1      | Richard | ΜI  |

DPF Specification defines the columns used to identify Differential Person Function classifications, using the <u>selection rules</u>.

TAP CLASS is the item class

DPF MEASURE is the ability of the person for this item class, with all else held constant.

DPF S.E. is the standard error of the measure

DPF CONTRAST is the difference in the person ability measures, i.e., size of the DPF, for the two classifications of items.

JOINT S.E. is the standard error of the DPF CONTRAST

*t* gives the DPF significance as a Student's t-test. The t-test is a two-sided test for the difference between two means (i.e., the estimates) based on the standard error of the means (i.e., the standard error of the estimates). The null hypothesis is that the two estimates are the same, except for measurement error.

d.f. is the joint degrees of freedom. This is shown as the sum of the sizes of two classifications - 2 for the two measure estimates, but this estimate of d.f. is somewhat high, so interpret the t-test conservatively.

Prob. is the probability of the reported *t* with the reported *d.f., but interpret this conservatively*. If you wish to make a Bonferroni multiple-comparison correction, compare this Prob. with your chosen significance level, e.g., .05, divided by the number of entries in this Table.

-5.24> reports that this measure corresponds to an extreme maximum score. <u>EXTRSCORE=</u> controls extreme score estimate.

5.30< reports that this measure corresponds to an extreme minimum score. <u>EXTRSCORE</u> controls extreme score estimate.

#### Table 31.2

| TAP<br>  CLAS | OBSEI<br>S COUNT | RVATIONS<br>AVERAGE | BASI<br>EXPECT | ELINE<br>MEASURE | DPF<br>SCORE | DPF<br>MEASURE | DPF<br>SIZE | DPF<br>S.E. | DPF<br>t | KID<br>Number | Name    |   |
|---------------|------------------|---------------------|----------------|------------------|--------------|----------------|-------------|-------------|----------|---------------|---------|---|
| 1             | 11               | .18                 | .23            | -2.94            | 05           | -3.53          | 59          | 1.05        | 56       | 1             | Richard | i |
| 2             | 2                | .50                 | .46            | -2.94            | .04          | -2.70          | .24         | 1.65        | .15      | 1             | Richard | Ι |
| 3             | 1                | 1.00                | .61            | -2.94            | .39          | -2.53          | .41>        | 2.18        | .19      | 1             | Richard |   |
| 1             | 11               | .36                 | .39            | 26               | 03           | 77             | 51          | 1.35        | 38       | 2             | Tracie  |   |
| 2             | 2                | 1.00                | .88            | 26               | .12          | 55             | 29>         | 2.09        | 14       | 2             | Tracie  |   |

This displays a list of the local difficulty/ability estimates underlying the paired DPF analysis. These can be plotted directly from the <u>Plots</u> menu.

TAP CLASS: is the item class - these are the subtests (item classifications) for which differential person functioning is to be investigated.

OBSERVATIONS:

COUNT is the number of observations of the classification.

AVERAGE is the average observation on the classification.

COUNT \* AVERAGE = total score of person on the item class (subtest)

BASELINE:

EXPECT is the expected average value of the observations based on all items.

MEASURE is the overall ability measure based on all items

Average of DPF measures across CLASS for a person is not the BASELINE MEASURE because score-

to-measure conversion is non-linear.

**DPF: Differential Person Function** 

SCORE is the difference between average of the observations observed and expected for this class MEASURE is the local ability of the person for this class

SIZE is the difference between the local and overall ability of this person. >< indicate extreme scores.

S.E. is the approximate standard error of the difference.

t is an approximate Student's *t*-test would be the MEASURE divided by the S.E. with a little less than (COUNT-2) degrees of freedom.

Probability is not reported, because the t-test is too inexact.

## 250. Table 32 Control specifications

This gives the setting of every Winsteps control variable. It can be accessed as Table 32 from a control file, or from the <u>Output Files</u> pull-down menu. It is written to a temporaty text file, but can be "saved as" to a permanent file.

```
; Values of Control Specifications
; CONTROL FILE = C:\e\Ab6.0\bsteps\mrwe\data\kct.txt
; OUTPUT REPORT FILE = C:\e\Ab6.0\bsteps\mrwe\data\ZOU713ws.txt
; DATE AND TIME = Feb 11 23:29 2004
ALPHANUM =
ASCII = Y
BATCH = N
CATREF = 0
CFILE =
CHART = N
CLFILE =
CODES = 01
CONVERGE = E
....
```

## 251. Table 33 DIF/DPF/DGF interactions by class

This Table identifies interactions between classifications of persons (identified by  $\underline{DIF}$ ) and classifications of items (identified by  $\underline{DPF}$ ) using the column <u>selection rules</u>. Differential average classification-group performance (DGF) is powerful when looking for <u>latent classes</u> among the persons. For more details, see <u>Table 30</u> (DIF) and <u>Table 31</u> (DPF).

#### Table 33.1

CLASS-LEVEL BIAS/INTERACTIONS FOR DIF=\$s9w1 AND DPF=\$S1W1

| KID<br>  CLASS        | DIF<br>SIZE     | DIF<br>S.E.       | KID<br>CLASS | DIF<br>SIZE      | DIF<br>S.E.       | DIF<br>CONTRAST  | JOINT<br>S.E.      | t                | d.f.            | Prob.                   | TAP<br>CLASS |
|-----------------------|-----------------|-------------------|--------------|------------------|-------------------|------------------|--------------------|------------------|-----------------|-------------------------|--------------|
| <br>  F<br>  F<br>  F | 03<br>07<br>.55 | .28<br>.58<br>.88 | М<br>М<br>М  | .05<br>.04<br>49 | .27<br>.55<br>.90 | 08<br>11<br>1.04 | .39<br>.80<br>1.25 | .20<br>.14<br>83 | 372<br>66<br>32 | .8407<br>.8906<br>.4114 | 1<br>2<br>3  |

This Table contrasts, for each item class, the size and significance of the Differential Item Functioning for pairs of person classifications.

| Table 33.2 - | These can be | plotted directly | y from the Plots menu. |
|--------------|--------------|------------------|------------------------|
|--------------|--------------|------------------|------------------------|

|     |              | CHV22-11       | SVED DIA           | 57 INTERACTION     | 5 FOR DIF-95 | JWI ANI     | DIT-        | YO TWI |              |    |
|-----|--------------|----------------|--------------------|--------------------|--------------|-------------|-------------|--------|--------------|----|
| + · | KID<br>CLASS | OBSER<br>COUNT | VATIONS<br>AVERAGE | BASELINE<br>EXPECT | DIF<br>SCORE | DIF<br>SIZE | DIF<br>S.E. | DIF    | TAP<br>CLASS | +  |
| İ.  |              |                |                    |                    |              |             |             |        |              | ٠i |
| i   | F            | 187            | .42                | .41                | .00          | 03          | .28         | 11     | 1            | i  |
| İ   | М            | 187            | .39                | .39                | .00          | .05         | .27         | .17    | 1            | Ì  |
| L   | F            | 34             | .85                | .85                | .01          | 07          | .58         | 12     | 2            | I  |
| L   | М            | 34             | .76                | .77                | .00          | .04         | .55         | .08    | 2            | 1  |
| l   | F            | 17             | .88                | .92                | 04           | .55         | .88         | .63    | 3            |    |
| Ľ   | М            | 17             | .88                | .84                | .04          | 49          | .90         | 55     | 3            | 1  |

CLASS-LEVEL BIAS/INTERACTIONS FOR DIF=\$s9w1 AND DPF=\$S1W1

+-----+

This show the local size of the DIF for each person class on each item class. The reported t value is approximate, and should be interpreted conservatively.

#### Table 33.3

CLASS-LEVEL BIAS/INTERACTIONS FOR DIF=\$s9w1 AND DPF=\$S1W1

| SIZE | S.E.                                   | CLASS                                                          | SIZE                                                                       | S.E. | DPF<br>CONTRAST                                                                                                    | JOINT<br>S.E.                                                                                                    | t (                                                                                                    | d.f. | Prob.                                                                                                    | KID<br>CLASS |
|------|----------------------------------------|----------------------------------------------------------------|----------------------------------------------------------------------------|------|----------------------------------------------------------------------------------------------------|----------------------------------------------------------------------------------------------------|----------------------------------------------------------------------------------------------------|------|----------------------------------------------------------------------------------------------------|--------------|
| .03  | .28                                    | 2                                                              | .07                                                                        | .58  | 04                                                                                                    | .65                                                                                                    | 06                                                                                                    | 219  | .9553                                                                                                    | F            |
| .03  | .28                                    | 3                                                              | 55                                                                         | .88  | .58                                                                                                    | .92                                                                                                    | .63                                                                                                    | 49   | .5286                                                                                                    | F            |
| .05  | .27                                    | 2                                                              | 04                                                                         | .55  | .00<br>54                                                                                                    | .61<br>.94                                                                                                    | 01<br>58                                                                                                    | 219  | .9939                                                                                                    | M<br>M       |
|      | .03<br>.03<br>.07<br>.05<br>.05<br>.04 | .03 .28<br>.03 .28<br>.07 .58<br>.05 .27<br>.05 .27<br>.04 .55 | .03 .28 2<br>.03 .28 3<br>.07 .58 3<br>.05 .27 2<br>.05 .27 3<br>.04 .55 3 |      | .03     .28     2     .07     .58       .03     .28     3    55     .88       .07     .58     3    55     .88       .05     .27     2    04     .55       .05     .27     3     .49     .90       .04     .55     3     .49     .90 | .03       .28       2       .07       .58      04         .03       .28       3      55       .88       .58         .07       .58       3      55       .88       .62         .05       .27       2      04       .55       .00         .05       .27       3       .49       .90      54         .04       .55       3       .49       .90      54 | 0.3       2.8       2       .07       .58      04       .65         .03       .28       3      55       .88       .58       .92         .07       .58       3      55       .88       .62       1.05         .05       .27       2      04       .55       .00       .61         .05       .27       3       .49       .90      54       .94         .04       .55       3       .49       .90      54       1.05 |      | .03       .28       2       .07       .58      04       .65      06       219         .03       .28       3      55       .88       .58       .92       .63       202         .07       .58       3      55       .88       .62       1.05       .59       49         .05       .27       2      04       .55       .00       .61      01       219         .05       .27       3       .49       .90      54       .94      58       202         .04       .55       3       .49       .90      54       .94      58       202 |              |

This Table contrasts, for each person class, the size and significance of the Differential Person Functioning for pairs of item classifications.

| Table 33.4 - | These can | be plotted | directly from | the Plots menu. |
|--------------|-----------|------------|---------------|-----------------|
|--------------|-----------|------------|---------------|-----------------|

| TAP<br>CLASS | OBSERVA<br>COUNT AV | ATIONS<br>/ERAGE E | BASELINE<br>XPECT | DPF<br>SCORE | DPF<br>SIZE | DPF<br>S.E. | DPF<br>t | KID<br>CLASS |
|--------------|---------------------|--------------------|-------------------|--------------|-------------|-------------|----------|--------------|
| 1            | 187                 | .42                | .41               | .00          | .03         | .28         | .11      | F            |
| 2            | 34                  | .85                | .85               | .01          | .07         | .58         | .12      | F            |
| 3            | 17                  | .88                | .92               | 04           | 55          | .88         | 63       | F            |
| 1            | 187                 | .39                | .39               | .00          | 05          | .27         | 17       | М            |
| 2            | 34                  | .76                | .77               | .00          | 04          | .55         | 08       | М            |
| 3            | 17                  | .88                | .84               | .04          | .49         | .90         | .55      | М            |

CIACCIEVEL BIAC/INTEDACTIONS FOR DIF-COMMI AND DDF-CCIMI

This show the local size of the DP for each item class on each person class. The reported t value is approximate, and should be interpreted conservatively.

#### 252. Table 34 Columnar statistical comparison and scatterplot

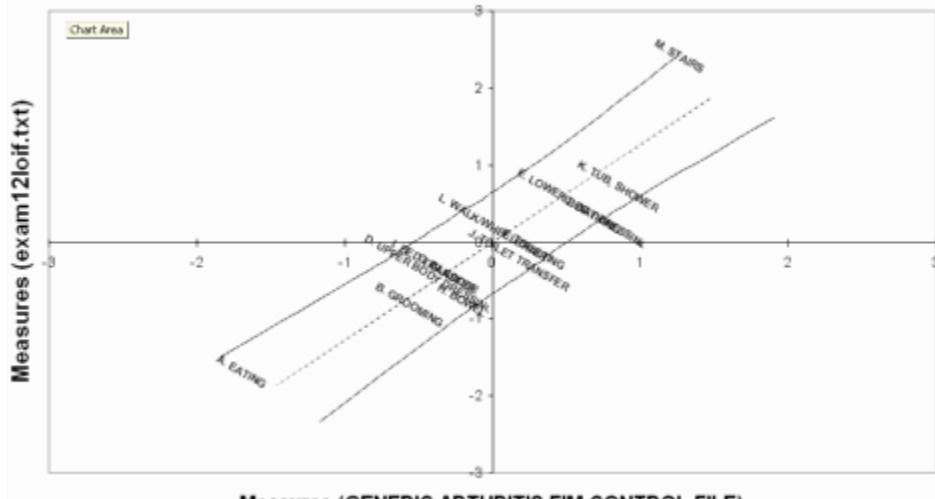

Measures (GENERIC ARTHRITIS FIM CONTROL FILE)

To automatically produce this Excel scatterplot of two sets of measures or fits statistics:

Select Compare Statistics on the Plots pull-down menu. If this is too big for your screen see Display too big.

| For 🤆 items              | O persons  |                    |                      |                   |
|--------------------------|------------|--------------------|----------------------|-------------------|
| Plot this (left, x-axis) | C P-value  | Average rating     |                      |                   |
| Measures                 | O Sta      | ndard errors       | Raw score            | O Discrimination  |
| O Outfit mean-squar      | es 🔿 Out   | fit t standardized | O Displacement       | C Lower Asymptote |
| O Infit mean-square:     | s C Infit  | t standardized     | C Correlation        | C Upper Asymptote |
| from 📀 this analysis     |            |                    | Statistic field numb | er:               |
| O PFILE= or IFILE:       | .txt file  | BROWSE             | Statistic name:      |                   |
|                          |            |                    | Status field number  | : 3               |
| and this (right, y-axis) | ○ P-value  | Average rating     | Label field number:  | 13                |
| Measures                 | ⊂ Sta      | ndard errors       | C Raw score          | O Discrimination  |
| O Outfit mean-squar      | es 🔿 Out   | fit t standardized | O Displacement       | C Lower Asymptote |
| C Infit mean-square:     | s O Infit  | t standardized     | Correlation          | O Upper Asymptote |
| from C this analysis     |            |                    | Statistic field numb | er:               |
| PFILE= or IFILE          | =.txt file | BROWSE             | Statistic name:      |                   |
| exam12loif.txt           |            |                    | Status field numbe   | r: 3              |
| Display with:            | ns 🔽 Excel | scatternlot        | Label field number   | : 13              |
|                          |            |                    |                      |                   |
| ок с                     | ancel      | Help               |                      |                   |

**Measures, standard errors, fit statistics** indicate which statistic (or which field of the <u>IFILE=</u> or <u>PFILE=</u>) is to be the basis of the comparison.

**Display with columns** generates a the line-printer graphical-columns plot. It is displayed as <u>Table 34</u>. The first column is the Outfit Mean-Square of this analysis.

The third column is the Outfit Mean-Square of the Right File (exam12lopf.txt in this case) The second column is the difference.

The fourth column is the identification, according to the current analysis.

Persons or items are matched and listed by Entry number.

| + | +<br> <br>  0 | PER<br>1 | RSON |   | <br>3 -          | Outfit<br>-2 | MnSc | Differ<br>0  | ence | <br>2   0       | exar | n121<br>1 | opf.txt | <br>3            | File<br>NUM | e Compa <br>LABEL           |
|---|---------------|----------|------|---|------------------|--------------|------|--------------|------|-----------------|------|-----------|---------|------------------|-------------|-----------------------------|
|   | <br> <br>  *  |          | *    | * | +-<br> <br> <br> | *            | *    | ·<br>·<br>·* |      | +<br> <br> <br> | *    |           | *       | +-<br> <br> <br> | 1<br>2<br>3 | 21101  <br>21170  <br>21174 |
|   |               | *•       |      |   |                  |              |      | *            | ••   |                 | ,    | *•        |         |                  | 35          | 22693                       |

**Display with Excel scatterplot** initiates a graphical scatterplot plot. If the statistics being compared are both measures, then a 95% confidence interval is shown. This plot can be edited with all Excel tools.

## 253. Table 0 The title page

This page contains the authorship and version information. It appears in the Report Output File, but not on the Output Table menu.

WINSTEPS is updated frequently. Please refer to the web page for current version numbers and recent enhancements at <u>www.winsteps.com</u>

# 254. Table 0.1 Analysis identification

This shows the Title, Control file, Output report file, date and time of this analysis.

If the output file name has the form ZOU???ws.txt, then it is a temporary file which will be erased when Winsteps terminates. You can open this file from the "Edit" menu and save it as a permanent file.

TABLE 0.1 LIKING FOR SCIENCE (Wright & Masters p. ZOU042ws.txt Oct 9 9:00 2002 TITLE= LIKING FOR SCIENCE (Wright & Masters p.18) CONTROL FILE: C:\WINSTEPS\sf.txt OUTPUT FILE: C:\WINSTEPS\ZOU042ws.txt DATE: Oct 9 9:00 2002 ACT DELETIONS: 2-3 10-15 17-19 21 24 76 PUPIL Records Input.

#### 255. Table 0.2 Convergence report

(controlled by LCONV=, RCONV=, CONVERGE=, MPROX=, MJMLE=, CUTLO=, CUTHI=)

TABLE 0.2 LIKING FOR SCIENCE (Wright & Masters p. ZOU042ws.txt Oct 9 9:00 2002INPUT: 76 PUPILS, 25 ACTSWINSTEPS 3.36

CONVERGENCE TABLE

| +- |             |          |          |          |           |          |        |          |            |
|----|-------------|----------|----------|----------|-----------|----------|--------|----------|------------|
| Ì. | PROX        | ACI      | TIVE COU | JNT      | EXTREME   | 5 RANGI  | Ξ      | MAX LOGI | T CHANGE   |
|    | ITERATION   | PUPILS   | ACTS     | CATS     | PUPILS    | ACTS     |        | MEASURES | STRUCTURE  |
| -  |             |          |          |          |           |          |        |          |            |
|    | 1           | 76       | 25       | 3        | 3.59      | 1.62     |        | 3.1355   | 1229       |
| 1  | 2           | 74       | 12       | 3        | 4.03      | 1.90     |        | .3862    | 5328       |
| 1  | 3           | 74       | 12       | 3        | 4.19      | 1.96     |        | .1356    | 0783       |
| WA | RNING: DATA | MAY BE A | AMBIGUOU | JSLY CON | NECTED IN | TO 6 SUI | BSETS, | see Conn | ection Amb |
| -  |             |          |          |          |           |          |        |          |            |
| 1  | JMLE        | MAX SCOF | re max   | LOGIT    | LEAST (   | CONVERGI | ED     | CATEGORY | STRUCTURE  |
| 1  | ITERATION   | RESIDUAL | L* CH    | IANGE    | PUPIL A   | CT       | CAT    | RESIDUAL | CHANGE     |
| -  |             |          |          |          |           |          |        |          |            |
| 1  | 1           | -2.04    | 1        | .2562    | 7         | 5*       | 2      | 7        | 2 .0003    |

Standardized Residuals N(0,1) Mean: .03 S.D.: 1.24

Look for scores and residuals in last line to be close to 0, and standardized residuals to be close to mean 0.0, S.D. 1.0.

The meanings of the columns are:

PROX normal approximation algorithm - for quick initial estimates

ITERATION number of times through your data to calculate estimates

ACTIVE COUNT number of elements participating in the estimation process after elimination of deletions and perfect/zero scores

PERSONS person parameters

ITEMS item parameters

CATS rating scale categories - shows 2 for dichotomies

EXTREME 5 RANGE

PERSONS The current estimate of the spread between the average measure of the top 5 persons and the average measure of the bottom 5 persons.

ITEMS The current estimate of the spread between the average measure of the top 5 items and the average measure of the bottom 5 items.

MAX LOGIT CHANGE

MEASURES maximum logit change in any person or item estimate. This i expected to decrease gradually until convergence, i.e., less than LCONV=.

STRUCTURE maximum logit change in any structure measure estimate - for your information - need not be

as small as MEASURES.

JMLE JMLE joint maximum likelihood estimation - for precise estimates

ITERATION number of times through your data to calculate estimates

It is unusual for more than 100 iterations to be required

MAX SCORE RESIDUAL maximum score residual (difference between integral observed core and decimal expected score) for any person or item estimate - used to compare with <u>RCONV=</u>. This number is expected to decrease gradually until convergence acceptable.

\* indicates to which person or item the residual applies.

MAX LOGIT CHANGE maximum logit change in any person or item estimate - used to compare with LCONV=. This number is expected to decrease gradually until convergence is acceptable.

LEAST CONVERGED element numbers are reported for the person, item and category farthest from meeting the convergence criteria.

indicates whether the person or the item is farthest from convergence.

the CAT (category) may not be related to the ITEM to its left. See <u>Table 3.2</u> for details of unconverged categories.

CATEGORY RESIDUAL maximum count residual (difference between integral observed count and decimal expected count) for any response structure category - for your information. This number is expected to decrease gradually. Values less than 0.5 have no substantive meaning.

STRUCTURE CHANGE maximum logit change in any structure calibration. Not used to decide convergence, but only for your information. This number is expected to decrease gradually.

Standardized Residuals These are modeled to have a unit normal distribution. Gross departures from mean of 0.0 and standard deviation of 1.0 indicate that the data do not conform to the basic Rasch model specification that randomness in the data be normally distributed.

#### 256. Table 0.3 Control file

This Table shows the control file used in the analysis. It includes the extra specifications and expands <u>SPFILE</u>= commands. This is also appended to the <u>LOGFILE</u>=, when specified.

A complete listing of control variables is obtained using "Control variable file=" from the <u>Output Files</u> pull-down menu, which is also <u>Table 32</u>.

"Extra Specifications" are listed after & END.

TABLE 0.3 LIKING FOR SCIENCE (Wright & Masters p. ZOU042ws.txt Oct 9 9:00 2002INPUT: 76 PUPILS, 25 ACTS MEASURED: 75 PUPILS, 12 ACTS, 3 CATSWINSTEPS 3.36

&INST TITLE='LIKING FOR SCIENCE + +(Wright & Masters p.18)' ;demonstrates continuation line ITEMS=ACT PERSONS=PUPIL ITEM1=1 NT = 25NAMLMP=20 XWIDE=2 NAME1=51 isubtot=\$s1W1 psubtot=\$s2W1 pweight=\$s2w1 iweight=\$s3w1 dif=\$s3W1 dpf=\$s4W1 CODES=000102

; ISGROUPS=0 CFILE=\* 00 dislike 01 neutral 02 like idfile=\* 13 GROW GARDEN 10 LISTEN TO BIRD SING 2 READ BOOKS ON ANIMALS 12 GO TO MUSEUM 21 WATCH BIRD MAKE NEST 18 GO ON PICNIC 24 FIND OUT WHAT FLOWERS LIVE ON 19 GO TO ZOO 15 READ ANIMAL STORIES 11 FIND WHERE ANIMAL LIVES 3 READ BOOKS ON PLANTS 14 LOOK AT PICTURES OF PLANTS 17 WATCH WHAT ANIMALS EAT EXTRSC=0.3 ; CURVES=111 CSV=Y ; ISGROUPS=0 ; IFILE = SFIF.txt ; PFILE = SFPF.txt ; XFILE = SFXF.txt ; RFILE = SFRF.txt ; SFILE = SFSF.txt ; ISFILE = SFIS.txt &END MJMLE=1

## 257. Probability category curves

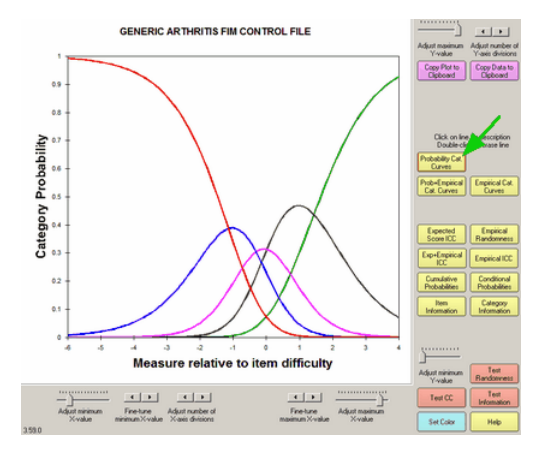

Select by clicking on "Probability Cat. Curves" or from the <u>Graphs</u> menu. If you don't see all this on your screen, you may have your screen resolution set to 800 x 600 pixels. Try setting it to 1024 x 768. *Windows "Start", "Settings", "Control Panel", "Display", "Settings", Move "Screen resolution" slider to the right.* 

**Traceline:** You can identify an individual traceline by **single-left-clicking** on it. Its description will then appear below the plot. Click elsewhere on the plot to remove the selection indicators. You can remove a traceline by **double-left-clicking** on it. Click on the command button, e.g., "Probability Curves", to return the plot to its initial appearance.

Adjust or fine-tune minimum or maximum enables you to change the x- and y-axis ranges.

Adjust number enables you to change the number of x- and y- tick marks and labels.

**Copy Plot to Clipboard** places this screen on the clipboard. Open a graphics program, such as *Paint*, and **paste** in the image for editing. This only copies the part of the plot that is visible on your screen. Maximize the chart window and increase your screen resolution if the entire plot is not visible. To increase screen resolution: Windows "Start", "Settings", "Control Panel", "Display", "Settings" and move the "Screen resolution" slider to the right.

**Copy Plot Data to Clipboard** places the plotted data on the clipboard. Use **paste special** to paste as a picture meta-file, bitmap or as a text listing of the data points.

Next Curve takes you to the curves for the next grouping.

Previous Curve takes you to the curves for the previous grouping.

Click for Relative (Absolute) x-axis plots relative to difficulty of the current item or relative to the latent trait. Select Curves enables you to jump to the set of curves you want to see by clicking on the list that is displayed. Background color changes the background color behind the plot, or the color of the selected line on the plot.

Click on **Close Box** in upper right corner to close.

This shows the probability of observing each ordered category according to the Rasch model. To identify a category, click on it:

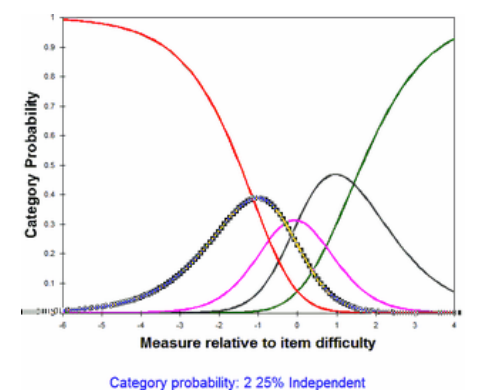

The caption can be clicked on and moved. "2" is the category score. "25% independent" is the category

description from <u>CFILE=</u> or <u>CLFILE=</u>.

To delete the line corresponding to a category, double-click on it:

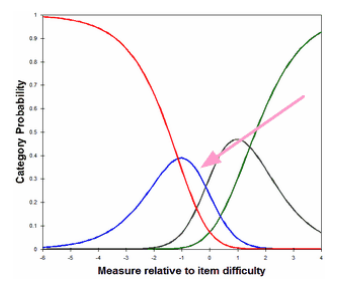

For individual items, the horizontal scaling can be changed from relative to item difficulty to relative to the latent variable by clicking on "Click for Absolute x-axis":

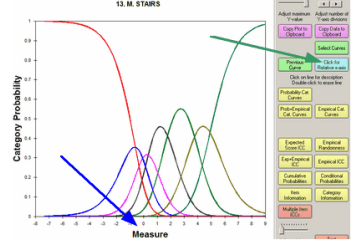

# 258. Empirical category curves

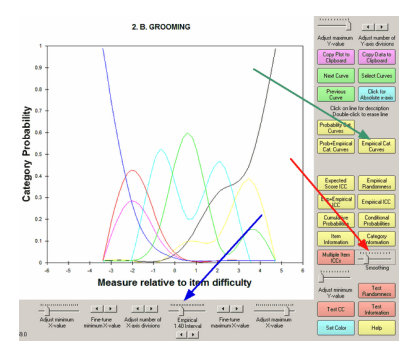

These are the empirical (data-describing) category curves. They are obtained by clicking on "Empirical Cat. Curves" or from the <u>Graphs</u> menu. The width of each empirical interval can be adjusted by the "Empirical Interval" control. The smoothing of the empirical curves by means of cubic splines is adjusted by the smoothing control.

# 259. Expected score ICC

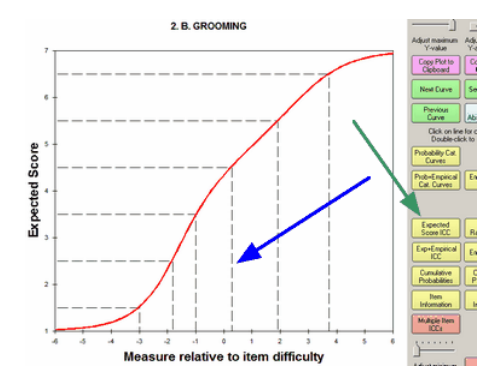

Select by clicking on "Expected Score ICC" or from the <u>Graphs</u> menu. **Expected Score ICC** plots the modelexpected item characteristic curve. This shows the Rasch-model prediction for each measure relative to item difficulty Its shape is always ascending monotonic. The dashed lines indicate the Rasch-half-point thresholds correspond to expected values of .5 score points. The intervals on the x-axis demarcated by dashed lines are the zones within which the expected score rounds to each observed category. To remove the dashed lines, doubleclick on them.

# 260. Empirical ICC

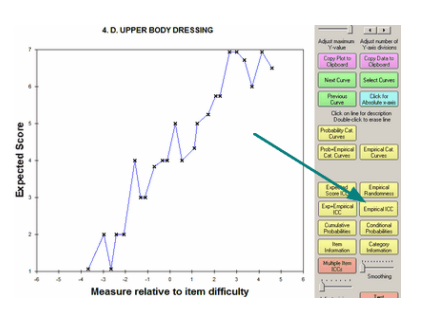

Select by clicking on "Empirical ICC" or from the <u>Graphs</u> menu. This shows the empirical (data-descriptive) item characteristic curve. Each black "x" represents observations in an interval on the latent variable. The "x" is positioned at the average rating (y-axis) at the average measure (x-axis) for observations close by. "Close by" is set by the empirical slider beneath the plot. The blue lines are merely to aid the eye discern the trend. The curve can be smoothed with the "smoothing" slider.

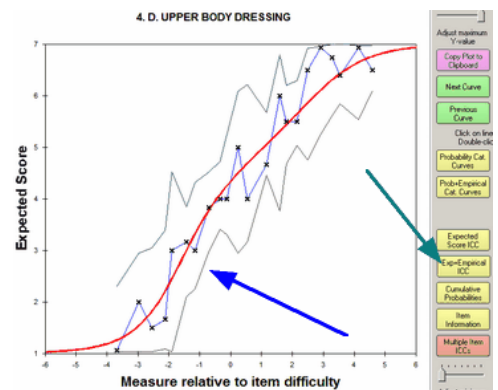

This shows the joint display of the expected and empirical ICCs. The boundary lines indicate the upper and lower 95% two-sided confidence intervals (interpreted vertically). When an empirical point lies outside of the boundaries, then some unmodeled source of variance maybe present in the observations. **Double-click** on a line on this plot to remove it from the display. The solid red "model" line is generated by the relevant Rasch model. For a test of dichotomous items, these red curves will be the same for every item. The empirical blue line is constructed from the observed frequencies along the variable, marked by **x**. The empirical ("**x**") x- and y-coordinates are the means of the measures and ratings for observations in the interval. The upper **green** line (and the lower **grey** line) are at 1.96 model <u>standard errors</u> above (and below) the model "red line", i.e., form a two-sided 95% confidence band. The distance of these lines from the red line is determined by the number of observations in the interval, not by their fit.

# 261. Empirical randomness

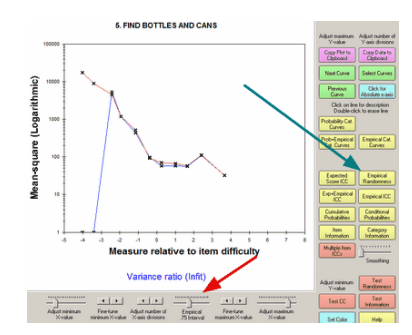

Select by clicking on "Empirical Randomness" or from the <u>Graphs</u> menu. Empirical intervals are set with the "Empirical Interval" slider.

This displays the local value of the mean-square statistics. The Outfit mean-square statistic (standardized residual chi-square divided by its degrees of freedom) is the red line. The Infit mean-square statistic (ratio of observed to expected residual variance) is the blue line.

#### 262. Cumulative probabilities

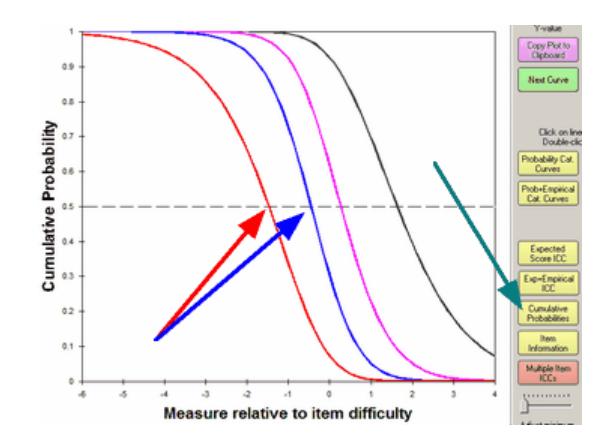

Select by clicking on "Cumulative Probabilities" or from the <u>Graphs</u> menu. This shows the modeled category probability curves accumulated so that the left-hand curve (red) is the probability of being observed in the lowest category. The next curve (blue) is the probability of being observed in the lowest or next lowest category. And so on to the right. The points of intersection between these curves and the 0.5 probability line are the Rasch-Thurstone thresholds. The points at which being observed in this category (or below) and the category abover (or higher) are equal. These curves are always in the order of the category scores.

# 263. Item information function

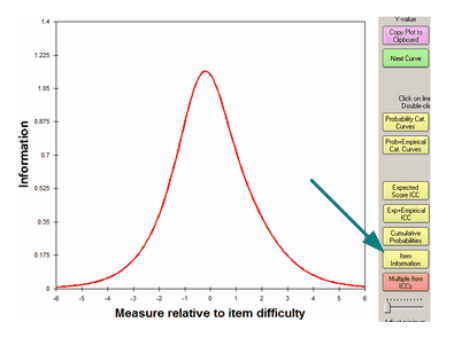

Select by clicking on "Item Information" or from the <u>Graphs</u> menu. This shows the (Ronald A.) Fisher information in responses made to items. It is the same as the binomial variance (dichotomies) or the multinomial variance (polytomies).

# 264. Category information function

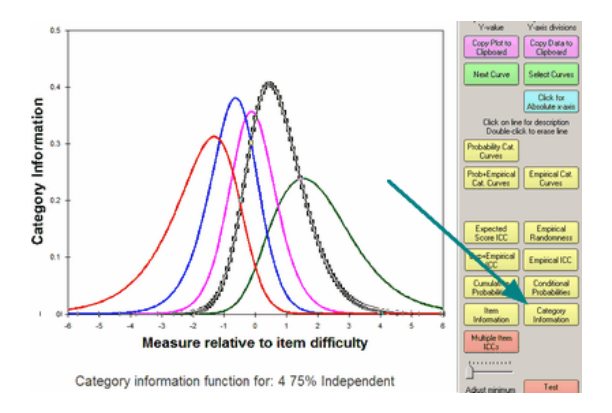

Select by clicking on "Category Information" or from the <u>Graphs</u> menu. This shows the item information partitioned according to the probability of observing each category.

# 265. Conditional probability curves

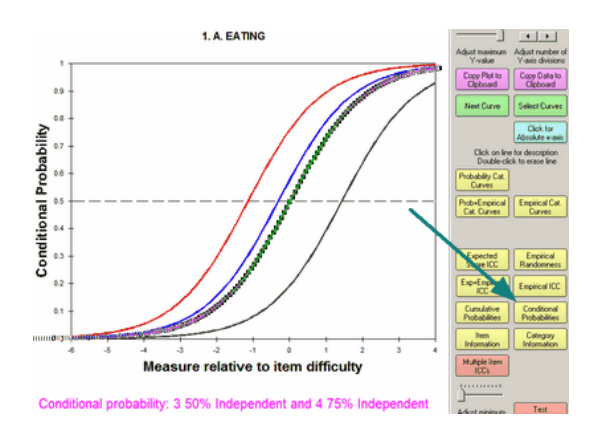

Select by clicking on "Conditional Probabilities" or from the Graphs menu. Conditional probabilities of observing

adjacent categories. These are a series of Rasch dichotomous ogives. The intercepts with 0.5 probability are the Rasch-Andrich thresholds. They can be disordered relative to the latent variable.

# 266. Test characteristic curve

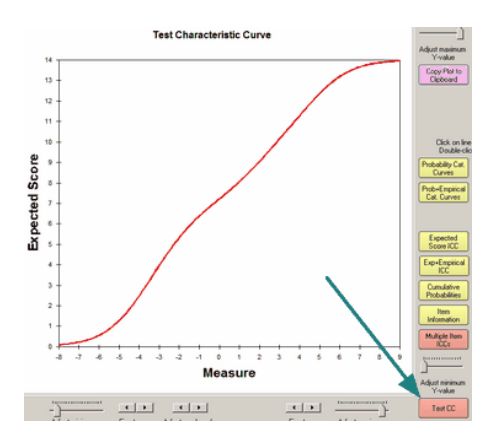

Select by clicking on "Test CC" or from the <u>Graphs</u> menu. This is the test characteristic curve, the score-tomeasure ogive for this set of items. It is always monotonic ascending. See also <u>Table 20</u>.

# 267. Test information function

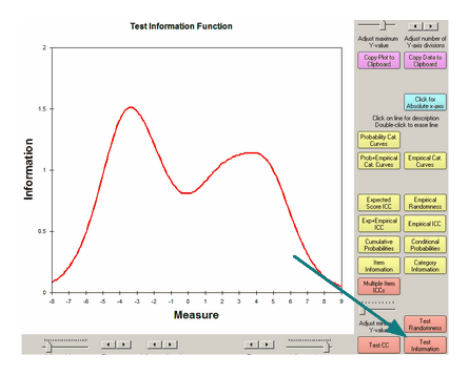

Select by clicking on "Test Information" or from the <u>Graphs</u> menu. This shows the Fisher information for the test (set of items) on each point along the latent variable. The information is the inverse-square of the person measure at that location of the variable. See also <u>Table 20</u>.

#### 268. Test randomness

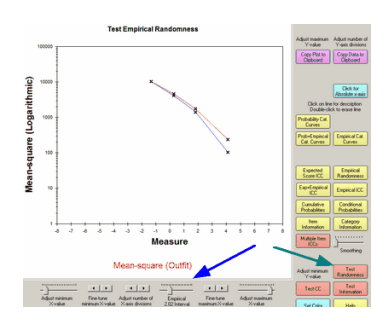

Select by clicking on "Test Randomness" or from the <u>Graphs</u> menu. Empirical intervals are set with the "Empirical Interval" slider. This displays the local value of the mean-square statistics. The Outfit mean-square statistic (standardized residual chi-square divided by its degrees of freedom) is the red line. The Infit mean-square statistic (ratio of observed to expected residual variance) is the blue line.
# 269. Multiple item ICCs

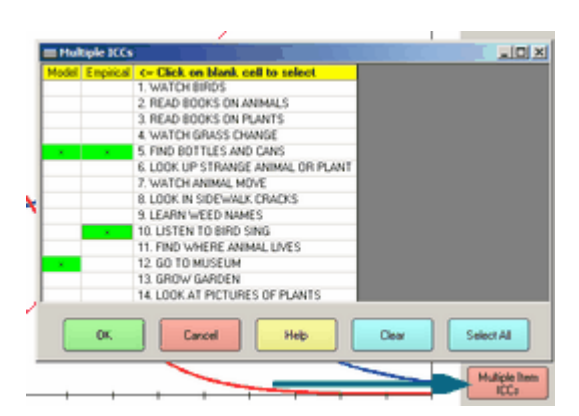

Select by clicking on "Multiple Item ICCs" or from the <u>Graphs</u> menu. This enables the display of multiple model and empirical ICCs on the same graph. Click on the "Model" and "Empirical" curves you wish to display. Click again on your selection to clear it.

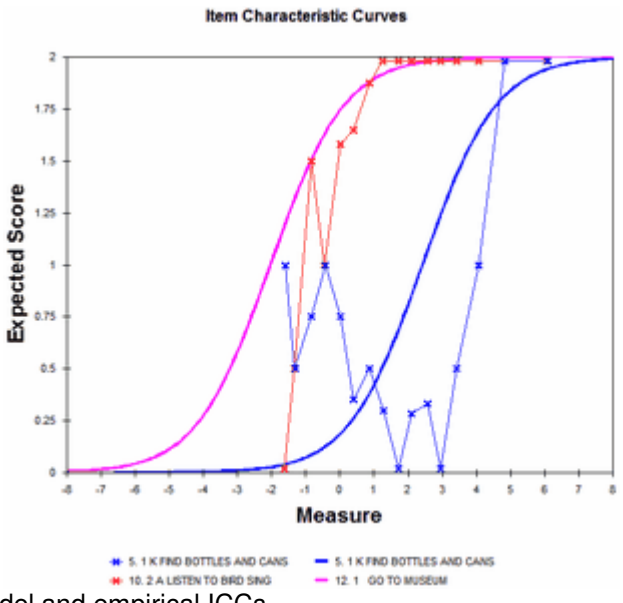

Displayed are the selected model and empirical ICCs.

# 270. Compare statistics

From the <u>Plots menu</u>, this enables the simple graphical or tabular comparison of equivalent statistics from two runs. External files must be in <u>IFILE</u> or <u>PFILE</u> format.

| compare statistics                                                     |                                    |
|------------------------------------------------------------------------|------------------------------------|
| For 🤆 items 🔿 persons                                                  |                                    |
| Plot this (left, x-axis) C P-value: Average rating                     | Observed match C Expected match    |
| C Measures C Standard errors                                           | C Raw score C Discrimination       |
| <ul> <li>Outfit mean-squares</li> <li>Outfit t standardized</li> </ul> | C Displacement C Lower Asymptote   |
| C Infit mean-squares C Infit t standardized                            | C Correlation C Upper Asymptote    |
| from 🤄 this analysis                                                   | Statistic field number:            |
| C PFILE= or IFILE= .txt file Browse                                    | Statistic name:                    |
|                                                                        | Status field number: 3             |
|                                                                        | Label field number: 13             |
|                                                                        |                                    |
| and this (right, y-axis) 🕜 P-value: Average rating                     | ○ Observed match ○ Expected match  |
| C Measures C Standard errors                                           | C Raw score C Discrimination       |
| C Outfit mean-squares C Outfit t standardized                          | I C Displacement C Lower Asymptote |
| Infit mean-squares Infit t standardized                                | C Correlation C Upper Asymptote    |
| from 🙃 this analysis                                                   | Statistic field number:            |
| C PFILE= or IFILE= .bxt file Browse                                    | Statistic name:                    |
|                                                                        | Status field number: 3             |
| Display with: ☐ Columns ☞ Excel scatterplot                            | Label field number: 13             |
|                                                                        | 1                                  |
| OK Cancel Help                                                         |                                    |

There are several decisions to make:

- 1. Do you want to plot person (row) or item (column) statistics?
- 2. Which statistic for the x-axis?
- 3. Which statistic for the y-axis?
- 4. Do you want to use the statistic from this analysis or from the PFILE= or IFILE= of another analysis?
- 5. Do you want to display in the statistics as Columns in a Table or as an Excel scatterplot or both?

If you are using the statistic from a <u>PFILE</u> or <u>IFILE</u> and Winsteps selects the wrong column, then identify the correct column using the "Statistic field number" area.

When two measures are compared, then their standard errors are used to construct confidence bands:

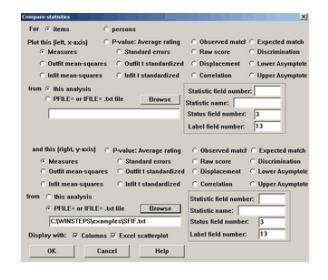

Here the item calibrations in the current analysis are being compared with the item calibrations in file <u>IFILE=SFIF.txt</u> from another analysis. This is the columnar output:

|   | Measures |   |       | Diffe | ences |   | 1    | Measu:<br>SFIF.1 | res |   | Com | pariso | n                    |
|---|----------|---|-------|-------|-------|---|------|------------------|-----|---|-----|--------|----------------------|
|   |          | 1 | -2    |       |       | 5 | -3   | 01 11 .          |     | 2 | NUM | TOPIC  |                      |
| * | •        |   | +<br> |       | *     |   | <br> |                  | *.  |   | 1   | n101   | Month                |
|   |          | * | *     |       |       |   | 1    | *                |     |   | 2   | n102   | Sign                 |
|   | * .      |   |       |       | *     |   | 1    |                  | •   |   | 3   | n103   | Phone number         |
| k |          |   | I     |       |       | * | I    |                  |     | * | 4   | n104   | Ticket               |
|   | * .      |   |       |       |       | * | 1    |                  |     | * | 5   | n105   | building             |
|   |          |   |       |       |       | * | 1    |                  | •*  |   | 6   | nm01   | student ticket       |
|   | * .      |   |       |       | *     |   | 1    |                  | . * |   | 7   | nm02   | menu                 |
|   | * .      |   |       |       | *     |   | 1    |                  |     | * | 8   | nm03   | sweater              |
|   | * .      |   |       |       | *     |   | 1    |                  | . * |   | 9   | nm04   | Forbidden City       |
| * |          |   |       |       | *     |   | 1    | *                |     |   | 10  | nm05   | public place         |
|   | * .      |   |       | . *   |       |   | 1    | *                |     |   | 11  | nm06   | post office          |
| * |          |   | 1     | . '   | r     |   | 1    | *                |     |   | 12  | nm07   | sign on wall         |
|   | * .      |   |       | *     |       |   | 1    | *                |     |   | 13  | nh01   | supermarket          |
|   | * .      |   |       |       | *     |   | 1    |                  | •*  |   | 14  | nh02   | advertisement        |
|   | .,       | k | *     |       |       |   | 1    | *                |     |   | 15  | nh03   | vending machine      |
|   | * .      |   |       |       | *     |   | 1    |                  | •*  |   | 16  | nh04   | outside store        |
|   | *        |   |       | *     |       |   | 1    |                  | *   |   | 17  | nh05   | stairway             |
|   | * .      |   | *     |       |       |   | *    |                  |     |   | 18  | nh06   | gas station          |
|   | * .      |   | *     |       |       |   | *    |                  |     |   | 19  | nh07   | Taipei               |
|   | * .      |   | 1     |       | *     |   | 1    |                  |     | * | 20  | nh08   | window at post offic |
|   | *        |   | *     |       |       |   |      | *                |     |   | 21  | nh09   | weather forecast     |
|   | * .      |   | 1     | . *   |       |   | 1    |                  | *   |   | 22  | nh10   | section of newspaper |
|   | * .      |   | 1     |       | *     |   | 1    |                  |     | * | 23  | nh11   | exchange rate        |
|   | *.       |   |       | *     |       |   | 1    | ,                | *.  |   | 24  | i101   | open -               |
|   | * .      |   | 1     | . *   |       |   |      |                  | *   |   | 2.5 | i102   | vending machine      |

and the plotted output:

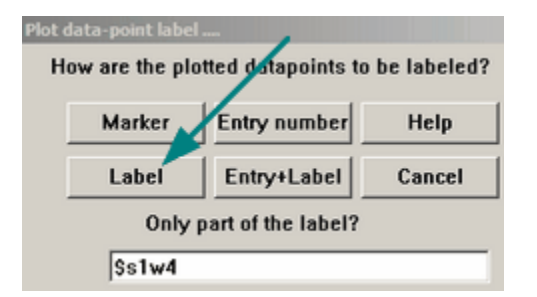

We are selecting only the first 4 characters of the item label, e.g., "nl01" and plotting only the Label:

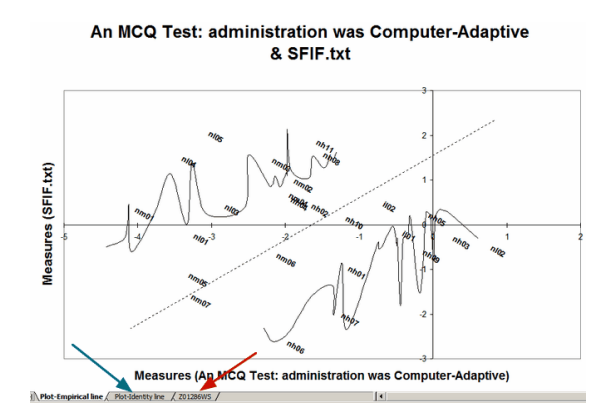

The points are plotted by their labels. The squiggly lines are the confidence bands. They are not straight because the standard errors of the points differ greatly. You can use the Excel functions to draw in straight lines by eye and remove the plotted curved lines. In this plot, the dotted line is the empirical equivalence (best-fit) line. The empirical identity line is shown in another plot by selecting the tab on the bottom of the Excel screen (green arrow). You can edit the data points by selecting the tab labeled "Z..." (red arrow).

# 271. Bubble charts

From the <u>Plots menu</u>, Bubble charts show measures and fit values graphically. They are featured in <u>Bond & Fox</u>. For successful operation, **Excel must be available on your computer.** 

To produce these charts, Winsteps writes out the requisite values into a temporary file. Excel is then launched automatically. It reads in the temporary file and follows instructions to create a bubble plot. The plot is displayed, and the Excel worksheet becomes available for any alterations that are desired. The Excel worksheet may be made permanent using "Save As".

Selecting "Bubble Chart" from the Plots menu:

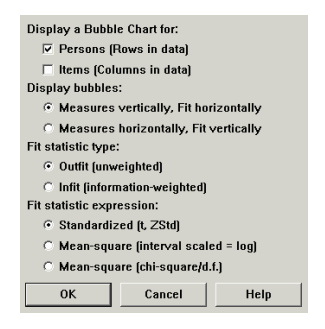

Here is the vertical-measure bubble-plot for the KCT data as it appears on your computer screen. Bubbles are sized by their <u>standard errors</u>.

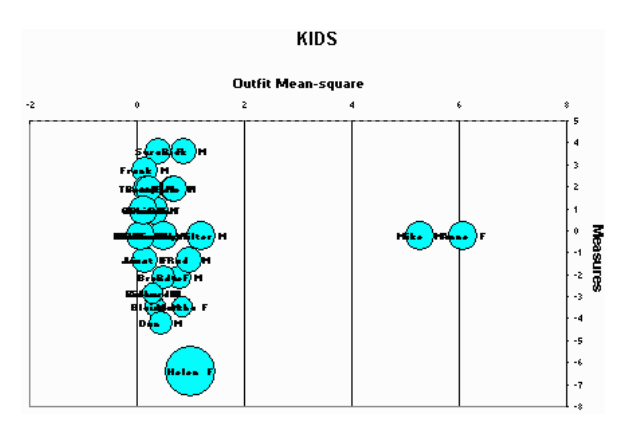

Or when it is formatted for printing portrait-orientation on legal-size paper, using Excel printer set-up:

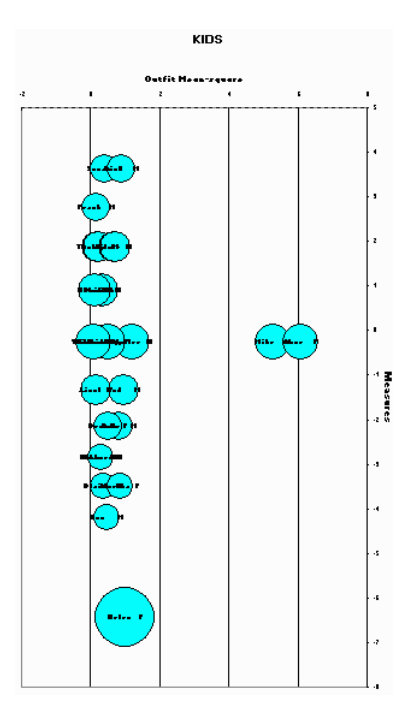

And the horizontal-measure bubble-plot for the KCT data as it appears on your computer screen:

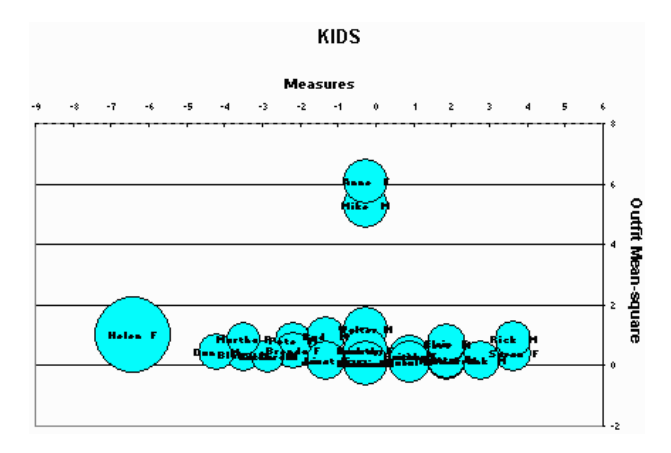

**Bubble Resizing:** The relative bubble sizes are set by the standard errors of the measures. But their overall standard size is set by Excel. To change their overall sizes, right click on the edge of a circle. Then use Excel's "Format Data Series", "Options", "Scale bubble size to:"

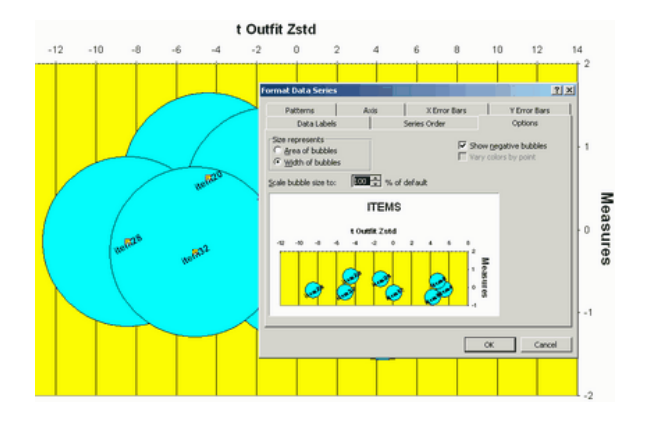

#### 272. **Keyform plot**

From the Plots menu, Keyforms are self-measuring and diagnosing forms, such as the KeyMath diagnostic profile, and the KeyFIM. These are a powerful application of Rasch measurement for instantaneous use. These are plotted in horizontal or vertical format using Excel - but be patient, Excel is somewhat slow to display them. The keyform can be plotted with either horizontal or vertical orientation. In earlier version of Winsteps, these were specified by KEYFORM=

The 7 columns in the Excel Worksheet are:

For points in the KeyForm:

COLUMN The horizontal location (x-axis) in the vertical layout or vertical location (y-axis) in the horizontal lavout.

MEASURE The measure (y-axis) in the vertical layout or (x-axis) in the horizontal

POINT-LABEL The value with which to label the point. Use the Excel addin at www.winsteps.com/ministep.htm

For column (row headings)

COLUMN The horizontal location (x-axis) in the vertical layout or vertical location (y-axis) in the horizontal lavout.

HEAD-MEASURE The top-of-column measure (y-axis) in the vertical layout or end-of-row (x-axis) in the horizontal

ITEM-ID The item number

ITEM-LABEL The item identifying label

Example: For the first 3 items of the "Liking For Science" Data

#### COLUMN MEASURE POINT-LABEL COLUMN HEAD-MEASURE ITEM-ID ITEM-LABEL 1 6.00 WATCH BIRDS 1 1 -3.87 0 1 -2.79 \_ 1 -.42 1 1 1.94 \_ 2 1 3.02 2 6.00 2 READ BOOKS ON ANTMALS 2 -4.52 0 2 -3.44 \_ 2 -1.08 1 2 1.29 \_ 2 2 2.37 3 6.00 3 READ BOOKS ON PLANTS 3 -1.94 0 -.86 3 1.50 3 1 3 3.87 3 4.95 2 5 6.00 Raw Score Raw Score 5 -4.93 0 5 -3.28 1 5 -1.64 2 .04 5 3 5 1.59 4 5 3.23 5 5 5.03 6 7 6.00 Measure Measure 9 6.00 S.E. S.E. 7 -5 -5 -5 9 1.97 7 -4 -49 1.32 -4 7 -3 -3 9 -3 1.32 7 -2 -2 9 -2 1.29 7 -1 -1 9 -1 1.29 248

| 7 | 0 | 0    |
|---|---|------|
| 9 | 0 | 1.28 |
| 7 | 1 | 1    |
| 9 | 1 | 1.22 |
| 7 | 2 | 2    |
| 9 | 2 | 1.22 |
| 7 | 3 | 3    |
| 9 | 3 | 1.38 |
| 7 | 4 | 4    |
| 9 | 4 | 1.38 |
| 7 | 5 | 5    |
| 9 | 5 | 2.02 |

with Excel, produces vertical plots like: (These can be plotted directly from the Plots menu.)

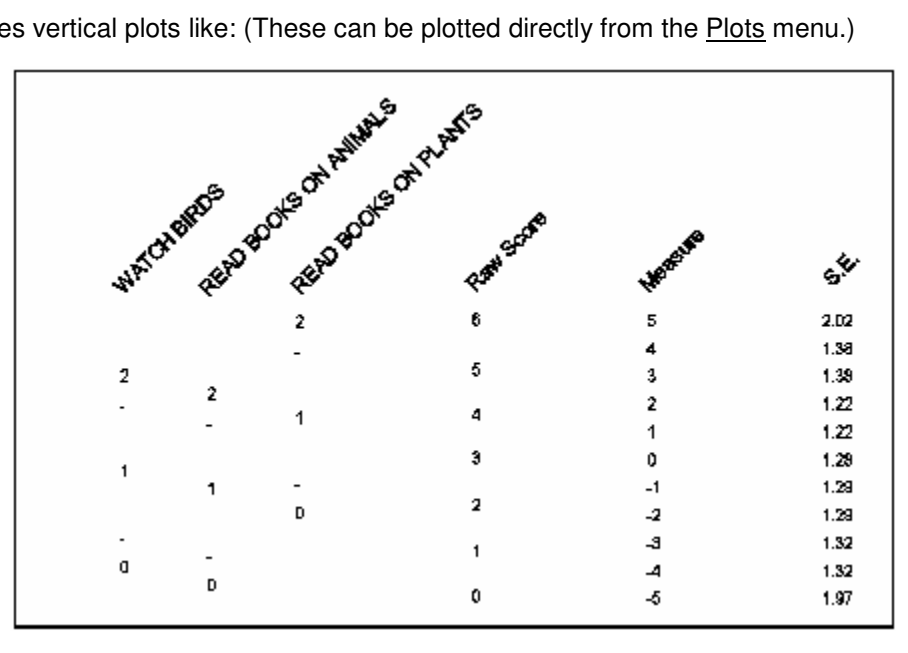

with Excel, produces horizontal plots like: (These can be plotted directly from the Plots menu.)

197 1.32 1.32 1.29 1.29 1.29 1.22 1.22 1.39 1.39 2.02 S.E. Measure -1 ø 2 5 -2 a û з 6 Raw Score 2 Б READ BOOKS ON PLANTS a 1 2 n 2 READ BOOKS ON ANIMALS 1 2 WATCH BIRDS ۵ 1

#### 273. **DIF Plot**

From the Plots menu, DIF Plot 30 produces the plotted output corresponding to Table 30. It shows differential item functioning (DIF).

| lease select gr           | ouging for this Table:                                                             | × |
|---------------------------|------------------------------------------------------------------------------------|---|
| DIF = \$\$\               | W., in Person Label for Table 30                                                   |   |
| DIF =                     | \$\$1W1                                                                            | 1 |
|                           | -                                                                                  |   |
|                           |                                                                                    |   |
|                           |                                                                                    |   |
| F                         | or non-uniform DIF: use MA3 etc.                                                   |   |
|                           | Display Table 🛛 🕫 Display Plot                                                     |   |
|                           |                                                                                    | 1 |
| OK                        | Cancel Help                                                                        | 1 |
| Place code                | s to be treated as equivalent on one line                                          |   |
| with blanks<br>displayed. | between. The left-hand code only will be<br>Use "" for blank codes. For a range of |   |
| codes, use                | - e.g. A-Z. Use Ctrl+Enter to advance to                                           |   |
| next line.                |                                                                                    |   |
|                           |                                                                                    |   |
|                           |                                                                                    | 1 |
|                           |                                                                                    |   |
| 1                         |                                                                                    |   |
| L.                        | 4                                                                                  |   |

In the <u>DIF</u> box specify the column in the person label that identifies the DIF classification for each person.

| low are the pl | otted datapoints to | be labeled? |
|----------------|---------------------|-------------|
| Marker         | Entry number        | Help        |
| Label          | Entry+Label         | Cancel      |
| Only           | part of the label?  |             |
| Ss1w4          |                     |             |

Select what item identification is to be displayed on the the Excel plot. In this case, the item entry number. The person classifications will be identified by their column codes.

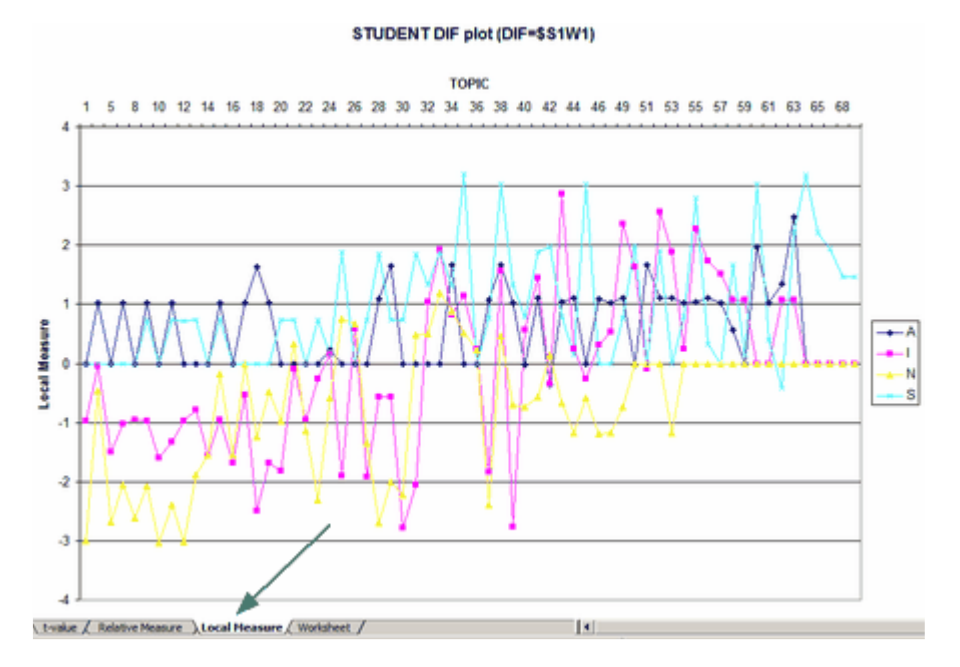

There are three standard plots:

t-value reports simple t-tests of the item DIF against the overall item difficulty Relative Measure reports the size of the item DIF relative to the overall item difficulty Local Measure reports the difficulty of the item for each person classification

# 274. DPF Plot

From the <u>Plots menu</u>, DPF Plot 31 produces the plotted output corresponding to <u>Table 31</u>. It shows differential person functioning (DPF).

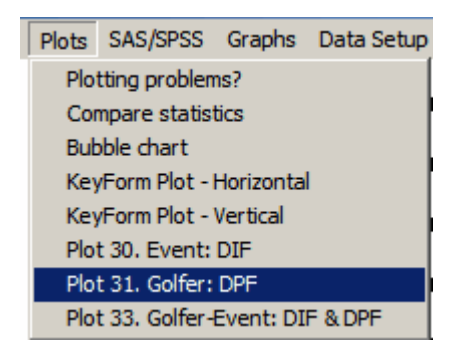

## This brings up

| Click on right of box above to<br>display @ field definitions<br>For non-uniform DPF: use MA3 etc.<br>Display Table Display Plot<br>OK Cancel Help<br>face codes to be treated as equivalent on one li<br>ith blanks between. The left-hand code only will<br>isplayed. Use "" for blank codes. For a range o<br>odes, use - e.g. A-Z. Use Ctrl+Enter to advance t<br>ext line.   | DPF =                                                           | <u>\$\$1W1</u>                                  |                               |
|----------------------------------------------------------------------------------------------------|-----------------------------------------------------------------|-------------------------------------------------|-------------------------------|
| Click on right of box above to<br>display @ field definitions<br>For non-uniform DPF: use MA3 etc.<br>Display Table Display Plot<br>OK Cancel Help<br>face codes to be treated as equivalent on one li<br>ith blanks between. The left-hand code only will<br>isplayed. Use "" for blank codes. For a range of<br>oddes, use - e.g. A-Z. Use Ctrl+Enter to advance t<br>ext line. |                                                                 | @TYPE                                           |                               |
| For non-uniform DPF: use MA3 etc.                                                                                                    |                                                                 | display @ field                                 | definitions                   |
| For non-uniform DPF: use MA3 etc.                                                                                                    |                                                                 |                                                 |                               |
| Display Table     Display Plot     OK     Cancel     Help     Help     face codes to be treated as equivalent on one li     ith blanks between. The left-hand code only will     splayed. Use "" for blank codes. For a range o     odes, use - e.g. A-Z. Use Ctrl+Enter to advance t     ext line.                                                                               | For ne                                                          | on-uniform DPF: use I                           | AA3 etc.                      |
| OK Cancel Help<br>face codes to be treated as equivalent on one li<br>ith blanks between. The left-hand code only will<br>isplayed. Use "" for blank codes. For a range of<br>odes, use - e.g. A-Z. Use Ctrl+Enter to advance t<br>ext line.                                                                                                    | 🗆 Disp                                                          | olay Table 🛛 🗵 Dis                              | play Plot                     |
| face codes to be treated as equivalent on one li<br>ith blanks between. The left-hand code only will<br>isplayed. Use "" for blank codes. For a range o<br>odes, use - e.g. A-Z. Use Ctrl+Enter to advance t<br>ext line.                                                                                                    | or                                                              | Cancel                                          | Malo                          |
| face codes to be treated as equivalent on one li<br>ith blanks between. The left-hand code only will<br>isplayed. Use "" for blank codes. For a range of<br>des, use - e.g. A-Z. Use Ctrl+Enter to advance t<br>ext line.                                                                                                    | UN.                                                             | Cancer                                          | Therp                         |
|                                                                                                    |                                                                 | ween. The left-hand c                           | ode only will                 |
|                                                                                                    | ith blanks bet<br>isplayed. Use<br>ades, use - e.,<br>ext line. | "" for blank codes. F<br>g. A-Z. Use Ctrl+Enter | or a range of<br>to advance t |

In the <u>DPF=</u> box specify the column in the item label that identifies the DPF classification for each person.

| Plot data-point lat<br>How are the | ol                    | o be labeled? |
|------------------------------------|-----------------------|---------------|
| Marker                             | Entry number          | Help          |
| Label                              | Entry+Label           | Cancel        |
| Only p                             | art of the Golfer lab | el?           |

Select what person identification is to be displayed on the the Excel plot. In this case, the person label. The item classifications will be identified by their column codes.

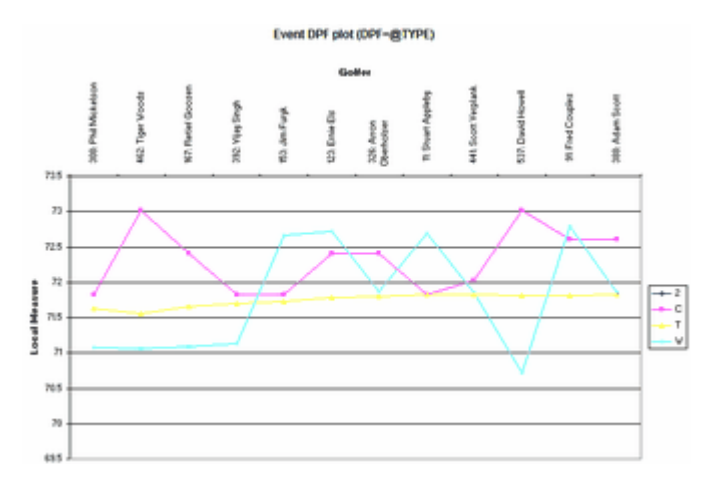

There are three standard plots:

t-value reports simple t-tests of the item DIF against the overall item difficulty Relative Measure reports the size of the item DIF relative to the overall item difficulty Local Measure reports the difficulty of the item for each person classification

# 275. DIF-DPF Plot

From the <u>Plots menu</u>, DIF-DPF Plot 33 produces the plotted output corresponding to <u>Table 33</u>. It shows differential functioning between classes of items and classes of persons, DIF & DPF, also called differential group functioning (DGF).

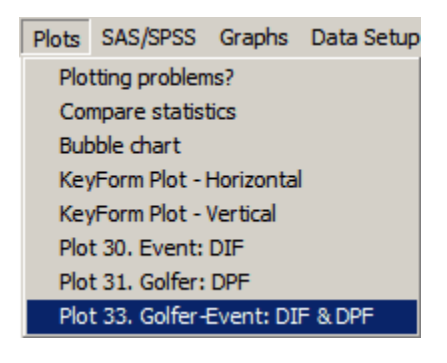

This brings up

| Pleases        | elect grou | pings for the O             | IF/OPF Tabl     | e 331     | ×      |
|----------------|------------|-----------------------------|-----------------|-----------|--------|
| DIF =          | \$SW i     | in Person La                | bel for Tat     | ale 33    |        |
| DIF =          |            | 9S7W1                       |                 |           | *      |
| For            | non-unit   | orm DIF: use                | MA3 etc.        |           |        |
| X              |            |                             |                 |           | 2<br>2 |
| DPF =<br>DPF = | \$SW I     | n Item Label<br>@TYPE       | for Table       | 33        | -      |
| Fo             | valent ite | iform DPF: u<br>m data code | se MA3 eb<br>s: | <b>c.</b> | _      |
| x              |            |                             |                 |           | ×<br>× |
|                | 🗆 Dis      | play Table                  | I⊽ Dis          | play Plot |        |
|                | OK         | Ca                          | ncel            | Hel       | p      |

In the upper  $\underline{DIF}$  box specify the column in the **person** label that identifies the DIF classification for each person. In the lower  $\underline{DPF}$  box specify the column in the **item** label that identifies the DPF classification for each person.

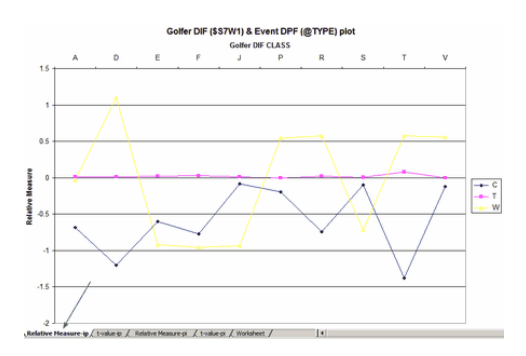

There are four standard plots:

Relative Measure-ipreports the relative measures of the item classes as points and the person classes as columns

Relative Measure-pireports the relative measure of the person classes as points and the item classes as columns t-value-ip reports simple t-tests of the item class measures against the overall measures for each person class

t-value-pi reports simple t-tests of the person class measures against the overall measures for each item

class

# 276. Advice to novice analysts

In test construction, the rule is "all items must be about the same thing, but then be as different as possible"! The central idea is that there is a latent variable which we are attempting to measure people on. The empirical definition of the latent variable is the content of the items. Essentially, we should be able to summarize on the items into a sentence which matches our intended definition of the latent variables. Latent variables can be very broad, e.g., "psychological state" or "educational achievement", or very narrow, e.g., "degree of paranoia" or "ability to do long division".

In other words, all items share something in common, but each item also brings in something that the others don't have.

Of course, this never happens perfectly. So what we need is:

(a) all items to point in the same direction, so that a higher rating (or "correct" answer) on the item indicates more of the latent variable. The first entry on the <u>Diagnosis menu</u> displays correlations. Items with negative correlations probably need their scoring reversed with <u>IVALUE=</u>.

(b) what the items share overwhelms what they don't share

(c) what the items don't all share, i.e., what is different about each of the items, is unique to each item or shared by only a few items.

What they all (or almost all) share, is usually thought of as the "test construct", the "major dimension", or the "Rasch dimension", or the "first factor in the data". This is what test validation studies focus on. Evaluating or confirming the nature of this construct.

What is unique to each item, or to clusters of only a few items, are "subdimensions", "secondary dimensions", "secondary <u>contrasts</u>", "misfit to the Rasch dimension", etc. We are concerned to evaluate: (i) are they a threat to scores/measures on the major dimension? (ii) do they manifest any useful information?

There are always as many contrasts in a test as there are items (less one). So how do we proceed?

(a) We want the first dimension to be much larger than all other dimensions, and for all items to have a large positive loading on it. This is essentially what the point-biserial correlation tells us in a rough way, and Rasch analysis tells us in a more exact way.

(b) We want so few items to load on each subdimension that we would not consider making that subdimension into a separate instrument. In practice, we would need at least 5 items to load heavily on a contrast, maybe more, before we would consider those items as a separate instrument. Then we crossplot and correlate scores or measures on the subdimension against scores on the rest of the test to see its impact.

(c) When a contrast has 2 items or less heavily loading on it - it may be interesting, but it is only a wrinkle in this test. For instance, when we look at a two item contrast, we may say, "That is interesting, we could make a test of items like these!" But to make that test, we would need to write new items and collect more data. Its impact on this test is obviously minimal.

In reporting your results, you would want to:

(a) Describe, and statistically support, what most items share: the test construct.

(b) Identify, describe and statistically support, sub-dimensions big enough to be split off as separate tests. Then contrast scores/measures on those subdimensions with scores/measures on the rest of the test.

(c) Identify smaller sub-dimensions and speculate as to whether they could form the basis of useful new tests.

In all this, statistical techniques, like Rasch analysis and factor analysis, support your thinking, but do not do your

thinking for you!

In what you are doing, I suggest that you choose the simplest analytical technique that enables you to tell your story, and certainly choose one you understand!

# 277. Anchored estimation

Anchoring or fixing parameter estimates (measures) is done with <u>IAFILE</u> for items, <u>PAFILE</u> for persons, and <u>SAFILE</u> for response structures.

From the estimation perspective under <u>JMLE</u>, anchored and unanchored items appear exactly alike. The only difference is that anchored values are not changed at the end of each estimation iteration, but unanchored estimates are. JMLE converges when "observed raw score = expected raw score based on the estimates". For anchored values, this convergence criterion is never met, but the fit statistics etc. are computed and reported by Winsteps as though the anchor value is the "true" parameter value. Convergence of the overall analysis is based on the unanchored estimates.

Using pre-set "anchor" values to fix the measures of items (or persons) in order to equate the results of the current analysis to those of other analyses is a form of "common item" (or "common person") equating. Unlike common-item equating methods in which all datasets contribute to determining the difficulties of the linking items, the current anchored dataset has no influence on those values. Typically, the use of anchored items (or persons) does not require the computation of equating or linking constants. During an anchored analysis, the person measures are computed from the anchored item values. Those person measures are used to compute item difficulties for all non-anchored items. Then all non-anchored item and person measures are fine-tuned until the best possible overall set of measures is obtained. Discrepancies between the anchor values and the values that would have been estimated from the current data can be reported as <u>displacements</u>. The standard errors associated with the displacements can be used to compute approximate t-statistics to test the hypothesis that the displacements are merely due to measurement error.

# 278. Average measures, distractors and rating scales

The "average measure" for a category is the average ability of the people who respond in that category or to that distractor (or distracter. The term "distractor" has been in use since at least 1934, and was perhaps originated by Paul Horst in 1933). This is an empirical value. It is **not** a Rasch-model parameter.

The "step difficulty" (Rasch-Andrich threshold, step calibration, etc.) is an expression of the log-odds of being observed in one or other of the adjacent categories. This is a model-based value. It is a Rasch-model parameter.

Our theory is that people who respond in higher categories (or to the correct MCQ option) should have higher average measures. This is verified by "average measure".

Often there is also a theory about the rating scale, such as "each category in turn should be the most probable one to be observed as one advances along the latent variable." If this is your theory, then the "step difficulties" should also advance. But alternative theories can be employed. For instance, in order to increase item discrimination one may deliberately over-categorize a rating scale - visual-analog scales are an example of this. A typical visual analog-scale has 101 categories. If these functioned operationally according to the "most probable" theory, it would take something like 100 logits to get from one end of the scale to the other.

The relationship between "average measure" and "step difficulties" or "item difficulties" is complex. It is something like:

step difficulty = log ((count in lower category) / (count in higher category)) + (average of the measures across both categories) - normalizer

normalized so that: sum(step calibrations) = 0

So that,

the higher the frequency of the higher category relative to the lower category, the lower (more negative) the step calibration (and/or item difficulty)

and the higher the average of the person measures across both categories, the higher (more positive) the step calibration (and/or item difficulty)

but the step calibrations are estimated as a set, so that the numerical relationship between a pair of categories is influenced by their relationships with every other category. This has the useful consequence that even if a category is not observed, it is still possible to construct a set of step calibrations for the rating scale as a whole.

#### Rules of Thumb:

In general, this is what we like to see:

(1) More than 10 observations per category (or the findings may be unstable, i.e., non-replicable)

(2) A smooth distribution of category frequencies. The frequency distribution is not jagged. Jaggedness can indicate categories which are very narrow, perhaps category transitions have been defined to be categories. But this is sample-distribution-dependent.

(3) Clearly advancing average measures.

(4) Average measures near their expected values.

(5) Observations fit of the observations with their categories: Outfit mean-squares near 1.0. Values much above 1.0 are much more problematic than values much below 1.0.

## 279. Automating file selection

#### Use the Winsteps "Batch" pull-down menu to do this.

Assigning similar names to similar disk files can be automated using Batch commands.

For example, suppose you want to analyze your data file, and always have your output file have suffix "O.TXT", the PFILE have suffix ".PF" and the IFILE have suffix ".IF". Key in your control file and data, say "ANAL1", omitting PFILE= and IFILE= control variables. Then key in the following Batch script file, called, say, MYBATCH.BAT (for Windows-95 etc.) or MYBATCH.CMD (for Windows-2000 etc.), using your word processor, saving the file as an ASCII or DOS text file:

REM the MYBATCH.BAT batch file to automate WINSTEPS START /w ..\WINSTEPS BATCH=YES %1 %10.TXT PFILE=%1.PF IFILE=%1.IF

For WINSTEPS, specify BATCH=YES to close all windows and terminate the program when analysis is complete.

To execute this, type at the DOS prompt (or using the Winsteps "Batch" pull-down menu: C:> **MYBATCH ANAL1** (Press **Enter** Key) This outputs the tables in ANAL10.TXT, PFILE= in ANAL1.PF and IFILE= in ANAL1.IF.

You can also edit the files WINBATCH.BAT or WINBATCH.CMD. These can be executed from the DOS prompt or from the Winsteps Batch pull-down menu. See <u>Running Batch Files</u>.

## 280. Batch mode example: Score Tables

Winsteps produces a Score Table in Table 20 which is for responses to every active item. You can use the Batch File feature to automate the production of Score Tables for subtests of items.

(1) Do the calibration run:

```
title="Item calibration"
ni=3 ; these match your data file
item1=1
name1=1
codes=123
ISGROUPS=0
ifile= if.txt ; item calibrations
sfile= sf.txt ; rating (or partial credit) scale strucure
data=data.txt
&end
```

END LABELS

(2) Set up the control file for the batch run:

```
: This is scon.txt
   title="Produce score table"
   ni=3
                      ; match your data file
   item1=1
   name1=1
   codes=123
   ISGROUPS=0
   iafile = if.txt ; item anchor file
   safile = sf.txt ; rating (or partial credit) scale structure anchor file
   pafile=*
   1 0
               ; dummy person measures
   2 0
                        ; only logit change is used for convergence
      CONVERGE=L
      LCONV=0.005
                        ; logit change too small to appear on any report.
   &end
. . . .
END LABELS
121....; two lines of dummy data - such that every item has a non-extreme score.
212....
```

(3) Set up the Batch (.bat or .cmd) file and run it. Use IDFILE=\* to select the items you want (or ISELECT=)

```
rem this is score.cmd
del sc*.txt
start /w ..\winsteps sc.txt dummy SCOREFILE=sc001.txt batch=yes idfile=* +3 * title=item3
start /w ..\winsteps sc.txt dummy SCOREFILE=sc010.txt batch=yes idfile=* +2 * title=item2
start /w ..\winsteps sc.txt dummy SCOREFILE=sc100.txt batch=yes idfile=* +1 * title=item1
start /w ..\winsteps sc.txt dummy SCOREFILE=sc011.txt batch=yes idfile=* +2 +3 * title=items23
start /w ..\winsteps sc.txt dummy SCOREFILE=sc101.txt batch=yes idfile=* +1 +3 * title=item13
start /w ..\winsteps sc.txt dummy SCOREFILE=sc101.txt batch=yes idfile=* +1 +2 * title=item13
start /w ..\winsteps sc.txt dummy SCOREFILE=sc110.txt batch=yes idfile=* +1 +2 * title=items12
start /w ..\winsteps sc.txt dummy SCOREFILE=sc111.txt batch=yes idfile=* +1 +2 * title=items12
start /w ..\winsteps sc.txt dummy SCOREFILE=sc111.txt batch=yes idfile=* +1 +2 * title=items123
.....
```

(4) The Score Tables are in file scores.txt

#### 281. Biserial correlation

If the sample is normally distributed (i.e., conditions for the computation of the biserial exist), then to obtain the biserial correlation from the point-biserial:

Biserial = Point-biserial \* f(P-value)

| Example: | Specify | PTBISERIAL | <u>=</u> Yes and <u>F</u> | <u>PVALUE=</u> | Yes. Display | Table | <u>14</u> . |
|----------|---------|------------|---------------------------|----------------|--------------|-------|-------------|
|----------|---------|------------|---------------------------|----------------|--------------|-------|-------------|

| +      |       |       |         |            |           |             |                    |         | + |
|--------|-------|-------|---------|------------|-----------|-------------|--------------------|---------|---|
| ENTRY  | RAW   |       |         | MODEL   IN | IFIT   OU | TFIT  PTBIS | P-                 |         | 1 |
| NUMBER | SCORE | COUNT | MEASURE | S.E.  MNSQ | ZSTD MNSQ | ZSTD CORR.  | VALUE              | TAP     |   |
| 8      | 27    | 34    | -2.35   | .54 .59    | -1.3  .43 | +<br>2  .65 | ++<br>  <b>.77</b> | 1-4-2-3 |   |

Point-biserial = .65. P-value = .77. Then, from the Table below, f(P-value) = 1.3861, so Biserial correlation = .65 \* 1.39 = 0.90

Here is the Table of p-value and f(p-value).

p-va f(p-val) p-va f(p-val) 0.99 3.7335 0.01 3.7335 0.98 2.8914 0.02 2.8914

| 0.97     | 2.5072 | 0.03    | 2.5072 |
|----------|--------|---------|--------|
| 0.96     | 2.2741 | 0.04    | 2.2741 |
| 0.95     | 2.1139 | 0.05    | 2.1139 |
| 0.94     | 1.9940 | 0.06    | 1.9940 |
| 0.93     | 1.8998 | 0.07    | 1.8998 |
| 0.92     | 1.8244 | 0.08    | 1.8244 |
| 0.91     | 1.7622 | 0.09    | 1.7622 |
| 0.90     | 1.7094 | 0.10    | 1.7094 |
| 0.89     | 1.6643 | 0.11    | 1.6643 |
| 0.88     | 1.6248 | 0.12    | 1.6248 |
| 0.87     | 1.5901 | 0.13    | 1.5901 |
| 0.86     | 1.5588 | 0.14    | 1.5588 |
| 0.85     | 1.5312 | 0.15    | 1.5312 |
| 0.84     | 1.5068 | 0.16    | 1.5068 |
| 0.83     | 1.4841 | 0.17    | 1.4841 |
| 0.82     | 1,4641 | 0.18    | 1.4641 |
| 0.81     | 1,4455 | 0.19    | 1.4455 |
| 0.80     | 1,4286 | 0.20    | 1,4286 |
| 0.79     | 1.4133 | 0.21    | 1,4133 |
| 0.78     | 1.3990 | 0.22    | 1.3990 |
| 0.77     | 1.3861 | 0.23    | 1.3861 |
| 0.76     | 1.3737 | 0.24    | 1.3737 |
| 0.75     | 1.3625 | 0.25    | 1.3625 |
| 0.74     | 1.3521 | 0.26    | 1.3521 |
| 0.73     | 1.3429 | 0.27    | 1.3429 |
| 0.72     | 1.3339 | 0.28    | 1.3339 |
| 0.71     | 1.3256 | 0.29    | 1.3256 |
| 0.70     | 1.3180 | 0.30    | 1.3180 |
| 0.69     | 1.3109 | 0.31    | 1.3109 |
| 0.68     | 1.3045 | 0.32    | 1.3045 |
| 0.67     | 1.2986 | 0.33    | 1.2986 |
| 0.66     | 1.2929 | 0.34    | 1.2929 |
| 0.65     | 1.2877 | 0.35    | 1.2877 |
| 0.64     | 1.2831 | 0.36    | 1.2831 |
| 0.63     | 1.2786 | 0.37    | 1.2786 |
| 0.62     | 1.2746 | 0.38    | 1.2746 |
| 0.61     | 1.2712 | 0.39    | 1.2712 |
| 0.60     | 1.2682 | 0.40    | 1.2682 |
| 0.59     | 1 2650 | 0 41    | 1 2650 |
| 0.58     | 1 2626 | 0 42    | 1 2626 |
| 0.50     | 1 2604 | 0.43    | 1 2604 |
| 0.56     | 1 2586 | 0.44    | 1 2586 |
| 0.55     | 1 2569 | 0.45    | 1 2569 |
| 0.54     | 1.2557 | 0.46    | 1.2557 |
| 0.53     | 1.2546 | 0.47    | 1.2546 |
| 0.55     | 1.2540 | 0 48    | 1.2540 |
| 0.51     | 1.2535 | 0.49    | 1.2535 |
| 0.50 1.2 | 534 0. | .50 1.2 | 534    |
|          |        |         |        |

# 282. Category boundaries and thresholds

Conceptualizing rating scales and partial-credit response structures for communication can be challenging. Rasch measurement provides several approaches. Choose the one that is most meaningful for you.

Look at this excerpt of Table 3.2:

| I |       | DATA    |        | 1    | QUAL | ITY CON | TROL   | STEP     | I     | EXPECTA  | TION  | .5 Cumul | •   |
|---|-------|---------|--------|------|------|---------|--------|----------|-------|----------|-------|----------|-----|
|   | Categ | ory Cou | nts    | Cum. | Avge | Exp.    | OUTFIT | CALIBRA] | FIONS | Measure  | at  I | Probabil | •   |
| S | core  | Used    | 00     | %    | Meas | Meas    | MnSq   | Measure  | S.E.  | Category | -0.5  | at       |     |
|   | 0     | 891     | <br>6% | 6%   | 04   | 07      | 1.3    |          |       | ( -1.12) |       | low      |     |
| 1 | 1     | 383     | 38     | 981  | .47  | .51     | 1.3    | 1.07     | .04   | 31       | 74    | 25       |     |
| 1 | 2     | 1017    | 78     | 15%  | 1.07 | 1.17    | .8     | 15       | .04   | .30      | 01    | 02       |     |
| 1 | 3     | 12683   | 85%    | 100% | 2.15 | 2.14    | 1.0    | 91       | .03   | ( 1.13)  | .73   | .25      |     |
|   |       |         |        |      |      |         |        |          |       | (Mean)-  |       | -(Median | ) – |

Here at three ways of conceptualizing and communicating the transition, threshold, boundary between category 1 and category 2:

(1) Rasch-half-point thresholds. Someone at the boundard between "1" and "2" would have an expected rating of

1.5, or 1000 persons at the boundary between "1" and "2" would have an average rating of 1.5. This boundary is the "EXPECTATION Measure at 2 -0.5" which is -.01 logits, the Rasch-half-point threshold. To illustrate this, use the model item characteristic curve. The expected score ogive / model ICC (Table 21.2 - second on list in Graphs menu). The CAT+.25, CAT-0.5, AT CAT, and CAT-.25 columns in the <u>ISFILE=</u> plot points on this ogive. The expected score ogive relates most directly to the estimation of the Rasch parameters. Since it is only one line, it is also convenient for summarizing performance at any point on the latent variable by one number. Crucial points are the points on the variable corresponding to the lower category value + 0.5, i..e, more than the higher adjacent category value - 0.5. These Rasch-half-point thresholds are "average score thresholds" or "Rasch-ICC thresholds".

(2) Rasch-Thurstone thresholds. Someone at the boundary between "1" and "2" would have a 50% chance of being rated 1 or below, and a 50% chance of being rated 2 or above. This is the Rasch-Thurstone threshold of - .02 logits. To illustrate this, use the cumulative probability curves. The cumulative probability curves (Table 21.3 - and third on list in Graphs menu). The 50% PRB columns in the ISFILE= are the crucial points on these curves. and are the Rasch-Thurstone thresholds, useful for identifying whether a person is most likely to respond below, at or above a certain category.

(3) Rasch-Andrich thresholds. Someone at the boundary between "1" and "2" would have an equal chance of being rated 1 or 2. This is the Rasch-Step Calibration (Rasch-Andrich Threshold) of -.15 logits. To illustrate this, use the category probability curves. The probability curves (Table 21.1 - and top of list in Graphs menu). The Structure MEASURE in the <u>ISFILE=</u> gives the point of equal probability between adjacent categories. The points of highest probability of intermediate categories are given by the AT CAT values. These probability curves relate most directly to the Rasch parameter values, also called Rasch-Andrich thresholds. They are at the intersection of adjacent probability curves, and indicate when the probability of being observed in the higher category starts to exceed that of being observed in the adjacent lower one. This considers the categories two at a time, but can lead to misinference if there is Rasch-Andrich threshold <u>disordering</u>.

d) Empirical average measures. For any particular sample, there is the average ability of the people who scored in any particular category of any particular item. This is the "<u>Average Measure</u>" reported in Table 3.2. This is entirely sample-dependent. It is not reported in ISFILE=

# 283. Column and classification selection and transformation

**Selection:** Several specifications require or allow the choice of columns in the item label, person label or data record. They include <u>DIF=</u>, <u>DPF=</u>, <u>IAFILE=</u>, <u>IMAP=</u>, <u>IPMATRIX=</u>, <u>ISORT=</u>, <u>ISUBTOT=</u>, <u>IWEIGHT=</u>, <u>PAFILE=</u>, <u>PMAP=</u>, <u>PSORT=</u>, <u>PSUBTOT=</u>, <u>PWEIGHT=</u>. There are several formats:

| Please select grouping for this T           |        |      |  |  |  |  |
|---------------------------------------------|--------|------|--|--|--|--|
| ISUBTOTAL = \$SW in Item Label for Table 27 |        |      |  |  |  |  |
| ISUBTOTAL =                                 | \$s1₩1 |      |  |  |  |  |
| ОК                                          | Cancel | Help |  |  |  |  |

Specification = C number or \$C number (can be followed by - number, E number, W number)

selects one or a block of columns in the person data record (or item label)

PWEIGHT = \$C203W10 the person weighting is in column 203 of the data record, with a width of 10 columns.

This always works if the columns are within the person or item label. If the columns referenced are in the data record, but outside the person label, the information may not be available.

## Specification = number *or* \$S number *or* S number

selects one column or a block of columns in the person or item label

DIF=3 the column containing the DIF classification identifed is the third column in the person label PMAP=\$S5 print on the person map, Table 16, the character in column 5 of the person label

Specification = number - number *or* number E number (also commencing with \$S or S)

selects a block of columns from the person or item label ISORT = 3 - 7 sort the items in Table 15 by the contents of columns 3 to 7 of the item labels. Specification = number W number (also commencing with \$S or S) selects a block of columns from the person or item label PSUBTOTAL = 12W3 subtotal the persons using classifiers starting column 12 with a width of 3 columns of the person label. Specification = @Fieldname selects one or a block of columns as specified by a prior @Fieldname= instruction @AGEGROUPED = 2-3; the age group-classification is in columns 2-3 of the person label PSUBTOTAL = @AGEGROUPED ; subtotal the persons by age classifier Specification = measure or fit stratification, e.g., MA3 M = Measure A = Ascending or D = Descending 1 or higher integer: number of strata e.g., MA3 = Measures Ascending in 3 ability strata F = FitI = Infit, O = OutfitM = Mean-square, L = Log-mean-square, S = t standardized A = Ascending or D = Descending1 or higher integer: number of strata e.g., FILD2 = Fit - Infit - Log-scaled - Descending -2 fit strata Stratum for this value = Max(1+ Number of strata \* (Value - Min)/(Max - Min), Number of strata) Specification = selection + selection + signs can be used to concatenate selections IMAP = 3-4 + 8W3 show in Table 12 columns 3, 4, 8, 9, 10 of the item label. Specification = "..." or '...' constants in quotes can be included with selected columns. PMAP = 3 + "/" + 6 show in Table 15 column 3, a / and column 6 of the person label, e.g., F/3 Some specifications have several options, e.g., IAFILE = value can be one of the following:

IAFILE = 3-7 the item anchor values are in columns 3-7 of the item label IAFILE = \* the item anchor values follow this specification in a list IAFILE = file name the item anchor values are in the file called "file name"

IAFILE=, PAFILE=, etc., value is first checked for "\*". If not this, it is parsed as a selection. If not a valid selection, it is parsed as a file name. Consequently, a mis-specified value may produce a "file not found" error.

**Transformation:** Selected codes can be transformed into other codes (of the same or fewer characters) for Tables <u>27</u>, <u>28</u>, <u>30</u>, <u>31</u>, <u>33</u>:

| Place codes to be treated as en<br>with blanks between. The left-h<br>displayed. Use "" for blank co<br>codes, use - e.g. A-Z. Use Ctrl+<br>next line. | uivalent on one line<br>and code only will be<br>des. For a range of<br>Enter to advance to |
|----------------------------------------------------------------------------------------------------|---------------------------------------------------------------------------------------------|
| 1 A-F S<br>2 C-P                                                                                                    | <u>×</u>                                                                                    |
| TUVW                                                                                                    |                                                                                             |
| T                                                                                                    | v<br>F                                                                                      |

First produce the Table with the transformation box blank. Inspect the reported codes. Transform and combine them using the transformation box in a second run. In this example, codes 1,A,B,C,D,E,F,S will all be converted to 1. 2,G,H,I,J,K,L,M,N,O,P,Q,R will all be converted to 2. T,U,V,W will all be converted to T. Codes X,Y,Z and any others will be unchanged.

In each line in the transformation box, the code at the beginning (extreme left) of each line is the code into which it and all other blank-separated codes on the line are transformed. Ranges of codes are indicated by -. To specify a blank or hyphen as a code, place them in quotes: " " and "-". Codes are matched to the transformation box starting at the top left and line by line until a match is found, or there is no match.

# 284. Comparing estimates with other Rasch software

There are many Rasch-specific software packages and IRT packages which can be configured for Rasch models. Each implements particular estimation approaches and other assumptions or specifications about the estimates. Comparing or combining measures across packages can be awkward. There are three main considerations:

- (a) choice of origin or zero-point
- (b) choice of user-scaling multiplier.
- (c) handling of extreme (zero and perfect) scores.

Here is one approach:

Produce person measures from Winsteps and the other computer program on the same data set. For Winsteps set USCALE=1 and UIMEAN=0.

Cross-plot the person measures with the Winsteps estimates on the x-axis. (This is preferential to comparing on item estimates, because these are more parameterization-dependent.)

Draw a best-fit line through the measures, ignoring the measures for extreme scores.

- The slope is the user-scaling multiplier to apply. You can do this with <u>USCALE=</u> slope.
- The intercept is the correction for origin to apply when comparing measures. You can do this with <u>UIMEAN=</u> y-axis intercept.
- The departure of extreme scores from the best-fit line requires adjustment. You can do this with <u>EXTRSCORE=</u>. This may take multiple runs of Winsteps. If the measures for perfect scores are above the best-fit line, and those for zero scores are below, then decrease EXTRSCORE= in 0.1 increments or less. If vice-versa, then increase EXTRSCORE= in 0.1 increments or less.
- With suitable choices of UIMEAN=, USCALE= and EXTRSCORE=, the crossplotted person measures should approximate the identity line.
- The item estimates are now as equivalent as they can be even if, due to different choice of parameterization or estimation procedure, they appear very different.

You may notice scatter of the person measures around the identity line or obvious curvature. These could reflect differential weighting of the items in a response string, the imposition of prior distributions, the choice of approximation to the logistic function, the choice of parameterization of the Rasch model or other reasons. These are generally specific to each software program and become an additional source of error when comparing measures.

## 285. Connection ambiguities

Winsteps attempts to estimate an individual measure for each person and item within one frame of reference. Usually this happens. But there are exceptions. The data may not be "well-conditioned" (Fischer G.H., Molenaar, I.W. (eds.) (1995) Rasch models: foundations, recent developments, and applications. New York: Springer-Verlag. p. 41-43).

Extreme scores (zero and perfect scores) imply measures that our beyond the current frame of reference. Winsteps uses <u>Bayesian logic</u> to provide measures corresponding to those scores.

More awkward situations are shown in this data set. It is Examsubs.txt

```
Title = "Example of subset reporting"
Name1 = 1
Item1 = 9
NI = 10
&End
Item 1 dropped as extreme perfect score
Item 2 in subset 2
```

| Item 3  | in suk  | oset 2  |    |         |      |          |       |
|---------|---------|---------|----|---------|------|----------|-------|
| Item 4  | in sub  | oset 3  |    |         |      |          |       |
| Item 5  | in sub  | oset 3  |    |         |      |          |       |
| Item 6  | has a   | Guttman | pa | attern: | iter | n subset | 1     |
| Item 7  | in sub  | oset 5  |    |         |      |          |       |
| Item 8  | in sub  | oset 5  |    |         |      |          |       |
| Item 9  | in sub  | oset 6  |    |         |      |          |       |
| Item 10 | ) in su | ubset 6 |    |         |      |          |       |
| END LAN | BELS    |         |    |         |      |          |       |
| Alf     | 10000   | 0 0     | ;  | drops   | with | extreme  | score |
| Ben     | 10100   | 01      | ;  | subset  | 2    |          |       |
| Carl    | 11000   | 01      | ;  | subset  | 2    |          |       |
| David   | 11101   | 11      | ;  | subset  | . 3  |          |       |
| Edward  | 1111(   | 01      | ;  | subset  | . 3  |          |       |
| Frank   |         | 011     | ;  | subset  | 4    |          |       |
| George  |         | 001     | ;  | subset  | 5    |          |       |
| Henry   |         | 010     | ;  | subset  | 5    |          |       |
| Ivan    |         | 01      | ;  | subset  | 6    |          |       |
| Jack    |         | 10      | ;  | subset  | 6    |          |       |

There are 10 items. The first item is answered correctly by all who responded to it. So it is estimated as extreme and dropped from further analysis. Then the first person Alf responds incorrectly to all non-extreme items and is dropped.

After eliminating Item 1 and Alf,

Subset 1: Item 6 has a <u>Guttman pattern</u>. It distinguishes between those who succeeded on it from those who failed, with no contradiction to that distinction in the data. So there is an unknown logit distance between those who succeeded on Item 6 and those who failed on it. Consequently the difficulty of Item 6 is uncertain. The remaining subsets have measures that can be estimated within the subset, but have unknown distance from the persons and items in the other subsets.

Subset 2: Items 2, 3 and Ben, Carl.

Subset 3: Items 4, 5 and David, Edward.

Subset 4: Frank

Subset 5: Items 7,8 and George, Henry

Subset 6: Items 9, 10 and Ivan, Jack

Under these circumstance, **Winsteps reports one of an infinite number of possible solutions.** Fit statistics and <u>standard errors</u> are usually correct. Reliability coefficients are accidental. Measure comparisons within subsets are correct. Across-subset measure comparisions are accidental.

A solution would be to anchor two equivalent items (or two equivalent persons) in the different subsets to the same values - or juggle the anchor values to make the mean of each subset the same (or whatever). Or else do separate analyses. Or construct a real or dummy data records which include 0 & 1 responses to all items.

This data set causes Winsteps to report, near the top of the iteration screen, and in the output file:

WARNING: DATA MAY BE AMBIGUOUSLY CONNECTED INTO 6 SUBSETS SUBSET 1 OF 1 ITEMS includes ITEM 6: Item 6 SUBSET 2 OF 2 PERSONS includes ITEM 2 and PERSON 2: Ben SUBSET 3 OF 2 PERSONS includes ITEM 4 and PERSON 4: David SUBSET 4 OF 1 PERSONS includes PERSON 6: Frank SUBSET 5 OF 2 PERSONS includes ITEM 7 and PERSON 7: George SUBSET 6 OF 2 PERSONS includes ITEM 9 and PERSON 9: Ivan

Winsteps reports an example entry number and person name from each subset, so that you can compare their response strings.

## 286. Convergence considerations

For early runs, set the convergence criteria loosely, or use Ctrl+F to stop the iterations.

If in doubt, set the convergence criteria very tightly for your final report, e.g., <u>CONVERGE=B</u>; both <u>LCONV=</u> and <u>RCONV=</u> apply <u>LCONV=</u> .0001; largest logit change .0001 logits

<u>RCONV=</u>.01 ; largest score residual .01 score points

<u>MJMLE=</u> 0 ; unlimited <u>JMLE</u> iterations

and be prepared to stop the iterations manually, if necessary, using "Finish Iterating", Ctrl+F, on the File pull-down menu

Remember that convergence criteria tighter than the reported standard error of a measure are somewhat of a numerical fiction.

The Rasch model is non-linear. This means that estimates cannot be obtained immediately and exactly, as can be done with the solution of simultaneous linear equations. Instead, estimates are obtained by means of a series of guesses at the correct answer.

The initial guess made by Winsteps is that all items are equally difficult and all persons equally able. The expected responses based on this guess are compared with the data. Some persons have performed better than expected, some worse. Some items are harder than expected, some easier. New guesses, i.e., estimates, are made of the person abilities and item difficulties, and also the rating (or partial credit) scale structures where relevant.

The data are again examined. This is an "iteration" through the data. Expectations are compared with observations, and revised estimates are computed.

This process continues until the change of the estimates is smaller than specified in <u>LCONV=</u>, or the biggest difference between the marginal "total" scores and the expected scores is smaller than specified in <u>RCONV=</u>. The precise stopping rule is controlled by <u>CONVERGE=</u>. When the estimates are good enough, the iterative process has "converged". Then iteration stops. Fit statistics are computed and the reporting process begins.

There are standard convergence criteria which are suitable for most small and medium-sized complete data sets. LCONV= is harder to satisfy for small complete data sets and many sparse data designs, RCONV= for large complete data sets.

#### **Anchored analyses**

Anchor values always misalign somewhat with the current dataset unless they are estimated from it. Thus, the maximum residuals can never reduce to zero. Convergence occurs when the maximum logit change is too small to be meaningful. Accordingly, RCONV= is unproductive and only LCONV= is useful. Suggested specifications are:

CONVERGE = L ; only LCONV is operative LCONV = .005 ; smaller than visible in standard, two decimal, output.

#### **Missing data**

For some data designs much tighter criteria are required, particularly linked designs with large amounts of missing data. For instance, in a vertical <u>equating</u> design of 5 linked tests, standard convergence occurred after 85 iterations. Tightening the convergence criteria, i.e., using smaller values of LCONV= and RCONV=, convergence occurred after 400 iterations. Further iterations made no difference as the limit of mathematical precision in the computer for this data set had been reached. The plot shows a comparison of the item difficulties for the 5 linked tests estimated according to the standard and strict convergence criteria.

CONVERGE = B

LCONV = .001 ; 10 time stricter than usual

RCONV = .01 ; 10 times stricter than usual

Note that convergence may take many iterations, and may require manual intervention to occur: Ctrl+F.

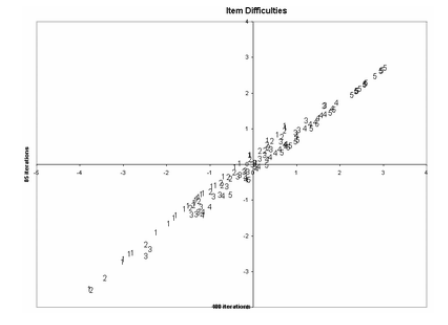

# 287. Decimal and percentage data

Winsteps analyzes ordinal variables expressed as integers, cardinal numbers, in the range 0-254, i.e., 255 ordered categories.

#### Percentage observations:

Observations may be presented for Rasch analysis in the form of percentages in the range 0-100. These are straightforward computationally but are often awkward in other respects.

A typical specification is

XWIDE = 3 CODES = " 0 1 2 3 4 5 6 7 8 9 10 11 12 13 14 15 16 17 18 19+ + 20 21 22 23 24 25 26 27 28 29 30 31 32 33 34 35 36 37 38 39+ + 40 41 42 43 44 45 46 47 48 49 50 51 52 53 54 55 56 57 58 59+ + 60 61 62 63 64 65 66 67 68 69 70 71 72 73 74 75 76 77 78 79+ + 80 81 82 83 84 85 86 87 88 89 90 91 92 93 94 95 96 97 98 99100" STKEEP = Yes ; to keep intermediate unobserved categories

Since it is unlikely that all percentages will be observed, the rating (or partial credit) scale structure will be difficult to estimate. Since it is even more unlikely that there will be at least 10 observations of each percentage value, the structure will be unstable across similar datasets.

It is usually better from a measurement perspective (increased person "test" reliability, increased stability) to collapse percentages into shorter rating (or partial credit) scales, e.g., 0-10, using IREFER= and IVALUE= or NEWSCORE=.

#### **Decimal observations:**

When observations are reported in fractional or decimal form, e.g., 2.5 or 3.9, multiply them by suitable multipliers, e.g., 2 or 10, to bring them into exact integer form.

Specify STKEEP=NO, if the range of observed integer categories includes integers that cannot be observed.

#### Continuous and percentage observations:

These are of two forms:

(a) Very rarely, observations are already in the linear, continuous form of a Rasch variable. Since these are in the form of the measures produced by Winsteps, they can be compared and combined with Rasch measures using standard statistical techniques, in the same way that weight and height are analyzed.

(b) Observations are continuous or percentages, but they are not (or may not be) linear in the local Rasch context. Examples are "time to perform a task", "weight lifted with the left hand". Though time and weight are reported in linear units, e.g., seconds and grams, their implications in the specific context is unlikely to be linear. "Continuous" data are an illusion. All data are discrete at some level. A major difficulty with continuous data is determining the precision of the data *for this application*. This indicates how big a change in the observed data constitutes a meaningful difference. For instance, time measured to .001 seconds is statistically meaningless in the Le Mans 24-hour car race - even though it may decide the winner!

To analyze these forms of data, segment them into ranges of observably different values. Identify each segment with a category number, and analyze these categories as rating scales. It is best to start with a few, very wide segments. If these produce good fit, then narrow the segments until no more statistical improvement is evident. The general rule is: if the data analysis is successful when the data are stratified into a few levels, then it may be successful if the data are stratified into more levels. If the analysis is not successful at a few levels, then more levels will merely be more chaotic. Signs of increasing chaos are increasing misfit, categories "average measures" no longer advancing, and a reduction in the sample "test" reliability.

May I suggest that you start by stratifying your data into 2 levels? (You can use Excel to do this.) Then analyze the resulting the 2 category data. Is a meaningful variable constructed? If the analysis is successful (e.g., average measures per category advance with reasonable fit and sample reliability), you could try stratifying into more levels.

Example: My dataset contains negative numbers such as "-1.60", as well as postive numbers such as "2.43". The

range of potential responses is -100.00 to +100.00.

Winsteps expects integer data, where each advancing integer indicates one qualitatively higher level of performance (or whatever) on the latent variable. The maximum number of levels is 0-254. There are numerous ways in which data can be recoded. On is to use Excel. Read your data file into Excel. Its "Text to columns" feature in the "Data" menu may be useful. Then apply a transformation to the responses, for instance,

recoded response = integer ( (observed response - minimum response)\*100 / (maximum response - minimum response) )

This yields integer data in the range 0-100, i.e., 101 levels. Set the Excel column width, and "Save As" the Excel file in ".prn" (formatted text) format. Or you can do the same thing in SAS or SPSS and then use the Winsteps <u>SAS/SPSS men</u>u.

# 288. Dependency and unidimensionality

Question: To calibrate item difficulty, I am using data from 75 subjects. Most of the subjects have been tested repeatedly, between two and 9 times each. The reason for this was that I assumed that by training and time (with natural development) the subjects ability was different between different testing situations. Now the referee has asked me to verify that "the requirement of local independence is not breached". How can I check this?

Unidimensionality can be violated in many different ways. If you run all known statistical tests to check for violations (even with your subjects tested only once), your data would undoubtedly fail some of them - (for technical details of some of these tests see Fischer & Molenaar, "Rasch Models", chapter 5.) Consequently, the question is not "are my data perfectly unidimensional" - because they aren't. The question becomes "Is the lack of unidimensionality in my data sufficiently large to threaten the validity of my results?"

Imagine that you accidentally entered all your data twice. Then you know there is a lack of local independence. What would happen? Here is what happened when I did this with the dataset *exam12lo.txt:* 

#### Data in once:

| +     |              |          |         |         |         |           |          | +    |
|-------|--------------|----------|---------|---------|---------|-----------|----------|------|
|       | RAW          |          |         | MODEL   | I       | NFIT      | OUTF     | IT   |
| 1     | SCORE        | COUNT    | MEASURE | ERROR   | MNSÇ    | ) ZSTD    | MNSQ     | ZSTD |
|       |              |          |         |         |         |           |          |      |
| MEAN  | 38.2         | 13.0     | 18      | .32     | 1.01    | 1         | 1.02     | .0   |
| S.D.  | 10.1         | .0       | .99     | .06     | .56     | 1.4       | .57      | 1.3  |
| MAX.  | 54.0         | 13.0     | 1.44    | .59     | 2.36    | 2.9       | 2.28     | 2.5  |
| MIN.  | 16.0         | 13.0     | -2.92   | .29     | .23     | -2.9      | .24      | -2.3 |
|       |              |          |         |         |         |           |          |      |
| REAL  | RMSE .36     | ADJ.SD   | .92 SEP | ARATION | 2.55 PE | CRSON REL | IABILITY | .87  |
| MODEL | RMSE .33     | ADJ.SD   | .94 SEP | ARATION | 2.85 PE | CRSON REL | IABILITY | .89  |
| S.E.  | OF PERSON ME | AN = .17 |         |         |         |           |          |      |
| +     |              |          |         |         |         |           |          | +    |

PERSON RAW SCORE-TO-MEASURE CORRELATION = .99 CRONBACH ALPHA (KR-20) PERSON RAW SCORE RELIABILITY = .89

| +    |              |        |         |          |          |       |          |      |
|------|--------------|--------|---------|----------|----------|-------|----------|------|
|      | RAW          | COUNT  | MEACUDE | MODEL    | IN       | FIT   | OUTF     | IT   |
|      | SCORE        | COONI  | MEASURE | LKKOK    | MINSQ    | 291D  | MINSQ    | 221D |
| MEAN | 102.9        | 35.0   | .00     | .20      | 1.08     | 2     | 1.02     | 2    |
| S.D. | 23.6         | .0     | .93     | .03      | .58      | 2.3   | .53      | 2.0  |
| MAX. | 145.0        | 35.0   | 2.45    | .31      | 2.16     | 3.9   | 2.42     | 4.3  |
| MIN. | 46.0         | 35.0   | -1.65   | .18      | .31      | -4.2  | .39      | -3.3 |
| REAL | RMSE .24     | ADJ.SD | .90 SEF | PARATION | 3.81 ITE | M REL | IABILITY | .94  |
| S.E. | OF ITEM MEAN | = .27  | .91 SEF | ARAIION  | 4.55 116 | M KEL | IADILIII | .90  |

# Data in twice:

SUMMARY OF 70 MEASURED PERSONS

SUMMARY OF 13 MEASURED ITEMS

SUMMARY OF 35 MEASURED PERSONS

| 1       | RAW          |          |         | MODEL   | IN       | IFIT    | OUTF      | IT     |
|---------|--------------|----------|---------|---------|----------|---------|-----------|--------|
| 1       | SCORE        | COUNT    | MEASURE | ERROR   | MNSQ     | ZSTD    | MNSQ      | ZSTD   |
|         |              | 13 0     |         | <br>32  | 1 ∩1     |         | 1 02      |        |
| S.D.    | 10.1         | .0       | .99     | .06     | .56      | 1.4     | .57       | 1.3    |
| MAX.    | 54.0         | 13.0     | 1.44    | .59     | 2.36     | 2.9     | 2.28      | 2.5    |
| MIN.    | 16.0         | 13.0     | -2.92   | .29     | .23      | -2.9    | .24       | -2.3   |
|         | <br>RMSE 36  | ADJ SD   | 92 SEP  | ARATION | 2 55 PEF | SON REL | TARTI.TTY | <br>87 |
| MODEL 1 | RMSE .33     | ADJ.SD   | .94 SEP | ARATION | 2.85 PEF | SON REL | IABILITY  | .89    |
| S.E. (  | OF PERSON ME | AN = .12 |         |         |          |         |           |        |
| +       |              |          |         |         |          |         |           | +      |

PERSON RAW SCORE-TO-MEASURE CORRELATION = .99 CRONBACH ALPHA (KR-20) PERSON RAW SCORE RELIABILITY = .89

| Source of the resource filling | SUMMARY | OF | 13 | MEASURED | ITEMS |
|--------------------------------|---------|----|----|----------|-------|
|--------------------------------|---------|----|----|----------|-------|

| +     | RAW          |        |        | MODEL     |      | INF  | <br>[T | OUTF     | <br>IT |
|-------|--------------|--------|--------|-----------|------|------|--------|----------|--------|
|       | SCORE        | COUNT  | MEASUR | E ERROR   | M    | INSQ | ZSTD   | MNSQ     | ZSTD   |
| MEAN  | 205.8        | 70.0   | .0     | 0.14      | 1    | .08  | 3      | 1.02     | 4      |
| S.D.  | 47.2         | .0     | .9     | 3.02      |      | .58  | 3.2    | .53      | 2.9    |
| MAX.  | 290.0        | 70.0   | 2.4    | 5.22      | 2    | 2.16 | 5.4    | 2.42     | 6.1    |
| MIN.  | 92.0         | 70.0   | -1.6   | 5.13      |      | .31  | -6.0   | .39      | -4.7   |
|       |              |        |        |           |      |      |        |          |        |
| REAL  | RMSE .17     | ADJ.SD | .92 S  | EPARATION | 5.48 | ITEM | REL    | IABILITY | .97    |
| MODEL | RMSE .14     | ADJ.SD | .92 S  | EPARATION | 6.48 | ITEM | REL    | IABILITY | .98    |
| S.E.  | OF ITEM MEAN | = .27  |        |           |      |      |        |          |        |

There is almost no difference in the person report. The biggest impact the lack of local independence has in this situation is to make the item <u>standard errors</u> too small. Consequently you might report item results as statistically significant that aren't.

So, with your current data, you could adjust the size of the standard errors to their biggest "worst case" size:

Compute k = number of observations in your data / number of observations if each person had only been tested once

Adjusted standard error = reported standard error \* sqrt (k).

This would also affect <u>Reliability</u> computations: Adjusted separation =reported separation / sqrt(k) Adjusted Reliability = Rel. / (k + Rel. - Rel.\*k) = Adj.Sep\*\*2 / (1+Adj.Sep.\*\*2)

The size of the mean-square fit statistics does not change, but you would also need to adjust the size of the t standardized fit statistics (if you use them). This is more complicated. It is probably easiest to read them off the plot from Rasch Measurement Transactions 17:1 shown below.

Look at your current mean-square and significance. Find the point on the plot. Go down to the x-axis. Divide the value there by k. Go to the same mean-square value contour. The "worst case" lower statistical significance value is on the y-axis.

Another noticeable aspect of your current data could be that there are misfitting subjects who were tested 9 times, while fitting persons are tested only twice. This would introduce a small distortion into the measurement system. So, arrange all the Tables in fit order, and look at each end, do some subjects appear numerous times near the end of a Table? If so, drop out those subjects and compare item calibrations with and without those subjects. If there is no meaningful difference, then those subjects are merely at the ends of the probabilistic range predicted by the Rasch model.

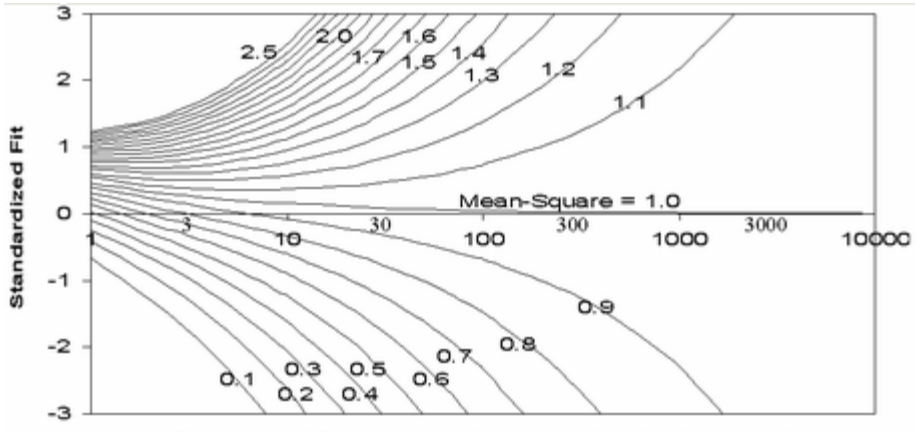

Degrees of Freedom (d.f.) - Logarithmically scaled

# 289. Dichotomous mean-square fit statistics

For a general introduction, see Diagnosing Misfit

| Responses:         | Diagnosis             | INFIT (   | OUTFIT |
|--------------------|-----------------------|-----------|--------|
| EasyItemsHard      | Pattern               | MnSq      | MnSq   |
|                    |                       |           |        |
| 111 0110110100 000 | Modelled/Ideal        | 1.1       | 1.0    |
| 000 0000011111 111 | Miscode               | 4.3       | 12.6   |
| 011 111110000 000  | Carelessness/Sleeping | g 1.0     | 3.8    |
| 111 111000000 001  | Lucky Guessing        | 1.0       | 3.8    |
| 101 0101010101 010 | Response set/Miskey   | 2.3       | 4.0    |
| 111 1000011110 000 | Special knowledge     | 1.3       | 0.9    |
| 111 111100000 000  | Guttman/Deterministic | 0.5       | 0.3    |
| 111 1010110010 000 | Imputed outliers *    | 1.0       | 0.6    |
|                    |                       |           |        |
| Right Transition W | rong Exp              | pectation | n: 1.0 |

Overall pattern:

- high low high OUTFIT sensitive to outlying observations >>1.0 unexpected outliers <<1.0 overly predictable outliers
- low high low INFIT sensitive to pattern of inlying observations >>1.0 disturbed pattern <<1.0 <u>Guttman</u> pattern

\* as when a tailored test is filled out by imputing all "right" response to easier items and all "wrong" to harder items.

The exact details of these computations have been lost, but the items appear to be uniformly distributed about 0.4 logits apart, extracted from Linacre, Wright (1994) Rasch Measurement Transactions 8:2 p. 360

The Z-score standardized Student's-t statistics report, as unit normal deviates, how likely it is to observe the reported mean-square values, when the data fit the model. The term Z-score is used of a t-test result when either the t-test value has effectively infinite degrees of freedom (i.e., approximates a unit normal value) or the Student's t-distribution value has been adjusted to a unit normal value.

# 290. DIF - DPF - bias - interactions concepts

## Computation

The DIF (differential item functioning) or DPF (differential person functioning) analysis proceeds with all items and persons, except the item or person currently targeted, anchored at the measures from the main analysis

(estimated from all persons and items, including the currently targeted ones). The item or person measure for the current classification is then computed, along with its S.E. Mathematically, it is unlikely that no bias effects will be observed, or that bias sizes will cancel out exactly. The DIF contrast in <u>Table 30</u> and 31 is the difference between the DIF sizes, and is a log-odds estimate, equivalent to a <u>Mantel-Haenszel</u> DIF size. The *t* is the DIF contrast divided by the joint S.E. of the two DIF measures. It is equivalent to the Mantel-Haenszel significance test, but has the advantage of allowing missing data. This analysis is the same for all item types supported by Winsteps (dichotomies, rating (or partial credit) scales, etc.).

#### To replicate this with Winsteps yourself:

From a run of all the data, produce a PFILE=pf.txt and a SFILE=sf.txt

Then for each person classification of interest:

| ; to select only the person classification of interest    |
|-----------------------------------------------------------|
| ; item difficulties for person classification on interest |
| ; only logit change is used for convergence               |
| ; logit change too small to appear on any report.         |
|                                                           |

Do this for each class.

The <u>IFILE</u> values should match the values shown in Table 30.2 To graph the ICCs for different DIF classes on the same plot, see <u>DIF item characteristic curves</u>.

#### **Classification sizes**

There is no minimum size, but the smaller the classification size (also called reference groups and focal groups), the less sensitive the DIF test is statistically. Generally, results produced by classifications sizes of less than 30 are too much influenced be idiosyncratic behavior to be considered dependable.

#### Effect of imprecision in person or item estimates

This computation treats the person measures (for DIF) or the item measures (for DPF) as point estimates (i.e., exact). You can inflate the reported standard errors to allow for the imprecision in those measures. Formula 29 of Wright and Panchapakesan (1969), www.rasch.org/memo46.htm, applies. You will see there that, for **dichotomies**, the most by which imprecision in the baseline measures can inflate the variance is 25%. So, if you multiply the DIF/DPF point estimate S.E. by sqrt(1.25) = 1.12 (and divide the *t* by 1.12), then you will be as conservative as possible in computing the DIF/DPF significance.

#### Impact on Person/Item Measurement

Unless DIF/DPF is large and mostly in one direction, the impact of DIF/DPF on person/item measurement is generally small. Wright & Douglas (1976) *Rasch Item Analysis by Hand.* "In other work we have found that when [test length] is greater than 20, random values of [item calibration misestimation] as high as 0.50 have negligible effects on measurement."

Wright & Douglas (1975) Best Test Design and Self-Tailored Testing. "They allow the test designer to incur item discrepancies, that is item calibration errors, as large as 1.0. This may appear unnecessarily generous, since it permits use of an item of difficulty 2.0, say, when the design calls for 1.0, but it is offered as an upper limit because we found a large area of the test design domain to be exceptionally robust with respect to independent item discrepancies."

## **DIF/DPF** statistical significance

<u>Table 30.1</u> shows pair-wise test of the statistical significance of DIF across classes. Table 30.2 shows statistical significance of DIF for a class against the average difficulty. A statistical test for DIF for multiple classes on one item is a "fixed effects" chi-square of homogeneity. For L measures, Di, with standard errors SEi, a test of the hypothesis that all L measures are statistically equivalent to one common "fixed effect" apart from measurement error is a chi-square statistics with L-1 d.f. where p>.05 (or >.01) indicates statistical y equivalent estimates.

$$\chi^{2} = \sum_{i=1}^{L} \frac{D_{i}^{2}}{SE_{i}^{2}} - \left( \left( \sum_{i=1}^{L} \frac{D_{i}}{SE_{i}^{2}} \right)^{2} / \sum_{i=1}^{L} \frac{1}{SE_{i}^{2}} \right)^{2}$$

#### Non-Uniform DIF or DPF

To investigate this with the Winsteps, include in the item or person label a stratification variable, indicating, low, middle or high performers (or item difficulties). Use this is the classification variable for  $\underline{DIF}_{=}$  or  $\underline{DPF}_{=}$ . A graphical approach is to  $\underline{PSELECT}_{=}$  the people you want, and then draw their <u>empirical ICCs</u> for items. Several of these can be combined into one plot by copying the plotted data and pasting to Excel, then using the Excel graphing function.

## The Mathematics of Winsteps DIF and DPF Estimation

The DIF and DPF are estimated as minor effects in a logit-linear procedure. The major effects are the person abilities, item difficulties, and rating scale structures. The approach in Winsteps parallels the use of logit models in Mellenbergh, G. J. (1982). Contingency table models for assessing item bias. *Journal of Educational Statistics, 7,* 105-107; Van Der Flier, H., Mellenbergh, G. J., Adèr, H. J. & Wijn, M. (1984). An iterative item bias detection method. *Journal of Educational Measurement, 21,* 131-145; Kok, F. G., Mellenbergh, G. J. & Van Der Flier, H. (1985). Detecting experimentally induced item bias using the iterative logit method. *Journal of Educational Measurement, 22,* 295-303.

Algebraically, the general model is in two stages:

Stage 1: Log (Pnij / Pni(j-1)) = Bn - Dgi - Fgj

Where Bn is the ability of person n, Dgi is the difficulty of person i in classification g, Fgj is the Rasch-Andrich threshold measure of category j relative to category j-1 for items in item-grouping g.

For the Rasch dichotomous model, all items are in the same item-grouping (so that g is omitted), and there are only two categories, with F1=0.

For the Andrich rating-scale model, all items are in the same item-grouping (so that g is omitted), and there are more than two categories, with sum(Fj)=0.

For the Masters' partial-credit model, each item is in its own item-grouping (g=i), and there are more than two categories, with sum(Fij)=0. To reparameterize into the conventional partial-credit model formulation, Di + Fij = Dij.

Estimates of bn, dgi and fgj are obtained.

Stage 2: Table 30: For person-subsample (ps) DIF: Log (Pnij / Pni(j-1)) = bn - dgi - fgj - DIF(ps)i

Table 31: For item-subsample (is) DPF: Log (Pnij / Pni(j-1)) = bn - dgi - fgj + DPF(is)n

Table 33: For person-subsample item-subsample (ps)(is) DIPF: Log (Pnij / Pni(j-1)) = bn - dgi - fgj + DIPF(ps)(is)

Estimates of bn, dgi and fgj anchored (fixed) from stage 1. The estimates of DIF, DPF or DIPF are the maximum likelihood estimates for which the marginal residuals for the subsamples from the stage 1 analysis are the sufficient statistics. All these computations are as sample-distribution-free as is statistically possible, except when the subsampling is based on the sample-distribution (e.g., when persons are stratified into subsamples according to their ability estimates.)

## **Different forms of DIF detection**

A cross-plot of item difficulties derived from independent runs of the focal and reference classifying-groups, is basically reporting "Is the instrument working differently for the two sample classifications?", and, if so, "Where are the most conspicuous differences?" In the old days, when much analysis was done by hand, this would identify which items to choose for more explicitly constructed DIF tests, such as <u>Mantel-Haenszel</u>. From these plots we can get approximate DIF t-tests. This approach is obviously useful - maybe more useful than the item-by-item DIF tests. But it allows DIF in an item to change the person measures, and to alter the difficulties of other items and to change the rating (or partial credit) scale structure. To apply this "differential test functioning" approach to DIF detection, perform independent analyses of each sample class, produce <u>IFILE=</u> and cross-plot the measures using the <u>Compare Statistics</u> plot.

But, it is the item-by-item DIF tests that have traditional support. So, for these, we need to hold everything else

**constant while we examine the DIF of each item.** This is what Mantel-Haenszel does (using person raw scores), or the Winsteps DIF Table does (using person measures).

The Winsteps DIF table is equivalent to doing:

(a) The joint run of all person classifications, producing anchor values for person abilities and rating (or partial credit) scale structure.

(b) The classification A run with person abilities and rating (or partial credit) scale structure anchored to produce classification A item difficulties.

(c) The classification B run with person abilities and rating (or partial credit) scale structure anchored to produce classification B item difficulties.

(d) Pairwise item difficulty difference t-tests between the two sets of item difficulties (for classifications A and B).

Lord's Chi-square DIF method takes a different approach, automatically looking for a core of stable items, but it is accident-prone and appears to overdetect DIF. In particular, if items were slightly biased, 50% against boys and 50% against girls, it would be accidental which set of items would be reported as "unbiased" and which as "biased".

#### Mantel-Haenszel method. See MHSLICE=.

ANOVA method. This can be facilitated by Winsteps.

(1) Identify the relevant demographic variable in the person label, and set ITEM1= at the variable, and NAMLEN=1.

(2) Perform a standard Winsteps analysis

(3) Use USCALE=, UMEAN= and UDECIM= to transform the person measures into convenient "class intervals": integers with lowest value 1, and highest value 10 for 10 class intervals.

(4) Write out an XFILE= selecting only: person measure (class interval) standardized residual person label (demographic variable)

(5) Read this file into your statistics software.

(6) Transform the demographic variable into 1 and 2.

(7) Perform the "fully randomized" ANOVA with standardized residual as the dependent variable, and person measure and person label as the independent variables.

## 291. DIF item characteristic curves

Here is a way to show the item characteristic curves (ICCs) for different DIF classifications on the same plot:

```
TITLE='DATA SET UP FOR MULTIPLE PERSON CLASSIFICATIONS (DIF GROUPS)'
NAME1=1
QDTF = $S1W1
              ; DIF classification in column 1 of Person Label. Codes are 1 and 2.
ITEM1=3
NI = 32 : 10 FOR MAIN ANALYSIS: 10 FOR EACH GROUP + 2 BLANKS
CODES=01
IWEIGHT=*
11-32 0 ; WEIGHTED ZERO: FOR DIF ICC GRAPHS ONLY
; ISELECT=0
             ; enter this in Specification pull-down menu to report 1st 10 items only
& END
        ; original 10 items
0 - 01
0 - 02
0-03
0 - 04
0 - 0.5
0 - 06
0 - 07
0 - 0.8
0-09
0 - 10
BLANK
1-01; 10 items (12-21), weighted 0 for classification 1
1 - 02
1 - 0.3
1 - 04
1 - 05
```

| 1-06                    |                                                      |
|-------------------------|------------------------------------------------------|
| 1-07                    |                                                      |
| 1-08                    |                                                      |
| 1-09                    |                                                      |
| 1-10                    |                                                      |
| BLANK                   |                                                      |
| 2-01 ; 10 items (23-32) | , weighted 0 to classification 2                     |
| 2-02                    |                                                      |
| 2-03                    |                                                      |
| 2-04                    |                                                      |
| 2-05                    |                                                      |
| 2-06                    |                                                      |
| 2-07                    |                                                      |
| 2-08                    |                                                      |
| 2-09                    |                                                      |
| 2-10                    |                                                      |
| END LABELS              |                                                      |
| 1 0111001100 0111001100 | ; each item 3 times: do this with a rectangular copy |
| 1 1111111000 1111111000 | ; first 10 items for the analysis                    |
| 1 1101011101 1101011101 | ; second 10 items, weighted 0, for classification 1  |
| 1 1101101100 1101101100 | ; third 10 items, weighted 0, for classification 2   |
| 1 0110000100 0110000100 |                                                      |
| 1 1010110100 1010110100 |                                                      |
| 1 1111010110 1111010110 |                                                      |
| 1 1111110100 1111110100 |                                                      |
| 1 0111110000 0111110000 |                                                      |
| 1 1111110110 1111110110 |                                                      |
| 1 0000010000 0000010000 |                                                      |
| 1 1101010010 1101010010 |                                                      |
| 1 1001001100 1001001100 |                                                      |
| 1 1011111001 1011111001 |                                                      |
| 1 010000000 010000000   |                                                      |
| 2 111111100             | 1111111100 ; rectangular copies can be done in Word  |
| 2 111111100             | 111111100                                            |
| 2 1111110100            | 1111110100                                           |
| 2 111000000             | 111000000                                            |
| 2 0000010000            | 0000010000                                           |
| 2 010000000             | 010000000                                            |
| 2 100000000             | 100000000                                            |
| 2 0111110010            | 0111110010                                           |
| 2 1111100110            | 1111100110                                           |
| 2 0100101000            | 0100101000                                           |

Specifying the items on the Multiple ICCs screen produces:

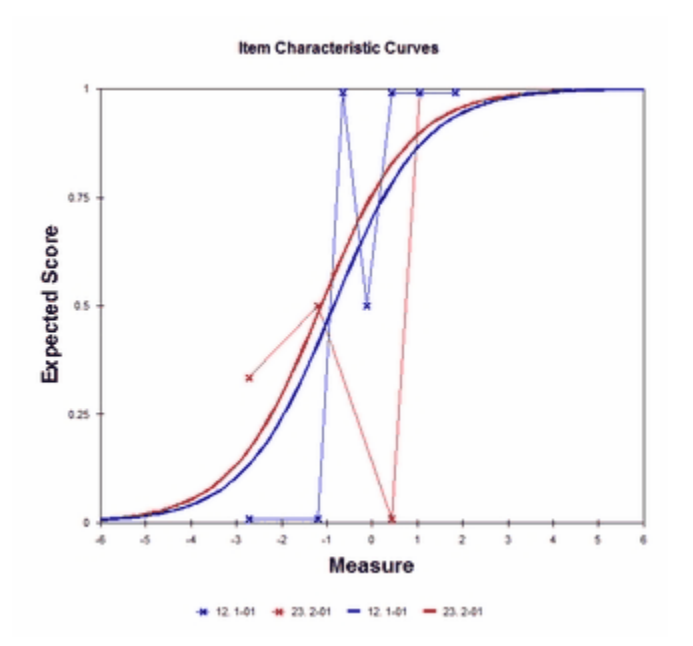

The same data layout can be obtained without a rectangular copy as follows:

TITLE='DATA SET UP FOR MULTIPLE PERSON CLASSIFICATIONS (DIF GROUPS)' NAME1=1 @DIF = \$S1W1 ; DIF classification in column 1 of Person Label. Codes are 1 and 2. TTEM1 = 3NI = 32 ; 10 FOR MAIN ANALYSIS: 10 FOR EACH GROUP + 2 BLANKS CODES=01 IWEIGHT=\* 11-32 0 ; WEIGHTED ZERO: FOR DIF ICC GRAPHS ONLY ; enter this in Specification pull-down menu to report 1st 10 items only ; ISELECT=0 ; Format the data into 3 columns: FORMAT = (13A,T3,11A,T3,10A) ; this copies the items 3 times. EDFILE = \* 1-15 23-32 X ; blank out top right: persons 1-15, items 23-32 16-25 12-21 X ; blank out bottom center: persons 16-25, item 12-21 RFILE = reformat.txt ; look at to check that the data looks like the example above & END 0-01 ; original 10 items 0-02 0 - 0.30 - 040 - 0.50-06 0 - 070-08 0 - 090-10 BLANK 1-01 ; 10 items (12-21), weighted 0 for classification 1 1-02 1-03 1 - 041-05 1-06 1-07 1-08 1-09 1-10 BLANK 2-01 ; 10 items (23-32), weighted 0 to classification 2 2-02 2-03 2 - 042-05 2-06 2-07 2-08 2-09 2 - 10END LABELS 1 0111001100 ; original data 1 1111111000 1 1101011101 1 1101101100 1 0110000100 1 1010110100 1 1111010110 1 1111110100 1 0111110000 1 1111110110 1 0000010000 1 1101010010 1 1001001100 1 1011111001 1 010000000 2 1111111100 2 1111111100 2 1111110100 2 1110000000 2 0000010000 2 010000000 2 100000000 2 0111110010 2 1111100110

# 292. Dimensionality: contrasts & variances

Please do not interpret Rasch-residual-based Principal Components Analysis (PCAR) as a usual factor analysis. These components show *contrasts* between opposing factors, not loadings on one factor. Criteria have yet to be established for when a deviation becomes a dimension. So PCA is indicative, but not definitive, about secondary dimensions.

#### **Example** from Table 23.0 from <u>Example0.txt</u>:

| STANDARDIZED RESIDUAL VARIANCE SCR                            | REE F | PLOT  |          |        |         |  |
|---------------------------------------------------------------|-------|-------|----------|--------|---------|--|
| Table of STANDARDIZED RESIDUAL variance (in Eigenvalue units) |       |       |          |        |         |  |
|                                                               |       | Er    | npirical | L      | Modeled |  |
| Total variance in observations =                              | 1     | 27.9  | 100.0%   |        | 100.0%  |  |
| Variance explained by measures =                              | 1     | .02.9 | 80.5%    |        | 82.0%   |  |
| Unexplained variance (total) =                                |       | 25.0  | 19.5%    | 100.0% | 18.0%   |  |
| Unexplned variance in 1st contrast =                          |       | 4.6   | 3.6%     | 18.5%  |         |  |
| Unexplned variance in 2nd contrast =                          |       | 2.9   | 2.3%     | 11.8%  |         |  |
| Unexplned variance in 3rd contrast =                          |       | 2.3   | 1.8%     | 9.2%   |         |  |
| Unexplned variance in 4th contrast =                          |       | 1.7   | 1.4%     | 6.9%   |         |  |
| Unexplned variance in 5th contrast =                          |       | 1.6   | 1.3%     | 6.5%   |         |  |

The Rasch dimension explains 80.5% of the variance in the data: good! The largest secondary dimension, "the first contrast in the residuals" explains 3.6% of the variance - somewhat greater than around 1% that would be observed in data like these simulated to fit the Rasch model. Check this by using the <u>SIMUL=</u> option in Winsteps to simulate a Rasch-fitting dataset with same characteristics as this dataset. Then produce this Table for it. Also see: <u>www.rasch.org/rmt/rmt191h.htm</u>

The eigenvalue of the biggest residual contrast is 4.6 - this indicates that it has the strength of about 5 items, somewhat bigger than the strength of two items, the smallest amount that could be considered a "dimension". Contrast the items at the top and bottom of the first PCAR plot to identify what this secondary dimension reflects.

#### Rules of Thumb:

Variance explained by measures > 60% is good. Unexplained variance explained by 1st contrast (size) < 3.0 is good. Unexplained variance explained by 1st contrast < 5% is good. But there are plenty of exceptions ....

#### **Analytical Note:**

Winsteps performs an unrotated "principal components" factor analysis. (using Hotelling's terminology). If you would like to rotate axes, have oblique axes, or perform a "common factor" factor analysis of the residuals, Winsteps can write out the matrices of residual item (or person) correlations, see the "Output Files" pull down menu or <u>ICORFIL=</u> and <u>PCORFIL=</u>. You can import these into any statistics software package.

The purpose of PCA of residuals is not to construct variables (as it is with "common factor" analysis), but to explain variance. First off, we are looking for the contrast in the residuals that explains the most variance. If this contrast is at the "noise" level, then we have no shared second dimension. If it does, then this contrast is the "second" dimension in the data. (The Rasch dimension is hypothesized to be the first). Similarly we look for a third dimension, etc. Rotation, oblique axes, the "common factor" approach, all reapportion variance, usually in an attempt to make the factor structure more clearly align with the items, but, in so doing, the actual variance structure and dimensionality of the data is masked.

In Rasch analysis, we are trying to do the opposite of what is usually happening in factor analysis. In Rasch analysis of residuals, we want **not** to find contrasts, and, if we do, we want to find the least number of contrasts above the noise level, each, in turn, explaining as much variance as possible. This is exactly what unrotated PCA does.

In conventional factor analysis of observations, we are hoping desperately to find shared factors, and to assign

the items to them as clearly and meaningfully as possible. In this endeavor, we use a whole toolbox of rotations, obliquenesses and choices of diagonal self-correlations (i.e., the "common factor" approach).

But, different analysts have different aims, and so Winsteps provides the matrix of <u>residual correlations</u> to enable the analyst to perform whatever factor analysis is desired!

#### The Rasch Model: Expected values, Model Variances, and Standardized Residuals

The Rasch model constructs linear measures from ordinal observations. It uses disordering of the observations across persons and items to construct the linear frame of reference. Perfectly ordered observations would accord with the ideal model of Louis <u>Guttman</u>, but lack information as to the distances involved.

Since the Rasch model uses disordering in the data to construct distances, it predicts that this disordering will have a particular ideal form. Of course, empirical data never exactly accord with this ideal, so a major focus of Rasch fit analysis is to discover where and in what ways the disordering departs from the ideal. If the departures have substantive implications, then they may indicate that the quality of the measures is compromised.

A typical Rasch model is: log (Pnik / Pni(k-1) ) = Bn - Di - Fk

where

Pnik = the probability that person n on item i is observed in category k, where k=0,m Pni(k-1) = the probability that person n on item i is observed in category k-1 Bn = the ability measure of person n Di = the difficulty measure of item i Fk = the structure calibration from category k-1 to category k

This predicts the observation Xni. Then

 $Xni = Eni \pm sqrt(Vni)$ 

where

Eni = sum (kPnik) for k=0,m.

This is the **expected value** of the observation.

Vni = sum ( $k^2$ Pnik) - (Eni)<sup>2</sup> for k=0,m.

This is the **model variance** of the observation about its expectation, i.e., the predicted randomness in the data.

The Rasch model is based on the specification of "local independence". This asserts that, after the contribution of the measures to the data has been removed, all that will be left is random, normally distributed. noise. This implies that when a residual, (Xni - Eni), is divided by its model standard deviation, it will have the characteristics of being sampled from a unit normal distribution. That is:

(Xni - Eni) / sqrt (Vni), the standardized residual of an observation, is specified to be N(0,1)

The bias in a measure estimate due to the misfit in an observation approximates (Xni - Eni) \* S.E.<sup>2</sup>(measure)

## **Principal Components Analysis of Residuals**

"Principal Component Analysis (PCA) is a powerful technique for extracting structure from possibly highdimensional data sets. It is readily performed by solving an eigenvalue problem, or by using iterative algorithms which estimate principal components [as in Winsteps]. ... some of the classical papers are due to Pearson (1901); Hotelling (1933); ... PCA is an orthogonal transformation of the coordinate system in which we describe our data. The new coordinate values by which we represent the data are called *principal components*. It is often the case that a small number of principal components is sufficient to account for most of the structure in the data. These are sometimes called *factors* or *latent variables* of the data." (Schölkopf, D., Smola A.J., Müller K.-R., 1999, Kernel Principal Component Analysis, in Schölkopf at al. "Advances in Kernel Methods", London: MIT Press).

Pearson, K. (1901) On lines and planes of closest fit to points in space. Philosophical Magazine, 2:559-572.

Hotelling, H. (1933) Analysis of a complex of statistical variables into principal components. Journal of Educational Psychology, 24:417-441, 498-520.

The standardized residuals are modeled to have unit normal distributions which are independent and so

uncorrelated. A PCA of Rasch standardized residuals should look like a PCA of random normal deviates. Simulation studies indicate that the largest component would have an eigenvalue of about 1.4 and they get smaller from there. But there is usually something else going on in the data, so, since we are looking at residuals, each component **contrasts deviations** in one direction ("positive loading") against deviation in the other direction ("negative loading"). As always with factor analysis, positive and negative loading directions are arbitrary. Each component in the residuals only has substantive meaning when its two ends are contrasted. This is a little different from PCA of raw observations where the component is thought of as capturing the "thing".

Loadings are plotted against Rasch measures because deviation in the data from the Rasch model is often not uniform along the variable (which is actually the "first" dimension). It can be localized in easy or hard items, high or low ability people. The Wright and Masters "Liking for Science" data is an excellent example of this.

#### **Total, Explained and Unexplained Variances**

The decomposition of the total variance in the data set proceeds as follows for the standardized residual, <u>PRCOMP=S</u> and raw score residual <u>PRCOMP=R</u>, option.

(i) The average person ability measure, b, and the average item difficulty measure, d, are computed.

(ii) The expected response, Ebd, by a person of average ability measure to an item of average difficulty measure is computed. (If there are multiple rating or partial credit scales, then this is done for each rating or partial credit scale.)

(iii) Each observed interaction of person n, of estimated measure Bn, with item i, of estimated measure Di, produces an observation Xni, with an expected value, Eni, and model variance, Vni.

The raw-score residual, Zni, of each Xni is Zni = Xni-Eni.

The standardized residual, Zni, of each Xni is Zni = (Xni-Eni)/sqrt(Vni).

Empirically:

(iv) The piece of the observation available for explanation by Bn and Di is approximately Xni - Ebd.

In raw-score residual units, this is Cni = Xni-Ebd

In standardized residual units, this is Cni = (Xni-Ebd)/sqrt(Vni)

The total variance sum-of-squares in the data set available for explanation by the measures is: VAvailable = sum(Cni<sup>2</sup>)

- (v) The total variance sum of squares predicted to be unexplained by the measures is: VUnexplained = sum(Zni<sup>2</sup>)
- (vi) The total variance sum of squares explained by the measures is: VExplained = VAvailable VUnexplained If VEXplained is negative, see below.

Under model conditions:

- (viii) The total variance sum of squares explained by the measures is: Raw-score residuals: VMexplained = sum((Eni-Ebd)<sup>2</sup>)
   Standardized residuals: VMexplained = sum((Eni-Ebd)<sup>2</sup>/Vni)
- (ix) The total variance sum of squares predicted to be unexplained by the measures is: Raw score residuals: VMunexplained = sum(Vni) Standardized residuals: VMunexplained = sum(Vni/Vni) = sum(1)

x) total variance sum-of-squares in the data set predicted to be available for explanation by the measures is: VMAvailable = VMexplained + VMUnexplained

#### **Negative Variance Explained**

Table of STANDARDIZED RESIDUAL variance (in Eigenvalue units) Total variance in observations = 20.3 100.0% Variance explained by measures = -23.7 -116.2%

According to this Table, the variance explained by the measures is less than the theoretical minimum of 0.00. This "negative variance" arises when there is unmodeled covariance in the data. In Rasch situations this happens when the randomness in the data, though normally distributed when considered overall, is skewed when partitioned by measure difference. A likely explanation is that some items are reverse-coded. Check that all

correlations are positive by viewing the <u>Diagnosis Menu</u>, Table A. If necessary, use <u>IREFER=</u> to recode items. If there is no obvious explanation, please email your control and data file to <u>www.winsteps.com</u>

#### Principal Components Analysis of Standardized Residuals

(i) The standardized residuals for all observations are computed. Missing observations are imputed to have a standardized residual of 0, i.e., to fit the model.

(ii) Correlation matrices of standardized residuals across items and across persons are computed. The correlations furthest from 0 (uncorrelated) are reported in Tables <u>23.99</u> and 24.99.

(iii) In order to test the specification that the standardized residuals are uncorrelated, it is asserted that all randomness in the data is shared across the items and persons. This is done by placing 1's in the main diagonal of the correlation matrix. This accords with the "Principal Components" approach to Factor Analysis. ("General" Factor Analysis attempts to estimate what proportion of the variance is shared across items and persons, and reduces the diagonal values from 1's accordingly. This approach contradicts our purpose here.)

(iv) The correlation matrices are decomposed. In principal, if there are L items (or N persons), and they are locally independent, then there are L item components (or N person components) each of size (i.e., eigenvalue) 1, the value in the main diagonal. But there are expected to be random fluctuations in the structure of the randomness. However, eigenvalues of less than 2 indicate that the implied substructure (dimension) in these data has less than the strength of 2 items (or 2 persons), and so, however powerful it may be diagnostically, it has little strength in these data.

(v) If items (or persons) do have commonalities beyond those predicted by the Rasch model, then these may appear as shared fluctuations in their residuals. These will inflate the correlations between those items (or persons) and result in components with eigenvalues greater than 1. The largest of these components is shown in Table 23.2 and 24.3, and sequentially smaller ones in later subtables.

(vi) In the Principal Components Analysis, the total variance is expressed as the sum of cells along the main diagonal, which is the number of items, L, (or number of persons, N). This corresponds to the total unexplained variance in the dataset, VUnexplained.

(vii) The variance explained by the current contrast is its eigenvalue.

#### **Example: Item Decomposition**

From Table 23.2: The Principal Components decomposition of the standardized residuals for the items, correlated across persons. Winsteps reports:

| Table of STANDARDIZED RESIDUAL  | variance | (in Eigenv | alue un: | its)    |
|---------------------------------|----------|------------|----------|---------|
|                                 |          | Empir      | ical     | Modeled |
| Total variance in observations  | =        | 1452.0     | 100.0%   | 100.0%  |
| Variance explained by measures  | =        | 1438.0     | 99.0%    | 98.6%   |
| Unexplained variance (total)    | =        | 14.0       | 1.0%     | 1.4%    |
| Unexpl var explained by 1st cor | ntrast = | 2.7        | .2%      |         |

The first contrast has an eigenvalue size of 2.7 This corresponds to 2.7 items. There are 14 active items, so that the total unexplained variance in the correlation matrix is 14 units.

The "Modeled" column shows what this would have looked like if these data fit the model exactly.

Conclusion: Though this contrast has the strength of 3 items, and so might be independently constructed from these data, its strength is so small that it is barely a ripple on the total measurement structure.

Caution: The 1st contrast may be an extra dimension, or it may be a local change in the intensity of this dimension:

| Table of STANDARDIZED RESIDUAL | variance | (in Eigenvalue units) |         |
|--------------------------------|----------|-----------------------|---------|
|                                |          | Empirical             | Modeled |
| Total variance in observations | =        | 97.1 100.0%           | 100.0%  |
| Variance explained by measures | =        | 58.1 59.8%            | 59.0%   |
| Unexplained variance (total)   | =        | 39.0 40.2% 100.0%     | 41.0%   |

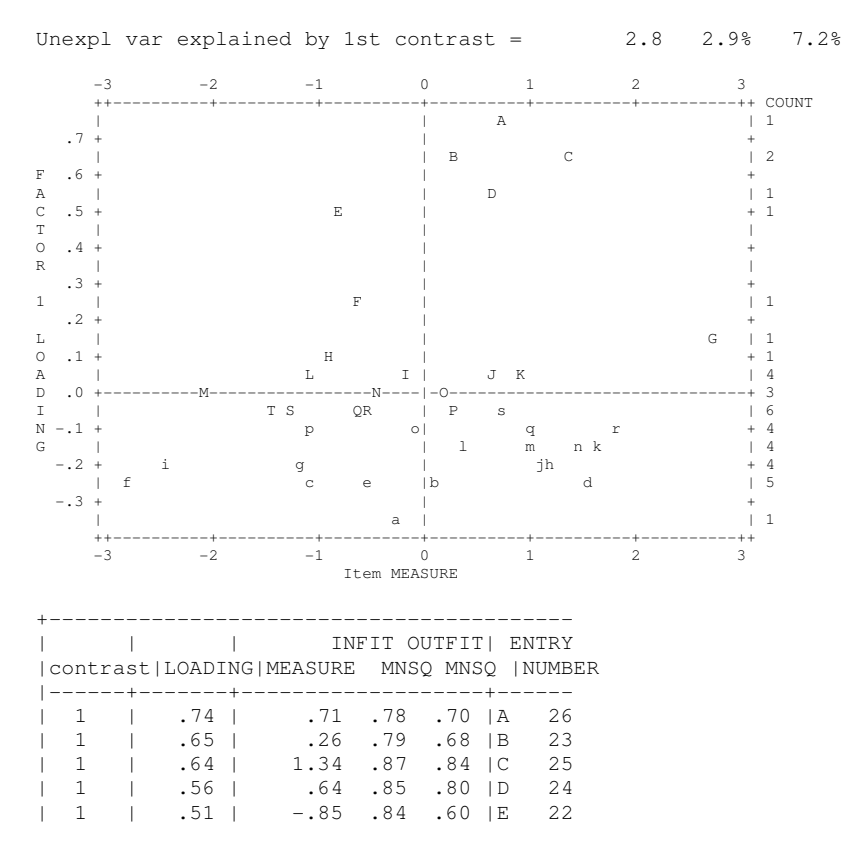

The first contrast comprises items A-E. But their mean-squares are all less than 1.0, indicating they do not contradict the Rasch variable, but are rather too predictable. They appear to represent a local intensification of the Rasch dimension, rather than a contradictory dimension.

#### Comparison with Rasch-fitting data

Winsteps makes it easy to compare empirical PCA results with the results for an equivalent Rasch-fitting data set. From the Output Files menu, make a "Simulated Data" file, call it, say, *test.txt* 

From the Files menu, Restart Winsteps. Under "Extra specifications", type in "data=test.txt". Exactly the same analysis is performed, but with Rasch-fitting data. Look at the Dimensionality table:

| Table of STANDARDIZED RESIDUAL  | variance | (in | Eigenv | alue un | its)    |
|---------------------------------|----------|-----|--------|---------|---------|
|                                 |          |     | Empir  | ical    | Modeled |
| Total variance in observations  | =        |     | 576.8  | 100.0%  | 100.0%  |
| Variance explained by measures  | =        |     | 562.8  | 97.6%   | 97.1%   |
| Unexplained variance (total)    | =        |     | 14.0   | 2.4%    | 2.9%    |
| Unexpl var explained by 1st con | ntrast = |     | 2.2    | .4%     |         |

Repeat this process several times, simulating a new dataset each time. If they all look like this, we can conclude that the value of 2.7 for the 1st contrast in the residuals is negligibly bigger than the 2.2 expected by chance.

#### **General Advice**

A question here is "how big is big"? Much depends on what you are looking for. If you expect your instrument to have a wide spread of items and a wide spread of persons, then your measures should explain most of the variance. But if your items are of almost equal difficulty (as recommended, for instance, by G-Theory) and your persons are of similar ability (e.g., hospital nurses at the end of their training) then the measures will only explain a small amount of the variance.

Ben Wright recommends that the analyst split the test into two halves, assigning the items, top vs. bottom of the first component in the residuals. Measure the persons on both halves of the test. Cross-plot the person measures. If the plot would lead you to different conclusions about the persons depending on test half, then there is a multidimensionality. If the plot is just a fuzzy straight line, then there is one, perhaps somewhat vague, dimension.

#### **Rules of Thumb**

"Reliability" (= Reproducibility) is "True" variance divided by Observed variance. If an acceptable, "test reliability" (i.e., reproducibility of this sample of person measures on these items) is 0.8, then an acceptable Rasch "data reliability" is also 0.8, i.e., "variance explained by measures" is 4 times "total unexplained variance".

In the unexplained variance, a "secondary dimension" must have the strength of at least 3 items, so if the first first contrast has "units" (i.e., eigenvalue) less than 3 (for a reasonable length test) then the test is probably unidimensional. (Of course, individual items can still misfit).

Negative variance can occur when the unexpectedness in the data is not random. An example is people who flatline an attitude survey. Their unexpected responses are always biased towards one category of the rating (or partial credit) scale.

Simulation studies indicate that eigenvalues less than 1.4 are at the random level. Smith RM, Miao CY (1994) Assessing unidimensionality for Rasch measurement. Chapter 18 in M. Wilson (Ed.) Objective Measurement: Theory into Practice. Vol. 2. Norwood NJ: Ablex.) On occasion, values as high as 2.0 are at the random level. (Critical Eigenvalue Sizes in Standardized Residual Principal Components Analysis, Raîche G., Rasch Measurement Transactions, 2005, 19:1 p. 1012.

# 293. Dimensionality: when is a test multidimensional?

For more discussion see dimensionality and contrasts.

"I can not understand the residual contrast analysis you explained. For example, in Winsteps, it gave me the five contrasts' eigenvalues: 3.1, 2.4, 1.9, 1.6, 1.4. (I have 26 items in this data). The result is the same as when I put the residuals into SPSS."

#### Reply:

Unidimensionality is never perfect. It is always approximate. The Rasch model constructs from the data parameter estimates along the unidimensional latent variable that best concurs with the data. But, though the Rasch measures are always unidimensional and linear, their concurrence with the data is never perfect. Imperfection results from multi-dimensionality in the data and other causes of misfit.

Multidimensionality always exists to a lesser or greater extent. The vital question is: "Is the multi-dimensionality in the data big enough to merit dividing the items into separate tests, or constructing new tests, one for each dimension?"

In your example, the first contrast has eigenvalue of 3.1. This means that the contrast between the strongly positively loading items and the strongly negatively loading items on the first contrast in the residuals has the strength of about 3 items. Since positive and negative loading is arbitrary, you must look at the items at the top and the bottom of the contrast plot. Are those items substantively different? Are they so different that they merit the construction of two separate tests?

It may be that two or three off-dimension items have been included in your 26 item instrument and should be dropped. But this is unusual for a carefully developed instrument. It is more likely that you have a "fuzzy" or "broad" dimension, like mathematics. Mathematics includes arithmetic, algebra, geometry and word problems. Sometimes we want a "geometry test". But, for most purposes, we want a "math test".

If in doubt, split your 26 items into two subtests, based on +ve and -ve loadings on the first residual contrast. Measure everyone on the two subtests. Cross-plot the measures. What is their correlation? Do you see two versions of the same story about the persons, or are they different stories? Which people are off-diagonal? Is that important? If only a few people are noticeably off-diagonal, or off-diagonal deviance would not lead to any action, then you have a substantively unidimensional test. A straightforward way to obtain the correlation is to write out a PFILE= output file for each subtest. Read the measures into EXCEL and have it produce their Pearson productmoment correlation. If R1 and R2 are the reliabilities of the two subtests, and C is the correlation of their ability estimates reported by Excel, then their latent (error-disattenuated) correlation approximates C / sqrt (R1\*R2). If this approaches 1.0, then the two subtests are statistically telling the same story. But you may have a "Fahrenheit-Celsius" equating situation if the best fit line on the plot departs from a unit slope. You can do a similar investigation for the second contrast of size 2.4, and third of size 1.9, but each time the motivation for doing more than dropping an off-dimension item or two becomes weaker. Since random data can have eigenvalues of size 1.4, there is little motivation to look at your 5th contrast.

# 294. Disjoint strings of responses

When the responses are not arranged in one continuous string in the record, instruct Winsteps to skip over or ignore the gaps.

Example: The 18 item string is in columns 40 to 49 and then 53 to 60 of your data file. The person-id is in columns 11-30. Data look like:

xxxxxxxxPocahontas Smith, Jrxxxxxxx1001001110xxx11001110

Method a: Delete unwanted "items" in columns 50, 51, 52 using an item delete file, IDFILE=. NAME1 =11 in original record NAMLEN=20 length in original record ITEM1 =40 in original record NI =21 include deleted items IDFILE =DEL5052 file of deletions The contents of DEL5052 are: 11 - 13 Cols 50-52 are items 11-13

 Method b:
 Rescore "items" in columns 50, 51, 52 as missing values with RESCORE=.

 NAME1 =11
 in original record

 NAMLEN=20
 ITEM1 =40

 NI =21
 include rescored items

 RESCORE=0000000001110000000
 rescore 50-52

 CODES =01
 (the standard)

 NEWSCORE=XX
 non-numerics specify "missing"

*Method c:* Make the items form one continuous string in a new record created with FORMAT=. Then the item string starts in the 21st column of the new record. Reformatted record looks like: Pocahontas Smith, Jr100100111011001110

| FORMAT=(T11 | ,20A,T40,10A,T53,8A)     | reformatting |
|-------------|--------------------------|--------------|
| NAME1 =1    | in the formatted record  | -            |
| ITEM1 =21   | in the formatted record  |              |
| NI =18      | the actual number of ite | ms           |

# 295. Disordered rating categories

There is considerable debate in the Rasch community about the status of rating (or partial credit) scales and polytomies which exhibit "disorder". Look at <u>Table 3.2</u>, distractor/option analysis. Two types of disorder have been noticed:

(i) Disorder in the "average measures" of the categories can imply disorder in the category definitions.

| FIM<br>LEVEL | COUNT | AVERAGE<br>MEASURE | INFIT<br>MNSQ | OUTFIT<br>MNSQ | STEP<br>CALIBRATN |
|--------------|-------|--------------------|---------------|----------------|-------------------|
| 1 (2)        | 88    | -1.97              | <b>1.47</b>   | <b>1.41</b>    | NONE              |
| 2 (1)        | 96    | <b>-2.18</b>       | .54           | .69            | -2.08             |
| 3            | 101   | 95                 | 1.05          | 1.02           | -1.49             |
| 4            | 168   | 25                 | .91           | .99            | -1.24             |
| 5            | 210   | .80                | .97           | .87            | .08               |
| 6            | 146   | 2.14               | .66           | .75            | 1.87              |
| 7            | 101   | 3.02               | .83           | .86            | 2.86              |

In this example, from Linacre, J.M. (1999) Category Disordering vs. Step Disordering, *Rasch Measurement Transactions 13:1 p. 675,* "FIM™ Level" categories have been deliberately disordered in the data. It is seen that

this results in disordering of the "average measures" or "observed averages", the average abilities of the people observed in each category, and also large mean-square fit statistics. The "scale structure measures", also called "step calibrations", "step difficulties", "step measures", "Rasch-Andrich thresholds", "deltas", "taus", etc., remain ordered.

(ii) Disorder in the "step calibrations" or "disordered Rasch-Andrich thresholds" implies less frequently observed intermediate categories, i.e., that they correspond to narrow intervals on the latent variable.

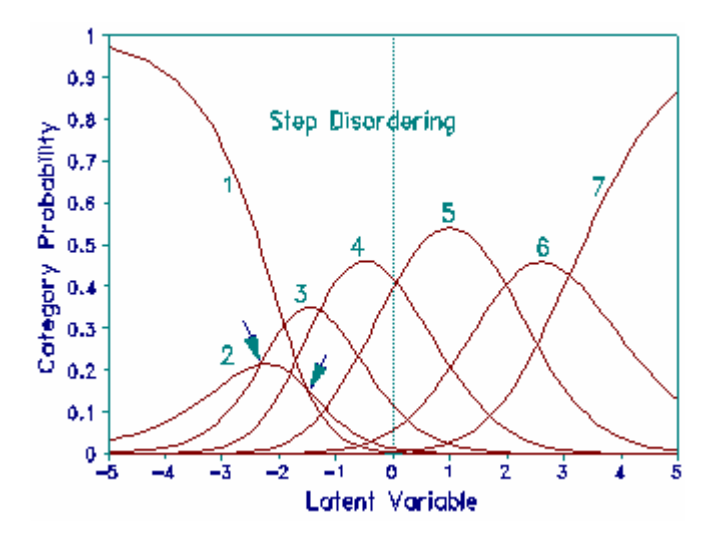

In this example, the FIM categories are correctly ordered, but the frequency of level 2 has been reduced by removing some observations from the data. Average measures and fit statistics remain well behaved. The disordering in the "step calibrations" now reflects the relative infrequency of category 2. This infrequency is pictured in plot of probability curves which shows that category 2 is never a modal category in these data. The step calibration values do not indicate whether measurement would be improved by collapsing levels 1 and 2, or collapsing levels 2 and 3, relative to leaving the categories as they stand.

| FIM   | COUNT | AVERAGE | INFIT | OUTFIT | STEP      |
|-------|-------|---------|-------|--------|-----------|
| LEVEL |       | MEASURE | MNSQ  | MNSQ   | CALIBRATN |
| 1     | 96    | -2.81   | .90   | .96    | NONE      |
| 2     | 44    | -1.96   | .88   | .92    | -1.49     |
| 3     | 101   | -1.03   | 1.02  | .98    | -2.33     |
| 4     | 168   | 30      | 1.07  | 1.22   | -1.29     |
| 5     | 210   | .82     | .96   | .88    | .05       |
| 6     | 146   | 2.30    | .75   | .82    | 1.97      |
| 7     | 101   | 3.27    | .87   | .89    | 3.09      |

## 296. Displacement measures

# DISPLACE column should only appear with anchored or TARGET= runs. Otherwise its appearance indicates lack of convergence.

The DISPLACE value is the size of the change in the parameter estimate that would be observed in the next estimation iteration if this parameter was free (unanchored) and all other parameter estimates were anchored at their current values.

For a parameter (item or person) that is anchored in the main estimation, DISPLACE indicates the size of disagreement between an estimate based on the current data and the anchor value.

For an unanchored item, if the DISPLACE value is large enough to be of concern, then the convergence criteria are not tight enough LCONV=, RCONV=, CONVERGE=, MUCON=
It is calculated using Newton-Raphson estimation.

Person: DISPLACE = (observed marginal score - expected marginal score)/(model variance of the marginal score)

Item: DISPLACE = - (observed marginal score - expected marginal score)/(model variance of the marginal score)

DISPLACE approximates the displacement of the estimate away from the statistically better value which would result from the best fit of your data to the model. Each DISPLACE value is computed as though all other parameter estimates are exact. Only meaningfully large values are displayed. They indicate lack of convergence, or the presence of anchored or targeted values. The best fit value can be approximated by adding the displacement to the reported measure or calibration. It is computed as:

DISPLACE = (observed score - expected score based on reported measure) / (Rasch-model-derived score variance).

This value is the Newton-Raphson adjustment to the reported measure to obtain the measure estimated from the current data. In *BTD*, p. 64, equation 3.7.11: d(j) is the anchor value, d(j+1) is the value estimated from the current data, and d(j+1) - d(j) is the displacement, given by the right-hand term of the estimation equation, also in step 6 of <u>www.rasch.org/rmt/rmt102t.htm</u>. In *RSA*, p. 77, equation 4.4.6, d(t) is the anchor value, d(t+1) is the value estimated from the current data, and d(t+1) - d(t) is the displacement, given by the right-hand term of the estimation equation, also in step 6 of <u>www.rasch.org/rmt/rmt102t.htm</u>.

#### Standard Error of the Displacement Measure

| + -   | ENTRY  | RAW    |        |         | MODEL  IN  | NFIT   OUT | FIT  PTMEA | <br>               | + |
|-------|--------|--------|--------|---------|------------|------------|------------|--------------------|---|
| 1     | NUMBER | SCORE  | COUNT  | MEASURE | S.E.  MNSQ | ZSTD MNSQ  | ZSTD CORR. | DISPLACE  TAP      | 1 |
| ·<br> | 3      | <br>35 | <br>35 | 2.00A   | .74  .69   | 6 .22      | .5  .00    | +<br>  -3.90  1-2- | 4 |

Since the reported "measure" is treated as a constant when "displacement" is computed, the S.E. of the reported "measure" actually is the same as the S.E. of the displacement. The DISPLACE column shows the displacement in the same units as the MEASURE. This is logits when <u>USCALE=1</u>, the default. If the anchored measure value is considered to be exact, i.e., a point-estimate, then the S.E. standard error column indicates the standard error of the displacement. The statistical significance of the Displacement is given by

t = Displacement / S.E.(Displacement) with approximately COUNT degrees of freedom.

This evaluates how likely the reported size of the displacement is, if its "true" size is zero. But both the displacements and their standard errors are estimates, so the t-value may be slightly mis-estimated. Consequently allow for a margin of error when interpreting the *t*-values.

If the anchored measure value has a standard error obtained from a different data set, then the standard error of the displacement is:

S.E. (Displacement) = Sqrt(S.E.<sup>2</sup> + S.E.(anchor value from original data)<sup>2</sup>)

#### When does large displacement indicate that an item or person should be unanchored or omitted?

This depends on your purpose. If you are anchoring items in order to measure three additional people to add to your measured database of thousands, then item displacement doesn't matter.

Anchor values should be validated before they are used. Do two analyses:

- (a) with no items anchored (i.e., all items floating), produce person and item measures.
- (b) with anchored items anchored, produce person and item measures.

Then cross-plot the item difficulties for the two runs, and also the person measures. The person measures will usually form an almost straight line.

For the item difficulties, unanchored items will form a straight-line. Some anchored items may be noticeably off the line. These are candidates for dropping as anchors. The effect of dropping or unanchoring a "displaced" anchor item is to realign the person measures by roughly (displacement / (number of remaining anchored items)).

Random displacements of less than 0.5 logits are unlikely to have much impact in a test instrument.

"In other work we have found that when [test length] is greater than 20, random values of [discrepancies in item calibration] as high as 0.50 [logits] have negligible effects on measurement." (Wright & Douglas, 1976, "Rasch Item Analysis by Hand")

"They allow the test designer to incur item discrepancies, that is item calibration errors, as large as 1.0 [logit]. This may appear unnecessarily generous, since it permits use of an item of difficulty 2.0, say, when the design calls for 1.0, but it is offered as an upper limit because we found a large area of the test design domain to be exceptionally robust with respect to independent item discrepancies." (Wright & Douglas, 1975, "Best Test Design and Self-Tailored Testing.")

Most DIF work seems to be done by statisticians with little interest in, and often no access to, the substantive material. So they have no qualitative criteria on which to base their DIF acceptance/rejection decisions. The result is that the number of items with DIF is grossly over-reported (Hills J.R. (1989) Screening for potentially biased items in testing programs. *Educational Measurement: Issues and practice*. 8(4) pp. 5-11).

# 297. Edit Initial Settings (Winsteps.ini) file

## If program hangs during "Constructing Winsteps.ini ..." then see Initialization Fails

## To change the Winsteps standard starting directory from a short-cut icon:

Right-click the short-cut to Winsteps.exe (this may be in your \windows\start menu directory) Click on "Properties" Select "Shortcut" Type the desired directory into "Start in" Click on "Apply"

## Altering the Initial Settings

| Winsteps Initial Settings                                 |                        | ×        |  |  |  |  |  |  |  |  |  |
|-----------------------------------------------------------|------------------------|----------|--|--|--|--|--|--|--|--|--|
| Editor path: (if output tables do not                     | display, change this)  |          |  |  |  |  |  |  |  |  |  |
| Program Files/Windows NT/Accessories/wordpad.exe Browse   |                        |          |  |  |  |  |  |  |  |  |  |
| Excel path: (if Excel does not launch, change this)       |                        |          |  |  |  |  |  |  |  |  |  |
| C:\Program Files\Microsoft Office\Office\EXCEL.EXE Browse |                        |          |  |  |  |  |  |  |  |  |  |
| SPSS path: (if SPSS does not laund                        | h, change this)        |          |  |  |  |  |  |  |  |  |  |
| C:\WINDOWS\system32\NOTEPAD                               | ).EXE                  | Browse   |  |  |  |  |  |  |  |  |  |
| Filter for file selection:                                |                        |          |  |  |  |  |  |  |  |  |  |
| All Files (*.*)                                           |                        |          |  |  |  |  |  |  |  |  |  |
| Temporary directory for work files:                       |                        |          |  |  |  |  |  |  |  |  |  |
| C:\DOCUME~1\Mike\LOCALS~1\Ten                             | np\                    |          |  |  |  |  |  |  |  |  |  |
| Prompt for output file name?                              | C Yes @ No             |          |  |  |  |  |  |  |  |  |  |
| Prompt for Extra Specifications?                          | ⊙ Yes C No             |          |  |  |  |  |  |  |  |  |  |
| Show "Welcome" help?                                      | C Yes 🔆 No             |          |  |  |  |  |  |  |  |  |  |
| Close output windows on exit?                             |                        | Ask      |  |  |  |  |  |  |  |  |  |
|                                                           | Input: Output:         |          |  |  |  |  |  |  |  |  |  |
| Character that starts a comment:                          |                        |          |  |  |  |  |  |  |  |  |  |
| Field separator or delimiter:                             | L L                    |          |  |  |  |  |  |  |  |  |  |
| Decimal point or sign:                                    | Π. Π.                  |          |  |  |  |  |  |  |  |  |  |
| OK Cancel                                                 | Help                   |          |  |  |  |  |  |  |  |  |  |
| To reset to defaults, delete file Wi                      | nstens.ini and restart | Winstens |  |  |  |  |  |  |  |  |  |

1) Pull-down the "Edit" menu

#### 2) Click on "Edit initial settings"

3) The Settings display. If this is too big for your screen see Display too big.

**Winsteps.ini** is the name of a file in your Winsteps folder which maintains various settings for Winsteps. It is a Text file. Here are the typical contents:

(1) Editor path: Editor="C:\Program Files\Windows NT\Accessories\wordpad.exe"
 This specifies the word processor or text editor that is to be used by Winsteps - WordPad or <u>your own text editor</u>.
 If Output Tables do not display, this may not be a working version of WordPad, see <u>Changing Wordpad</u>

## (2) Excel path: Excel=C:\Program Files\Microsoft Office\CEL.EXE

This provides a fast link to Excel from the File pull-down menu. The path to any program can be placed here. If Winsteps does not find Excel automatically, please go to the Windows "Start" menu, do a "Find" or "Search" for "Files and Folders" to locate it, and enter its path here. It is not part of Winsteps, and may not be present on your computer.

#### (3) SPSS path: SPSS=C:\SPSS.EXE

This provides a fast link to SPSS from the File pull-down menu. The path to any program can be placed here. If Winsteps does not find SPSS automatically, please go to the Windows "Start" menu, do a "Find" or "Search" for "Files and Folders" to locate it, and enter its path here. It is not part of Winsteps, and may not be installed on your computer.

#### (4) Filter for file selection: Filter=All Files (\*.\*)

This is the selection for the Files dialog box, used when setting up or saving files. If everything is in Text files, then specify: Filter=Text Files (\*.txt)

(5) Temporary directory for work files: Temporary directory="C:\Temp\"

Temporary Output and Table files are placed:

(a) In the same directory as your Input file (if possible)

or (b) in the "Temporary directory", which is ordinarily "C:\TEMP"

Other temporary files are placed in the "Temporary directory."

Files ending "....ws.txt" can be deleted when Winsteps is not running.

(6) **Prompt for output file name:** Reportprompt=No specifies that your standard report output file will be a temporary file.

Reportprompt=Yes produces a prompt for a file name on the screen. You can always view the Report output file from the <u>Edit menu</u>, and save it as another file.

(7) **Prompt for Extra Specifications:** Extraask=No specifies that there will be no <u>extra specifications</u> to be entered.

(8) Show "Welcome" Help? Welcome=Yes displays the "Easy Start" help message. Welcome=No does not.

#### (9) Close output windows on exit? Closeonexit=Ask

This choice can be overridden when Winsteps stops.

(10) Character that starts .... SIGNS=;;,,...

This enables the processing of files in accordance with international usages. For instance, it may be more

convenient to output files with decimal commas, use semicolons as separators, and indicate comments with exclamation marks:

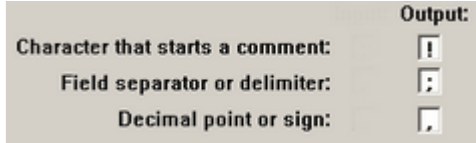

(11) OFOPTIONS=, XFIELDS= and other settings are internal switches. Deleting them does no harm. They will be automatically reset.

**OK:** Click on this to accept the settings. Some settings go into effect the next time your start Winsteps.

**Cancel:** Do not change the settings.

Help: Displays this page of the Help file

To reset all settings back to their standard values, find Winsteps.ini in your Winsteps folder and delete it. Standard values will be instituted next time you start Winsteps.

# 298. Equating and linking tests

Test Equating and linking are usually straightforward with *Winsteps*, but do require clerical care. The more thought is put into test construction and data collection, the easier the equating will be.

Imagine that Test A (the more definitive test, if there is one) has been given to one sample of persons, and Test B to another. It is now desired to put all the items together into one item hierarchy, and to produce one set of measures encompassing all the persons.

Initially, **analyze each test separately.** Go down the <u>"Diagnosis"</u> pull-down menu. If the tests don't make sense separately, they won't make sense together.

There are several equating methods which work well with *Winsteps*. Test equating is discussed in Bond & Fox "Applying the Rasch model", and earlier in Wright & Stone, "Best Test Design", George Ingebo "Probability in the Measure of Achievement" - all available from www.rasch.org/books.htm

#### **Concurrent or One-step Equating**

All the data are entered into one big array. This is convenient but has its hazards. Off-target items can introduce noise and skew the equating process, <u>CUTLO=</u> and <u>CUTHI=</u> may remedy targeting deficiencies. Linking designs forming long chains require much tighter than usual convergence criteria. Always cross-check results with those obtained by one of the other equating methods.

#### **Common Item Equating**

This is the best and easiest equating method. The two tests share items in common, preferably at least 5 spread out across the difficulty continuum.

Step 1. From the separate analyses, <u>crossplot</u> the difficulties of the common items, with Test B on the y-axis and Test A on the x-axis. The slope of the best-fit line i.e., the line though the point at the means of the common items and through the (mean + 1 S.D.) point should have slope near 1.0. If it does, then the intercept of the line with the x-axis is the equating constant.

First approximation: Test B measures in the Test A frame of reference = Test B measure + x-axis intercept.

Step 2. Examine the scatterplot. Points far away from the best fit line indicate items that have behaved differently on the two occasions. You may wish to consider these to be no longer common items. Drop the items from the plot and redraw the best fit line. Items may be off the diagonal, or exhibiting large misfit because they are off-target to the current sample. This is a hazard of vertical equating. <u>CUTLO=</u> and <u>CUTHI=</u> may remedy targeting deficiencies.

Step 3a. If the best-fit slope remains far from 1.0, then there is something systematically different about Test A and Test B. You must do "Celsius - Fahrenheit" equating. Test A remains as it stands.

The slope of the best fit is: slope = (S.D. of Test B common items) / (S.D. of Test A common items)

Include in the Test B control file: USCALE = the value of 1/slope

UMEAN = the value of the x-intercept

and reanalyze Test B. Test B is now in the Test A frame of reference, and the person measures from Test A and Test B can be reported together.

Step 3b. The best-fit slope is near to 1.0. Suppose that Test A is the "benchmark" test. Then we do not want responses to Test B to change the results of Test A.

From a Test A analysis produce IFILE= and SFILE= (if there are rating or partial credit scales).

Edit the IFILE= and SFILE= to match Test B item numbers and rating (or partial credit) scale.

Use them as an IAFILE= and SAFILE= in a Test B analysis.

Test B is now in the same frame of reference as Test A, so the person measures and item difficulties can be reported together

Step 3c. The best-fit slope is near to 1.0. Test A and Test B have equal status, and you want to use both to define the common items.

Use the <u>MFORMS</u> command to combine the data files for Test A and Test B into one analysis. The results of that analysis will have Test A and Test B items and persons reported together.

| Items |                      |                |
|-------|----------------------|----------------|
|       | -<br> <br> <br> <br> | Test A Persons |
|       |                      |                |
|       |                      | Test B Persons |
|       |                      |                |

# Partial Credit items

"Partial credit" values are much less stable than dichotomies. Rather than trying to <u>equate</u> across the whole partial credit structure, one usually needs to assert that, for each item, a particular "threshold" or "step" is the critical one for equating purposes. Then use the difficulties of those thresholds for equating. This relevant threshold for an item is usually the transition point between the two most frequently observed categories - the Rasch-Andrich threshold - and so the most stable point in the partial credit structure.

# Stocking and Lord iterative procedure

The Stocking and Lord (1983) present an iterative common-item procedure in which items exhibiting DIF across tests are dropped from the link until no items exhibiting inter-test DIF remain. A known hazard is that if the DIF distribution is skewed, the procedure trims the longer tail and the equating will be biased. To implement the Stocking and Lord procedure in Winsteps, code each person (in the person id label) according to which test form was taken. Then request a DIF analysis of item x person-test-code (<u>Table 30</u>). Drop items exhibiting DIF from the link, by coding them as different items in different tests.

Stocking and Lord (1983) Developing a common metric in item response theory. Applied Psychological Measurement 7:201-210.

# Common Person Equating

Some persons have taken both tests, preferably at least 5 spread out across the ability continuum.

Step 1. From the separate analyses, <u>crossplot</u> the abilities of the common persons, with Test B on the y-axis and Test A on the x-axis. The slope of the best-fit line i.e., the line though the point at the means of the common

persons and through the (mean + 1 S.D.) point should have slope near 1.0. If it does, then the intercept of the line with the x-axis is the equating constant.

First approximation: Test B measures in the Test A frame of reference = Test B measure + x-axis intercept.

Step 2. Examine the scatterplot. Points far away from the best fit line indicate persons that have behaved differently on the two occasions. You may wish to consider these to be no longer common persons. Drop the persons from the plot and redraw the best fit line.

Step 3a. If the best-fit slope remains far from 1.0, then there is something systematically different about Test A and Test B. You must do "Celsius - Fahrenheit" equating. Test A remains as it stands.

The slope of the best fit is: slope = (S.D. of Test B common persons) / (S.D. of Test A common persons) Include in the Test B control file:

USCALE = the value of 1/slope

UMEAN = the value of the x-intercept

and reanalyze Test B. Test B is now in the Test A frame of reference, and the person measures from Test A and Test B can be reported together.

Step 3b. The best-fit slope is near to 1.0. Suppose that Test A is the "benchmark" test. Then we do not want responses to Test B to change the results of Test A.

From a Test A analysis produce PFILE=

Edit the PFILE= to match Test B person numbers

Use it as a PAFILE= in a Test B analysis.

Test B is now in the same frame of reference as Test A, so the person measures and person difficulties can be reported together

Step 3c. The best-fit slope is near to 1.0. Test A and Test B have equal status, and you want to use both to define the common persons.

Use your text editor or word processor to append the common persons' Test B responses after their Test A ones, as in the desing below. Then put the rest of the Test B responses after the Test A responses, but aligned in columns with the commonpersons's Test B responses. Perform an analysis of the combined data set. The results of that analysis will have Test A and Test B persons and persons reported together.

| Test A items | Test B items |            |        |
|--------------|--------------|------------|--------|
|              |              |            |        |
|              |              |            |        |
|              |              | Common     | Domaon |
|              | <br>         | COIIIIIOII | Person |
|              | '            | Common     | Person |
|              | · · · ·      |            |        |
|              |              |            |        |
|              |              | Common     | Person |
|              |              |            |        |
|              |              | Common     | Domaon |
|              | <br>         | COIIIIIOII | Person |
| 1            | '            |            |        |
|              |              |            |        |
|              |              |            |        |
|              |              |            |        |
|              |              |            |        |
|              |              |            |        |
|              |              |            |        |
|              |              |            |        |
|              |              |            |        |

#### Virtual Equating of Test Forms

The two tests share no items or persons in common, but the items cover similar material.

Step 1. Identify pairs of items of similar content and difficulty in the two tests. Be generous about interpreting "similar" at this stage.

Steps 2-4: simple: The two item hierarchies (Table 1 using short clear item labels) are printed and compared, equivalent items are identified. The sheets of paper are moved vertically relative to each other until the overall hierarchy makes the most sense. The value on Test A corresponding to the zero on Test B is the UMEAN= value to use for Test B. If the item spacing on one test appear expanded or compressed relative to the other test, use USCALE= to compensate.

Or:

Step 2. From the separate analyses, <u>crossplot</u> the difficulties of the pairs of items, with Test B on the y-axis and Test A on the x-axis. The slope of the best-fit line i.e., the line though the point at the means of the common items and through the (mean + 1 S.D.) point should have slope near 1.0. If it does, then the intercept of the line with the x-axis is the equating constant.

First approximation: Test B measures in the Test A frame of reference = Test B measure + x-axis intercept.

Step 3. Examine the scatterplot. Points far away from the best fit line indicate items that are not good pairs. You may wish to consider these to be no longer paired. Drop the items from the plot and redraw the best fit line.

Step 4. The slope of the best fit is: slope = (S.D. of Test B common items) / (S.D. of Test A common items) Include in the Test B control file: USCALE = the value of 1/slope UMEAN = the value of the x-intercept and reanalyze Test B. Test B is now in the Test A frame of reference, and the person and item measures from Test A and Test B can be reported together.

## Random Equivalence Equating

The samples of persons who took both tests are believed to be randomly equivalent. Or, less commonly, the samples of items in the tests are are believed to be randomly equivalent.

Step 1. From the separate analyses of Test A and Test B, obtain the means and sample standard deviations of the two person samples (including extreme scores).

Step 2. To bring Test B into the frame of reference of Test A, adjust by the difference between the means of the person samples and user-rescale by the ratio of their sample standard deviations.

Include in the Test B control file: USCALE = value of (S.D. person sample for Test A) / (S.D. person sample for Test B) UMEAN = value of (mean for Test A) - (mean for Test B \* USCALE) and reanalyze Test B.

Check: Test B should now report the same sample mean and sample standard deviation as Test A.

Test B is now in the Test A frame of reference, and the person measures from Test A and Test B can be reported together.

## Linking Tests with Common Items

Here is an example:

- A. The first test (50 items, 1,000 students)
- B. The second test (60 items, 1,000 students)
- C. A linking test (20 items from the first test, 25 from the second test, 250 students)

Here is a typical Rasch approach. It is equivalent to applying the "common item" linking method twice.

(a) Rasch analyze each test separately to verify that all is correct.

(b) Cross-plot the item difficulties for the 20 common items between the first test and the linking test. Verify that the link items are on a statistical trend line parallel to the identity line. Omit from the list of linking items, any items that have clearly changed relative difficulty. If the slope of the trend line is not parallel to the identity line (45 degrees), then the test discrimination has changed. The test linking will use a "best fit to trend line" conversion:

Corrected measure on test 2 in test 1 frame-of-reference =

((observed measure on test 2 - mean measure of test 2 link items)\*(SD of test 1 link items)/(SD of test 1 link items))

+ mean measure of test 1 link items

(c) Cross-plot the item difficulties for the 25 common items between the second test and the linking test. Repeat (b).

(d1) If both trend lines are approximately parallel to the identity line, than all three tests are equally discriminating, and the simplest equating is "concurrent". Put all 3 tests in one analysis.You can use the <u>MFORMS=</u> command to put all items into one analysis. You can also selectively delete items using the <u>Specification</u> pull-down menu in order to construct measure-to-raw score conversion tables for each test, if necessary.

Or you can use a direct arithmetical adjustment to the measures based on the mean differences of the common items: <a href="https://www.rasch.org/memo42.htm">www.rasch.org/memo42.htm</a> "Linking tests".

(d2) If best-fit trend lines are not parallel to the identity line, then tests have different discriminations. Equate the first test to the linking test, and then the linking test to the second test, using the "best fit to trend line" conversion, shown in (b) above. You can also apply the "best fit to trend" conversion to <u>Table 20</u> to convert every possible raw score.

# 299. Estimation bias correction - warnings

At least two sources of estimation error are reported in the literature.

An "estimation bias" - this is usually negligibly small after the administration of 10 dichotomous items (and fewer rating scale items). Its size depends on the probability of observing extreme score vectors. For a two item test, the item measure differences are twice their theoretical values, reducing as test length increases. This can be corrected. <u>STBIAS=</u> does this approximately, but is **only required if exact probability inferences** are to be made from logit measure differences. The experimental <u>XMLE=</u> option in Winsteps does this more exactly. But **these corrections have their drawbacks.** 

A "statistical inflation". Since error variance always adds to observed variance, individual measures are always reported to be further apart (on average) than they really are. This cannot be corrected, in general, at an individual- measure level, because, for any particular measurement it cannot be known to what extent that measurement is biased by measurement error. However, if it is hypothesized that the persons, for instance, follow a normal distribution of known mean and standard deviation, this can be imposed on the estimates (as in <u>MMLE</u>) and the global effects of the estimate dispersion inflation removed. This is done in some other Rasch estimation software.

# **Estimation Bias**

All Rasch estimation methods have some amount of estimation bias (which has no relationship with demographic bias). The estimation algorithm used by Winsteps, <u>JMLE</u>, has a slight bias in measures estimated from most datasets. The effect of the bias is to spread out the measures more widely than the data indicate. In practice, a test of more than 20 dichotomous items administered to a reasonably large sample will produce measures with inconsequential estimation bias. Estimation bias is only of concern when exact probabilistic inferences are to be made from short tests or small samples. Ben Wright opted for JMLE in the late 1960's because users were rarely concerned about such exact inferences, but they were concerned to obtain speedy, robust, verifiable results from messy data sets with unknown latent parameter distributions. Both of the identifiable sources of error are reduced by giving longer tests to bigger samples. With short tests, or small samples, other threats to validity tend to be of greater concern than the inflationary ones.

If estimation bias would be observed even with an infinitely large sample (which it would be with JMLE), then the estimation method is labeled "statistically inconsistent" (even though the estimates are predictable and logical). This sounds alarming but the inconsistency is usually inconsequential, or can be easily corrected in the unlikely event that it does have substantive consequences.

The JMLE joint likelihood estimation algorithm produces estimates that have a usually small statistical bias. This bias increases the spread of measures and calibrations, but usually less than the <u>standard error</u> of measurement.

The bias quickly becomes insignificantly small as the number of persons and items increases. The reason that JMLE is statistically inconsistent under some conditions, and noticeably biased for short tests or small samples, is that it includes the possibility of extreme scores in the estimation space, but cannot actually estimate them. Inconsistency doesn't really matter, because it asks "if we have infinite data, will the estimation method produce the correct answer?" Estimation bias, also called statistical bias, is more important because it asks "How near to correct are the estimates with finite data?" In practice, JMLE bias is smaller than the other sources of noise in the data. See Ben Wright's comments at <u>www.rasch.org/memo45.htm</u>

For paired comparisons and very short tests, estimation can double the apparent spread of the measures, artificially inflating test reliability. This can be eliminated by specifying <u>PAIRED=YES</u>.

Correcting for bias may be helpful when it is desired to draw exact probabilistic inferences for small, complete datasets without anchoring.

Correcting for bias may be misleading, or may be supressed by Winsteps, in the presence of missing data or anchored persons or items.

Bias correction can produce apparently inconsistent measures if bias-corrected measures, estimated from an unanchored analysis, are then used to anchor that same dataset.

#### Estimation correction methods:

<u>STBIAS=YES</u> implements a variant of the simple bias correction proposed in Wright, B.D. and Douglas, G.A. (1977). *Best procedures for sample-free item analysis. Applied Psychological Measurement, 1, 281-294.* With large samples, a useful correction for bias is to multiply the estimated measures by (L-1)/L, where L is the smaller of the average person or item response count, so, for paired comparisons, multiply by 0.5. This is done automatically when <u>PAIRED=</u>YES.

XMLE=YES implements an experimental more sophisticated bias correction.

Other Rasch programs may or may not attempt to correct for estimation bias. When comparing results from other programs, try both STBIAS=Y and STBIAS=N to find the closest match. See also <u>XMLE=</u>

Estimation methods with less bias under sum circumstances include CMLE and MMLE, but these have other limitations or restrictions which are deemed to outweigh their benefits for most uses.

#### Technical information:

Statistical estimation bias correction with JMLE is relevant when you wish to make exact probabilistic statements about differences between measures for short tests or small samples. The (L-1)/L correction applies to items on short dichotomous tests with large samples, where L is the number of non-extreme items on a test. For long dichotomous tests with small samples, the correction to person measures would be (N-1)/N. Consequently Winsteps uses a bias correction on dichotomous tests for items of (L-1)/L and for persons of (N-1)/N

The reason for this correction is because the sample space does not match the estimation space. The difference is extreme score vectors. Estimation bias manifests itself as estimated measures which are more dispersed than the unbiased measures. The less likely an extreme score vector, the smaller the correction to eliminate bias. Extreme score vectors are less likely with polytomies than with dichotomies so the bias correction is smaller. For example, if an instrument uses a rating scale with m categories, then Winsteps corrects the item measures by (m-1)(L-1)/((m-1)(L-1)+1) and person measures by (m-1)(N-1)/((m-1)(N-1)+1) - but these are rough approximations.

Since the mathematics of bias correction is complex and involves person and item parameter distributions, dichotomies or polytomies, anchored parameter values, person and item weighting, and missing data patterns, I have devised an experimental algorithm, XMLE, which attempts to do an essentially exact adjustment for bias under all conditions. You can activate this in Winsteps with XMLE=Yes. You can compare results of an XMLE=YES run with those of a standard run with STBIAS=NO, to see the size of the bias with your data. This is more exact than STBIAS=YES. It is experimental because the algorithm has yet to be checked for its behavior under many conditions, and so may malfunction - (it definitely does with extreme scores, for which reasonable bias-corrected estimates have yet to be devised).

With most Rasch software using CMLE, PMLE or MMLE bias correction of item measures is not done because the estimation bias in the item difficulties is generally very small. Bias correction of person abilities is not done though estimation bias exists.

Interaction terms are computed in an artificial situation in which the abilities and difficulties estimates are treated as known. Estimation bias is a minor effect in the interaction estimates. It would tend to increase very slightly the probability that differences between interaction estimates are reported as significant. So this is another reason to interpret DIF tests conservatively. If the number of relevant observations for an interaction term is big enough for the DIF effect to be regarded as real, and not a sampling accident, then the estimation bias will be very small. In the worst case, the multiplier would be of the order of (C-1)/C where C is the number of relevant observations.

# **Comparing Estimates**

Bigsteps and Winsteps should produce the same estimates when

(a) they are run with very tight convergence criteria, e.g., RCONV=.00001 LCONV=.00001 MUCON=0

(b) they have the same statistical bias adjustment STBIAS=YES ; estimates will be wider spread or STBIAS=NO ; estimates will be narrower

(c) they have the same extreme score adjustment EXTRSC=0.5

The item estimates in BTD were produced with statistical bias adjustment, but with convergence criteria that would be considered loose today. Tighter convergence produces a wider logit spread. So the BTD item estimates are slightly more central than Winsteps or Bigsteps.

Winsteps and Bigsteps are designed to be symmetric. Transpose persons and items, and the only change is the sign of the estimates and an adjustment for local origin. The output reported in BTD (and by most modern Rasch programs) is not symmetric. So the person measure estimates in BTD are somewhat different.

# 300. Estimation methods: JMLE, PROX, XMLE

Winsteps implements three methods of estimating Rasch parameters from ordered qualitative observations: JMLE, PROX and XMLE. Estimates of the Rasch measures are obtained by iterating through the data. Initially all unanchored parameter estimates (measures) are set to zero. Then the PROX method is employed to obtain rough estimates. Each iteration through the data improves the PROX estimates until they are usefully good. Then those PROX estimates are the initial estimates for JMLE which <u>fine-tunes</u> them, again by iterating through the data, in order to obtain the final JMLE estimates. The iterative process ceases when the <u>convergence criteria</u> are met. These are set by <u>MJMLE=, CONVERGE=, LCONV=</u> and <u>RCONV=</u>. Depending on the data design, this process can take hundreds of iterations (<u>Convergence: Statistics or Substance?</u>). When only rough estimates are needed, force convergence by pressing Ctrl+F or by selecting "Finish iterating" on the <u>File</u> pull-down menu.

**Extreme scores:** (perfect, maximum possible scores, and zero, minimum possible scores) are dropped from the main estimation procedure. Their measures are estimated separately using <u>EXTRSC=</u>.

**Missing data:** most Rasch estimation methods do **not** require that missing data be imputed, or that there be case-wise or list-wise omission of data records with missing data. For datasets that accord with the Rasch model, missing data lower the precision of the measures and lessen the sensitivity of the fit statistics, but do not bias the measure estimates.

**Likelihood:** Using the current parameter estimates (Rasch measures), the probability of observing each data point is computed, assuming the data fit the model. The probabilities of all the data points are multiplied together

to obtain the likelihood of the entire data set. The parameter estimates are then improved (in accordance with the estimation method) and a new likelihood for the data is obtained. The values of the parameters for which the likelihood of the data has its maximum are the "maximum likelihood estimates" (Ronald A. Fisher, 1922).

**JMLE** "Joint Maximum Likelihood Estimation" is also called UCON, "Unconditional maximum likelihood estimation". It was devised by <u>Wright & Panchapakesan</u>. In this formulation, the estimate of the Rasch parameter (for which the observed data are most likely, assuming those data fit the Rasch model) occurs when the observed raw score for the parameter matches the expected raw score. "Joint" means that the estimates for the persons (rows) and items (columns) and rating scale structures (if any) of the data matrix are obtained simultaneously. The iterative estimation process is described at <u>Iteration</u>.

Advantages - these are implementation dependent, and are implemented in Winsteps:

(1) independence from specific person and item distributional forms.

(2) flexibility with missing data

(3) the ability to analyze test lengths and sample sizes of any size

(4) symmetrical analysis of person and item parameters so that transposing rows and columns does not change the estimates

(5) flexibility with person, item and rating scale structure anchor values

(6) flexibility to include different variants of the Rasch model in the same analysis (dichotomous, rating scale, partial credit, etc.)

(7) unobserved intermediate categories of rating scales can be maintained in the estimation with exact probabilities.

(8) all non-extreme score estimable (after elimination of extreme scores and rarely-observed Guttman subsets)

(9) all persons with the same total raw scores on the same items have the **same** measures; all items with the same raw scores across the same persons have the **same** measures.

## Disadvantages:

(11) measures for extreme (zero, perfect) scores for persons or items require post-hoc estimation.

(12) estimates are statistically inconsistent

(13) estimation bias, particularly with small samples or short tests, inflates the logit distance between estimates.

(14) chi-squares reported for fit tests (particularly global fit tests) may be somewhat inflated, exaggerating misfit to the Rasch model.

*Comment on (8):* An on-going debate is whether measures should be adjusted up or down based on the misfit in response patterns. With conventional test scoring and Rasch JMLE, a lucky guess counts as a correct answer exactly like any other correct answer. Unexpected responses can be identified by fit statistics. With the three-parameter-logistic item-response-theory (3-PL IRT) model, the score value of an unexpected correct answer is diminished whether it is a lucky guess or due to special knowledge. In Winsteps, responses to off-target items (the locations of lucky guesses and careless mistakes) can be trimmed with <u>CUTLO=</u> and <u>CUTHI=</u>, or be diminished using <u>TARGET=</u>Yes.

Comment on (13): JMLE exhibits some estimation bias in small data sets (for reasons, see XMLE below), but this rarely exceeds the precision (model standard error of measurement, SEM) of the measures. Estimation bias is only of concern when exact probabilistic inferences are to be made from short tests or small samples. It can be exactly corrected for paired-comparison data with <u>PAIRED=</u>Yes. For other data, It can be approximately <u>corrected</u> with <u>STBIAS=</u>Yes, but, in practice, this is not necessary (and sometimes not advisable).

**PROX** is the Normal Approximation Algorithm devised of Cohen (1979). This algorithm capitalizes on the similar shapes of the logistic and normal ogives. It models both the persons and the items to be normally distributed. The <u>variant of PROX</u> implemented in Winsteps allows missing data. The form of the estimation equations is: Ability of person = Mean difficulty of items encountered +

lity of person = Mean difficulty of items encountered +

log ( (observed score - minimum possible score on items encountered) /

(maximum possible score on items encountered - observed score))

\* square-root (1 + (variance of difficulty of items encountered) / 2.9 )

In Winsteps, PROX iterations cease when the variance of the items encountered does not increase substantially from one iteration to the next.

Advantages - these are implementation dependent, and are implemented in Winsteps:

(2)-(9) of JMLE Computationally the fastest estimation method.

Disadvantages (1) Person and item measures assumed to be normally distributed. (11)-(14) of JMLE

Other estimation methods in common use (but not implemented in Winsteps):

**Gaussian least-squares** finds the Rasch parameter values which minimize the overall difference between the observations and their expectations, Sum((Xni - Eni)^2) where the sum is overall all observations, Xni is the observation when person encounters item i, and Eni is the expected value of the observation according to the current Rasch parameter estimates. For Effectively, off-target observations are down-weighted, similar to <u>TARGET=</u>Yes in Winsteps.

**Minimum chi-square** finds the Rasch parameter values which minimize the overall statistical misfit of the data to the model,  $Sum((Xni - Eni)^2 / Vni)$  where Vni is the modeled binomial or multinomial variance of the observation around its expectation. Effectively off-target observations are up-weighted to make them less improbable.

Gaussian least-squares and Minimum chi-square: Advantages - *these are implementation dependent*: (1)-(8) All those of JMLE.

Disadvantages:

(9) persons with the same total raw scores on the same items generally have **different** measures; items with the same raw scores across the same persons generally have **different** measures.

(11)-(13) of JMLE

(14) global fit tests uncertain.

**CMLE.** Conditional maximum likelihood estimation. Item difficulties are structural parameters. Person abilities are incidental parameters, conditioned out for item difficulty estimation by means of their raw scores. The item difficulty estimates are those that maximize the likelihood of the data given the person raw scores and assuming the data fit the model. The item difficulties are then used for person ability estimation using a JMLE approach.

Advantages - these are implementation dependent:

(1), (6)-(9) of JMLE

(3) the ability to analyze person sample sizes of any size

(5) flexibility with item and rating scale structure anchor values

(12) statistically-consistent item estimates

(13) minimally estimation-biased item estimates

(14) exact global fit statistics

Disadvantages:

(2) limited flexibility with missing data

(3) test length severely limited by mathematical precision of the computer

(4) asymmetric analysis of person and item parameters so that transposing rows and columns changes the estimates

(5) no person anchor values

(11) of JMLE

(13) estimation-biased of person estimates small but uncertain

**MMLE.** Marginal maximum likelihood estimation. Item difficulties are structural parameters. Person abilities are incidental parameters, integrated out for item difficulty estimation by imputing a person measure distribution. The item difficulties are then used for person ability estimation using a JMLE approach.

Advantages - these are implementation dependent:

(3), (6)-(9) of JMLE

(1) independence from specific item distributional forms.

(2) flexibility with missing data extends to minimal length person response strings

(5) flexibility with item and rating scale structure anchor values

(11) extreme (zero, perfect) scores for persons are used for item estimation.

(12) statistically-consistent item estimates

(13) minimally estimation-biased item estimates

(14) exact global fit statistics

Disadvantages:

(1) specific person distribution required

(4) asymmetric analysis of person and item parameters so that transposing rows and columns changes the estimates

(5) no person anchor values

(11) measures for extreme (zero, perfect) scores for specific persons or items require post-hoc estimation.

(13) estimation-biased of person estimates small but uncertain

**PMLE.** Pairwise maximum likelihood estimation. Person abilities are incidental parameters, conditioned out for item difficulty estimation by means of pairing equivalent person observations. The item difficulties are then used for person ability estimation using a JMLE approach.

Advantages - these are implementation dependent:

(1), (3), (6), (7) of JMLE

(5) flexibility with item and rating scale structure anchor values

(8) all persons with the same total raw scores on the same items have the **same** measure

(12) statistically-consistent item estimates

Disadvantages:

(11) of JMLE

(2) reduced flexibility with missing data

(4) asymmetric analysis of person and item parameters so that transposing rows and columns changes the estimates

(5) no person anchor values

(8) items with the same total raw scores across the same persons generally have different measures.

(13) estimation-biased or item and person estimates small but uncertain

(14) global fit tests uncertain.

(15) uneven use of data in estimation renders standard errors and estimates less secure

**WMLE.** Warm's (1989) Weighted Maximum Likelihood Estimation. Standard MLE estimates are the maximum values of the likelihood function and so statistical modes. Warm shows that the likelihood function is skewed, leading to an additional source of estimation bias. The mean likelihood estimate is less biased. Warm suggests an unbiasing correction that can be applied, in principle, to any MLE method, but there are computational constraints. Even when feasible, this fine tuning appears to be less than the relevant standard errors and have no practical benefit. It is not currently implemented in Winsteps.

**XMLE**, "Exclusory Maximum Likelihood Estimation", implements Linacre's (1989) XCON algorithm in Winsteps. Statistical "consistency" is the property that an estimation method will yield the "true" value of a parameter when there is infinite data. Statistical "estimation bias" is the degree to which an estimate differs from its "true" value with a finite amount of data. JMLE is statistically inconsistent under some conditions, and noticeably <u>estimation biased</u> for short tests or small samples, because it includes the possibility of extreme scores in the estimation space, but cannot estimate them. The XMLE algorithm removes the possibility of extreme response vectors from the estimation space, to a first approximation. This makes XMLE consistent, and much less estiamtion-biased than JMLE. In fact XMLE is even less biased than CMLE for small samples, this is because CMLE only eliminates the possibility of extreme item response vectors.

XMLE and JMLE use the same estimation methods. The difference is in the probability terms used in the estimation equations.

For JMLE, for the dichotomous case,

# log<sub>e</sub>(Pni1 / Pni0 ) = Bn - Di

where Pni1 is the probability that person n succeeds on item i. For XMLE, Rni1 = Pni1 - Product(Pmi1) - Product(Pnj1) + Product(Pmi1) \* Product(Pnj1) where m = 1,N and j=1,L, so that Product(Pmi1) is the likelihood of a perfect-score for person n, and Product(Pnj1) is the likelihood of the sample all succeeding on item i. Similarly,

Rni0 = Pni0 - Product(Pmi0) - Product(Pnj0) + Product(Pmi0) \* Product(Pnj0) So the JMLE estimation equation for person n or item i is based on Expected raw score = Sum(Rni1/(Rni1+Rni0)) for i or n

*Example:* Consider a two-item dichotomous test. Possible person scores are 0, 1, 2. Person scores of 0 and 2 are dropped from estimation as extreme. The remaining very large sample of N persons all score 1 success so all have the same measure, 0 logits for convenience. Twice as many successes are observed on item 1 as item 2. Under these conditions, in the estimation sample, a success on item 1 requires a failure on item 2 and *vice-versa*. So, according to the Rasch model, the logit distance between item 1 and item 2 = log (frequency of success on item 1 / frequency of success on item 2) = log(2). And the expected score on item 1 is 2/3 and on item 2 is 1/3.

JMLE considers observations of item 1 and item 2 to be independent of the total raw score, and computes the distance between item 1 and item 2 = log (frequency of success on item 1 / frequency of failure on item 1) - log (frequency of success on item 2 / frequency of failure 2) = log(2/1) - log(1/2) = 2 log(2), i.e., twice that of the direct Rasch model. This is the worst case of JMLE estimation bias and occurs with pairwise comparison data. For such data, this estimation-bias of 2 can be automatically corrected with <u>PAIRED=</u>Yes. As test length increases, the bias reduces and is considered to be non-consequential for test lengths of 10 items or more, <u>Wright's Memo 45</u>.

For XMLE, let's assume the item difficulties are  $-0.5 \times \log(2)$  and  $0.5 \times \log(2)$ . Set C = square-root(2). Then Pn11 = Pn20 = C / (1+C) and Pn10 = Pn21 = 1 / (1+C). Rn11 = C/(1+C) - C/(1+C) \times 1/(1+C) - 0 + 0 (due to very large sample) = (C/(1+C))^2 and Rn10 = 1/(+C) - 1/(1+C) \times C/(1+C) - 0 + 0 (again due to very large sample) = (1/(1+C))^2. Then expected score for a person on item 1 = Rn11/(Rn11+Rn10) = (C/(1+C))^2 / (((C/(1+C)))^2 + (C/(1+C)))^2) = C^2 / (C^2 + 1) = 2/3. Similarly, Rn21 = 1/3 - as required. And the logit distance between item 1 and item 2 is  $0.5 \times \log(2) - 0.5 \times \log(2) = \log(2)$  as required. There is no estimation bias in this example.

## Considerations with XMLE=YES include:

(1) Anchoring values changes the XMLE probabilities. Consequently, measures from a Table 20 score table do not match measures from the estimation run. Consequently, it may be necessary to estimate item calibrations with XMLE=YES. Then anchor the items and perform XMLE=NO.

(2) Items and persons with extreme (zero and perfect) scores are deleted from the analysis.

(3) For particular data structures, measures for finite scores may not be calculable.

Advantages - these are implementation dependent, and are implemented in Winsteps:

(1)-(8) of JMLE

(12) estimates are statistically consistent

(13) estimation bias is small

Disadvantages:

(11) measures for extreme (zero, perfect) scores for persons or items require post-hoc estimation, and even then may not be estimable

(14) global fit tests uncertain

Cohen Leslie. (1979) Approximate Expressions for Parameter Estimates in the Rasch Model, The British Journal of Mathematical and Statistical Psychology, 32, 113-120

Fisher R.A. On the mathematical foundations of theoretical statistics. Proc. Roy. Soc. 1922 Vol. CCXXII p. 309-368

Warm T.A. (1989). Weighted likelihood estimation of ability in item response theory. Psychometrika, 54, 427-450

# 301. Exact Match: OBS% and EXP%

| +  |       |       |       |         |           |            |        |       |       |       |          |         | + |
|----|-------|-------|-------|---------|-----------|------------|--------|-------|-------|-------|----------|---------|---|
| E1 | NTRY  | RAW   |       |         | MODEL     | INFIT   C  | UTFIT  | PTMEA | EXACT | MATCH |          |         | 1 |
| NI | UMBER | SCORE | COUNT | MEASURE | S.E.  MNS | Q ZSTD MNS | Q ZSTD | CORR. | OBS%  | EXP%  | KID      |         | I |
|    |       |       |       |         | +         | +          |        | ++    |       | +     |          |         |   |
|    | 72    | 14    | 25    | -1.32   | .37 2.02  | 2 2.9 5.1  | 6 5.7  | A .04 | 60.0  | 65.8  | JACKSON, | SOLOMON |   |

Suppose your dataset consists of observations, {Xni}, of person n on item i. Based on the Rasch parameters (measures), there is an expected value Eni corresponding to each observation Xni. Eni is obtained by a calculation from the Rasch model.

When the absolute value of (Xni-Eni) is less than 0.5 then the observed data point is within 0.5 score points of its expected value, so the match is the closest possible. Thus, across all observations of item i, Count ((Xni-Eni) <0.5) = A - these observations are of the closest categories to their expectations Count ((Xni-Eni) = 0.5) = B - these observations are on the borderline of matching their expectations Count ((Xni-Eni) > 0.5) = C - these observations are at least one category away from their expectations

So that A+B+C = Count (Xni)

OBS% = Observed % = 100 \* (A + B/2) / (A+B+C)

Each possible value of Xni has a probability according to the Rasch model. Based on these, the expected value of OBS% can be computed, this is the EXP%. So, if the possible values of Xni are j=0,1,2,...,m, with probabilities Pnij, then

A = sum ( ((j-Eni)<0.5 )\*Pnij ) B = sum ( ((j-Eni)=0.5 )\*Pnij ) C = sum ( ((j-Eni)>0.5 )\*Pnij )

So that A+B+C = Count (Xni)

EXP% = Expected % = 100 \* (A + B/2) / (A+B+C)

If OBS%<EXP% then the local data are more random than the model predicts. If OBS%>EXP% then the local data are more predictable than the model predicts.

# 302. Exporting Tables to EXCEL

Exporting Winsteps Tables to Excel is easy.

Produce the Winsteps Table using the "Output Tables" pull-down menu.

"Select" with the mouse the part you want (Usually column heading lines to the bottom of the Table) then right-click "Copy"

Start Excel (e.g., from the Winsteps Files menu)

Paste into Excel - top left cell. Everything will go into the first column.

Under "Data" go "Text to columns"

Excel usually gets everything exactly right, so that each Winsteps table column is in a separate Excel column.

Done!

# 303. Extra Specifications prompt

WINSTEPS expects to find the control variables in your control file. You may, however, specify one or more control variables on the "Extra specifications" line. These variables supersede instructions in the control file. This is useful for making temporary changes to the control variables. **There are special rules for blanks** (see Exampe 3). You can turn off the Extra Specifications prompt from the <u>Edit Initial Settings</u> menu.

Example 1: You want to verify that your data is correctly formatted, so you only want to do one <u>JMLE</u> iteration this time, i.e., you want to set <u>MJMLE=</u>1 for this run only:

Please enter name of WINSTEPS control file: **SF.TXT(Enter)** Please enter name of report output file: **SFO.TXT(Enter)**  Extra specifications? (e.g., MJMLE =1), or press Enter: MJMLE=1(Enter)

# Note:

Extra specifications? (e.g., MJMLE=1), or press Enter: **MJMLE = 1**(Enter)

is invalid because there are blanks in **MJMLE = 1**.

Example 2: You want to produce the fit plot in Table 4 with specially chosen ranges on the axes: Please enter name of WINSTEPS control file: **SF.TXT(Enter)** Please enter name of report output file: **SF0.TXT(Enter)** Extra specifications? (e.g., MJMLE=1), or press Enter: <u>TABLES=0001 MRANGE=3 FRANGE=4(Enter)</u>

Example 3: To put blanks in an Extra Specification. Put the whole specification within " " (double quotes). Put the argument within ' ' (single quotes). E.g., You want the title <u>TITLE=</u> to be: Analysis B, and <u>UMEAN=</u>50. Please enter name of WINSTEPS control file: SF.TXT(Enter) Please enter name of report output file: SFO.TXT(Enter) Extra specifications? (e.g., MJMLE=1), or press Enter: "Title = 'Analysis B'" UMEAN=50

# 304. Extreme scores: what happens

Extreme scores are the lowest and highest possible scores for persons on items, or for items by persons. They include zero and perfect scores. They are shown in the Tables as MINIMUM ESTIMATE MEASURE and MAXIMUM ESTIMATE MEASURE.

Mathematically, they correspond to infinite or indefinite measures on the latent variable and so are not directly estimable. Accordingly persons or items with extreme scores are dropped for the duration of the measurement estimation process. The extreme persons are dropped casewise. The extreme items are dropped listwise.

Sometimes the effect of dropping extreme items and persons is to make other items and persons extreme. If so, these are also dropped. If the data have a <u>Guttman pattern</u>, ultimately all items and persons are dropped and the measures for that data set are reported as inestimable.

After the measures of all non-extreme items and persons have been estimated, then the extreme scores are reinstated. Reasonable extreme measures are imputed for them (using a Bayesian approach), so that all persons and items have measures.

See Extremescore=

# 305. Global fit statistics

Winsteps reports global fit statistics and approximate global log-likelihood chi-square statistic in <u>Table 3.1</u>. The <u>variance</u> tables report the relative sizes of explained and unexplained variances.

The chi-square value is approximate. It is based on the current reported estimates which may depart noticeably from the "true" maximum likelihood estimates for these data. The degrees of freedom are the number of datapoints used in the free estimation (i.e., excluding missing data, data in extreme scores, etc.) less the number of free parameters. The number of free parameters is the least number of parameters from which all the Rasch expected observations could be constructed. For complete data, this is the lower of the number of different observed person marginal scores or the number of different observed item marginal scores, less one for identifying the local origin.

If you wish to compute your own global (or any other) fit test, the response-level probabilities, residuals etc. are reported in the <u>XFILE=</u>. For instance, for a global fit test, you could add up all the log-probabilities. Then chi-square estimate = -2 \* log-probability. A different chi-square estimate is the sum of squared-standardized residuals. You can count up the number of free parameters. For complete dichotomous data, it is usually the minimum of (number of different person marginal raw scores, number of different item marginal scores) - 1.

Deviance statistics are more trustworthy. They are the difference between the chi-squares of two analyses, with d.f. of the difference between the number of free parameters estimated.

The Rasch model is an idealization, never achieved by real data. Accordingly, given enough data, we expect to see statistically significant misfit the model. If the current data do not misfit, we merely have to collect more data, and they will! In essence, the null hypothesis of this significance test is the wrong one! We learn nothing from testing the hypothesis, "Do the data fit the model (perfectly)?" Or, as usually expressed in social science, "Does the model fit the data (perfectly)?" Perfection is never obtained in empirical data. What we really want to test is the hypothesis "Do the data fit the model **usefully**?" And, if not, where is the misfit, and what is it? Is it big enough in size (not "statistical significance") to cause trouble? This is the approach used in much of industrial quality-control, and also in Winsteps.

# **306.** GradeMap interface

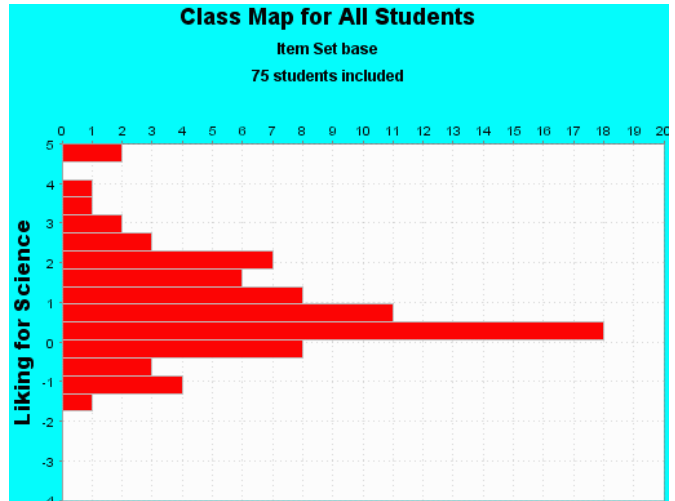

To produce this plot from *GradeMap*, an analysis and graphical program distributed in association with the book "Constructing Measures: An Item Response Modeling Approach" by Mark Wilson (2004) Mahwah NJ: Lawrence Erlbaum Associates. <u>bearcenter.berkeley.edu/GradeMap/</u>

| Model Spec                      | ification File | (items):      | BROWSE  |  |  |  |  |  |  |  |
|---------------------------------|----------------|---------------|---------|--|--|--|--|--|--|--|
| lfsitems.t                      | đ              |               |         |  |  |  |  |  |  |  |
| Create Model Specification file |                |               |         |  |  |  |  |  |  |  |
| Student Dat                     | a File:        |               | BROWSE  |  |  |  |  |  |  |  |
| lfschildren                     | .t×t           |               |         |  |  |  |  |  |  |  |
|                                 | Create Stud    | ent Data file |         |  |  |  |  |  |  |  |
| GradeMap j                      | orogram (Gol   | dap.jar):     | BROWSE  |  |  |  |  |  |  |  |
| C:\Program                      | n Files\Grad   | eMap36\Gok    | lap.jar |  |  |  |  |  |  |  |
|                                 | Launch (       | GradeMap      | ]       |  |  |  |  |  |  |  |
|                                 | Exit           | Hel           | p       |  |  |  |  |  |  |  |

The GradeMap option on the <u>Output Files</u> menu displays this box which enables a simple conversion of Winsteps control and data files into GradeMap format. These files can then be imported by GradeMap - see the GradeMap User Guide. The files are displayed after they are created by Winsteps, so that you can edit them if you wish. Excel is used if it is available. If changes are made, save the file in tab-separated .txt format - which is expected by GradeMap. Here is a Model Specification File from <u>Example0.txt</u>.

|    | Scrosoft | Excel - Ifsiter | ns.txt  |          |      |           |          |           |            |       |        |
|----|----------|-----------------|---------|----------|------|-----------|----------|-----------|------------|-------|--------|
| •  | Ele Edt  | Yes poert       | Fgmat ] | ols Qeta | Her  | dow Help  |          |           |            |       |        |
|    | 📽 🖬      | # D 0           |         | - 🗶 1    | : f. | 21 10     | 0 :      | Arial     | H 10       | · B . | / U IF |
|    | A1       | *               |         |          |      |           |          |           |            |       |        |
|    | A        | B               | C       | D        |      | E         | F        | G         | н          |       | J      |
| 1  | 8        |                 | 4       | 5        | -4   | 5         | 10       | (r )      |            |       |        |
| 2  | V        | [v1             | ability |          | 1    | 0         | 1        |           |            |       |        |
| 3  | 18       | Test            |         |          |      |           |          |           |            |       |        |
| 4  | is .     | Test            | T       |          |      |           |          |           |            |       |        |
| 5  | 1        | T               | v1      | 11       |      | WATCH B   | RDS      |           | 12/12/2004 |       | 2      |
| 6  | à        | T               | v1      | 12       | - 3  | READ BO   | OKS ON A | NMALS     | 12/12/2004 |       | 2      |
| 7  | 1        | T               | v1      | I3       | - 3  | READ BO   | OKS ON P | LANTS     | 12/12/2004 |       | 2      |
| 8  | i        | T               | v1      | 14       |      | WATCH G   | RASS CHI | NIGE      | 12/12/2004 |       | 2      |
| 9  | 1        | T               | v1      | 15       | - 3  | FIND BOT  | ILES AND | CANS      | 12/12/2004 |       | 2      |
| 10 | à.       | T               | v1      | 16       | - 1  | LOOK UP   | STRANGE  | ANMAL O   | 12/12/2004 |       | 2      |
| 11 | i        | T               | v1      | 17       | 1    | WATCH A   | NIMAL MO | VE        | 12/12/2004 |       | 2      |
| 12 | 1        | T               | v1      | 18       | - 3  | LOOK IN S | IDEWALK  | CRACKS    | 12/12/2004 |       | 2      |
| 13 | 1        | T               | v1      | 19       | - 3  | LEARN W   | EED NAM  | ES        | 12/12/2004 |       | 2      |
| 14 | 8        | T               | v1      | 110      | - 1  | LISTEN TO | BRD SIN  | G         | 12/12/2004 |       | 2      |
| 15 | i .      | T               | v1      | 111      | - 1  | FIND WHE  | RE ANMA  | AL LIVES  | 12/12/2004 |       | 2      |
| 16 | 8        | T               | v1      | 112      |      | GO TO MU  | ISEUM    |           | 12/12/2004 |       | 2      |
| 17 | 1        | т               | v1      | 113      | - 1  | GROW 64   | RDEN     |           | 12/12/2004 |       | 2      |
| 18 | 8        | T               | v1      | 114      | - 1  | LOOK AT   | PICTURES | OF PLANT  | 12/12/2004 |       | 2      |
| 19 | 1        | T               | v1      | 115      | - 1  | READ AN   | MAL STOP | NES       | 12/12/2004 |       | 2      |
| 20 | 1        | T               | v1      | 116      | - 9  | MAKE A N  | (AP      |           | 12/12/2004 |       | 2      |
| 21 | 1        | т               | v1      | 117      |      | WATCH W   | HAT ANIM | ALS EAT   | 12/12/2004 |       | 2      |
| 22 | 8        | T               | v1      | 118      | - 1  | GO ON PI  | CNIC     |           | 12/12/2004 |       | 2      |
| 23 | i .      | Т               | v1      | 119      | - 1  | GO TO ZO  | 0        |           | 12/12/2004 |       | 2      |
| 24 | 8        | T               | v1      | 120      |      | WATCH B   | UGS      |           | 12/12/2004 |       | 2      |
| 25 | i .      | Т               | v1      | 121      | 1    | WATCH B   | RD MAKE  | NEST      | 12/12/2004 |       | 2      |
| 26 | 8        | T               | v1      | 122      | -    | FIND OUT  | WHAT AN  | IMALS EAT | 12/12/2004 |       | 2      |
| 27 | 8        | Т               | v1      | 123      |      | WATCH A   | RAT      |           | 12/12/2004 |       | 2      |
| 28 | 8        | T               | v1      | 124      | - 1  | FIND OUT  | WHAT FLO | OWERS LN  | 12/12/2004 |       | 2      |
| 29 | 8        | Т               | v1      | 125      |      | TALK W/F  | RENDS A  | BOUT PLAI | 12/12/2004 |       | 2      |

#### Example GradeMap Dialog:

Winsteps: Create Model Specification file Winsteps: Create Student Data file Winsteps: Launch GradeMap GradeMap screen displays: User name: admin Password: bear Menu: File Menu: New Project Remove: Yes Menu: System Menu: Import Model Specification Import data: (your Model Specification file, e.g., lfsitems.txt) Menu: File Menu: Import Student Data Import Student Data: (your Student Data file, e.g., lfschildren.txt) Menu: View Menu: Select Item Set Click on: T Click on: OK Menu: Estimation Tasks Menu: Compute Accept: Yes EAP: No Menu: Reports & Maps etc. Be patient! GradeMap operates slowly with large files.

## 307. Guttman patterns

Psychometrician Louis Guttman (1916-1987) perceived the ideal test to be one in which a person succeeds on all the items upto a certain difficulty, and then fails on all the items above that difficulty. When persons and items are ordered by raw score, this produces a data set with a "Guttman pattern". This is data is not analyzable in the usual way by Rasch analysis, because each person or item in turn becomes an <u>extreme score</u>. Here is a Guttman pattern with dichotomous data:

Easy->Hard items (columns) 1111111 Most able person (rows) 1111110 1111100 1111100 1100000 1100000 0000000 Least able person

It is sometimes useful to make this type of data estimable by adding a dummy reversed-Guttman record: Easy->Hard items (columns)

 11111110
 Most able person (rows)

 11111100

 1111100

 1111100

 1111000

 11000000

 1000000

 10000000

 00000000

 Least able person

 0000001

 0000001

 Dummy item record

or by anchoring the most extreme items (or persons) a conveniently long distance apart, e.g., 10 logits:

PAFILE=\*

1 10 ; anchor the first (highest score) person at 10 logits
 8 0 ; anchor the last (lowest score) person at 0 logits

&END

# 308. Half-rounding

Rounding occurs when a number, such as 5.032 is to be displayed with only two decimal places, e.g., as 5.03.

The general rule followed by Winsteps is to round to the nearest displayable value. Examples:

5.034 rounds to 5.03 5.036 rounds to 5.04 -5.034 rounds to -5.03 -5.036 rounds to -5.04

Rounding errors may arise with 5.035 and -5.035. Winsteps intends to round these away from zero to 5.04 and - 5.04.

In practice, the computer arithmetic sometimes loses precision due to hardware limitations, so that 5.035 becomes an internal number like 5.034999997 - a number which is the same computationally as 5.035. But this value half-rounds to 5.03. This behavior is impossible to predict, because most displayed numbers are the result of a long chain of internal computations, .

Increasing the value of UDECIM= may display more decimal places, and so better display the numerical results.

In recent versions, Winsteps adds .0000005 to positive numbers, and subtracts that amount from negative numbers, in order that .005 will almost always round to .01.

# 309. How big an analysis can I do?

WINSTEPS will operate with a minimum of two observations per item or person, or even 1 observation with anchoring. This is useful for producing <u>score tables</u> with anchored items and dummy response strings. For statistically stable measures to be estimated, 30 observations per element are needed: <u>www.rasch.org/rmt/rmt74m.htm</u>

The upper limit of WINSTEPS is 10,000,000+ persons. Winsteps can analyze 30,000+ items. There can be up to 255 ordinally numbered categories per item (polytomies, rating scales, partial credit etc.).

The wides logit range of measures that maintains computational precision is 90 logits, but useful results can be reported with a measure range up to 700 logits wide.

# 310. How long will an analysis take?

A PC with a math co-processor processes about 1,000,000 observations per minute. Most analyses have reached convergence within 20 iterations, so a rule of thumb is:

length of analysis in minutes = (number of persons)\*(length of test)\*2/100,000

# 311. Information - item and test

Fisher information is the amount of information data provide about a parameter. For item information, this is the amount of information the response to an item provides about a person parameter. For test information, this is the amount of information all of the items encountered by a person provide about a person parameter.

All dichotomous items have the same Rasch-derive item information. For a response of probability p, the item information is the binomial variance of the probability, p(1-p). This function is:

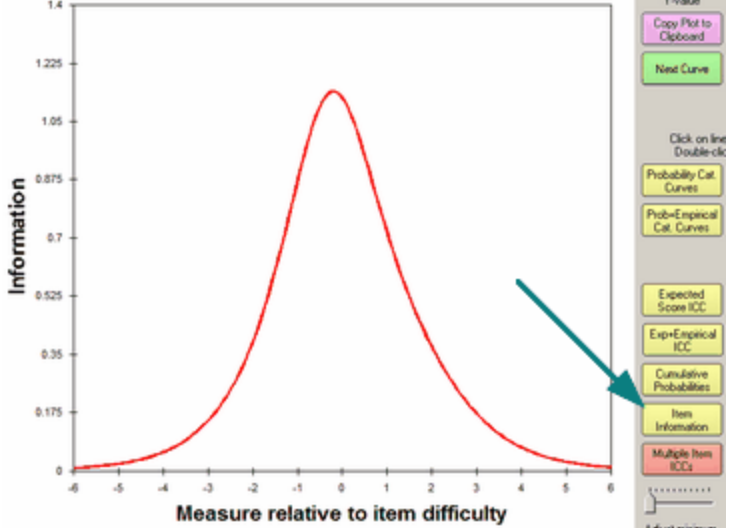

For polytomous items, the information function depends on the rating scale structure. The better targeted the item is on the person the more Fisher information the item provides about the person parameter. This motivates some item selection techniques for computer-adaptive testing.

The test information function is the sum of the item information functions. The standard error of a measure is the inverse square-root of the test information at the location of the maximum-likelihood parameter estimate (or higher). Here is the test information function for the Knox Cube Test in <u>Example 1</u>.

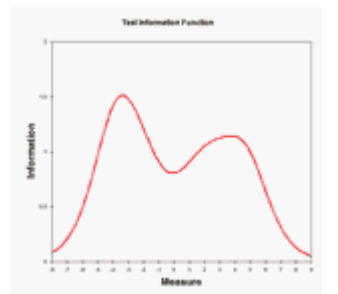

Test (sample) <u>reliability</u> is a summary of the interaction between the sample distribution and the test information function.

# 312. Item difficulty: definition

As modeled in Winsteps, the difficulty (challenge, easiness, etc.) of an item (task, prompt, etc.) is the point on the latent variable (unidimensional continuum) at which the highest and lowest category have equal probability of being observed.

For a dichotomous item, this is the point at which each category has a 50% probability of being observed.

For a Rasch-Andrich rating-scale item, this definition implies that the sum of the rating-scale-structure measures sum to zero relative to the item difficulty, i.e., the sum of the Rasch-Andrich thresholds is zero, i.e., sum(Fj) = 0.

For a Masters partial-credit item, this definition implies that the item difficulty is the average of the difficulties of the Rasch-Masters thresholds for the item, i.e., Di = average (Dij), so that reparameterizing, Dij = Di + Fj, then sum(Fij) = 0 for each item i.

# 313. Item discrimination or slope estimation

The Rasch model specifies that item discrimination, also called the item slope, be uniform across items. This supports additivity and construct stability. Winsteps estimates what the item discrimination parameter would have been if it had been parameterized. The Rasch slope is the average discrimination of all the items. It is not the mean of the individual slopes because discrimination parameters are non-linear. Mathematically, the average slope is set at 1.0 when the Rasch model is formulated in logits, or 1.70 when it is formulated in probits (as 2-PL and 3-PL usually are). 0.59 is the conversion from logits to probits.

The empirical discrimination is computed after first computing and anchoring the Rasch measures. In a post-hoc analysis, a discrimination parameter, ai, is estimated for each item. The estimation model is of the form:

$$\log\left(\frac{Pnij}{Pni(j-1)}\right) \equiv a_i \left(\hat{B}_n - \hat{D}_i - \hat{F}_j\right)$$

This has the appearance of a 2-PL IRT or "Generalized Partial Credit" model, but differs because the discrimination or slope parameter is not used in the estimation of the other parameters. The reported values of item discrimination, DISCR, are a first approximation to the precise value of *ai* obtained from the Newton-Raphson estimation equation:

$$\hat{a}_{i} = 1 + \left[ \frac{\sum_{n} (X_{ni} - P_{ni})(\theta_{n} - b_{i})}{\sum_{n} P_{ni}(1 - P_{ni})(\theta_{n} - b_{i})^{2}} \right]$$

The possible range of *ai* is  $-\infty$  to  $+\infty$ , where  $+\infty$  corresponds to a <u>Guttman</u> data pattern (perfect discrimination) and  $-\infty$  to a reversed <u>Guttman pattern</u>. Rasch estimation usually forces the average item discrimination to be near 1.0. Consequently an estimated discrimination of 1.0 accords with Rasch model expectations. Values greater than 1.0 indicate over-discrimination, and values less than 1.0 indicate under-discrimination. Over-discrimination is thought to be beneficial in many raw-score and IRT item analyses. High discrimination usually corresponds to

low MNSQ values, and low discrimination with high MNSQ values.

From an informal simulation study, Edward Wolfe reports Winsteps discrimination to have a .88 correlation with the generating slope parameters for a 2-PL dataset. BILOG has a .95 correlation.

Table 29.1 allows you to estimate the empirical item discrimination, at least as well as a 2-PL IRT computer program. This is because 2-PL discrimination estimation is degraded by the imputation of a person distribution and constraints on discrimination values. It is also skewed by accidental outliers which your eye can disregard. When <u>Discrimination=Yes</u>. exact computation is done in the measure tables.

In Table 29.1 draw in the line that, to your eye, matches the central slope of the empirical item characteristic curve (ICC).

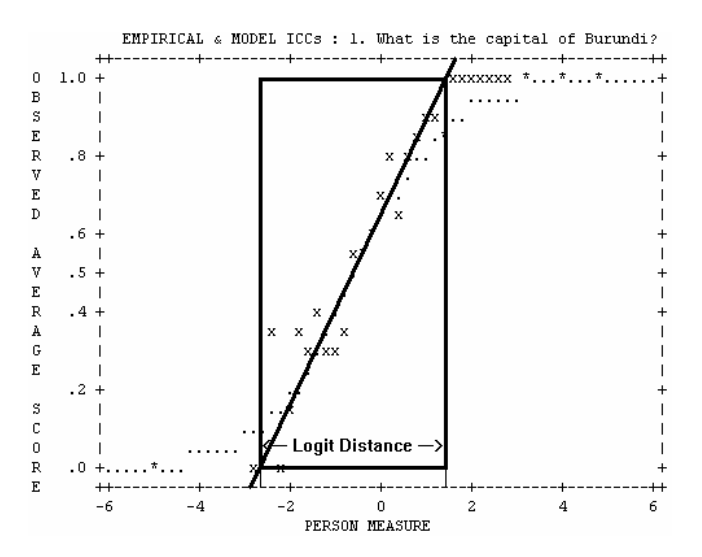

Estimate the logit distance from where the line intercepts the .0 score value to where it intercepts the 1.0 score value (for dichotomies). The logit distance here is about 4.0 logits.

Use the central logit measure to logit discrimination line in this nomogram to estimate discrimination. In this nomogram, a logit distance of 4.0 logits, corresponds to a logit discrimination of 1.0, in accordance with model prediction. Steeper slopes, i.e., higher discriminations, correspond to shorter distances.

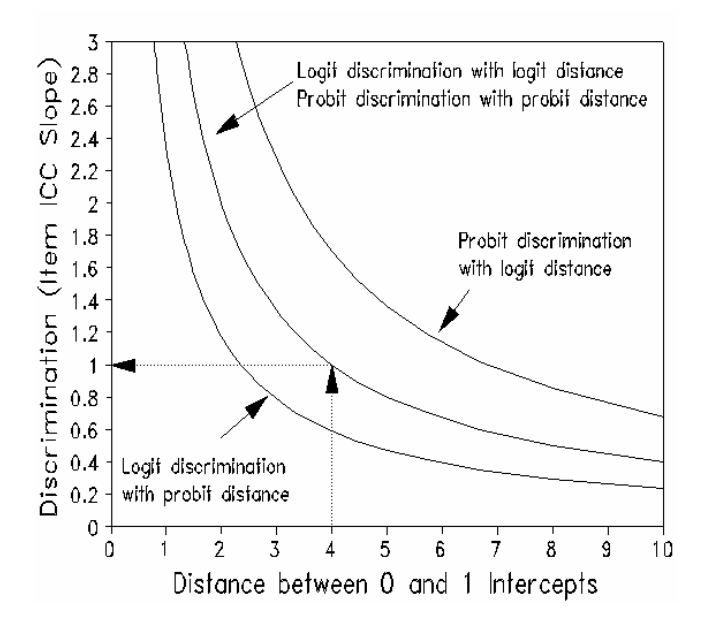

# 314. Iterations - PROX & JMLE

The Rasch model formulates a non-linear relationship between non-linear raw scores and linear measures. So, estimating measures from scores requires a non-linear process. This is performed by means of iteration. Two estimation methods are used, PROX and JMLE.

In Winsteps, initially every person is estimated to have the same ability measure at the origin of the measurement scale. Each item is estimated to have the same difficulty measure, also at the origin of the measurement scale. Each rating scale structure parameter, Rasch-Andrich threshold, is also estimated to be 0.

In Winsteps, the first phase of estimation uses the PROX (normal approximation) estimation algorithm. This takes the initial set of estimates and produces revised estimates:

$$B_n = \mu_n + \sqrt{1 + \sigma_n^2 / 2.9 \log_e(R_n / (N_n - R_n))}$$

where Bn is the revised ability estimate for person n,  $\mu$ n is the mean difficulty of the items encountered by person n, and  $\sigma$ n is the standard deviation of those item difficulties. Rn is the observed raw score for person n and Nn is a perfect score on those same items. Similarly, for the items,

$$D_i = \mu_i - \sqrt{1 + \sigma_i^2 / 2.9} \log_e(R_i / (N_i - R_i))$$

where Di is the revised difficulty estimate for item i,  $\mu$ i is the mean ability of the persons encountering by item i, and  $\sigma$ i is the standard deviation of those person abilities. Ri is the observed raw score on item i and Ni is a perfect score by those same persons.

To update these PROX estimates, Winsteps traverses the data computing the values of all the terms on the rightside of the estimation equations. This traversal is called an "iteration". When the increase in the range of the person or item measures is smaller than 0.5 logits, or when  $\underline{MPROX}$  is reached, iteration ceases.

Initial estimates of the Rasch-Andrich threshold between category k and category k-1 are obtained from log (observed frequency of category k-1 / observed frequency of category k) normalized to sum to zero across the thresholds of a rating scale.

The PROX estimates become the starting values for JMLE (Joint Maximum Likelihood Estimation). Using these person, item and rating scale structure estimates, Winsteps computes the expected value, according to the Rasch model, corresponding to each observation in term. After iterating through the entire data set, the marginal sums of these expected values, the person expected raw scores and the item expected raw scores, are compared with their observed (empirical) values. If a person's expected raw score is less than that person's observed raw score, then the ability estimate raised. If the person's expected raw score is less than the observed score, then the difficulty estimate is lowered. If the item's expected raw score is greater than the observed score, then the difficulty estimate is lowered. If the item's expected raw score is greater than the observed score, then the difficulty estimate is lowered. If the item's expected raw score is greater than the observed score, then the difficulty estimate is lowered. If the item's expected raw score is greater than the observed score, then the difficulty estimate is lowered. If the item's expected raw score is greater than the observed score, then the difficulty estimate is raised.

The estimation equations for JMLE are derived in <u>RSA</u>, where Newton-Raphson iteration is employed. y' = y + (observed score - Rasch expected score based on current estimates)/(modeled variance) where y = a current estimated person measure and y' is the improved estimate.

Newton-Raphson estimation has proved unstable with sparse data sets and also with rating scales which have alternating very high and very low frequency categories. Accordingly, Winsteps implements a more robust proportional-curve-fitting algorithm to produce JMLE estimates. The relationship between raw scores and measures is always monotonic, so the characteristic curve for each person or item parameter is modeled to have the local form of a logistic ogive:

## y = a \* log((x-l)/(h-x)) + c

where y = an estimated measure, a = slope of the ogive, x = a raw score, I = the known minimum possible raw score for the parameter, h = the known maximum possible raw score for the parameter, c = location of ogive relative to local origin.

Values of x are obtained form the current estimated measure y and a nearby measure (y + d). From these, a and c are estimated. The revised measure y' is obtained by evaluating the equation using the observed raw score as the value of x. In the plot below for <u>Example 1</u>, the current estimate, y, is -3 logits, a nearby estimate, y+d, is -2 logits. These both estimate raw scores on the currently-estimated test characteristic curve (TCC, the remainder of

which is not yet known). The violet line is the logistic ogive going through these two known points. It is close to the putative TCC. The observed score of "5" is then found on the logistic ogive and an improved estimate is obtained. After all the person and item estimates are improved, the estimated TCC changes and this estimation process is repeated by performing another iteration through the data.

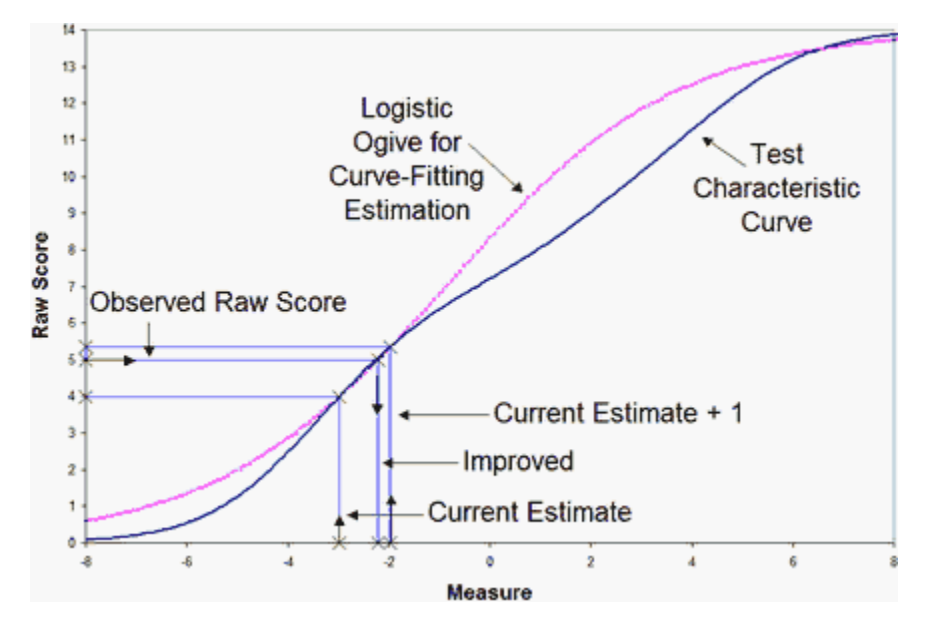

For the rating scale structure, the estimate, yk, for Rasch-Andrich threshold k is improved by yk' = yk - log ( observed count category k / observed count category k-1) + log (estimated count category k / estimated count category k-1)

When the various <u>convergence</u> criteria are satisfied, iteration ceases and the final estimates are obtained. These are used in computing fit statistics.

Example: Here is the iteration Table for <u>example0.txt</u>:

|   |                       |                                 | CONVE                                     | RGENCE TAE                 | BLE                             |                  |                                     |                                                       |
|---|-----------------------|---------------------------------|-------------------------------------------|----------------------------|---------------------------------|------------------|-------------------------------------|-------------------------------------------------------|
| + | PROX<br>ITERATION     | ACTIV<br>KIDS AC                | E COUNT<br>TS CATS                        | EXTREME<br>KIDS            | 5 RANGI<br>ACTS                 | Ξ                | MAX LOGII<br>MEASURES               | CHANGE  <br>STRUCTURE                                 |
|   | 1<br>2<br>3           | 75<br>74<br>74                  | 25 3<br>25 3<br>25 3                      | 3.78<br>4.59<br>4.83       | 3.20<br>3.71<br>3.92            |                  | 3.8918<br>.8258<br>.2511            | .0740  <br>6158  <br>1074                             |
|   | JMLE<br>ITERATION     | MAX SCORE<br>RESIDUAL*          | MAX LOGIT<br>CHANGE                       | LEAST<br>KID A             | CONVERGI<br>CT                  | ED<br>CAT        | CATEGORY<br>RESIDUAL                | STRUCTURE  <br>CHANGE                                 |
|   | 1<br>2<br>3<br>4      | 2.84<br>.71<br>43<br>.32        | 1955<br>0335<br>.0293<br>.0235            | 60<br>53<br>53<br>18       | 22*<br>15*<br>5*<br>11*         | 2<br>0<br>1<br>1 | 21.44<br>-5.89<br>3.48<br>2.71      | .0076<br>.0144<br>.0101<br>.0079                      |
|   | 5<br>6<br>7<br>8<br>9 | .24<br>.19<br>.14<br>.11<br>.08 | .0184<br>.0141<br>.0108<br>.0082<br>.0062 | 18<br>18<br>18<br>18<br>18 | 11*<br>11*<br>11*<br>11*<br>11* | 0<br>0<br>0<br>0 | -2.09<br>-1.63<br>-1.25<br>96<br>73 | .0060       .0045       .0035       .0026       .0020 |
|   | 10                    | .06                             | .0048                                     | 18                         | 11*                             | 0                | 56                                  | .0015                                                 |

In the top section of the Convergence Table are reported the number of active persons, items and categories. The range of item and person measures at the end of easch PROX iteration is shown, also the biggest change in any person or item, and in any Rasch-Andrich threshold. PROX iteration ceases with iteration 3 because the "KIDS" (persons) and "ACTS" (items) range has increased by less than 0.5 logits.

In the lower section, for each JMLE iteration, the maximum score residual, the biggest difference between any

observed and expected marginal score is shown. Also the biggest change in any measure. Iteration ceases when the values, in iteration 10, are less than the <u>convergence</u> criteria.

# 315. Local Dependence

In some data designs, data are collected from the same persons more than once, or observations are collected on equivalent items. Consequently there is reason to suspect that local dependence exists in the data. What is its impact on the Rasch measures?

Local dependence usually squeezes or stretches the logit measures, but does not usually change cut-points much when they are expressed in raw-score terms.

Here is an experiment to determine whether local dependence is a problem.

Assuming that data from the same persons may be a problem, select from your cases one of each different response string. This will make the data as heterogeneous as possible. Perform an analysis of this data set and see if that changes your conclusions markedly. If it does, then local dependence may be a concern. If it doesn't then local dependence is having no substantive impact.

Using Excel, a method of obtaining only one of each different response string:

- 0. Import the data into excel as a "character" column
- 1. from the Excel data pull down menu choose -> filter -> advanced filter
- 2. under "action" choose "copy to another location"

3. click "list range" and highlight the range of element numbers - if you want the whole column click on the letter at the top of the column

- 4. click "copy to" and choose an empty column, e.g., column J.
- 5. click "unique records only"
- 6. click "OK"
- 7. look at column J. The data are unique.

# 316. Logit and probit

When <u>USCALE=</u>1 (or USCALE= is omitted), measures are reported in logits. When USCALE=0.59, measures are reported in approximated probits.

**Logit:** A logit (log-odds unit) is a unit of interval measurement which is well-defined within the context of a single homogeneous test. When logit measures are compared between tests, their probabilistic meaning is maintained but their substantive meanings may differ. This is often the case when two tests of the same construct contain items of different types. Consequently, logit measures underlying different tests must be <u>equated</u> before the measures can be meaningfully compared. This situation is parallel to that in Physics when some temperatures are measured in degrees Fahrenheit, some in Celsius, and others in Kelvin.

As a first step in the <u>equating</u> process, plot the pairs of measures obtained for the same elements (e.g., persons) from the two tests. You can use this plot to make a quick estimate of the nature of the relationship between the two logit measurement frameworks. If the relationship is not close to linear, the two tests may not be measuring the same thing.

**Logarithms:** In Rasch measurement all logarithms, *"log",* are "natural" or "Napierian", sometime abbreviated elsewhere as *"ln".* "Logarithms to the base 10" are written log10. Logits to the base 10 are called "lods".

#### Logit-to-Probability Conversion Table

Logit difference between ability measure and item calibration & Probability of success on a dichotomous item

| 5.0 | 99% | -5.0 | 18  |
|-----|-----|------|-----|
| 4.6 | 99% | -4.6 | 1%  |
| 4.0 | 98% | -4.0 | 2%  |
| 3.0 | 95% | -3.0 | 5%  |
| 2.2 | 90% | -2.2 | 10% |
| 2.0 | 88% | -2.0 | 12% |
|     |     |      |     |

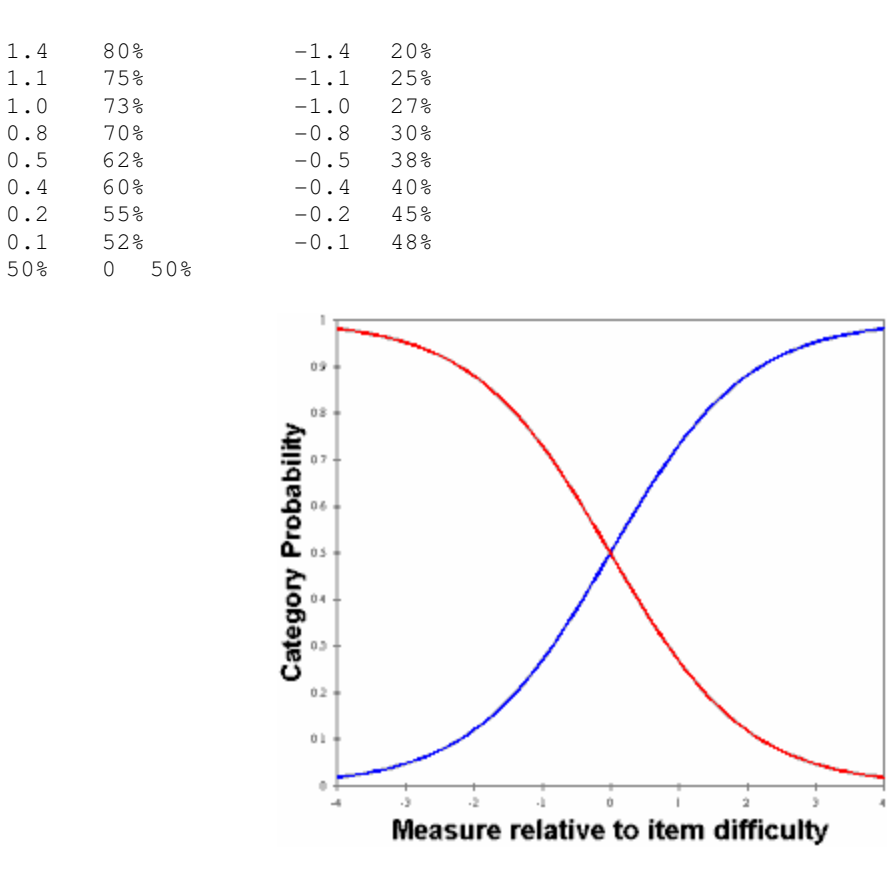

#### Example with dichotomous data:

0

In Table 1, it is the distance between each person and each item which determines the probability.

| MEASURE   MEAS  | SURE                                                                                                    |                                                  |                                                                                                    |
|-----------------|----------------------------------------------------------------------------------------------------|--------------------------------------------------|----------------------------------------------------------------------------------------------------|
| PERSONS -+- ITE | MS                                                                                                    | <rare></rare>                                    |                                                                                                    |
| +               |                                                                                                    | 5.0                                              |                                                                                                    |
|                 |                                                                                                    |                                                  |                                                                                                    |
|                 |                                                                                                    |                                                  |                                                                                                    |
| XXX             | (items difficult for                                                                                    | persons) <- 4.5 logit                            | .s                                                                                                    |
|                 |                                                                                                    |                                                  |                                                                                                    |
|                 |                                                                                                    |                                                  |                                                                                                    |
| +               |                                                                                                    | 4.0                                              |                                                                                                    |
|                 |                                                                                                    |                                                  |                                                                                                    |
| XX   <- 3       | 8.7 logits                                                                                              |                                                  |                                                                                                    |
|                 |                                                                                                    |                                                  |                                                                                                    |
|                 |                                                                                                    |                                                  |                                                                                                    |
|                 |                                                                                                    |                                                  |                                                                                                    |
| +               |                                                                                                    | 3.0                                              |                                                                                                    |
|                 | MEASURE   MEAS<br>PERSONS -+- ITE<br>+<br> <br>  XXX<br> <br>+<br>XX   <- 3<br> <br> <br>+<br>XX   <- 3 | <pre>MEASURE   MEASURE PERSONS -+- ITEMS +</pre> | MEASURE   MEASURE<br>PERSONS -+- ITEMS <rare><br/>+ 5.0<br/> <br/>  XXX (items difficult for persons) &lt;- 4.5 logit<br/> <br/>+ 4.0<br/>XX   &lt;- 3.7 logits<br/> <br/>+ 3.0</rare> |

The two persons are at 3.7 logits. The three items are at 4.5 logits. The difference is 3.7 - 4.5 = -0.8 logits. From the logit table above, this is predicted as 30% probability of success for persons like these on items like these.

#### Inference with Logits

Logit distances such as 1.2 logits are exactly correct for individual dichotomous items. 1.2 logits is the distance between 50% success and 80% success.

Logit distances are also exactly correct for describing the relative performance on adjacent categories of a rating scale, e.g, if in a Likert Scale, "Agree" and "Strongly Agree" are equally likely to be observed at a point on the latent variable, then 1.2 logits higher, "Strongly Agree" is likely to be observed 8 times, for every 2 times that "Agree" is observed.

For sets of dichtomous items, or performance on a rating scale item considered as a whole, the direct interpretation of logits no longer applies. The mathematics of a probabilistic interpretation under these circumstances is complex and rarely worth the effort to perform. Under these conditions, logits are usually only of

mathematical value for the computation of fit statistics - if you wish to compute your own.

Different tests usually have different probabilistic structures, so that interpretation of logits across tests are not the same as interpretation of logits within tests. This is why test equating is necessary.

# Logits and Probits

Logits are the "natural" unit for the logistic ogive. Probits are the "natural" units for the unit normal cumulative distribution function, the "normal" ogive. Many statisticians are more familiar with the normal ogive, and prefer to work in probits. The normal ogive and the logistic ogive are similar, and a conversion of 1.7 approximately aligns them.

When the measurement units are probits, the dichotomous Rasch model is written:

$$\log (P / (1-P)) = 1.7 * (B-D)$$

To have the measures reported in probits, set USCALE = 0.59 = 1/1.7

# Some History

Around 1940, researchers focussed on the "normal ogive model". This was an IRT model, computed on the basis that the person sample has a unit normal distribution N(0,1).

The "normal ogive" model is: Probit (P) = theta - Di where theta is a distribution, not an individual person.

But the normal ogive is difficult to compute. So they approximated the normal ogive (in probit units) with the much simpler-to-compute logistic ogive (in logit units). The approximate relationship is: logit = 1.7 probit.

IRT philosophy is still based on the N(0,1) sample distribution, and so a 1-PL IRT model is: log(P/(1-P)) = 1.7 (theta - Di) where theta represents a sample distribution. Di is the "one parameter".

The Rasch model takes a different approach. It does not assume any particular sample or item distribution. It uses the logistic ogive because of its mathematical properties, not because of its similarity to the cumulative normal ogive.

The Rasch model parameterizes each person individually, Bn. As a reference point it does not use the person mean (norm referencing). Instead it conventionally uses the item mean (criterion referencing). In the Rasch model there is no imputation of a normal distribution to the sample, so probits are not considered.

The Rasch model is: log(P/(1-P)) = Bn - Di

Much IRT literature asserts that *1-PL* = *Rasch model*. This is misleading. The mathematical equations can look similar, but their motivation is entirely different.

If you want to approximate the "normal ogive IRT model" with Rasch software, then

- (a) adjust the person measures so the person mean = 0: UPMEAN=0
- (b) adjust the user-scaling: probits = logits/1.7: USCALE=0.59

After this, the sample may come close to having an N(0,1) sample distribution - but not usually! So you can force S.D. = 1 unit, by setting USCALE = 1 / person S.D.

# 317. Misfit diagnosis: infit outfit mean-square standardized

# What do Infit Mean-square, Outfit Mean-square, Infit Zstd (z-standardized), Outfit Zstd (z-standardized) mean?

**Outfit:** outlier-sensitive fit statistic. This is based on the conventional chi-square statistic. This is more sensitive to unexpected observations made persons on items that are relatively very easy or very hard for them (and *vice-versa*).

**Infit:** inlier-pattern-sensitive fit statistic. This is based on the chi-square statistic with each observation weighted by its statistical information (model variance). This is more sensitive to unexpected patterns of observations made persons on items that are roughly targeted on them (and *vice-versa*).

**Mean-square:** this is the chi-square statistic divided by its degrees of freedom. Consequently its expected value is close to 1.0. Values greater than 1.0 (underfit) indicate unmodelled noise or other source of variance in the data - these degrade measurement. Values less than 1.0 (overfit) indicate that the model predicts the data too well - causing summary statistics, such as reliability statistics, to report inflated statistics. See further <u>dichotomous</u> and <u>polytomous</u> mean-square statistics.

## Example of computation:

The outfit mean-square is the accumulation of squared-standardized-residuals divided by their count, which is their expectation. The infit mean-square is the accumulation of information-weighted residuals divided by their expectation. The information an observation is its model variance. For dichotomies, this is the binomial variance = p(1-p)

Oufit mean-square = sum ( observed-residual\*\*2 / model variance ) / count Infit mean-square = (observed information-weighted residual variance) / (modeled information-weighted residual variance).

Outlying observations have smaller information and so have less information than on-target observations. If all observations have the same amount of information, then the information cancels out. Then Infit mean-square = Outfit mean-square.

For dichotomous data. Two observations: Model p=0.5, observed=1. Model p=0.25, observed =1. Outfit mean-square = sum ( (obs-exp)\*\*2 / model variance ) / (count of observations) = ((1-0.5)\*2/(0.5\*0.5) + (1-0.25)\*2/(0.25\*0.75))/2 = (1 + 3)/2 = 2Infit mean-square = sum ( (obs-exp)\*\*2 ) / sum(model variance ) = ((1-0.5)\*2 + (1-0.25)\*2)/((0.5\*0.5) + (0.25\*0.75)) = (0.25 + 0.56)/(0.25 + 0.19) = 1.84. The off-target observation has less influence.

**Z-Standardized:** these report the statistical significance (probability) of the chi-square (mean-square) statistics occurring by chance when the data fit the Rasch model. The values reported are unit-normal deviates, in which .05% 2-sided significance corresponds to 1.96. Overfit is reported with negative values. These are also called "t-statistics" reported with infinite degrees of freedom.

# General rules:

First, investigate negative point-measure or point-biserial correlations. Look at the Distractor Tables, 10.3. Remedy miskeys, data entry errors, etc.

Then, the general rule is Investigate outfit before infit, mean-square before t standardized, high values before low values.

There is an asymmetry in the implications of out-of-range high and low mean-squares (or positive and negative tstatistics). High mean-squares (or positive t-statistics) are a much greater threat to validity than low mean-squares (or negative fit statistics).

Poor fit does not mean that the Rasch measures (parameter estimates) aren't linear. The Rasch model *forces* its estimates to approximate *linearity*. Misfit means that the reported estimates, though effectively linear, provide a *distorted picture of the data*.

High outfit mean-squares may be the result of a few random responses by low performers. If so, drop with <u>PDFILE=</u> these performers when doing item analysis, or use <u>EDFILE=</u> to change those response to missing.

High infit mean-squares indicate that the items are mis-performing for the people on whom the items are targeted. This is a bigger threat to validity, but more difficult to diagnose than high outfit.

Mean-squares show the size of the randomness, i.e., the amount of distortion of the measurement system. 1.0 are their expected values. Values less than 1.0 indicate observations are too predictable (redundancy, model overfit). Values greater than 1.0 indicate unpredictability (unmodeled noise, model underfit). Mean-squares

usually vaerage to 1.0, so if there are high values, there must also be low ones. Examine the high ones first, and temporarily remove them from the analysis if necessary, before investigating the low ones.

Zstd are *t*-tests of the hypotheses "do the data fit the model (perfectly)?" ZSTD (standardized as a z-score) is used of a t-test result when either the t-test value has effectively infinite degrees of freedom (i.e., approximates a unit normal value) or the Student's t-distribution value has been adjusted to a unit normal value. They show the improbability (significance). 0.0 are their expected values. Less than 0.0 indicate too predictable. More than 0.0 indicates lack of predictability. If mean-squares are acceptable, then Zstd can be ignored. They are truncated towards 0, so that 1.00 to 1.99 is reported as 1. So a value of 2 means 2.00 to 2.99, i.e., at least 2. For exact values, see Output Files. If the test involves less than 30 observations, it is probably too insensitive, i.e., "everything fits". If there are more than 300 observations, it is probably too sensitive, i.e., "everything misfits".

The <u>Wilson-Hilferty</u> cube root transformation converts the mean-square statistics to the normally-distributed zstandardized ones. For more information, please see Patel's "Handbook of the Normal Distribution" or <u>www.rasch.org/rmt/rmt162g.htm</u>.

## Anchored runs:

Anchor values may not exactly accord with the current data. To the extent that they don't, they fit statistics may be misleading. Anchor values that are too central for the current data tend to make the data appear to fit too well. Anchor values that are too extreme for the current data tend to make the data appear noisy.

## Interpretation of parameter-level mean-square fit statistics:

>2.0 Distorts or degrades the measurement system.

- 1.5 2.0 Unproductive for construction of measurement, but not degrading.
- 0.5 1.5 Productive for measurement.

<0.5 Less productive for measurement, but not degrading. May produce misleadingly good <u>reliabilities</u> and separations.

In general, mean-squares near 1.0 indicate little distortion of the measurement system, regardless of the Zstd value.

Evaluate high mean-squares before low ones, because the average mean-square is usually forced to be near 1.0.

# **Outfit mean-squares:** influenced by outliers. Usually easy to diagnose and remedy. Less threat to measurement.

**Infit mean-squares:** influenced by response patterns. Usually hard to diagnose and remedy. Greater threat to measurement.

**Extreme scores** always fit the Rasch model exactly, so they are omitted from the computation of fit statistics. If an extreme score has an anchored measure, then that measure is included in the fit statistic computations.

#### Question: Does it mean that these mean-square values, >2 etc, are not sample size dependent?

Answer: Correct as a general rule-of-thumb. The mean-squares are already corrected for sample size: they are the chi-squares divided by their degrees of freedom, i.e., sample size. The mean-squares answer "how big is the impact of the misfit". The t-statistics answer "how unlikely to be observed when the data fit the model." We eagerly await the theoretician who devises a statistical test for the hypothesis "the data fit the Rasch model **usefully**." (as opposed to the current tests for **perfectly**).

#### Question: Is this contradicting the usual statistical advice about model-data fit?

Statisticians are usually concerned with "how likely are these data to be observed, assuming they accord with the model?" If it is too unlikely (i.e., significant misfit), then the verdict is "these data don't accord with the model."

The practical concern is: "In the imperfect empirical world, data never exactly accord with the Rasch model, but do these data deviate seriously enough for the Rasch measures to be problematic?" The builder of my house followed the same rule (regarding Pythagoras theorem) when building my bathroom. It looked like the walls were square enough for practical purposes. Some years later, I installed a full-length rectangular mirror - then I discovered that the walls were not quite square enough for my purposes (so I had to do some cosmetic adjustments) - so there is always a judgment call. The table of mean-squares is my judgment call as a "builder of Rasch measures".

Ben Wright's Infit and Outfit statistics (e.g., <u>RSA</u>, p. 100) are initially computed as mean-square statistics (i.e., chisquare statistics divided by their degrees of freedom). Their likelihood (significance) is then computed. This could be done directly from chi-square tables, but the convention is to report them as unit normal deviates (i.e., tstatistics corrected for their degrees for freedom). I prefer to call them z-statistics, but the Rasch literature has come to call them t-statistics, so now I do to. It is confusing because they are not strictly Student t-statistics (for which one needs to know the degrees of freedom).

|                                        |                                                   |                                                                                                    | Diagnosing Misfit                                         |                                                                                                  |  |  |  |  |  |
|----------------------------------------|---------------------------------------------------|----------------------------------------------------------------------------------------------------|-----------------------------------------------------------|--------------------------------------------------------------------------------------------------|--|--|--|--|--|
| Classification                         | INFIT                                             | OUDIT                                                                                                    | Explanation                                               | Insetigation                                                                                     |  |  |  |  |  |
|                                        | Noisy                                             | Naisy                                                                                                    | Lack of convergence<br>Loss of precision<br>Anchoring     | Final values in Table O large?<br>Many categories? Large logit rarge?<br>Displacements reported? |  |  |  |  |  |
| Hard Itern                             | Noisy                                             | Naisy                                                                                                    | Bad item                                                  | Arbiguous or negative wording?<br>Debatable or misleading options?                               |  |  |  |  |  |
|                                        | Minted                                            | Minted                                                                                                    | Only arrwered by top people                               | Atend of test?                                                                                   |  |  |  |  |  |
| Item                                   |                                                   | Naisy                                                                                                    | Qualitatively different item<br>Incompatible anchor value | Different process or content?<br>Archor value incorrectly applied?                               |  |  |  |  |  |
|                                        | Noisy                                             | ?                                                                                                    | Biased (DIF) item                                         | Stratify residuals by person group?                                                              |  |  |  |  |  |
|                                        |                                                   | Minted                                                                                                    | Guniculum interaction                                     | Are there alternative curricula?                                                                 |  |  |  |  |  |
|                                        | Minted                                            | ?                                                                                                    | Redurdant item                                            | Similar items?<br>Ore itemanswers another?<br>Item concluted with other variable?                |  |  |  |  |  |
|                                        | Noisy                                             | Naisy                                                                                                    | Extreme category overuse                                  | Poor category wording?                                                                           |  |  |  |  |  |
| Rating scale                           | Minted                                            | Minted                                                                                                    | Middle category overuse                                   | Combine or omit categonies?<br>Whong model forscale?                                             |  |  |  |  |  |
| Person                                 | Noisy ? Clerical error<br>Idiosyncratic person    |                                                                                                    | Processing enter<br>Clerical enter<br>Micsynmatic person  | Scanner failue?<br>Form makings misaligned?<br>Qualitatively different person?                   |  |  |  |  |  |
| HighPerson                             | ?                                                 | Naisy                                                                                                    | Caneless<br>Sleeping<br>Fushing                           | Unexpected wrong answers?<br>Unexpected errors at start?<br>Unexpected errors at errd?           |  |  |  |  |  |
| Low Person                             | ?                                                 | Naisy                                                                                                    | Guessing<br>Response set<br>"Special" lanavledge          | Unexpected right answers?<br>Systematic response patient?<br>Content of unexpected answers?      |  |  |  |  |  |
|                                        | Minted                                            | ?                                                                                                    | Plodding<br>Cantion                                       | Dil not reachend of test?<br>Only answered easy item?                                            |  |  |  |  |  |
| Reson/Judge                            | Noisy                                             | Naisy                                                                                                    | Extreme category overuse                                  | Extremism? Defiance?                                                                             |  |  |  |  |  |
| Rating                                 |                                                   |                                                                                                    | Middle category overuse                                   | Conservatism? Resistance?                                                                        |  |  |  |  |  |
| Judge Rating                           | Minted                                            | Mited                                                                                                    | Apparent unarinity                                        | Collision?                                                                                       |  |  |  |  |  |
| INFTT:<br>CUTFTT:<br>Minted:<br>Noisy: | informatic<br>usual unw<br>unmodelle<br>unexpecte | information-weighted mean-square, sensitive to inregular inlying patterns<br>usual unweighted mean-square, sensitive to unexpected rare extremes<br>unmodelled dependence, reduntlance, error bents<br>unexpected unrelated inregularities |                                                           |                                                                                                  |  |  |  |  |  |

The relationship between mean-square and z-standardized t-statistics is shown in this plot. Basically, the standardized statistics are insensitive to misfit with less than 30 observations and overly sensitive to misfit when there are more than 300 observations.

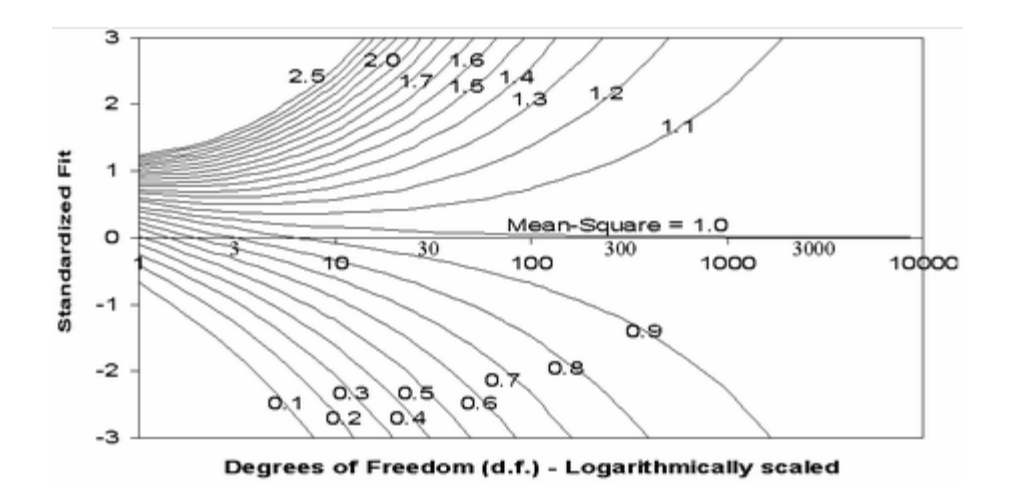

# 318. Missing data

One of Ben Wright's requirements for valid measurement, derived from the work of L.L. Thurstone, is that "Missing data must not matter." Of course, missing data always matters in the sense that it lessens the amount of statistical information available for the construction and quality-control of measures. Further, if the missing data, intentionally or unintentionally, skew the measures (e.g., incorrect answers are coded as "missing responses"), then missing data definitely do matter. But generally, missing data are missing essentially at random (by design or accident) or in some way that will have minimal impact on the estimated measures (e.g., adaptive tests).

Winsteps does not require complete data in order to make estimates. One reason that Winsteps uses <u>JMLE</u> is that it is very flexible as regards estimable data structures. For each parameter (person, item or Rasch-Andrich threshold) there are sufficient statistics: the marginal raw scores and counts of the non-missing observations. During Winsteps estimation, the observed marginal counts and the observed and expected marginal scores are computed from the same set of non-missing observations. Missing data are skipped over in these additions. When required, Winsteps can compute an expected value for every observation (present or missing) for which the item and person estimates are known.

The basic estimation algorithm used by Winsteps is:

Improved parameter estimate = current parameter estimate

+ (observed marginal score - expected marginal score) / (modeled variance of the expected marginal score)

The observed and expected marginal scores are obtained by summing across the non-missing data. The expected score and its variance are obtained by Rasch estimation using the current set of parameter estimates, see *RSA*.

If data are missing, or observations are made, in such a way that measures cannot be constructed unambiguously in one frame of reference, then the message

WARNING: DATA MAY BE AMBIGUOUSLY CONNECTED INTO nnn SUBSETS is displayed on the Iteration screen to warn of <u>ambiguous connection</u>.

# 319. Mixed and Saltus models

Rasch models are grounded in the concept of the unidimensional latent variable, i.e., the items defining the latent variable operate in the same way for all members of the target population. Of course, this is a fiction. But reality can often be made to cooperate.

But there are occasions when a population is comprised of different classes of persons with the items comprising a different latent variable for each class. The classes are called "Latent Classes".

Standard Rasch "latent trait" models can be extended to allow for latent classes. These are called "Mixture Models" (Rost, 1990). The Saltus model (Mark Wilson, 1989) is a mixed model in which segments of items are modeled to shift their difficulties together, and by the same amount, for different latent classes. In these models,

the different latent variables are defined by item diffiucities, but individual respondents are not assigned to a particular class, but rather the probability that each respondent beyonds to each class is reported.

Winsteps does not do a mixture or Saltus analysis directly, but it can provide much of the same information, and also can indicate whether a more rigorous latent class analysis is likely to be productive.

Here is an approach:

Step 1. Identify meaningful potential respondent classes, e.g., male/female, high/low performers. The Winsteps PCA analysis (e.g., <u>Table 24.4</u>) may help identify potential classes.

Step 2. Mark in the person label the class codes. The Microsoft Word "rectangle copy" function may be useful. High and low performers do not need to be flagged, instead the MA2 function can be used.

Step 3. Perform <u>DIF</u> analysis based on the class codes. Items displaying strong DIF may be exhibiting class-related behavior.

Step 4. Flag the the items by class in the item item identification.

Step 5. Look for item-classification by person-classification interactions (differential classification-grouped functioning, DGF, <u>Table 33</u>). These would approximate the Saltus findings.

Rost, Jürgen. (1990) Rasch Models in Latent Classes: An Integration of Two Approaches to Item Analysis, Applied Psychological Measurement, 14, 271-282

Wilson, M. (1989). Saltus: A psychometric model for discontinuity in cognitive development. Psychological Bulletin, 105, 276-289.

# 320. Multiple t-tests

Question: Winsteps Tables report many *t*-tests. Should Bonferroni adjustments for multiple comparisons be made?

Reply: It depends on how you are conducting the t-tests. For instance, in <u>Table 30.1</u>. If your hypothesis (before examining any data) is "there is no DIF for this CLASS in comparison to that CLASS on this item", then the reported probabilities are correct.

If you have 20 items, then one is expected to fail the  $p \le .05$  rule. So if your hypothesis (before examining any data) is "there is no DIF in this set of items for any CLASS", then adjust individual *t*-test probabilities accordingly.

In general, we do not consider the rejection of a hypothesis test to be "substantively significant", unless it is both very unlikely (i.e., statistically significant) and reflets a discrepancy large enough to matter (i.e., to change some decision). If so, even if there is only one such result in a large data set, we may want to take action. This is much like sitting on the proverbial needle in a haystack. We take action to remove the needle from the haystack, even though statistical theory says, "given a big enough haystack, there will probably always be a needle in it somewhere."

A strict Bonferroni correction for *n* multiple significance tests at joint level  $\alpha$  is  $\alpha$ /n for each single test. This accepts or rejects the entire set of multiple tests. In an example of a 100 item test with 20 bad items (.005 < p < .01), the threshold values for cut-off with p <= .05 would be: 0.0005, so that the entire set of items is accepted.

Benjamini and Hochberg (1995) suggest that an incremental application of Bonferroni correction overcomes some of its drawbacks. Here is their procedure:

- i) Perform the *n* single significance tests.
- ii) Number them in ascending order by probability P(i) where i=1,n in order.
- iii) Identify k, the largest value if *i* for which  $P(i) = \alpha * i/n$
- iv) Reject the null hypothesis for i = 1, k

In an example of a 100 item test with 20 bad items (.005 < p < .01), the threshold values for cut-off with p <= .05

would be: 0.0005 for the 1st item, .005 for the 10th item, .01 for the 20th item, .015 for the 30th item. So that *k* would be at least 20 and perhaps more. All 20 bad items have been flagged for rejection.

Benjamini Y. & Hochberg Y. (1995) Controlling the false discovery rate: a practical and powerful approach to multiple testing. Journal of the Royal Statistical Society B, 57,1, 289-300.

# 321. Null or unobserved categories

There are two types of unobserved or null categories: structural zeroes and incidental/sampling zeroes.

Structural null categories occur when rating scale categories are number 10, 20, 30,... instead of 1,2,3. To force Winsteps to eliminate non-existent categories 11, 12, 13, either rescore the data <u>IVALUE=</u> or specify <u>STKEEP=NO</u>.

For intermediate incidental null zeroes, imagine this scenario: The Wright & Masters "Liking for Science" data are rescored from 0,1,2 to 0,1,3 with a null category at 2. the categories now mean "disagree, neutral, agree-ish, agree". We can imagine that no child in this sample selected the half-smile of agree-ish.

The category frequencies of categories 0,1,2,3 are 378, 620, 0, 852

The three Rasch-Andrich threshold parameters are -.89, +infinity, -infinity.

The +infinity is because the second parameter is of the order log(620/0). The –infinity is because the third parameter is of the order log(0/852).

Mark Wilson's 1991 insight was that the leap from the 2nd to the 4th category is of the order log(620/852). This is all that is needed for immediate item and person estimation. But it is not satisfactory for anchoring rating scales. In practice however, a large value substitutes satisfactorily for infinity. So, a large value such as 40 logits is used for anchoring purposes. Thus the approximated parameters become -.89, 40.89, -40.00 for <u>SAFILE=</u>. With these anchored threshold values, the expected category frequencies become: 378.8, 619.4, .0, 851.8. None of these are more than 1 score point away from their observed values, and each represents a discrepancy of .2% or less of its category count.

Extreme incidental null categories (unobserved top or bottom categories) are essentially out of range of the sample and so the sample provides no direct information about their estimates. To estimate those estimates requires us to make an assertion about the form of the rating scale structure. The Rasch "Poisson" scale is a good example. All its infinitude of thresholds are estimable because they are asserted to have a specific form. But see <u>Example 12</u> for a different apporach to this situation.

Our recommendation is that structural zeroes be rescored out of the data. If categories **may be** observed next time, then it is better to **include a dummy data record** in your data file which includes an observation of the missing category and reasonable values for all the other item responses that accord with that missing category. This one data record will have minimal impact on the rest of the analysis.

# 322. One observation per respondent

*Question:* I'm trying to analyze a dataset where there are four test forms, and on each test form there is only one 4-point polytomous item. That is, each student took one and only one test question. Can this type of dataset be calibrated using *Winsteps*?

*Reply:* If there is only one response per person, there is not enough information to construct measures, but only enough to order the people by the raw score of that one response. But .....

If the people taking each of the 4 forms are supposed to be randomly equivalent, then we can <u>equate</u> the forms, and discover how a "3" on one form relates to a "3" on another form. To do this:

Enter the 4 forms as 4 items in Winsteps. For each "item" enter the column of responses. Anchor the rows at 0. Set ISGROUPS=0 Run the analysis.

The measure corresponding to each score on each item is given in Table 3.2, "Score at Cat", and shown in Table

2.2. Use the measures in the "At Cat." column to correspond to the polytomous observations in summary analyses.

Example: The responses to the 4 forms, A, B, C,D, were:

A 1 3 2 4 B 2 4 3 1 1 3 C 3 2 2 3 1 4 1 D 4 4 3 2 1

Note that the order of the persons within form doesn't matter, and the number of respondents per form doesn't matter. Here is the *Winsteps* control file:

```
Title = "Measurement with 4 forms"
NT = 4
Item1=1
          ; there aren't any row names.
Name1=1
Codes=1234
ISGROUPS=0 ; allow each form its own rating (or partial credit) scale
Item=Form ; rename to remind ourselves
Person=Row ; Rows are anchored at zero, and so are all equivalent.
Pafile=*
1-7 0
             ; anchor all rows at "0". 7 is the largest number of students who took any form.
CONVERGE=L
                      ; only logit change is used for convergence
LCONV=0.005
                      ; logit change too small to appear on any report.
&end
A ; the 4 items are the 4 forms
B
С
D
END LABELS
1234 ; responses per form entered as columns with students in any order.
3424
2323
4132
.111
.34.
.1..
```

#### Resulting Table 2.2:

| TABLE 2.2 | 2 Meas | ureme | ent  | with | 4 f  | orms | 5    |      |       | ZOU    | J767ws. | txt | Jan    | 22 6:42 | 2003 |
|-----------|--------|-------|------|------|------|------|------|------|-------|--------|---------|-----|--------|---------|------|
| INPUT: 7  | ROWS,  | 4 FC  | ORMS | S ME | ASUR | ED:  | 7 RO | ws,  | 4 FOR | MS, 16 | CATS    | W   | INSTE  | PS 3.38 |      |
|           |        |       |      |      |      |      |      |      |       |        |         |     |        |         |      |
| EXPECTED  | SCORE  | : MEA | N    | (":" | TND  | тсат | ES H | ALF- | POINT | THRES  | HOLD)   |     |        |         |      |
| -3        | -2     |       | -1   | · ·  |      | 0    |      | 1    |       | 2      | ,       | 3   |        |         |      |
|           | +      |       | -+-  |      |      | +    |      | +-   |       | +      |         | -   | NUM    | FORM    |      |
| 1         |        |       | 1    | :    | 2    | :    | 3    |      | :     | 4      |         | 4   | 2      | В       |      |
| I.        |        |       |      |      |      |      |      |      |       |        |         |     |        |         |      |
| 1         |        |       |      |      |      |      |      |      |       |        |         |     |        |         |      |
| 1         |        | 1     | :    |      | 2    | :    | 3    | :    | 4     |        |         | 4   | 1      | A       |      |
| 1         | 1      | :     |      | 2    |      | :    | 3    |      | :     | 4      |         | 4   | 3      | С       |      |
|           |        | _     |      | _    |      | _    |      |      |       |        |         |     |        | _       |      |
| 1         |        | 1     | :    | 2    | :    | 3    | :    | 4    |       |        |         | 4   | 4      | D       |      |
| 2         | +      |       | +-   |      |      | +    |      | +-   |       | +      |         | -   | NUM    | FORM    |      |
| -3        | -2     |       | -1   |      |      | 0    |      | T    |       | Z      |         | 3   |        |         |      |
|           |        |       |      |      |      | 7    |      |      |       |        |         |     | ROWS   |         |      |
|           |        |       |      |      | 1    | M    |      |      |       |        |         |     | 1.0110 |         |      |

#### Table 3.2:

SUMMARY OF CATEGORY STRUCTURE. Model="R" FOR GROUPING "0" FORM NUMBER: 1 A

| FORM IIEM DIFFICULIY MEASURE OF .00 ADDED IO MEASURES |
|-------------------------------------------------------|
|-------------------------------------------------------|

| +      |       |         |           |        |       |              |           |              | - |
|--------|-------|---------|-----------|--------|-------|--------------|-----------|--------------|---|
| CATEGO | DRY   | OBSERVE | D OBSVD   | SAMPLE | INFIT | OUTFIT     : | STRUCTURE | E   CATEGORY |   |
| LABEL  | SCORE | COUNT   | %   AVRGE | EXPECT | MNSÇ  | ) MNSQ       | MEASURE   | MEASURE      |   |
|        |       |         | -+        | +      |       | ++           |           | -++          |   |
| 1      | 1     | 1 1     | 4 .00     | 0.001  | 1.00  | 1.00         | NONE      | ( -1.59)     | 1 |

| 2 2<br>  3 3 | $\begin{array}{ccc} 1 & 1 \\ 1 & 1 \end{array}$ | 4 .00* | .00 <br>.00 | 1.00<br>1.00 | 1.00  <br>1.00 | .00  <br>.00 | 42   2<br>.42   3 |
|--------------|-------------------------------------------------|--------|-------------|--------------|----------------|--------------|-------------------|
| 4 4          | 1 1                                             | 4 .00* | .001        | 1.00         | 1.00           | .00 (        | 1.59)  4          |
| MISSING      | 3 4                                             | 3  .00 |             |              |                |              |                   |

AVERAGE MEASURE is mean of measures in category.

| +        |         |      |   |         |         |       |           |     |       | +     |   |
|----------|---------|------|---|---------|---------|-------|-----------|-----|-------|-------|---|
| CATEGORY | STRUCI  | URE  |   | SCORE-  | IO-MEAS | SURE  | 50% CUM.  | .   | COHEI | RENCE |   |
| LABEL    | MEASURE | S.E. | A | AT CAT. | ZC      | )NE   | PROBABLTY | []  | M->C  | C->M  |   |
|          |         |      | + |         |         | +     | +         | -+- |       |       |   |
| 1        | NONE    |      | ( | -1.59)  | -INF    | -1.01 |           |     | 0%    | 0%    | 1 |
| 2        | .00     | 1.15 | 1 | 42      | -1.01   | .00   | 61        |     | 50%   | 100%  | 2 |
| 3        | .00     | 1.00 |   | . 42    | .00     | 1.01  | .00       |     | 50%   | 100%  | 3 |
| 4        | .00     | 1.15 | ( | 1.59)   | 1.01    | +INF  | .61       |     | 0%    | 0%    | 4 |
| +        |         |      |   |         |         |       |           |     |       | +     |   |

# Form B:

| +        |         |      |     |         |         |         |          |       | +                      |   |
|----------|---------|------|-----|---------|---------|---------|----------|-------|------------------------|---|
| CATEGORY | STRUCT  | URE  | 5   | SCORE-2 | CO-MEAS | URE   5 | 50% CUM. | COHEI | RENCE                  |   |
| LABEL    | MEASURE | S.E. | A]  | CAT.    | Z0      | NE   PI | ROBABLTY | M->C  | $C \rightarrow M \mid$ |   |
|          |         |      | +   |         |         | +       | +        |       |                        |   |
| 1        | NONE    |      | ( - | -1.09)  | -INF    | 63      |          | 0 응   | 0%                     | 1 |
| 2        | 1.10    | .76  |     | 11      | 63      | .28     | 14       | 14%   | 100%                   | 2 |
| 3        | 69      | .76  |     | . 70    | .28     | 1.34    | .14      | 0 응   | 0%                     | 3 |
| 4        | .70     | 1.08 | (   | 2.02)   | 1.34    | +INF    | 1.02     | 0%    | 0%                     | 4 |
| +        |         |      |     |         |         |         |          |       | +                      |   |

# 323. Order of elements in Control file

| Element Cor                   | ndition for Occurrence                        |
|-------------------------------|-----------------------------------------------|
| &INST (optional, for backw    | ards compatibility only)                      |
| TITLE= title of analysis      | recommended                                   |
| ITEM1 = starting column of it | tems Required                                 |
| NI= number of items           | Required                                      |
| ISGROUPS= grouping infor      | mation optional, with GRPFRM=N (the standard) |
| MODELS= model information     | on optional, with MODFRM=N (the standard)     |
| RESCORE= rescore inform       | ation optional, with RESFRM=N (the standard)  |
| KEY1= key information         | optional, if KEYFRM= omitted (the standard)   |
| KEY2= opt                     | ional, if KEYFRM= omitted (the standard)      |
| KEYn= opt                     | ional, if KEYFRM= omitted (the standard)      |
| (n=1 to                       | 99, number of largest key)                    |
| other control variables       | optional                                      |
| ; comments opt                | ional                                         |
| &END Red                      | quired                                        |
| ISGROUPS= (in data file for   | rmat) required if GRPFRM=Y                    |
| MODELS= (in data file form    | at) required if MODFRM=Y                      |
| RESCORE= (in data file for    | mat) required if RESFRM=Y                     |
| KEY1= (in data file format)   | required if KEYFRM=1 or more                  |
| KEY2= req                     | uired if KEYFRM=2 or more, and so on up to    |
| KEYn= (in data file format)   | required if KEYFRM=n                          |
| Item Names (must be NI= n     | ames) required if INUMB=N (the standard)      |
| END NAMES                     | required if INUMB=N (the standard)            |
| data records                  | required if DATA=" " (the standard)           |

# 324. Partial Credit model

The "Partial Credit" Rasch model was devised for multiple-choice questions in which credit is given for almostcorrect distractors. But there is no reason to believe that the almost-correctness of distractors to different questions is the same. Consequently, each item is modeled to have its own response structure.

This model was extended to any questionnaire using ordered polytomies in which the response structure is

modeled to be unique to each item.

Winsteps estimates response structures by item groupings, using ISGROUPS=. From this perspective, the Andrich Rating Scale Model includes all items in one grouping. The Masters Partial Credit Model allocates each item to its own grouping.

The conventional representation of the Partial Credit model is

log (Pnij / Pni(j-1)) = Bn - Dij

Winsteps parameterizes Dij as Di + Fij where sum(Fij) = 0. And Di is the average (Dij).

log (Pnij / Pni(j-1)) = Bn - Di -Fij

#### Algebraically these two representations are identical.

Thus every item has a mean difficulty, Di. This simplifies communication, because the results of a Partial Credit analysis now have the same form as any other polytomous analysis supported by Winsteps.

## 325. Plausible values

Plausible values are estimates intended to represent the distribution of measures that could produce the observed scores. They were developed for large-scale educational assessments from which group-level measures are to be obtained, but with data too thin to support individual-level measurement.

Winsteps is designed for individual measurement. When this is possible, then group-level reporting can be done, e.g., with <u>PSUBTOT=</u>. The Winsteps estimate approximates the mean of the plausible-value distribution. For Rasch software that produces plausible values, see <u>www.winsteps.com/rasch.htm</u>.

# 326. Plotting with EXCEL

#### First try the "<u>Plots</u>" pull-down menu.

Plotting: This is conveniently and flexibly done with EXCEL:

(A) Check that your copy of EXCEL works.

(B) Download the free Excel chart-labeler add-in from www.appspro.com/Utilities/ChartLabeler.htm

#### (C) Run XYChartLabeler.exe

The Excel add-in "XY Chart Labels" is added to the Excel Tools pull-down menu.

#### (D) To plot

Write PFILE= or IFILE= from two analyses, or copy from Output Tables.

Copy and paste each of these into EXCEL: Use "Data" "Text to Columns" to put values in columns

Put the columns to be plotted next to each other: x-axis values to left of y-axis values. Highlight numbers to be cross-plotted.

#### To make a plot:

Click on "Chart Wizard" Click on "XY Scatter" "Next" "Next" Fill in "Chart Title" and "Value" names "Next"
Click "A new sheet" "Finish"

# On the plot:

Click "Series 1" "Clear" Right click a data point Click "Format data" Click "Marker none" (the data points will soon disappear!! - Don't worry!) Click "OK" Right click a gridline "Clear"

# Add point labels:

Click on "Chart" tab Click "Tools" Click "XY Chart labels" Click "XY Add" Click "Centered" Click "Select label \_" Click "Sheet 1" tab Highlight point labels Click red marker Click "OK" Point-labeled XY plot appears.

# Use the plot to communicate:

Click on plot Use handles to make the plot square If drawing toolbar is not active: Right click a toolbar Click on Drawing Click on "line" tool Draw in a useful line.

# 327. Poisson counts

The Winsteps program can analyze Poisson count data, with a little work.

Poisson counts are a rating (or partial credit) scale with pre-set structure. The structure measures are  $log_e(n)$ , n=1 upwards.

You can define a structure anchor file in this way:

```
XWIDE=2
STKEEP=YES
CODES=0001020304050607080901011121314......979899
SAFILEe=*
0 0
1 0 ; the value corresponding to log(1) - the pivot point for the item measure
2 .693 ; the value corresponding to log<sub>e</sub>(2)
3 1.099 ; the value corresponding to log(3)
.....
99 4.595 ; the value corresponding to log(99)
```

Arrange that the observations have an upper limit much less than 99.

You may find that you need to multiply all structure measures by a constant to adjust the "natural" form of the Poisson counts to the actual discrimination of the empirical Poisson process. (The *Facets* program does this

automatically, if so instructed.)

You need to adjust the constant so that the average mean-square is about 1.0. (See RMT 14:4 about using mean-squares to adjust logit user-scaling.)

But my experience with running Poisson counts in the **Facets** program (which supports them directly) is that most "Poisson count" data do not match the Poisson process well, and are more usefully parameterized as a rating (or partial credit) scale. There is nearly always some other aspect of the situation that perturbs the pure Poisson process.

### 328. Point-measure correlation

<u>PTMEA</u>, the point-measure correlation is reported instead of PTBIS when PTBIS=N or PTBIS=RPM is specified. PTMEA or RPM is the point-measure correlation, r<sub>pm</sub>. It is computed in the same way as the point bi-serial, except that Rasch measures replace total scores. Since the point-biserial loses its meaning in the presence of missing data, specify PTBIS=N when data are missing or CUTLO= or CUTHI= are specified.

The formula for this product-moment correlation coefficient is:

where x = observation for this item (or person), y = measure for this item (or person). The range is -1 to +1. Its maximum values approximate the point-biserial correlation, reported in <u>Rasch Measurement Transactions 5:4</u> to be:

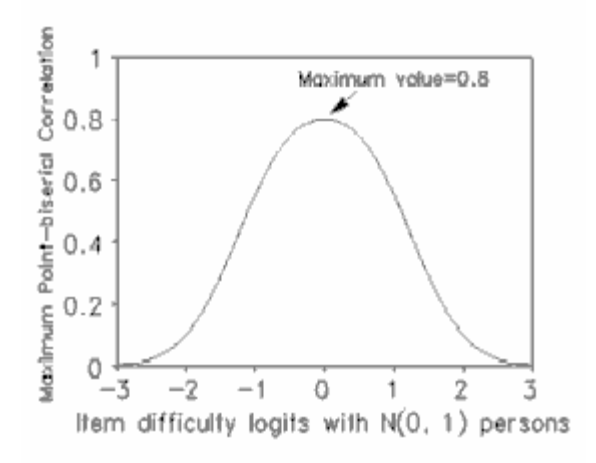

#### 329. Polytomous mean-square fit statistics

| Response String INFIT<br>EasyHard Mns | OUTFIT RPM ( <u>PTMEA)</u><br>Sq MnSq Corr. Diagnosis |
|---------------------------------------|-------------------------------------------------------|
| I. modelled:                          |                                                       |
| 33333132210000001011                  | .98 .99 .78 Stochastically                            |
| 31332332321220000000                  | .98 1.04 .81 monotonic in form,                       |
| 33333331122300000000                  | 1.06 .97 .87 strictly monotonic                       |
| 33333331110010200001                  | 1.03 1.00 .81 in meaning                              |
| II. overfitting (muted):              |                                                       |
| 33222222221111111100                  | .18 .22 .92 Guttman pattern                           |
| 33333222221111100000                  | .31 .35 .97 high discrimination                       |
| 32222222221111111110                  | .21 .26 .89 low discrimination                        |
| 32323232121212101010                  | .52 .54 .82 tight progression                         |

| III. limited categories: |         |         |                         |
|--------------------------|---------|---------|-------------------------|
| 3333333332222222222      | .24 .24 | .87 hia | h (low) categories      |
| 22222222221111111111     | .24 .34 | .87 cer | ntral categories        |
| 33333322222222211111     | .16 .20 | .93 onl | v 3 categories          |
|                          |         |         | ,g                      |
| IV. informative-noisy:   |         |         |                         |
| 32222222201111111130     | .94 1.2 | 2 .55   | noisv outliers          |
| 33233332212333000000     | 1.25    | 1.09    | .77 erratic transitions |
| 33133330232300101000     | 1.49    | 1.40    | .72 noisy progression   |
| 333333333330000000000    | 1.37    | 1.20    | .87 extreme categories  |
|                          |         |         |                         |
| V. non-informative:      |         |         |                         |
| 222222222222222222222222 | .85 1.2 | 1 .00   | one category            |
| 1212121212121212121212   | 1.50    | 1.96    | 09central flip-flop     |
| 01230123012301230123     | 3.62    | 4.61    | - 19rotate categories   |
| 0303030303030303030303   | 5.14    | 6.07    | 09extreme flip-flop     |
| 03202002101113311002     | 2.99    | 3.59    | 01 random responses     |
|                          |         |         |                         |
| VI. contradictory:       |         |         |                         |
| 11111122233222111111     | 1.75    | 2.02    | .00 folded pattern +    |
| 1111111112222222222      | 2.56    | 3.20    | 87central reversal      |
| 2222222223333333333      | 2.11    | 4.13    | 87high reversal         |
| 0011111111222222233      | 4.00    | 5.58    | 92Guttman reversal      |
| 0000000003333333333      | 8.30    | 9.79    | 87extreme reversal      |
|                          |         | ••••    |                         |

from Smith R.M. (1996) Rasch Measurement Transactions 10:3 p. 516

The z-score standardized statistics report, as unit normal deviates, how likely it is to observe the reported meansquare values, when the data fit the model. The term z-score is used of a t-test result when either the t-test value has effectively infinite degrees of freedom (i.e., approximates a unit normal value) or the Student's t-distribution value has been adjusted to a unit normal value.

† "folded data" can often be rescued by imposing a theory of "not reached" and "already passed" on to the observations. For instance, in archaeological analysis, the absence of bronze implements can mean a "stone age" or an "iron age" society. A useful recoding would be "1" = "stone age", "2" = "early bronze", "3" = "bronze", "2=>4" = "late bronze", "1=>5" = "iron age". This can be done iteratively to obtain the most self-consistent set of 4's and 5's. (Folding is discussed in Clive Coombes' "A Theory of Data".)

# 330. Quality-control misfit selection criteria

Rasch measurement does not make any presumptions about the underlying distribution of the parameters. Maximum likelihood estimation expects "errors" in the observations to be more or less normally distributed around their expected values. Since all observations are integral values, this expectation can be met only asymptotically as the number of persons and items becomes infinite. The information-weighted fit statistic, "infit", and the outliersensitive fit statistic, "outfit", are described in *BTD* and *RSA*. Possible values, and hence interpretation, of these statistics is influenced by the observed distribution the person and item statistics. This is particularly true of their t standardized values which are designed to follow standard normal (0,1) distributions. The local significance of these statistics is best interpreted in terms of their means and sample standard deviations reported in Table 3. Start investigating the misfit causing the most extreme values of these statistics, and stop your investigation when the observed responses become coherent with your intentions.

The fit statistics reported will not exactly match those printed in *BTD* or *RSA*, or those produced by another program. This is because the reported values of these statistics are the result of a continuing process of development in statistical theory and practice. Neither "correct" fit statistics nor "correct" values exist, but see the Appendices for guidance.

Report measure in Tables 6 and 10 if any of:

```
Statistic Less than Greater than
t standardized INFIT -(FITP or FITI) FITP or FITI
t standardized OUTFIT -(FITP or FITI) FITP or FITI
mean-square INFIT 1-(FITP or FITI)/10 1+(FITP or FITI)/10
mean-square OUTFIT 1-(FITP or FITI)/10 1 + (FITP or FITI)/10
```

or point-biserial correlation negative

To include every person, specify FITP=0. For every item, FITI=0.

For Table 7, the diagnosis of misfitting persons, persons with a t standardized fit greater than FITP= are reported. Selection is based on the OUTFIT statistic, unless you set OUTFIT=N in which case the INFIT statistic is used.

For Table 11, the diagnosis of misfitting items, items with a t standardized fit greater than FITI= are reported. Selection is based on the OUTFIT statistic, unless you set OUTFIT=N in which case the INFIT statistic is used.

#### 331. Rank order data

Rankings and partial rankings, with or without ties, can be conveniently analyzed using ISGROUPS=0.

Each row is an element to be ranked.

Each **column** is a set of rankings. In the item label, place any interesting demographics about the person doing the ranking.

Note: if every ranking set includes every element, and ties are not allowed, then elements can be columns and ranking sets as rows. ISGROUPS=0 is not required.

In general, we allow each ranking (column) to define its own "ranking scale". This is equivalent to the Partial Credit model.

Measures for the elements are obtained. Measures for the ranking sets are meaningless and can be ignored.

Fit statistics, <u>DIF</u> and <u>DPF</u> analysis, and <u>contrast analysis</u> of residuals are all highly informative.

### 332. Rectangular copying

To copy a rectangle of numbers:

- 1. Select the lines of text that include the rectangle of numbers.
- 2. Copy the lines to the clipboard
- 3. Paste the lines into a word-processing document or an Excel spreadsheet cell.

4.Set the font of the lines to Courier.

- 5A. In Word, select rectangles with Alt+Mouse (see below)
- 5B. In TextPad, select rectangles with Alt+Mouse
- 5C. In WordPerfect, select "Edit > Select > Rectangle"
- 5D. In Excel, use "Data > Text to Columns" to select the column of numbers into a column.

You could also display the column of numbers on your computer screen and do a graphical copy. PrintScreen saves the screen to the clipboard, then paste into Paint and do a rectangle selection of what you want. Paste the selection into your document as a Figure.

#### Rectangular copy-and-paste with Microsoft Word

In Word, ctrl-A the whole document. Select a "Courier" font. Now everything lines up neatly in columns. Click the left mouse button to unlhighlight everything.

Move the mouse pointer to the top-left corner of the rectangle you want to copy. Press and hold down the Alt-Key. Left-click and hold down the mouse. Release the Alt-Key Drag down to the right-hand corner of what you want. The rectangle should high-light. Release all keys and mouse-buttons. Ctrl+C to copy the high-lighted section. Move the mouse pointer to where you want the rectangle to go. Ctrl+V to paste. Add or delete blank spaces to line things up neatly

or use the free text editor TextPad

# 333. Reliability and separation of measures

The Winsteps "person reliability" is equivalent to the traditional "test" reliability. Low values indicate a narrow range of person measures, or a small number of items. To increase person reliability, test persons with more extreme abilities (high and low), lengthen the test. Improving the test targeting may help slightly.

The Winsteps "item reliability" has no traditional equivalent. Low values indicate a narrow range of item measures, or a small sample. To increase "item reliability", test more people. In general, low item reliability means that your sample size is too small for stable item estimates based on the current data. If you have anchored values, then it is the item reliability of the source from which the anchor values emanate which is crucial, not the current sample.

The traditional "test reliability", as defined by Charles Spearman in 1904 is the "true person variance / observed person variance" for this sample on these test items. So it is really a "person sample reliability" rather than a "test reliability", where reliability = reproducibility of person ordering. The "true person variance" cannot be known, but it can be approximated. KR-20 approximates it by summarizing item point-biserials. Cronbach Alpha approximates it with an analysis of variance. Winsteps approximates it using the measure standard errors.

The "model" person reliability (including measures for extreme scores) is an upper bound to this value, when persons are ordered by measures.

The "real" person reliability (including measures for extreme scores) is a lower bound to this value, when persons are ordered by measures

KR-20 value is an estimate of the value when persons are ordered by raw scores. CRONBACH ALPHA (KR-20) KID RAW SCORE RELIABILITY is the conventional "test" reliability index. It reports an approximate test reliability based on the raw scores of this sample. It is only reported for complete data. An apparent paradox is that extreme scores have perfect precision, but extreme measures have perfect imprecision.

Winsteps computes upper and lower boundary values for the True Reliability. The lower boundary is the Real Reliability. The upper boundary is the Model Reliability. The unknowable True Reliability lies somewhere between these two. As contradictory sources of noise are remove from the data, the True Reliability approaches the Model Reliability

Conventionally, only a Person ("Test") Reliability is reported. The relationship between raw-score-based reliability (i.e., KR-20, Cronbach Alpha) and measure-based reliability is complex, see <u>www.rasch.org/rmt/rmt113l.htm</u> - in general, Cronbach Alpha overestimates reliability, Rasch underestimates it. So, when it is likely that the Rasch reliability will be compared with conventional KR-20 or Cronbach Alpha reliabilities (which are always computed assuming the data match their assumptions), then include extreme persons and report the higher Rasch reliability, the "Model" reliability, computed on the assumption that all unexpectedness in the data is in accord with Rasch model predictions. The big differences between Score and Measure reliabilities occur when (a) there are extreme scores. These increase score reliability, but decrease measure reliability. (b) missing data always decreases measure reliability. If the missing data are imputed at their expected values (in order to make conventional reliability formulas computable), they increase score reliability. Winsteps attempts to adjust the raw-score reliability for this inflation in the raw-score reliability, but can only do the adjustment in an approximate way.

Winsteps also reports an item reliability, "true item variance / observed item variance". When this value is low, it

indicates that the sample size may be too small for stable comparisons between items.

Anchored values are treated as though they are the "true values" of the MLE estimates. Their local standard errors are estimated using the current data in the same way as unanchored MLE standard error estimates. It is the measures (anchored or unanchored) and local standard errors that are used in the reliability computations. If you wish to compute reliabilities using different standard error estimates (e.g., the ones when the anchor values were generated), then please perform a separate reliability computation (using Excel).

You can easily check the Winsteps reliability estimate computation yourself.

Read the Winsteps PFILE= into an Excel spreadsheet.

Compute the STDEVP standard deviation of the person measures. Square it. This is the "Observed variance".

"Model" Reliability: Take the <u>standard ERROR</u> column. Square each entry. Sum the squared entries. Divide that sum by the count of entries. This is the "Model Error variance" estimate. Then,

Model Reliability = True Variance / Observed Variance = (Observed Variance - Model Error Variance) / Observed Variance.

"Real" Reliability: Take the <u>standard ERROR</u> column. Square each entry, SE<sup>2</sup>. In another column, put SE<sup>2</sup>\*Maximum [1.0, INFIT mean-square). Divide that sum by the count of entries. This is the "Real Error variance" estimate. Then,

Real Reliability = True Variance / Observed Variance = (Observed Variance - Real Error Variance) / Observed Variance.

### Separation and Reliability

The crucial elements in the computation of reliability are the "True" variance and the Error variance. These are squared distances and so difficulty to conceptualize directly. It is easier to think of their square-roots, the "True" standard deviation (TSD) and the root-mean-square standard error (RMSE).

SEPARATION is the ratio of the PERSON (or ITEM) ADJ.S.D., the "true" standard deviation, to RMSE, the error standard deviation. It provides a ratio measure of separation in RMSE units, which is easier to interpret than the reliability correlation. This is analogous to the Fisher Discriminant Ratio. SEPARATION<sup>2</sup> is the signal-to-noise ratio, the ratio of "true" variance to error variance.

RELIABILITY is a separation reliability. The PERSON (or ITEM) reliability is equivalent to KR-20, Cronbach Alpha, and the Generalizability Coefficient. See much more at <u>Reliability</u>. The relationship between separation SEPARATION and RELIABILITY is

RELIABILITY = SEPARATION<sup>2</sup>/ $(1+SEPARATION^2)$ 

or SEPARATION =  $(RELIABILITY/(1-RELIABILITY))^{0.5}$ .

| Err | or  | Tru | е  | Tru | e                | Obs  | Signal- | Separation=True SD/Error RMSE  |
|-----|-----|-----|----|-----|------------------|------|---------|--------------------------------|
| RM  | ISE | S.D | ). | Var | <sup>.</sup> Var | . to | o-noise | Reliability = True Var/Obs Var |
| 1   | 0   | 0   | 1  | 0   | 0                | 0    |         | -                              |
| 1   | 1   | 1   | 2  | 1   | 1                | 0.5  |         |                                |
| 1   | 2   | 4   | 5  | 2   | 2                | 0.8  |         |                                |
| 1   | 3   | 9   | 10 | 3   | 3                | 0.9  |         |                                |
| 1   | 4   | 16  | 17 | 4   | 4                | 0.94 |         |                                |

Fisher R.A. (1936) The Use of Multiple Measurements in Taxonomic Problems. *Annals of Eugenics*, 7: 179-188. http://www.library.adelaide.edu.au/digitised/fisher/138.pdf

# 334. Right-click functions

# Mouse Right-Click on the Winsteps screen

Right-click anywhere on the Winsteps screen, and a menu will be displayed. During estimation: It is the File menu. After estimation: It is the Table menu.

# Mouse Right-Click on the Task Bar

Right-click on the task bar, to obtain the window-control menu.

# Mouse Right-Click on File Dialog Box:

Right-click a file name, and get the Send To menu.

| Control File                                                                                                    |                                                                                                    |                                                                                   |                                             | ? ×                                                                                                    |
|----------------------------------------------------------------------------------------------------|----------------------------------------------------------------------------------------------------|-----------------------------------------------------------------------------------|---------------------------------------------|----------------------------------------------------------------------------------------------------|
| Look jn: 🔂                                                                                                    | WINSTEPS                                                                                                    | <u> </u>                                                                          | 1                                           | <b>*</b> 📰 🖽                                                                                                    |
| <ul> <li>■ 4pf.txt</li> <li>■ 4pf.xls</li> <li>■ c.txt</li> <li>■ cdata.txt</li> <li>■ CORR.T×1</li> <li>■ exam1.txt</li> </ul> | <ul> <li>EXAM10/</li> <li>EXAM10/</li> <li>EXAM10/</li> <li>EXAM10/</li> <li>EXAM11/</li> <li>EXAM11/</li> <li>EXAM11/</li> <li>EXAM11/</li> </ul> | A.CON<br>B.CON<br>E.CON<br>E.XA<br>C.CON<br>EXA<br>C.CON<br>Select<br><u>Open</u> | M11.BF<br>M11.SF<br>M11.XF<br>M12.PAT<br>PN | EXAM12.II     EXAM12.II     EXAM12.II     EXAM12.L     EXAM12.L     EXAM12.C     EXAM12.C     EXAM12.S     EXAM12.H |
| •                                                                                                    |                                                                                                    | <b>zi</b> ₽ ZipMagic                                                              | •                                           | F                                                                                                    |
| File <u>n</u> ame:                                                                                                    | EXAM11.CON                                                                                                    | <u>T</u> extPad                                                                   |                                             | <u>O</u> pen                                                                                                    |
| Files of <u>type</u> :                                                                                                    | All Files (*.*)                                                                                                    | Send <u>T</u> o                                                                   |                                             | (A) Floppy                                                                                                    |
|                                                                                                    |                                                                                                    | Са <u>к</u><br>Сору                                                               |                                             | Desktop (create sł                                                                                                  |
|                                                                                                    |                                                                                                    | Create <u>S</u> horto<br>Delete                                                   | ut 🌔                                        | Internet Explorer                                                                                                   |
|                                                                                                    |                                                                                                    | Rena <u>m</u> e                                                                   | <u> </u>                                    | Lviewpro<br>Microsoft Word                                                                                          |

Add functionality to the **Send To menu** by copying short-cuts into **c:\windows\sendto** (or the equivalent sendto folder in your version of Windows) - a useful program to add is **WordPad** or <u>your own text editor</u>. To do this:

Start Find Files or Folders Named: WordPad in C: when Wordpad.exe appears, Right-click on it. Send To: *Desktop: Create shortcut* Exit from Find On Desktop: My Computer C: Windows *(if this does not appear: then* **View: Folder Option: View: Show all files**) Send To Drag WordPad shortcut from Desktop into SendTo folder. WordPad is now in the Send To menu.

# 335. Rules for assigning values to control variables (key-words)

Do not worry about these unless WINSTEPS does not respond to your control file the way you expected. If possible, compare your control file with what is shown in Table 0 of your report output file in order to isolate the problem.

1. Values are assigned to control variables by typing the name of the control variable (or enough of it to disambiguate it), an equal sign, "=", and the value, e.g. TABLES=11011011100 or

TAB=1101101110 this is enough of TABLES to make clear what you mean.

Continuation lines "+" are helpful to make control files fit on your screen.

CODES = 01020304+ +05060708 is interpreted as CODES = 0102030405060708

To **comment out** a continuation line: ; CODES = 01020304+ +05060708

or ; CODES = 01020304+ ; +05060708

3. The control variables may be listed in any order.

4. Character strings must be enclosed in 'single quotes' or "double quotes" when they contain blanks, e.g., TITLE="Rasch Analysis of Test Responses"

or TITLE='Rasch Analysis of Test Responses' Quotes are not required for single words containing no blanks, e.g. PFILE=kctpf.txt

5. The control variables may be in upper or lower case or mixed,

e.g., Pfile = Person.txt

 Blanks before or after control variables, and before or after equal signs are ignored, e.g.
 TITLE="Test Report" and
 TITLE = "Test Report"

are equally correct.

7. Commas at the end of lines are ignored, so equally correct are:

NAME1 = 33,

NAME1 = 33

8. Control variables can be made into comments, and so be ignored, by entering a semi-colon in column 1, e.g. ; FITP=3 is ignored

9. When all control variables (required or optional) have been assigned values,

type  $\underline{\&END}$  (in upper or lower case) on the next line, e.g.,

Title ="A 30 Item test" NI = 30

; this is a comment: person names in columns 1-20.

ITEM1= 21

and

&END

# 336. Shortcut Keys

Some very frequent operations are quicker to perform using shortcut keystokes than by menu selection. Here are the shortcut keys implemented in Winsteps:

Alt+hold down the Alt key and press the letter key.

- Ctrl+ hold down the Ctrl key and press the letter key.
- Alt+A start Another copy of Winsteps
- Alt+E <u>E</u>dit the control file
- Alt+H display <u>H</u>elp file
- Alt+R <u>**R**</u>estart Winsteps with this control file
- Alt+S <u>Specification entry</u>
- Alt+X eXit this Winsteps, and restart with this control file
- Ctrl+F **<u>F</u>**inish iterating
- Ctrl+O Open a control or output file
- Ctrl+Q **Q**uit Winsteps
- Ctrl+S <u>Save on-screen activity log</u>
- Ctrl+P **P**rint on-screen activity log

Esc<u>E</u>scape from action

# 337. Specifying how data are to be recoded

You will need to choose how this is done.

First, use <u>CODES</u>= to specify the response codes in your data file.

- If there is only one type of recoding to be done, use NEWSCORE=
- If this one type of rescoring only applies to some of the items, also use <u>RESCORE=</u>
- If the rescoring is more complex, use IREFER= and IVALUE=
- If the items are multiple-choice, use <u>KEYn=</u>
- If missing values are not to be ignored, i.e., treated as not-administered, you will need <u>MISSCORE=</u>
- If alphabetical codes are used to express two-digit numbers in one column, use <u>ALPHANUM=</u>

# 338. Standard errors: model and real

A standard error quantifies the precision of a measure or an estimate. It is the standard deviation of an imagined error distribution representing the possible distribution of observed values around their "true" theoretical value. This precision is based on information within the data. The quality-control fit statistics report on accuracy, i.e., how closely the measures or estimates correspond to a reference standard outside the data, in this case, the Rasch model.

# Model "Ideal" Standard Error

The highest possible precision for any measure is that obtained when every other measure is known, and the data fit the Rasch model. For well-constructed tests with clean data (as confirmed by the fit statistics), the model

standard error is usefully close to, but slightly smaller than, the actual standard error. The "model" standard error is the "best case" error. It is the asymptotic value for <u>JMLE</u>. For dichotomous data this is, summed over items i=1,L for person n, or over person n=1,N for item i:

$$S.E. = \sqrt{\sum \left(P_{ni}\left(1 - P_{ni}\right)\right)}$$

For polytomies (rating scales, partial credit, etc.), with categories j=0,m:

$$S.E. = \sqrt{\sum_{nori} \left( \sum_{j=0}^{m} \left( j P_{nij} - \sum_{j=0}^{m} j P_{nij} \right)^2 \right)}$$

# Misfit-Inflated "Real" Standard Error

Wright and Panchapakesan (1969) discovered an important result for tests in which each examinee takes more than a handful of items, and each item is taken by more than a handful of examinees: the imprecision introduced into the target measure by using estimated measures for the non-target items and examinees is negligibly small. Consequently, in almost all data sets except those based on very short tests, it is only misfit of the data to the model that increases the standard errors noticeably above their model "ideal" errors. Misfit to the model is quantified by fit statistics. But, according to the model, these fit statistics also have a stochastic component, i.e., some amount of misfit is expected in the data. Discovering "perfect" data immediately raises suspicions! Consequently, to consider that every departure of a fit statistic from its ideal value indicates failure of the data to fit the model is to take a pessimistic position. What it is useful, however, is to estimate "real" standard errors by the model misfit encountered in the data.

Recent work by Jack Stenner shows that the most useful misfit inflation formula is

```
Real S.E. of an estimated measure = Model S.E. * Maximum [1.0, sqrt(INFIT mean-square)]
```

In practice, this "Real" S.E. sets an upper bound on measure imprecision. It is the "worst case" error. The actual S.E. lies between the "model" and "real" values. But since we generally try to minimize or eliminate the most aberrant features of a measurement system, we will probably begin by focusing attention on the "Real" S.E. as we establish that measurement system. Once we become convinced that the departures in the data from the model are primarily due to modelled stochasticity, then we may base our decision-making on the usually only slightly smaller "Model" S.E. values.

What about Infit mean-squares less than 1.0? These indicate overfit of the data to the Rasch model, but do not reduce the standard errors. Instead they flag data that is lacking in randomness, i.e., is too deterministic. <u>Guttman</u> data are like this. Their effect is to push the measures further apart. With perfect Guttman data, the mean-squares are zero, and the measures are infinitely far apart. It would seem that inflating the S.E.s would adjust for this measure expansion, but Jack Stenner's work indicates that this is not so. In practice, some items overfit and some underfit the model, so that the overall impact of low infit on the measurement system is diluted.

# 339. Starting Winsteps from the DOS prompt

WINSTEPS can also be invoked from the DOS prompt in a DOS window. At the prompt enter

C:>WINSTEPS(Enter)

Winsteps proceeds with its standard operations.

You can enter control and output files directly on the prompt line.

C:>WINSTEPS SF.txt SF.OUT(Enter)

Winsteps starts analysis immediately. You will not be prompted for "Extra Specifications"

You can also enter extra specifications here:

C:>WINSTEPS SF.txt SF.OUT chart=yes distractors=no(Enter)

Leave no spaces within specifications, or place them in quotes, e.g.,

```
C:>WINSTEPS SF.txt SF.OUT "chart = yes" "distractors = no"(Enter)
```

To perform the previous analysis again, with a temporary report output file:

C:>WINSTEPS @(Enter)

@ is replaced by the top control file on the Files= menu. If no output file is specified, then a temporary one is

used.

For Batch file operation, see <u>Batch=</u>

# 340. Subtest scoring

A test or protocol may consist of a series of subtests. Code each item in its item label with what subtest it belongs to.

1. Analysis of subtests.

Items and Persons: Use <u>ISELECT</u> in your Winsteps control file to select the relevant subtest. This performs an independent analysis of the items and persons for the subtest.

2. Reporting of subtests.

Items: In an overall analysis, the items of individual subtests can be reported after applying <u>ISELECT=</u> from the <u>Specification</u> pull-down box.

Persons: a measure for each person on each subtest can be obtained by specifying the subtest character in <u>DPF=</u> and producing <u>Table 31</u> or the <u>DPF plot</u>.

# 341. Transposing the data matrix

To transpose the rows and columns of the data matrix, select Transpose on the Output Files menu.

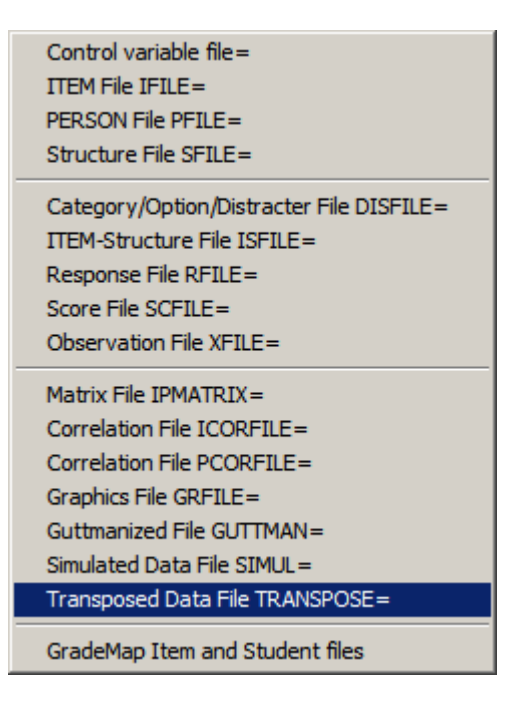

then

| Transposed Control and Data File      |           |     |      |  |
|---------------------------------------|-----------|-----|------|--|
| The response-leve                     | el data a | re: |      |  |
| Original data                         | 1         |     |      |  |
| C Scored data                         |           |     |      |  |
| C Recounted d                         | ata       |     |      |  |
| Output: Control and Data File: BROWSE |           |     |      |  |
| c:\exam1transpose.txt                 |           |     |      |  |
| Permanent file Temporary file         |           |     |      |  |
| Launch WINSTEPS Display original      |           |     |      |  |
| Done                                  | Cancel    |     | Help |  |

Original data: data codes are those in the data file.

Scored data: data after applying <u>NEWSCORE=</u>, <u>IVALUE=</u>, <u>KEY=</u>, etc.

**Recounted data:** data after applying <u>STKEEP=No</u>, etc.

**Permanent file:** file name for the transposed file. Enter in the white box, or use the "**Browse**" function. The transposed file is created and displayed.

Temporary file: use a temporary file: this can be "saved as" a permanent file.

The transposed file is created and displayed.

Launch Winsteps: launch Winsteps with the permanent transposed file as its control file.

Display original: show the original, untransposed, control file.

Done: transposing actions completed

Cancel: exit from this routine

Help: show Help file.

producing, for Exam1.txt:

```
; Transposed from: C:\WINSTEPS\examples\exam1.txt
  &INST
  TITLE = "TRANSPOSED: KNOX CUBE TEST"
  ITEM = KID
  PERSON = TAP
          ; ACTIVE PERSONS BECOME COLUMNS
  NI = 35
  ;NN = 18
                ; ACTIVE ITEMS BECOME ROWS
  ITEM1 = 1
  XWIDE = 1
  NAME1 = 37
  NAMLEN = 16
                   ; ends at 52
  CODES = 01
  STKEEP = Y
  ; Add here from original control file: C:\WINSTEPS\examples\exam1.txt
  &END
  Richard M 1
  ..... (more item labels)
Helen F 35
  END NAMES
  1
   ..... (more data records)
```

# 342. Unobserved and dropped categories

If you have data in which a category is not observed, then you must make an assertion about the unobserved category. There are several options:

For intermediate categories: either

(a) this category will never be observed (this is called a "structural zero"). Generally, these categories are

collapsed or recoded out of the rating scale hierarchy. This happens automatically with STKEEP=No. or (b) this category didn't happen to be observed this time (an "incidental" or "sampling" zero). These categories can be maintained in the rating scale hierarchy (using STKEEP=Yes), but are estimated to be observed with a probability of zero.

For extreme categories:

(a) if this category will never be observed, the rating scale is analyzed as a shorter scale. This is the Winsteps standard.

(b) if this category may be observed, then introduce a dummy record into the data set which includes the unobserved extreme category, and also extreme categories for all other items except the easiest (or hardest) item. This forces the rare category into the category hierarchy.

(c) If an extreme (top or bottom) category is only observed for persons with extreme scores, then that category will be dropped from the rating (or partial credit) scales. This can lead to apparently paradoxical or incomplete results. This is particularly noticeable with ISGROUPS=0.

In order to account for unobserved extreme categories, a dummy data record needs to be introduced. If there is a dropped bottom category, then append to the data file a person data record which has bottom categories for all items except the easiest, or if the easiest item is in question, except for the second easiest.

If there is a dropped top category, then append to the data file a person data record which has top categories for all items except the most difficult, or if the most difficult item is in question, except for the second most difficult.

This extra person record will have very little impact on the relative measures of the non-extreme persons, but will make all categories of all items active in the measurement process.

If it is required to produce person statistics omitting the dummy record, then use PSELECT= to omit it, and regenerate Table 3.

# 343. User-friendly rescaling

Transforming logits into other units using <u>UIMEAN=</u>, <u>UPMEAN=</u>, <u>USCALE=</u>. These can be more meaningful for particular applications, see Chapter 8 of *BTD*. Anchor values are treated according to <u>UANCHOR=</u>

Example 1: CHIPs are a useful transformation, in which 1 logit = 4.55 CHIPs. In this user-scaling system, standard errors tend to be about 1 CHIP in size. The recommended control variable settings are:

USCALE = 4.55 UIMEAN = 50 UDECIM = 1 MRANGE = 50

The probability structure of this relationship is:

Probability of Success

Difference between Person Ability Measure and Item Difficulty Measure in CHIPs

.10 -10 .25 -5 .50 0 .75 5 .90 10

Example 2: WITs are one tenth the size of CHIPs, enabling the elimination of decimals from your output tables.

USCALE = 45.5 UIMEAN = 500 UDECIM = 0 MRANGE = 500

Example 3: You want the lowest reportable person measure to be 0 and the highest to be 100. Looking at Table 20, you see the extreme values are -4.53 and +5.72. You have not used USCALE= and UMEAN=.

USCALE= (wanted range) / (current range) USCALE= (100 - 0) / (5.72 - -4.53) = 100 / 10.25 = 9.76 UMEAN= ( wanted low ) - ( current low \* USCALE= ) = 0 - ( -4.53 \* 9.76 ) = 44.20 Required values are:

USCALE = 9.76 UIMEAN = 44.20 UDECIM = 0 to show no decimal places in report

Example 4: You want the lowest reportable person measure to be 0 and the highest to be 100. Looking at Table 20, you see the extreme values are -4.53 and +5.72. The current values in the output are USCALE=1 and UIMEAN=0.

USCALE= (previous USCALE=) \* (wanted range) / (current range) = 1\* (100 - 0)/ (5.72 - -4.53) = 1 \* 100 / 10.25 = 9.76

UMEAN= (wanted low) - (current low - previous UMEAN=)\*(wanted range)/(current range) = 0 - (-4.53 - 0)\*100/10.25 = 44.20

UDECIM = 0 to show no decimal places in report

Double checking, when previous UMEAN=0, USCALE=1: low value = (current low)\*(USCALE=) + (UMEAN=) = (-4.53 \* 9.76) + 44.20 = -0.01high value = (current high)\*(USCALE=) + (UMEAN=) = (5.72 \* 9.76) + 44.20 = 100.02

Example 5: You want the lowest reportable person measure to be 100 and the highest to be 900. Looking at Table 20, you see the extreme values are -4.53 and +5.72. Looking at the second page of output, you see the current values are USCALE=1 and UMEAN=0.

USCALE= (previous USCALE=) \* (wanted range: 900 - 100) / (reported range: 5.72 - -4.53) = 1 \* 800 / 10.25 = 78.05

UMEAN= (wanted low) - (reported low - previous UMEAN=)\*(wanted range)/(reported range) = 100 - (-4.53 - 0)\*800/10.25 = 453.56

UDECIM = 0 to show no decimal places in report

Example 6: You want norm-referenced user-scaling, such that the person mean is 0.0, and the person sample standard deviation is 1.0.

In a standard analysis, set: UDECIM=4 USCALE=1 UMEAN=0

Look at Table 18

| +              |            |            |                |
|----------------|------------|------------|----------------|
| ENTRY          | RAW        |            |                |
| NUMBER         | SCORE      | COUNT      | MEASURE        |
|                |            |            |                |
| MEAN<br>  S.D. | 6.7<br>2.4 | 14.0<br>.0 | 3728<br>2.2202 |
| +              |            |            |                |

Set (either in a new analysis, or using the "Specification" pull-down menu USCALE = 1/person S.D. = 1/2.2202 = 0.4504UMEAN = - person mean/person S.D. = - (-.3728)/2.2202 = 0.1679 Look at Table 18

|  | +      |       |       |         |
|--|--------|-------|-------|---------|
|  | ENTRY  | RAW   |       |         |
|  | NUMBER | SCORE | COUNT | MEASURE |
|  |        |       |       |         |
|  | MEAN   | 6.7   | 14.0  | .0000   |
|  | S.D.   | 2.4   | .0    | 1.0000  |
|  | +      |       |       |         |

Example 7: You want to give your pass-fail point the value 400 and 100 to the lowest reported measure. Inspecting your output you see that the pass-fail point is at 1.5 logits, and that -3.3 logits is the lowest reported measure.

Then 400-100 new units = 1.5 - (-3.3) logits, so USCALE = 300 / 4.8 = 62.5UMEAN = 400 - (1.5) \* 62.5 = 306.25Then: 1.5 logits = 306.25 + 1.5\*62.5 = 400-3.3 logits = 306.25 - 3.3\*62.5 = 100

# 344. Using a word processor or text editor

If WordPad does not work on your computer or you don't like it, then change word processor

a) Input files: all lines in your control and data files follow DOS text conventions. This means that files created with a Word Processor, such as "Word Perfect", *must be saved as "DOS-text with line breaks"* or "ASCII" files.

1. Lines must not contain tabs or word processor codes.

2. Lines cannot overflow onto the next line, except for data records which are processed using the <u>FORMAT</u> or <u>MFORMS</u> control variables.

3. Lines must end with DOS or ASCII Carriage Return and Line Feed codes.

Be particularly careful to instruct your Word Processor to allow more characters within each line than are present in the longest line in your control or data files. Then your Word Processor will not break long data or control lines into two or more text lines with "Soft Return" codes. These cause WINSTEPS to malfunction. Space for a large number of characters per line is obtained by specifying a very wide paper size and/or a very small type size to your Word Processor.

When using "Word Perfect" to edit control or data files, select the smallest available type size (often 20 cpi or 5 pt). Define and use a very wide (50 inch) page style. It does not matter whether your printer can actually print it. *Always save control and data files as "DOS-text with line breaks"* or ASCII files.

With WordStar, use "Non-Document" mode to avoid these difficulties.

b) Output files: when importing WINSTEPS output into a document file, the following options have proved useful:

Base Font - 17 cpi (or more) or 8 point (or smaller) or 132 characters per line (or more) Left Justify

Page numbering Margins: top = 1", bottom = 0.5", left = 1", right = 0"

# 345. Weighting items and persons

There are circumstances in which certain items are to be given more influence in constructing the measures than others. For instance, certain items may be considered critical to the demonstration of competence. Unweighted data is preferable for calibrating the Rasch items. This is because each observation is modeled to contribute one unit of independent statistical information. The effect of weighting is to distort the distribution of independent statistical information in the data.

Step 1. Analyze the data without weighting. Investigate misfit, construct validity etc.

Step 2. Weight the items. Compare the item calibrations with weighted and unweighted data to identify where there are discrepancies.

Though WINSTEPS supports several methods, <u>IWEIGHT</u> is simplest.

Another approach is to replicate the data for particular items. This can be done with <u>FORMAT=</u> without changing the data file.

Items can also be rescored from say, 0-1 to 0-2, but this makes variable maps difficult to interpret.

The weights applied to items are persons are used in computing the measure estimates, <u>standard errors</u> and fit statistics. When using significance tests with weighting, normalize the weights so that the total amount of

independent statistical information in the data is not over- or under-inflated, i.e., when using <u>PWEIGHT=</u> with an observed sample size of N, multiply all PWEIGHT= values by N / (sum of all weights).

The standard is weights = 1.

When an item or person is weighted as 2, then the estimation acts as though that item or person appears twice in the data file.

When an item or person is weighted as 0, then that person does not influence the estimates, standard errors or fit statistics of other persons and items, but does have measure, standard error and fit statistics computed on all observations for itself. This is useful for evaluating pilot or off-dimensional items, or measuring idiosyncratic persons.

**Weight Selection:** On the <u>output tables menu</u>, these are the options for persons and/or items. When <u>IWEIGHT=</u> or <u>PWEIGHT=</u> are used in estimation, reports can be adjusted to reflect those weights or not. Weights of zero are useful for pilot items, variant items or persons with unusual characteristics. These can be reported exclusively or excluded from reports.

(1) all items or persons are reported, with their weights (the standard). Tables 23 and 24 are computed as though all weights are 1.

(2) items or persons with a weight of 0 are excluded from the reporting. Tables 23 and 24 are computed as though all weights are 1, but zero weights are omitted.

(3) only items or persons with a weight of 0 are reported. Tables 23 and 24 are computed only from items or persons with a weight of 0.

(4) all items or persons are reported as though they have a weight of 1.

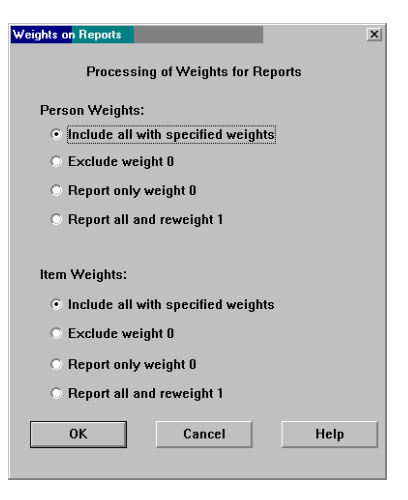

# 346. Winsteps: history and steps

What is the origin of Winsteps and to what does "steps" refer? Winsteps is an outcome of this process of development:

In 1983, Benjamin D. "Ben" Wright of the University of Chicago and "Mike" Linacre released the first Rasch analysis program for personal computers. It was also the first to allow missing data.

1983: Microscale (on PCs). "Rasch scaling by microcomputer" - since MSDOS was limited to 8-character program names, the actual execution name was "MSCALE".

1987: Mscale (dichotomies and Andrich rating scales) + Msteps (for partial credit "steps"). Ben implemented the Microscale algorithm on a Unix minicomputer, but kept the PC execution name, "Mscale".

1989: Bigscale (back to PCs). Again under MS-DOS but with much larger datasets. Mike takes over development again.

1991: Bigsteps (the functionality of Msteps was included). Ben interpreted this to mean "big steps forward in social science measurement"

1998: Winsteps (when made Windows native). Ben interpreted this to mean "winning steps forward in social science measurement"

When talking about Rasch measurement, Ben used "step" to mean:

(a) the category number counting up from 0 at the bottom. The bottom step, for dichotomies or polytomies, was the lowest category, always numbered 0. Ben would talk about going up and down the steps as one moved up and down the latent variable.

(b) the location of the transition from one category to the next higher category on the latent variable. Now called the Rasch-Andrich threshold for polytomies and the item difficulty for dichotomies.

(c) the process of moving from one category to the next as one's amount of the latent variable changes. A low negative threshold below a category indicates that the category is easy to step into as one moves up the latent variable. A high positive threshold below a category indicates a category that is hard to step into. So "disordered" thresholds around a category (high below, low above) indicate a category that is "hard to step into and easy to step out of" as one moves up the latent variable, i.e., a narrow category. The extreme of this is an infinitely-narrow, i.e., unobserved, category. It is infinitely hard to step into and infinitely easy to step out of.

# 347. Wordpad or text editor

The default text editor used by Winsteps is WordPad, a Microsoft Accessory. If WordPad is not available, NotePad is used.

#### How Winsteps decides what Text Editor to use:

(a) On its first installation, or if you delete the file **Winsteps.ini** in your Winsteps directory, Winsteps looks on your C: drive for **Wordpad.exe.** 

If there is more than one version of Wordpad.exe on your computer, Winsteps may try to use the wrong one. The Output Tables may not display, and you may receive messages like: "The application has failed to start because MFCANS32.dll was not found. Reinstalling the application may fix the problem".

Use Windows "Find" or "Search" to look for Wordpad.exe. If there is more than one found, the correct one is probably in

"Accessories". Double-click the WordPad entries until one launches. Go to (e) below and check that the correct one is referenced in **Winsteps.ini** 

(b) If WordPad is found automatically, then its path is placed in <u>Winsteps.ini</u> as the Editor.

(c) If WordPad is not found, then the Editor associated with **.txt** files is used. If there is none, **NotePad** is used.

(d) If file **Winsteps.Ini** exists, then Winsteps uses the Text Editor or Word Processor assigned by *Editor=* in Winsteps.Ini

(e) You can examine **Winsteps.ini** from the **Edit** pull-down menu, "<u>Edit initial settings</u>", or using a word processor or text editor to look at file **Winsteps.ini** in the Winsteps directory.

#### Using your own text editor:

You can make WINSTEPS use your own text editor or word processor by changinf the Editor in <u>Edit initial settings</u> or editing Winsteps.ini in your Winsteps folder. Put the full pathname of your editor in place of WordPad, e.g., for

Word 6.0, it could be: "C:\MSOFFICE\WINWORD\WINWORD.EXE"

You can find the full path to your word processor by doing a "Find" or "Search" for it from the "Start" menu.

A useful replacement for Wordpad is the shareware program <u>TextPad</u>. This has many more features.

# 348. Data vanishes

Winsteps runs, but not all your data are reported. Please check: Your control and data files look correct. Use the <u>Edit menu</u>. <u>ITEM1=</u> points to the first column of reponses <u>CODES=</u> has all valid data codes. <u>CUTLO=</u> and <u>CUTHI=</u> are not specified. <u>ISELECT=, PSELECT=, IDFILE=, PDFILE=, IDELETE=, PDELETE=</u> are as you want.

# 349. Display too big

If your screen resolution is low, you may not see all the Winsteps window on your screen.

- 1. Start Menu => Settings => Control Panel => Display => Settings => Screen Resolution => More
- 2. For dialog boxes, right-click on the screen. This will bring up this dialog box:

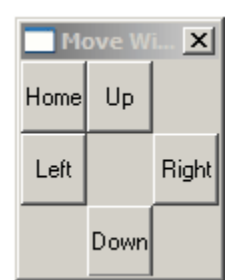

Click on "Left" to move the over-sized dialog box left, etc. Click "Home" to position it in the top left-hand corner of your screen.

# 350. File misread problems

Some file formatting problems are reported with error messages. Others simply mislead Winsteps.

#### General rules:

- (a) All control and data files must be in "DOS TEXT" or ASCII format.
- (b) To check if your control specifications have been correctly interpreted, look at Table 0, at the end of your "output" file.
- (c) To check if your data have been correctly interpreted, produce an RFILE= file and look at the response strings, particularly for column alignment.

#### **Common Problems and their Diagnoses**

#### 1) Message: VARIABLE UNKNOWN OR VALUE INVALID:

Diagnosis: A line in your control file is not of the format "variable = value". This may be because your control file is in not in DOS Text or ASCII format. Return to <u>your word processor</u> or WordPad and save your control file as a DOS Text file. Then rerun.

#### 2A) Message: PROBLEM: BLANK LINE NEEDED AT END OF: filename

Diagnosis: The last line of file "*filename*" does not end with a line-feed (LF) code (so does not meet strict *Windows* specifications). This can be fixed by adding a blank line to the end of that file. You can use *WordPad* to do this by editing the file from the Winsteps .

2B) Message: Use last entry in File menu to add final blank line to: filename Then press enter key, or enter a different file name:

Diagnosis: The last line of file "*filename*" does not end with a line-feed (LF) code (so does not meet strict *Windows* specifications). This can be fixed by adding a blank line to the end of that file. You can use *WordPad* to do this by access the file from the Winsteps *File* menu. It will probably be the last file listed there. You could also copy the file, add a blank last line, and then type in the file name in Winsteps.

3) Blank characters disappear, causing misalignment of data or control instructions.

Diagnosis:

(a) These "blank" characters could be ASCII "13" (CR) codes. Some word processors treat them as blanks, some as end-of-line codes, and some ignore them, making them "disappear". Winsteps ignores them. WordPad reports them as squares. Replace them with blanks.

(b) These "blank" characters could be ASCII "9" (TAB) codes. Word processors expand these into several blanks.

Winsteps treats them as one blank. For consistency, globally replace Tab characters with blanks.

### 4) Data or control lines disappear.

Diagnosis:

(a) Word processors automatically wrap long lines across several lines. Winsteps does not. Make sure that each line ends with an "end of line" code.

(b) Some word processors use ASCII "13" (CR) as an end-of-line code. Winsteps ignores these codes. Use ASCII "10" (LF) as the end-of-line code. Press the Alt key, while typing 10 on the numeric keypad to generate this code.

#### 5) Data or control lines are split across several lines.

Diagnosis: You may have edited your control or data files with a word processor that wrapped one line across several lines. When you saved this file in DOS text format, each line was then saved as several lines. Re-edit the file, reduce the point size, maximize the page size (e.g., landscape) until each line only occupies one line. Then save the file again in DOS text or ASCII format.

#### 6) Message: BEYOND CAPACITY

Diagnosis: Your data file contains more person records than can be analyzed in one run. Some records have been bypassed.

Data sets that exceed program capacity to analyze in one run offer opportunities, as well as challenges. There are several strategies.

I. Analyze a sample of the data. Use this to produce anchor values. Then, using the anchor values, run all the data one section at a time.

II. Analyze a sample of the data. Analyze another sample. Compare results to identify instability and compute reasonable anchor values. Remember that small random changes in item calibrations have negligible effect on person measures.

To select a sample of your data, use the FORMAT= statement. See the example on pseudo-random person selection on page .

There are versions of Winsteps that support more persons. Contact <u>www.winsteps.com</u> for details.

#### 7) File read errors

```
Reading Control Variables ..
Input in process..
Opening: c:\input-file.txt
PROBLEM: Access denied (5): for file: c:\input-file.txt in mode I
```

Your data file may be "read only" and missing an end-of-line indicator on the last data record. Copying and paste your data file as a data file with ordinary file access privileges. Then reference this file in your <u>DATA=</u> specification.

# 351. If Winsteps does not work

1) Repeat the installation process. It will not delete any of your data files.

2) Check that WINSTEPS runs on an example dataset, e.g., exam1.txt

3) If the program will not run, or produces implausible results:

- a) It may be a Windows-related problem, see <u>www.winsteps.com/problems.htm</u>
- b) There may not be enough disk space for work files, see "Not enough disk space".
- c) There may not be sufficient RAM memory to execute. See "Not enough memory".
- d) It may be a WordPad problem, see <u>Changing</u> your Word Processor setting.

4) If you still have problems, use the comment form at www.winsteps.com

# 352. Initialization fails

You've downloaded and run WinstepsInstall.exe or MinistepInstall.exe or a similar installation routine. It ran, and then automatically started Winsteps or Ministep, but now ...

# It "hangs" with the message: "Constructing Winsteps.ini ..."

So then you kill Winsteps or Ministep from the "Ctrl+Alt+Delete" program box

Is this the scenario? If so, here's what to do next:

You need to create a text file called "Winsteps.ini" with NotePad in the same directory that holds Winsteps.exe or Ministep.exe.

If you cannot do this manually, then this is the reason why Winsteps or Ministep is failing.

The format of the text file is:

```
Editor="C:\Program Files\Accessories\WORDPAD.EXE"
Excel="C:\Program Files\Microsoft Office\Office\EXCEL.EXE"
Filter=All Files (*.*)
Temporary directory="C:\TEMP\"
Reportprompt=Yes
Welcome=Yes
```

**Replace** C:\Program Files\Accessories\WORDPAD.EXE with the path to <u>WordPad on your machine</u>.

Replace or remove the line Excel=

If you do not have "Wordpad.exe" on your computer, then put in Editor="NOTEPAD.EXE"

Then start Winsteps or Ministep again. (Not the Install procedure).

Pull-down the Winsteps or Ministep "edit" menu immediately, look at "initial settings". They should correspond to *Winsteps.ini*.

Now proceed normally with <u>Starting Winsteps</u>

Other installation snags are solved at www.winsteps.com/problems.htm

# 353. Not enough disk space

You need about twice as much work file space on your disk as the size of your data file. Double-click "My Computer" and right-click on the disk drive. The "properties" shows the amount of available disk space.

Temporary work files are placed in the TEMP directory (see WINSTEPS.INI). The temporary table output files are placed temporarily in the current directory (reported on your screen when WINSTEPS starts). Delete unwanted files to give yourself more disk space, or log onto a different disk drive, with more available space, before executing WINSTEPS. *Files with names "Z.....ws.txt", "Z.....ws.xls", "(numbers)ws.txt" and ".TMP" and files in the TEMP directory are work files. These can be deleted.* 

# 354. Not enough memory

WINSTEPS can use all available memory. If memory is exhausted, then WINSTEPS fails or proceeds very slowly. Terminate other programs. Due to "memory leakage", Windows gradually loses access to memory not properly released when programs terminate. Reboot your computer to free up this memory.

# 355. Plotting problems

The <u>Plots menu</u> calls Microsoft Excel to perform many plotting functions. This enables you to use all the functionality of Excel to customize the plots to your needs.

Many different versions of Excel have been published by Microsoft, and they have some incompatibilities. You may find that plotting fails with an error code, e.g., "1004".

The Winsteps-to-Excel interface is in a module in your Winsteps folder named winexcel.exe. Please replace this module with a module that matches your version of Excel. These are available from <a href="https://www.winsteps.com/problems.htm">www.winsteps.com/problems.htm</a>

# 356. Tab-delimited file problems

Question:

I'm having trouble reading files from SPSS or EXCEL. I save the file in EXCEL or SPSS as a text file and have tried saving in all formats (tab-delimited, comma, etc.). It always saves the data with tabs separating the column values. When I read the file in Winsteps,

the tabs are translated into columns, thus producing every other row of empty columns. How do I get around this?

Answer:

There are numerous ways round this difficulty.

(a) Use Winsteps to format your SPSS .sav file into a Winsteps file (use the SPSS pull-down menu in Winsteps).

(b) Use the Winsteps "setup" routine to format your EXCEL data.

Start Winsteps "setup" (Setup pull-down menu in Winsteps)

Copy the cells you want from EXCEL, paste them into the Data area of the Setup screen.

(c) Get EXCEL to write out a file without Tabs: "Save as" a ".prn" file. "Formatted text (space delimited)" Before you do this, set all data columns widths to 1.

(d) Tell Winsteps the data are Tab separated: use <u>DELIMITER=</u> .... but this is tricky to get to work correctly.

(e) Edit your data file with WordPad. Replace all tabs with nothing. To "find" a Tab, highlight a Tab, copy it (ctrl+C), then paste it into the "find" box: ctrl+v.

(f) Edit your data file with WordPad. Replace all tabs with a space. To "find" a Tab, highlight a Tab, copy it (ctrl+C), then paste it into the "find" box: ctrl+v. Press the space bar in the "replace" box. Use XWIDE=2

(g) Use <u>FORMAT=</u> to pick up every other column. This is also tricky.

# 357. Winsteps problems and error codes

For Windows-related and other problems, see <u>www.winsteps.com/problems.htm</u>

Winsteps expects its input files to be in MS-DOS text file format, i.e., readable by NotePad. If the file appears not to be, this is displayed:

# File may not have CR+LF line breaks

The file is not in standard "text" file format. This can be reported for files created on a Mac.

Solution: Open the file with WordPad. Check that the file looks correct. Then "Save as type: Text Document - MS-DOS Format"

### VARIABLE=VALUE EXPECTED : {\rtf1\....

Your control file is in RTF, not TXT format. Double-click on the file, and "Save as" "text with line breaks" or or "MS-DOS format"

### NUMERIC VALUE EXPECTED: ÿpTITLE =

Your control file is in Unicode, not ANSI coding. Double-click on the file, and "Save as" with "Encoding" "ANSI" or "MS-DOS format"

### NUMERIC VALUE EXPECTED: pÿTITLE =

Your control file is in Unicode BIgendiam, not ANSI coding. Double-click on the file, and "Save as" with "Encoding" "ANSI" or "MS-DOS format"

### NUMERIC VALUE EXPECTED: TITLE =

Your control file is in UTF-8, not ANSI coding. Double-click on the file, and "Save as" with "Encoding" "ANSI" or "MS-DOS format"

# UNRECOGNIZED VARIABLE (CHECK SPELLING): Facets = 3

This can occur when a *Facets* control file is submitted to Winsteps.

Error codes are reported by Winsteps for which no automatic action is possible. See Winsteps Help.

### 358. Winsteps SPSS error codes

If you encounter one of these when running Winsteps and don't understand the reason, please contact <u>www.winsteps.com</u>. See Winsteps Help

# **Control Variable Index**

| &END end of control variables (required)1                                                                                                    | 180                                                                       |
|----------------------------------------------------------------------------------------------------|---------------------------------------------------------------------------|
| &INST start of control variables (ignored)1                                                                                                    | 180                                                                       |
| @Fieldname = name for location in person or item label1                                                                                                    | 179                                                                       |
| ALPHANUM= alphabetic numbering                                                                                                    | .69                                                                       |
| ASCII= output only ASCII characters = Yes                                                                                                    | .69                                                                       |
| ASYMPTOTE= item upper and lower asymptotes = No                                                                                                    | .70                                                                       |
| BATCH= Running in batch mode = No                                                                                                    | .71                                                                       |
| BYITEM= display graphs for items = Yes                                                                                                    | .74                                                                       |
| CATREF= reference category for Table 2 = (item measure)                                                                                                    | .74                                                                       |
| CFILE= scored category label file                                                                                                    | .75                                                                       |
| CHART= output graphical plots in Tables 10 & 13-15 = Yes                                                                                                    | .76                                                                       |
| CLFILE= codes label file                                                                                                    | .77                                                                       |
| CODES= valid data codes = 01                                                                                                    | .78                                                                       |
| CONVERGE= select convergence criteria = Either                                                                                                    | .80                                                                       |
| CSV= comma-separated values in output files = No                                                                                                    | .81                                                                       |
| CURVES= curves for Tables 2 & 21 = 111. all                                                                                                    | .82                                                                       |
| CUTHI= cut off responses with high probability of success = 0, no                                                                                                    | .82                                                                       |
| CUTLO= cut off responses with low probability of success = 0, no                                                                                                    | .83                                                                       |
| DATA= name of data file = (data at end of control file)                                                                                                    | .83                                                                       |
| DELIMITER= data field delimiters = " ". fixed fields                                                                                                    | .83                                                                       |
| DIF= columns within person label for Table 30 = \$S1W1                                                                                                    | .85                                                                       |
| DISCRIMINATION= report item discrimination = No                                                                                                    | .86                                                                       |
| DISFILE= category/distractor/option count file                                                                                                    | .87                                                                       |
| DISTRT= output option counts in Tables 10 & 13-15 = Yes                                                                                                    | .87                                                                       |
| DPF= columns within item label for Table 31 = \$S1W1                                                                                                    | .88                                                                       |
| EDFILE= edit data file                                                                                                    | .88                                                                       |
| END LABELS end of control variables                                                                                                    | .89                                                                       |
| END NAMES end of control variables                                                                                                    | .89                                                                       |
| EQFILE= code equivalences                                                                                                    | .89                                                                       |
| EXTRSC= extreme score correction for extreme measures = 0.3                                                                                                    | .89                                                                       |
| FITHIGH= higher bar in charts = 0, none                                                                                                    | .90                                                                       |
| FITI= item misfit criterion = 2.0                                                                                                    | .91                                                                       |
| FITLOW= lower bar in charts = 0, none                                                                                                    | .91                                                                       |
| FITP= person misfit criterion = 2.0                                                                                                    | .91                                                                       |
| FORMAT= reformat data                                                                                                    | .91                                                                       |
| FORMFD= the form feed character = ^, MS-DOS standard                                                                                                    | .97                                                                       |
| FRANGE= half-range of fit statistics on plots = 0, auto-size                                                                                                    | .97                                                                       |
| G0ZONE= One-to-zero zone = 50 %                                                                                                    | 102                                                                       |
| G1ZONE = Zero-to-one zone = 50 %1                                                                                                    | 102                                                                       |
| GRFILE= probability curve coordinate output file                                                                                                    | .98                                                                       |
| GROUPS= assigns items to groups = " ", all in one grouping                                                                                                    | .98                                                                       |
| GRPFROM= location of GROUPS= = No, before & END1                                                                                                    | 101                                                                       |
|                                                                                                    |                                                                           |
| GUFILE= Guttmanized response file1                                                                                                    | 102                                                                       |
| GUFILE= Guttmanized response file<br>HEADER= display or suppress subtable headings = Yes                                                                                                    | 102<br>102                                                                |
| GUFILE= Guttmanized response file                                                                                                    | 102<br>102<br>103                                                         |
| GUFILE= Guttmanized response file                                                                                                    | 102<br>102<br>103<br>103                                                  |
| GUFILE= Guttmanized response file                                                                                                    | 102<br>102<br>103<br>103<br>103                                           |
| GUFILE= Guttmanized response file                                                                                                    | 102<br>102<br>103<br>103<br>103<br>105                                    |
| GUFILE= Guttmanized response file                                                                                                    | 102<br>103<br>103<br>103<br>105<br>105                                    |
| GUFILE= Guttmanized response file                                                                                                    | 102<br>103<br>103<br>103<br>105<br>105<br>105                             |
| GUFILE= Guttmanized response file       1         HEADER= display or suppress subtable headings = Yes       1         HIADJ= correction for top rating scale categories = 0.25       1         HLINES= heading lines in output files = Yes       1         IAFILE= item anchor file       1         IANCHQU= anchor items interactively = No       1         ICORFILE= item residual correlation file       1         IDELETE= item one-line item deletion       1         IDELQU= delete items interactively = No       1                                       | 102<br>103<br>103<br>103<br>105<br>105<br>106<br>106                      |
| GUFILE= Guttmanized response file       1         HEADER= display or suppress subtable headings = Yes       1         HIADJ= correction for top rating scale categories = 0.25       1         HLINES= heading lines in output files = Yes       1         IAFILE= item anchor file       1         IANCHQU= anchor items interactively = No       1         ICORFILE= item residual correlation file       1         IDELETE= item one-line item deletion       1         IDELQU= delete items interactively = No       1         IDFILE= item deletion       1 | 102<br>103<br>103<br>103<br>105<br>105<br>106<br>106                      |
| GUFILE= Guttmanized response file                                                                                                    | 102<br>103<br>103<br>103<br>105<br>105<br>106<br>106<br>107               |
| GUFILE= Guttmanized response file                                                                                                    | 102<br>103<br>103<br>103<br>105<br>105<br>106<br>106<br>107<br>109        |
| GUFILE= Guttmanized response file                                                                                                    | 102<br>103<br>103<br>103<br>105<br>105<br>106<br>106<br>107<br>109<br>109 |
| GUFILE= Guttmanized response file                                                                                                    | 102<br>103<br>103<br>103<br>105<br>105<br>106<br>107<br>109<br>109<br>111 |

| IPMATRIX= response-level matrix (from Output Files menu only)1                      | 12  |
|-------------------------------------------------------------------------------------|-----|
| IREFER= identifying items for recoding (with IVALUE=)1                              | 114 |
| ISELECT= item selection criterion = *, all items1                                   | 15  |
| ISFILE= item structure output file1                                                 | 116 |
| ISGROUPS= assigns items to groups = " ", all in one grouping                        | .98 |
| ISORT= column within item label for alphabetical sort in Table 15 = 11              | 118 |
| ISUBTOTAL= columns within item label for subtotals in Table 271                     | 119 |
| ITEM= title for item labels = ITEM1                                                 | 20  |
| ITEM1= column number of first response = (required)1                                | 120 |
| ITLEN= maximum length of item label = 301                                           | 121 |
| IVALUEx= recoding of data (with IREFER=)1                                           | 121 |
| IWEIGHT= item (variable) weighting                                                  | 122 |
| KEYEOBM= skeleton for Excel                                                         | 248 |
| KEYEBOM= location of KEYn= = 0 before &END                                          | 125 |
| KEYn- scoring key                                                                   | 124 |
| KEVSCB- reassign scoring keys - 123                                                 | 125 |
| I CONV- logit change at convergence - 001 logits                                    | 126 |
| LINE EN- longth of printed lines in Tables 7.8.10.16.8.22 – 90.                     | 107 |
| LINLEN= length of philled lines in Tables 7 & 10-10 & 22 = 00                       | 107 |
| LOCAL = locally restarioardize ill statistics = NO                                  | 127 |
| LOGFILE = accumulates control mes                                                   | 121 |
| LOWADJ= correction for bottom rating scale categories = 0.25                        | 128 |
|                                                                                     | 128 |
| MATRIX = correlation ooutput file layout = No                                       | 128 |
| MAXPAGE= the maximum number of lines per page = 0, no limit1                        | 29  |
| MFORMS= reformat input data and multiple data forms1                                | 29  |
| MISSCORE= scoring of missing data codes = -1, ignore1                               | 34  |
| MJMLE= maximum number of JMLE (UCON) iterations = 0, no limit1                      | 135 |
| MNSQ= show mean-square instead of t-standardized fit statistics = Yes               | 135 |
| MODELS= assigns model types to items = R, dichotomy, rating scale or partial credit | 136 |
| MODFROM= location of MODELS= = N, before &END1                                      | 137 |
| MPROX= maximum number of PROX iterations = 101                                      | 138 |
| MRANGE= half-range of measures on plots = 0, auto-size1                             | 138 |
| MUCON= maximum number of JMLE (UCON) iterations = 0, no limit1                      | 135 |
| NAME1= first column of person label = 11                                            | 139 |
| NAMLEN= length of person label = (calculated)1                                      | 139 |
| NAMLMP= name length on map for Tables 1 & 12 & 16 = (calculated)                    | 140 |
| NEWSCORE= recoding values (with RESCORE=)                                           | 140 |
| NI= number of items (required)                                                      | 141 |
| NORMAL – normal distribution for standardizing fit – No. chi-square                 | 142 |
| OSOBT- category/ontion/distractor sort - S, score value order                       | 142 |
| $\Omega$ ITEIT – sort misfits on greater of infit or outfit – Ves                   | 142 |
| $PAEII E_{-}$ porson apphor filo                                                    | 1/2 |
| PAIPED – correction for paired comparison data – No                                 | 143 |
| PAINED= conection for pareous interactively – No.                                   | 144 |
| PANORQUE anchor persons interactively = NU                                          | 44  |
| POURFIL= person residual correlation life                                           | 44  |
| PDELETE= person one-line item deletion                                              | 45  |
| PDELQU= delete persons interactively = No                                           | 45  |
|                                                                                     | 46  |
| PDROPEX I REME = drop persons with extreme scores = No                              | 4/  |
| PERSON= title for person labels = PERSON1                                           | 47  |
| PFILE= person output file1                                                          | 147 |
| PMAP= person label on person map: Tables 1 & 16 = (whole name)1                     | 49  |
| PRCOMP= residual type for Tables 23-24 = S, standardized1                           | 49  |
| PSELECT= person selection criterion = *, all persons1                               | 49  |
| PSORT= column within person label for alphabetical sort in Table 19 = 1             | 50  |
| PSUBTOTAL= columns within person label for subtotals in Table 281                   | 151 |
| PTBIS= point-biserial (instead of point-measure) correlation coefficients = No1     | 152 |
| PVALUE= proportion correct or average rating = No1                                  | 153 |
| PWEIGHT= person (case) weighting1                                                   | 153 |

| QUOTED= quote marks around labels = Yes                                   | 154 |
|---------------------------------------------------------------------------|-----|
| RCONV= score residual at convergence = 0.1                                | 155 |
| REALSE= inflate S.E. of measures for misfit = No                          | 155 |
| RESCORE= response recoding (with NEWSCORE= or KEYn=)                      | 155 |
| RESFROM= location of RESCORE= No, before &END                             | 157 |
| RFILE= scored response file                                               | 157 |
| SAFILE= item structure anchor file                                        | 158 |
| SAITEM= item numbers in SFILE= and SAFILE= (with one ISGROUPS=) = No      | 163 |
| SANCHQ= anchor structures interactively = No                              | 163 |
| SCOREFILE= person score file                                              | 164 |
| SDELQU= delete structure interactively = No                               | 165 |
| SDFILE= item structure deletion file                                      | 165 |
| SEPARATOR= data field delimiters = " ", fixed fields                      | 83  |
| SFILE= structure output file                                              | 166 |
| SIFILE= simulated data file                                               | 167 |
| SPFILE= supplementary control file                                        | 168 |
| STBIAS= correct for JMLE statistical estimation bias = No                 | 168 |
| STEPT3= include structure summary in Table 3 (instead of Table 21) = Yes  | 170 |
| STKEEP= keep non-observed intermediate categories in structure = Yes      | 169 |
| T1I#= number of items summarized by "#" symbol in Table 1 = (auto-size)   | 170 |
| T1P#= number of persons summarized by "#" symbol in Table 1 = (auto-size) | 170 |
| TABLES= output tables                                                     | 170 |
| TARGET= estimate using information-weighting = No                         | 171 |
| TFILE= list of Tables to be output                                        | 171 |
| TITLE= title for output listing = (control file name)                     | 172 |
| TOTALSCORE= show total scores with extreme observations = No              | 173 |
| UANCHOR= anchor values supplied in user-scaled units = Yes                | 173 |
| UASCALE= the anchor scale value of 1 logit = 1                            | 174 |
| UCOUNT = number of unexpected responses: Tables 6 & 10 = 50               | 174 |
| UDECIMALS= number of decimal places reported = 2                          | 174 |
| UIMEAN= the mean or center of the item difficulties = 0                   | 174 |
| UMEAN= the mean or center of the item difficulties = 0                    | 174 |
| UPMEAN = the mean or center of the person abilities = (computed)          | 175 |
| USCALE= the user-scaled value of 1 logit = 1                              | 175 |
| W300= Output files in Winsteps 3.00 format = No                           | 176 |
| WHEXACT= Wilson-Hilferty exact normalization = Yes                        | 176 |
| XFILE= analyzed response file                                             | 177 |
| XMLE= consistent - almost unbiased - estimation = No                      | 178 |
| XWIDE= columns per response = 1                                           | 179 |